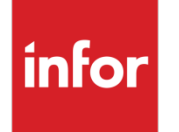

Infor Infinium FMS General Ledger Guide to ReportWriter

#### Copyright © 2014 by Infinium® Software, Inc. and/or its affiliates

All rights reserved. The word and design marks set forth herein are trademarks and/or registered trademarks of Infinium Software, Inc. and/or its affiliates. All rights reserved. All other trademarks listed herein are the property of their respective owners.

#### **Important Notices**

The material contained in this publication (including any supplementary information) constitutes and contains confidential and proprietary information of Infor.

By gaining access to the attached, you acknowledge and agree that the material (including any modification, translation or adaptation of the material) and all copyright, trade secrets and all other right, title and interest therein, are the sole property of Infor and that you shall not gain right, title or interest in the material (including any modification, translation or adaptation of the material) by virtue of your review thereof other than the non-exclusive right to use the material solely in connection with and the furtherance of your license and use of software made available to your company from Infor pursuant to a separate agreement, the terms of which separate agreement shall govern your use of this material and all supplemental related materials ("Purpose").

In addition, by accessing the enclosed material, you acknowledge and agree that you are required to maintain such material in strict confidence and that your use of such material is limited to the Purpose described above. Although Infor has taken due care to ensure that the material included in this publication is accurate and complete, Infor cannot warrant that the information contained in this publication is complete, does not contain typographical or other errors, or will meet your specific requirements. As such, Infor does not assume and hereby disclaims all liability, consequential or otherwise, for any loss or damage to any person or entity which is caused by or relates to errors or omissions in this publication (including any supplementary information), whether such errors or omissions result from negligence, accident or any other cause.

Without limitation, U.S. export control laws and other applicable export and import laws govern your use of this material and you will neither export or re-export, directly or indirectly, this material nor any related materials or supplemental information in violation of such laws, or use such materials for any purpose prohibited by such laws.

By this communication, Infor does not intend to provide tax or regulatory advice or recommendations, nor should this communication be construed as imparting advice or recommendations regarding federal or state tax laws and/or regulations. Customers are solely responsible for complying with all tax laws, rules, and regulations and should consult a professional tax advisor should questions or issues arise.

#### **Trademark Acknowledgements**

The word and design marks set forth herein are trademarks and/or registered trademarks of Infor and/or related affiliates and subsidiaries. All rights reserved. All other company, product, trade or service names referenced may be registered trademarks or trademarks of their respective owners.

#### **Publication Information**

Release: Infor Infinium FMS General Ledger 14.1 Publication date: August 8, 2014 Document code: INFGL15\_ALL\_01

# Table of Contents

| About This Guide                                              | 1    |
|---------------------------------------------------------------|------|
| About Training                                                | 11   |
| Chapter 1 Infinium RW: An Overview                            | 1-1  |
| Product information                                           | 1-2  |
| Application overview                                          | 1-3  |
| Terminology and concepts                                      | 1-7  |
| Chapter 2 Planning Format, Content, and Reporting Hierarchy   | 2-1  |
| Overview of planning format, content, and reporting hierarchy | 2-2  |
| Designing the report                                          | 2-3  |
| Hands-on workshop                                             | 2-5  |
| Chapter 3 Planning and Defining Macros                        | 3-1  |
| Overview of planning and defining macros                      | 3-2  |
| Defining direct macros                                        | 3-3  |
| Defining account user field macros                            | 3-8  |
| Defining multi-select macros                                  | 3-11 |
| Defining indirect macros                                      | 3-14 |
| Defining macro groups                                         | 3-18 |
| Displaying account macros                                     | 3-21 |
| Maintaining your macros                                       | 3-24 |
| Hands-on workshop                                             | 3-30 |
| Chapter 4 Defining Report Format                              | 4-1  |
| Overview of defining report format                            | 4-2  |
| Entering the report master definition                         | 4-3  |

| Using the report definition main display                  | 4-13 |
|-----------------------------------------------------------|------|
| Defining columns                                          | 4-15 |
| Defining lines                                            | 4-21 |
| Defining cells                                            | 4-28 |
| Hands-on workshop                                         | 4-31 |
| Chapter 5 Defining Report Content                         | 5-1  |
| Overview of defining report content                       | 5-2  |
| Using constants and references                            | 5-3  |
| Defining variable expressions                             | 5-6  |
| Understanding the interaction of columns, lines and cells | 5-11 |
| Hands-on workshop                                         | 5-13 |
| Chapter 6 Compressing, Expanding, and Running Reports     | 6-1  |
| Overview of compressing, expanding, and running reports   | 6-2  |
| Expanding and compressing reports                         | 6-3  |
| Running and displaying a report                           | 6-5  |
| Hands-on workshop                                         | 6-12 |
| Chapter 7 Using Additional Report Maintenance Functions   | 7-1  |
| Overview of using additional report maintenance functions | 7-2  |
| Copying report elements                                   | 7-3  |
| Using nine-line titles                                    | 7-6  |
| Infinium RW complex functions                             | 7-8  |
| Determining the print or resolution order of a report     | 7-9  |
| Hands-on workshop                                         | 7-10 |
| Chapter 8 Defining and Using Report Groups                | 8-1  |
| Overview of defining and using report groups              | 8-2  |
| Defining report groups                                    | 8-4  |
| Running and displaying report groups                      | 8-11 |
| Hands-on workshop                                         | 8-17 |
| Chapter 9 Using Report Referencing                        | 9-1  |
| Overview of report referencing                            | 9-2  |

|                                                        | Table of Contents V |
|--------------------------------------------------------|---------------------|
| Creating a report reference for a report               |                     |
| Hands-on workshop                                      | 9-7                 |
| Chapter 10 Maximizing Infinium RW Efficiency           | 10-1                |
| Overview                                               |                     |
| Account macro creation                                 |                     |
| Report definition                                      |                     |
| Report execution                                       |                     |
| Base reports                                           | 10-7                |
| Chapter 11 Using Infinium RW Allocations               | 11-1                |
| Overview of using Infinium RW allocations              | 11-2                |
| Specifying the journal and source code                 | 11-3                |
| Creating an Infinium RW allocation report              | 11-5                |
| Running the allocation report                          | 11-9                |
| Displaying reports and creating journal entries        | 11-11               |
| Proofing the batch                                     | 11-16               |
| Posting the batch                                      | 11-18               |
| Hands-on workshop                                      | 11-21               |
| Chapter 12 Using Run-time Variables                    |                     |
| Overview of run-time variables                         | 12-2                |
| Creating run-time variables                            | 12-5                |
| Entering run-time variables in expressions in a report | 12-9                |
| Hands-on workshop                                      | 12-11               |
| Chapter 13 Troubleshooting Macro Reports               | 13-1                |
| Chapter 14 Running Supervisor Functions                | 14-1                |
| Overview of supervisor functions                       | 14-2                |
| Establishing printer controls                          | 14-3                |
| Overriding printer controls for a user                 | 14-7                |
| Using mass change owner                                | 14-9                |
| Recreating all macros                                  | 14-11               |

/i Table of Contents

| Chapter 15 Defining Chart of Reporting Controls            | 15-1  |
|------------------------------------------------------------|-------|
| Overview of defining chart of reporting controls           | 15-2  |
| Enabling chart of reporting entity controls                | 15-10 |
| Setting up reporting company codes                         | 15-12 |
| Using single base and summarization components             | 15-15 |
| Maintaining single base reporting definitions              | 15-20 |
| Using multiple base and summarization components           | 15-26 |
| Maintaining multiple base reporting definitions            | 15-30 |
| Printing the definition diagram                            | 15-35 |
| Hands-on workshop                                          | 15-37 |
| Chapter 16 Populating Chart of Reporting                   |       |
| Overview of populating chart of reporting                  |       |
| Using populate chart of reporting                          |       |
| Hands-on workshop                                          | 16-6  |
| Chapter 17 Defining Component Reports                      | 17-1  |
| Overview of defining component reports                     | 17-2  |
| Defining component reports                                 | 17-3  |
| Running and displaying component reports                   | 17-10 |
| Hands-on workshop                                          | 17-15 |
| Chapter 18 Establishing Security for Chart of Reporting    | 18-1  |
| Overview of establishing chart of reporting security       |       |
| Creating the reporting company group code value            |       |
| Assigning reporting companies to a reporting company group |       |
| Establishing user security                                 | 18-9  |
| Appendix A Report Definition Samples and Worksheets        | A-1   |
| Appendix B Quick Reference Tables                          | B-1   |
| Global variables                                           | B-2   |
| Edit codes                                                 | B-4   |
| Edit words                                                 | B-5   |
| Print codes                                                | B-6   |

vi

|                                                         | Table of Contents | Vii |
|---------------------------------------------------------|-------------------|-----|
| Appendix C Sample Chart of Reporting Definition Diagram |                   | C-1 |
| Appendix D Sample Reports                               |                   | D-1 |
| Appendix E Expressions Review                           |                   | E-1 |
| Appendix F Expressions Answer Key                       |                   | F-1 |
| Appendix G Sample Chart of Reporting                    |                   | G-1 |
| Appendix H Sample Chart of Accounts                     |                   | H-1 |
| Appendix I Sample Reports                               |                   | I-1 |

# About This Guide

This section focuses on the following information:

- Intended audience
- Purpose of this guide
- Organization of this guide
- Conventions used in this guide
- Related documentation

## Intended audience

This guide is for those Infinium General Ledger (GL) users who are responsible for creating and maintaining Infinium Report Writer (RW) reports with the *Infinium ReportWriter* function, available on the main Infinium GL menu.

# Purpose of this guide

Use this guide as a reference at your site and as a complement to the instructor's presentation during the Infinium RW course.

This guide will show you how to use Infinium RW to create customized reports. However, this guide will not teach you about standard accounting and general ledger practices.

### Organization of this guide

This guide is task oriented. Related tasks are grouped into parts. Each part contains overview information and step-by-step instructions to lead you through the tasks.

# Conventions used in this guide

This section describes conventions that we use in this guide as follows:

- Fonts and wording
- Function keys
- Character-based vs. graphical-based interface
- Prompt and selection screens
- Promptable fields
- Infinium applications and abbreviations

#### Fonts and wording

| Convention                          | Description                                                         | Example                                                                                                    |
|-------------------------------------|---------------------------------------------------------------------|----------------------------------------------------------------------------------------------------|
| Italic typeface                     | Menu options and field names                                        | Work with company controls                                                                                                    |
|                                     | The guide uses the<br>same abbreviations as<br>the screen.          | Use Max Lnth to specify the maximum length of alpha user fields.                                                                                                    |
| <b>Bold</b><br>standard<br>typeface | Used for notes, cautions and warnings                               | <b>Caution:</b> You must ensure<br>that all Infinium GL users are<br>signed off before reorganizing<br>and purging. If there are jobs<br>in the queue, those files will<br>not be reorganized. |
| Bold<br>monospaced<br>typeface      | Characters that you type<br>and messages that are<br>displayed      | Type <b>A</b> to indicate that the position is alphanumeric and type <b>N</b> to indicate that the position is numeric.                                                                        |
|                                     |                                                                     | The following message is displayed:                                                                                                    |
|                                     |                                                                     | Company not found                                                                                                    |
| F2 through<br>F24                   | Keyboard function keys<br>used to perform a variety<br>of commands. | Press F2 to display a list of available function keys.                                                                                                    |

| Convention         | Description                                                                                                    | Example                                                                                                    |
|--------------------|----------------------------------------------------------------------------------------------------|----------------------------------------------------------------------------------------------------|
| F13 through<br>F24 | Function keys higher<br>than F12 require you to<br>hold down the Shift key<br>and press the key that<br>has the number you<br>require minus 12.  | Press F21 to perform an override.                                                                                                    |
| Select             | Choose a menu option<br>or choose a record or                                                                                                    | Select Work with journals and press Enter.                                                                                                    |
|                    | field value after<br>prompting.                                                                                                    | Select <b>M</b> (monetary<br>account), <b>S</b> (statistical<br>account), <b>B</b> (both), <b>N</b> (non-<br>posting account), <b>U</b> (user<br>fields) as the <i>Account use</i><br>value. |
| Press Enter        | Provide information on a<br>screen and when you<br>have finished, press<br>Enter to save your<br>entries and continue.                           | Press Enter to save your changes and continue.                                                                                                    |
| Exit               | Exit a screen or function,<br>usually to return to a<br>prior selection list or<br>menu. May require<br>exiting multiple screens<br>in sequence. | Press F3 to return to the main menu.                                                                                                    |
| Cancel             | Cancel the work at the current screen or dialog box, usually to return to the prior screen.                                                      | Press F12 to cancel your entries.                                                                                                    |

| Convention                          | Description                                                                                                    | Example                                                                                             |
|-------------------------------------|----------------------------------------------------------------------------------------------------|----------------------------------------------------------------------------------------------------|
| Help                                | To access online help for<br>the current context<br>(menu option, screen or<br>field), press Help (or the<br>function key mapped for<br>help).                                                                                        | Press Help for more<br>information about the<br>current field.                                      |
|                                     | To move through the<br>other applicable levels of<br>help, press Enter at each<br>help screen. To return<br>directly to the screen<br>from which you<br>accessed help, exit the<br>help screen by clicking<br>Exit or by pressing F3. |                                                                                                    |
| [Quick<br>Access Code]              | Quick access codes<br>provide direct access to<br>functions. Most quick<br>access codes in Infinium<br>GL consist of the first<br>letter of each word of the<br>menu option name.                                                     | Select Work with company controls [WWCC].                                                           |
|                                     | Quick access codes are<br>listed on the Menu Tree<br>and in the path for each<br>task next to the<br>executable function.                                                                                                    |                                                                                                    |
| Publication<br>and course<br>titles | Unless otherwise stated,<br>titles refer to Infinium<br>applications and use<br>standard name and<br>abbreviations.                                                                                                    | Infinium General Ledger<br>Guide to Controls is<br>referred to as Infinium GL<br>Guide to Controls. |

## Function keys

Infinium Application Manager (AM) function keys and universal Infinium GL function keys for the IBM System i are described in the following table. All Infinium GL function keys are identified at the bottom of each screen.

| Function key | Name | Description        |
|--------------|------|--------------------|
| F1           | Help | Displays help text |
|              |      |                    |

5

| Function key | Name          | Description                                                                                                    |
|--------------|---------------|----------------------------------------------------------------------------------------------------|
| F2           | Function keys | Displays window of valid function keys                                                                                                    |
| F3           | Exit          | Returns you to the main menu                                                                                                    |
| F4           | Prompt        | Displays a list of values<br>from which you can select<br>a valid entry                                                                                                    |
| F10          | Quick Access  | Enables you to access<br>another function from any<br>screen                                                                                                    |
|              |               | Type the quick access<br>code in <i>Level</i> . You can<br>change the application<br>designator, such as PA,<br>GL, IC and so forth, by<br>selecting another<br>application. |
| F12          | Cancel        | Returns you to the previous screen                                                                                                    |
| F22          | Delete        | Deletes selected item(s)                                                                                                    |
| F24          | More keys     | Displays additional function<br>keys at the bottom of the<br>screen                                                                                                    |

Character-based vs. graphical-based screens

The sample screens in this guide may be either character-based or graphical based. Samples of both are included below.

| 2/11/1998 14:53:26                                                                                | Work With Budgets                                                                    | GLGBHM GLDBHM<br>Page 6 of 6                        |  |
|---------------------------------------------------------------------------------------------------|--------------------------------------------------------------------------------------|-----------------------------------------------------|--|
| Company                                                                                           | : 001 Century Ma<br>: BUDGET1 1997<br>: 001-001-000-4100-<br>: Sales: Product Li<br> | nufacturing Company<br>M USD<br>001<br>ne 1<br>.00- |  |
| Round factor                                                                                      | 10 to the pow                                                                        | er specified                                        |  |
|                                                                                                   |                                                                                      |                                                     |  |
| Period Amounts Override<br>013,500.00                                                             | description                                                                          | .0000                                               |  |
| .00                                                                                               | .00                                                                                  | .0000                                               |  |
| .00                                                                                               | .00                                                                                  | .0000                                               |  |
|                                                                                                   |                                                                                      |                                                     |  |
| <u>Use field- key for credit amounts.</u><br>F2=Function keys F3=Exit F10=Quick access F12=Cancel |                                                                                      |                                                     |  |

Figure 1: Sample character-based screen for Infinium FM suite

| 🔉 Infinium Desktop Manager  | Session A - [ Work Wit                                                     | h Budgets]                                                                                               | _ 8 ×                           |
|-----------------------------|----------------------------------------------------------------------------|----------------------------------------------------------------------------------------------------|---------------------------------|
| Ch. Eile Edit Commands Help | 0                                                                          |                                                                                                    | _ <del>_</del> _ <del>/</del> × |
| ? 🚛 💌                       | x 🖻 📭 🧖 🗉                                                                  |                                                                                                    |                                 |
| 8                           | Company:<br>Budget/Year/Type/Currency:<br>Account:<br>Account description: | 001 Century Manufacturing Company<br>BUDGET1 1997 M USD<br>001-001-000-4100-001<br>Sales: Product Line 1 | Page 6 of 6                     |
|                             | Annual amount:                                                             | 3,500.00-                                                                                                |                                 |
|                             | Round factor:                                                              | 10 to the power specified                                                                                |                                 |
| Period Amounts              | Override description:                                                      |                                                                                                    |                                 |
| 01: 3.5                     | 10.00 <del>1</del>                                                         | .00.                                                                                                    | .00                             |
| 05:                         | .00                                                                        | .00.                                                                                                    | .00                             |
| 09:                         | .00                                                                        | .00.                                                                                                    | .00                             |
|                             |                                                                            |                                                                                                    |                                 |
|                             | E Cancel                                                                   |                                                                                                    |                                 |
|                             |                                                                            |                                                                                                    | MW ?                            |

Figure 2: Sample graphical-based screen for Infinium FM suite

Prompt and selection screens

A prompt screen as in Figure 3 lets you access a record or subset of records in a file. A selection screen as in Figure 4 lets you select one or more records for an action.

When we first explain a task in this guide, we fully document how to access and use the applicable prompt and selection screens. For related tasks, we include the prompt and selection screen steps but we do not repeat the screen images.

| Infinium Desktop Manager Session A - [ W   51 Eile Edit Commands Help   ? [ ] [ ] [ ] [ ] [ ] [ ] [ ] [ ] [ ] [ | ork With Recurring Journals]              | _ 6 ×<br>_ 5 ×                |
|----------------------------------------------------------------------------------------------------|-------------------------------------------|-------------------------------|
| 8                                                                                                    |                                           | Page 1 of 4                   |
|                                                                                                    | Company: Di D<br>Journal type: Monetary V |                               |
|                                                                                                    |                                           |                               |
|                                                                                                    |                                           |                               |
| OK Exit                                                                                                    |                                           |                               |
|                                                                                                    |                                           | Mw ?                          |
| 🏦 Start 🛛 🏉 🗐 💋 🥹 🗍 🗔 Infinium Des                                                                              | sktop Man 🎲 Snaglt/32                     | 127 Microsoft Word - C_GLCtrl |

Figure 3: Work With Recurring Journals prompt screen

| S Infinium<br>S Elle E | n Deskto<br>jdit List<br>19 | p Manager Se<br>Commands <u>H</u> | ession A - [ Wor<br>elp            | k With Recurring Journals)    |           | _ 6 ×<br>_ 6 × |
|------------------------|-----------------------------|-----------------------------------|------------------------------------|-------------------------------|-----------|----------------|
| Ø                      |                             |                                   |                                    | 001 C . H ( C                 |           | Page 2 of 4    |
|                        |                             |                                   | Company:<br>Type<br>RJ reference/m | Monetary<br>ask:              |           |                |
| Ri                     | ght mouse                   | click to select fr                | om list                            |                               | <b>I</b>  |                |
|                        | Opt                         | t RJ Number                       | RJ Reference                       | Description                   | Reference | Source 🛋       |
|                        | 1                           | 3                                 | RJE01                              | FIXED - SALES ACCRUAL ENTRY   | SALES TAX | RJ             |
|                        | 2                           | 13                                | RJE02                              | FIXED - DEPRECIATION EXPENSE  | DEPREC    | RJ             |
|                        | 3                           | 2                                 | RJE03                              | FIXED - MONTHLY EXPENSES      | EXPENSES  | RJ             |
|                        | 4                           | 12                                | RJE04                              | FIXED - RENT EXPENSE2         | RENT2     | RJ             |
|                        | 5                           | 4                                 | RJE05                              | PRORATIONAL - ELECTRICITY EXP | ELECTRIC  | RJ             |
|                        | 6                           |                                   |                                    |                               |           |                |
|                        | 7                           |                                   |                                    |                               |           |                |
|                        | 8                           |                                   |                                    |                               |           |                |
|                        | 9                           |                                   |                                    |                               |           |                |
|                        | 10                          |                                   |                                    |                               |           |                |
|                        | 11                          |                                   |                                    |                               |           |                |
|                        | 12                          |                                   |                                    |                               |           | Ŧ              |
| OK                     |                             | Exit                              |                                    |                               |           | MW ?           |
| 🔀 Start                | ] <b>6</b> 5                | 0                                 | 🕽 Infinium Desk                    | top Man                       | Snaglt/32 | 9:27 AM        |

Figure 4: Work With Recurring Journals selection screen

#### Promptable fields

A plus sign displayed next to a field indicates that you can choose your entry from a list of possible values. Place the cursor in the field and press F4 to display a list of values.

To select an entry perform one of the following:

- Position the cursor at the desired value, type 1 and press Enter.
- Type the value in the appropriate field.

#### Infinium applications and abbreviations

The following table lists Infinium names and the corresponding product abbreviations that are associated with this product.

| Application                                                           | Abbreviation                 |
|-----------------------------------------------------------------------|------------------------------|
| Infinium Application Manager<br>Infinium Application Manager Extended | Infinium AM<br>Infinium AM/X |
|                                                                       |                              |
| Infinium Financial Management Suite                                   | Infinium FM                  |
| Infinium Financial Management Suite                                   | Infinium FM<br>Infinium AR   |

| Application                            | Abbreviation   |
|----------------------------------------|----------------|
| Infinium Financial Products            | Infinium FP    |
| Infinium Fixed Assets                  | Infinium FA    |
| Infinium General Ledger                | Infinium GL    |
| Infinium Global Taxation               | Infinium GT    |
| Infinium Income Reporting              | Infinium IR    |
| Infinium Payables Ledger               | Infinium PL    |
| Infinium Project Accounting            | Infinium PA    |
| Infinium Purchasing/Payables Exchange  | Infinium PX    |
| Infinium ReportWriter                  | Infinium RW    |
| Infinium Human Resources Suite         | Infinium HR    |
| Infinium Flexible Benefits             | Infinium FB    |
| Infinium Human Resources               | Infinium HR    |
| Infinium Human Resources/Payroll       | Infinium HR/PY |
| Infinium Human Resources International | Infinium HR/UK |
| Infinium Payroll                       | Infinium PY    |
| Infinium Training Administration       | Infinium TR    |
| Infinium Materials Management Suite    | Infinium MM    |
| Infinium Cross Applications            | Infinium CA    |
| Infinium Electronic Exchange           | Infinium EX    |
| Infinium Inventory Control             | Infinium IC    |
| Infinium Journal Processor             | Infinium JP    |
| Infinium Order Processing              | Infinium OP    |
| Infinium Purchase Management           | Infinium PM    |
| Infinium Process Manufacturing Suite   | Infinium PR    |
| Infinium Advanced Planning             | Infinium MP    |
| Infinium Formula Management            | Infinium PF    |
| Infinium Laboratory Management         | Infinium LA    |
| Infinium Manufacturing Control         | Infinium MC    |
| Infinitum Desculators Management       | Infinium DM    |

# Related documentation

Infinium GL guides are available on the Infor365. For more on Infinium GL and Infinium RW refer to the following:

- Infinium GL Guide to Controls
- Infinium GL Guide to Currency Processing
- Infinium GL Technical Guide
- Activating the Infinium GL to Infinium PY Walkback
- Infinium GL Mass Journal Entry Quick Reference Card
- Infinium GL Menu Tree
- Online help text

Installation instructions and release notes are available on Infinium Infor365.

# About Training

## Infinium training options

Our comprehensive training courses are designed for specific audiences, including end users, administrators, managers and technical staff. These courses address all phases of using Infinium applications from system setup to system optimization and are taught by certified, experienced instructors. By participating in Infinium training you gain skills that help you use Infinium solutions to their fullest.

Infinium offers a variety of training options. From the options listed below, choose the combination that best fits your corporate goals and audience needs.

Attend classroom training at Infinium regional classrooms

- Distraction-free learning experience away from the office
- Average student/teacher ratio is 8:1
- Most courses are offered every month at one of our training locations
- Hands-on workshops reinforce learning

From the convenience of your desk, attend live, instructor-led Infinium courses using your Web browser

- Receive the same excellent course content from the same excellent, certified instructors
- Interact with the instructors and other participants
- Participate in shorter sessions on consecutive days

Schedule any of our training classes to be offered at your location

- Ideal if you have five or more people who require training on the same product or subject
- Enables you to customize training agendas

# Infinium GL learning path

Infinium offers comprehensive Infinium GL training through this Infinium GL ReportWriter course and the additional courses listed below.

Infinium GL Application Training

Refer to the following topic, "Infinium GL Application Course," for details.

Infinium GL Technical Training

Refer to the Infinium GL Technical Guide for details.

## Infinium GL Application Course

#### Course organization

The Infinium GL Application course is a four day course. This course includes all training modules. In this course you first learn how to establish the controls required to complete daily processing activities. You then learn how to perform daily processing and reporting tasks.

You must define controls before you begin daily processing in Infinium GL. You must initialize the system in order to use it. By learning how to set up the system, you can understand its processing and reporting features.

Throughout this course, information is presented in a lecture and then reinforced through hands-on workshops. These workshops give you the opportunity to practice what you have learned.

#### **Course Objectives**

After completing the controls training, you should be able to do the following:

- Understand how your account structure affects your reporting options
- Understand the role of entity controls and how the controls relate to each other
- Create controls for the following:
  - Entity (Infinium GL as a whole)
  - Companies and company groups
  - Accounting periods

- Code values
- Chart of accounts
- Recognize the areas of the system in which you can implement security

After completing the processing part of this course, you should be able to do the following:

- Enter and post journals
- Use intercompany and intracompany processing
- Copy journals with the same amounts and copy journals with amounts reversed
- Create auto accrual journals
- Use transcoding
- Close a year
- Create and maintain budgets

After completing the reporting part of this course, you should be able to do the following:

- Extract information through inquiries and reports
- Enable weekly reporting controls and use weekly reporting features
- Identify Infinium GL data file information for Infinium QY reporting

You should also be familiar with the following:

- How to upload information from your personal computer
- How to download information to your personal computer
- Controls that affect journal processing

#### Course Agenda Day 1

Introduction

System Overview

**Clear All Application Files** 

**Entity Controls** 

#### **Companies and Codes**

Accounting Year, Job, and Source Codes

Chart of Accounts Overview

**Company Controls** 

Company Groups

Workshop: Company Controls, Code Values

#### **Chart of Accounts**

Workshop: Chart of Accounts

#### Mass Maintenance

Workshop: Mass Change Chart of Accounts

#### **Supervisor Functions**

Account Level Security, User Security Controls

Update Journal and Budget Status Flags

Reorganize and Purge

#### Summary

Day 2

**Review of Day 1** 

Introduction to Day 2

#### **Journal Processing Part 1**

Input Journals

**Posting Options** 

Workshop: Input Journals, Post Journals

#### **Journal Processing Part 2**

Mass Journal Entry

Copy and Reverse Journals

Workshop: Mass Journal Entry, Copy/Copy Reverse

#### **Journal Processing Part 3**

**Recurring Journals: Fixed and Prorational** 

Workshop: Recurring Journals

#### Summary

Day 3

Review of Day 2

Introduction to Day 3

#### Intercompany Processing

Workshop: Intercompany Processing

#### Intracompany Processing

Workshop: Intracompany Processing

#### Transcoding

Workshop: Transcoding

#### **Allocation Processing**

Workshop: Allocations

#### Year End Processing

Year End Journal Creation and Adjustment

Year End Journal Posting

Closing the year

Workshop: Year End Close

#### Summary

Day 4

**Review of Day 3** 

Introduction to Day 4

#### **Budget Processing**

Interactive Budgets

**Creation Codes** 

**Budget Journals** 

Workshop: Budgeting

#### **Analytical Inquiries and Reports**

Interactive Trial Balance

Standard Reports

Query Interface Reports

Workshop: Interactive Trial Balance, Query Interface Reports

PC Uploading and Downloading

Data File Information for Infinium Query Reporting

**Weekly Reporting** 

Summary

# Chapter 1 Infinium RW: An Overview

1

This chapter contains Infinium RW overview information.

The chapter consists of the following topics:

| Торіс                    | Page |
|--------------------------|------|
| Product information      | 1-2  |
| Application overview     | 1-3  |
| Terminology and concepts | 1-7  |

# **Product information**

Infinium RW is a module of Infinium GL that provides you with the ability to create customized reports with the *Infinium ReportWriter* function on the main menu of Infinium GL.

You define the format and content of financial reports specific to your organization. Infinium RW allows you to create report definitions for multiple companies, divisions and departments. You define columns, lines, and cells to include accounts and amounts for actual and budget data. Once you define the reports, you can run them as often as you like.

# Application overview

With Infinium RW, you define a report's format and content interactively by specifying the elements of a report. The elements of a report are its columns, lines, and cells.

Infinium RW provides you with two types of reporting:

- Macro Reporting
- Component Reporting

# Macro reporting

This type of Infinium RW reporting uses account macros to retrieve data for your reports. Macro reporting does not use Chart of Reporting.

### Macro reporting overview

The five steps in creating and executing Infinium RW macro reports are:

- 1 Planning the report
- 2 Planning and defining macros
- 3 Defining the report
- 4 Submitting the report
- 5 Planning and defining report groups

The flowchart in Figure 1-1 illustrates how the above steps are incorporated into the Infinium RW data flow.

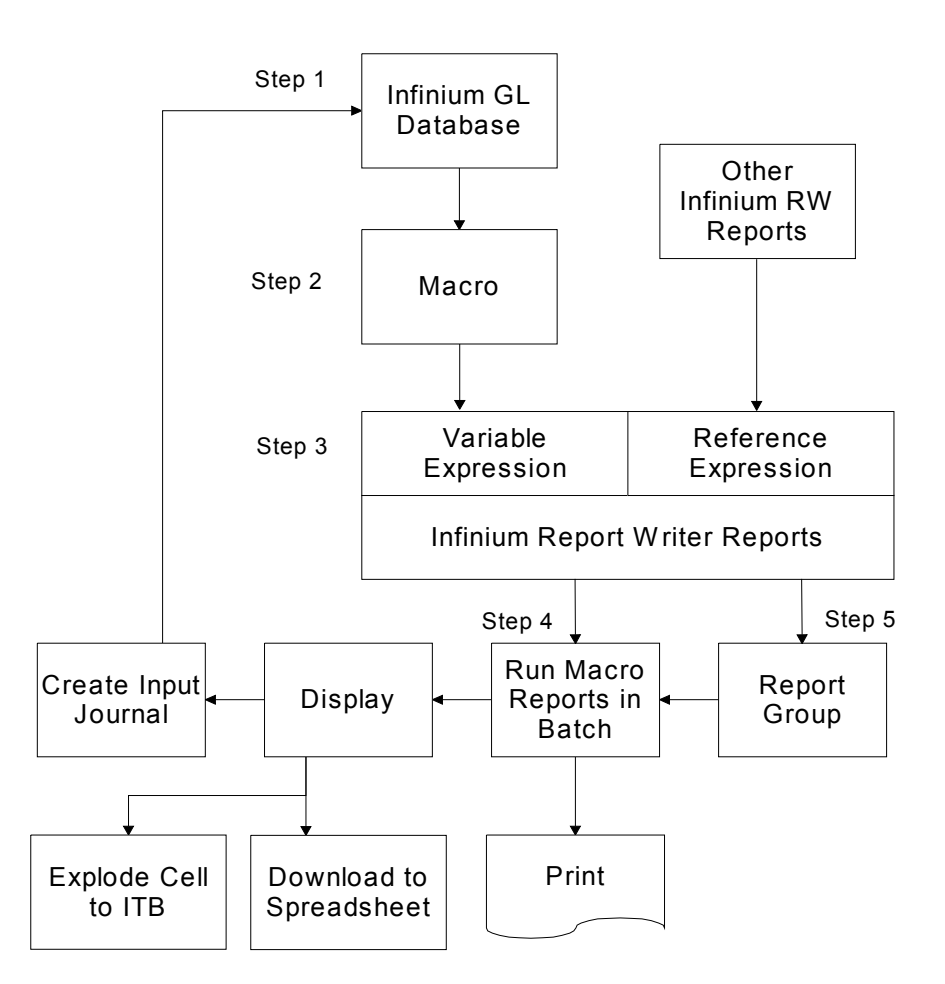

### Infinium Report Writer Macro Reporting Data Flow

Figure 1-1: Macro Reporting Flow

## Component reporting

With this type of reporting, you externally define reporting hierarchies, called Charts of Reporting, independent of your chart of accounts. You then use these hierarchies to generate Infinium RW reports. Component reporting works best for roll-up type reports and for companies whose reporting structures change frequently.

# Creating customized reports

Planning the report

The first step in planning your report is to determine the information needed in the report. Infinium RW can extract the following information from the Infinium GL database:

- Posted monetary and statistical balances
- Amounts entered in the numeric user-defined fields
- Monetary, statistical, or numeric user field amounts entered into budgets
- Account numbers and account descriptions
- Posted debit and credit balances

#### Planning and defining macros

You attach accounts to any element of a report by account macros. A macro is a logical grouping of accounts. You can define macros generically to provide more flexibility for your reports. Then, you narrow the selection when you submit the report by specifying a mask, range or company group.

#### Defining the report

You define the format and content of the report interactively by specifying its elements. The elements are its columns, lines and cells. You specify what information an element contains by using expressions.

The two types of expressions follow:

Variable expressions

A variable expression specifies the type of information to extract from the Infinium GL database, for example, actual balances or budget balances.

Reference expressions

A reference expression specifies information to extract from another part of the report you are defining or from another report.

#### Submitting the report

The report definition is only a shell; it does not contain actual information. You must submit the report in order to extract and print information from the Infinium GL database.

#### Planning and defining report groups

Report groups allow you to execute multiple reports with a single submission. Alternately, you can use report groups to run a single report multiple times for different levels of your reporting hierarchy.

#### Additional functions

You can print and/or display an executed report. When displaying a report, you can perform the following:

- Download information to a PC
- Explode a cell to the Interactive Trial Balance
- Create an allocation input journal

## Conventions used in Infinium GL

#### Field size

The length of all database currency amount fields in Infinium GL is 17 digits, with a decimal precision of two (17,2). Screen and report currency amount fields, however, are 13,2. The system displays zero decimal currency amounts on screens and reports with 13,0 as the maximum size. The maximum integer length stored in the database is 15 for both two decimal and zero decimal currency amounts.

#### Zero decimal point precision

Infinium GL retrieves the decimal precision of the currency from the *Implied decimal precision* field in the currency record in Infinium CM. If you specify zero decimal precision for the currency, you cannot enter decimals in an amount field.

Infinium GL also supports zero decimal place rounding and truncating in calculations. Entity controls in Infinium CM contain a *Round or truncate?* field. If the value in this field is **2**, the system assumes that the rounding factor is zero and it truncates the decimal portion of the number. If the value in this field is **1**, the system assumes that the rounding factor is five and if the decimal portion of the result is greater than or equal to .50, the system rounds this number up.

# Terminology and concepts

This section contains Infinium, Infinium GL, and Infinium RW terminology that you should understand before you continue to the detail chapters. These concepts are used throughout the entire system.

#### Entity

Entity refers to information and controls that are applicable to the entire Infinium GL system. For example, an entity control that you define is the date format that your system uses. Because this control is at the entity level, all companies use the same date format. You define entity controls once.

#### Code types and code values

Code types and code values define validation tables. A code type is a three character designator defined by the system, which names the table. For each code type, you assign a list of values; these values are called code values. For example, code type **AYR** defines accounting years. You define code values for this code type such as 1996, 1997, and 1998.

#### Ranges

You use ranges to select a consecutive grouping of account numbers. Infinium GL selects the first account specified in the *From* field up to and including the last account specified in the *To* field.

For example, Company 001 has the following account structure:

Company-Division-Department-Account-Sub Account

To select all expense accounts for Company 001, Division 100 and Department 10, specify the following account range:

From: 001-100-010-5000-001

*To:* **001-100-010-5000-999** 

Another way to specify the above range follows. This method is referred to as a smart range.

From: 001-100-010-5000

#### *To:* 001-100-010-5000

Masks

Masking is a technique you use to select multiple account numbers. Unlike ranges, Infinium GL selects all account numbers that match the mask that you entered. You type specific values to delimit your selection and use the asterisk (\*) as a wild card.

For example, Company 001 has the following account structure:

Company-Division-Department-Account-Sub Account

Expense accounts begin with 5 in the account component. To select all expense accounts for Company 001, specify the following account mask:

001-\*\*\*-\*\*-5\*\*\*-\*\*\*

A shorter way to specify the above mask is to use a keying shortcut.

001.\*.\*.5\*\*\*.\*

#### Keying shortcuts

Your account numbers can be very lengthy numeric or alphanumeric combinations. To make it easier to type account numbers, Infinium GL provides you with several keying shortcuts.

#### Short name

You can assign a unique name for each account number. You then can use this name rather than specify the full account number for which it is assigned. For example, if you assign the short name "Cash" to a particular account, you can specify **Cash** in place of the full account.

#### Period

Regardless of the break character you use in your account structure, you can use a period to delimit components when specifying an account number.

#### Default account number

You can assign an account number in the *Work with user security controls* option to be used as a default account number for a specific user. For example, if the account 001-001 is defined as your default account number, you can specify the following for the account 001-001-003:

..3

|                 | The periods denote the use of the two components defined as your default account.                                                                                                    |
|-----------------|----------------------------------------------------------------------------------------------------|
|                 | Justify & fill                                                                                                    |
|                 | In company controls, you define justification and fill characters that the system uses to expand an account number specified using a keying shortcut. For example, Company 001 defines all of its components as right justified with zero being the fill character. You specify an account number using the period keying shortcut as follows: |
|                 | 001.1.3                                                                                                    |
|                 | The system expands the account number to the proper number of characters using the justification, fill characters and length of each component as shown: <b>001.001.003</b> .                                                                                                    |
| Account macro   |                                                                                                    |
|                 | A logical grouping of accounts, which can include a range, mask, or individual account.                                                                                                    |
| Null macros     |                                                                                                    |
|                 | A pair of < > with no account macro specified.                                                                                                    |
| Element         |                                                                                                    |
|                 | Any row (line), column or cell of a report.                                                                                                    |
| Summary line    |                                                                                                    |
|                 | Infinium RW prints one line for the entire macro definition.                                                                                                    |
| Chase down line |                                                                                                    |
|                 | A special type of numeric line definition. The system prints one line for each account derived from the macro, rather than one line for the entire macro definition. Chase down lines are also referred to as "X-type" lines.                                                                                                    |

| &ACCT            |                                                                                                    |
|------------------|----------------------------------------------------------------------------------------------------|
|                  | A variable that, when placed in a column expression, causes the system to print the account number in chase down lines.               |
| &ADESC           |                                                                                                    |
|                  | A variable that, when placed in a column expression, causes the system to print the account description in chase down lines.          |
| Variable         |                                                                                                    |
|                  | Part of an expression that extracts information from the financial database.                                                          |
| Constituent      |                                                                                                    |
|                  | A single character or a group of characters in an expression that defines database components used to resolve an element of a report. |
| Compress         |                                                                                                    |
|                  | A function that makes a report available for changes. You cannot run compressed reports.                                              |
| Expand           |                                                                                                    |
|                  | A function that reviews a report definition for completeness and creates certain tables that let the report run.                      |
| Reference        |                                                                                                    |
|                  | An expression that extracts data from the report being defined or from another report.                                                |
| Report reference |                                                                                                    |
|                  | Part of a reference that tells Infinium RW to extract information from another report.                                                |
| Report instance  |                                                                                                    |
|                  | A single run for a single report.                                                                                                    |

1-10

# Chapter 2 Planning Format, Content, and Reporting Hierarchy

# 2

This chapter contains information about planning format, content and reporting hierarchy.

The chapter consists of the following topics:

| Торіс                                                         | Page |
|---------------------------------------------------------------|------|
| Overview of planning format, content, and reporting hierarchy | 2-2  |
| Designing the report                                          | 2-3  |
| Hands-on workshop                                             | 2-5  |

# Overview of planning format, content, and reporting hierarchy

The first step in designing a report is to plan the following:

- What do you want the report to look like?
- What information do you want the report to contain?

Planning is an essential step that helps you when you actually define the report on the system.

# Objectives

After completing this chapter, you should be familiar with the report workshop and you will be able to plan for the three elements of a report:

- Columns
- Lines
- Reporting hierarchy
# Designing the report

### Overview

In the planning stages of designing your reports, you must choose the format and the content of your report; that is, how your report is going to look and what information you are going to bring into the report from the Infinium GL database.

#### Columns

First, you need to plan what type of information you want to print in each column. You are allowed a maximum of 26 columns. To plan your report, refer to the sample report shown in Figure A-1 of the "Report Definition Samples and Worksheets" appendix and the information below.

- Column A contains account descriptions
- Column B contains accounts
- Column C contains actual month-to-date information
- Column D contains budget month-to-date information
- Column E contains a variance between the budgeted and actual information
- Column F contains a variance as a percentage of the budgeted amount

Lines

Next, you plan what type of information you want to print on each line. You are allowed a maximum of 99,990 lines. In the sample report shown in Figure A-1 of the "Report Definition Samples and Worksheets" appendix, the report is divided into two sections.

- The top portion of the report contains revenue information
- The bottom portion of the report contains expense information

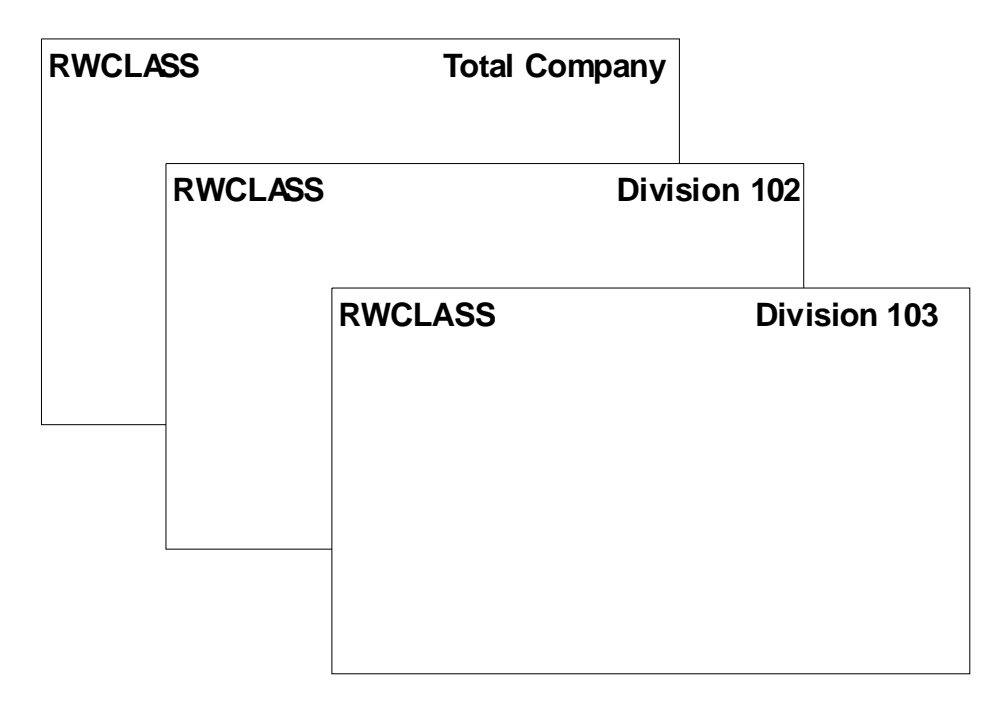

Figure 2-1: Sample of generic reporting

# Hands-on workshop

In this workshop you plan your report.

#### Exercise 2-1

Planning content and format

Using the blank worksheet in Figure A-2 of the "Report Definition Samples and Worksheets" appendix, design an Income Statement that includes the following information:

Column definition headings:

- Account description
- Account number
- Actual month-to-date
- Budget month-to-date
- Variance
- Variance as percentage of budget

Line definition headings:

- Sales information
- Expense information
- Total expenses
- Net income

Exercise 2-2

Listing reporting levels

List or draw a diagram of the reporting levels in the hierarchy for this report. Depending on how generically you define your macros, you may run your report for an entire company, specific division, or department.

# Notes

# Chapter 3 Planning and Defining Macros

# 3

This chapter contains information about planning and defining macros. Macros are groups of accounts.

The chapter consists of the following topics:

| Торіс                                    | Page |
|------------------------------------------|------|
| Overview of planning and defining macros | 3-2  |
| Defining direct macros                   | 3-3  |
| Defining account user field macros       | 3-8  |
| Defining multi-select macros             | 3-11 |
| Defining indirect macros                 | 3-14 |
| Defining macro groups                    | 3-18 |
| Displaying account macros                | 3-21 |
| Maintaining your macros                  | 3-24 |
| Hands-on workshop                        | 3-30 |

# Overview of planning and defining macros

Infinium RW accesses information from your Infinium GL database through the use of macros. A macro is a logical grouping of accounts. A macro is the link between the elements in an Infinium RW report and the selected accounts from the Infinium GL database.

Depending upon your needs, you may require generic macros or macros that are more narrowly defined. You can define five different types of macros that contain one or more accounts as follows:

Direct macros

Use a mask or range to specify or select the accounts to include.

Account user field macros

Use the account user fields to select the accounts to include.

Multi-select macros

Select individual accounts that cannot be selected using a mask or range.

Indirect macros

Combine up to eight macros to include the necessary accounts.

Macro groups

Combine an unlimited number of macros to include the necessary accounts.

### Objectives

After completing this chapter and the workshop exercises, you should be able to create and update the following:

- Direct macros
- Account user field macros
- Multi-select macros
- Indirect macros
- Macro groups

# Defining direct macros

### Overview

You define a direct macro by using a single account, a range or a mask to select accounts from the chart of accounts. The chart below illustrates the various methods you can use to create a direct macro. You can use the sample macros below with companies other than Company 001. This concept is explained later in this topic.

| Method            | Sample macro<br>name | Definition                                   | Description                                       |
|-------------------|----------------------|----------------------------------------------|---------------------------------------------------|
| Single<br>Account | Phonecomp1           | 001-001-001-001-6323                         | Phone expense<br>accounts for<br>Department 001   |
| Smart<br>Range    | Company1             | From: 001, To: 001                           | All accounts in<br>Company 001                    |
| Range             | Cash                 | 001-001-000-1000-001<br>001-001-000-1000-004 | All cash accounts for Company 001                 |
| Mask              | Payroll              | 001-***-***-61**-***                         | All payroll expense<br>accounts in<br>Company 001 |

The sample report in Figure A-3 in Appendix A of this guide shows where to enter account macro information in a report definition.

### Steps to define direct macros

To define direct macros, perform the following steps:

- 1 From the main menu select Infinium ReportWriter.
- 2 Select Account Macros.
- 3 Select *Work with account macros* [WWAM]. The system displays a screen similar to Figure 3-1.

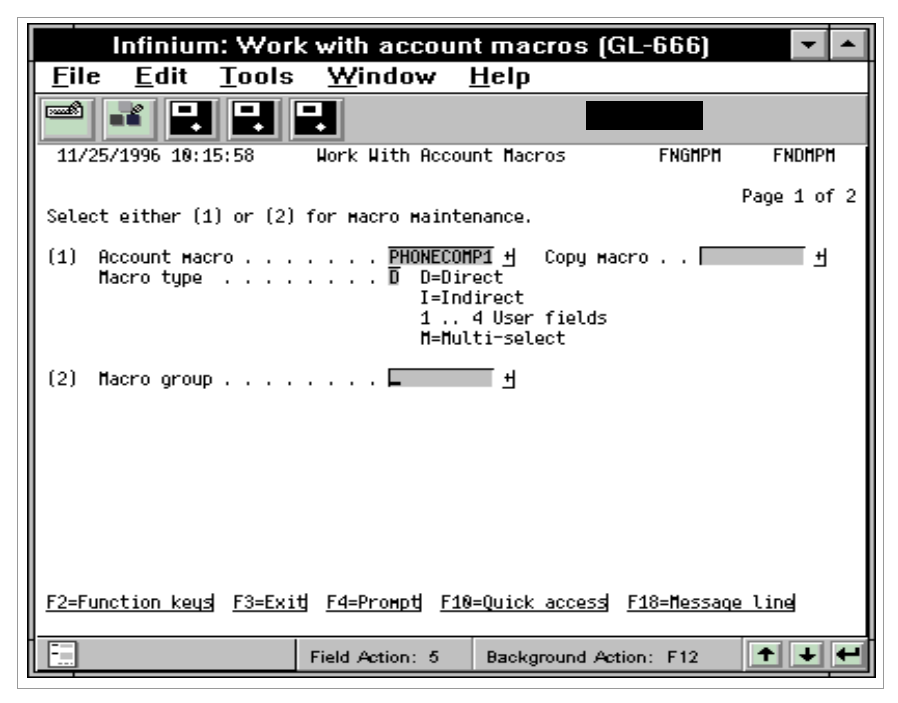

Figure 3-1: Work With Account Macros screen 1

4 Use the following information to complete the fields on this screen:

#### Account macro

A macro name must start with an alphabetic character and can be up to ten characters long. You cannot include embedded blanks.

If you type a macro name in the *Account macro* field, you must leave the *Macro group* field blank.

#### Macro type

The macro type for a direct macro is **D**. If you do not specify a macro type, the system defaults the value **D** into this field.

5 Press Enter. The system displays a screen similar to Figure 3-2.

|                                                                                      | Infiniur                                                                                        | n: Work                                                                                          | with accou                                                                                            | nt macros 🕺                                               |                           | -                          |
|--------------------------------------------------------------------------------------|-------------------------------------------------------------------------------------------------|--------------------------------------------------------------------------------------------------|----------------------------------------------------------------------------------------------------|-----------------------------------------------------------|---------------------------|----------------------------|
| <u>F</u> ile                                                                         | <u>E</u> dit                                                                                    | <u>T</u> ools                                                                                    | <u>W</u> indow                                                                                        | <u>H</u> elp                                              |                           |                            |
|                                                                                      | <b>*</b> 🗜                                                                                      |                                                                                                  |                                                                                                    |                                                           |                           |                            |
| 11/25/                                                                               | /1996 10:                                                                                       | 16:48                                                                                            | Work With Acc                                                                                         | ount Macros                                               | FNGMPH                    | FNDHPH                     |
| Account<br>Macro 1<br>Owner -<br>Manager<br>Explode<br>Account<br>Account<br>Descrip | t Macro .<br>type<br>Ment/Oper<br>e at repo<br>t type .<br>t currenc<br>tion .                  | ational le<br>rt run-tim<br>                                                                     | : PHONECO<br>: D Direc<br>: AM2000<br>vel . 555<br>e?6<br>6                                           | MP1<br>t<br>1=Yes, 0=1<br>M=Monetary                      | F<br>No<br>y, S=Statistic | Page 2 of 2<br>cal, B=Both |
| Select<br>(1) Account<br>Compa<br>Restr<br>(2) Account<br>F2=Func                    | either (<br>count<br>unt numbe<br>any mask?<br>rict to c<br>count Ran<br>unt numbe<br>ction key | or сонранц<br>1) or (2)<br>r/назk<br>oнрану gro<br>ge<br>r - Froм .<br>- То<br>gl <u>F3=Exit</u> | вы<br>to forн a dired<br><u>001-001</u><br><u>0 1=Ye</u><br>up<br><br><br><u>F4=Prompt</u> <u>F</u> : | ct Macro.<br>-001-6323<br>5. 0=No<br>보<br>10=Quick access | <u>F24=More keu</u>       | [ 번<br>[ 번<br>[ 번          |
|                                                                                      |                                                                                                 |                                                                                                  | Field Action: 5                                                                                       | Background A                                              | tion: F12                 | +++                        |

Figure 3-2: Work With Account Macros screen 2

6 Use the following information to complete the fields on this screen:

#### Management/Operational level

The *Management level* field specifies who can update or delete this macro. The values for the *Management level* field range from **0** through **9** where **0** is the highest level of authority and **9** is the lowest.

If you set the management level to **0**, only the owner can maintain or delete the macro; a user who has the proper operational level authority can still use the macro.

The *Operational level* field defines who can use the macro to extract information from the Infinium GL database. The values for the *Operational level* field range from 1 through 9 where 1 is the highest level of authority and 9 is the lowest.

The system compares the levels on this screen to the authority levels specified in Infinium AM for the user profile's sign-on.

#### Explode at report run-time?

You use this field to specify when the system resolves accounts in the macro.

**0** The system resolves the accounts in the macro when you create the macro.

1 The system resolves the accounts in the macro when you run reports that use this macro.

If you set this field to 1, the accounts that satisfy the mask or range are automatically available to a report without running the *Rebuild account macros* option. Refer to the "Maintaining your macros" topic in this chapter for more information about the *Rebuild account macros* option.

Note: Your reports run more efficiently if this field is set to 0.

#### Account currency

If you specify a currency, the system includes only those accounts denominated in that currency within the account mask or range.

#### Specify an account or an account mask

You define a direct macro by specifying either an account, account mask or an account range.

#### Account number/mask

You use the *Account number/mask* field to type either a single account or an account mask. For Infinium RW to determine the account structure, you must type a specific company for the company component in the account mask.

#### Company mask?

When using an account mask, you can select accounts to include in the macro by specifying restrictions in the following ways:

Specific Company

To restrict the accounts in the macro to only the company you specified in the mask, type **0** in the *Company mask?* field.

Masking Company

To mask the company component, type 1 in the *Company mask?* field. The macro then includes the specified accounts for all companies with the same account structure as the company specified.

To restrict the accounts in the macro using a company group, you must type 1 in the *Company mask?* field and type the name of a company group in the *Restrict to Company group* field. The macro then includes the specified accounts for the companies within the company group that have the same account structure.

Specify an account range

Account number -From - To

You use the *Account number-From -To* fields to define an account range for the macro. You can use a smart range.

7 Press Enter. The system saves the account macro and returns you to the first Work With Account Macros screen.

# Defining account user field macros

### Overview

You use an account user field macro to group accounts that you cannot group using a single mask or range.

To define an account user field macro, you:

- Select which account user field to use
- Specify a mask or valid account user field code value

# Steps to define account user field macros

To define account user field macros, perform the following steps:

- 1 From the main menu select Infinium ReportWriter.
- 2 Select Account Macros.
- 3 Select *Work with account macros* [WWAM]. The system displays a screen similar to Figure 3-3.

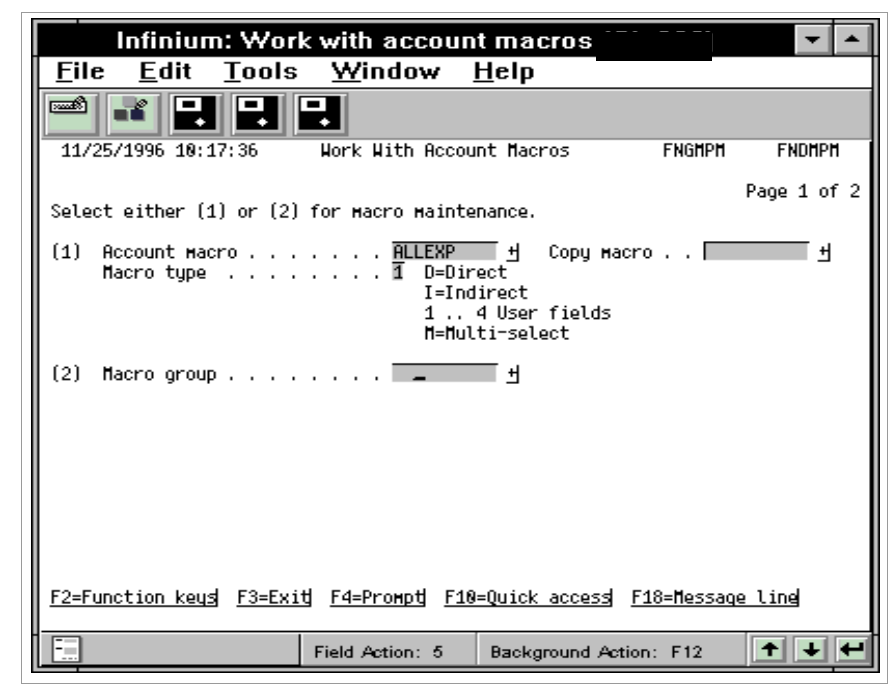

Figure 3-3: Work With Account Macros screen 1

4 Use the following information to complete the fields on this screen:

#### Account macro

A macro name must start with an alphabetic character and can be up to ten characters long. You cannot include embedded blanks.

#### Macro type

Type the number of the account user field in the *Macro type* field. For example, if you type 1 in the *Macro type* field, the system defines the macro using the values you typed in the *Account User Field 1* field when you defined your chart of accounts.

5 Press Enter. The system displays a screen similar to Figure 3-4.

| Infinium: Wor                                                                                                    | k with accou                                         | int macros                               |                     | <b>-</b>                   |
|----------------------------------------------------------------------------------------------------|------------------------------------------------------|------------------------------------------|---------------------|----------------------------|
| <u>F</u> ile <u>E</u> dit <u>T</u> ools                                                                                                    | <u>W</u> indow                                       | <u>H</u> elp                             |                     |                            |
|                                                                                                    | -                                                    |                                          |                     |                            |
| 11/25/1996 10:19:13                                                                                                    | Work With Acc                                        | ount Macros                              | FNGMPH              | FNDMPM                     |
| Account Macro<br>Macro type<br>Owner<br>Management/Operational l<br>Explode at report run-ti<br>Account type<br>Account currency<br>Description | : ALLEXP<br>: 1 User<br>: GLSUP<br>evel . 1 9<br>Me? | field 1<br>1=Yes, 0=1<br>M=Monetary<br>+ | 40<br>J, S=Statisti | Page 2 of 2<br>cal, B=Both |
| E2=Function keys F3=Fxi                                                                                                    | E                                                    | жжжжжжжж н<br>10=Ouick accesd            | F24=More ke         | 14                         |
|                                                                                                    |                                                      | TO-QUICK DCCEDD                          | 129-101 E KE        | -                          |
|                                                                                                    | Field Action: 5                                      | Background A                             | tion: F12           | <b>↑ + +</b>               |

Figure 3-4: Work With Account Macros screen 2

The example in Figure 3-4 assumes that you selected account user field 1.

6 Type a specific value in the *N-A-L-I-E/mask* field to search for accounts with that value in the first account user field.

You can use a mask to include more than one account user field value in the macro.

**Note**: The field *N-A-L-I-E/mask* will be different on your system depending on the name of your first account user field.

Refer to the "Defining direct macros" topic earlier in this chapter for information on completing the remaining fields on this screen.

7 Press Enter. The system saves the account macro and returns you to the first Work With Account Macros screen.

# Defining multi-select macros

### Overview

Multi-select macros allow you to manually select accounts from the chart of accounts to include in the macro.

You use multi-select macros to:

- Group accounts that you cannot group using a mask or range, or when account user field macros are not appropriate
- Select a single account

## Steps to define multi-select macros

To define multi-select macros, perform the following steps:

- 1 From the main menu select Infinium ReportWriter.
- 2 Select Account Macros.
- **3** Select *Work with account macros* [WWAM]. The system displays a screen similar to Figure 3-5.

| Infinium: Work                                                       | k with accoun                                      | t macros 😭                                                | 000      | <b>-</b>    |  |  |  |  |
|----------------------------------------------------------------------|----------------------------------------------------|-----------------------------------------------------------|----------|-------------|--|--|--|--|
| <u>F</u> ile <u>E</u> dit <u>T</u> ools                              | <u>W</u> indow                                     | <u>H</u> elp                                              |          |             |  |  |  |  |
|                                                                      | -                                                  |                                                           |          |             |  |  |  |  |
| 11/25/1996 10:19:28                                                  | Work With Accou                                    | nt Macros                                                 | FNGMPH   | FNDHPH      |  |  |  |  |
| Select either (1) or (2)                                             | for macro mainte                                   | nance.                                                    |          | Page 1 of 2 |  |  |  |  |
| (1) Account Macro<br>Macro type                                      | <mark>JFS</mark><br>Ħ D=Dir<br>I=Ind<br>1<br>H=Hul | H Copy Mac<br>ect<br>lirect<br>4 User fields<br>ti-select | ro       | т.          |  |  |  |  |
| (2) Macro group                                                      |                                                    |                                                           |          |             |  |  |  |  |
| F2=Function keys F3=Exit F4=Prompt F10=Quick access F18=Message line |                                                    |                                                           |          |             |  |  |  |  |
|                                                                      | Field Action: 5                                    | Background Acti                                           | ion: F12 | +++         |  |  |  |  |

Figure 3-5: Work With Account Macros screen 1

4 Use the following information to complete the fields on this screen:

#### Account macro

A macro name must start with an alphabetic character and can be up to ten characters long. You cannot include embedded blanks.

#### Macro type

The macro type for a multi-select macro is **M**.

5 Press Enter. The system displays a screen similar to Figure 3-6.

| Infinium: Wo                                                                                                    | rk with accou                                                                               | nt macros                                                                                                    |                                                                                                    | • |
|----------------------------------------------------------------------------------------------------|---------------------------------------------------------------------------------------------|----------------------------------------------------------------------------------------------------|----------------------------------------------------------------------------------------------------|---|
| <u>F</u> ile <u>E</u> dit <u>T</u> ool                                                                                                    | s <u>W</u> indow                                                                            | <u>H</u> elp                                                                                                    |                                                                                                    |   |
|                                                                                                    | -                                                                                           |                                                                                                    |                                                                                                    |   |
| 11/25/1996 10:19:51                                                                                                    | Work With Acc                                                                               | ount Macros                                                                                                    | FNGMPH FNDMPH<br>Page 2 of                                                                                                    | 2 |
| Account Macro<br>Macro type<br>Owner<br>Management/Operational                                                                                                    | : JFS<br>: M Multi<br>: AM2000<br>level . <b>1</b> 0                                        | -select                                                                                                    | 1 dge 2 01                                                                                                    | - |
| Description                                                                                                    | TES                                                                                         |                                                                                                    |                                                                                                    |   |
| net accounts anatyzeu t                                                                                                    | 010                                                                                         |                                                                                                    |                                                                                                    |   |
| Opt Account Number<br>N 001-001-000-1020<br>N 001-001-000-1022<br>N 001-001-000-1022<br>N 001-001-000-1023<br>N 001-001-000-1025<br>N 001-001-000-1025<br>N 001-001-000-1030<br>N 001-001-000-1031<br>N 001-001-000-1031<br>N 001-001-000-1030<br>N 001-001-000-1000 | 12                                                                                          | Description<br>Inventory - Finis<br>Inventory - Raw M<br>Inventory Adjust<br>Inventory - WIP (<br>Inventory - WIP (<br>Construction in F<br>Construction in F<br>Construction in F<br>Construction in F | shed Goods<br>Materials<br>Mant Account<br>(MATL)<br>(LABOR)<br>(BURDEN)<br>Prog – Matl<br>Prog – Labor<br>Prog – Burden<br>Jes | + |
| F2=Function keys F3=E                                                                                                    | <it f5="Clear" sel<="" th=""><td>ections F24=More k</td><td><u>ceus</u></td><td>-</td></it> | ections F24=More k                                                                                                    | <u>ceus</u>                                                                                                    | - |
|                                                                                                    | Field Action: 5                                                                             | Background Action                                                                                                    | n: F12 🕇 🛨                                                                                                    | - |

Figure 3-6: Work With Account Macros screen 2

- 6 Press F23 to select accounts to include in a multi-select macro. The system displays the Display Chart of Accounts screen.
- 7 Type a value in the *Locate account/mask* field and any other selection criteria.
- 8 Press Enter. The system displays the accounts that match the selection criteria at the bottom of the screen.
- 9 Select up to 99 accounts at one time.
- **10** Press Enter. The system returns you to the second Work With Account Macros screen.

If you need additional accounts, you can press F23 again.

11 Press Enter. The system saves the account macro and returns you to the first Work With Account Macros screen.

# Defining indirect macros

## Overview of "And," "Or," and "And Not" operators

If you cannot group the accounts you need by using a direct macro, account user field macro, or multi-select macro, you can use an indirect macro.

An indirect macro is a macro defined by combining other macros through the use of logical operators. The operators that you can use to combine macros are as follows:

- And ( & )
- Or ( | )
- And Not ( & ¬ )

"And" operator

An indirect macro that uses the "And" operator includes only those accounts that exist in all of the macros that you are joining. For example, the following macros are joined using the "And" operator:

A= 2, 5, 9

B= 5, 10, 12, 15

C= 3, 5, 15

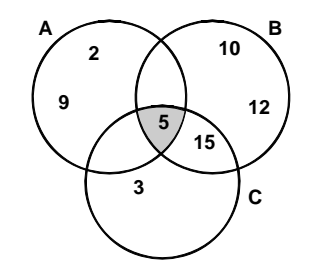

The result of this indirect macro is: A&B&C=5

"Or" operator

An indirect macro that uses the "Or" operator includes all the accounts contained in all of the macros. This operator is a "smart Or" in that Infinium RW includes the duplicate accounts only once. For example, the following macros are joined using the "Or" operator:

A= 2, 5, 9

B= 5, 10, 12, 15

C= 3, 5, 15

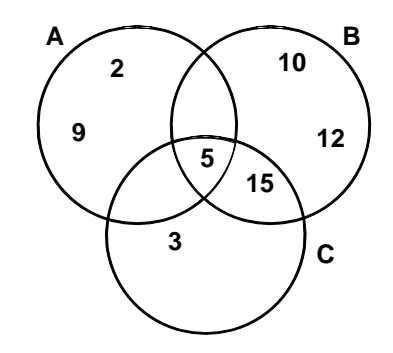

The result of this indirect macro is: A|B|C= 2, 3, 5, 9, 10, 12, 15

"And Not" operator

An indirect macro that uses the "And Not" operator includes only those accounts from the first macro that are not included in the second macro. For example, the following macros are joined using the "And Not" operator:

A= 2, 5, 7, 12

B= 5, 12, 15

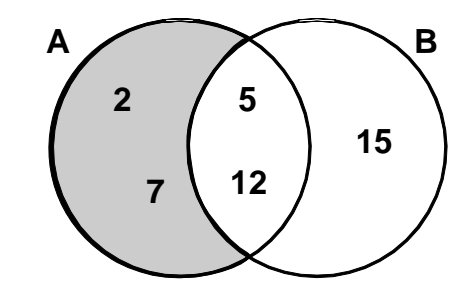

The result of this indirect macro is: A&¬B= 2, 7

## Steps to define indirect macros

To define indirect macros, perform the following steps:

- 1 From the main menu select Infinium ReportWriter.
- 2 Select Account Macros.
- 3 Select *Work with account macros* [WWAM]. The system displays a screen similar to Figure 3-7.

| Infinium: Work with account macros 😳 📑 🔽 🔺 |                                                                       |  |  |  |  |  |  |  |  |
|--------------------------------------------|-----------------------------------------------------------------------|--|--|--|--|--|--|--|--|
| <u>F</u> ile <u>E</u> dit <u>T</u> ool     | s <u>W</u> indow <u>H</u> elp                                         |  |  |  |  |  |  |  |  |
|                                            |                                                                       |  |  |  |  |  |  |  |  |
| 11/25/1996 10:20:13                        | Work With Account Macros FNGMPM FNDMPM                                |  |  |  |  |  |  |  |  |
| Select either (1) or (2                    | 2) for macro maintenance.                                             |  |  |  |  |  |  |  |  |
| (1) Account Macro<br>Macro type            |                                                                       |  |  |  |  |  |  |  |  |
| (2) Macro group                            | · · · · · <b>F</b>                                                    |  |  |  |  |  |  |  |  |
| F2=Function keys F3=E                      | <u>кің F4=Proнр</u> ң <u>F10=Quick access</u> <u>F10=Message line</u> |  |  |  |  |  |  |  |  |
|                                            | Field Action: 5 Background Action: F12                                |  |  |  |  |  |  |  |  |

Figure 3-7: Work With Account Macros screen 1

4 Use the following information to complete the fields on this screen:

#### Account macro

A macro name must start with an alphabetic character and can be up to ten characters long. You cannot include embedded blanks.

#### Macro type

The macro type for an indirect macro is I.

5 Press Enter. The system displays a screen similar to Figure 3-8.

| Infinium: Work                                                                                                | with account                                                                 | macros         |                    | -            |
|----------------------------------------------------------------------------------------------------|------------------------------------------------------------------------------|----------------|--------------------|--------------|
| <u>F</u> ile <u>E</u> dit <u>T</u> ools                                                                       | <u>W</u> indow <u>H</u>                                                      | elp            |                    |              |
|                                                                                                    | 2                                                                            |                |                    |              |
| 11/25/1996 10:20:41                                                                                           | Work With Account                                                            | t Macros       | FNGMPM             | FNDHPH       |
| Account Macro<br>Macro type<br>Owner<br>Management/Operational le<br>Description<br>Total sales for company 0 | : TOTALSALES<br>: I Indirect<br>: AM2000<br>vel . 匠 19<br>01 and company 002 | 2              |                    | Page 2 of 2  |
| Fahre Francisco da Gran d                                                                                     | - 44                                                                         |                |                    |              |
| SALES001&SALES002                                                                                             | ndirect Macro                                                                |                |                    |              |
|                                                                                                    |                                                                              |                |                    |              |
| <u>r2=runction keys</u> <u>r3=EX10</u>                                                                        | <u>19=ProMpt</u> <u>110=</u>                                                 | JUICK ACCESS   | <u>rzy=nore ke</u> | -            |
|                                                                                                    | Field Action: 5                                                              | Background Act | ion: F12           | <b>+ + +</b> |

Figure 3-8: Work With Account Macros screen 2

6 Specify the account macro expression in the *Enter Expression to form indirect macro* field.

You can join macros together using one of the following logical operators:

- And ( & )
- Or ( | )
- And Not ( & ¬ )

You cannot leave any embedded blanks in the *Expression* field. You can specify a maximum of eight macros in this field.

7 Press Enter. The system saves the account macro and returns you to the first Work With Account Macros screen.

Because the system resolves the accounts that are included in indirect macros at report run time, you cannot display indirect macros through the *Display account macros* option.

# Defining macro groups

### Overview

You use macro groups to join direct macros, account user field macros, and multi-select macros. This function is similar to the "Or" operator in that accounts that are included in any macro are included in the macro group. The difference between a macro group and the "Or" operator is as follows:

- The "Or" operator is smart and does not include the same account multiple times; the macro group includes duplicate accounts.
- A macro group can include an unlimited number of macros; an indirect macro is limited to eight macros.

## Steps to define macro groups

To define macro groups, perform the following steps:

- 1 From the main menu select Infinium ReportWriter.
- 2 Select Account Macros.
- 3 Select *Work with account macros* [WWAM]. The system displays a screen similar to Figure 3-9.

| Infinium: Work with account macros 🗾 🔽 🔺                            |             |  |  |  |  |  |  |  |
|---------------------------------------------------------------------|-------------|--|--|--|--|--|--|--|
| <u>F</u> ile <u>E</u> dit <u>T</u> ools <u>W</u> indow <u>H</u> elp |             |  |  |  |  |  |  |  |
|                                                                     |             |  |  |  |  |  |  |  |
| 11/25/1996 10:20:59 Hork With Account Macros FNGMPM                 | I FNDHPH    |  |  |  |  |  |  |  |
| Select either (1) or (2) for macro maintenance.                     | Page 1 of 2 |  |  |  |  |  |  |  |
| <pre>(1) Account Macro</pre>                                        | ۲.          |  |  |  |  |  |  |  |
| (2) Macro group NETINCOME <u>+</u>                                  |             |  |  |  |  |  |  |  |
| F2=Function keys F3=Exit F4=Prompt F10=Quick access F18=Messa       | age line    |  |  |  |  |  |  |  |
| Field Action: 5 Background Action: F12                              | +++         |  |  |  |  |  |  |  |

Figure 3-9: Work With Account Macros screen 1

- 4 Specify a macro group name in the *Macro group* field.
- **5** Press Enter. The system displays a screen similar to Figure 3-10.

| Infinium: Wor                                                                                                    | k with account                                                                                                    | macros                                                                 |                    | ▼ ▲          |
|----------------------------------------------------------------------------------------------------|----------------------------------------------------------------------------------------------------|------------------------------------------------------------------------|--------------------|--------------|
| <u>F</u> ile <u>E</u> dit <u>T</u> ools                                                                                                    | <u>W</u> indow <u>F</u>                                                                                                    | <u>l</u> elp                                                           |                    |              |
|                                                                                                    | -                                                                                                    |                                                                        |                    |              |
| 11/25/1996 10:21:23                                                                                                    | Work With Accoun                                                                                                    | t Macros                                                               | FNGMPH             | FNDMPM       |
|                                                                                                    |                                                                                                    |                                                                        |                    | Page 2 of 2  |
| Macro group<br>Type options, press Ente<br>X=Include BLANK=Exclu                                                                                                    | : NETI<br>er.<br>Ide D=Display                                                                                                    | NCOME Contains                                                         | 2 of               | 29 Macros    |
| Locate Macro<br>Opt Macro Desc<br>X ALLEXP Comp<br>R ALLINC Comp<br>COGS001 Comp<br>COGS001 Comp<br>COMPANY1 All<br>COS002 Cost<br>DEPR001 Comp<br>EXPENSES All<br>EXPENSES All<br>EXPENSES All<br>EXPENSES ALL<br>EXPENSES ALL<br>FIXEDEXP Comp | ription<br>bany 001-all expens<br>bany 001-all income<br>of Goods Sold<br>accounts in Compan<br>of Goods Sold for<br>bany 001 Cost of Go<br>accounts in Compan<br>ony 001 Expenses<br>bany 001 Expenses<br>enses for Company 0<br>bany 001-fixed expe | es<br>accounts<br>ods Sold<br>y 001<br>Company 002<br>on<br>02<br>nses |                    | +            |
| F2=Function keys F3=Exi                                                                                                    | itj <u>F5=Refresh</u> <u>F10</u>                                                                                                    | =Quick access <u>F</u>                                                 | 24 <b>=M</b> ore k | eus          |
|                                                                                                    | Field Action: 5                                                                                                    | Background Action                                                      | : F12              | <b>↑ ↓ ←</b> |

Figure 3-10: Work With Account Macros screen 2

6 Specify X in the Opt field next to the macros to include in the macro group.

If you select a macro with **D**, you can view the macro definition and the accounts in the macro.

7 Press Enter. The system saves the account macro and returns you to the first Work With Account Macros screen.

Because the system resolves the accounts that are included in macro groups at report run time, you cannot display macro groups through the *Display account macros* option.

# Displaying account macros

### Overview

You use the *Display account macros* option to verify the accounts included in the macro. This option is especially useful as a tool to troubleshoot your Infinium RW macro reports.

## Steps to display account macros

- 1 From the main menu select Infinium ReportWriter.
- 2 Select Account Macros.
- 3 Select *Display account macros* [DAM]. The system displays a screen similar to Figure 3-11.

|   |              | Infini         | um: Di           | splay             | acco               | ount             | ma           | cros    |         |            |                |       |            | •            | •        |
|---|--------------|----------------|------------------|-------------------|--------------------|------------------|--------------|---------|---------|------------|----------------|-------|------------|--------------|----------|
|   | <u>F</u> ile | : <u>E</u> dit | Tools            | s <u>W</u>        | <u>/</u> indo      | w j              | <u>H</u> elj | р       |         |            |                |       |            |              |          |
|   |              |                | 18               | -                 |                    |                  |              |         |         |            |                |       |            |              |          |
| I | 11/2         | 25/1996 10     | :22:20           | Di                | splay f            | locoun           | t Mac        | ros     |         | FN         | GMPI           |       | FND        | ΗPI          |          |
|   | -            |                |                  | -                 |                    |                  |              |         |         |            |                | Pag   | je 1       | of           | 1        |
| I | Type         | options,       | press Ent        | er. 5             | =U1spla            | iy .             | F            |         |         |            | -              |       |            |              |          |
|   | LOCAT        | e Macro        | · · · · ·        |                   | Па                 | icro τ           | ype I        | Dura da | (=HUL,  | <u>ل</u>   | . 1            | , 1.  | . 4<br>Tau | , п          |          |
|   | орс п        | IACTO          | Descript         | 100<br>00411      | 1                  |                  | ryp<br>4     | owner"  | 1       | 01         | uate<br>ez /oz | 200   | 10.1       | e<br>10.0    |          |
| 1 |              |                | Сонралу          | 001-dl<br>004-sli | c exper<br>1 incom | 1585             | 1<br>~ 1     | GLOUP   | 1       | 91         | 07729<br>07724 | 792   | 10::       | 13:3         | 10       |
| I |              | ILLINC .       | Cost of          | Goode '           | C INCOM<br>Sold    | ie acc           | U 1          | OMPORE  | 1       | 9 1        | 07724<br>10747 | 792   | 101.       | 19:2         | 10       |
| I | i Hi B       | 003            | COSC OF          | 00005 -<br>001 Co | sucu<br>et of G    | oode             | e D          | GL CHD  |         | 0.1        | 12719          | /00   | 1211       | 22:9         | )3<br>)E |
| I | i h i à      | OMDON/4        | 011 acco         | unte i            | st of t<br>s Compa | 100035<br>100035 | 3 D<br>1 D   | OMORRA  | 5       | 0.         | 07723<br>19707 | V 92. | 14.1       | 55.4         | 14       |
| I | i ti i       | 20020020       | fice acco        | Goods '           | n compe<br>Sold fo | nig de<br>er Com | n D          | GI SHD  | 1       | a i        | 12/07          | /92   | 10.1       | 55.9<br>51.0 | 13       |
| I | E i          | FPRAA1         |                  | 00005 .<br>001 Do | orociat            | ion              | ΓD           | GUSUP   | 1       | á i        | 87722          | 292   | 18.1       | 34.4         | 18       |
| I | ĒĒ           | XPENSES        | All ovno         | nsos              | pi ecita.          | 1011             | ň            | AM2888  | 5       | á i        | 12/14          | /93   | 12:1       | 24:2         | No.      |
| I | - F B        | XPAN1          | Сонпари          | NN1 Fx            | nenses             |                  | ň            | GL SUP  | 1       | á i        | N7/N8          | /92   | 17:1       | 16:3         | 86       |
| I | T È          | XPNN2          | Expenses         | for C             | омпари             | 882              | ň            | GUSUP   | 1       | á i        | N7/22          | 292   | 18:1       | 56:1         | ĩ7       |
| I | ĒĒ           | IXEDEXP        | Сонрали          | 001-fi            | xed exc            | enses            | 2            | GLSUP   | 1       | <u>9</u> i | 87/24          | /92   | 18:        | 15:1         | 1        |
| I | Πb           | FS             | All acco         | unts a            | naluzeo            | i bu J           | FΗ           | AM2000  | 1       | <u>9</u> : | 12/14          | /93   | 12:1       | 94:5         | 8        |
| I | ΠĹ           | ABOR           | Сомрали          | 001 La            | bor                |                  | D            | GLSUP   | 1       | 9 i        | 07/23          | /92   | 15:1       | 98:4         | 14       |
| I | E B          | ISCEXP881      | Сомрали          | 001 Mi:           | sc Expe            | enses            | D            | GLSUP   | 1       | <u>9</u> I | 07/23          | /92   | 18:3       | 33:5         | 52       |
| I | - E H        | IULTI          | test             |                   | •                  |                  | н            | AM2000  | 8       | 9.1        | 82/83          | /94   | 89:        | 40:1         | 0        |
|   | E P          | AYROLL         | All payr         | oll exp           | pense a            | accoun           | t D          | AM2000  | 5       | 9 :        | 12/07          | /93   | 14: !      | 58:          | +        |
|   | <u>F2=Fu</u> | inction ke     | usi <u>F3=Ex</u> | <u>it F5</u>      | -<br>=Fold/l       | Infold           | <u>F16</u>   | )=Quick | access  |            |                |       |            |              |          |
| Ī |              |                |                  | Field             | Action:            | 5                | Bac          | kground | Action: | F          | 12             |       |            |              | 1        |

Figure 3-11: Display Account Macros screen 1

Infinium RW displays a list of macros from which you can select. You can use the *Locate* field to position the display to a particular macro.

4 Select the macro to display with 5 in the Opt field.

Note: You cannot display macro groups.

5 Press Enter. The system displays a screen similar to Figure 3-12.

| Infinium: Display account macros 👘 👘 🗖                              |                             |                       |                            |            |          |  |  |  |
|---------------------------------------------------------------------|-----------------------------|-----------------------|----------------------------|------------|----------|--|--|--|
| <u>F</u> ile <u>E</u> dit                                           | <u>T</u> ools               | <u>W</u> indow        | <u>H</u> elp               |            |          |  |  |  |
|                                                                     | 키민                          |                       |                            |            |          |  |  |  |
| - 11/25/1996 16                                                     | 9:22:57                     | Display Accou         | unt Macros                 | FNGMPI     | FNDMPI   |  |  |  |
| Macro                                                               |                             | . : DEPR001           | Macro type                 | : D        |          |  |  |  |
| 0µner                                                               |                             | . : GLSUP             | Created                    | : 07/23/92 | 18:34:48 |  |  |  |
| Last maintenar<br>Explode at rep<br>Management lev                  | nce<br>port run-time<br>vel | .:<br>? 0<br>.:1      | Operational lev            | el 9       |          |  |  |  |
| Description :<br>Company 001 De<br>Masked account<br>Company masked | epreciation<br>t<br>1?      | . : 001-***-**<br>. : | «ж-64ж»<br>Сонрапу group . | :          |          |  |  |  |
| Account type<br>Account - From<br>To<br>Expression :                | <br>1<br>                   | . : B<br>. :<br>. :   |                            |            |          |  |  |  |
| F2=Function ke                                                      | eys <u>F3=Exit</u>          | F10=Quick acc         | ess F12=Cancel             |            |          |  |  |  |
|                                                                     | 1                           | Field Action: 5       | Background Actio           | n: F12     | ╸╸       |  |  |  |

Figure 3-12: Display Account Macros screen 2

This screen displays the definition for the macro you selected. If you selected an indirect macro, this is the last screen the system displays because the system resolves the accounts at runtime.

6 Press Enter. The system displays a screen similar to Figure 3-13.

|                                                      | Infiniu      | m: Disp                | lay accoun      | t macros     |        |                                         |          |
|------------------------------------------------------|--------------|------------------------|-----------------|--------------|--------|-----------------------------------------|----------|
| <u>F</u> ile                                         | <u>E</u> dit | Tools                  | <u>W</u> indow  | <u>H</u> elp |        |                                         |          |
|                                                      | ¥ 县          |                        |                 |              |        |                                         |          |
| 11/25/:                                              | 1996 10:2    | 3:13                   | Display Acco    | unt Macros   |        | FNGMPI                                  | FNDMPI   |
| Locate a                                             | account      |                        | 🖬               |              |        |                                         | <u> </u> |
| DEPR001                                              | 88           | 1-001-001              | -6461           |              | B      | 00000083                                |          |
| DEPR001                                              | 88           |                        | -6462           |              | В      | 000000084                               |          |
| DEPRON1                                              | 80           | 1-001-001<br>1-001-001 | -6463<br>-6464  |              | B      | 0000000005                              |          |
| DEPR001                                              | 88           | 1-001-001              | -6465           |              | B      | 000000000000000000000000000000000000000 |          |
| DEPR001                                              | 88           | 1-001-001              | -6478           |              | B      | 000000088                               |          |
| DEPR001                                              | 88           | 1-001-001              | -6471           |              | В      | 000000089                               |          |
| DEPR001                                              | 88           | 1-001-001              | -6472           |              | В      | 000000090                               |          |
| DEPR001                                              | 88           | 1-001-002              | -6461           |              | B      | 000002493                               |          |
| DEPRON1                                              | NN:          | 1-001-002              | -6462           |              | В      | 000002494                               |          |
| DEPR001                                              | 88           | 1-001-002              | -6463<br>-6464  |              | Б      | 000002495                               |          |
| DEPRO01                                              | 00.          | 1-001-002              | -6465           |              | B      | 000002490                               |          |
| DEPRON                                               | 88           | 1-881-882              | -6478           |              | B      | 888882497                               |          |
| DEPRNN1                                              | ้กัก         | 1-001-002              | -6471           |              | B      | NNNNN2499                               |          |
| DEPR001                                              | 00           | 1-001-002              | -6472           |              | B      | 000002500                               | +        |
| F2=Function keys F3=Exit F10=Quick access F12=Cancel |              |                        |                 |              |        |                                         |          |
|                                                      |              |                        | Field Action: 5 | Background   | Action | n: F12                                  | +++      |

Figure 3-13: Display Account Macros screen 3

If you selected a direct, account user field, or multi-select macro, Infinium RW displays the accounts contained in the macro.

The system displays the account number and page number for each account. You can use this screen to verify that the accounts included in the macro are correct.

**7** Press Enter. The system returns you to the first Display Account Macros screen where you can select another macro to display.

# Maintaining your macros

### Overview

When you add, delete or modify your chart of accounts, you must also maintain your macros so that they reflect any changes made to the chart of accounts. Infinium RW provides you with two ways to perform this task.

- Re-explode macros individually
- Rebuild all macros

This topic also explains how to delete a macro.

#### Re-explode macro

You re-explode one macro at a time within the *Work with account macros* option. When you re-explode a macro, the system clears accounts from the macro and recreates the macro from the chart of accounts according to the macro definition. This function is useful when running reports that use only a few macros that need updating to reflect changes made to the chart of accounts.

#### Rebuild macros

You use the Rebuild account macros option to do the following:

- Add new accounts and modified accounts as appropriate to all of your account macros
- Remove deleted accounts from all of your account macros

Unlike the re-explode function that uses the Chart of Accounts file, the *Rebuild account macros* option uses the Account Maintenance file (GLPCU) to rebuild your account macros. The *Rebuild account macros* option uses only the entries in this file that were created after the last time you ran this function. Therefore, the rebuild updates only the changes to your chart of accounts from the last time you ran the rebuild.

We recommend that you run this function on a regular basis to minimize the runtime.

The length of time the system requires to run this function is directly related to the number of changes that you have made to your chart of accounts. Due to the number of different variables involved, there is no formula to determine the runtime.

#### Delete macros

Using the *Work with account macros* option, you can delete macros that are no longer used in a report, macro group or an indirect macro.

By deleting unused macros, the *Rebuild account macros* option processes more efficiently.

You can run the *Print unused macros* option to obtain a listing of macros that are not used on the system. You can run this report for all macros or a select group of macros.

**Note:** The system checks only those reports that are expanded. To ensure that all reports are expanded before you run the *Print unused macros* option, you should run the *Compress and expand reports* option.

### Steps to re-explode a macro

To re-explode your macros, perform the following steps:

- 1 From the main menu select Infinium ReportWriter.
- 2 Select Account Macros.
- 3 Select *Work with account macros* [WWAM]. The system displays the first Work With Account Macros screen.
- 4 Specify the name of the macro in the *Account macro* field to re-explode.
- 5 Press Enter. The system displays a screen similar to Figure 3-14.

| Infinium: Work with account macros                                                                        |                                              |                            |             |                  |  |  |
|----------------------------------------------------------------------------------------------------|----------------------------------------------|----------------------------|-------------|------------------|--|--|
| <u>File E</u> dit <u>T</u> ools                                                                           | <u>W</u> indow                               | <u>H</u> elp               |             |                  |  |  |
|                                                                                                    | -                                            |                            |             |                  |  |  |
| 11/25/1996 10:24:14                                                                                       | Work With Acco                               | ount Macros                | FNGMPH      | FNDMPM           |  |  |
| Account масто<br>Macro type<br>Омлег                                                                      | : COMPANY1<br>: D Direct<br>: <u>AM2</u> 000 | 1                          | I           | Page 2 of 2      |  |  |
| Management/Operational le<br>Explode at report run-tim<br>Account type<br>Account currency<br>Description | 2vel . 519<br>1e? 10<br>15<br>15             | 1=Yes, 0=No<br>M=Monetary, | S=Statisti  | cal, B=Both      |  |  |
| All accounts in Company 6<br>Select either (1) or (2)<br>(1) Account                                      | to form a direc                              | st macro.                  |             |                  |  |  |
| Account number/mask<br>Company mask?<br>Restrict to company gro<br>(2) Account Range                      |                                              | 5, 0=No<br>土               |             | Т                |  |  |
| Account number - From .<br>- To<br>F2=Function keys F3=Exit                                               | 001<br>001<br>d F4=Proмptd F1                | 10=Quick access            | F24=More ke | 13<br>  1<br>  1 |  |  |
|                                                                                                    | Field Action: 5                              | Background Acti            | on: F12     | -<br>+ + +       |  |  |

Figure 3-14: Work With Account Macros screen 2

6 Press F11 to re-explode the macro. The system submits the re-explode to batch and returns you to the first Work With Account Macros screen.

Steps to rebuild account macros

To rebuild your account macros, perform the following steps:

- 1 From the main menu select Infinium ReportWriter.
- 2 Select Account Macros.
- Select Rebuild account macros [RAM]. The system displays a screen similar to Figure 3-15.

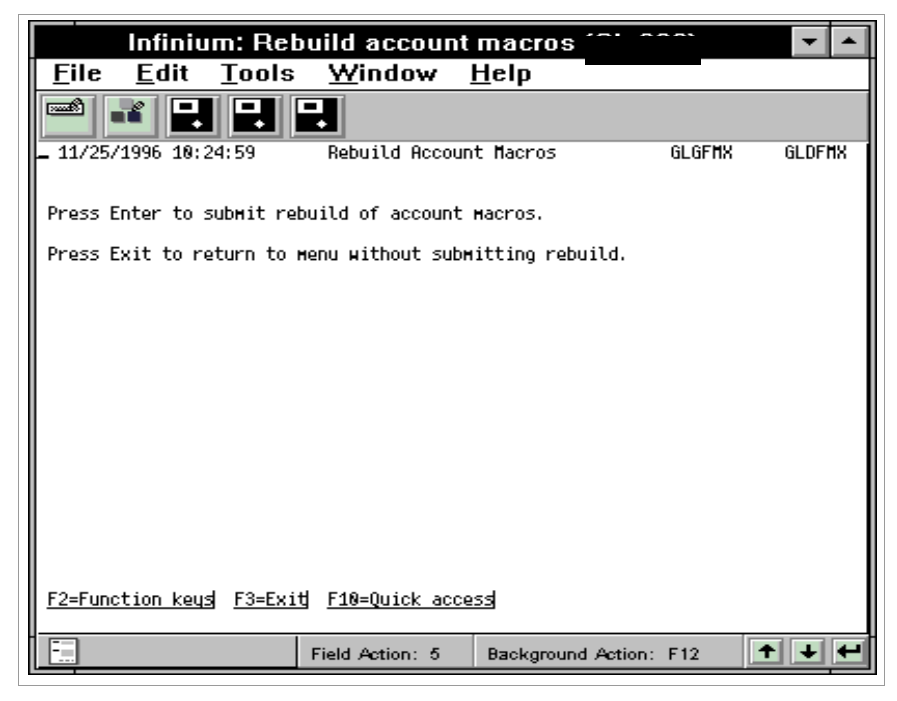

Figure 3-15: Rebuild Account Macros screen

4 Press Enter to rebuild all account macros. However, if the value in the *Explode at report run-time?* field on the macro is 1, the system does not include the macro in the rebuild.

You can press F3 to exit to the main menu without rebuilding your account macros.

**Note:** You should not perform any account maintenance when running this function.

You can stop and restart this function. When you restart this function, the system begins from where it left off when you stopped it. For more information about this function, refer to the *Infinium GL Technical Guide*.

### Steps to delete a macro

To delete a macro, perform the following steps:

- 1 From the main menu select Infinium ReportWriter.
- 2 Select Account Macros.

- 3 Select *Work with account macros* [WWAM]. The system displays the first Work With Account Macros screen.
- 4 Specify the name of the macro in the *Account macro* field to delete.
- 5 Press Enter. The system displays a screen similar to Figure 3-16.

| lr                                                                                                    | nfiniun                                                            | n: Work               | with accou                                  | nt macros                      |                         | <b>-</b>                   |
|----------------------------------------------------------------------------------------------------|--------------------------------------------------------------------|-----------------------|---------------------------------------------|--------------------------------|-------------------------|----------------------------|
| <u>F</u> ile                                                                                                    | <u>E</u> dit                                                       | Tools                 | <u>W</u> indow                              | <u>H</u> elp                   |                         |                            |
|                                                                                                    | l 🗖                                                                |                       |                                             |                                |                         |                            |
| 11/25/1                                                                                                    | 996 10:2                                                           | 25:50                 | Work With Acc                               | ount Macros                    | FNGMPH                  | FNDMPM                     |
| Account<br>Macro ty<br>Owner .<br>Manageme<br>Explode<br>Account<br>Account<br>Descript                                                | Macro .<br>pe<br>nt/Opera<br>at repor<br>type .<br>currency<br>ion | tional le<br>trun-tim | : COMPANY:<br>: D Direct<br>: AN2000<br>wel | 1<br>t<br>1=Yes, 0<br>M=Moneta | 8=No<br>ary, S=Statisti | Page 2 of 2<br>cal, B=Both |
| All accounts in Company 001<br>Select either (1) or (2) to form a direct macro.<br>(1) Account<br>Account number/mask<br>Company mask? |                                                                    |                       |                                             |                                |                         |                            |
|                                                                                                    |                                                                    |                       | Field Action: 5                             | Background                     | Action: F12             | +++                        |

Figure 3-16: Work With Account Macros screen 2

6 Press F22 to delete the macro. The system displays a screen similar to Figure 3-17.

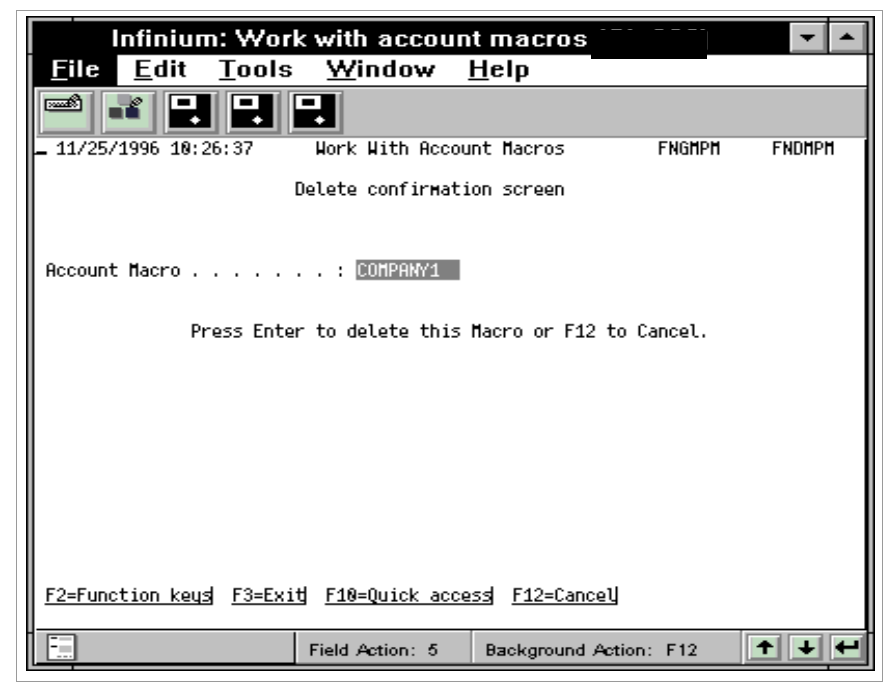

Figure 3-17: Work With Account Macros Delete confirmation screen

If this macro is chapter of a report, macro group, or indirect macro, the system displays a warning message. However, you can still delete the macro.

**Note:** The system checks only those reports that are expanded. If a macro is used in a compressed report, the system does not display the warning message. You can run the *Compress and expand reports* option under *Supervisor Functions* to ensure that all reports are expanded prior to deleting any macros.

You can run the *Print account macros* option and the *Print unused macros* option to determine which macros are used in reports. Again, the system checks only those reports that are expanded.

7 Press Enter to delete the macro or F12 to cancel the delete and return to the main menu.

# Hands-on workshop

In this workshop you create and display account macros. If you do not have your own company, your instructor will assign you a company to use for the workshops during this course.

Use the following menu options for both workshop exercises:

- 1 From the main menu select Infinium ReportWriter.
- 2 Select Account Macros.

#### Exercise 3-1

**Creating Macros** 

- 1 Select Work with account macros [WWAM].
- 2 Create macros for the items listed below. Name your macros as indicated where YCN equals your company number.
  - Revenue = YCNSALES
  - Expenses = YCNEXP
  - An account user field value = AUFYCN
  - Multi-select type macro = MSLYCN

Note: To perform this exercise, set the *Explode at report run time*? field to **0**.

Exercise 3-2

**Using Account Macro Inquiry** 

- 1 Select Display account macros [DAM].
- 2 Verify the contents of the macros you created.

**Note:** Before you display account macros, verify that the system has completed the macro creation job.

# **Chapter 4 Defining Report Format**

# 4

This chapter contains information about defining the report format.

The chapter consists of the following topics:

| Торіс                                    | Page |
|------------------------------------------|------|
| Overview of defining report format       | 4-2  |
| Entering the report master definition    | 4-3  |
| Using the report definition main display | 4-13 |
| Defining columns                         | 4-15 |
| Defining lines                           | 4-21 |
| Defining cells                           | 4-28 |
| Hands-on workshop                        | 4-31 |

# Overview of defining report format

The next step in creating an Infinium RW report is to define the format and the content of the report.

In defining a report, you must first enter report master definition information. The report master definition contains the report name as well as certain control fields and default values.

This chapter explains how to define the format for the columns, lines and cells. For a sample of a report format, refer to the "Report Definition Samples and Worksheets" appendix.

For information on the specific accounts and amounts to include in your report, refer to the "Defining Report Content" chapter later in this guide.

### Objectives

After completing this chapter, you should be able to define the format for the following report elements:

- Master definition
- Columns
- Lines
- Cells
# Entering the report master definition

## Overview

In this section you create a report name and set up and update controls in the report master definition that apply to the entire report. The following options are discussed in this section:

- Set up a new report
- Change a report definition
- Copy a report
- Delete a report
- Display a report definition
- Print a report definition

# Steps to set up a report

To set up a new report, perform the following steps:

- 1 From the main menu select Infinium ReportWriter.
- 2 Select Report Definition.
- 3 Select *Work with macro rpt definitions* [WWMRD]. The system displays a screen similar to Figure 4-1.

| Infinium: Work v                                                                                                    | vith macro rpt definition                                                                                                    | s 🔽 🔺                                                                             |
|----------------------------------------------------------------------------------------------------|----------------------------------------------------------------------------------------------------|-----------------------------------------------------------------------------------|
| <u>F</u> ile <u>E</u> dit <u>T</u> ools                                                                                                 | <u>W</u> indow <u>H</u> elp                                                                                                    |                                                                                   |
|                                                                                                    |                                                                                                    |                                                                                   |
| 10/30/1996 8:32:07 Wo                                                                                                    | rk With Macro Rpt Definitions                                                                                                    | FNGHSH FNDHSH                                                                     |
|                                                                                                    |                                                                                                    | Page 1 of 1                                                                       |
| Type options, press Ent<br>2=Change 3=Copy 4=D                                                                                          | er.<br>Helete 5=Display 6=Print                                                                                                    |                                                                                   |
| Locate<br>Opt Report Descripti<br>ADVALLOC Overhead<br>ADVRIV Advanced<br>ADVRIV2 Advanced<br>CONSINC Consolida<br>GROUPBYACT This repo | on Typ Sts Mg<br>Allocation N 0 1<br>RW - Run Time Varia N 1 1<br>RW - Run Time Varia N 0 1<br>Ited Income Statemen N 1 1<br>rt includes a group N 1 1 | pt Opr Date<br>9 05/04/92<br>9 07/23/92<br>9 10/22/96<br>9 04/25/94<br>9 03/08/93 |
| PL002 Income St<br>PL003 Income St<br>PL003 Income St                                                                                   | atement Period Endi B 0 1<br>atement as &M &AYR B 0 9<br>atement as &M &AYR B 0 9                                                                      | 9 89/25/94<br>9 87/22/92<br>9 9 18/88/96                                          |
| RHCLASS1 INCOME ST                                                                                                    | ATEMENT AS OF &M &A B 0 1                                                                                                    | 9 10/15/96<br>Bottom                                                              |
| F2=Function keys F3=Exi                                                                                                    | t F5=Fold/Unfold F6=Create                                                                                                    | F24=More keys                                                                     |
|                                                                                                    | Field Action: 5 Background A                                                                                                    | etion: F12 🕇 🕂 🕂                                                                  |

Figure 4-1: Work With Macro Rpt Definitions report selection screen

The system displays the macro reports for which you are authorized.

Naming your report

4 Press F6 to create a report. The system displays a screen similar to Figure 4-2.

| Infinium: Work with macro rpt definitions                                | ▼ ▲    |
|--------------------------------------------------------------------------|--------|
| <u>F</u> ile <u>E</u> dit <u>T</u> ools <u>W</u> indow <u>H</u> elp      |        |
|                                                                          |        |
| 10/30/1996 8:32:07 Work With Macro Rpt Definitions FNGMSW FN             | IDHSH  |
| Page                                                                     | 1 of 1 |
| Type options, press Enter.<br>2=Change 3=Copy 4=Delete 5=Display 6=Print |        |
| Locate<br>Opt Report Description Tup Sts Mot Opr Date                    |        |
| ADVALLOC Overhead Allocation N 0 1 9 05/04/92                            |        |
| ADVRIV Advanced RH - Run Time Varia N 1 1 9 07/23/92                     |        |
| CONSINC Consolidated Income Statemen N 1 1 9 04/25/94                    |        |
| GROUPBYACT This report includes a group N 1 1 9 03/08/93                 |        |
| INCOMESIMI Income Statement Period Endi B 0 1 9 04/25/94                 | _      |
| PL002 Inc treate Report Definition                                       |        |
| RUCLASS INC Report name RUCLASS2                                         |        |
| RHCLASS1 INC                                                             |        |
| F2=Function keys F12=Cancel                                              | tom    |
| F2=Function keys F3=Exit F5=Fold/Unfold F6=Create F24=More keys          |        |
| Field Action: 5 Background Action: F12                                   | + +    |

Figure 4-2: Create Report Definition window

- **5** Specify a name for the report. You can specify a maximum of 10 characters. You can use the following characters in the *Report name* field:
  - Any alphabetic character
  - Any numeric character
  - Special characters @, #, \_

The system does not allow embedded blanks within the report name.

Updating the report master definition

6 Press Enter. The system displays a screen similar to Figure 4-3.

**Note:** To update the Report Master Definition for an existing report, select a report with **2** from the Macro Rpt Definitions report selection screen and then press F5 from the *Locate* field.

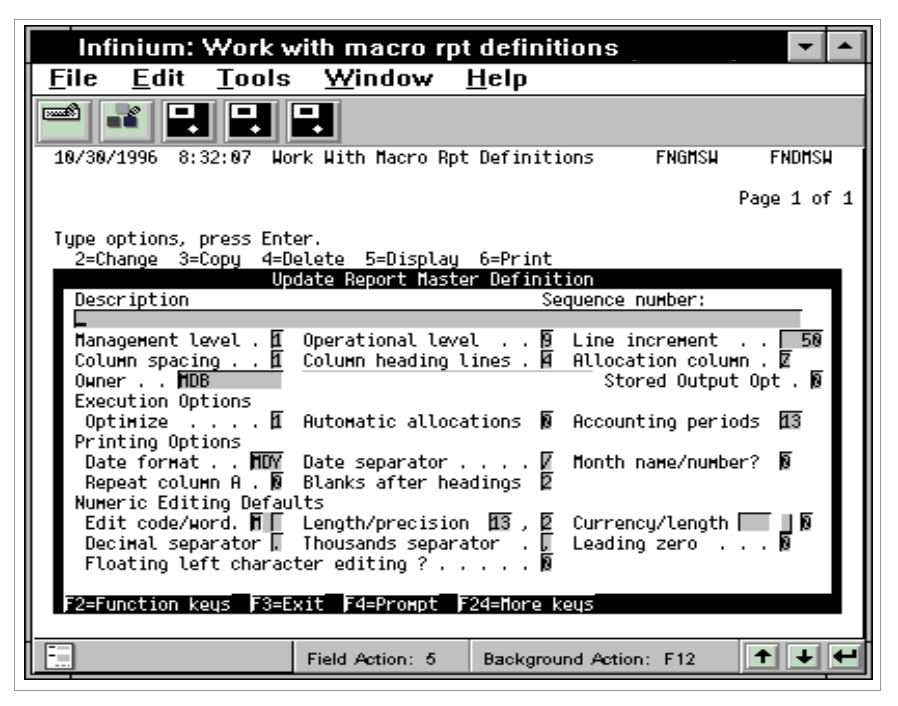

Figure 4-3: Update Report Master Definition window

This window allows you to update controls that the system uses as default values when defining your report.

7 Use the following information to complete the fields on this screen:

#### Description

Within the *Description* field, you can use any of the global variables listed in the "Quick Reference Tables" appendix. Infinium GL resolves these variables at report runtime. You can also include global variables in any of the following areas of your report:

- Column headings
- Line descriptions
- Cell definitions
- Nine-line title

The text you specify in the *Description* field is the title of the report unless you override the title at report submission time or define a nine-line title. For more information on using a nine-line title, refer to the "Using Additional Report Maintenance Functions" chapter later in this guide.

#### Management level and Operational level

The *Management level* field specifies who can update or delete the report definition while the *Operational level* field defines who can run the report. The system compares the levels on this screen to the authority levels specified in user controls.

The values for the *Management level* field range from **0** through **9** where **0** is the highest level of authority and **9** is the lowest. If this value is **0**, only the owner can maintain or delete the report definition. If you have the proper operational level authority, you can run the report, even if the report is secured to an owner.

The values for the *Operational level* field range from 1 through 9 where 1 is the highest level of authority and 9 is the lowest.

#### Line increment

The system uses this field to assign sequence numbers to lines when you create them. The number you specify determines the default increment between each sequence number. For example, if you specify **50**, the system sets the sequence number to 50 for the first line, 100 to the second line, 150 to the third line, and so on.

#### Column spacing

Specify the number of spaces to place between columns.

#### Column heading lines

You can specify the number of heading lines to use for each column in this report. The maximum number of lines is 4. The value you specify in this field controls the number of heading lines that the system prints on the report.

#### Allocation column

Specify a value from A to Z as the default allocations column. The system uses this column to extract the numeric values for the allocation journal produced through Infinium RW. The value defaults into the *Allocation column* field when defining lines, but you can override it at the line level.

#### Owner

The owner of the report is the user profile of the person creating the report. You can change the owner profile to any other profile with a lower or equal authority level. The management level then adopts the owner's authority level as the default.

#### Stored Output Opt

Use this field to identify who can view the stored output of a report. Values are:

- **0** Only the submitter of the report and those profiles with a greater authority level than the submitter can view the stored output. This is the default value.
- 1 The submitter of the report and those profiles with a greater than or equal authority level can view the stored output.

#### **Execution options**

#### Optimize

The system uses this field to improve the performance of Infinium RW reports by storing account data in memory during execution of the reports. You should set this field to 1. You should be aware, however, when you set this field to 1, it utilizes more disk space.

#### Automatic allocations

Specify 1 to create automatic allocations. An allocation journal is created but not accepted or posted.

Specify **0** not to automatically create the allocation journal. Instead, the user must call or display the report and press the Allocate function key to perform the *Infinium ReportWriter* allocation.

**Note:** Use this flag only for regular *Infinium ReportWriter* allocations and not for Budget allocation processing.

#### Accounting periods

You can specify either 12 or 13 periods on which to base the report.

#### **Printing options**

#### Date format

Specify the order of the month, day and year for the report dates. Valid values are **M**, **D**, **Y**.

#### Date separator

Specify one of the following characters to use as the date separator: comma, period, colon, asterisk, dash, underscore, front slash ( $\setminus$ ), back slash (/), or Blank.

For example, if you specify /, the printed date will be 12/31/97 or Dec/31/1997, depending on the format you selected.

#### Month name/number?

Specify 0 in this field to have the month number print for edited date format.

Specify 1 to have the month name print for the edited date format.

#### Repeat Column A

If you set this field to 1 and your report is too wide for a single page, the system reprints Column A on the following pages of the report.

#### Blanks after headings

You can specify the number of blank lines to print between the column headings and the body of the report.

#### Numeric editing defaults

#### Edit code/word

Edit codes are single character codes that define the printing format for numbers on the report. Refer to the "Quick Reference Tables" appendix or to the Help Text for a list of edit codes.

You also use edit words to define the printing format for numbers on the report. However, you can only use edit words in combination with edit codes because they further define or override them. Refer to the "Quick Reference Tables" appendix or to the Help text for a list of edit words.

The system uses the values you specify in the *Edit code/word* fields as the default values when you define numeric columns.

#### Length/precision

The maximum value that you can specify in the *Length* field for numeric columns depends on the value you specify in the *Precision* field. That is, the largest value you can specify in the *Length* field is 13 plus the value of the decimal precision. The chart below indicates the maximum value you can specify in the *Length* field for each decimal precision.

| Decimal precision | Maximum column width |
|-------------------|----------------------|
| 0                 | 13                   |
| 1                 | 14                   |
| 2                 | 15                   |
| 3                 | 16                   |
| 4                 | 17                   |

The system uses the values you specify in the *Length/precision* fields as the default values when you define numeric columns.

#### Currency/length

In the *Currency* field, you can specify any of the following:

- A currency code value, for example, USD. To display a list of currency code values, press F4.
- A currency symbol, for example, a dollar sign (\$)
- A currency description that is a maximum of three characters
- A currency variable. The valid currency variables are:

| &AC | Account Currency   |
|-----|--------------------|
| &BC | Base Currency      |
| &SC | Secondary Currency |

In the *Length* field, specify the length of the value you specified in the *Currency* field. The maximum value for the *Length* field is 3.

The table below contains examples for the *Currency/length* field set up and result.

| Currency | Length | Result                                                       |
|----------|--------|--------------------------------------------------------------|
| USD      | 3      | USD prints on report next to each number                     |
| \$       | 1      | \$ (dollar sign) prints next to each number                  |
| &BC      | 3      | The base currency for the company prints next to each number |

The system uses the values you specify in the *Currency/length* fields as the default values when defining numeric columns.

#### Decimal separator

Specify one of the following characters to use as a decimal separator for numeric values on the report:

dollar sign, comma, or period

#### Thousands separator

Specify one of the following symbols to use as a thousands separator for the numeric values on the report:

blank, period, comma, or quotation mark

#### Leading zero

Specify 1 to print leading zeros on the report.

A value of **0** with no decimal precision prints as **0** A value of **0** with decimal precision of 2 prints as **0.00** 

Specify **0** to suppress leading zeros on the report.

A value of **0** with no decimal precision prints as **blank** A value of **0** with decimal precision of 2 prints as .00

**Note:** An edit code that specifies that zero balances print as blanks overrides this field.

#### Floating left character editing?

You indicate where you want the system to print the editing characters that are to the left of a number.

- **0** Prints the character at the left edge of the column
- 1 Prints the character immediately to the left of the number
- 8 Press Enter. The system returns you to the Work With Macro Rpt Definitions main display screen.

You may now begin to define lines and columns or press F3 to exit.

# Your next step

If you are not familiar with the main display, continue to the "Using the report definition main display" topic; otherwise, skip this topic and go to the "Defining columns" topic.

# Using the report definition main display

## Overview

In this section, you learn how to navigate the main screen in Infinium RW.

## Steps to use the report definition main display

To use the report definition main display, perform the following steps:

- 1 From the main menu select Infinium ReportWriter.
- 2 Select Report Definition.
- 3 Select *Work with macro rpt definitions* [WWMRD]. From this screen you can create a new report or select an existing report to update.
- 4 Specify **2** to update an existing report. The system displays a screen similar to a screen similar to Figure 4-4.

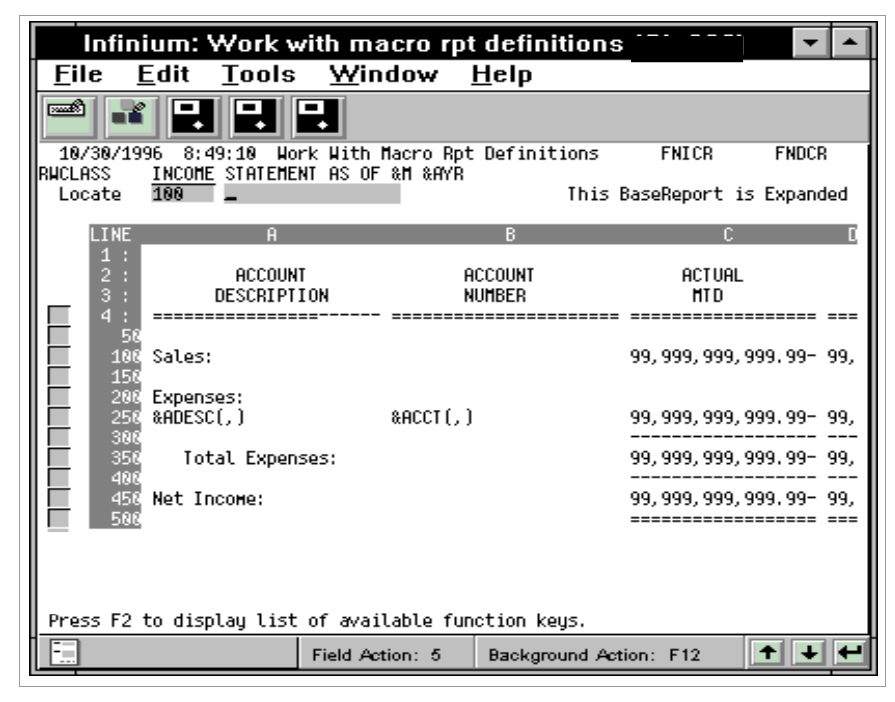

Figure 4-4: Work With Macro Rpt Definitions main display screen

This screen allows you to view and update the report you are creating.

Reports can contain a maximum of 26 columns. The screen displays columns labeled A through Z. Previously defined columns display in uppercase. Undefined columns display in lowercase.

Reports can contain a maximum of 99,990 lines. We recommend that you number your lines in increments of at least 50 leaving you space to insert lines as needed.

The *Locate* field positions the display to different parts of the report. If you specify a cell address, for example G100, and press Enter, the system places this cell at the top left hand corner of the display.

Also, you can update any element of the report by typing the column letter, line number or cell address and pressing the appropriate function key.

**Note:** You can press F2 from the Report Definition Main screen for a complete listing of function keys.

# Defining columns

## Overview

Reports can contain a maximum of 26 columns. The screen displays columns labeled A through Z. Previously defined columns display in uppercase. Undefined columns display in lowercase.

The windows that display to define a column differ depending on whether the column type is alpha or numeric.

Refer to the sample report in Figure A-4 of the "Report Definition Samples and Worksheets" appendix for help in defining report format.

## Steps to define columns

To define columns, perform the following steps:

- 1 Complete steps 1 through 4 as outlined earlier in this chapter in the "Using report definition main display" topic.
- 2 Specify the letter for the alpha column to update in the *Locate* field and press F7. The system displays a window similar to Figure 4-5.

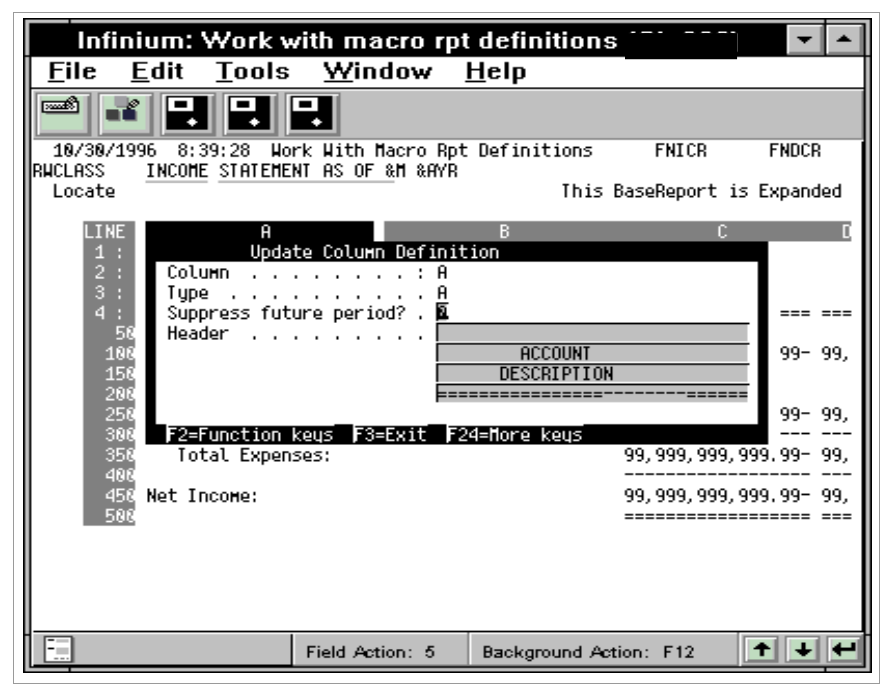

Figure 4-5: Update Column Definition window

You use this window to define the column type and column header text.

To delete the current column, press F22.

3 Use the following information to complete the fields on this screen:

#### Туре

Columns consist of two types:

A Alphabetic columns: Any value that you specify in the text field prints on each numeric line. If you leave the text field blank, the text from the numeric line prints.

**Note:** Any text that you specify in a cell overrides both columns and lines.

**N** Numeric columns: The information from the numeric line prints.

**Note:** The definition of a cell overrides numeric column data.

#### Suppress future period?

If you set this field to 1, the system does not print this column if it contains information for a period that is after the report submission period.

#### Header

Each column permits a maximum of four descriptive headings. You specify on the Report Master Definition the number of lines to print on the column heading lines field. Each line may be a maximum of 30 characters in length.

The system does not compress lines that are not used; the lines act as blank lines that precede the first line of print on the report.

Upon returning to the main display, the system places the heading below the column for which it was defined. Once you define the lines, you may recall the heading lines to center them.

**Note:** Use the global variables below in the four descriptive column heading lines. These variables resolve at run time for the year and period the report is run.

| &AYR       | Accounting year                 |
|------------|---------------------------------|
| &M         | Accounting period               |
| &PN        | Period name                     |
| &PERIODEND | Period end date                 |
| &USER_NAME | User profile who ran the report |

**Note:** Heading descriptions that exceed the total column width truncate on the right.

4 Press Enter. The system displays a window similar to Figure 4-6.

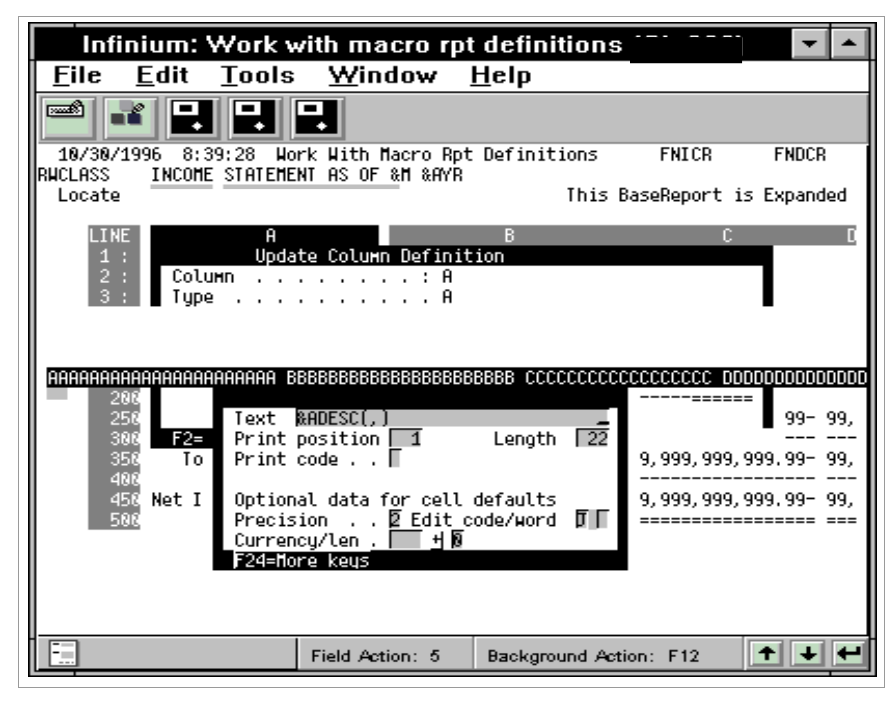

Figure 4-6: Alpha Column Definition window

5 Use the following information to complete the fields in this window:

#### Text

You use the *Text* field to print a character string on every numeric type line. Also, you can specify the text variables listed in the table below.

| Text variable | Where used                         | Action                                   |
|---------------|------------------------------------|------------------------------------------|
| &ACCT( , )    | X-type lines<br>(chase down lines) | Print account number in this column      |
| &ADESC(,)     | X-type lines<br>(chase down lines) | Print account description in this column |
| &MDESC        | N-type lines                       | Print macro description in this column   |

You must specify the text variables using capital letters.

The &ACCT and &ADESC variables are only active on X-type lines. For other line types, Infinium RW resolves the description as defined on the line.

The &MDESC variable is only active on N-type lines.

The variable &ACCT can retrieve an account number of up to 36 positions. However, the maximum length of an alphabetic column is 30 print positions. Therefore, if you have a 36-character account number, you must increase the starting position of the next column by six to allow for the printing of the entire account number.

You specify text variables as follows:

&ACCT (X, Y)

where X specifies the starting print position and Y specifies the total number of print positions to print.

Below is a list of examples of text variables you can use and a description of the results.

| Result                                                                         |
|--------------------------------------------------------------------------------|
| Prints the entire account number                                               |
| Prints eleven positions of the account number starting at the seventh position |
| Prints the account number starting from the thirteenth position                |
| Prints the account number starting from the third position                     |
| Prints the first 15 positions of the account description                       |
|                                                                                |

#### Print position

The *Print position* field indicates the beginning position in which the column prints.

#### Length

The column length for an alpha column is a maximum of 30 characters and a minimum of 1 character.

If you use a variable such as &ACCT (max 36)/ &MDESC (max 70) and the maximum required length is greater than 30 (database field size), increase the starting position of the next column to allow for the greater size.

#### Print code

The *Print code* is a one character code that specifies conditions for printing the column. If you modify a print position you must maintain it manually. The system does not adjust print positions. Refer to the "Quick Reference Tables" appendix or to the Help Text for the list of available print codes.

- 1 Press Enter to return to the Work with Macro Rpt Definitions main display.
- 2 Specify the letter for the numeric column to update in the *Locate* field and press F7. The system displays the Update Column Definition window.
- 3 Press Enter. The system displays a window similar to Figure 4-7.

| Infinium: Work v                                | with macro rp                          | ot definition:                   | 5 [          | , 🔻 🔺         |
|-------------------------------------------------|----------------------------------------|----------------------------------|--------------|---------------|
| <u> </u>                                        | <u>W</u> indow                         | <u>H</u> elp                     |              |               |
| 🖻 🛃 🛃                                           | -                                      |                                  |              |               |
| 10/30/1996 8:45:16 Wo<br>RWCLASS INCOME STATEME | ork With Macro Rp<br>ENT AS OF &M &AYP | ot Definitions<br>}              | FNICR        | FNDCR         |
| Locate                                          |                                        | This                             | BaseReport   | is Expanded   |
| LINE A                                          |                                        | В                                | C            |               |
| 1 : Upda<br>2 : Column                          | ate Column Vefin:<br>C                 | 11100                            |              |               |
| 3: Type<br>4: Suppress fut                      | ure period? . N                        |                                  |              |               |
| 58 Header<br>188                                |                                        | ACTUAL                           |              | 99- 99,       |
|                                                 |                                        |                                  |              |               |
| BBBBBBBBBBBBBBBBBBBBBBBBBBBBBBBBBBBBBB          |                                        |                                  | INN FFFFFFFF |               |
|                                                 |                                        |                                  |              |               |
| Expression                                      |                                        |                                  |              | +             |
| Starting print positio                          | on 🛃 🦷 Prin                            | nt code [                        |              |               |
| Length/precision                                | (113,2) Edit<br>xit E4≡Prount          | t code/word  ∐_<br>F24=Nore keus | Currency/l   | en   <u>+</u> |
| _                                               |                                        |                                  |              |               |
|                                                 |                                        |                                  |              |               |
|                                                 | Field Action: 5                        | Background Ac                    | tion: F12    | +++           |

Figure 4-7: Numeric Column Definition Expression window

4 Specify a value in the *Expression* field to specify the type of data to print in a numeric column. Expressions generally contain references, variables or account macros and may also contain parentheses, numbers and operators (+ - \* / .).

Refer to the "Defining Report Content" chapter later in this guide for a detailed discussion of expressions.

5 Press Enter. The system updates the column data and returns you to the *Locate* field on the Work With Macro Rpt Definitions main screen. You can press F3 to exit or continue to define report format.

# **Defining lines**

## Overview

Reports can contain a maximum of 99,990 lines. We recommend that you number your lines in increments of at least 50 leaving space to insert lines as needed.

The two types of lines in Infinium RW are:

- Alphabetic
- Numeric

The windows that the system displays to define a line differ depending on the line type you select in the first window. The system requires you enter data in two windows to define alphabetic type lines and three windows to define numeric type lines.

Refer to the sample report in Figure A-4 of the "Report Definition Samples and Worksheets" appendix for an example of defining report format.

## Steps to define lines

To define lines, perform the following steps:

- 1 Complete steps 1 through 3 as outlined earlier in this chapter in the "Using report definition main display" topic.
- 2 Specify 2 to update an existing report. The system displays a screen similar to a screen similar to Figure 4-8.

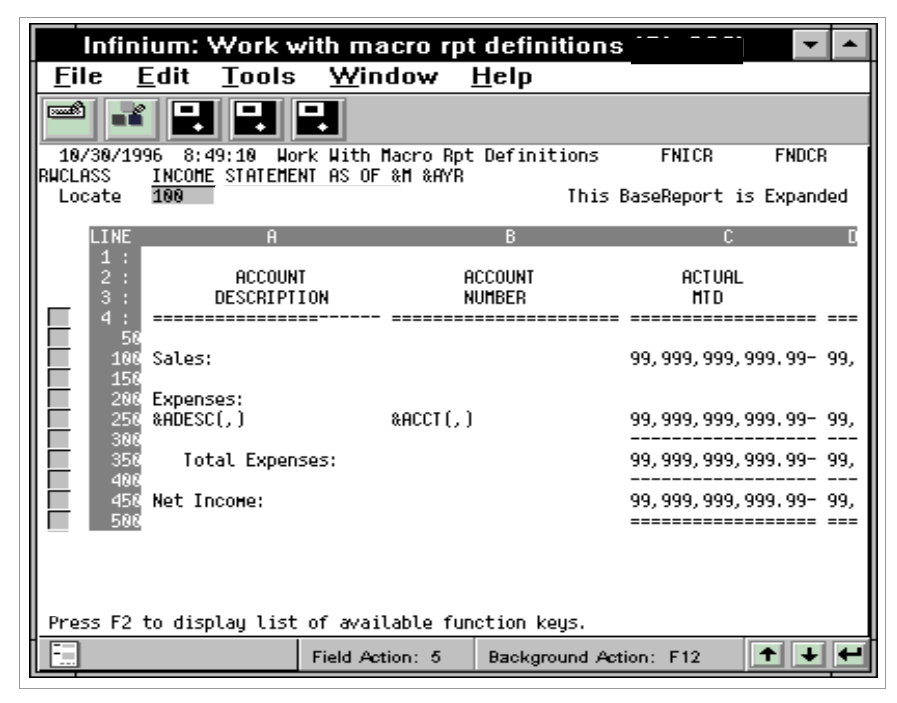

Figure 4-8: Work With Macro Rpt Definitions main display screen

3 Specify the line number in the *Locate* field and press F11 to define a line.

Using the selection field to define lines

Another way to define line values is to use the selection field to the left of each line. Place the cursor in the box next to the line number and specify a character using the values shown in the table below.

| Value     | Result                                                                                                    |
|-----------|----------------------------------------------------------------------------------------------------|
| I         | Inserts one line after this line.                                                                                                |
| <b>I#</b> | Inserts the number of lines you specify. For example, if you specify <b>I3</b> , the system inserts three lines after this line. |
| U         | Updates the line definition for this line.                                                                                       |
| С         | Copies attributes of this line to new lines.                                                                                     |

#### **Inserting lines**

If you specify I in the selection field on the last line, the system continues to insert a line after the line you define. To disable the insert mode, press F12.

**Copying lines** 

To copy the attributes of a line to new lines, perform the following steps:

4 Specify **C** in the selection field for the line attributes to copy and press Enter.

The system displays a message indicating the line number to copy. The system displays the message next to the *Locate* field.

- **5** Specify the line number of the new line in the *Locate* field and press F11 to copy the attributes.
- 6 To exit the copy mode, leave the *Locate* field blank and press Enter.
- 7 The system displays a screen similar to Figure 4-9.

| Infini                          | ium: Work v                               | vith macro r                                                     | pt definition:                  | S I                | <b>-</b>   |
|---------------------------------|-------------------------------------------|------------------------------------------------------------------|---------------------------------|--------------------|------------|
| <u>F</u> ile <u>I</u>           | <u>E</u> dit <u>T</u> ools                | <u>W</u> indow                                                   | <u>H</u> elp                    |                    |            |
|                                 |                                           | -                                                                |                                 |                    |            |
| 18/38/19                        | 96 8:49:10 No                             | rk With Macro P<br>WT os of SH Sow                               | pt Definitions                  | FNICR              | FNDCR      |
| Locate                          | INCOLE STRIELE                            | MIHSUF all ant                                                   | n This                          | BaseReport is      | Expanded   |
| LINE                            | Ĥ                                         |                                                                  | В                               | C                  | D          |
| 1 :<br>2 :<br>3 :<br>4 :        | ACCOUN<br>DESCRIPT                        | T<br>I ON<br>                                                    | Account<br>Number               | ACTUAL<br>MTD      |            |
| 58<br>188<br>158                | Sales:                                    |                                                                  |                                 | 99, 999, 999, 9    | 99.99- 99, |
| 200<br>250<br>300<br>350<br>400 | Expenses:<br>&ADESC(<br>Tota Prin<br>Allo | Update Lines<br>type N Repea<br>t code 🛛 Print<br>cation account | ting character<br>sequence 10   | 9 Line number      | : 00100    |
| 458                             | Net Inc Over<br>F2=F                      | ride column for<br>unction keys F                                | Allocation 🗍<br>3=Exit F24=More | Group By<br>e keys |            |
|                                 |                                           |                                                                  |                                 |                    |            |
|                                 |                                           | Field Action: 5                                                  | Background A                    | tion: F12          | +++        |

Figure 4-9: Line definition window 1

To delete the current line, press F22.

8 Use the following information to complete the fields on this screen:

#### Line type

The table below lists the line types you use to define report format available in Infinium RW.

| Line type         | Description                               |  |
|-------------------|-------------------------------------------|--|
| Alpha line types  |                                           |  |
| Α                 | Prints text as entered                    |  |
| -                 | Underlines data in numeric columns        |  |
| =                 | Double underlines data in numeric columns |  |
| R                 | Repeats character across numeric columns  |  |
| Newsonia line (cm |                                           |  |

#### Numeric line types

| Ν | Executes standard numeric expressions |
|---|---------------------------------------|
| X | Resolves chase down lines*            |

Note: A-line types, alpha text lines, are limited to 198 characters.

#### Repeating character

Specify a repeating character for an R-type line. This character repeats for this line in each numeric column.

Line types -, \_, and = become R-type lines. The dash, underscore, or double underline is the repeating character.

#### Print code

The following codes are valid values, usable with any line definition:

- A Always print this line.
- **P** Always print this line on a new page.
- **N** Never print this line, although the system may use it in calculations.
- **S** Suppress this line if the value in each used column is **0**.
- **C** Suppress the printing of the line if the value of all columns is **0**. To print the value, reverse the sign.
- **R** Always print the value of the line with a reverse sign.

#### Print sequence

This field permits you to specify the print sequence for lines on your report. The default value is the same as the line number. The line number defines the sequence in which lines are to be resolved. It is the print sequence that defines the print order.

#### Line number

Indicates the line number you are currently updating.

#### Override column for Allocation

If you use this report for allocation purposes, you can specify an account number for some or all lines on the report. After the system executes the report, you can request that Infinium GL create an input journal using the amounts from certain columns for lines that have an account number specified in this field.

#### Group By

You can consolidate accounts based on a range of positions in the account structure within a chase down line. For more information on chase down lines refer to the description below. You specify **&ACCT** followed by the starting position and the number of characters to consolidate in a macro: for example, **&ACCT**(5,3). The system prints one line on the report for every unique value resolved.

#### **Chase down lines**

To show the macro detail rather than summary, you define a chase down line. You define a chase down line by using line type X. Chase down lines print one line per account. However, you cannot view chase down lines when you display your executed report online.

9 Press Enter. The system displays a screen similar to Figure 4-10.

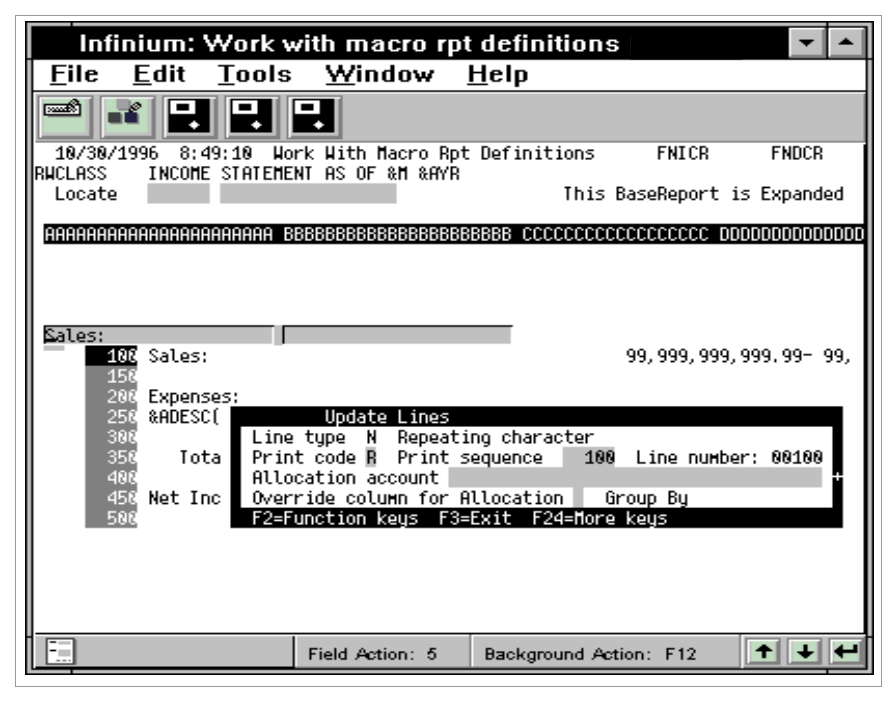

Figure 4-10: Line Definition window 2

**10** Use the following information to specify the appropriate line definition:

For numeric type lines, Infinium RW displays blank lines under each alpha column. You use these blank lines to specify text to print on the line or leave these lines blank if you specified a text variable in the column definition.

For alphabetic type lines, you can specify a maximum of 198 characters.

11 Press Enter. If you are updating an alpha line, the system returns you to the Work With Macro Rpt Definitions main display screen. If you are updating a numeric line, the system displays a screen similar to Figure 4-11.

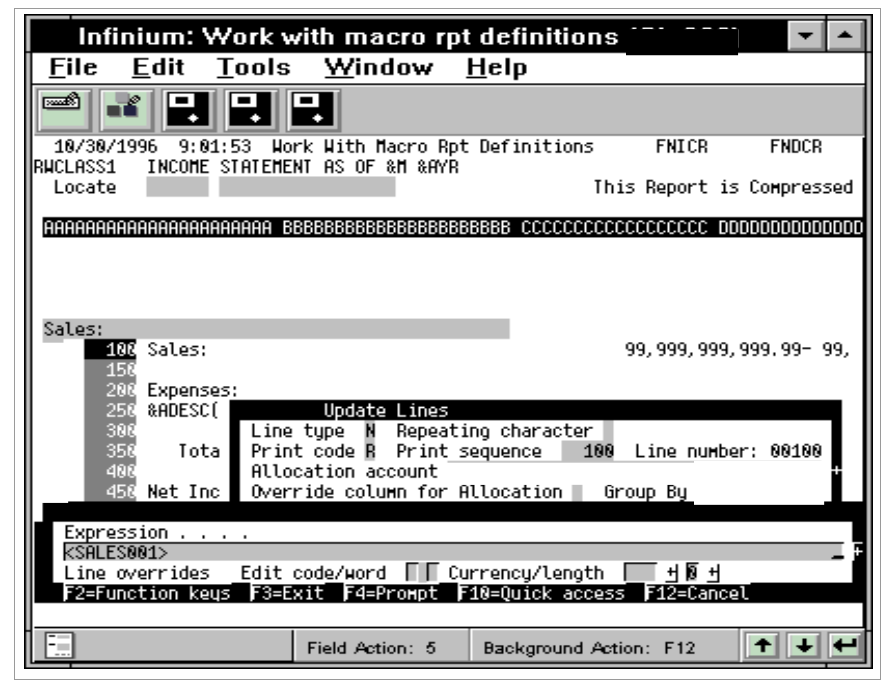

Figure 4-11: Line Definition Expression window

The Expression window displays for numeric type lines only.

12 Specify a value in the *Expression* field to specify the type of data to print in a numeric line. Expressions generally contain references, variables or account macros and may also contain parentheses, numbers and operators (+ - \* / .).

Line characteristics can override column characteristics.

Expressions are discussed in detail in the "Defining Report Content" chapter later in this guide.

13 Press Enter. The system updates the line data and returns you to the *Locate* field on the Work With Macro Rpt Definitions main screen. You can press F3 to exit or continue to define report format.

# Defining cells

# Overview

The definition of most cells on a report is derived from the definition of the corresponding column and line that intersect at the cell location. However, in some instances you might need to define individual cells.

You use cell definitions to override both column and line definitions. Before you can define a cell, you must define the column and line where the cell is located.

Refer to the sample worksheet in Figure A-4 of the "Report Definition Samples and Worksheets" appendix for an example of defining the report format.

## Steps to define cells

To define cells, perform the following steps:

- 1 Complete steps 1 through 4 as outlined earlier in this chapter in the "Using report definition main display" topic.
- 2 Specify the column and line number of the cell, for example E100, in the *Locate* field and press F9. The system displays a window similar to Figure 4-12.

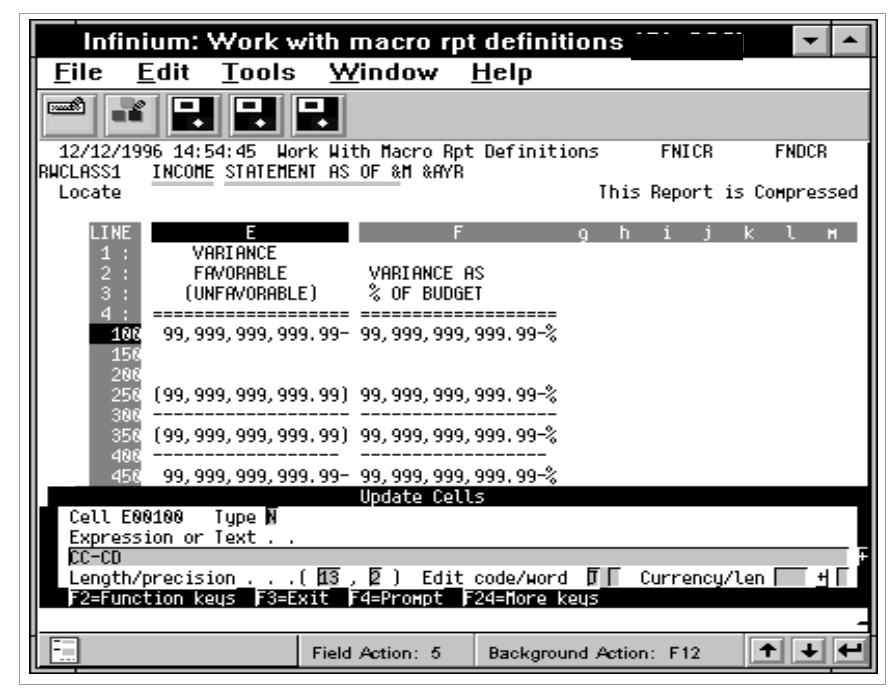

Figure 4-12: Cell Definition window

This window allows you to provide information required to define a cell.

To delete a cell definition, press F22.

3 Use the following information to complete the fields on this screen:

Туре

Cells may either be alphabetic, A, or numeric, N.

#### Expression or Text

If the cell is alphabetic, the system prints the text you specify in the *Expression or Text* field in the cell. If the cell is numeric, the system resolves the expression you specify in the *Expression or Text* field and prints the result in the cell.

If you define a cell, the system highlights it on the main display.

Refer to the "Defining Report Content" chapter, for a detailed discussion of expressions.

Note: The system cannot resolve cell definitions on chase down lines.

4 Press Enter. The system updates the cell data and returns you to the *Locate* field on the Work With Macro Rpt Definitions main screen.

#### 5 Press F3 to exit.

# Hands-on workshop

In this workshop you create the report that you designed using the Report Planning Worksheet in the previous workshop.

- 1 You use the menu options listed below for all exercises in this section.
- 2 From the main menu select Infinium ReportWriter.
- 3 Select Report Definition.
- 4 Select Work with macro rpt definitions [WWMRD].

**Note:** Remember to use the worksheet on which you entered your report information.

#### Exercise 4-1

**Defining report master header** Create a report named YCNPL. Use your initials to represent YCN.

#### Exercise 4-2

**Defining columns** 

Define the first three columns for your report. For the *Text* or *Expression* field, specify the following:

| Column | Text/expression |  |
|--------|-----------------|--|
| A      | &ADESC          |  |
| В      | &ACCT           |  |
| С      | VMM<>           |  |

### Exercise 4-3

**Defining lines** 

Define the lines of your report using the worksheet you created. For the *Expression* fields on your lines, specify the appropriate macro name that you created in Exercise 3-1, for example, <YCNSALES>.

# **Chapter 5 Defining Report Content**

# 5

The chapter consists of the following topics:

| Торіс                                                     | Page |
|-----------------------------------------------------------|------|
| Overview of defining report content                       | 5-2  |
| Using constants and references                            | 5-3  |
| Defining variable expressions                             | 5-6  |
| Understanding the interaction of columns, lines and cells | 5-11 |
| Hands-on workshop                                         | 5-13 |

# Overview of defining report content

This chapter contains information you can use to define the content of your report. Within Infinium RW you define the content through the use of expressions. Expressions can be constants, references to other areas of the report or other reports, or variable expressions. You use expressions to specify the data for each report element. You specify an expression in the definition of numeric columns, lines and cells.

## Objectives

After completing this chapter and the workshop at the end of this chapter, you should be able to define the content of your report using the following expressions:

- Constants
- References
- Variable expressions

Also, you should understand how Infinium RW resolves a report through the interaction of columns, lines, and cells.

# Using constants and references

## Overview

This section discusses two expression types: constants and references.

A constant is a fixed dollar amount or numeric value that you specify in the *Expression* field. You use this value in calculations in other elements of the report.

A reference extracts data either from the report you are defining or from another report. You can reference the following:

- Columns, which reference other columns or cells
- Lines, which reference other lines
- Cells, which reference columns, lines, and cells

If you are referencing information from within the same report, you can only reference information from columns, lines and cells that the system resolves prior to the element you are defining. This is because Infinium RW resolves cells left to right, top to bottom. You cannot reference information in columns or lines that are to the right of or below the location you are defining.

The table below lists sample reference expressions.

| Column         | Line      | Cell        |
|----------------|-----------|-------------|
| CD             | L100      | CD.L300     |
| CE-CF          | L200+L650 | CF.L200500  |
| CBK            | L250700   | CDG.L100200 |
| CD*100/CD.L100 |           |             |

**Note:** For more information about report referencing, refer to the "Using Report Referencing" chapter In this guide.

# Steps to use constants and references

To use constants and references, perform the following steps:

- 1 From the main menu select Infinium ReportWriter.
- 2 Select Report Definition.
- 3 Select Work with macro rpt definitions [WWMRD].
- 4 Specify **2** in the *Opt* field to select a report value to change.
- 5 Specify the line number in the *Locate* field and press F11 (update line key) to create/update a line.

**Note**: This example uses a line reference. You can also reference columns and cells.

- 6 Press Enter. The system displays the second Update Line window.
- 7 Press Enter. The system displays a window similar to Figure 5-1.

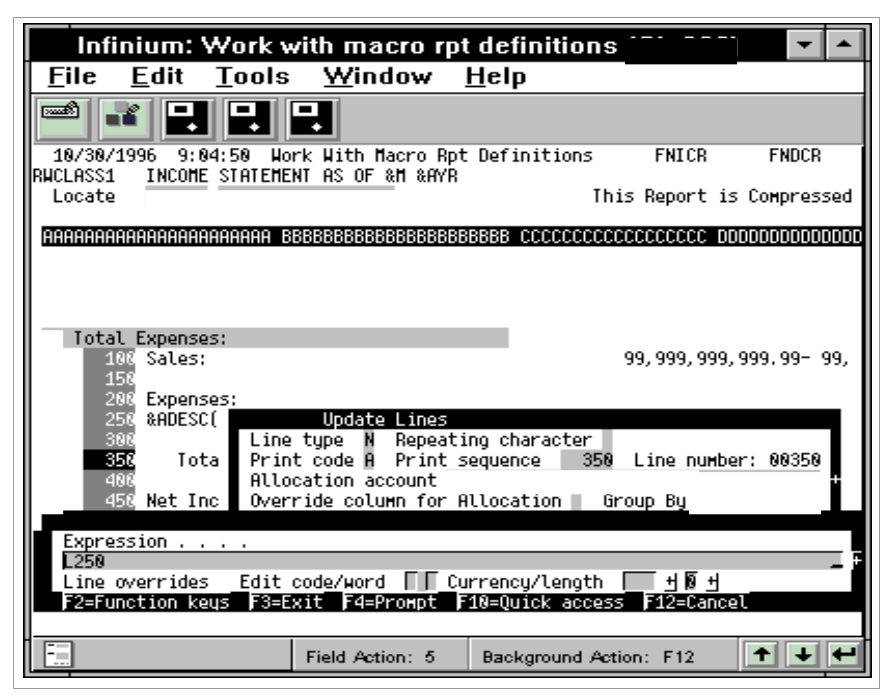

Figure 5-1: Update Lines window

8 Specify the letter L followed by the line number of the line to reference in the *Expression* field. For example to reference Line 250, specify L250.

- 9 To reference a column, specify the letter C followed by the letter of the column to reference. For example, CA references column A in the report you are defining.
- **10** To reference a cell, specify the following:

The letter C followed by the column letter of the cell to reference.

Next, specify a period (.) followed by the letter L and the line number of the cell to reference. For example, CA.L150 references the cell at the intersection of Column A and Line 150.

11 Press Enter to update the expression field. The system returns you to the Work With Macro Rpt Definitions main display screen.

#### Mathematical operations

You can perform mathematical operations within expressions. Infinium RW performs calculations using the standard mathematical order. To override the standard order, use parentheses.

The valid operations and operators are:

- Exponentiation (\*\*)
- Summation (..)
- Multiplication (\*)
- Division (I)
- Addition (+)
- Subtraction (-)

# Defining variable expressions

## Overview

Variable expressions specify the information to extract from the Infinium GL database. These expressions contain seven ordered constituents, or parts, that indicate the type of data to include. Refer to the table for sample variable expressions.

- 1 Variable
- 2 Time slice activity
- 3 Type of data
- 4 Budget or actual information
- 5 Actual or relative period
- 6 Actual or relative year
- 7 Macro

| Variable expression            | Result                                                                               |  |
|--------------------------------|--------------------------------------------------------------------------------------|--|
| VMM <sales></sales>            | Current period sales                                                                 |  |
| VYM <sales></sales>            | Year-to-date sales                                                                   |  |
| VMMB(FORECAST) <sales></sales> | Current period sales for budget "forecast"                                           |  |
| VMM-01 <sales></sales>         | Prior period sales                                                                   |  |
| VMM%%-01 <sales></sales>       | Prior year sales, same period                                                        |  |
| VMM<>                          | Current period, null macro                                                           |  |
| VMM01<>+VMM02<>+VMM03<>        | First quarter monetary amount                                                        |  |
| VMM<(macro1   macro2)&macro3>  | Monetary amount for only those accounts in macro1 and macro2 that are also in macro3 |  |

This chart shows the definition of variable expressions and specifies which constituents are required. The *Variable, Time Slice Activity*, and *Type of Data* constituents are optional for the line if defined on the column. If you specify a year in constituent 6, you must also specify a period in constituent 5.
| 5 | -7 |
|---|----|
|   |    |

|                                          | 1                                               | 1                                                                                                    | 1                                                                                                    |                                                                                                    | 1                                                                                                    | 1                                                                                                    | 1                                                                                                |
|------------------------------------------|-------------------------------------------------|----------------------------------------------------------------------------------------------------|----------------------------------------------------------------------------------------------------|----------------------------------------------------------------------------------------------------|----------------------------------------------------------------------------------------------------|----------------------------------------------------------------------------------------------------|--------------------------------------------------------------------------------------------------|
|                                          | 1                                               | 2                                                                                                    | 3                                                                                                    | 4                                                                                                    | 5                                                                                                    | 6                                                                                                    | 7                                                                                                |
| Constituents                             | Variable                                        | Time slice<br>activity                                                                                                    | Type of<br>data                                                                                                    | Budget or<br>actual                                                                                                    | Actual or r<br>period and                                                                                                    | elative<br>d year                                                                                                    | Macro                                                                                            |
| Valid<br>Values                          | Identify<br>expression<br>as a<br>variable<br>V | M =<br>Monthly<br>Balance<br>Y =<br>Year-to-<br>Date<br>Balance<br>S =<br>Starting<br>Balance<br>A =<br>Adjustment<br>Period<br>(Period 14)<br>W =<br>Week-to-<br>Date<br>Balance<br>Z =<br>Year-to-<br>Date by<br>week | <ul> <li>M =</li> <li>Monetary</li> <li>Balance</li> <li>S =</li> <li>Statistical</li> <li>Balance</li> <li>1 = 1st</li> <li>Numeric</li> <li>Transaction</li> <li>User</li> <li>Defined</li> <li>Field</li> <li>2 = 2nd</li> <li>Numeric</li> <li>Transaction</li> <li>User</li> <li>Defined</li> <li>Field</li> <li>D =</li> <li>Debit</li> <li>Balance</li> <li>C =</li> <li>Credit</li> <li>Balance</li> <li>(CUR) =</li> <li>Currency</li> <li>(&amp;AC) =</li> <li>Account</li> <li>Currency</li> <li>(&amp;BC) =</li> <li>Base</li> <li>Currency</li> <li>(&amp;SC) =</li> <li>Secondary</li> <li>Currency</li> </ul> | Budget data<br>to extract. If<br>not specified,<br>the system<br>extracts<br>actual data.<br>Enter specific<br>budget code:<br><b>B(Budget</b><br><b>Code)</b><br>or<br>Reference<br>field on<br>company<br>controls<br><b>B(*C or</b><br>*Current)<br><b>B(*P or</b><br>*Plan)<br><b>B(*F or</b><br>*Forecast) | Actual period<br>from which the<br>data is<br>obtained:<br>01<br>or<br>Relative period<br>from which<br>report is run<br>+02<br>-01<br>If you specify<br>constituent 6,<br>you can type<br>%%<br>to default to<br>the period for<br>which the<br>report is run. | Actual year<br>from which<br>the data is<br>obtained:<br>97<br>or<br>Relative<br>year from<br>which report<br>is run<br>+02<br>-01 | Account<br>Macro<br>Name<br><macro><br/>&lt; &gt;Null<br/><macro<br>Group&gt;</macro<br></macro> |
| <b>R</b> =Required<br><b>O</b> =Optional | R                                               | R                                                                                                    | R                                                                                                    | 0                                                                                                    | 0                                                                                                    | 0                                                                                                    | R                                                                                                |

## Currency information

Use the currency code and currency variables listed in the *Type of Data* column in conjunction with the other values listed for that constituent.

### **Example 1**

M(FRF) in the expression VMM(FRF)< > resolves to monthly monetary FRF balances. If you do not specify a currency, the system uses the default currency that is defined in entity controls to resolve balances.

### **Example 2**

Assume you have two companies, one in USD and one in FRF and your macros include both companies. The variable &BC allows you to run the same report for both companies and obtain the base currency correctly. The variable &AC gives you the same amount unless there are some accounts denominated in a foreign currency. In that case, if your USD company has some accounts denominated in Australian dollars, &AC gives you different currency amounts depending on the account's currency code.

### **Example 3**

The variable &SC gives you the secondary currency of a company. If your USD company has a secondary currency of Canadian dollars, you can run the report based on the secondary currency by using &SC.

To make this even more flexible you can use run time variables, which are discussed in the "Using Run-time Variables" chapter later in this guide.

## Steps to define variable expressions

To define variable expressions, perform the following steps:

- 1 From the main menu select Infinium ReportWriter.
- 2 Select Report Definition.
- 3 Select *Work with macro rpt definitions* [WWMRD]. The system displays the Work with Macro Rpt Definitions selection screen.
- 4 Specify **2** in the *Opt* field to select a report value to change. The system displays the Work with Macro Rpt Definitions main display screen.

- 5 Specify the column number in the *Locate* field and press F7 (update column key) to create/update a column. The system displays the Update Column Definition window.
- 6 Press Enter. The system displays a window similar to Figure 5-2.

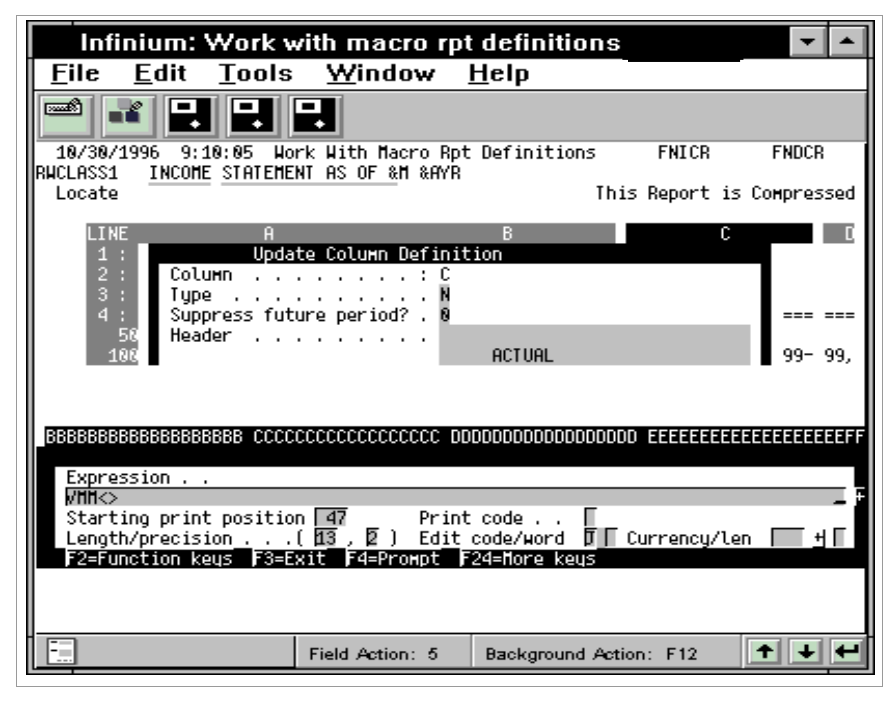

Figure 5-2: Update Column Definition Expression window

7 Specify the variable expression in the *Expression* field.

Refer to the Variable Expression chart and the information below to determine the values to enter.

If you do not specify the fourth constituent, budget or actual, Infinium RW extracts actual activity from the database.

If you specify the sixth constituent, the year, you must also specify the fifth constituent, the actual or relative period.

If you use a relative period or year, Infinium RW selects the relative period or year as it relates to the period or year for which you run the report.

The system always requires the last constituent, the macro, but it can be a null macro at the column if you specify a macro at the line.

The first six constituents are optional for the line if defined on the column definition. Specify only the macro name enclosed in < > in the line expression, for example, <SALES>.

8 Press Enter to update the column and return to the Work With Macro Rpt Definitions main display screen.

# Understanding the interaction of columns, lines and cells

## Overview

For every column and line you define, Infinium RW resolves the implied cell definition where the column and line intersect. Infinium RW resolves the cell definition using the following priority of elements:

- 1 Explicit cell definition
- 2 Line reference or constant
- 3 Column reference or constant
- 4 Line variable expression
- 5 Column variable expression

If a column variable expression containing a macro intersects with a macro at a line, the system resolves the cell by using:

- The column variable expression as the cell expression
- The "And" (&) logic to resolve the macro definition

The table below illustrates the most frequently used expressions and contains examples in which the column and line interact resulting in an implied cell definition.

Interaction of columns and lines implied cell definitions

| Line definitions |                 | A Current YTD<br>VYM< > | B Previous year YTD<br>VYM%%-01< > | C Current budget YTD<br>VYMB(*C)< > |
|------------------|-----------------|-------------------------|------------------------------------|-------------------------------------|
| 00100            | <sales></sales> | VYM <sales></sales>     | VYM%%-01 <sales></sales>           | VYMB(*C) <sales></sales>            |
| 00200            | <exp></exp>     | VYM <exp></exp>         | VYM%%-01 <exp></exp>               | VYMB(*C) <exp></exp>                |
| 00300            | L100 +<br>L200  | L100+L200               | L100+L200                          | L100+L200                           |

## Wildcards

Line variable expressions override column variable expressions. Therefore, if at the line level you want to override one or more constituents at the column level and default to the column for the remaining constituents, you can use wildcards. The wildcard for constituents two through four is an asterisk (\*); the wildcard for constituents five and six is %%.

The table below lists the wildcards for each variable expression constituent.

| Constituent | Constituent description   | Wildcard |
|-------------|---------------------------|----------|
| 1           | V                         | None     |
| 2           | Time Slice Activity       | *        |
| 3           | Type of Data              | *        |
| 4           | Actual or Budget          | *        |
| 5           | Actual or Relative Period | %%       |
| 6           | Actual or Relative Year   | %%       |
| 7           | Macro                     | None     |

The worksheet in Figure A-5 of the "Report Definition Samples and Worksheets" appendix contains more complex examples in which the column and line interact resulting in an implied cell definition.

# Hands-on workshop

In this workshop you define columns and cells for your report. In addition, you print the report definition.

- 1 From the main menu select Infinium ReportWriter.
- 2 Select Report Definition.
- 3 Select Work with macro rpt definitions [WWMRD].

## Exercise 5-1

**Defining the report** 

- 1 Define the remainder of the columns and cells for your report:
  - Budget month-to-date
  - Variance
  - Variance as percentage of budget
- 2 Define the cell expression you require for your report. Refer to Figure A-5 in the "Report Definition Samples and Worksheets" appendix to verify your cells.

Exercise 5-2

Printing the report definition

Select the report with 6 to print the report definition.

# Notes

# Chapter 6 Compressing, Expanding, and Running Reports

# 6

This chapter contains information about compressing, expanding, and running reports.

The chapter consists of the following topics:

| Торіс                                                   | Page |
|---------------------------------------------------------|------|
| Overview of compressing, expanding, and running reports | 6-2  |
| Expanding and compressing reports                       | 6-3  |
| Running and displaying a report                         | 6-5  |
| Hands-on workshop                                       | 6-12 |

# Overview of compressing, expanding, and running reports

This chapter contains information on updating and printing Infinium RW reports.

## Objectives

After you complete this chapter and the workshop at the end of this chapter, you should be able to:

- Compress a report
- Expand a report
- Run a report
- Display a previously executed report

# Expanding and compressing reports

## Overview

Infinium RW reports are in one of the following modes:

- Compressed
- Expanded

## Compressed

You must compress a report in order to create or change the definition. You can then modify any portion of the report. Compressing a report is an interactive process.

When you have finished updating your report, you must expand the report in order to run it.

### Expanded

You must expand a report in order to run it. In this mode, you can only make certain changes to the report. The types of changes that you can make are cosmetic such as the print position for a column, edit codes and edit words. You cannot modify expressions or add columns, lines, or cells. Expanding a report submits a batch job.

### Base reports

A base report is the most efficient type of Infinium RW report. When a report is expanded, Infinium RW determines if the report is a base report. The criteria used to distinguish a base report are discussed later in this guide in the "Maximizing Infinium RW Efficiency" chapter.

## Steps to expand and compress reports

- 1 From the main menu select Infinium ReportWriter.
- 2 Select Report Definition.

3 Select *Work with macro rpt definitions* [WWMRD]. The system displays a screen similar to Figure 6-1.

| 2/08/2007               | 15:18:40 Work With Macr                  | o Rpt Definitions   | FNGMSW FNDMSW |
|-------------------------|------------------------------------------|---------------------|---------------|
|                         |                                          |                     | Page 1 of 1   |
| Type option<br>2=Change | s, press Enter.<br>3=Copy 4=Delete 5=Dis | play 6=Print        |               |
| Locate                  |                                          |                     |               |
| Opt Report              | Description                              | Typ Sts Mgt         | Opr Date      |
| _ LV                    | LV                                       | B 1 9               | 9 1/30/2003   |
| _ PROFIT                | Profit & Loss Report                     | B 1 5               | 9 7/10/2002   |
| _ PRUJECT               | Monthly Cash Position                    | Report N 1 9        | 9 8/26/2003   |
|                         |                                          |                     |               |
|                         |                                          |                     |               |
|                         |                                          |                     |               |
|                         |                                          |                     | BOTTOM        |
| F2=Function             | keys F3=Exit F5=Fold/U                   | Infold F6=Create F2 | 4=More keys   |

Figure 6-1: Work With Macro Reports report selection screen

- 4 Select the report with 2 from the report selection screen to change the definition of a report
- **5** Press F17 from the Report Maintenance main screen to view the report expansion/compression window.
- 6 Press Enter to switch the report from its current mode.

# Running and displaying a report

## Overview

Through the *Work with macro reports* option you can run the generic report you created and specify the desired reporting level. You can display the stored output for a previously run macro report. You can also print the stored output for a report

## Steps to run a report

To run or display a report, perform the following steps:

- 1 From the main menu select Infinium ReportWriter.
- 2 Select Report Printing.
- 3 Select *Work with macro reports* [WWMR]. The system displays a screen similar to Figure 6-2.

| 7/10/2002 12:53:36 Work With Macro Rep                                                                        | ports              | FNGW          | 1R            | FNDWMR                       |
|----------------------------------------------------------------------------------------------------|--------------------|---------------|---------------|------------------------------|
| Type options,press Enter.<br>5=Run 8=Stored Output                                                            |                    |               |               |                              |
| Locate<br>Opt Report Description<br>_ CASHREPORT Monthly Cash Position Repor<br>_ PROFIT Profit & Loss Report | Base?<br>^t N<br>B | Sts<br>1<br>1 | 0pr<br>9<br>9 | Date<br>03/28/02<br>07/10/02 |
| List contains authorized macro reports only<br>F2=Function keys F3=Exit F5=Refresh F10=Qu                     | Jick access        | F24=M0        | Bot<br>ore ke | tom<br>295                   |

Figure 6-2: Work With Macro Reports report selection screen

The system displays your authorized macro reports. From this screen you can elect to run a report or display the stored output of a report. For information on how to display stored output, refer to the "Steps to display a report" topic later in this chapter.

The system displays the status of your report in the *Sts* column. If the status is set to 1, the report is expanded. If the status is set to 0, the report is compressed.

**Note**: If you have the appropriately authorized user profile, you can press F17 to change the method of processing to either batch mode or interactive mode.

4 Select a report with 5. The system displays a screen similar to Figure 6-3.

| 7/10/2002 12:56:34                                                                                               | Run In Batch                                          | FNGRMR               | FNDRMR |
|----------------------------------------------------------------------------------------------------|-------------------------------------------------------|----------------------|--------|
| Report                                                                                                    | PROFIT                                                |                      |        |
| Select (a) , (b) or (c)                                                                                          |                                                       |                      |        |
| a) Company group                                                                                                 | +                                                     |                      |        |
| b) Account - From<br>To                                                                                          | <u>001</u><br><u>001</u>                              |                      | +++    |
| c) Account/mask<br>Company masked?                                                                               | · · · · <u>0</u>                                      |                      |        |
| Accounting year/period                                                                                           | <u>2002</u> + <u>06</u>                               |                      |        |
| Override user profile<br>Override user printer file .<br>User data<br>Submitted job name<br>Override description | <u>ESW</u> +<br>                                      |                      |        |
| F2=Function keys F3=Exit F4=F<br>Press Parameters to display p                                                   | Prompt F10=Quick access<br>revious submission paramet | F24=More key<br>ers. | <br>S  |

Figure 6-3: Run In Batch Submission Criteria selection screen

**Note:** If the report is not expanded already, you must expand the report before you can run it.

5 Specify the appropriate value in either a, b or c to select the accounts for your report:

#### a) Company Group

Specify the name of the company group. Only the companies contained in the designated company group are used to resolve the report.

#### b) Account - From/To

The *From* and *To* account represents the starting and ending points in the chart of accounts for the accounts used when resolving the report. You may enter a specific valid account number or a partial account number if using a smart range.

#### c) Account/mask

Specify a specific account or a masked account. When using a mask, you must enter a specific company. Specify 1 in the *Company Masked?* field to mask the company component.

6 Use the following information to complete the remaining fields on this screen:

#### Accounting year/period

Specify an accounting year and period.

#### Override user profile

Specify a valid user profile name to run this report for a user other than the current user. The current user is the name of the user profile that you used to sign on to the system and that defaults into this field.

#### Override user printer file

Specify a valid user profile to change the current user's printer file assignment to one that is assigned to a different user profile.

**Note:** The *Override printer file* field allows you to restrict the *Override user* field while giving printer access to a user with a lower security profile.

#### User data

Specify a value to override the system default value that identifies the spooled output.

#### Submitted job name

Specify a value in this field to change the submitted job name for this report. This value is associated with the report as it is executed in the system. It does not appear on the printed version of the report.

#### Override description

Specify a description to override the description you set up in the report master definition. If you leave this field blank, the system uses the report description from the report master definition.

If you used the nine-line title and specified either **&TITLE** or **&CENTERTITLE**, the system uses the text you enter in this field. You will find more information about nine-line titles in the "Using Additional Report Maintenance Functions" chapter later in this guide.

#### Unposted journal warning

If the value in the *Unposted journals* warning? field in *Work with entity control* is 1, the system displays a warning message under the following conditions:

 You submit a single report and specify a company in either a range or a mask and unposted journals or recurring journals exist for that company and submission period.  You submit the report using a company group or a report group and unposted journals or recurring journals exist for any company in the system for that submission period.

To override the warning and run the report press F21. If you do not override the warning, the system does not run the report until you post the journals.

7 Press Enter to submit the report.

## Steps to display a report

- 1 Follow steps 1 through 3 in "Steps to run a report" topic earlier in this chapter. The system displays the Work With Macro Reports Selection screen.
- 2 Select a report with 8 from the report selection screen. The system displays a screen similar to Figure 6-4.

| 7/10/2002 13:00                     | 9:53 Work with stored output             | t FNGWMRO FNDWMRO    |
|-------------------------------------|------------------------------------------|----------------------|
| Report name                         | PROFIT                                   |                      |
| Type options, pre<br>4=Delete 5=Dis | ess Enter.<br>play 6=Print               |                      |
| Option User<br>_ ESW                | —<br>Description<br>Profit & Loss Report |                      |
|                                     |                                          |                      |
|                                     |                                          |                      |
|                                     |                                          |                      |
| List contains au                    | thorized users only.                     | Bottom               |
| F2=Function keys                    | F3=Exit F5=Refresh F10=Quick a           | access F24=More keys |

Figure 6-4: Work with stored output selection screen

You can view only reports that have been previously executed and for which you have authority. This is determined by the stored output option on the master definition. The system compares the security level of the sign-on profile and the security level of the submitter to determine who can view the report. For more information about the master definition, refer to the "Entering the report master definition" topic earlier in this guide.

This screen displays all of the report instances for the report you selected. From this screen you can delete, display or print any of the report instances that are listed.

Verify the parameters for the report instance that you choose. Infinium RW stores each unique report instance of a report. For more information about report instances, refer to the "Using Report Referencing" chapter later in this guide.

- 3 Specify 5 in the *Option* field to display stored output.
- 4 Press Enter. The system displays a screen similar to Figure 6-5.

| 7/10/200<br>PROFIT<br>Locate | 92 13:01:48 <b>Wor</b> t<br>Profit & Loss Report<br><u>C225</u> | ∖With Macro Reports<br>t | FNICRI                 | FNDCRI |
|------------------------------|-----------------------------------------------------------------|--------------------------|------------------------|--------|
| LINE<br>1 :<br>2 :<br>3 :    | C<br>Actual<br>YTD                                              | D<br>CURRENT<br>BUDGET   | E<br>Variance          | fghijk |
| 4 :<br>225<br>230            | 30456.17                                                        | 1787.00-                 | 32243.17               |        |
| 240<br>250<br>260            | 30456.17                                                        | 1787.00-                 | 32243.17               |        |
| 270<br>280                   | 727942.33-                                                      | 3419871.25               | 4147813.58-<br>======= |        |
|                              |                                                                 |                          |                        |        |
|                              |                                                                 |                          |                        |        |
|                              |                                                                 |                          |                        |        |

Figure 6-5: Work with macro reports stored output display screen

The system displays the data for the report instance you selected on the previous screen.

Infinium RW displays chase down lines in summary.

If you use an **R** type print code to reverse the sign, Infinium RW reverses the sign only when it prints the report. The system does not reverse the sign when you display the report or display any other print codes that affect how the system prints a report.

## Cell explosion

Type the cell address in the *Locate* field and press F9 to perform a cell explosion. A cell explosion allows you to view accounts that comprise the balances in a particular cell. The system displays the Interactive Trial Balance screen similar to Figure 6-6 with those accounts preselected.

| 2/08/2007 14:55:34 Work With Mac<br>Account/mask <u>SEJ-001-000-4100</u><br>Year/period <u>2004 + 1</u><br>Zero balance? <u>0</u> 1=Include, 0=Exclud<br>Subtal mark 100000000 1=Yes 0=No | ro Reports<br>Hacro name<br>e Budget code | GLGITB GLDITB<br>alance type <u>M</u> +<br>+<br>1.0=0ff 1=Det 2=Sum |
|----------------------------------------------------------------------------------------------------|-------------------------------------------|---------------------------------------------------------------------|
| Company macked? 0 1=Vec 0=No                                                                                                    | Active accts?                             | 0=Ipac 1=0c 2=011                                                   |
| Comparative view 0=No 1=M/M 2=0/0                                                                                                    | 3=V/V 4=Cuet                              | /                                                                   |
| Tune ontions, press Enter, 3=Yearly act                                                                                                    | ivitu 5=Displau 8                         |                                                                     |
|                                                                                                    | Base currencu                             | Base currencu                                                       |
| 0 COM-DIV-DEP-ACCT-SUB                                                                                                    | Current Period                            | YTD/Cumulative                                                      |
| SEJ-001-000-4100                                                                                                    | 1,000.00-                                 | 1,000.00-                                                           |
| SEJ-001-000-4100-001                                                                                                    | 10,000.00-                                | 10,000.00-                                                          |
| SEJ                                                                                                    | 11,000.00-                                | 11,000.00-                                                          |
| 001-001-000-4100                                                                                                    | 19,800.00-                                | 19,800.00-                                                          |
| _ 001-001-000-4100-001                                                                                                    | 15,000.00-                                | 15,000.00-                                                          |
| 001-001-000-4100-002                                                                                                    | 14,900.00-                                | 14,900.00-                                                          |
| 001                                                                                                    | 49,700.00-                                | 49,700.00-                                                          |
| _ 002-001-000-4100                                                                                                    | 50,000.00-                                | 300,671.94-                                                         |
| _ 002-001-000-4100-001                                                                                                    | 20,000.00-                                | 194,500.00-                                                         |
|                                                                                                    |                                           | MORE                                                                |
| F2=Function keys F3=Exit F4=Prompt F<br>Press Cell for Report Writer details                                                                                                    | 5=Fold/unfold F24=                        | More keys                                                           |

Figure 6-6: Interactive Trial Balance Display screen

## PC download

To download information to your PC, press F14. The system can download reports up to a width of 198 characters.

**Note:** You cannot download an entire report group; you must download each report separately.

## Hands-on workshop

In this workshop you continue to build the report you have planned on the worksheet. In addition, you submit your report for execution and printing.

## Exercise 6-1

Expanding a report

- 1 From the main menu select Infinium ReportWriter.
- 2 Select Report Definition.
- 3 Select Work with macro rpt definitions [WWMRD].
- 4 Expand your report by pressing F17.

**Running a report** 

- 1 From the main menu select Infinium ReportWriter.
- 2 Select Report Printing.
- 3 Select Work with macro reports [WWMR].
- 4 Run your report using a range for your company and run it for the year and period specified by your instructor.

Exercise 6-3

**Displaying a report** 

- 1 From the main menu select Infinium ReportWriter.
- 2 Select Report Printing.
- 3 Select Work with macro reports [WWMR].
- 4 Display report YCNPL.
- 5 Use the cell explosion function to view the detail of the cell that contains month-to-date activity.

# Chapter 7 Using Additional Report Maintenance Functions

# 7

The chapter consists of the following topics:

| Торіс                                                     | Page |
|-----------------------------------------------------------|------|
| Overview of using additional report maintenance functions | 7-2  |
| Copying report elements                                   | 7-3  |
| Using nine-line titles                                    | 7-6  |
| Infinium RW complex functions                             | 7-8  |
| Determining the print or resolution order of a report     | 7-9  |
| Hands-on workshop                                         | 7-10 |

# Overview of using additional report maintenance functions

Infinium GL provides you with additional features that save you time and allow you more flexibility in your reports. These features allow you to copy information from an existing report into a newly named report, extend the title lines, and alter the display of your report.

## Objectives

After completing this chapter, you should be able to perform the following:

- Copy reports, lines and columns
- Copy cells
- Use nine-line titles

In addition, you should learn the difference between the Infinium RW resolution order and the Infinium RW print order.

# Copying report elements

## Overview

This topic explains how to copy a report and how to use function keys to copy the lines, columns and cells of a report.

## Steps to copy report elements

To copy report elements, perform the following steps:

- 1 From the main menu select Infinium ReportWriter.
- 2 Select Report Definition.
- 3 Select Work with macro rpt definitions [WWMRD].
- 4 Specify 3 in the *Opt* field to select a report to copy. The system displays the Copy Report Definition window.
- 5 Specify the name of the new report.
- 6 Press Enter. The system displays a window similar to Figure 7-1.

**Note:** You can also access the Copy Report window by selecting a report or creating a new report and then pressing F14 when the cursor is in the *Locate* field of the report screen.

| Infinium: Work with macro rpt definitions ) |                                |                                          |                         |                  |              |  |  |
|---------------------------------------------|--------------------------------|------------------------------------------|-------------------------|------------------|--------------|--|--|
| <u>File</u>                                 | <u>adit T</u> ools             | <u>W</u> indow <u>H</u>                  | elp                     |                  |              |  |  |
|                                             |                                |                                          |                         |                  |              |  |  |
| 18/15/199                                   | 96 12:44:26 <b>₩</b> 0         | rk With Macro Rpt D                      | efinitions              | FNGMSH           | FNDMSH       |  |  |
|                                             | Copy Report D                  | efinition                                |                         |                  | Page 1 of 1  |  |  |
| Type op<br>2=Cha                            | From report .<br>New report na | RWCLASS<br>Me . RWCLASS1                 |                         |                  |              |  |  |
| Locate<br>Opt Repor                         | Press Enter t                  | о Сору                                   |                         | Opr Date         |              |  |  |
| ADVAL ADVAL                                 | F2=Function ke<br>Advanced     | ys F3=Exit F12=C<br>RW - Run Time Vari   | Copy Repor<br>Copy From | t<br>This Report |              |  |  |
| ADVRTV2                                     | 2 Budget Va                    | riance Report                            | From repor              | t                | RHCLASS      |  |  |
| GBOUPB                                      | /ACI Ibis reno                 | ted Income Stateme<br>rt includes a orou | To column               | IN               |              |  |  |
| INCOME                                      | STMT Income St                 | atement Period End                       | From line               |                  | 1            |  |  |
| PL002                                       | Income St                      | atement as &M &AYR                       | To line .               | 1                | 99999        |  |  |
| 3 RHCLASS                                   | S INCOME ST                    | ATEMENT AS OF &M &                       | Copy To Th              | is Report        |              |  |  |
| To report RUCLASS1                          |                                |                                          |                         |                  |              |  |  |
|                                             |                                |                                          | Start colu              | HD               |              |  |  |
|                                             |                                |                                          | Replace/sk              | ip               | 1 R=1 S=0    |  |  |
| F2=Function                                 | on keys <u>F3=Exi</u>          | tj <u>F5=Fold/Unfold</u>                 | F24=More keu            | S                |              |  |  |
| -                                           |                                | Field Action: 5                          | ackground Ac            | tion: F12        | <b>↑ + +</b> |  |  |

Figure 7-1: Copy Report window

From this window you can copy an entire report or sections of a report into the current report.

Copying an entire report

7 Press Enter to copy an entire existing report to the new report. Infinium RW defaults the remainder of the information.

Note: You must be in a new report to copy an existing report.

Copying sections of a report

Specify the lines to copy in the "Copy From this Report" portion of the window. In addition, you must specify the starting line of the report into which you are copying.

To copy columns, you must specify the columns to copy in the "Copy From this Report" portion of the window. In addition, you must specify the starting column of the report into which you are copying.

You use the *Replace/skip* field to specify whether to replace or by-pass definitions that already exist.

8 Press Enter. A status line that displays on the bottom of the screen indicates the columns and lines that the system copied.

Copying cells

- 9 Select your new report with 2. The system displays the new report.
- **10** Press F21 from the *Locate* field to copy cells into your new report. The system displays a window similar to Figure 7-2.

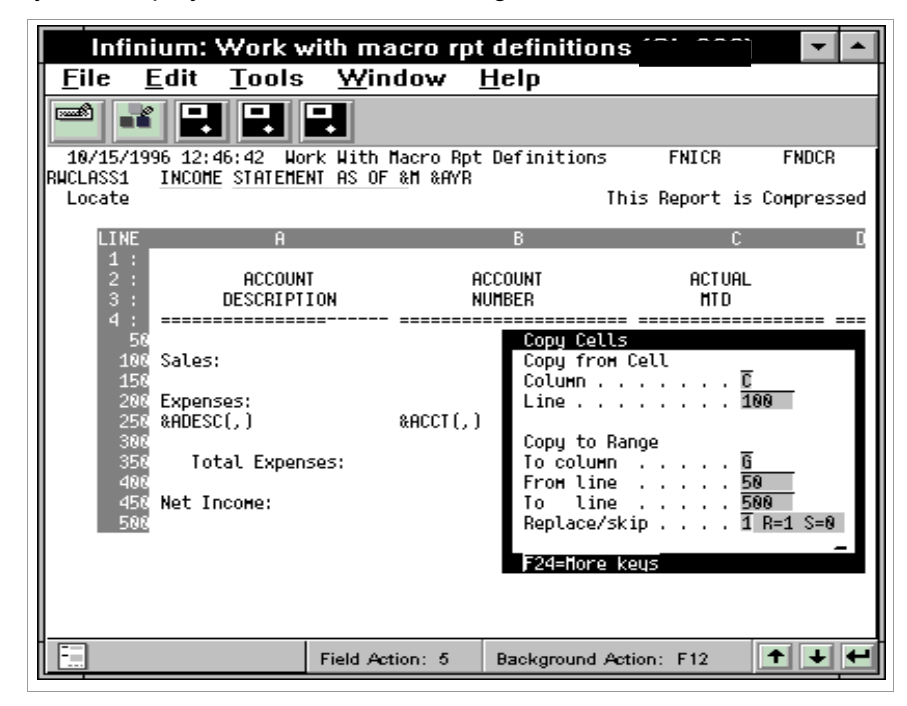

Figure 7-2: Copy Cell window

To specify the cell location, specify the column and line from which to copy. You can copy a cell to multiple lines within the same column.

When copying cells, you use the *Replace/skip* field to specify whether to replace or bypass cell definitions that already exist.

## Using nine-line titles

## Overview

This option allows you to override the default title of a report and enter a new nine-line title for your report. Press F13 to access the nine-line definition window.

If you do not define a nine-line title, the system defaults the report title in the following order:

- 1 The text you specified in the *Override description* field when you submitted the report through the *Work with macro reports* option.
- 2 The text you specified in the Description field on the Report Master Definition.

## Steps to use nine-line titles

To use nine-line titles, perform the following steps:

- 1 From the main menu select Infinium ReportWriter.
- 2 Select Report Definition.
- 3 Select Work with macro rpt definitions [WWMRD].
- 4 Select a report with 2 to change.
- 5 Press F13 from the *Locate* fields. The system displays a window similar to Figure 7-3.

**Note:** After you press F13, even if you do not enter any data, the system adds the space to the top of your report. To delete the lines, you press F22 from within this window.

| Infi                 | nium: \             | Work w               | ith macro r                                         | ot definition                  | IS            | ▼ ▲                                     |
|----------------------|---------------------|----------------------|-----------------------------------------------------|--------------------------------|---------------|-----------------------------------------|
| <u>F</u> ile         | <u>E</u> dit        | <u>T</u> ools        | <u>W</u> indow                                      | <u>H</u> elp                   |               |                                         |
|                      | ¥ ₽                 |                      |                                                     |                                |               |                                         |
| 10/15/1<br>RWCLASS   | 1996 12:4<br>INCOME | 8:10 Hor<br>Statemen | k With Macro Rp<br>NT AS OF &M &AYF<br>Update Title | ot Definitions<br>}<br>2 Lines | FNICR         | FNDCR                                   |
| ARAAAAAA             | IAAAAAAAA           | aaaaaa Be            | 866666666666666666666666666666666666666             | BBBBBB CCCCCCC                 | CCCCCCCCCC DD | 000000000000000000000000000000000000000 |
| BUN TIME<br>RUN DATE | : &RUNT<br>: &RUND  | IME<br>ATE 8         | CENTERTITLE                                         | MINOR                          | COMPANY, INC. |                                         |
|                      | &USER               | NHITE                |                                                     |                                |               |                                         |
|                      |                     |                      |                                                     |                                |               |                                         |
|                      |                     |                      |                                                     |                                |               |                                         |
|                      |                     |                      |                                                     |                                |               |                                         |
| F2=Funct             | ion keys:           | <u>F3=Exit</u>       | <u>F6=Erase line</u>                                | <u>F24=More keu</u>            | 13            |                                         |
|                      |                     |                      | Field Action: 5                                     | Background A                   | etion: F12    | +++                                     |

Figure 7-3: Nine-Line Title window

You can specify text on any of the nine blank lines.

- 6 Use the information below to enter and remove lines of text from your report title.
  - To delete a single line press F6. The system does not include that line in the report.
  - To restore a line that you deleted, place the cursor on the line and press Spacebar and Enter.
  - To erase data on a line press F17.
  - To delete all lines starting at the cursor position to the end of the title press F23.
  - You can use global variables in the title. Refer to the "Quick Reference Tables" appendix for a listing of global variables available within the nineline title. When you specify a global variable, use all caps and no spaces.
- 7 Press Enter to save the nine-line title or F12 to exit the nine-line title.

# Infinium RW complex functions

In addition to the mathematical functions listed in the "Defining Report Content" chapter, you can use some more advanced functions listed below.

| Function       | Format     | Example                                                             | Result                          |
|----------------|------------|---------------------------------------------------------------------|---------------------------------|
| Absolute Value | @ABS(X)    | @ABS(-40)                                                           | 40                              |
|                |            | @ABS(CA)                                                            | Absolute value of<br>Column A   |
| Square Root    | @SQT(X)    | @SQT(36)                                                            | 6                               |
|                |            | @SQT(CB)                                                            | Square root of<br>Column B      |
| Maximum        | @MAX(X, Y) | @MAX(CD, 0)                                                         | Whichever is the greater value  |
|                |            | @MAX(CA, CB)                                                        | Whichever column is greater     |
| Minimum        | @MIN(X,Y)  | @MIN(300, 400)                                                      | 300                             |
|                |            | @MIN(CA, CB)                                                        | Whichever column<br>is less     |
| Rounding       | @RND(X,Y)  | @RND(VYM<>/1000<br>,0)<br>*where <sales><br/>equals 104,920</sales> | 105                             |
|                |            | @RND(200.6456, 2)                                                   | 200.64                          |
|                |            | @RND(200.6456, 1)                                                   | 200.6                           |
|                |            | @RND(200.6456, 0)                                                   | 201                             |
|                |            | @RND(CA, 2)                                                         | Round Column A to two positions |

# Determining the print or resolution order of a report

## Overview

Infinium RW resolves a report from left to right, top to bottom. Because of the resolution order, you can reference only those elements that resolve before the element you are defining.

However, when printing reports, Infinium RW uses the order you defined in the *Starting Print Position* for each column and the print sequence you defined for each line. This allows you to print a report in a different order than the order in which the report resolves.

## Steps to alternate the display between print or resolution order

To alternate the main display between the resolution order and the print order, perform the following steps:

- 1 Complete steps 1 through 4 as outlined in the "Using nine-line titles" topic earlier in this chapter.
- 2 Press F6 from the *Locate* field.

The chart below illustrates the print order versus the resolution order.

| Order            | Determined by                                                                       |  |  |  |
|------------------|-------------------------------------------------------------------------------------|--|--|--|
| Print order      | Print position for columns and print sequence for lines                             |  |  |  |
| Resolution order | Resolves columns alphabetically and lines numerically, top to bottom, left to right |  |  |  |

# Hands-on workshop

In this workshop you practice copying a report and column and defining a nine-line title.

- 1 From main menu select Infinium ReportWriter.
- 2 Select Report Definition.
- 3 Select Work with macro rpt definitions [WWMRD].

**Note:** Ensure that you compress the report prior to performing the steps in this workshop.

## Exercise 7-1

**Copying a report** Create a new report named PLYCN2 by copying report PLYCN.

## Exercise 7-2

**Copying a column** Copy the last column of report PLYCN to a new column in report PLYCN2.

## Exercise 7-3

**Defining the nine-line title** Use the nine-line title function to define a title for report PLYCN.

# Chapter 8 Defining and Using Report Groups

This chapter contains information about defining and using report groups.

| The chapter consists of the following topics | The | chapter | consists | of the | following | topics: |
|----------------------------------------------|-----|---------|----------|--------|-----------|---------|
|----------------------------------------------|-----|---------|----------|--------|-----------|---------|

| Торіс                                        | Page |
|----------------------------------------------|------|
| Overview of defining and using report groups | 8-2  |
| Defining report groups                       | 8-4  |
| Running and displaying report groups         | 8-11 |
| Hands-on workshop                            | 8-17 |

# Overview of defining and using report groups

You use report groups to run multiple reports using a single submission.

You define a report group to specify:

- A series of reports to run using a single submission
- The order in which the reports are to run
- The reporting level for which to submit each report
- Descriptions to print on each report instance

The illustration below shows how you can run the same report for different accounts in a single report group.

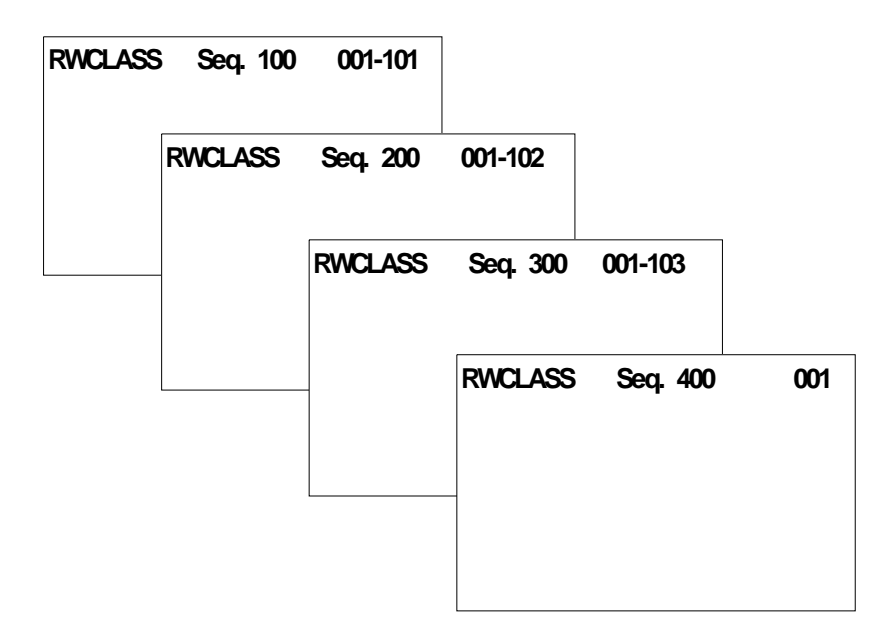

## ReportWriter Report Groups

Figure 8-1: Report group showing different account submissions

# Objectives

After you complete this chapter and the workshop at the end of this chapter, you should be able to:

- Plan and define report groups
- Run and display report groups

# Defining report groups

## Overview

Report group definitions allow you to create new report groups, change an existing report group and work with the sequences of your report group.

You use the report group definitions to specify the order, level and description of the reports you submit.

## Steps to define a report group

To define report groups, perform the following steps:

- 1 From the main menu select Infinium ReportWriter.
- 2 Select Report Definition.
- 3 Select *Work with report grp definitions* [WWRGD]. The system displays a screen similar to Figure 8-2.

| Infinium: Work with report grp definitions 🗔 💷 🗖 🗖 |                           |                        |                              |                |               |            |                           |
|----------------------------------------------------|---------------------------|------------------------|------------------------------|----------------|---------------|------------|---------------------------|
| <u>F</u> ile                                       | <u>E</u> dit              | <u>T</u> ools          | <u>W</u> indow               | <u>H</u> elp   | )             |            |                           |
|                                                    |                           |                        |                              |                |               |            |                           |
| 10/15                                              | /1996 12:50               | ):24 Worl              | k With Report                | Grp Def        | initio        | ns FNGO    | BRM1 FNDGRM1              |
| Type o<br>3=Co                                     | ptions, pre<br>py 4=Delet | ess Enter<br>:e 5=Worl | k with sequenc               | es 6=P         | rint          | 8=Change d | details                   |
| Locate                                             |                           | Γ                      |                              |                |               |            |                           |
| Opt<br>E                                           | Report Gro<br>CO.002      | que                    | Description<br>COMPANY 002 F | %L'S           | Mgt<br>9      | Opr<br>9   | Change Date<br>12/15/1993 |
| F                                                  | GRP1                      |                        | COST CENTER F                | EPORTS         | 1             | 9          | 4/26/1994                 |
| F                                                  | RTVGROUP                  |                        | RUN TIME VARI                | ABLES          | 1             | 9          | 1/03/1994                 |
|                                                    |                           |                        |                              |                |               |            |                           |
|                                                    |                           |                        |                              |                |               |            |                           |
|                                                    |                           |                        |                              |                |               |            |                           |
|                                                    |                           |                        |                              |                |               |            | Bottom                    |
| F2=Fun                                             | ction keys                | <u>F3=Exit</u>         | <u>F5=Refresh</u>            | <u>F6=Crea</u> | <u>tel F2</u> | 4=More keu | 13                        |
|                                                    |                           |                        | Field Action: 5              | Back           | ground        | Action: F1 | 2 + + +                   |

Figure 8-2: Work With Report Grp Definitions selection screen

You use this screen to select an existing report group or create a new report group.

To change the *Group description, Management level* or *Operational level* of an existing report group, select the report group with **8**. To print the definition of a report group, select the report group with **6**.

**Note:** Refer to the "Work with existing sequence definitions" topic later in this chapter to define or change sequences for an existing report group.

### Create a new report group

4 Press F6 to create a new report group. The system displays a window similar to Figure 8-3.

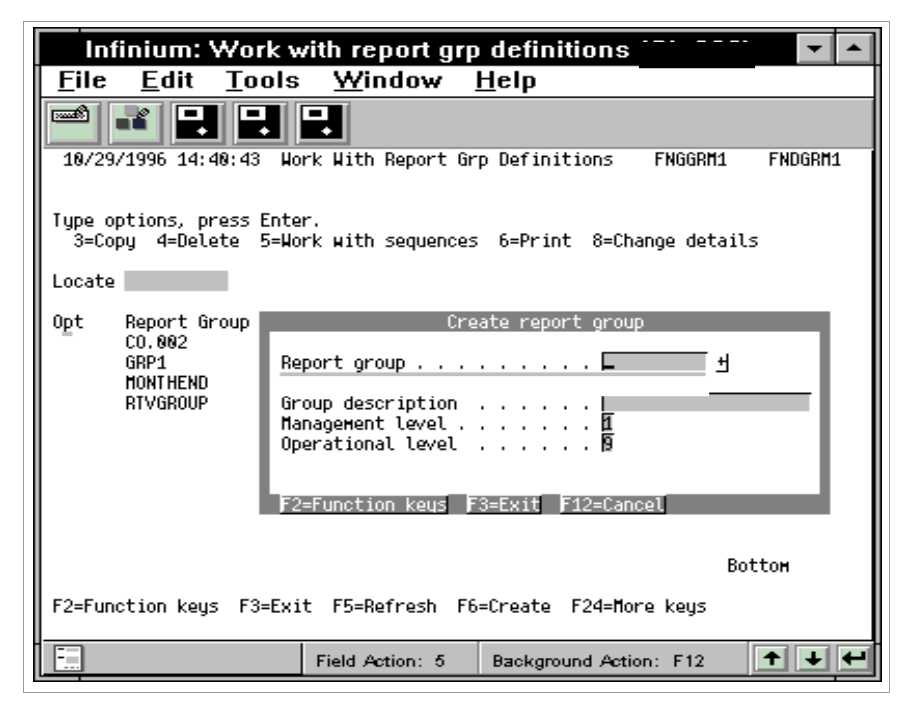

Figure 8-3: Create report group window

5 Use the following information to define the attributes for the report group:

#### Report group

Specify the name of the new report group you are creating or copying.

#### Group description

Specify a description for the report group.

#### Management level

The management level associated with a report group determines who has the authority to update or delete the group. Management levels range from 1 to 9 and correspond directly to user profile authority levels.

For example, if the management level is set to 5, only those profiles having an authority level within the range of 1 to 5 have the authority to update and delete the report group. Those profiles falling within the range of 6 to 9 receive a MANAGEMENT LEVEL CHECK error message when they attempt an unauthorized update.

The management level defaults to the authority level of the user creating the report group, but the user may change the level to an equal or lesser authority level.
#### **Operational level**

The operational level associated with a report group determines who has the authority to display or run it either interactively or in batch. Operational levels range from 1 to 9 and correspond directly to user profile authority levels.

For example, if the operational level is set at 5, only those profiles having an authority level within the range of 1 to 5 have the ability to display or run the report group. Those profiles falling within the range of 6 to 9 receive an OPERATIONAL LEVEL CHECK error message when they attempt an unauthorized display or run.

The operational level defaults to 9, which is the lowest level of authority, but the user can change it.

6 Press Enter. The system displays a screen similar to Figure 8-4.

| Infinium: Work wi                                     | ith report grp definitions 🗂 🎫 🗖                       |
|-------------------------------------------------------|--------------------------------------------------------|
| <u>F</u> ile <u>E</u> dit <u>T</u> ools               | <u>W</u> indow <u>H</u> elp                            |
|                                                       |                                                        |
| 12/12/1996 13:37:22 Worl                              | k With Report Grp Definitions FNGGRM1A FNDGRM1A        |
| Report group<br>Group description                     | : GRP2<br>: Month end reports                          |
| Type options, press Enter<br>3=Copy 4=Delete 5=Worl   | k with                                                 |
| Locate -<br>Opt Sequence Report                       | Override Description                                   |
|                                                       |                                                        |
|                                                       |                                                        |
|                                                       |                                                        |
|                                                       | Bottom                                                 |
| F2=Function keys F3=Exit<br>Press Create to add seque | <u>  F5=Refresh  F6=Create  F24=More keys</u><br>nces. |
|                                                       | Field Action: 5 Background Action: F12 🛨 🛨             |

Figure 8-4: Work With Report Grp Definitions sequence selection screen

**Note:** If you are working with an existing report group, the system displays this screen with a list of previously defined sequences.

7 Press F6 to add sequences to the new group. The system displays a screen similar to Figure 8-5.

| Infinium: Work with report grp definitions 😳 🔤 🗖                       |
|------------------------------------------------------------------------|
| <u>F</u> ile <u>E</u> dit <u>T</u> ools <u>W</u> indow <u>H</u> elp    |
|                                                                        |
| 10/15/1996 12:51:16 Work With Report Grp Definitions FRGGRHIH FRUGRHIH |
| Report group                                                           |
| Select either a),b) or c) to form a report group and press Enter.      |
| Sequence number                                                        |
| Report                                                                 |
| Override description Income Statement as &M &AYR                       |
| a)Company group                                                        |
| b) Account - From                                                      |
| с) Account/Hask                                                        |
| F2=Function keys F3=Exit F4=Prompt F10=Quick access F24=More keys      |
| Field Action: 5 Background Action: F12                                 |

Figure 8-5: Work With Report Grp Definitions sequence definition screen

8 Use the following information to complete the fields on this screen:

#### Sequence number

When you add a report to the report group, the system provides a default sequence number. For each sequence you create in the report group, the system increments this number by 10. You can override this number.

**Note:** You should plan your report groups, particularly when using report referencing. Run the report that you are referencing prior to running the report containing the reference expression. That is, the referenced report must have a lower sequence number than the report that contains the reference.

#### Report

Specify the report name that you are assigning to this sequence.

#### Override description

The system uses the description you specify for each sequence in one of the following ways:

 The value you specify in this field overrides the description you specified on the report master definition.

- If you defined a nine-line title for the report, the variables &TITLE or &CENTERTITLE retrieve the sequence override description.
- **9** Specify a value in one of the following fields to specify report submission criteria:
  - Company group

Specify a code to restrict the report to a group of companies.

Account -From/ To

Specify the first account in the range of accounts to appear on the report.

Account/mask

Masking consists of wildcard characters denoted by asterisks (\*). When using a mask, you must specify a specific company. To mask the company component, specify 1 in the *Company masked?* field.

**10** Press Enter to submit sequence information.

Work with existing sequence definitions

The system returns you to the Work With Report Grp Definitions Sequence selection screen. The new sequence definition displays on a screen similar to Figure 8-6.

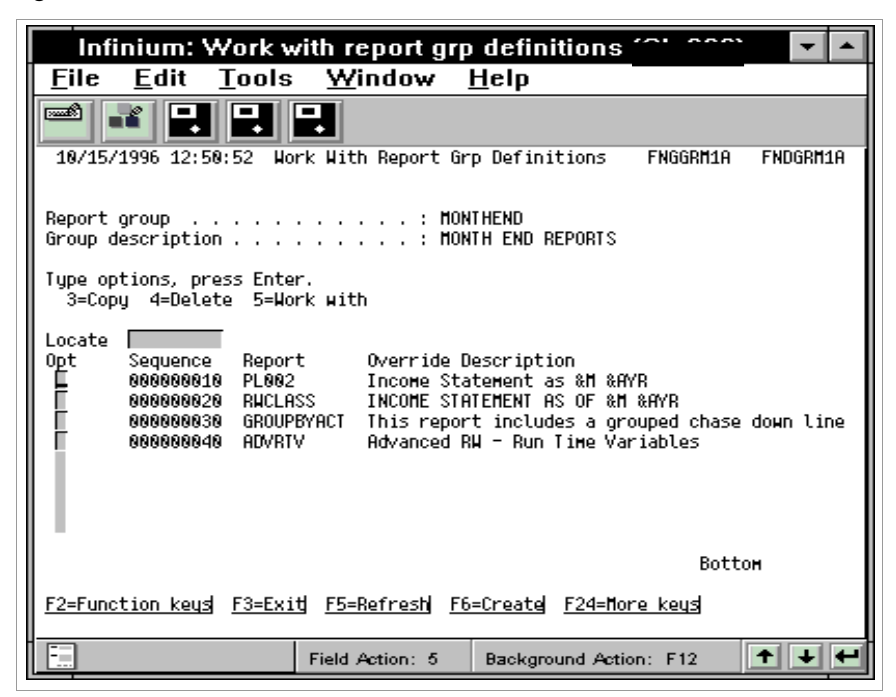

Figure 8-6: Work With Report Grp Definitions sequence selection screen

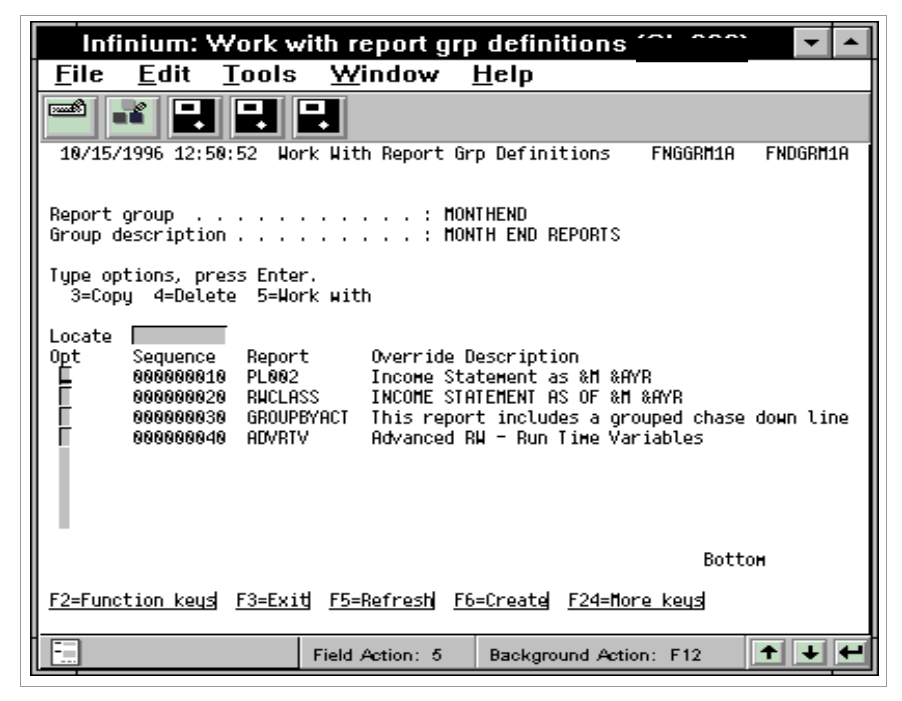

Figure 8-6: Work With Report Grp Definitions sequence selection screen

You can now use this screen to copy, delete or change an existing sequence definition.

# Running and displaying report groups

# Overview

You use the Work with report groups option to:

- Run all reports within a report group
- Run only selected report sequences within a report group
- Display the output of a report that was previously run in a report group

## Steps to run report groups

To run and display report groups, perform the following steps:

- 1 From the main menu select Infinium ReportWriter.
- 2 Select Report Printing.
- **3** Select *Work with reports groups* [WWRG]. The system displays a screen similar to Figure 8-7.

| 7/02/              | 2002 11:48:34                      | Work With Report        | Groups    | FN        | GWRG FNDWRG              |
|--------------------|------------------------------------|-------------------------|-----------|-----------|--------------------------|
| Type op<br>5=Run   | tions, press Ent<br>8=Stored outpu | er.<br>t                |           |           |                          |
| Locate<br>Opt<br>– | Report Group<br>MLFGROUP           | Description<br>MLFGROUP | Mgt<br>1  | Opr<br>9  | Change Date<br>3/28/2002 |
|                    |                                    |                         |           |           | Bottom                   |
| F2=Func            | tion keys F3=Ex                    | it F10=Quick acces      | s F12=Car | ncel F24= | ™ore keys                |

Figure 8-7: Work With Report Groups Report Group selection screen

The system displays your authorized report groups. If your user profile is appropriately authorized, you can press F17 from the *Locate* field to change the method of processing to either batch mode or interactive mode. In addition, you can specify the printer level controls to use report group or report name. The default value for this field is the report name.

4 Specify 5 to select a report group. The system displays a screen similar to Figure 8-8.

| 7/02/2002 11:54:12                                                                               | Run In I            | Batch                                       | FNGGRS                    | FNDGRS            |
|--------------------------------------------------------------------------------------------------|---------------------|---------------------------------------------|---------------------------|-------------------|
| Report group MLFGROUP<br>Year/period <u>1999</u> + <u>01</u><br>Submitted job name <u>RW2000</u> | Ova<br>Ova<br>Usa   | erride user pr<br>erride user pr<br>er data | rofile<br>rinter file<br> | <u>ESW</u> +<br>+ |
| F2=Function keys F3=Exit F4=P<br>Press Show sequences key to see                                 | rompt F!<br>list of | 5=Refresh F24<br>sequences.                 | 1=More keys               |                   |

Figure 8-8: Run In Batch submission criteria screen

5 Use the following information to define the submission criteria for the report group:

#### Year/period

Specify a valid accounting year to which this function refers when executing this report.

Specify an accounting period to which this function refers when executing this report or report group. Valid values are 1 to 13.

### Override user profile

Specify a valid user profile name to run this report for a user other than the current user. The current user is the name of the user profile that you used to sign on to the system and will default into this field. This is a required field.

#### Override user printer file

Specify a valid user profile to change the current user's printer file assignment to one that is assigned to a different user profile.

**Note:** The *Override printer file* field allows you to restrict the *Override user* field while giving printer access to a user with a lower security profile.

#### User data

Specify a value to override the system default value that identifies the spooled output.

Running individual reports or a range of reports

6 Press Enter to submit the entire report group or press F11 for a list of sequences within the report group. The system displays a screen similar to Figure 8-9.

| 7/02/2002 11:                                                                       | 54:52                                                                         | Run In Bat                                  | ch                                                                   | FNGGRS                  | FNDGRS            |
|-------------------------------------------------------------------------------------|-------------------------------------------------------------------------------|---------------------------------------------|----------------------------------------------------------------------|-------------------------|-------------------|
| Report group .<br>Year/period<br>Submitted job n                                    | MLFGROUP<br><u>1999 + 1</u><br>ame <u>RW2000</u>                              | Overr<br>Overr<br>User                      | ide user profi<br>ide user print<br>data                             | le <u>ES</u><br>er file | <u>\$U</u> +<br>+ |
| Type options, p<br>Locate<br>Option Sequenc<br>_ 00000<br><u>1</u> 00000<br>_ 00000 | ress Enter. 1<br>e Number Report<br>0010 CASHRE<br>0020 CASHRE<br>0030 GL123T | =Select 3=<br><br>PORT 1<br>PORT 1<br>EST 1 | From/to sequen<br>Description<br>mlf.001<br>mlf.002<br>GL System tes | ce<br>t                 |                   |
|                                                                                     |                                                                               |                                             |                                                                      | Boti                    | tom               |
| F2=Function key                                                                     | s F3=Exit F4=P                                                                | rompt F5=R                                  | efresh F24=Mo                                                        | re keys                 |                   |

Figure 8-9: Run In Batch Sequence selection screen

Use this screen to run selected reports in the report group.

7 Specify 1 in the *Option* field to run an individual report. To select a range of reports, specify 3 in the *Option* field next to the sequences that begin and end the range.

### Unposted journal warning

If the value in the *Unposted journals* warning? field in *Work with entity control* is 1, the system displays a warning message under the following conditions:

 You submit a single report and specify a company in either a range or a mask and unposted journals or recurring journals exist for that company and submission period.  You submit the report using a company group or a report group and unposted journals or recurring journals exist for any company in the system for that submission period.

To override the warning and run the report press F21. If you do not override the warning, the system does not run the report until you post the journals.

# Steps to display a report group

- 1 Follow steps 1 through 3 in "Steps to run a report group" topic earlier in this chapter. The system displays a screen similar to Figure 8-7.
- 2 Select a report with 8 from the report selection screen. The system displays a screen similar to Figure 8-10.

| Infinium: Wo                                                         | ork with report groups 🏫                                                                                                    | - COO) 🔻 🔺                                                                                     |  |
|----------------------------------------------------------------------|----------------------------------------------------------------------------------------------------|------------------------------------------------------------------------------------------------|--|
| <u>F</u> ile <u>E</u> dit <u>T</u> ools                              | s <u>W</u> indow <u>H</u> elp                                                                                                    |                                                                                                |  |
| 18/15/1996 12:56:83                                                  | Work with stored output                                                                                                    | FNGPRN FNDPRN                                                                                  |  |
| Report group                                                         | : MONTHEND                                                                                                    |                                                                                                |  |
| Type options, press Ente<br>4=Delete 5=Display (<br>Locate<br>Search | er.<br>5=Print<br>Sequence Report Description<br>800000010 PL002 Income Stat<br>90000020 RHCLASS INCOME STAT<br>9000000030 GROUPBYACT This report<br>900000040 ADVRTV Advanced RW | n<br>tement as %M %AYR<br>IEMENT AS OF %M %AYR<br>t includes a grouped<br>4 - Run Time Variabl |  |
| List contains authorize                                              | ed users only.                                                                                                    | Bottom                                                                                         |  |
| F2=Function keys F3=Exit F5=Refresh F10=Quick access F24=More keys   |                                                                                                    |                                                                                                |  |
|                                                                      | Field Action: 5 Background Act                                                                                                    | ion: F12 🕈 🛨 🗲                                                                                 |  |

Figure 8-10: Work With Stored Output selection screen

This screen displays the submission criteria and all of the reports that the system generated for this report group. You can display, delete or print the stored output for a specific report sequence.

3 Specify 5 to display the stored output. The system displays a screen similar to Figure 8-11.

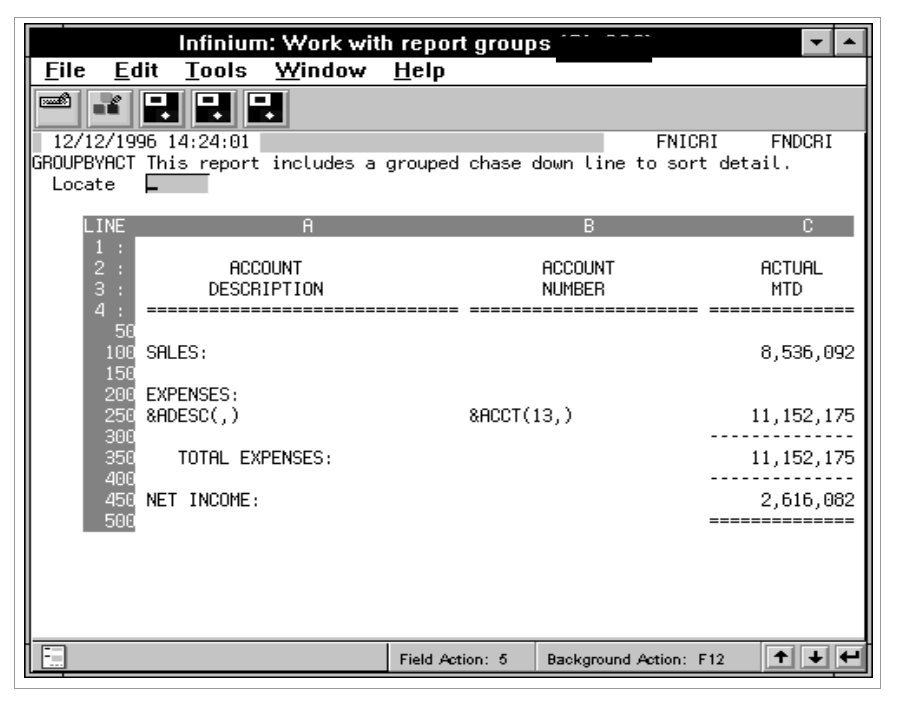

Figure 8-11: Work with report groups stored output display screen

To perform a cell explosion, specify the cell address in the *Locate* field and press F9. A cell explosion allows you to view accounts that comprise the balances in a particular cell. The system displays the Interactive Trial Balance screen with those accounts preselected.

# Hands-on workshop

In this workshop you practice creating and running Infinium RW reports.

## Exercise 8-1

Creating a report group

- 1 From the main menu select Infinium ReportWriter.
- 2 Select Report Definition.
- 3 Select Work with report grp definitions [WWRGD].
- 4 Create a report group named YCNRG and define four sequences that use report YCNPL.

**Note:** If you are using an assigned company, define your sequences for Departments 101, 102, 103, and 104.

Exercise 8-2

**Running report groups** 

- 1 From the main menu select Infinium ReportWriter.
- 2 Select Report Printing.
- 3 Select Work with report groups [WWRG].
- 4 Run your report group, YCNRG.

# Notes

# **Chapter 9 Using Report Referencing**

This chapter contains information about using report referencing.

The chapter consists of the following topics:

| Торіс                                    | Page |
|------------------------------------------|------|
| Overview of report referencing           | 9-2  |
| Creating a report reference for a report | 9-3  |
| Hands-on workshop                        | 9-7  |

# Overview of report referencing

Macro Reporting includes a feature that enables you to refer to previously calculated values from another report.

Referencing reports is more efficient than using variable expressions because the system does not have to calculate values again. Instead, the system simply extracts the stored values from another report.

When Infinium RW extracts a previously calculated value, it brings in the actual data, not the expression. To ensure there is data to extract, you must run the report being referenced prior to running the new report that contains the reference information.

Infinium RW saves the information of the last run instance of each report for every unique combination of report, user, report group, and report sequence according to the table below.

| Report | User        | Report group | Sequence |
|--------|-------------|--------------|----------|
| Income | Infinium GL |              |          |
| Income | GLTRA       |              |          |
| Income | Infinium GL | Perend       | 100      |
| Income | Infinium GL | Perend       | 200      |

You can refer to any column, line, or cell value from a report instance by taking the normal column, line, or cell reference and attaching the above combinations to it.

## Objectives

After you complete this chapter and the workshop at the end of this chapter, you should be able to:

- Understand the elements of a report reference
- Recognize when you would use report references
- Create report references

# Creating a report reference for a report

## Steps to create a report reference

To create a report reference for a report, perform the following steps:

- 1 From the main menu select Infinium ReportWriter.
- 2 Select Report Definition.
- 3 Select *Work with macro rpt definitions* [WWMRD]. The system displays the Work With Macro Rpt selection screen.
- 4 Select a report to change and press Enter. The system displays the Work With Macro Rpt Definitions screen.
- 5 Specify the letter for the column to update in the *Locate* field.

**Note:** In this example we use a column reference. Line and cell references are also valid.

- 6 Press F7. The system displays the Update Column Definition window.
- 7 Press Enter. The system displays a window similar to Figure 9-1.

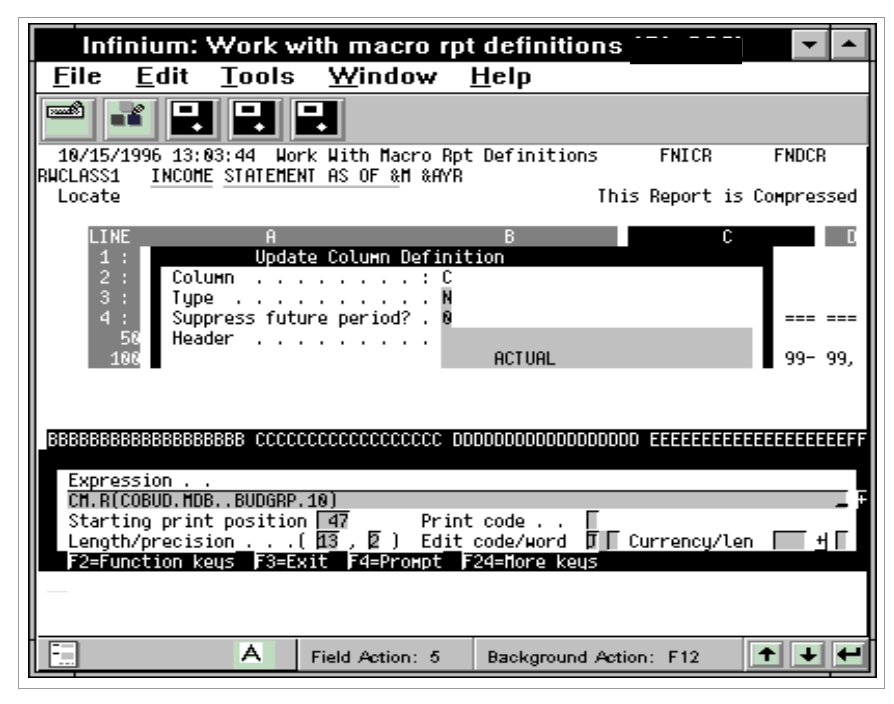

Figure 9-1: Update Column Definition window

8 Specify the report reference in the *Expression* field.

The following section lists all elements of a column report reference:

Cx.R(REPORT.USER.PLACE HOLDER.RPTGROUP.SEQUENCE)

Example: CG.R(Income.GL2000..Perend.200)

Cx This is the column being referred to in the specified report instance. C signifies a column reference and x represents the column letter.

**Note:** We use a column reference in this example. If you are entering a line reference, specify Lx. If you are entering a cell reference, specify Cx.Lx.

**R** This signifies a report reference

You must enclose the following elements of the report reference in parentheses and separate them with periods:

**REPORT** You must include the name of the report that you are referencing.

| USER            | This element refers to the user profile that ran the report instance from which you want to reference a value or values.                   |
|-----------------|----------------------------------------------------------------------------------------------------|
| PLACE<br>HOLDER | You must specify a period in this position as a place holder.                                                                              |
| RPTGROUP        | If the referenced report instance was run in a report<br>group, you should specify the name of the report<br>group in this element.        |
| SEQUENCE        | If you specified a report group in the previous<br>element, you must also specify which sequence<br>within that report group to reference. |

### Report group referencing

To ensure that you are referring to the correct run instance of the specified report, we recommend using report references within report groups.

**Note:** If you are referencing the same report within a report group, you can have the system default to a specific occurrence of the report within the group by referencing a sequence number. When you do not specify a report group and sequence number, the system defaults to the last occurrence of the report within the group.

To refer to a report that was run in a report group for which many different users may be authorized, leave the USER element blank. Leaving this element blank allows the system to use the user profile that submits the report group, for example, CxR(REPORT...RPTGROUP).

You can, however, use report references outside of report groups. To do this, complete the report reference with a closed parenthesis after the USER element, for example, Cx.R(REPORT.USER).

You can also complete the report reference with a closed parenthesis after the REPORT element, for example Cx.R(REPORT). However, you can do this only if the referenced report is run by the same user as the report containing the reference.

Report referencing requirements

Listed below are three requirements for referencing reports.

 When you use a column report reference, make sure both reports have the same numerical sequence of lines defined.

- The report that contains a column report reference cannot contain chase down lines.
- When you use a line report reference, make sure both reports have the same sequence of columns defined.

**Note:** If you are using both column and line references, the line reference takes precedence over the column reference.

### Example

This example illustrates the use of report references.

You can use report references to consolidate reports across companies. Assume you have a budget report that you run for all four of your companies. This report has a column for each period in the year with a total column at the end.

You may then want to reference the total columns of the four reports to create a consolidation report at year end. The consolidation report can have columns for each company with a total column at the end.

You also should create a report group to ensure that you are referring to the correct report instances.

In this example, BUDGRP is the report group that runs the COBUD report. You run this report four times, once for each company. The CRPBUD report that references the four individual company budget reports is the last report you run in the report group BUDGRP.

### Report group BUDGRP

| Sequence | Report | Company     |  |
|----------|--------|-------------|--|
| 10       | COBUD  | Company 001 |  |
| 20       | COBUD  | Company 002 |  |
| 30       | COBUD  | Company 003 |  |
| 40       | COBUD  | Company 004 |  |
| 50       | CRPBUD | All         |  |

The sample reports in the "Report Definition Samples and Worksheets" appendix, Figure A-6 and Figure A-7, illustrate this example.

# Hands-on workshop

In this workshop you define report references and add a new sequence to your report group.

From the main menu select *Infinium ReportWriter*. This option contains all of the options that you use in the workshop in this section.

## Exercise 9-1

**Creating Infinium RW referencing report** 

- 1 Select Report Definition.
- 2 Select Work with macro rpt definitions [WWMRD].
- 3 Create a summary report of MTD actuals by department number.
- 4 Create report PLYCNREF by copying Column A and all of the lines from report PLYCN.
- 5 Change Line 250 from an X type line to an N type line.
- 6 Define the columns and reference Column C from each sequence in your report group.
- 7 If you are using an assigned company, use the table below.

| Define column | Reference column C in sequence # |
|---------------|----------------------------------|
| В             | Department 101                   |
| С             | Department 102                   |
| D             | Department 103                   |
| E             | Department 104                   |

### Exercise 9-2

Adding a sequence to a report group

1 Select Report Definition.

- 2 Select Work with report group definition [WWRGD].
- 3 Add report PLYCNREF to report group RGYCN as sequence number 1000.

# Chapter 10 Maximizing Infinium RW Efficiency

# 10

This chapter contains information about Infinium RW efficiency and consists of the following topics:

The chapter consists of the following topics:

| Торіс                  | Page |
|------------------------|------|
| Overview               | 10-2 |
| Account macro creation | 10-3 |
| Report definition      | 10-4 |
| Report execution       | 10-6 |
| Base reports           | 10-7 |

# Overview

This chapter summarizes the trade off between ease of maintenance and efficient processing of your Infinium RW reports.

You should consider the following four areas when trying to create efficient reports:

- Account macro creation
- Report definition
- Report execution
- Base reports

# Objective

After you complete this chapter, you should gain an understanding of how you can maximize efficiency in Infinium RW.

# Account macro creation

To create account macros in the most efficient way, use the techniques in the following list. The items in this list are presented in order of most efficient to least efficient.

- 1 Multi-select function key
- 2 Direct macro using a range
- 3 Direct macro using a mask or an account user field macro
- 4 Direct macro using a mask with company masked

Generally, using a mask utilizes more of the computer's resources than a range. A mask searches the larger subset of the chart of accounts to find matching account numbers rather than extracting a concise range.

If you set the *Explode at report run-time*? field to 1 (Yes), the system resolves these macros at report run time. Because the system does not include these macros when you run the *Rebuild account macros* option, the function processes faster. We recommend that you use this field only when defining account macros that the system can resolve quickly, such as ranges or masks in which you do not mask the company or do not restrict the mask to a company group.

# **Report definition**

When creating your reports, be aware of expressions that can make your reports run more efficiently. The most efficient expressions are those that use constants and references because they use values that the system currently stores for a report. The following list is in order of most efficient to least efficient.

- 1 Constants
- 2 Referencing (another line, column, cell, or report)
- 3 Direct macros, account user field macros, and multi-select macros
- 4 Multiple direct macros in the same expression, for example, <SALES&DIV1>
- 5 Indirect macros
- 6 Macro groups
- 7 Intersecting macros at line and column

Direct macros are more efficient than indirect macros because the system does not need to resolve the group of accounts at report run time.

As you can see from the previous list, the techniques that are more efficient for the system require more setup time by the user. The techniques that characterize user efficiency result in fewer reports and fewer macros.

The following diagram summarizes the efficiency trade-off.

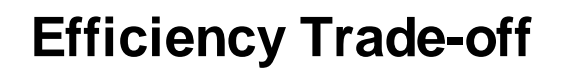

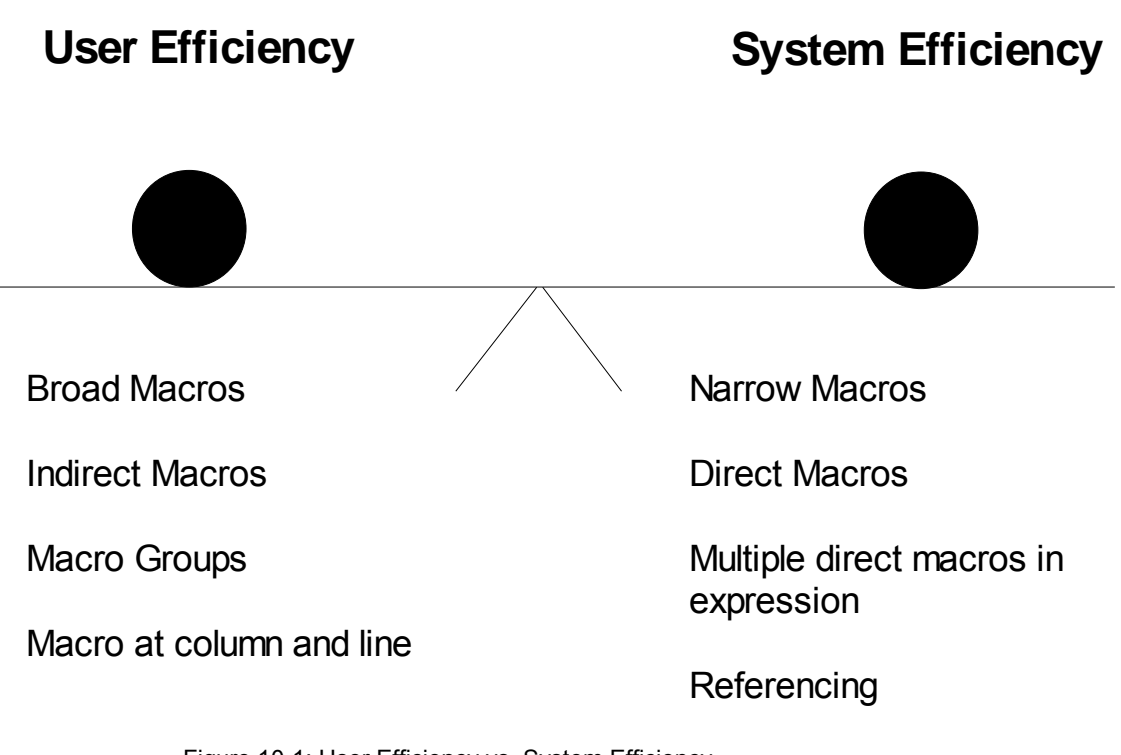

Figure 10-1: User Efficiency vs. System Efficiency

# **Report execution**

Some methods of submitting an Infinium RW report are more efficient than other methods. The following list shows the methods from most to least efficient:

- 1 Range
- 2 Mask
- 3 Company group

A range is the most efficient method because the system searches only a selected range of accounts within the macro. When you use masks and company groups, the system may have to do more searching to find all matching accounts.

# Base reports

Base reports can be 30 to 50 percent faster than other Infinium RW reports. Infinium RW executes base reports faster because the system can skip several complicated processing routines. To qualify as a base report, your report must meet all of the requirements below.

- No more than one budget per report
- No more than a given year and one prior year
- No absolute years
- No macros in column expressions
- No variables in line expressions
- No variables in cell expressions
- No group by definition on chase down lines

# Notes

# Chapter 11 Using Infinium RW Allocations

# 11

This chapter contains information about using Infinium RW allocations.

The chapter consists of the following topics:

| Торіс                                           | Page  |
|-------------------------------------------------|-------|
| Overview of using Infinium RW allocations       | 11-2  |
| Specifying the journal and source code          | 11-3  |
| Creating an Infinium RW allocation report       | 11-5  |
| Running the allocation report                   | 11-9  |
| Displaying reports and creating journal entries | 11-11 |
| Proofing the batch                              | 11-16 |
| Posting the batch                               | 11-18 |
| Hands-on workshop                               | 11-21 |

# Overview of using Infinium RW allocations

Macro reporting provides the ability to automatically create allocation journal entries through reports.

Using the allocation option, you can create journal entries through reports. The journal entries you create can be either for actual or for budget amounts.

You create journal entries using the following steps:

- 1 Specify the journal reference and source code.
- 2 Create an Infinium RW allocation report.
- 3 Run the allocation report.
- 4 Display the report and create a journal entry.
- 5 Proof the batch.
- 6 Post the batch.

## Objective

After you complete this chapter and the workshop at the end of this chapter, you should be able to create journal entries using the Infinium RW allocation option.

# Specifying the journal and source code

## Overview

You specify the allocation journal reference, source code, and description in company controls.

You can perform this step any time prior to creating an allocation journal. You must perform it then because the system creates allocation journals automatically and needs a journal reference, source code, and description to place in the journal header.

## Steps to specify the journal reference and source code

To specify the journal reference and source code, perform the following steps:

- 1 From the main menu select Control File Functions.
- 2 Select Companies.
- 3 Select *Work with company controls* [WWCC]. The system displays the Work With Company Controls prompt screen.
- 4 Specify a company and press Enter. The system displays the Work With Company Controls selection screen.
- **5** Select the *Journal controls* attribute with **5** and press Enter. The system displays a screen similar to Figure 11-1.

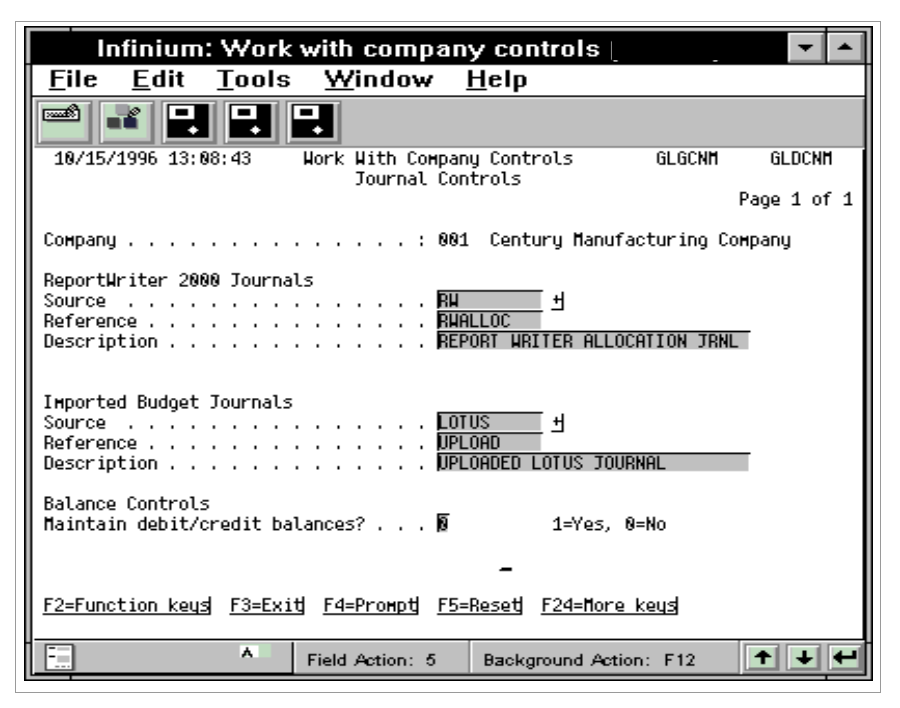

Figure 11-1: Work With Company Controls Journal Controls screen

You set up the allocation journal reference, source code, and description on the Work With Company Controls Journal Controls screen. The fields described below become the respective fields on the allocation journal header.

6 Use the information below to complete the Infinium RW Journals fields on this screen.

#### Source

Specify a valid source code value to attach to all allocation journals created for this company. You must define source code values in the *Work with code values* option before you can use them.

### Reference

Specify a journal reference to attach to all allocation journals created for this company.

#### Description

Specify a description for allocation journals.

7 Press Enter to update the controls.

# Creating an Infinium RW allocation report

## Overview

Through an allocation journal you specify which amounts and account numbers the system uses on the Infinium RW report.

## Steps to create an Infinium RW allocation report

To create an Infinium RW allocation report, perform the following steps:

- 1 From the main menu select Infinium ReportWriter.
- 2 Select Report Definition.
- 3 Select *Work with macro rpt definitions* [WWMRD]. The system displays the Work With Macro Rpt Definitions screen.
- 4 Select a report with 2 and press F5 to update the report master definition. The system displays a window similar to Figure 11-2.

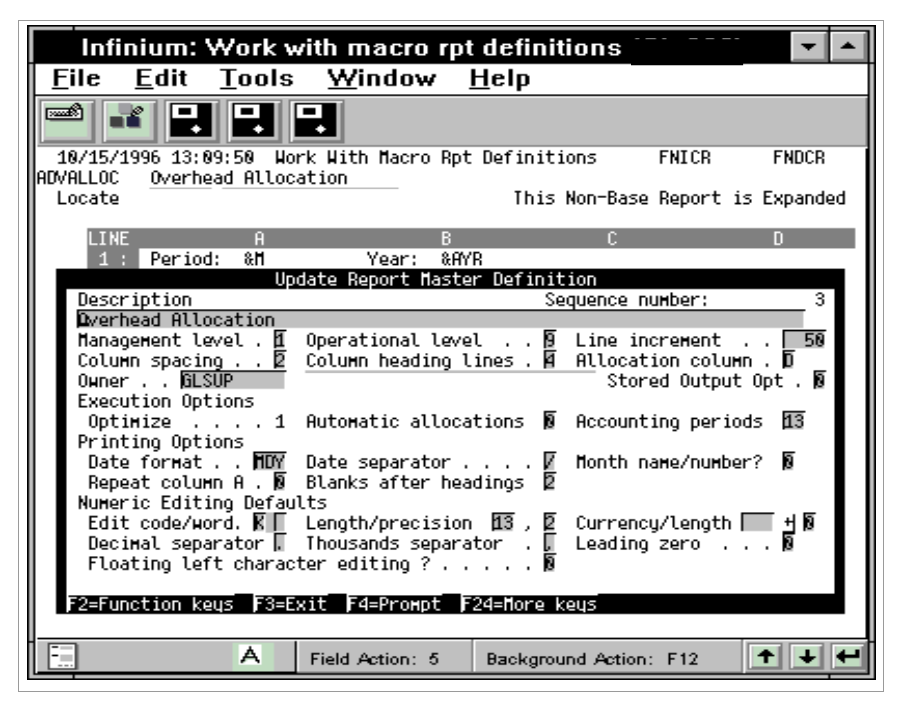

Figure 11-2: Update Report Master Definition window

5 Use the information below to complete the fields in this window.

### Allocation column

Specify a column letter from A to Z to represent the default column. The system extracts amounts from the default column to create allocation journal entries. You can override this value at the line level for any line of the report.

#### Automatic allocations

Specify 1 in this field for the system to automatically create the allocation journal when you run the report. The system automatically defaults the journal header fields.

Infinium GL sets the status of the input journal to ready or error. You can manually update, delete, or accept and post the journal.

If the value in this field is **0**, you must manually create the allocation journal. For more information on how to create an allocation journal, refer to the "Displaying reports and creating journal entries" topic later in this chapter.

- 6 Press Enter. The system closes the update window.
- 7 Specify a line number in the *Locate* field and press F11 to update the line definition from the main display. The system displays a window similar to Figure 11-3.

| Infinium: Work with macro rpt definitions 😭 👓 🗖 🗖                                    |  |
|--------------------------------------------------------------------------------------|--|
| <u>F</u> ile <u>E</u> dit <u>T</u> ools <u>W</u> indow <u>H</u> elp                  |  |
|                                                                                      |  |
| 10/15/1996 13:09:50 Work With Macro Rpt Definitions FNICR FNDCR                      |  |
| Locate This Non-Base Report is Expanded                                              |  |
| LINE A B C D                                                                         |  |
| 1 : Period: &M Year: &AYR                                                            |  |
| 2 : Hilocation Basis: Center Sales                                                   |  |
| 4 : Beview: Date: Posted Date:                                                       |  |
| 850 Product Line 1 999, 999, 999, 99- 9, 999, 999, 999- 999, 999, 999, 999, 99-      |  |
| 988 Product Line 2 999, 999, 999 - 9, 999, 999 - 999, 999 - 999, 999, 999 - 999      |  |
| 958 Product Line 3 999,999,999,999 99,999,999,999,999,99                             |  |
| 1858 In Undate Lines                                                                 |  |
| Line type N Repeating character                                                      |  |
| Print code 🖡 Print sequence 850 Line number: 00850                                   |  |
| Hilocation account NNI-NNI-NNI-SINN-NNI<br>Override column for Allocation [ Group Ru |  |
| F2=Function keus F3=Exit F24=More keus                                               |  |
|                                                                                      |  |
|                                                                                      |  |
|                                                                                      |  |
|                                                                                      |  |
| A Field Action: 5 Background Action: F12                                             |  |

Figure 11-3: Update Lines window

8 Use the information below to complete the fields on this window.

#### Allocation account

To use a value on this line in an allocation journal entry, specify an account number in this field. The system does not permit masking in this field. If you leave this field blank, the system does not create a journal entry for this line.

The allocation account tells the system from which line to extract the amount for the allocation journal entry.

If the extracted value is positive, the system makes a debit entry. If the extracted value is negative, the system makes a credit entry.

**Note:** At least two lines must be specified as allocation accounts to create a balanced journal. The system does not ensure the journal is balanced when it creates the allocation journal. If the system creates an unbalanced journal, Infinium GL sets the batch status to **Error**.

### Override column for Allocation

If you leave this field blank, the system uses the value in the *Allocation column* field on the report master definition. Otherwise, you can specify any column letter for the allocation column. The system uses this column to extract the numeric values for the allocation journal produced through Infinium RW.

If you leave the *Allocation account* field blank, the system ignores the *Override column for Allocation* field.

9 Press Enter to return to the main report display.
# Running the allocation report

### Overview

You run the allocation report to perform any necessary calculations.

## Steps to run the allocation report

To run an allocation report, perform the following steps:

- 1 From the main menu select Infinium ReportWriter.
- 2 Select Report Printing.
- 3 Select *Work with macro reports* [WWMR]. The system displays a screen similar to Figure 11-4.

|                                                    | Infinium: Work with macro reports 📅 🎫 🔽 🔺                          |               |                 |              |           |               |     |              |  |  |
|----------------------------------------------------|--------------------------------------------------------------------|---------------|-----------------|--------------|-----------|---------------|-----|--------------|--|--|
| <u>F</u> ile                                       | <u>E</u> dit _                                                     | <u>T</u> ools | <u>W</u> indow  | <u>H</u> elp |           |               |     |              |  |  |
|                                                    |                                                                    |               |                 |              |           |               |     |              |  |  |
| 10/15/                                             | /1996 13:13                                                        | : 44          | Work With Mac   | ro Reports   |           | FNGHI         | 1R  | FNDHMR       |  |  |
| Type options,press Enter.<br>5=Run 8=Stored Output |                                                                    |               |                 |              |           |               |     |              |  |  |
| Locate                                             | Beport                                                             | Dosorin       | tion            |              | Bago?     | \$ <b>+</b> 2 | Ope | Dato         |  |  |
| l er                                               | ARVALLAC                                                           | Ovorboa       | d Allocation    |              | N         | 1             | opr | N5/N4/92     |  |  |
| ΙĔ                                                 | ADVRIV                                                             | Advance       | d R∐ - Run Iim  | e Variabl    | Ň         | 1             | á   | N7/23/92     |  |  |
| l F                                                | ADVRTV2                                                            | Budget '      | Variance Repor  | t            | Ň         | 1             | ģ   | 01/03/94     |  |  |
| l T                                                | CONSINC                                                            | Consoli       | dated Income S  | tatement     | N         | 1             | 9   | 84/25/94     |  |  |
|                                                    | GROUPBYACT                                                         | This re       | port includes - | a grouped    | N         | 1             | 9   | 03/08/93     |  |  |
|                                                    | INCOMESTIM                                                         | Income        | Statement Peri  | od Ending    | В         | 8             | 9   | 04/25/94     |  |  |
|                                                    | PL002                                                              | Income        | Statement as &  | M &AYR       | В         | 0             | 9   | 07/22/92     |  |  |
|                                                    | PL003                                                              | Income        | Statement as &  | M & AYR      | В         | 0             | 9   | 10/08/96     |  |  |
| 1                                                  | RHULHSS                                                            | INCOME        | STATEMENT AS O  |              | В         | 8             | 9   | 05/04/92     |  |  |
|                                                    | KHULHSS1                                                           | INCOLE        | STHIERENT HS U  | ΓαΠ άΗΥΚ     | D         | 9             | 9   | 10/15/96     |  |  |
| List                                               | contains au                                                        | thorized      | macro reports   | only.        |           |               | Hor | e            |  |  |
| F2=Fund                                            | F2=Function keys F3=Exit F5=Refresh F10=Quick access F24=More keys |               |                 |              |           |               |     |              |  |  |
|                                                    |                                                                    |               | Field Action: 5 | Backgro      | und Actio | on: F12       | 2   | <b>↑ ↓ ←</b> |  |  |

Figure 11-4: Work With Macro Reports Report selection screen

4 Select the report with **5** and press Enter. The system displays a screen similar to Figure 11-5.

| Infinium: Wo                                                                           | rk with macro reports 😚 👓 🔤                                                        |     |
|----------------------------------------------------------------------------------------|------------------------------------------------------------------------------------|-----|
| <u>F</u> ile <u>E</u> dit <u>T</u> ools                                                | <u>W</u> indow <u>H</u> elp                                                        |     |
|                                                                                        |                                                                                    |     |
| 10/15/1996 13:14:09                                                                    | Run In Batch FNGRMR FND                                                            | RMR |
| Report                                                                                 | ADVALLOC                                                                           |     |
| Select (a) , (b) or (c)                                                                |                                                                                    |     |
| а) Company group                                                                       | · · · · · · · • • • • • •                                                          |     |
| b) Account - From<br>To                                                                |                                                                                    | 불   |
| c) Account/mask<br>Company masked?                                                     |                                                                                    | ∎ च |
| Accounting year/period .                                                               | <u>1997</u> <u>+</u> 81                                                            |     |
| Override user profile .<br>Override user printer fi<br>User data<br>Submitted job name |                                                                                    |     |
| Override description .                                                                 |                                                                                    |     |
| F2=Function keys F3=Exi<br>Press Parameters to dis                                     | t F4=Prompt F10=Quick access F24=More keys<br>play previous submission parameters. | -   |
| -                                                                                      | Field Action: 5 Background Action: F12                                             | L E |

Figure 11-5: Run In Batch submission criteria screen

- 5 Specify the criteria in the appropriate fields on this screen.
- 6 Press Enter to run the macro report.

**Note:** To run an allocation report from within a report group, select the *Work with report groups* option.

# Displaying reports and creating journal entries

## Overview

This topic discusses how you:

- Verify the calculated amounts to be used in the allocation journal.
- Create an input journal or budget journal.

If you set the *Automatic*? field to 1 on the report master definition to automatically create the journal when you run the report, proceed to "Proofing the report" topic later in this chapter.

## Steps to display reports and creating journal entries

To display reports and create journal entries, perform the following steps:

- 1 Follow steps 1 through 3 as in the "Running the allocation report" topic previously in this chapter.
- 2 Select the report with 8 to display the report.
- 3 Press Enter. The system displays a screen similar to Figure 11-6.

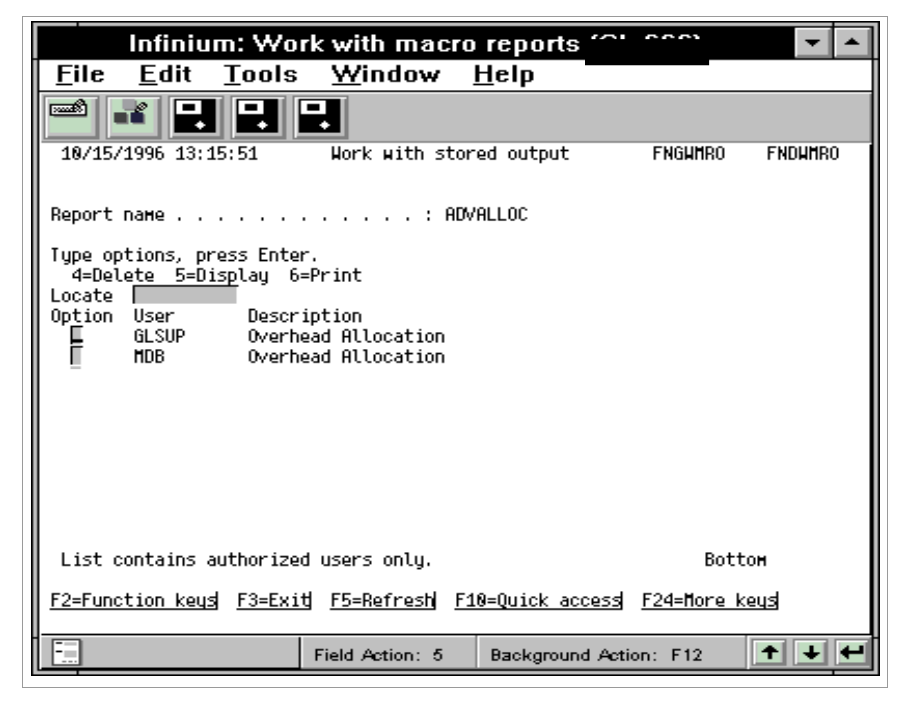

Figure 11-6: Work with stored output selection screen

The system displays all of the report instances for the report you selected.

- 4 Specify 5 in the *Option* field to display the report instance.
- 5 Press Enter. The system displays a screen similar to Figure 11-7.

| l Ir                           | nfinium: Wo                   | rk wi | th mac    | ro rep       | orts 🗥 😭         | <u></u>       | <b>-</b>      |
|--------------------------------|-------------------------------|-------|-----------|--------------|------------------|---------------|---------------|
| <u>F</u> ile <u>I</u>          | <u>E</u> dit <u>T</u> ools    | W     | indow     | <u>H</u> elp | 1                |               |               |
|                                |                               | -     |           |              |                  |               |               |
| 10/15/19<br>ADVALLOC<br>Locate | 96 13:16:17<br>Overhead Alloc | ation |           |              | FI               | NICRI         | FNDCRI        |
| LINE                           | Ĥ                             |       |           | В            | С                |               | D             |
| 1:                             | Period: %M                    |       | Year:     | &AYR         |                  |               |               |
| 2 :                            | Allocation Bas                | is:   | Center    | Sales        |                  |               |               |
| 3:                             | Reviewed By:                  |       |           | Posted       | By:              | _             |               |
| 4:                             | Review: Date:_                |       |           | Posted       | Date:            | _             |               |
| 588                            | X No Print<br>Credit Labor    | ×     | 6,323     | ,642.10-     | 6,323,642.10     | 9- <u>6</u> , | 323,642.10-   |
| 688<br>658                     | 001-001-001-61                | 99    |           |              |                  | 8,            | 224, 079. 24- |
| 788                            |                               |       | Cost      | Center       | Percent of       | f             | Allocated     |
| 758                            | Credit Labor:<br>881-5188-*** |       |           | Sales        | Tota             | ι             | 0verhead      |
| 858                            | Product Line 1                |       | 2,880     | ,636.36-     | 45,5534          | 43,           | 746,347.71    |
| 986                            | Product Line 2                |       | 1,161     | ,285.42-     | 18.364:          | 11,           | 510,278.14    |
| 956                            | Product Line 3                |       | 2,281     | ,720.32-     | 36.0823          | 32,           | 967,453.39    |
| 1888                           | Totals                        |       | 6, 323    | ,642.10-     | 100.00           | 98,           | 224, 079. 24  |
|                                |                               | Field | Action: 5 | Back         | around Action -  | 12            | ↑ ↓ 4         |
|                                |                               | Field | Action: 5 | Back         | ground Action: P | 12            |               |

Figure 11-7: Stored output display screen

The system displays the data from the report instance you selected on the previous screen. From this screen you can create an input journal or a budget journal.

Creating an input allocation journal

6 Press F5 to create an input allocation journal. The system displays a screen similar to Figure 11-8.

**Note:** To create a budget allocation journal, press F6. For more information, refer to the section "Creating a budget allocation journal" later in this topic.

| Infinium: Work                                      | with macro reports 🔅 🙃 🔽 🔺                 |  |  |  |  |  |  |
|-----------------------------------------------------|--------------------------------------------|--|--|--|--|--|--|
| <u>F</u> ile <u>E</u> dit <u>T</u> ools             | <u>W</u> indow <u>H</u> elp                |  |  |  |  |  |  |
|                                                     |                                            |  |  |  |  |  |  |
| 18/15/1996 13:16:41                                 | Work With Macro Reports GLGFSR GLDFSR      |  |  |  |  |  |  |
| To create a journal, specif                         | ify the following.                         |  |  |  |  |  |  |
| Сомрапу паме                                        | 881 <u>+</u>                               |  |  |  |  |  |  |
| Batch type                                          | 🖬 M=Monetary, S=Statistical                |  |  |  |  |  |  |
| Year                                                | <u>1997</u> <u>+</u>                       |  |  |  |  |  |  |
| Period                                              | 01                                         |  |  |  |  |  |  |
| Intercompany table                                  | • • • • • •                                |  |  |  |  |  |  |
| Transcode?                                          | 8                                          |  |  |  |  |  |  |
| Auto Accrual?                                       | 8                                          |  |  |  |  |  |  |
| Processing currency                                 |                                            |  |  |  |  |  |  |
| F2=Function keys F3=Exit F4=Prompt F10=Quick access |                                            |  |  |  |  |  |  |
| F                                                   | Field Action: 5 Background Action: F12 主 🛨 |  |  |  |  |  |  |

Figure 11-8: Work With Macro Reports create a journal screen

7 Use the information below to complete the fields on this screen.

#### Company name

Specify the company that will be the journal company of the uploaded journal.

The journal source and reference fields default from the company controls journal controls.

#### Batch type

Specify whether the batch being uploaded is monetary or statistical.

#### Year Period

Specify a year and period. If you do not specify the year and period for the batch header, the system defaults the current year and period for the company.

#### Intercompany table

Specify an intercompany table in this field to perform intercompany balancing of the uploaded journal. Leave this field blank if you do not need to balance companies.

Transcode?

If you leave this field blank, the system sets the value to 1 if transcoding is enabled for the journal in company controls.

Auto Accrual?

Specify 1 in this field to create an automatic reversal of this uploaded journal in the following period. The default value for this field is **0**. The system does not perform an automatic reversal.

8 Press Enter to submit the allocation journal.

Creating a budget allocation journal

Press F6 to create a budget journal from the Stored output display screen. The system displays a screen similar to Figure 11-9.

| Infinium: Wo                            | rk with macro                    | reports 🔹 🔺                                           |
|-----------------------------------------|----------------------------------|-------------------------------------------------------|
| <u>F</u> ile <u>E</u> dit <u>T</u> ools | <u>W</u> indow                   | <u>H</u> elp                                          |
|                                         | -                                |                                                       |
| 10/15/1996 13:18:01                     | Work With Macro                  | ) Reports GLGFSB GLDFSB                               |
| To upload the Budget, sp                | ecify the followi                | ing.                                                  |
| Сонрапу пане                            |                                  | (н                                                    |
| Budget code                             | <u>BUD</u>                       | IGET1 ±                                               |
| Budget type                             | <del>I</del>                     | M=Monetary, S=Statistical<br>1=Numeric 1. 2=Numeric 2 |
| Budget year                             | 199                              | 17                                                    |
| Budget period                           | 1                                | Γ                                                     |
| Budget currency                         | USD                              | ī Н                                                   |
| F2=Function keys F3=Exi                 | ቲј <u>F4=Proм</u> рቲј <u>F10</u> | eQuick access                                         |
| -                                       | Field Action: 5                  | Background Action: F12 🛨 🛨                            |

Figure 11-9: Work With Macro Reports create budget journal screen

Use this screen to specify the company name, budget code, budget type, currency, and the accounting year and period for the budget journal.

# Proofing the batch

## Overview

Run a proof report on the batch containing the allocation journal. If the proof is not satisfactory to you, you can modify or delete the journal.

## Steps to proof the batch

To proof your batch, perform the following steps:

- 1 From the main menu select Journal Processing.
- 2 Select Journal Posting Options.
- 3 Select *Proof input journals* [PIJ]. The system displays a screen similar to Figure 11-10.

|   | Infinium: Proof input journals 🛛 🔽 🔺                                    |                                    |                   |                                  |                            |                    |                       |             |     |                            |                              |                         |               |                     |   |
|---|-------------------------------------------------------------------------|------------------------------------|-------------------|----------------------------------|----------------------------|--------------------|-----------------------|-------------|-----|----------------------------|------------------------------|-------------------------|---------------|---------------------|---|
| Γ | <u>F</u> ile                                                            | : <u>E</u> di                      | t                 | Too                              | ls                         | <u>₩</u> i         | ndov                  | v           | H   | elp                        |                              |                         |               |                     |   |
|   |                                                                         |                                    | •                 |                                  |                            |                    |                       |             |     |                            |                              |                         |               |                     |   |
|   | 10/1                                                                    | 15/1996 1                          | 3:2               | 1:39                             |                            | Pro                | of Inp                | out         | Jou | ırnals                     |                              | GLGGHS                  | GL            | DGHS                | ; |
|   | Type<br>Opt<br>SCN                                                      | options,<br>Batch<br>Number<br>630 | pr<br>Ħ<br>S<br>Ħ | Co I<br>801 I                    | nter.<br>Refere<br>BALEN1  | 1=S<br>ence<br>FRY | elect<br>Year<br>1995 | Pd<br>1     | i   | Last User<br>AM2000        | Bato<br>Stat                 | :h<br>:us<br>LABLE      | Page<br>Error | 1 of<br><u>~s</u> ? | 2 |
|   |                                                                         | 750<br>757<br>758                  | H                 | 881  <br>881  <br>881            | ADJUSI<br>Sales<br>Accrui  | r<br>AL            | 1997<br>1997<br>1997  | 1<br>1<br>1 | l   | AM2000<br>AM2000<br>AM2000 | avai<br>avai<br>avai         | LABLE<br>LABLE<br>LABLE |               |                     |   |
|   | F                                                                       | 815<br>819<br>820<br>822           |                   | 001 0<br>001 0<br>001 0<br>001 0 | ADJUSI<br>ACCRUA<br>COPYSA | AL<br>ALES<br>TTES | 1997<br>1997<br>1997  | 1 1 1       | l   | nde<br>Nde<br>Nde<br>Nde   | AVAI<br>AVAI<br>AVAI<br>AVAI |                         |               |                     |   |
|   | F                                                                       | 823<br>824<br>826                  | Н                 | 881 (<br>887 )<br>887 )          | UTILII<br>INTRA<br>SALES   | TES                | 1997<br>1997<br>1997  | 1<br>1<br>1 | l   | MDB<br>MDB<br>MDB          | AVAI<br>AVAI<br>SUBI         | LABLE                   |               |                     |   |
|   | 1<br>1                                                                  | 830<br>833                         | H                 | 881 \<br>881                     | YE JRH<br>ALLOCA           | N<br>ATION         | 1996<br>1997          | 14<br>1     |     | AM2000<br>MDB              | avai<br>Avai                 | LABLE                   |               |                     |   |
|   | F2=Function keys F3=Exit F5=Refresh F10=Quick access F11=Alternate view |                                    |                   |                                  |                            |                    |                       |             |     |                            |                              |                         |               |                     |   |
| 1 | -                                                                       |                                    |                   |                                  | F                          | ield A             | ction:                | 5           |     | Background .               | Action:                      | F12                     | +             | ¥                   | 4 |

Figure 11-10: Proof Input Journals selection screen 1 of 2

4 Specify 1 in the *Opt* field to select the allocation batch to proof.

| 5 | Press Enter. | The system | displays a s | screen similar to Figure | 911-10. |
|---|--------------|------------|--------------|--------------------------|---------|
|---|--------------|------------|--------------|--------------------------|---------|

|                                      | Infinium: Proof input journals 🛛 🔽 🔺                                                                                                    |                                                                                                    |                                                                                                    |                                                                                                    |                                                                                                    |                        |  |  |  |  |
|--------------------------------------|----------------------------------------------------------------------------------------------------|----------------------------------------------------------------------------------------------------|----------------------------------------------------------------------------------------------------|----------------------------------------------------------------------------------------------------|----------------------------------------------------------------------------------------------------|------------------------|--|--|--|--|
| <u>F</u> ile <u>F</u>                | <u>E</u> dit                                                                                                    | <u>T</u> ools                                                                                                    | <u>W</u> indow                                                                                                    | <u>H</u> elp                                                                                                    |                                                                                                    |                        |  |  |  |  |
|                                      |                                                                                                    |                                                                                                    |                                                                                                    |                                                                                                    |                                                                                                    |                        |  |  |  |  |
| 18/15/19                             | 96 13:2                                                                                                    | 21:39                                                                                                    | Proof Inpu                                                                                                    | t Journals                                                                                                    | GLGGHS                                                                                                    | GLDGHS                 |  |  |  |  |
| Type optin<br>Batu<br>Opt Num<br>SCN | ons, pr<br>ch ff<br>ber S<br>630 ff<br>750 ff<br>758 ff<br>815 ff<br>821 ff<br>822 ff<br>822 ff<br>822 ff<br>823 ff<br>824 ff<br>824 ff<br>824 ff<br>823 ff<br>830 ff<br>833 ff | Co Refe<br>001 BALE<br>001 BALE<br>001 ADJU<br>001 SALE<br>001 ACCR<br>001 ACCR<br>001 ACCR<br>001 ACCR<br>001 COPY<br>001 UTIL<br>007 INTR<br>001 SALE<br>001 YE J<br>001 ALLO | . 1=Select<br>rence Year P<br>NTRY 1995<br>ST 1997<br>ST 1997<br>URL 1997<br>URL 1997<br>URL 1997<br>URL 1997<br>ITIES 1997<br>ITIES 1997<br>A 1997<br>S 1997<br>RN 1996 1<br>CATION 1997 | d Last User<br>1 AM2000<br>1 AM2000<br>1 AM2000<br>1 AM2000<br>1 MDB<br>1 MDB<br>1 MDB<br>1 MDB<br>1 MDB<br>1 MDB<br>1 MDB<br>1 MDB<br>1 MDB<br>1 MDB<br>1 MDB<br>1 MDB<br>1 MDB<br>1 MDB<br>1 MDB | Batch<br>Status<br>AVAILABLE<br>AVAILABLE<br>AVAILABLE<br>AVAILABLE<br>AVAILABLE<br>AVAILABLE<br>AVAILABLE<br>AVAILABLE<br>AVAILABLE<br>SUBMITTED<br>AVAILABLE<br>AVAILABLE | Page 1 of 2<br>Errors? |  |  |  |  |
| F2=Function                          | on keys                                                                                                    | F3=Exit                                                                                                    | <u>F5=Refresh</u>                                                                                                    | F10=Quick acce                                                                                                    | ess <u>F11=Alter</u>                                                                                                    | nate view              |  |  |  |  |
|                                      |                                                                                                    |                                                                                                    | Field Action: 5                                                                                                    | Background                                                                                                    | Action: F12                                                                                                    | <b>++</b> +            |  |  |  |  |

Figure 11-11: Proof Input Journals Confirmation Display screen 2 of 2

6 Press Enter to submit the proof report.

**Note:** Before or after you run the proof, you can make modifications to the allocation journal. You can even delete the journal, if necessary.

# Posting the batch

You can either post the batch through the *Accept & post journals* option or the *Accept input journals* option followed by the *Post journals & close period* option.

**Note:** This section discusses only the fields pertinent to allocation journal entries.

**Note:** Your authorization to accept, proof, and post journals that you created may be restricted. If you require authorization to accept, proof, and post journals that you created, consult your Infinium GL administrator.

## Steps to post the batch

To post your batch, perform the following steps:

- 1 From the main menu select Journal Processing.
- 2 Select Journal Posting.
- 3 Select Accept & post journals [APJ]. The system displays a screen similar to Figure 11-12.

|             | Infinium: Accept & post journals 🔅 👓 🔽 🔺 |                    |                                                                                  |      |                                                                         |                                                                                                    |                                                                                        |                                  |                                                                               | •                                               |           |                                                                              |                                                                                                    |            |                                                                                                    |                                                     |      |   |
|-------------|------------------------------------------|--------------------|----------------------------------------------------------------------------------|------|-------------------------------------------------------------------------|----------------------------------------------------------------------------------------------------|----------------------------------------------------------------------------------------|----------------------------------|-------------------------------------------------------------------------------|-------------------------------------------------|-----------|------------------------------------------------------------------------------|----------------------------------------------------------------------------------------------------|------------|----------------------------------------------------------------------------------------------------|-----------------------------------------------------|------|---|
| <u>E</u>    | ile                                      | : <u>I</u>         | <u>E</u> di                                                                      | t    | Τo                                                                      | ols                                                                                                  | : !                                                                                    | <u>W</u> i                       | indo                                                                          | w                                               |           | <u>H</u> elp                                                                 |                                                                                                    |            |                                                                                                    |                                                     |      |   |
|             | 8                                        |                    |                                                                                  |      |                                                                         |                                                                                                    | <b>ب</b>                                                                               |                                  |                                                                               |                                                 |           |                                                                              |                                                                                                    |            |                                                                                                    |                                                     |      |   |
| 10          | 9/1                                      | 5/19               | 96 :                                                                             | 13:: | 22:55                                                                   | 5                                                                                                    | I                                                                                      | Acci                             | ept &                                                                         | Pos                                             | st        | Journals                                                                     |                                                                                                    | G          | LGGHB                                                                                                    | Gl                                                  | DGHE | 3 |
|             | pe<br>t                                  | opti<br>Bat<br>Num | ons,<br>ch<br>ber<br>630<br>750<br>757<br>815<br>829<br>829<br>823<br>824<br>833 |      | Co<br>001<br>001<br>001<br>001<br>001<br>001<br>001<br>001<br>001<br>00 | Ente<br>Refe<br>BALE<br>ADJU<br>SALE<br>ACCF<br>ADJU<br>ACCF<br>COPY<br>UTIL<br>UTIL<br>INTF<br>ALLO | er.<br>ENTR<br>JST<br>ES<br>RUAL<br>JST<br>RUAL<br>LITI<br>RUAL<br>LITI<br>RA<br>OCAT: | 1=:<br>ce<br>Y<br>ES<br>ES<br>ES | Selec<br>Year<br>1995<br>1997<br>1997<br>1997<br>1997<br>1997<br>1997<br>1997 | t<br>Pd<br>1<br>1<br>1<br>1<br>1<br>1<br>1<br>1 |           | Iotal<br>Journal<br>1<br>1<br>1<br>1<br>2<br>1<br>1<br>1<br>1<br>1<br>1<br>1 | Last U:<br>AH2000<br>AH2000<br>AH2000<br>AH2000<br>AH2000<br>AH2000<br>HDB<br>HDB<br>HDB<br>HDB<br>HDB<br>HDB<br>HDB<br>HDB | 5er        | P<br>Batch<br>Status<br>AVAILAB<br>AVAILAB<br>AVAILAB<br>AVAILAB<br>AVAILAB<br>AVAILAB<br>AVAILAB<br>AVAILAB | age<br>LE<br>LE<br>LE<br>LE<br>LE<br>LE<br>LE<br>LE | 1 of | 2 |
| <u>F2</u> = | =Fu                                      | Incti              | on k                                                                             | (eų: | s <u>F</u> :                                                            | 3=Ex:                                                                                                | <u>it</u> j                                                                            | F5=                              | Refre                                                                         | sh                                              | <u>F1</u> | 0=Quick a                                                                    | access                                                                                                    | <u>F11</u> | =Alterna                                                                                                    | te v                                                | /iew |   |
| -           | ]                                        |                    |                                                                                  |      |                                                                         |                                                                                                    | Fie                                                                                    | eld /                            | Action                                                                        | : 5                                             |           | Backgrou                                                                     | und Actio                                                                                                    | n: I       | F12                                                                                                    | +                                                   | ¥    | - |

Figure 11-12: Accept & Post Journals selection screen 1 of 2

This example uses the *Accept & post journals* option to post the allocation batch. Refer to the *Infinium GL Guide to Processing and Reporting* for more information on posting batches.

- 4 Specify 1 in the Opt field to select the allocation batch to post.
- 5 Press Enter. The system displays a screen similar to Figure 11-13.

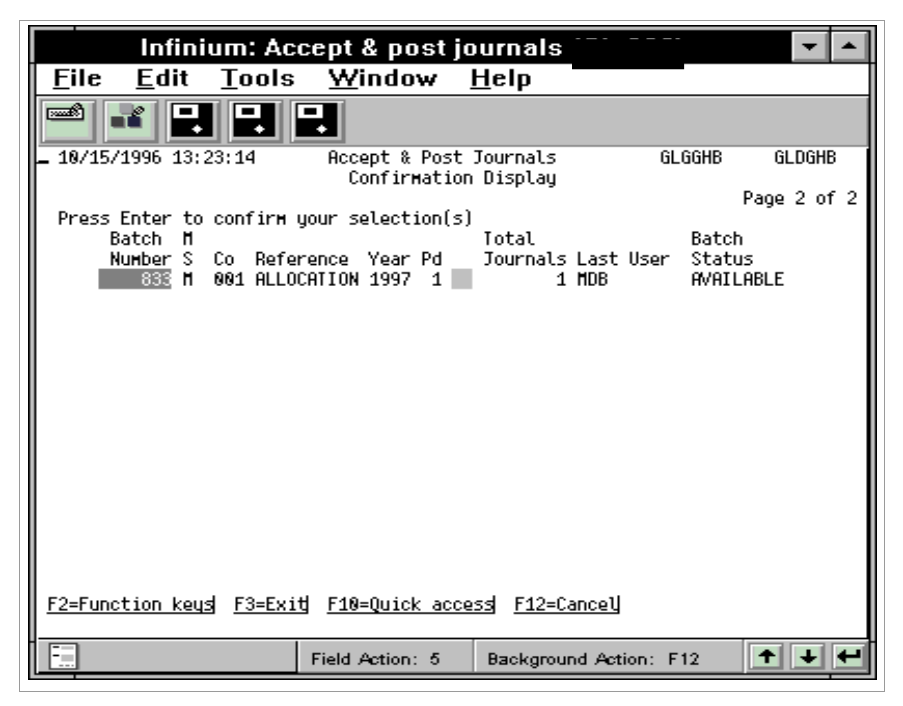

Figure 11-13: Accept & Post Journals Confirmation Display screen 2 of 2

6 Press Enter to post the batch or F12 to cancel.

## Hands-on workshop

In this workshop, you create journal entries through Infinium RW.

#### Exercise 11-1

**Creating Allocation reports** 

- 1 From the main menu select Infinium ReportWriter.
- 2 Select Report Definition.
- 3 Select Work with macro rpt definitions [WWMRD].
- 4 Create a report using two of the lines for allocation entries by specifying an allocation column and account.

**Note:** You can press F4 in the *Allocation account* field to select an account number.

#### Exercise 11-2

Defining journal reference and source codes

- 1 From the main menu select Control File Functions.
- 2 Select Companies.
- 3 Select Work with company controls [WWCC].
- 4 Update the company assigned to you by your instructor. On the Journal Controls screen within Company Controls, fill in the fields for Infinium RW journals.

Note: These fields are defined for Company 002.

Exercise 11-3

**Running the Allocation report** 

1 From the main menu select Infinium ReportWriter.

## 11-22 Chapter 11 Using Infinium RW Allocations

|               | 2 Select Report Printing.                                                                                                    |
|---------------|----------------------------------------------------------------------------------------------------|
|               | 3 Select Work with macro reports [WWMR].                                                                                                    |
|               | 4 Run your report for the year and period suggested by your instructor.                                                                     |
|               | Note: If you are using Company 002, run your report for 1994 period 5.                                                                      |
| Exercise 11-4 |                                                                                                    |
|               | Displaying reports and execting is used entries                                                                                             |
|               | 1 From the main menu select Infinium ReportWriter                                                                                           |
|               | <ol> <li>Select Report Printing</li> </ol>                                                                                                  |
|               |                                                                                                    |
|               | 3 Select Work with macro reports [WWMR].                                                                                                    |
|               | 4 Display your report and press F5 to create the allocation journal.                                                                        |
| Exercise 11-5 |                                                                                                    |
|               | Proofing the batch                                                                                                    |
|               | 1 From the main menu select <i>Journal Processing</i> .                                                                                     |
|               | 2 Select Journal Posting.                                                                                                    |
|               | 3 Select Proof input journals [PIJ].                                                                                                    |
|               | 4 Submit the batch containing your allocation journal for proofing. Check the entries on the report before continuing to the next exercise. |
| Exercise 11-6 |                                                                                                    |
|               | Posting the batch                                                                                                    |
|               | 1 From the main menu select Journal Processing.                                                                                             |
|               | 2 Select Journal Posting.                                                                                                    |
|               | 3 Select Accept & post journals [APJ].                                                                                                    |

4 Submit the batch containing your allocation journal for posting.

# Chapter 12 Using Run-time Variables

# 12

This chapter contains information about run-time variables.

The chapter consists of the following topics:

| Торіс                                                  | Page  |
|--------------------------------------------------------|-------|
| Overview of run-time variables                         | 12-2  |
| Creating run-time variables                            | 12-5  |
| Entering run-time variables in expressions in a report | 12-9  |
| Hands-on workshop                                      | 12-11 |

# Overview of run-time variables

Run-time variables allow you to create a generic report and make it more specific at run time. Rather than hard coding specific values into a report, you can make the report more flexible by using run-time variables. You use runtime variables within variable expressions in line, column, or cell definitions as well as in macro expressions.

To use run-time variables, you must do the following:

- 1 Create run-time variables and assign values to the run-time variables
- 2 Enter run-time variables in expressions in a report

**Note:** You can change the values in a run-time variable outside the report at any time; therefore, you can reduce the amount of time you spend maintaining the report.

The two types of run-time variables are as follows:

1 Constituent variables

Constituent variables specify the values of constituents 2 through 4 in a variable expression. Constituents 2 through 4 specify:

- Time slice of activity
- Type of data
- Budget or actual dollar amounts
- 2 Macro variables

Macro variables specify which macro to use.

The illustration in Figure 12-1 provides an example of the two types of runtime variables.

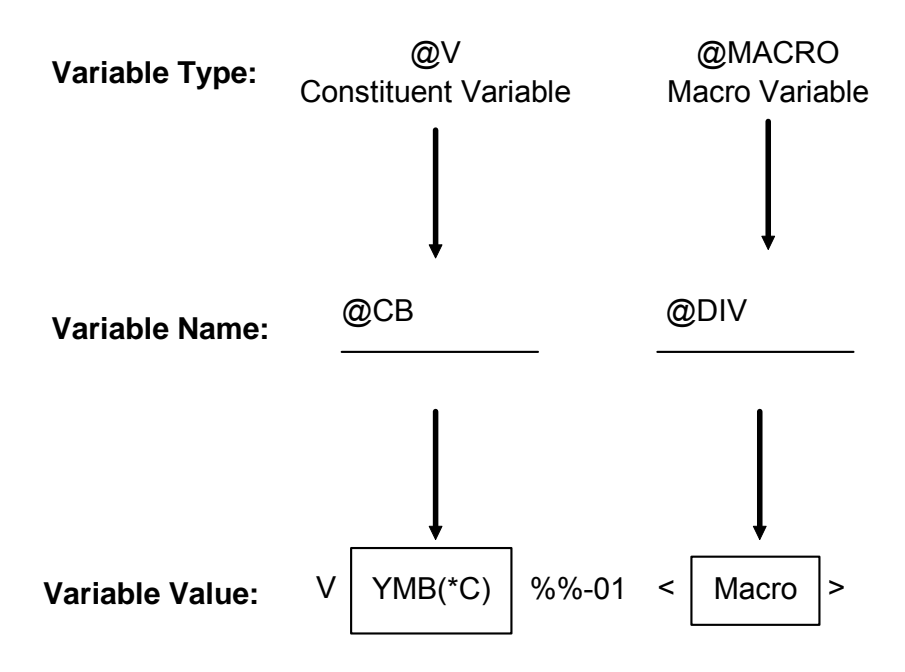

Figure 12-1: Run-time Variable Examples

#### Example 1

You have a report in which each column represents a period in the year.

When you run the report for January, you want actual dollar amounts to show in the January column and budget dollar amounts to show in the remaining columns.

When you run the report for February, you want actual dollar amounts to show in the January and February columns and budget dollar amounts to show in the remaining columns.

|          | JAN    | FEB    | MAR    | APR    |  |
|----------|--------|--------|--------|--------|--|
| January  | Actual | Budget | Budget | Budget |  |
| February | Actual | Actual | Budget | Budget |  |
| March    | Actual | Actual | Actual | Budget |  |

If you do not use run-time variables, you must update the report and change the column expressions each period. If you do use run-time variables, you must change only the value of the run-time variable to access actual amounts instead of budget amounts.

#### Example 2

Run these reports:

- 1 Actuals versus Current Budget
- 2 Actuals versus Plan Budget
- 3 Actuals versus Forecast Budget

Without using run-time variables, you must update the report definition twice to access the different budgets each time you execute the report or you must create three different report definitions. Using run-time variables, you need only one report definition. If you run this report in a report group, you can specify the value outside of the report definition for each sequence as follows:

| Variable value | Result                                          |
|----------------|-------------------------------------------------|
| MMB(*C)        | Extracts current budget data                    |
| MMB(*P)        | Extracts plan budget data                       |
| MMB(*F)        | Extracts forecast budget data                   |
|                | Variable value<br>MMB(*C)<br>MMB(*P)<br>MMB(*F) |

## Objectives

After you complete this chapter and the workshop exercises at the end of this chapter, you should be able to:

- Identify when to use run-time variables
- Set up reports that use run-time variables

# Creating run-time variables

## Steps to create run-time variables

To create run-time variables, perform the following steps:

- 1 From the main menu select Infinium ReportWriter.
- 2 Select Report Definition.
- 3 Select *Work with variable definitions* [WWVD]. The system displays a screen similar to Figure 12-2.

| Infinium: Work with variable definitions 🛛 🔽 🔺 |                                                       |  |  |  |
|------------------------------------------------|-------------------------------------------------------|--|--|--|
| <u>F</u> ile <u>E</u> dit <u>T</u> ools        | ; <u>W</u> indow <u>H</u> elp                         |  |  |  |
|                                                |                                                       |  |  |  |
| 11/25/1996 10:29:31                            | Work With Variable Definitions FNGVRM FNDVRM          |  |  |  |
| Variable name                                  | Page 1 of 2                                           |  |  |  |
| Variable type                                  | <u>ev</u> <u>+</u>                                    |  |  |  |
| Report group<br>Report name                    | · · · · · · · · · · · · · · · · · · ·                 |  |  |  |
| User                                           | · · · · · · · · · · · · · · · · · · ·                 |  |  |  |
|                                                |                                                       |  |  |  |
|                                                |                                                       |  |  |  |
|                                                |                                                       |  |  |  |
|                                                |                                                       |  |  |  |
| F2=Function keys F3=Exi                        | <u>it F4=Prомрt F10=Quick access F18=Messaqe line</u> |  |  |  |
|                                                | Field Action: 5 Background Action: F12                |  |  |  |

Figure 12-2: Work With Variable Definitions screen 1

4 Use the information below to complete the fields on this screen.

#### Variable name

Specify a name for the run-time variable. The variable name must begin with @.

The length for the name includes the @ and it depends on the type of runtime variable. Macro variable names can be up to ten characters long. Constituent variable names must be three characters long.

#### Variable type

Indicate what type of run-time variable to create by entering one of the following:

**@V** Constituent variable

**@MACRO** Macro variable

#### Report group

To restrict the use of the run-time variable to a specific report group, specify a report group name in this field. Otherwise, leave this field blank.

#### Report name

To restrict the use of the run-time variable to a specific report or a report run within a report group, specify the report name in this field. Otherwise, leave this field blank.

#### Sequence number

To restrict the use of the run-time variable to a specific sequence within a report group, specify the sequence number of the report within the report group in this field. Otherwise, leave this field blank.

#### User

To restrict the use of the run-time variable to a specific user, specify the user profile in this field. Otherwise, leave this field blank.

5 Press Enter. The system displays a screen similar to Figure 12-3.

| Infinium: Work                                         | with variable definitions 😭 👓 🗖 🔺                            |
|--------------------------------------------------------|--------------------------------------------------------------|
| <u>F</u> ile <u>E</u> dit <u>T</u> ools                | <u>W</u> indow <u>H</u> elp                                  |
|                                                        |                                                              |
| 11/25/1996 10:29:56                                    | ork With Variable Definitions FNGVRM FNDVRM                  |
| Variable name                                          | Page 2 of 2                                                  |
| Variable type                                          | : ev                                                         |
| Report group<br>Report name<br>Sequence number<br>User | · · · · · · · · · · · · · · · · · · ·                        |
| Description                                            | January Actuals                                              |
| Variable value                                         | <b>h</b> H                                                   |
| F2=Function keys F3=Exi                                | tj <u>F4=Promptj F10=Quick access</u> j <u>F24=More keys</u> |
|                                                        | Field Action: 5 Background Action: F12 🛨 🛨                   |

Figure 12-3: Work With Variable Definitions screen 2

6 Use the information below to complete the fields on this screen.

#### Description

Specify a description for the run-time variable. You can print this description on reports in titles, nine line titles, column headings, line descriptions, and the description on the report master definition.

Within the report definition, use the &VRDESC@RTVNAME(x,y) global variable. The name of the run-time variable is RTVNAME. The values you include within the parentheses determine the start position and length of the description to include on the report.

For example, if you specify **&VRDESC@CB** in the column heading of a report, the system prints the description of the runtime variable @CB for that column heading. For more information on global variables, refer to the "Quick Reference Tables" appendix in this guide.

#### Variable value

Specify the value for the run-time variable. For macro variables, specify the macro name only. Do not enclose the name within < >.

For constituent variables, you must specify values for Constituents 2 and 3 of a variable expression. If you leave the fourth constituent blank, the system

defaults to actual balances. Refer to the table below for more information on entering constituent values.

| Constituent | Valid values                                                                  |  |
|-------------|-------------------------------------------------------------------------------|--|
| 2           | M, Y, S, A, W, or Z                                                           |  |
| 3           | M, S, 1, 2, D, C, and (CUR)                                                   |  |
| 4           | blank, <b>B(*C)</b> , <b>B(*P)</b> , <b>B(*F)</b> , or <b>B</b> (budget name) |  |

7 Press Enter. The system creates the run-time variable and returns you to the first Work With Variable Definitions screen where you can create or update a run-time variable.

# Entering run-time variables in expressions in a report

## Steps to enter run-time variables in expressions in a report

To enter run-time variables in expressions in a report, perform the following steps:

- 1 From the main menu select Infinium ReportWriter.
- 2 Select Report Definition.
- 3 Select *Work with macro rpt definitions* [WWMRD]. The system displays the Work With Macro Rpt Definitions selection screen.
- 4 Select a report with 2 and press Enter. The system displays the Work With Macro Rpt Definitions screen.
- 5 Specify the column letter in the *Locate* field and press F7 to update a column. The system displays the Update Column Definition window.

Note: You can also update a line or cell definition.

6 Complete this window and press Enter. The system displays a screen similar to Figure 12-4.

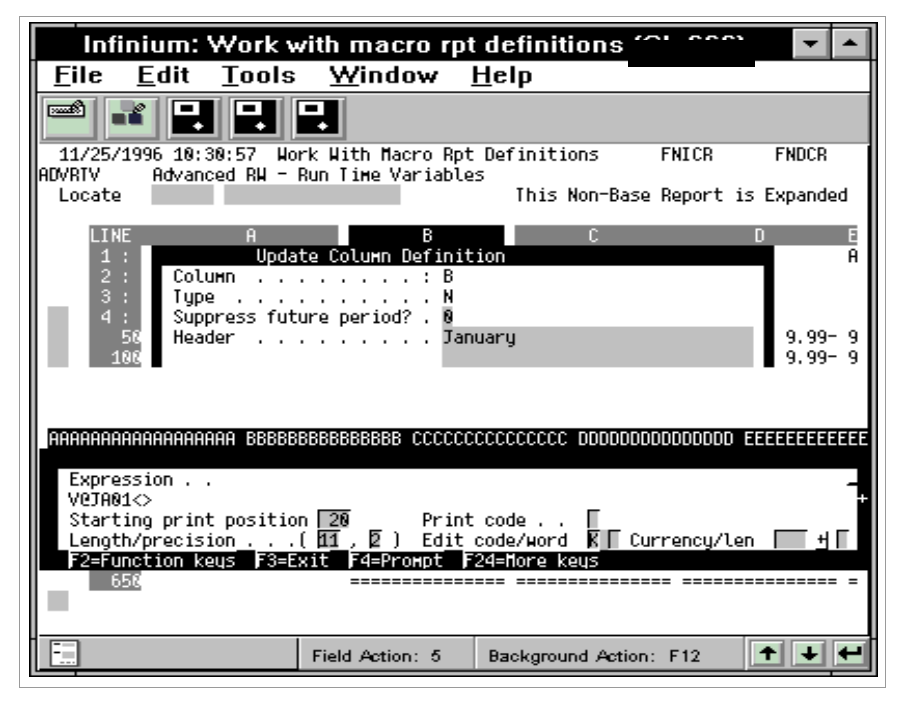

Figure 12-4: Numeric Column Definition window

- 7 Specify the run-time variable in the *Expression* field. When specifying the run-time value remember the following:
  - Begin the variable expression with V.
  - Specify either a constituent run-time variable (constituents 2 through 4 only) or actual constituents 2 through 6 of a variable expression.
  - Specify a macro run-time variable, a macro, or a null macro.
  - To use a macro variable, specify the macro variable name in angle brackets, for example, <@DIV>.
  - You can use both constituent run-time variables and macro run-time variables in the same expression.
- 8 Press Enter. The system saves the column definition.

## Hands-on workshop

In this workshop you create run-time variables, use these variables in a report and update them.

From the main menu select *Infinium ReportWriter*. This option contains all other menu options for the exercises in this workshop.

#### Exercise 12-1

**Create run-time variables** 

- 1 Select Report Definition.
- 2 Select Work with variable definitions [WWVD].
- 3 Create one macro variable and one constituent variable to use in one of the reports that you created during previous exercises.
- 4 Enter values for the run-time variables.

#### Exercise 12-2

Enter run-time variables in expressions in the report

- 1 Select Report Definition.
- 2 Select Work with macro rpt definitions [WWMRD].
- 3 Add the run-time variables created in the previous exercises to one of your existing reports.

Exercise 12-3

Run report and update variables

- 1 Select Report Printing.
- 2 Select Work with macro reports [WWMR].
- 3 Run the report.

4 Change the value of one of your run-time variables and run the report again.

# Chapter 13 Troubleshooting Macro Reports

# 13

This chapter is intended to aid you in troubleshooting your macro reporting reports. If you do not obtain the expected results in your report, the diagrams below illustrate steps that you can take to troubleshoot your report.

## Objective

After reviewing this diagrams, you should be familiar with the steps you can perform to troubleshoot your Infinium RW reports.

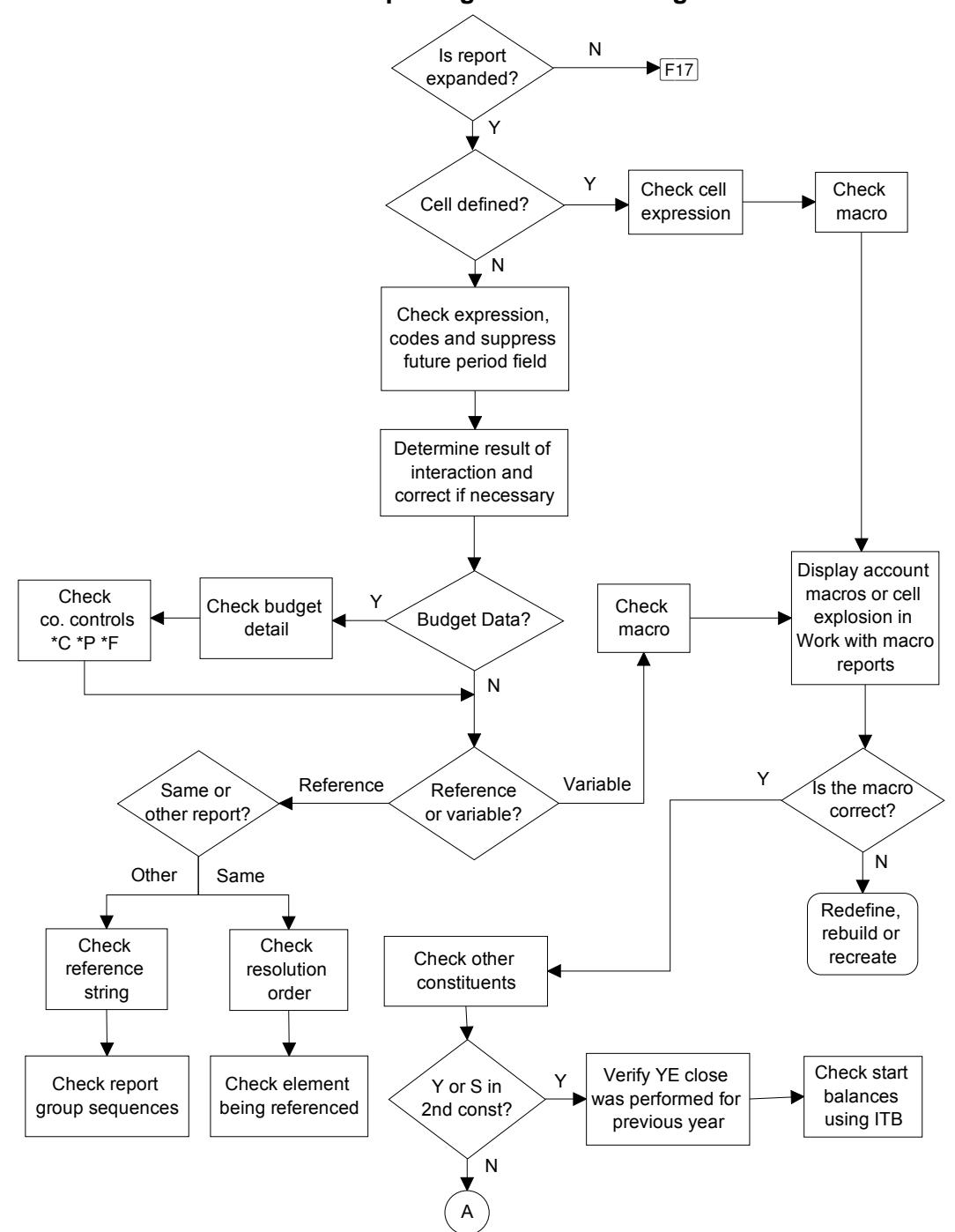

#### Macro Reporting Troubleshooting

Figure 13-1: Infinium RW Macro Reporting Troubleshooting part 1

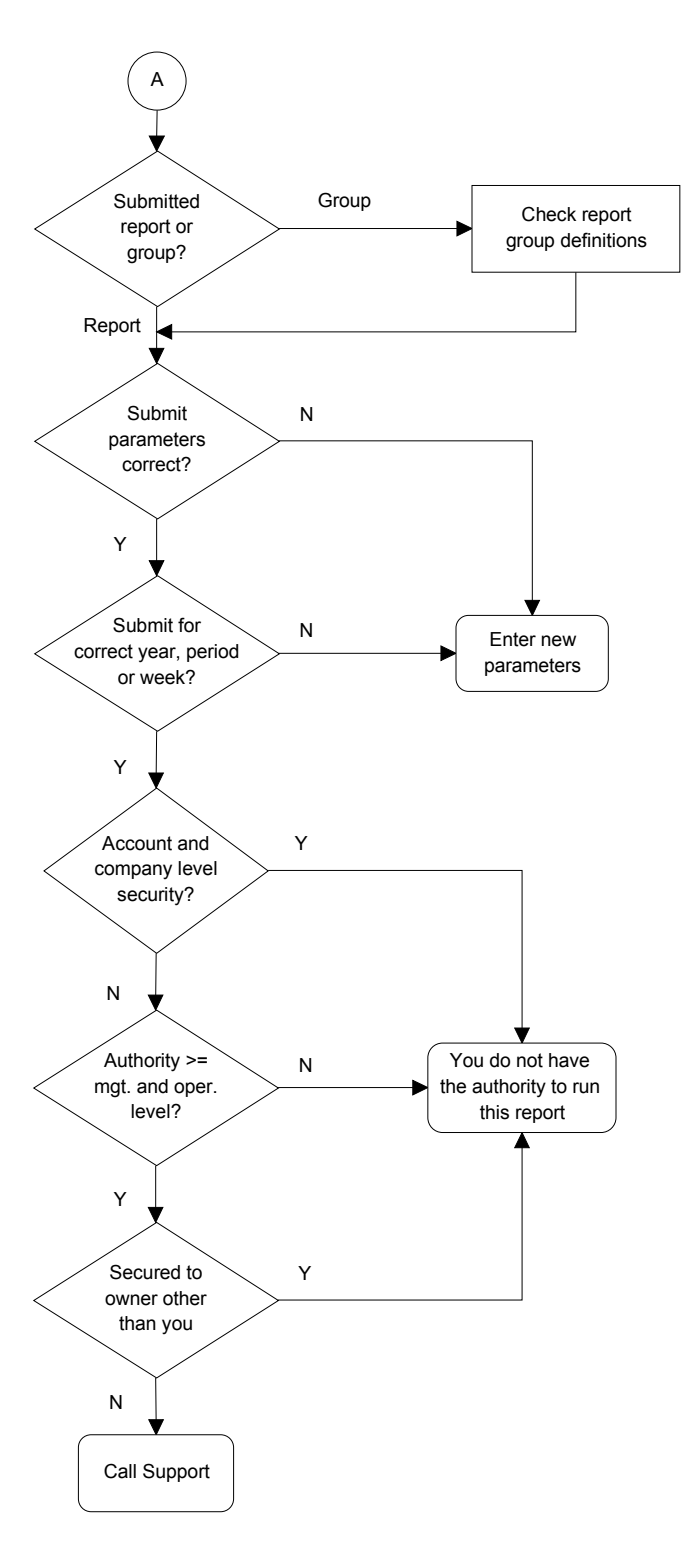

Figure 13-1: Infinium RW Macro Reporting Troubleshooting part 2

# Notes

# Chapter 14 Running Supervisor Functions

14

This chapter contains information about running supervisor functions that pertain to Infinium RW.

The chapter consists of the following topics:

| Торіс                                  | Page  |
|----------------------------------------|-------|
| Overview of supervisor functions       | 14-2  |
| Establishing printer controls          | 14-3  |
| Overriding printer controls for a user | 14-7  |
| Using mass change owner                | 14-9  |
| Recreating all macros                  | 14-11 |

# Overview of supervisor functions

This chapter contains information about Infinium RW supervisor functions. These functions are typically used by the Infinium GL supervisor or security officer. You should assign these menu options with caution.

## Objectives

At the conclusion of this chapter, you should be familiar with how to:

- Establish printer controls for Infinium RW reports
- Differentiate between the *Rebuild account macros* option and the *Recreate all macros* option
- Change the owner of a macro or report

# Establishing printer controls

## Overview

In this topic, you learn how to set up printer controls properly for use with your Infinium RW reports.

By using printer level controls, the system determines the characteristics of your printout, such as condensed print, font choice and which printer to use. You can optionally set up a printer control for a specific report or report group. When setting up printer controls for Infinium RW reports, you use the report name or the report group name as the printer file name.

In Infinium GL, you can specify for each user which printer controls (report name or report group name) the system uses when that user submits reports.

You define printer level controls within Infinium AM. For more information on setting up printer controls, refer to the *Infinium AM Guide to Basics* and the *IBM CL Reference Manual*.

## Steps to establish printer controls

To establish printer controls, perform the following steps:

1 From the Infinium AM main menu select *Printer Controls* [PRINTERCTL]. The system displays a screen similar to Figure 14-1.

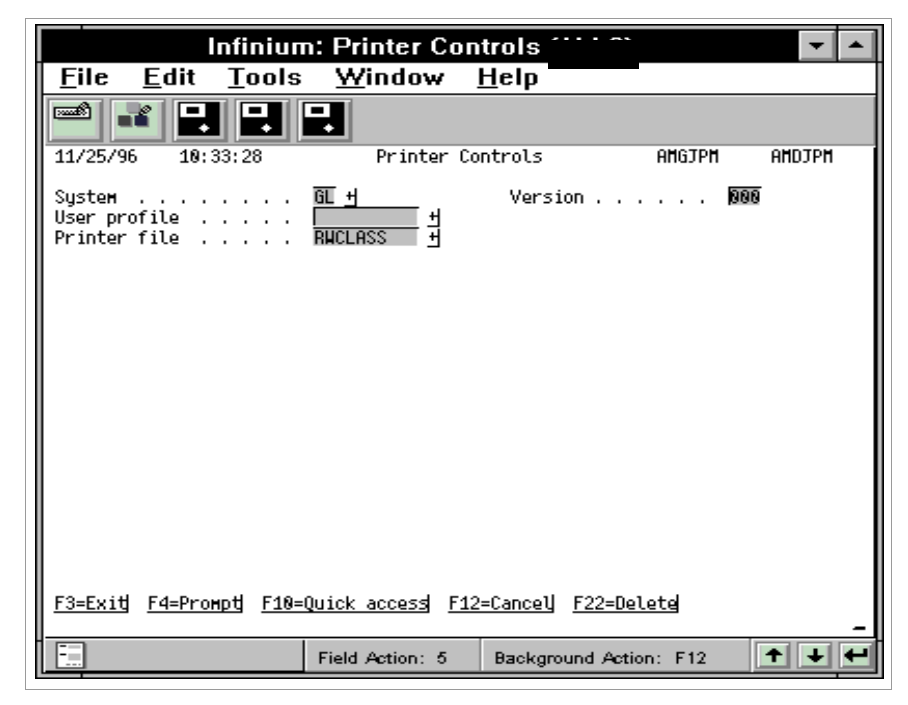

Figure 14-1: Printer Controls prompt screen

2 Use the information below to complete the fields on this screen.

System

Specify GL in this field.

Version

Specify the version of the system you are using in this field.

#### User profile

To have this printer control be used by only one user, specify a user profile in this field.

#### Printer file

Specify the Infinium RW report or report group name in this field to define a printer control for the report or report group.

If you do not set up a printer control for a specific report and there is a printer control for the user with the *Printer file* field blank, the system uses the printer control for the user when the user submits that specific report.

Unless there is a printer control record for a user or report, the system uses the blank user and blank printer file record. **Note:** Your user profile in Infinium GL determines if you can set up a printer control for a report or a report group. Refer to the "Overriding printer controls for a user" topic in this chapter for more information.

3 Press Enter. The system displays a screen similar to Figure 14-2.

| Infinium: Printer Controls 🗥 🕥 🔽 🔺                                           |                                                                         |                                                          |  |  |
|------------------------------------------------------------------------------|-------------------------------------------------------------------------|----------------------------------------------------------|--|--|
| <u>File E</u> dit <u>T</u> ools                                              | <u>W</u> indow <u>H</u> elp                                             |                                                          |  |  |
|                                                                              |                                                                         |                                                          |  |  |
| 0ve                                                                          | erride with Printer File                                                | (OVRPRIF)                                                |  |  |
| I קאר האסייט אין Jype קאנייט אין קאניען, press Ente                          | er.                                                                     |                                                          |  |  |
| File being overridden .<br>Overriding to printer fi<br>Library               | > RMCLASS<br>ile #FILE                                                  | Name, *PRIF<br>Name, *FILE<br>Name, *LIBL, *CURLIB       |  |  |
| Printer                                                                      | · · · · · > <b>×</b> SCS                                                | Name, *SYSVAL, *JOB<br>*SCS, *IPDS, *USERASCII           |  |  |
| Page length<br>Page width<br>Measurement method                              | > <u>66</u><br>> <u>132</u><br><b>≭ROWCOL</b>                           | 1-255.000<br>1-378.000<br>×ROWCOL, ×UOM                  |  |  |
| Lines per inch<br>Characters per inch<br>Front Margin:                       | > 6<br>> 10                                                             | 3, 4, 6, 7.5, 7,5, 8, 9, 12<br>5, 10, 12, 13.3, 13,3, 15 |  |  |
| Offset down<br>Offset across                                                 | ::::                                                                    | 0-57.790, *DEVD<br>0-57.790                              |  |  |
| <u>F3=Exit</u> <u>F4=Proмpt</u> <u>F5</u><br><u>F13=How to use this disp</u> | =<br><u>=Refresh</u> <u>F10=Additiona</u><br>blau <u>F</u> 24=More keus | <u>l parameters</u> <u>F12=Cancel</u>                    |  |  |
|                                                                              | Field Action: 5 Backgr                                                  | ound Action: F12 🕈 🛨 🗲                                   |  |  |

Figure 14-2: Override with Printer File (OVRPRTF) screen

The system displays the attributes for the printer control. You can determine which printer to print the report to as well as the page size.

4 Complete the fields on this screen as applicable for this printer control.

For detailed information about the fields on this screen, press your Help key, refer to the *IBM CL Reference Manual*, or refer to the *Infinium AM Guide to Basics*.

- **5** Press PageDown to complete the remaining IBM OVRPRTF fields as necessary.
- 6 Press Enter. The system displays a screen similar to Figure 14-3.

| Infinium: Printer Controls 🗥 🗠 🔽 🗖                                                                                                    |                 |                       |        |        |  |
|----------------------------------------------------------------------------------------------------|-----------------|-----------------------|--------|--------|--|
| <u>F</u> ile <u>E</u> dit <u>T</u> ools                                                                                                    | <u>W</u> indow  | <u>H</u> elp          |        |        |  |
|                                                                                                    | -               |                       |        |        |  |
| 11/25/96 18:34:45                                                                                                    | Printer Co      | ntrols                | AMGJPM | ANDJPN |  |
| System                                                                                                    | GL<br>Rijclass  | Version<br>New record | : 886  |        |  |
| Archive life <mark>1999</mark> 1-999<br>Archive print file <del>*NO</del> *YES or *NO<br>Format <b>*PRICIL</b> *NONE, *PRICIL, *S36FMI, *FCFC |                 |                       |        |        |  |
|                                                                                                    |                 |                       |        |        |  |
|                                                                                                    |                 |                       |        |        |  |
|                                                                                                    |                 |                       |        |        |  |
|                                                                                                    |                 |                       |        |        |  |
| F3=Exit F10=Quick access F12=Cancel F22=Delete                                                                                                |                 |                       |        |        |  |
|                                                                                                    | Field Action: 5 | Background Actio      | n: F12 | +++    |  |

Figure 14-3: Printer Controls archive screen

- 7 Specify archiving controls for the printer file.
- 8 Press F3 and the system displays the Exit Options window.
- 9 Press Enter to save the printer control.
# Overriding printer controls for a user

## Overview

You can use this option to specify whether the system uses the printer controls for a specific report name or for a report group. The system uses printer controls when you submit a report.

Steps to override printer controls for a user

To override printer controls for a user, perform the following steps:

- 1 From the main menu select Supervisor Functions.
- 2 Select User Security.
- 3 Select *Work with user security controls* [WWUSC]. The system displays the Work With User Security Controls user selection screen.
- 4 Specify 5 to select a user profile.
- **5** Press Enter. The system displays the Work With User Security Controls selection screen.
- 6 Specify 5 in the *Option* field to select the *RW2000 security* & *defaults* attribute.
- 7 Press Enter. The system displays a screen similar to Figure 14-4.

| Infinium: Work w                                 | vith user security controls 😚 👓 🔽 🔺                                |
|--------------------------------------------------|--------------------------------------------------------------------|
| <u>F</u> ile <u>E</u> dit <u>T</u> ools          | <u>W</u> indow <u>H</u> elp                                        |
|                                                  |                                                                    |
| 11/27/1996 14:54:48 Wo                           | ork With User Security Controls GLGUEM GLDUEM                      |
| User                                             | Page 1 of 7<br>GLHYA01<br>GL HYANNIS USER PROFILE                  |
| RW2000 security & defaul<br>Run option default . | lts<br>                                                            |
| Allow user to change .                           |                                                                    |
| Override printer cont                            | rols 🖗 🛛 e By Report<br>1 = By Report Group                        |
| F2=Function keys F3=Ex:                          | itj <u>F10=Quick access</u> <u>F12=Cancel</u> <u>F24=More keys</u> |
|                                                  | Field Action: 5 Background Action: F12                             |

Figure 14-4: Work With User Security Controls RW2000 security & defaults screen

- 8 Specify a value in the *Override printer controls* field to determine whether the system uses the printer control for the report or for the report group when this user submits Infinium RW reports. The valid values are:
  - **0** The system uses the printer control for each specific report name whether the user submits the report individually or in a report group.
  - 1 The system uses the printer control for the report group name.
- **9** Press Enter. The system saves your change and returns you to the Work With User Security Controls selection screen where you can update other security information for this user.

# Using mass change owner

# Overview

This option allows a supervisor to mass change the owner of a group of reports and/or macros.

# Steps to use mass change owner

To use mass change owner, perform the following steps:

- 1 From the main menu select Supervisor Functions.
- 2 Select RW Functions.
- 3 Select Mass change owner [MCO]. The system displays a screen similar to Figure 14-5.

|   |              |                | nfini         | um: M              | ass ch         | ange                   | owne            | r ' ' '                       |                                           | -                         |   |
|---|--------------|----------------|---------------|--------------------|----------------|------------------------|-----------------|-------------------------------|-------------------------------------------|---------------------------|---|
|   | <u>F</u> ile | <u>E</u> c     | lit 🛛         | <u>F</u> ools      | <u>W</u> ind   | low                    | <u>H</u> elp    |                               |                                           |                           |   |
| I |              |                | <b>P.</b>     | <b>-</b>           | -              |                        |                 |                               |                                           |                           |   |
| I | 11/25/       | /1996          | 10:37         | : 41               | Mass           | Change                 | Owner           |                               | FNGMCO                                    | FNDMCO                    |   |
|   | Type o       | choic          | es, pr        | ess Enti           | ⊵r.            |                        |                 |                               |                                           |                           |   |
|   | Mass         | s cha          | nge op        | tion .             |                | 1                      | Blank<br>1<br>2 | = Chang<br>= Chang<br>= Chang | e reports a<br>e reports o<br>e macros or | and macros<br>only<br>oly |   |
|   | Exis<br>Exis | sting<br>sting | name<br>owner | / genei<br>/ genei | ric*<br>ric*   | <b>.</b><br>sji        | 3               | Bla<br> ∐ Bla                 | nk = All<br>nk = All                      |                           |   |
|   | Nен<br>Nен   | онпе<br>Напа   | r<br>gement   | <br>level          |                | · · BH2<br>· · E       | 2000            | 「ӈ<br>Bla                     | nk = Existi                               | ing level                 |   |
|   |              |                |               |                    |                |                        |                 |                               |                                           |                           |   |
|   | F2=Fund      | tion:          | keys          | <u>F3=Exi</u>      | <u> F4=Pro</u> | нр <u>ң</u> <u>F10</u> | 0=Quick         | access                        | <u>F18=Messac</u>                         | e line                    |   |
|   | -            |                |               |                    | Field Activ    | on: 5                  | Backg           | round Act                     | tion: F12                                 | ++                        | t |

Figure 14-5: Mass Change Owner screen

4 Use the information below to complete the fields on this screen.

Mass change option

Specify 1 to change only reports. Specify 2 to change only macros. Leave this field blank to change reports and macros.

#### Existing name/generic\*

Specify one of the following to specify the macros and/or reports to change:

- 5 Report name or macro name
- 6 Mask for report name or macro name

The system uses this field in conjunction with the *Mass change option* field. For example, if you specified **DIV**\* in this field and left the *Mass change option* field blank, the system resolves the mask DIV\* as any report or macro beginning with DIV.

#### Existing owner/generic\*

Specify one of the following to specify the owner to change:

- 7 User profile of the owner
- 8 User profile mask to include multiple owners

To change every report and/or macro on the system, leave the *Existing name/generic*\* and *Existing owner/generic*\* fields blank.

#### New owner

Specify the user profile to assign as the new owner.

#### New management level

You can assign a different management level to the reports and/or macros that are included in the specified mask. If you leave this field blank, the system does not change the management level associated with each report and/or macro.

- **9** Press Enter. The systems displays a confirmation screen so you can verify the change information.
- **10** Press Enter. The system makes the change and displays a message on the bottom of the screen with the number of items changed.

# Recreating all macros

## Overview

You can run the *Recreate all macros* option to recreate all of your account macros if accounts that belong in those macros are missing. Two possible reasons for missing accounts are as follows:

- Multi-threading (running two or more jobs at the same time) of inappropriate jobs
- Loading new accounts directly into the Chart of Accounts file

The *Recreate all macros* option performs the same function as pressing F11 within the *Work with account macros* option. The difference is that the *Recreate all macros* option performs this function for every macro in your system rather than a single macro.

The *Recreate all macros* option and the *Rebuild account macros* option differ as follows:

- The *Recreate all macros* option clears the accounts from the macros and recreates the macros from the Chart of Accounts file, GLPCT.
- The Rebuild account macros option adds or deletes accounts to the macros as appropriate using the Account Maintenance file, GLPCU. This option does not clear the accounts in the macro.
- Unlike the *Rebuild account macros* option, once you execute the *Recreate all macros* option you should not end the job. If you do, the only recovery is to run the option again.

**Caution**: Do not run the *Recreate all macros* option without first consulting with your technical staff. Use this function only when absolutely necessary as it may run for a considerable length of time. See the formula below to calculate a time estimate.

The system does not recreate the following types of macros:

- Multi-select macros
- Macro groups

**Note:** Remember that indirect macros are comprised of direct macros. Therefore, when the system recreates direct macros, it also recreates the accounts in indirect macros.

For additional information about the rebuild and recreate functions, refer to the *Infinium GL Technical Guide*.

Formula for time estimate to recreate all macros

To calculate a rough time estimate of how long the *Recreate all macros* option will run, perform the following steps:

- 1 Re-explode a macro by pressing F11 within the *Work with account macros* option.
- 2 Time how long it takes the system to complete this job.
- 3 Perform steps 1 and 2 for several macros.
- 4 Calculate the average run time for the macros you tested.
- 5 Multiply the average run time by the total number of macros in your system to obtain the time estimate for running the *Recreate all macros* option.

**Note:** You should remove the *Recreate account macros* option from your users' menus.

Steps to recreate all macros

To recreate all macros, perform the following steps:

- 1 From the main menu select Supervisor Functions.
- 2 Select RW Functions.
- 3 Select *Recreate all macros* [RAAM]. The system displays a screen similar to Figure 14-6.

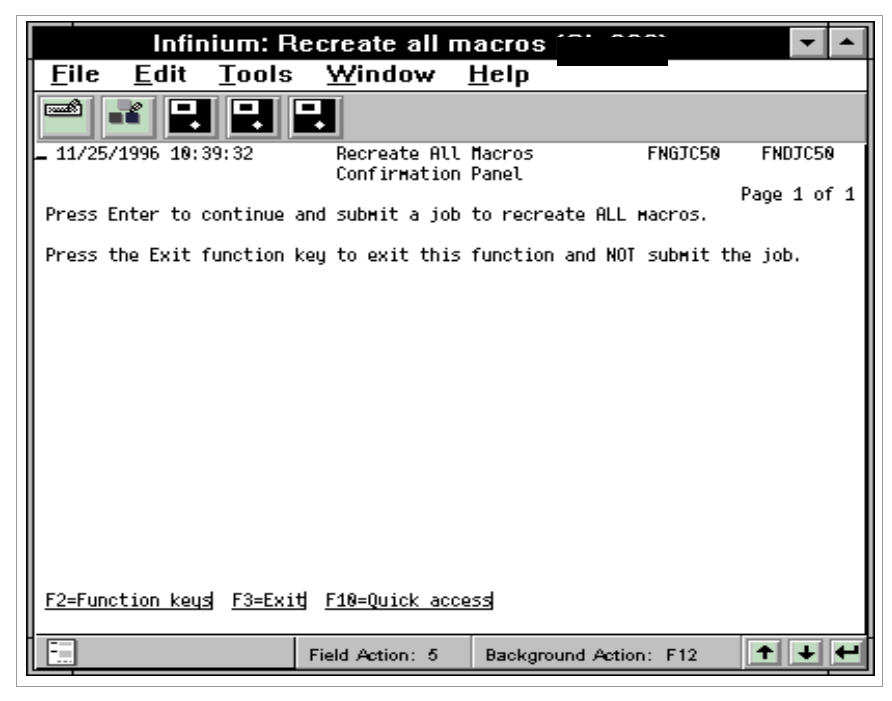

Figure 14-6: Recreate All Macros Confirmation screen

4 Press Enter to continue and submit a job to recreate all macros.

**Caution**: No one should use Infinium RW and the *Work with chart of accounts* option during the recreate macros process.

# Notes

# Chapter 15 Defining Chart of Reporting Controls

# 15

This chapter contains information about defining chart of reporting controls.

The chapter consists of the following topics:

| Торіс                                            | Page  |
|--------------------------------------------------|-------|
| Overview of defining chart of reporting controls | 15-2  |
| Enabling chart of reporting entity controls      | 15-10 |
| Setting up reporting company codes               | 15-12 |
| Using single base and summarization components   | 15-15 |
| Maintaining single base reporting definitions    | 15-20 |
| Using multiple base and summarization components | 15-26 |
| Maintaining multiple base reporting definitions  | 15-30 |
| Printing the definition diagram                  | 15-35 |
| Hands-on workshop                                | 15-37 |

# Overview of defining chart of reporting controls

## Component reporting overview

Component reporting is a type of reporting within Infinium RW that uses reporting hierarchies that you define external to your chart of accounts. Once you build these reporting hierarchies, you can then define and run reports that use these hierarchies to produce reports for every unit of the hierarchy. These reports are called component reports. A reporting hierarchy is called a chart of reporting or a reporting company.

Chart of reporting is a feature within Infinium RW that enables you to build hierarchical reporting relationships external to your chart of accounts and reports.

In this guide the reporting relationship in component reporting is illustrated using two examples. The first example uses one base component and one summarization component. The second example uses two base components and two summarization components.

#### Example 1

The chart in Figure 1-1 illustrates the reporting relationship where department is the basis of the chart. The reporting components in this sample hierarchy roll up as follows:

- Departments into locations
- Locations into regions
- Regions into reporting company (grand total)

In Example 1, the reporting company controls are defined as follows:

- Base Component: Department (Company)
- Summarization Component: Account

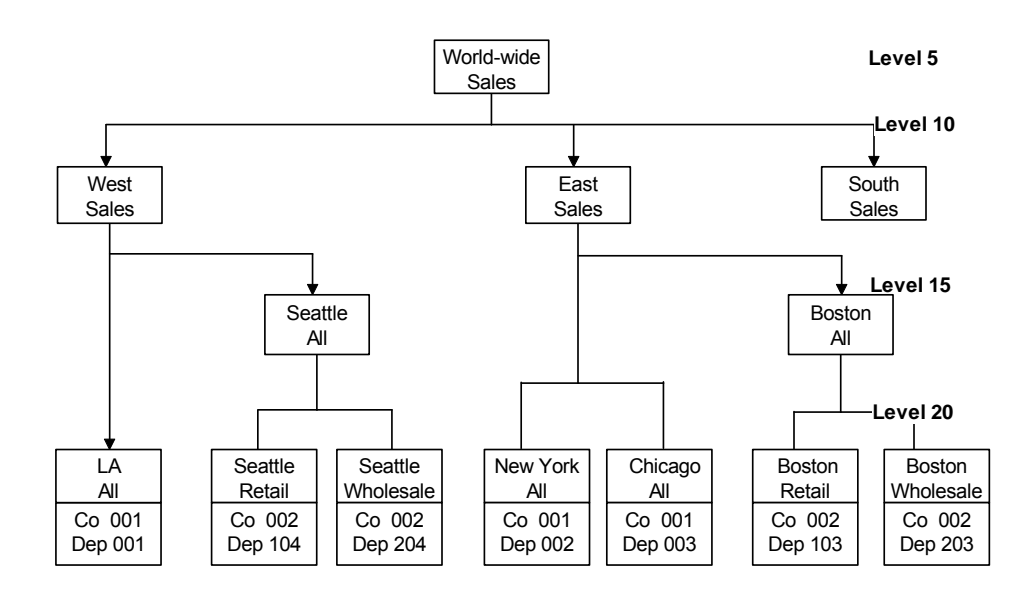

Chart of Reporting Example 1 - Reporting Company RS1

Figure 15-1: Chart of Reporting Example 1 for Reporting Company RS1

The chart in Figure 15-2 illustrates how the system rolls up balances when you define a single summarization component. The base component is the department (company) and the summarization component is the account. The account structure is COM-DIV-DEP-ACCT-SUB. Company is always part of the base component value.

### Component Reporting Example 1 COM-DIV-DEP-ACCT-SUB

Base Component = Department (Company) Summarization Component = Account

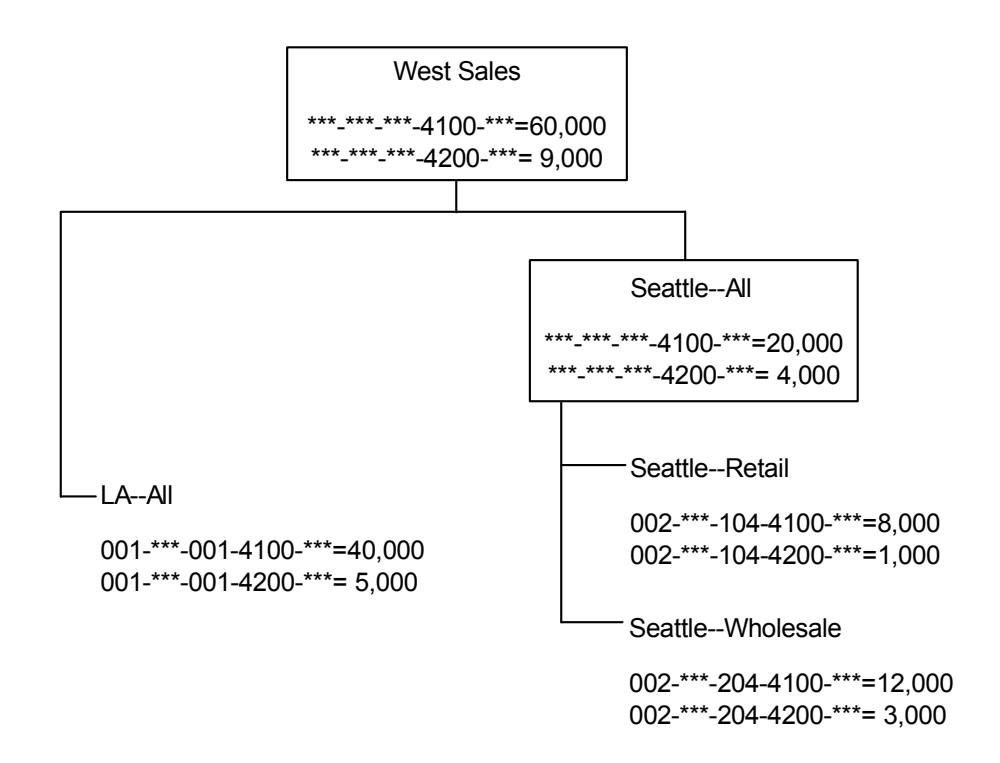

Figure 15-2: Component Reporting Example 1

Example 2

The chart in Figure 15-3 illustrates the reporting relationship where division and department are the base components.

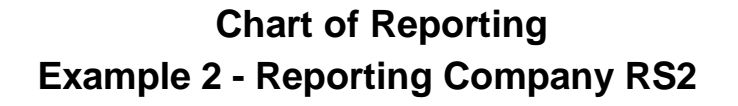

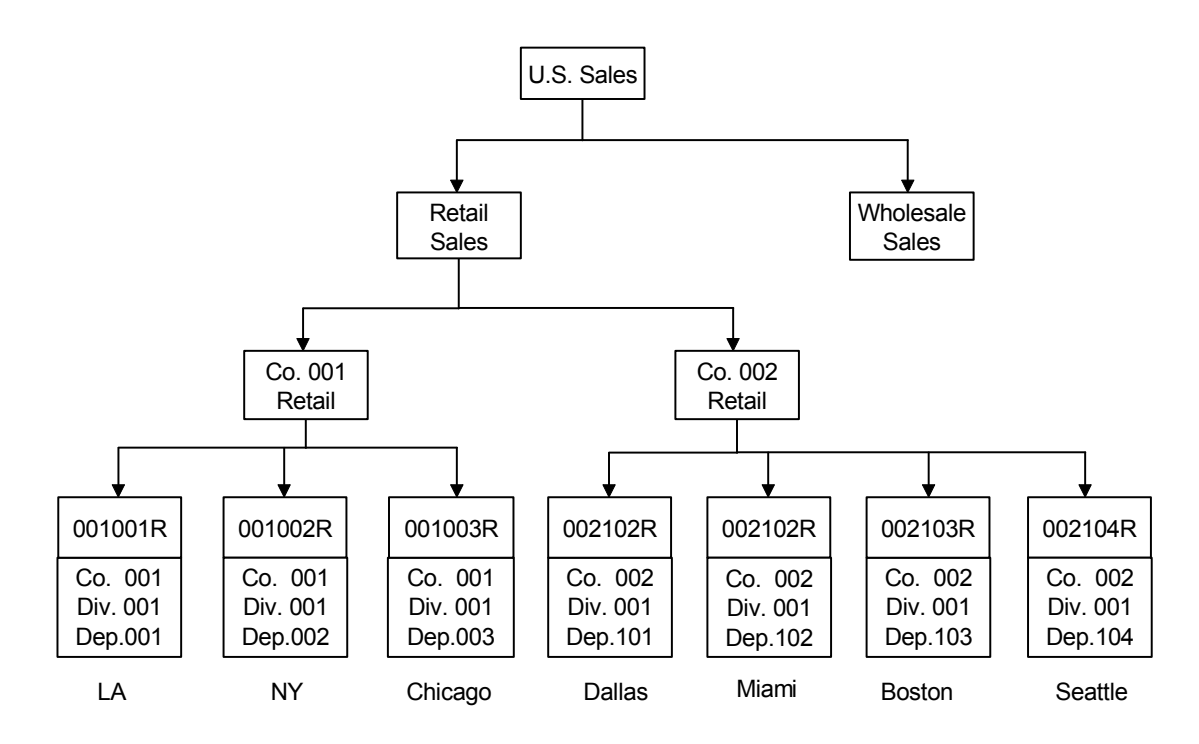

Figure 15-3: Chart of Reporting Example 2

In this example, instead of using a single base component and a single summarization component, the Century Manufacturing Company defined multiple base and summarization components for the chart of reporting. Company is always part of the base component value.

- Base Components: Division, Department (Company)
- Summarization Components: Account, Subaccount

**Note:** You can define only one multi-base component combination per entity. You can have multiple charts based on this multi-base component combination.

The chart in Figure 15-4 illustrates how the system rolls up balances when using multiple summarization components.

#### Level of detail

The second example, which uses multiple summarization components, is more detailed. In contrast, the first example, which uses a single summarization component, is more summarized. Therefore, the greater number of summarization components you select, the more detail will be included in your reports.

## **Component Reporting Example 2**

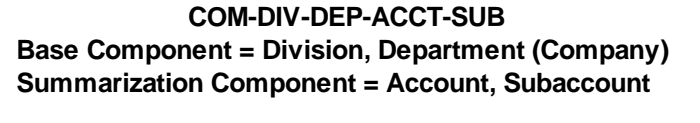

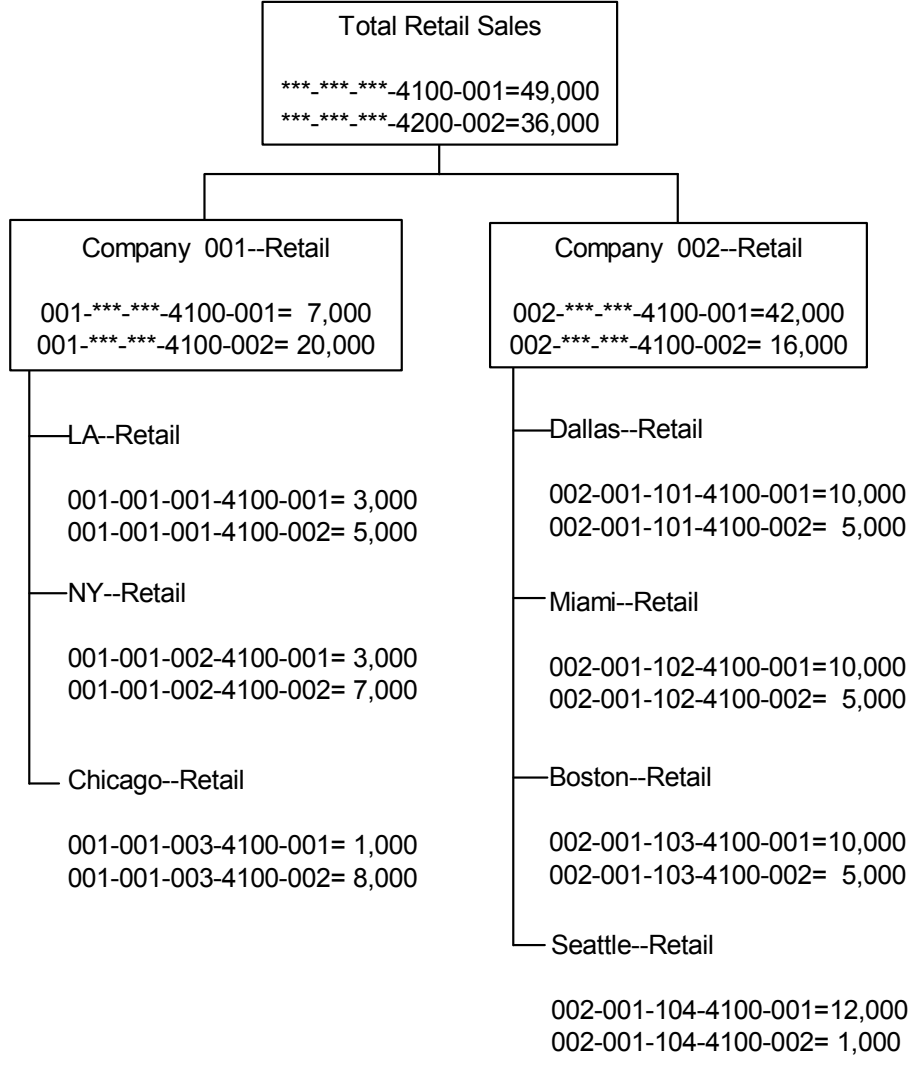

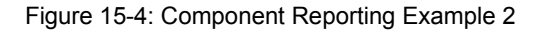

# Terminology and concepts

This section contains component and chart of reporting information that you should understand before you continue to the detail chapters.

#### Component reporting

With this type of reporting, you define reporting hierarchies external to your chart of accounts. You then create Infinium RW reports that you can run for every reporting component in the chart. Component reporting works best for roll-up type reporting structures.

#### Chart of reporting

A chart of reporting is a hierarchical reporting structure. Each chart of reporting definition is based on one or more components in your account structure. Also, you select an additional component or components from your account structure for which to summarize your data.

#### Reporting company

To create a chart of reporting, you must set up a reporting company. The reporting company is the name of the chart and contains the controls used to define the hierarchy. These controls include the base components and summarization components.

You create and submit component reports using reporting companies.

#### GL company

One of the items you need to specify for a reporting company is an Infinium GL company on which you base the chart of reporting. The system uses that company's account structure in the chart of reporting definition.

#### Base component

You base each reporting company on one or more components from the GL company's account structure by selecting one or more base components in reporting company controls.

Then, when you define the chart of reporting you enter values for that account component and specify a company to define base components. The base component represents the lowest reporting level at which you want to generate reports.

#### Summarization component

In reporting company controls, you select which account components to use for summarization. When you define Infinium RW reports, the line items on your reports are the balances of the summarization components.

#### Reporting component

In general, a reporting component is any level or unit of the organization for which you want to generate reports, for example, a territory or region. The reporting component does not need to be part of your chart of accounts. Within the chart of reporting, you must define a reporting component for each of these units.

#### Populate

You use the *Populate chart of reporting* option to calculate balances for every reporting component you defined in a chart of reporting. For every combination of summarization components, the system stores the corresponding account balances for each base component.

Then, using the same combinations, Infinium GL rolls up and summarizes these balances at every reporting component to which the base component is attached.

#### Component report

A component report is a type of Infinium RW report that contains values of your summarization components on each line. When you submit the report, the system generates a report for each reporting component in the chart of reporting.

### Getting started

Before you can create component reporting reports, you must set up certain controls and code values that enable you to define a chart of reporting. These controls and code values enable you to use the chart of reporting functions.

Chart of reporting is a hierarchical definition that contains reporting components. The lowest reporting components (base components) must be valid values in the chart of accounts.

To create the reporting company controls, you must plan the chart of reporting, using the following steps:

Step 1

Determine your reporting needs.

For example, one of the reporting needs of the Century Companies is to produce a sales summary for each sales office with consolidations for the west, east, and south regions.

Step 2

For each reporting need, illustrate the desired reporting relationship.

It is helpful to be able to create a graphic view of the chart of reporting before you create it. You can use this chart to create the reporting definition for the chart of reporting on the system.

Step 3

Define reporting company controls

Once you define a reporting company code value, you can then define the controls for that reporting company. First, you select the GL company whose account structure the chart of reporting will use. From the displayed account components, you then specify base components and summarization components.

This chapter contains the following examples on how to set up the reporting company controls and the reporting definition:

- Using single base and summarization components
- Using multiple base and summarization components

## Objectives

After completing this chapter and the workshop at the end of this chapter, you should be able to set up controls for the following:

- Entity controls
- Reporting company code values
- Reporting company controls
- Reporting definition

# Enabling chart of reporting entity controls

# Overview

Entity controls apply to your entire Infinium GL system. Through entity controls you indicate whether to use the chart of reporting feature.

Steps to enable chart of reporting entity controls

To define entity controls, perform the following steps:

- 1 From the main menu select Control File Functions.
- 2 Select *Entity*.
- 3 Select *Work with entity control* [WWEC]. The system displays the Work With Entity Control GL System Definition screen.

**Note:** You can also access the entity control from the *GL2000\ Initial Setup* option.

4 Select *Chart of Reporting* with **5**. The system displays a screen similar to Figure 2-1.

| Infinium: We                            | ork with code values 🛛 🔽 🔺                |
|-----------------------------------------|-------------------------------------------|
| <u>F</u> ile <u>E</u> dit <u>T</u> ools | <u>W</u> indow <u>H</u> elp               |
|                                         |                                           |
| 10/18/1996 9:32:57                      | Work With Code Values GLGCSM GLDCSM       |
| Сонрапу                                 | :                                         |
| Code type                               | : RCO                                     |
| Code value                              | : RS1                                     |
| Description                             | REPORTING STRUCT 1: BY DEPT               |
| Active?                                 | · · · · · · · · · · · · · · · · · · ·     |
|                                         |                                           |
|                                         |                                           |
|                                         |                                           |
|                                         |                                           |
|                                         |                                           |
| <u>F2=Function keys</u> F3=Exi          | tj F10=Quick access F12=Cancel F22=Delete |
|                                         | Field Action: 5 Background Action: F12    |

Figure 15-5: Work With Entity Control Chart of Reporting Controls screen

5 Use the information below to complete the fields on this screen.

Enable chart of reporting?

Indicate whether you will use chart of reporting.

#### Last used id

The *Last used id* is an internal counter that is used for each reporting component in a hierarchy. It is a system maintained value and should not be modified. The system uses this value when you define or update your chart of reporting.

6 Press Enter to update.

# Setting up reporting company codes

# Overview

Before you can create a chart of reporting structure, you must set up reporting company code values. These values are the names of your chart of reporting.

## Steps to set up reporting company codes

To set up reporting company codes, perform the following steps:

- 1 From the main menu select Controls File Functions.
- 2 Select Codes.
- 3 Select *Work with code values* [WWCV]. The system displays a screen similar to Figure 15-6.

| Infinium: Work with code values 😭 👓 🗖 🔺 |                                           |             |        |  |  |
|-----------------------------------------|-------------------------------------------|-------------|--------|--|--|
| <u>File E</u> dit <u>T</u> ools         | s <u>W</u> indow <u>H</u> elp             |             |        |  |  |
|                                         | Hork With Code Values                     | 61.60.5M    | GLDCSM |  |  |
| Сонрапу                                 | <b></b> ±                                 |             |        |  |  |
| Code type                               | RCO <u>+</u>                              |             |        |  |  |
| Code value                              | <mark>RS1 <u>+</u></mark>                 |             |        |  |  |
| F2=Function keys F3=Ex                  | iti F4=Prompti F10=Quick acces            | 54          |        |  |  |
|                                         | ig <u>re-rionpg</u> <u>rie-guick acce</u> | 23          | -      |  |  |
|                                         | Field Action: 5 Background                | Action: F12 | +++    |  |  |

Figure 15-6: Work With Code Values screen 1

4 Use the information below to complete the fields on this screen.

#### Company

Leave this field blank. You do not need to use this field for chart of reporting.

#### Code Type

To update or create a reporting company, specify the code RCO.

#### Code Value

The system requires three characters to define the reporting company code value, for example, RS1.

5 Press Enter. The system displays a screen similar to Figure 15-7.

| Infinium: We                            | ork with code values 🗾 🗖 🔺                 |
|-----------------------------------------|--------------------------------------------|
| <u>F</u> ile <u>E</u> dit <u>T</u> ools | <u>W</u> indow <u>H</u> elp                |
|                                         |                                            |
| 10/18/1996 9:32:57                      | Work With Code Values GLGCSM GLDCSM        |
| Сомрапу                                 | :                                          |
| Code type                               | : RCO                                      |
| Code value                              | : RS1                                      |
| Description                             | REPORTING STRUCT 1: BY DEPT                |
| Active?                                 | <b>E</b>                                   |
|                                         |                                            |
|                                         |                                            |
|                                         |                                            |
|                                         |                                            |
| F2=Function keys F3=Exi                 | t F10=Quick access F12=Cancel F22=Delete   |
|                                         | Field Action: 5 Background Action: F12 🛨 🛨 |

Figure 15-7: Work With Code Values screen 2

6 Use the information below to complete the remaining fields on this screen.

#### Description

The system allows a maximum of 30 characters to describe the reporting company. This description displays when you press F4 to view the code values. This description defaults into the reporting company controls.

#### Active?

Indicate whether or not the reporting company is active.

You can set up reporting companies for future use and indicate them as inactive; however, you cannot use inactive reporting companies. You must set the *Active* field to 1 before you can use a reporting company.

7 Press Enter to submit code value.

# Using single base and summarization components

# Overview

Within reporting company controls, you select the GL company on which the reporting company is based as well as specify the base and summarization components. You specify at least one base component and one summarization component for the chart of reporting.

Steps to use single base and summarization components

To use single base and summarization components, perform the following steps:

- 1 From the main menu select Infinium ReportWriter.
- 2 Select Chart of Reporting.
- **3** Select *Work with reporting co controls* [WWRCC]. The system displays a screen similar to Figure 15-8.

| Infinium: Work v                        | with reporting              | co controls    | 101 001           | ") 🔽 🔺      |
|-----------------------------------------|-----------------------------|----------------|-------------------|-------------|
| <u>F</u> ile <u>E</u> dit <u>T</u> ools | <u>W</u> indow <u>I</u>     | <u>H</u> elp   |                   |             |
|                                         | ₽                           |                |                   |             |
| 10/18/1996 9:35:01 Wo                   | ork With Reporting          | Co Controls    | GLGRCM            | GLDRCM      |
| Reporting company                       |                             | н              |                   | Page 1 of 3 |
| Copy<br>Reporting company               |                             | Ħ              |                   |             |
|                                         |                             |                |                   |             |
|                                         |                             |                |                   |             |
|                                         |                             |                |                   |             |
|                                         |                             |                |                   |             |
|                                         |                             |                |                   |             |
| F2=Function keys F3=Exi                 | <u>itj F4=Prонрtj F10</u> = | =Quick access  | <u>F24=More k</u> | eus         |
|                                         | Field Action: 5             | Background Act | ion: F12          | +++         |

Figure 15-8: Work With Reporting Co Controls screen 1

4 Use the information below to complete the fields on this screen.

#### Reporting company

Specify the previously defined reporting company code value to create, view, or modify the controls for a reporting company,

**Note:** If you already created a reporting definition for the reporting company, you cannot change the GL company, base, or summarization components in reporting company controls.

#### Copy Reporting company

Specify the existing reporting company code in this field to copy the attributes of an existing reporting company to a new reporting company.

5 Press Enter. The system displays a screen similar to Figure 15-9.

| Infinium: Work with reporting co controls ϓ 👓 🗖                                            |                                                                                                    |  |  |  |
|--------------------------------------------------------------------------------------------|----------------------------------------------------------------------------------------------------|--|--|--|
| <u>F</u> ile <u>E</u> dit <u>T</u> ools                                                    | <u>W</u> indow <u>H</u> elp                                                                                               |  |  |  |
|                                                                                            |                                                                                                    |  |  |  |
| 10/18/1996 9:35:35 Wor                                                                     | *k With Reporting Co Controls GLGRCM GLDRCM                                                                               |  |  |  |
| Reporting company                                                                          | Page 2 of 3                                                                                                    |  |  |  |
| Created by                                                                                 | : GLSUP 7/21/1992 16:39:17<br>: GL2000 4/11/1994 19:47:33                                                                 |  |  |  |
| Description                                                                                | REPORTING STRUCT 1: BY DEPT                                                                                               |  |  |  |
| Chase back to Interactive<br>Chase Back to IIB<br>Non Base Nodes<br>Build Link Information | e Trial Balance<br>1 1=Yes, 0=No<br>1 1=Yes, 0=No<br>2 0 = Already Built<br>1 = Build Next Population<br>2 = Always Build |  |  |  |
| History Information<br>Populate date/time<br>Last build date/time .<br>Non base nodes      |                                                                                                    |  |  |  |
| <u>F2=Function keys</u> <u>F3=Exit</u><br>Change to Based on GL Com                        | ј <u>F4=Proмptj F10=Quick accessj F24=More keysj</u><br>upany prohibited - Reporting Definition exists.                   |  |  |  |
|                                                                                            | Field Action: 5 Background Action: F12                                                                                    |  |  |  |

Figure 15-9: Work With Reporting Co Controls screen 2

6 Use the information below to complete the fields on this screen.

#### Created by

The system displays the user profile that originally defined the controls for the reporting company.

#### Last changed by

The system displays the user profile that last modified the controls for the reporting company. The system also displays the date and time of the modification.

#### Description

The value in this field is the description you set up when you created the reporting company code value using *Work with code values*. You can override this description.

#### Based on GL Company

Specify the general ledger company whose account structure is to be used for the reporting company you are currently defining. Within a single chart of reporting, you can only include data from Infinium GL companies that have the same account structure.

#### Chase Back to ITB

Specify 1 to be able to perform a cell explosion from within *Work with COR reports* to the Interactive Trial Balance

#### Non Base Nodes

Specify 1 to be able to perform a cell explosion for reporting components that are not base components.

#### **Build Link Information**

The system uses this field to determine whether or not it must create the information necessary to allow you to chase back to the Interactive Trial Balance. If you specify **1**, the system builds the information the next time you populate the account balances and then sets this field to **0** when you first create the chart and whenever you change it.

7 Press Enter. The system displays a screen similar to Figure 15-10.

| Infinium: Work with reporting co controls 🔽 🗖                                                                                                    |                    |                                   |                   |                      |  |
|----------------------------------------------------------------------------------------------------|--------------------|-----------------------------------|-------------------|----------------------|--|
| <u>F</u> ile <u>E</u> dit <u>T</u> ools                                                                                                    | <u>W</u> indow     | <u>H</u> elp                      |                   |                      |  |
|                                                                                                    | -                  |                                   |                   |                      |  |
| <b>_ 10/18/1996</b> 9:36:16 Wo                                                                                                    | ork With Reporting | Co Controls                       | GLGRCM            | GLDRCM               |  |
| Reporting company<br>Based on GL company<br>Active?<br>Account structure                                                                                                    |                    | Century Manuf<br>-DIV-DEP-ACCT-SI | acturing Co<br>UB | Page 3 of 3<br>Mpany |  |
| Instructions 1. Place 0 beside the component(s) to be used for COR base. 2. Place 1 to 7 beside the component(s) to be used for COR summarization. (If all summarization ordering is 1 then Account order is assumed) Component Description Ordering 2 DIVISION 3 DEPARTMENT 0 4 ACCOUNT 1 5 SUBACCOUNT 6 7 8 9 |                    |                                   |                   |                      |  |
| <u>F2=Function keys</u> F3=Exitj F10=Quick access F12=Cancel F24=More keys<br>Change to components prohibited - Reporting Definition exists.                                                                                                    |                    |                                   |                   |                      |  |
| -                                                                                                    | Field Action: 5    | Background Actio                  | on: F12           | +++                  |  |

Figure 15-10: Work With Reporting Co Controls screen 3

8 Use the information below to complete the fields on this screen.

#### Account structure

The system displays the account structure for the general ledger company you indicated in the *Based on GL Company* field.

#### Component and Description

These fields default from company controls for the general ledger company you indicated in the *Based on GL Company* field.

#### Ordering

You must specify at least one base component and one summarization component for the chart of reporting.

- **0** This component is a base component.
- **1-7** This component is a summarization component. If you require more than one summarization component, you can number those components sequentially. To use the same order as your normal account sequence, select the components with the same number. For example, if you specify 1 next to the account and subaccount components, the system uses account as the first summarization component and subaccount as the second summarization component.

If you plan to frequently mask a particular component within the line definitions of component reports, then assign that component a higher sequence.

Blank This component is not a base or summarization component.

**Note:** The numbers that you specify in the *Ordering* column do not need to match the numbers listed in the *Component* column at the left of the screen.

# Maintaining single base reporting definitions

## Overview

Once you create reporting company controls for a reporting company, you can build the actual hierarchical definition (chart of reporting) on the system.

Remember that the lowest reporting components must be valid values in the chart of accounts for the base component or components you selected in reporting company controls.

A reporting company has only one reporting definition. You can use this definition for multiple Infinium RW component reports.

# Coding the information

Using the *Work with reporting definition* option, you define the chart of reporting with the information that you planned.

Refer to the example in Figure A-1 in Appendix A to define the chart of reporting using single base and summarization components. Screens similar to Figure 2-7 through Figure 2-10 illustrate the steps you use to define the shadowed areas of the diagram in Figure A-1 in Appendix A.

You set up the remaining reporting components in the same manner.

## Steps to maintain single base reporting definitions

To maintain single base reporting definitions, perform the following steps:

- 1 From the main menu select Infinium ReportWriter.
- 2 Select Chart of Reporting.
- 3 Select *Work with reporting definition* [WWRD]. The system displays a screen similar to Figure 15-11.

| Infinium: Work            | with reporting definition 101, 0000            |
|---------------------------|------------------------------------------------|
| <u>File Edit Lools</u>    | <u>W</u> indow <u>H</u> elp                    |
| 🖻 🖬 🛃 🛃                   |                                                |
| _ 10/18/1996 9:37:26 ₩    | lork With Reporting Definition GLGRDM GLDRDM   |
| Reporting company         |                                                |
| Copy<br>Reporting company | <b></b> ±                                      |
|                           |                                                |
|                           |                                                |
|                           |                                                |
|                           |                                                |
|                           |                                                |
| F2=Function keus F3=Fxi   | ti F4=Promoti F18=Ouick accessi F24=More keusi |
|                           | <u></u>                                        |
|                           | Field Action: 5 Background Action: F12         |

Figure 15-11: Work With Reporting Definition screen 1

4 Use the information below to complete the fields on this screen.

#### Reporting company

Specify a valid reporting company code value. The reporting company controls must already be set up in order for you to define the reporting definition.

#### Copy Reporting company

You use this field to copy the reporting definition of an existing reporting company.

5 Press Enter. The system displays the Work With Reporting Definition screen 2.

Note: You must define your chart from the top of the chart down.

6 Specify 2 in the *Opt* field to work with a component. Using the component WEST as an example, the system displays a screen similar to Figure 15-12.

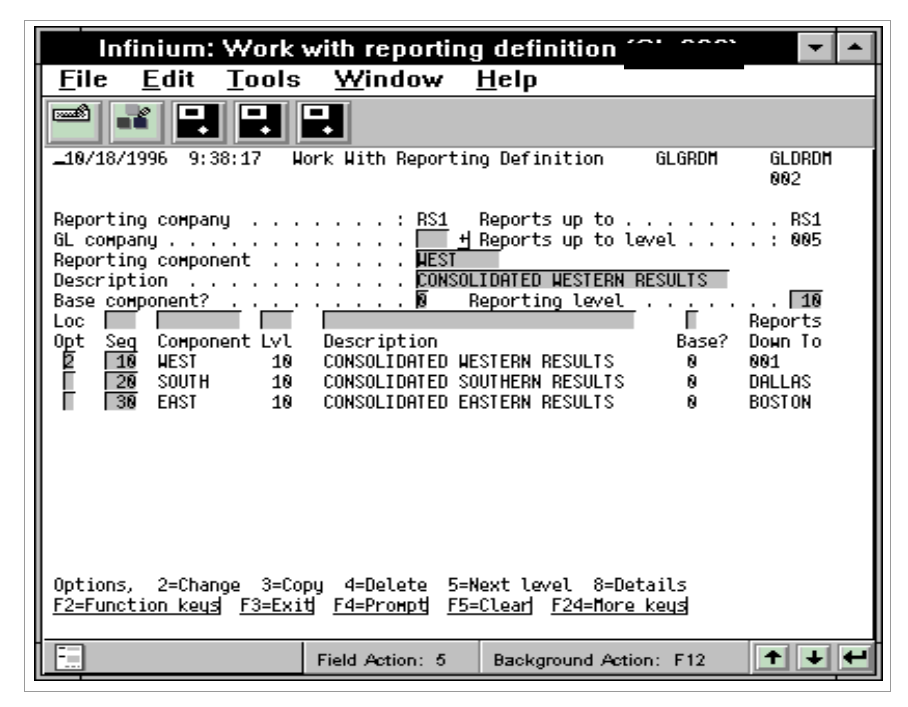

Figure 15-12: Work With Reporting Definition screen 2

To create a new component specify the information in the top portion of the screen.

7 Use the information below to complete the fields on this screen.

#### GL company

The system requires that you specify a GL company when you are defining a base component only. If you specify a GL company at any other reporting level, the system uses that GL company as a default when you build the base components under that level.

GL companies within the same chart must have the same account structure.

#### Reporting component

You specify the name of the reporting component you are defining. Since this chart is based on the department component, the value you specify in this field for any base component must be a valid department value in the chart of accounts. You can include this field in the header of a report by using a variable. This value is user-defined for any non-base components.

#### Description

Specify a description for the reporting component you are defining. You can include this field in the header of a report by using a variable.

#### Base component?

Indicate whether this reporting component is a base component. A base component value must exist in the chart of accounts for the GL company to which it belongs.

- **1** This reporting component is a base component
- **0** This reporting component is not a base component

**Note:** You cannot create additional levels below a reporting component you identified as a base component.

#### Reports up to

Specify the reporting component from which the current reporting component displays in this field.

#### Opt

Use this field to select existing reporting components. Valid values for this field are:

- 2 Select the reporting component for update
- **3** Copy the reporting component
- 4 Delete the reporting component

If any levels exist below the reporting component that you are deleting, the system also deletes those levels from the chart of reporting

5 Go to the next level

Select the reporting component with a **5** in order to define lower levels of the chart

8 Display the reporting component definition

The system displays the attributes for the reporting component you select. However, you can only view the information, you cannot update it.

#### Seq

The sequence number controls the order in which reports print at each level. You can use the system default sequence or you can specify a sequence. Press F6 to resequence the components. The maximum number of sequences within a level is 99.

**Note:** The following screens illustrate the remaining levels that the Century Company defined in this chart of reporting example.

- 8 Press Enter to update the component.
- 9 Select the component WEST with 5 to go to the next level and press Enter. The system displays a screen similar to Figure 15-13.

| Infinium: Work with reporting definition (2), 222                                                                                                    |
|----------------------------------------------------------------------------------------------------|
| File       Edit       Tools       Window       Help         Image: State State St |
| GL company                                                                                                    |
|                                                                                                    |
| Options, 2=Change 3=Copy 4=Delete 5=Next level 8=Details<br>F2=Function keys F3=Exit F4=Prompt F5=Clear F24=More keys                                                                                                    |
| Field Action: 5 Background Action: F12                                                                                                    |

Figure 15-13: Work With Reporting Definition screen 3

**10** Select SEATTLE with **5** to go to the next level. The system displays a screen similar to Figure 15-14.

| Infinium: Work with reporting definition 🚬 🔽 🗖                      |                                                                           |  |  |  |
|---------------------------------------------------------------------|---------------------------------------------------------------------------|--|--|--|
| <u>File Edit Tools W</u> ind                                        | ow <u>H</u> elp                                                           |  |  |  |
|                                                                     |                                                                           |  |  |  |
| _10/18/1996 9:39:55 Work With Re                                    | eporting Definition GLGRDM GLDRDM<br>004                                  |  |  |  |
| Reporting company :<br>GL company Reporting component               | RS1 Reports up to SEATTLE<br>Heports up to level : 015                    |  |  |  |
| Base component?                                                     | Reporting level                                                           |  |  |  |
| 1 120 204 20 SEATTLE I                                              | HOLESALE RESULTS 1                                                        |  |  |  |
|                                                                     |                                                                           |  |  |  |
| Options, 2=Change 3=Copy 4=Dele<br>F2=Function keys F3=Exit F4=Prom | te 5=Next level 8=Details<br>o <u>d F5=Clear</u> j <u>F24=More keus</u> j |  |  |  |
| Field Action                                                        | n: 5 Background Action: F12 主 🛨                                           |  |  |  |

Figure 15-14: Work With Reporting Definition screen 4

- 11 Use the information below to specify data in the fields on the definition screen.
  - Press F9 to move the cursor from the lower portion of the screen to the GL Company field.
  - To locate a value in the lower portion of the screen, specify the value in the appropriate field within the *Loc* field and press F7.
  - To move a reporting component, perform the following steps:
  - a Select the reporting component to move with 2 and press Enter.
  - b Press F23.
  - c Specify the name of the reporting component to which the reporting component you are moving will report.
  - All reporting components that report to the component you are moving are also moved.
  - To save the changes for the current level and back up one level, press F16.
- **12** Press F14 to save changes for the entire reporting definition and exit the function.

# Using multiple base and summarization components

# Overview

This section describes the use of multiple base and summarization components followed by an explanation of maintaining multiple base reporting definitions. Refer to the chart in Figure A-2 in Appendix A for help in planning your report.

You can define only one multi-base component combination per entity.

## Steps to use multiple base and summarization components

To use multiple base and summarization components, perform the following steps:

- 1 From the main menu select Infinium ReportWriter.
- 2 Select Chart of Reporting.
- **3** Select *Work with reporting co controls* [WWRCC]. The system displays a screen similar to Figure 15-15.

| Infinium: Work with reporting co controls                           |                   | · 🖌 🔺       |
|---------------------------------------------------------------------|-------------------|-------------|
| <u>F</u> ile <u>E</u> dit <u>T</u> ools <u>W</u> indow <u>H</u> elp |                   |             |
|                                                                     |                   |             |
| 10/18/1996 9:42:08 Work With Reporting Co Controls                  | GLGRCM            | GLDRCM      |
| Reporting company                                                   |                   | Page 1 of 3 |
| Сору<br>Reporting company                                           |                   |             |
|                                                                     |                   |             |
|                                                                     |                   |             |
|                                                                     |                   |             |
|                                                                     |                   |             |
| F2=Function keys F3=Exit F4=Prompt F10=Quick access                 | <u>F24=More k</u> | eus         |
|                                                                     | E40               |             |

Figure 15-15: Work With Reporting Co Controls screen 1

- 4 Specify the previously defined reporting company code value to access a reporting company.
- 5 Press Enter. The system displays a screen similar to Figure 15-16.

| Infinium: Work with reporting co controls 😚 👓 🔽 🗖                                                                                            |  |  |
|----------------------------------------------------------------------------------------------------|--|--|
| <u>F</u> ile <u>E</u> dit <u>T</u> ools <u>W</u> indow <u>H</u> elp                                                                          |  |  |
|                                                                                                    |  |  |
| 10/18/1996 9:42:49 Work With Reporting Co Controls GLGRCH GLDRCH                                                                             |  |  |
| Page 2 of 3<br>Reporting company : RS2                                                                                                    |  |  |
| Created by                                                                                                    |  |  |
| Description REPORTING STRUCT 2: BY DIV/DPT<br>Based on GL company 001                                                                        |  |  |
| Chase back to Interactive Trial Balance<br>Chase Back to ITB                                                                                 |  |  |
| History Information<br>Populate date/time                                                                                                    |  |  |
| F2=Function keys F3=Exit F4=Prompt F10=Quick access F24=More keys<br>Change to Based on GL Company prohibited - Reporting Definition exists. |  |  |
| Field Action: 5 Background Action: F12                                                                                                    |  |  |

Figure 15-16: Work With Reporting Co Controls screen 2

This screen displays the chase back and history information for reporting company RS2. Refer to the "Using single base and summarization components" topic for detailed field information.

6 Press Enter. The system displays a screen similar to Figure 15-17.

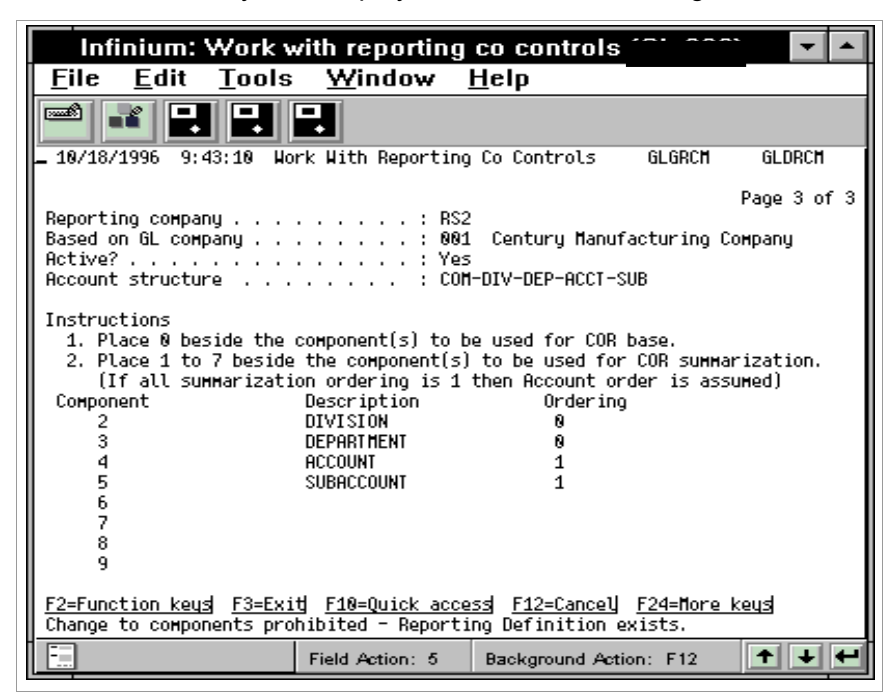

Figure 15-17: Work With Reporting Co Controls screen 3

This screen displays the multiple base and summarization component selections for reporting company RS2.

7 Specify the components in the Ordering field.

You must specify at least one base component and one summarization component for the chart of reporting.

**0** This component is a base component.
**1-7** This component is a summarization component. If you require more than one summarization component, you can number those components sequentially. To use the same order as your normal account sequence, select the components with the same number. For example, if you specify 1 next to the account and subaccount components, the system uses account as the first summarization component and subaccount as the second summarization component.

If you plan to frequently mask a particular component within the line definitions of component reports, then assign that component a higher sequence.

Blank This component is not a base or summarization component.

**Note:** The numbers that you specify in the *Ordering* column do not need to match the numbers listed in the *Component* column at the left of the screen.

Modifying multi-base component combinations

You can define only one multi-base component combination per entity. You can have multiple charts based on this combination. However, if your organizational structure changes and you need to modify your reporting structure or chart of reporting charts, you can change the multi-base component combination you previously set up.

Press F20 on this screen to change the multi-base component combination.

**WARNING!** You must also update the multi-base components for all other reporting company controls that use multi-base components. Since all existing charts that use the old multi-base components are invalid, you must update these charts in order to properly populate the account balances.

# Maintaining multiple base reporting definitions

# Steps to maintain multiple base reporting definitions

To maintain multi-base reporting definitions, perform the following steps:

- 1 From the main menu select Infinium ReportWriter.
- 2 Select Chart of Reporting.
- 3 Select *Work with reporting definition* [WWRD]. The system displays a screen similar to Figure 15-18.

| Infinium: Work v                | with reporting definition                    | • |
|---------------------------------|----------------------------------------------|---|
| <u>File E</u> dit <u>T</u> ools | s <u>W</u> indow <u>H</u> elp                |   |
|                                 |                                              |   |
| 10/18/1996 9:44:18 Wo           | Work With Reporting Definition GLGRDM GLDRDM |   |
| Reporting company               |                                              |   |
| Copy<br>Reporting company       | · · · · · · · • • •                          |   |
|                                 |                                              |   |
|                                 |                                              |   |
|                                 |                                              |   |
|                                 |                                              |   |
|                                 |                                              |   |
|                                 |                                              |   |
| F2=Function keys F3=Exit        | kit F4=Prompt F10=Quick access F24=More keys |   |
| -                               | Field Action: 5 Background Action: F12       | ÷ |

Figure 15-18: Work With Reporting Definition screen 1

- 4 Specify the reporting company that uses multiple base and summarization components.
- 5 Press Enter. The system displays a screen similar to Figure 15-19.

| Infinium: Work                                                        | with reporting definition                                 |                      |
|-----------------------------------------------------------------------|-----------------------------------------------------------|----------------------|
| <u>F</u> ile <u>E</u> dit <u>T</u> ools                               | <u>W</u> indow <u>H</u> elp                               |                      |
|                                                                       | -                                                         |                      |
| 10/18/1996 9:44:45 W                                                  | lork With Reporting Definition                            | GLGRDM GLDRDM<br>002 |
| Reporting company<br>GL company<br>Reporting component<br>Description | : RS2 Reports up to<br><u>⊣</u> Reports up to 1<br>       | RS2<br>Level : 005   |
| Base component?<br>Loc Dot Seg Component Lvl                          | Description                                               |                      |
| 20 WHOLSALE 10                                                        | TOTAL WHOLESALE RESULTS 01%02                             | 0 HHOLESL1           |
|                                                                       |                                                           |                      |
|                                                                       |                                                           |                      |
| Options, 2=Change 3=Co                                                | opy 4=Delete 5=Next level 8=De                            | etails               |
| F2=Function keys F3=Exi<br>Definition RS2 loaded in                   | itj <u>F4=Promptj F5=Clearj F24=Mor</u><br>ito workspace. | e keys               |
|                                                                       | Field Action: 5 Background Act                            | ion: F12 🕈 🛨 🗲       |

Figure 15-19: Work With Reporting Definition screen 2

6 Use the information below to complete the fields on this screen.

#### GL company

The system requires that you specify a GL company when you are defining a base component only. If you specify a GL company at any other reporting level, the system uses that GL company as a default when you build the base components under that level.

GL companies within the same chart must have the same account structure.

#### Reporting component

Specify the name of the reporting component you are defining. When using multiple base components, you do not have to specify a valid value from the chart of accounts for a base component. You can include this field in the header of a report by using a variable.

#### Base component?

Indicate whether this reporting component is a base component.

**Note:** You cannot create additional levels below a reporting component you identified as a base component.

#### Reports up to

The reporting component from which the current reporting component branches displays in this field.

#### Opt

Use this field to select existing reporting components. Valid values for this field are:

- 2 Select the reporting company for update
- **3** Copy the reporting component
- 4 Delete the reporting component

If any levels exist below the reporting component that you are deleting, the system also deletes those levels from the chart of reporting

5 Go to the next level

In order to define lower levels of the chart, you can select the reporting component with a **5**.

8 Display the reporting component definition

The system displays the attributes for the report component you select. However, you can only view the information, you cannot update it.

After the system completes the populate function, you can select the reporting component with 8 to display the definition. You can then press F6 to display the summarization component balances.

### Seq

The sequence number controls the order in which reports print at each level. You can use the system default sequence or you can specify the desired sequence. Press F6 to resequence the components.

The maximum number of sequences within a level is 99.

**Note:** The following screens illustrate the remaining levels that the Century Company defined in this chart of reporting example.

7 Select RETAIL with 5 and press Enter. The system displays a screen similar to Figure 15-20.

| Infinium: Work with reporting definition                                                                 | <b>-</b>                              |
|----------------------------------------------------------------------------------------------------|---------------------------------------|
| <u>F</u> ile <u>E</u> dit <u>T</u> ools <u>W</u> indow <u>H</u> elp                                      |                                       |
|                                                                                                    |                                       |
| _ 10/18/1996 9:45:31 Work With Reporting Definition GLGRDM                                               | GLDRDM<br>003                         |
| Reporting company : RS2 Reports up to                                                                    | RETAIL<br>. : 010                     |
| Base component?                                                                                          | <mark>15</mark><br>Reports<br>Down To |
| ☐ 10 RETAIL01 15 RETAIL RESULTS IN COMPANY 001 0 0<br>☐ 20 RETAIL02 15 RETAIL RESULTS IN COMPANY 002 0 0 | 901001R<br>902102                     |
|                                                                                                    |                                       |
|                                                                                                    |                                       |
| Options, 2=Change 3=Copy 4=Delete 5=Next level 8=Details                                                 |                                       |
| F2=Function keys F3=Exit F4=Prompt F5=Clear F24=More keys                                                |                                       |
| Field Action: 5 Background Action: F12                                                                   | +++                                   |

Figure 15-20: Work With Reporting Definition screen 3

8 Select RETAIL01 with 5 to go to the next level. The system displays a screen similar to Figure 15-21.

| Infinium: Work                                                                                                    | with reportin                                         | g definition                                       |                  | <b>-</b>                              |
|----------------------------------------------------------------------------------------------------|-------------------------------------------------------|----------------------------------------------------|------------------|---------------------------------------|
| <u>F</u> ile <u>E</u> dit <u>T</u> ools                                                                                                    | <u>W</u> indow                                        | <u>H</u> elp                                       |                  |                                       |
|                                                                                                    | ₽                                                     |                                                    |                  |                                       |
| _10/18/1996 9:45:55 ₩                                                                                                    | ork With Reporti                                      | ng Definition                                      | GLGRDM           | GLDRDM<br>004                         |
| Reporting company<br>GL company<br>Reporting component<br>Description                                                                                                    | : RS2<br>                                             | Reports up to .<br>Reports up to 1                 |                  | RETAIL01<br>. : 015                   |
| Base component?<br>Loc Out Seq Component Lvl                                                                                                    | Description                                           | Reporting level                                    | Base?            | <mark>20</mark><br>Reports<br>Down To |
| 18 8813311 28   18 8813811 28   18 8813811 28   18 8813811 28   18 8813811 28   18 8813811 28   18 8813811 28   18 8813811 28   18 8813811 28   18 8813811 28   18 8813811 28 | New York Retai<br>Chicago Retail                      | l Results<br>Results                               | 1<br>1<br>1      |                                       |
|                                                                                                    |                                                       |                                                    |                  |                                       |
|                                                                                                    |                                                       |                                                    |                  |                                       |
| Options, 2=Change 3=Co<br>F2=Function keys F3=Exi                                                                                                    | ру 4=Delete 5=<br><u>t</u> <u>F4=Proмpt</u> <u>F5</u> | Next level 8=De<br><u>=Clear</u> ] <u>F24=More</u> | etails<br>e keys |                                       |
|                                                                                                    | Field Action: 5                                       | Background Acti                                    | ion: F12         | +++                                   |

Figure 15-21: Work With Reporting Definition screen 4

9 Select 001001R with 2. This is a base node.

When you specify a base component in a multi-base chart, a Multiple base components window displays.

**10** Press Enter. The system displays a window similar to Figure 15-22.

| Infinium: Work                                                                                                    | with reportin                                                                                       | g definition 、                                                                                                    |                                                                             |
|----------------------------------------------------------------------------------------------------|----------------------------------------------------------------------------------------------------|----------------------------------------------------------------------------------------------------|-----------------------------------------------------------------------------|
| <u>F</u> ile <u>E</u> dit <u>T</u> ools                                                                                                    | <u>W</u> indow                                                                                      | <u>H</u> elp                                                                                                    |                                                                             |
| 18/18/1996 9:47:87 H                                                                                                    | ork With Report                                                                                     | ing Definition GL                                                                                                    | GRDM GLDRDM<br>004                                                          |
| Reporting company<br>GL company<br>Reporting component<br>Description<br>Base component?<br>Loc<br>Opt Seg Component Lvl<br>2 10 001001R 20<br>20 001001R 20<br>30 001003R 20 | : RS2<br>001 4<br>00106<br>Los f<br>1<br>Description<br>Los Angeles<br>New York Ret<br>Chicago Reta | Reports up to<br>Reports up to level<br>BIR<br>Angeles Retail Result<br>Reporting level<br>Hultiple base compon<br>Description<br>DIVISION<br>DEPARTMENT<br>ACCOUNT<br>SUBACCOUNT | RETAIL01<br>815<br>s<br>20<br>Reports<br>ents<br>Value<br><u>001</u><br>001 |
| Options, 2=Change 3=Co<br>F2=Function keys F3=Exi                                                                                                    | py 4=Delete<br>t F4=Prompt                                                                          | F12=Cancel                                                                                                    | -                                                                           |
|                                                                                                    | Field Action: 5                                                                                     | Background Action:                                                                                                    | F12 🕈 🗲 🗲                                                                   |

Figure 15-22: Multiple base components window

You use this window to specify valid values from the chart of accounts for the base components.

When using multiple base components, you do not have to specify a valid value from the chart of accounts in the *Reporting component* field.

# Printing the definition diagram

## Overview

You can print a diagram that graphically depicts the reporting structure for a chart of reporting. Appendix C includes a sample diagram for reporting Company RS2.

# Steps to print the definition diagram

To print the definition diagram, perform the following steps:

- 1 From the main menu select Infinium ReportWriter.
- 2 Select Chart of Reporting.
- 3 Select *Print definition diagram* [PDD]. The system displays a screen similar to Figure 15-23.

| Infinium: Print definition diagram                           | <b>-</b>    |
|--------------------------------------------------------------|-------------|
| <u>File E</u> dit <u>T</u> ools <u>W</u> indow <u>H</u> elp  |             |
|                                                              |             |
| _10/18/1996 9:49:58 Print Definition Diagram GLGCRB          | GLDCRB      |
| Reporting company RS2 🕂                                      | Page 1 of 1 |
| Page break on level                                          |             |
| Page heading after page one? 1 1=Yes<br>0=No                 |             |
|                                                              |             |
|                                                              |             |
|                                                              |             |
|                                                              |             |
|                                                              |             |
| F2=Function keys F3=Exit F4=Prompt F10=Quick access F24=More | <u>keus</u> |
| Field Action: 5 Background Action: F12                       | +++         |

Figure 15-23: Print Definition Diagram screen

4 Use the information below to complete the fields on this screen.

#### Page break on level

To print a portion of the chart beginning on a new page, specify the level number in this field.

The system prints a separate page for each component at the level you specify.

Page heading after page one?

Specify 1 to print page headings on all pages.

5 Press Enter. The system prints the definition.

# Hands-on workshop

Use this workshop to apply the information presented in this guide. The "Sample Chart of Accounts" appendix lists the organizational structure and the chart of accounts for Company 002.

## Exercise 15-1

Designing the reporting hierarchy

- 1 Determine one of your reporting needs
- 2 In the space below, illustrate the desired reporting relationship for the selected reporting need.

Creating reporting company code values

- 1 From the main menu select Control File Functions
- 2 Select Codes.
- 3 Select Work with code values [WWCV].
- 4 Define a code value for the reporting company code type.
- 5 You must leave the *Company* field blank when defining reporting companies.

## Exercise 15-3

Defining reporting company controls

- 1 From the main menu select Infinium ReportWriter.
- 2 Select Chart of Reporting.
- 3 Select Work with reporting co controls [WWRCC].
- 4 Define the reporting company controls for the reporting company code value you created in the previous exercise. Refer to the "Reporting company controls" section for a detailed description.

If you prefer, you can create your reporting company controls from the example illustrated in this chapter.

Exercise 15-4

Defining a chart of reporting

- 1 From the main menu select Infinium ReportWriter.
- 2 Select Chart of Reporting.
- 3 Select Work with reporting definition [WWRD].
- 4 Specify the information to define the chart of reporting that you illustrated in Exercise 2-1.

If you prefer, you can build your chart of reporting from one of the examples illustrated in this chapter.

Exercise 15-5

Printing a chart of reporting definition diagram

- 1 From the main menu select Infinium ReportWriter.
- 2 Select Chart of Reporting.
- 3 Select Print definition diagram [PDD].
- 4 Specify your reporting company name. Leave the *Page break on level* field blank and the *Page heading after page one?* field **0**.

# Chapter 16 Populating Chart of Reporting

# 16

This chapter contains information about populating chart of reporting.

The chapter consists of the following topics:

| Торіс                                     | Page |
|-------------------------------------------|------|
| Overview of populating chart of reporting | 16-2 |
| Using populate chart of reporting         | 16-3 |
| Hands-on workshop                         | 16-6 |

# Overview of populating chart of reporting

You use the *Populate chart of reporting* option to calculate and store balances for every reporting component you defined in a chart of reporting.

# Objective

After completing this chapter and the workshop at the end of this chapter, you should be able to populate balances for your charts of reporting.

# Using populate chart of reporting

## Overview

The system calculates a balance for every combination of reporting components and summarization components you define in reporting company controls when you run the *Populate chart of reporting* option. The system stores this information in the reporting balance file and uses it for component reporting reports. The information in this file is as current as the last time you ran the populate function.

You can run this option for a single reporting company or a reporting company group. You can also choose to run this option for all charts of reporting that you can access. The system determines access by your user security controls.

A reporting company is eligible for population if any of the following conditions are present:

- Definition maintenance has been performed in the option Work with reporting definition.
- Journals have been posted to the general ledger companies of the chart of reporting you want to populate.
- Budgets have been updated for the general ledger companies of the chart of reporting you want to populate.

# Steps to use populate chart of reporting

To use populate chart of reporting, perform the following steps:

- 1 From the main menu select Infinium ReportWriter.
- 2 Select Chart of Reporting.
- 3 Select *Populate chart of reporting* [PCOR]. The system displays a screen similar to Figure 16-1.

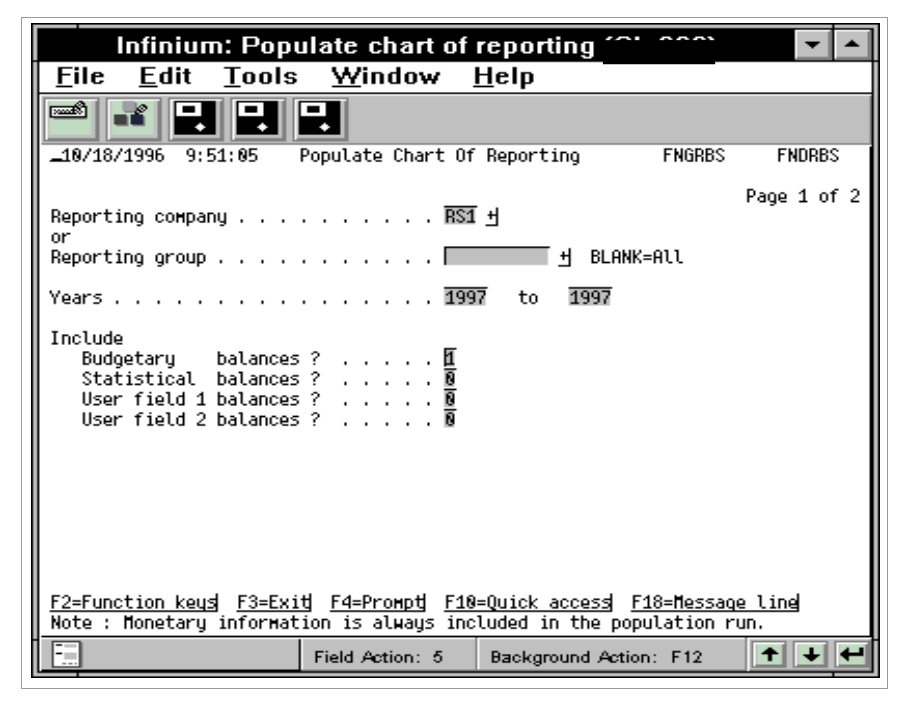

Figure 16-1: Populate Chart of Reporting screen 1

4 Use the information below to complete the fields on this screen.

#### Reporting company

Specify a reporting company to populate.

You must leave this field blank if you specify a reporting company group in the next field.

#### Reporting group

Specify a reporting company group. Infinium GL populates all active reporting companies in this reporting group.

You must leave this field blank if you specify a reporting company in the previous field.

#### Years

Specify the range of years for which you want to populate balances.

#### Include

For each of the balances listed under *Include*, specify whether the populate should include this information.

When you run this function, the system automatically includes all monetary balances (base, secondary, and foreign) for all accounts that meet the populate criteria.

5 Press Enter. The system displays a screen similar to Figure 16-2.

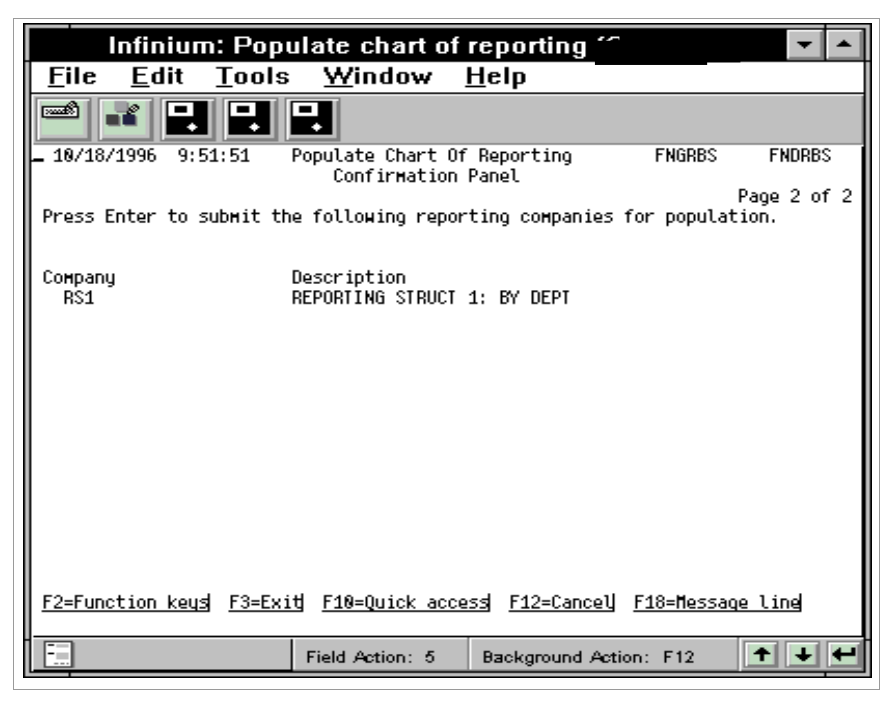

Figure 16-2: Populate Chart of Reporting screen 2

Infinium GL provides you with a screen to confirm the reporting companies you selected to be populated.

6 Press Enter to submit the reporting companies for population.

# Hands-on workshop

Exercise 16-1

## Populating chart of reporting

- 1 From the main menu select Infinium ReportWriter.
- 2 Select Chart of Reporting.
- 3 Select Populate chart of reporting [PCOR].
- 4 Populate the chart of reporting that you defined in Exercise 2-4.

Note: Run the report the report for 1997.

# Chapter 17 Defining Component Reports

# 17

This chapter contains information about defining component reports.

The chapter consists of the following topics:

| Торіс                                    | Page  |
|------------------------------------------|-------|
| Overview of defining component reports   | 17-2  |
| Defining component reports               | 17-3  |
| Running and displaying component reports | 17-10 |
| Hands-on workshop                        | 17-15 |

# Overview of defining component reports

In this chapter you learn about the differences between macro reporting and component reporting. Also, you learn how to create and submit a component report through the following sections:

- Defining component reports
- Running and displaying component reports

## Objectives

After completing this chapter and the workshop at the end of this chapter, you should be able to:

- Compare and contrast macro reports and component reports
- Define component reports using Infinium ReportWriter.
- Run and display component reports

# Defining component reports

## Overview

You use the *Work with COR report definitions* option to create a component report. The differences between component reporting and macro reporting are summarized below.

Component reporting does not use:

- Macros
- Run-time variables
- Chase down lines
- Text variables (&ACCT, &ADESC, &MDESC)

In general, you create a component report in the same manner in which you create a macro report. This section documents the few differences.

## Steps to define components reports

To define component reports, perform the following steps:

- 1 From the main menu select Infinium ReportWriter.
- 2 Select Report Definition.
- 3 Select *Work with COR report definitions* [WWCORRD]. The system displays a screen similar to Figure 17-1.

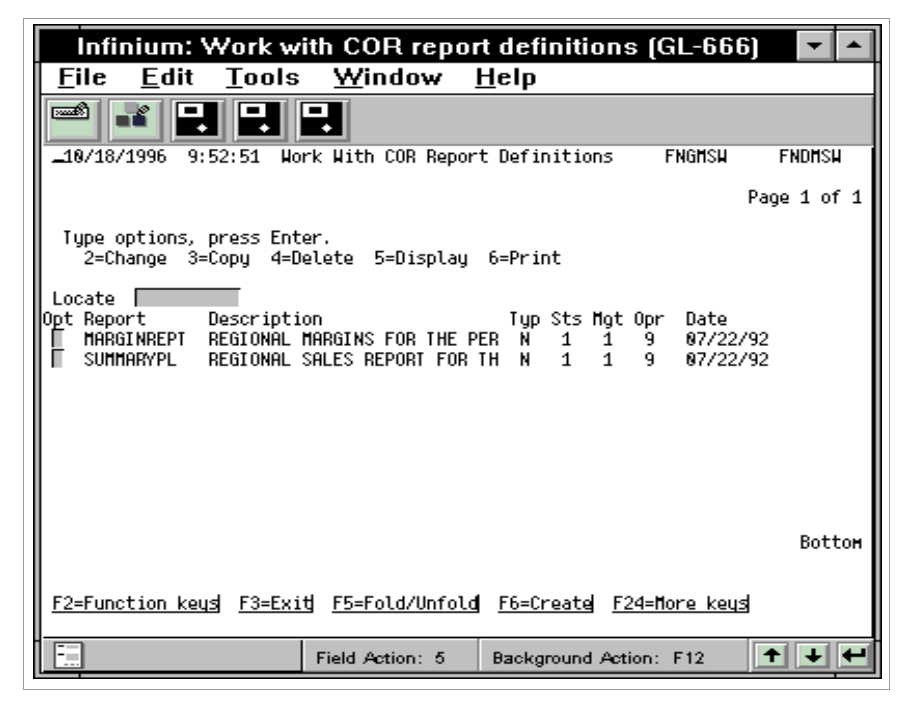

Figure 17-1: Work With COR Report Definitions selection screen

The system displays the component reports for which you are authorized. From this screen you can:

- Create a new report by pressing F6
- Change a report by selecting the report with 2
- Copy a report by selecting the report with 3
- Delete a report by selecting the report with 4
- Display a report definition by selecting the report with 5
- Print a report definition by selecting the report with 6
- 4 Press F6 to create a new report. The system displays a window similar to Figure 17-2.

| Infinium: Work with COR report definitions 🛛 🔽 🔺                                                                                                    |
|----------------------------------------------------------------------------------------------------|
| <u>F</u> ile <u>E</u> dit <u>T</u> ools <u>W</u> indow <u>H</u> elp                                                                                                    |
|                                                                                                    |
| 10/18/1996 9:52:51 Work With COR Report Definitions FNGMSW FNDMSW                                                                                                    |
| Page 1 of 1                                                                                                    |
| Type options, press Enter.<br>2=Change 3=Copy 4=Delete 5=Display 6=Print                                                                                                    |
| Locate<br>Opt Report Description Typ Sts Mgt Opr Date<br>MARGINREPT REGIONAL MARGINS FOR THE PER N 1 1 9 07/22/92<br>SUMMARYPL REGIONAL SALES REPORT FOR TH N 1 1 9 07/22/92 |
|                                                                                                    |
| Create Report Definition                                                                                                    |
| Report name EXPSTATE                                                                                                    |
| F2=Function keys F12=Cancel                                                                                                    |
| F2=Function keys F3=Exit F5=Fold/Unfold F6=Create F24=More keys                                                                                                    |
| Field Action: 5 Background Action: F12                                                                                                    |

Figure 17-2: Create Report Definition window

- 5 Type a name for your report.
- 6 Press Enter. The system displays a window similar to Figure 17-3.

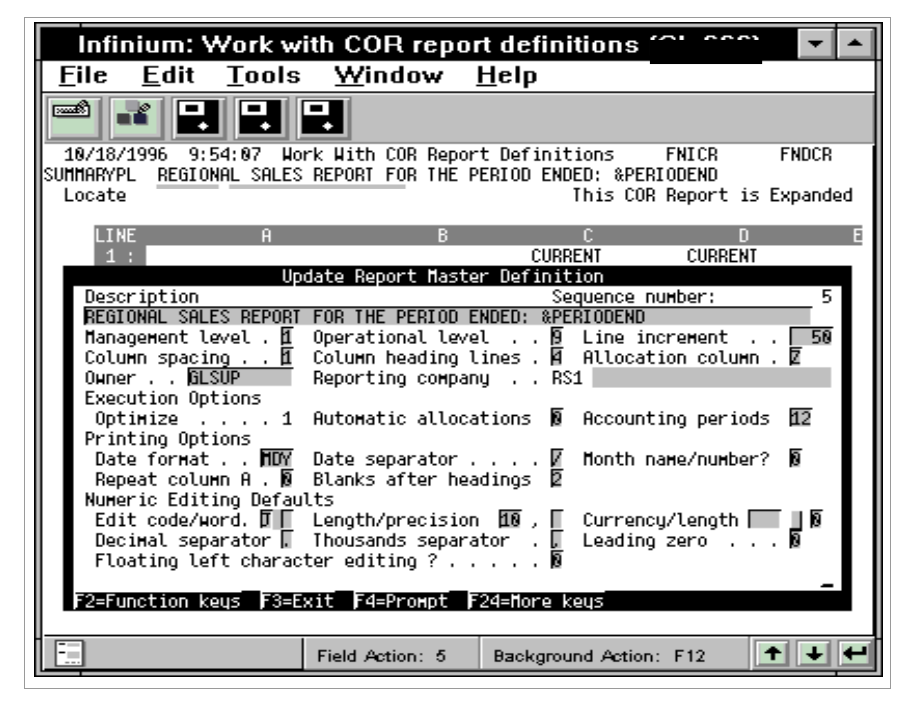

Figure 17-3: Update Report Master Definition window

7 Use the information below to complete the fields on this screen or use the help text to change the default values.

#### Description

You may enter up to seventy alpha characters to further describe the report. This description prints at the top of each page of the report as well as at the top of the next screen. The contents of this field centers on both the display and report if you center it in this field.

#### Reporting Company

Type the name of the reporting company for the system to use as the default for this report. You can submit the report for other reporting companies with the same base and summarization components.

8 Press Enter to update the report master definition. The system displays the Work With COR Report Definitions main display screen.

Updating column expressions

- **9** Type the column letter in the *Locate* field and press F7. The system displays the Update Column Definition window.
- 10 Press Enter to view the Update Column Definition Expression window similar to Figure 17-4.

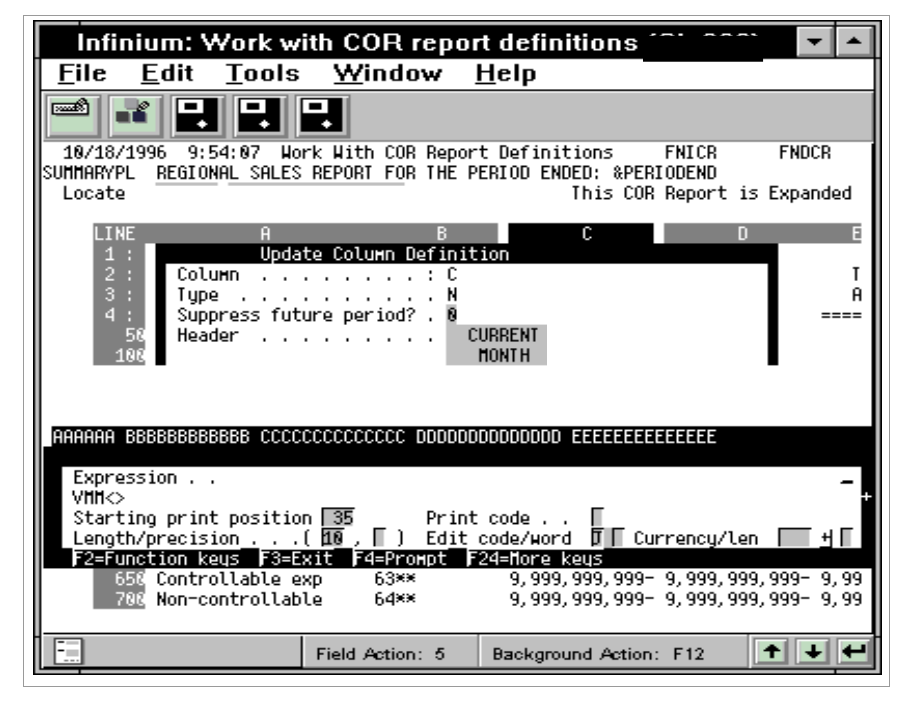

Figure 17-4: Update Column Definition Expression window

11 Use the information below to type the appropriate data in the *Expression* field.

Column definitions contain the same constituent information as they do in macro reports for constituents 1 through 6. Instead of typing a macro, you use empty brackets to end the expression, for example, VMM<>.

You can type reference expressions for a column, line, or cell to refer to other component reports for the same reporting component. For example, to copy Column C from a report named Sales, you type the expression **CC.R(Sales)**.

12 Press Enter. The cursor returns to the *Locate* field on the Work With COR Report Definitions main display screen.

Updating line expressions

- 13 Type the line number in the *Locate* field and press F11. The system displays the Update Line Definition window.
- 14 Press Enter. The system displays a screen similar to Figure 17-5.

| Infinium: Work wit                                                                                                    | th COR repo                                                                                                    | rt definition                                              | s '                                 | <b>-</b>              |
|----------------------------------------------------------------------------------------------------|----------------------------------------------------------------------------------------------------|------------------------------------------------------------|-------------------------------------|-----------------------|
| <u>F</u> ile <u>E</u> dit <u>T</u> ools                                                                                                   | <u>W</u> indow                                                                                                    | <u>H</u> elp                                               |                                     |                       |
|                                                                                                    |                                                                                                    |                                                            |                                     |                       |
| 10/18/1996 9:54:07 Work<br>SUMMARYPL REGIONAL SALES F<br>Locate                                                                           | k With COR Repo<br>REPORT FOR THE I                                                                                   | rt Definitions<br>PERIOD ENDED: &<br>This                  | FNICR<br>PERIODEND<br>COR Report is | FNDCR<br>Expanded     |
| aaaaaaaaaaaaaaaaaaaa BBBBB                                                                                                    | BBBBBBBBB CCCCCC                                                                                                    | CCCCCCCC DDDDDD                                            | DDDDDDDD EEEE                       | EEEEEEEEE             |
| All products & svs: 4***<br>100 Sales:<br>150 All products & s<br>200 All products & s<br>250 EXPENSE<br>400 ======<br>450 Cost of Overry | svs: <b>4***</b><br>Update Lines<br>type N Repeat<br>code <mark>R</mark> Print :<br>ation account<br>ide column for L | 9,999,999,9<br>ing character<br>sequence 200<br>Allocation | 99- 9,999,999<br>Line пинber        | ,999- 9,99<br>: 00200 |
| Expression<br><d***><br/>Line overrides Edit co</d***>                                                                                    | ode/word                                                                                                    | urrency/length                                             | <u> </u>                            | +                     |
| rz=runction keys r3=EX.                                                                                                    | то јч=ргонро ј                                                                                                    | rie=Quick acces                                            | s f1Z=tancet                        |                       |
|                                                                                                    | Field Action: 5                                                                                                    | Background Act                                             | tion: F12                           | + + +                 |

Figure 17-5: Update Line Definition Expression window

**15** Use the information below to type the appropriate data in the *Expression* field.

You can type valid component values in your chart of accounts for the summarization components you defined in the *Work with reporting co* 

*controls* option. You separate these values with a period and enclose them in the brackets.

For example, if you selected the two summarization components, account and subaccount, one of your entries might be <4100.001> where 4100 is a valid account and 001 is a valid sub-account in your chart of accounts.

If you selected only one summarization component, for example account, you type **<4100>**.

You can use masking when defining summarization component values, for example, <4\*\*\*>.

**Note:** You must type the component values in the same order in which they were specified in *Work with reporting company controls*.

A component report can reference a macro report.

Line expressions cannot contain variable expressions.

Cell expressions can contain complete variable expressions.

16 Press Enter. The cursor returns to the *Locate* field on the Work With COR Report Definitions main display screen.

Updating the title lines

17 Press F13 from the *Locate* field. The system displays a window similar to Figure 17-6.

| Infinium: Work w                                            | ith COR repo                                     | ort definition                                | : ···· ···· 🔽 🔺                        |
|-------------------------------------------------------------|--------------------------------------------------|-----------------------------------------------|----------------------------------------|
| <u>F</u> ile <u>E</u> dit <u>T</u> ools                     | <u>W</u> indow                                   | <u>H</u> elp                                  |                                        |
|                                                             | -                                                |                                               |                                        |
| 10/18/1996 9:54:07 Wo<br>SUMMARYPL REGIONAL SALES           | rk With COR Rep<br>REPORI FOR THE<br>Update Titl | ort Definitions<br>PERIOD ENDED: &<br>e Lines | FNICR FNDCR<br>PERIODEND               |
| нннннннннннннннн 666                                        | BBBBBBBBBBB LLLLL                                | CUCCULUL DODDDD                               | UUUUUUUU EEEEEEEEEEEEE                 |
| RUNDATE: &RUNDATE                                           | &TITLE                                           | CENTURY ENTERP                                | RISES GROUP                            |
| THIS                                                        | COMPONENT:                                       |                                               | REPORTS UP TO:                         |
| ====<br>88PT                                                | 600 <b>M</b> P                                   |                                               | ====================================== |
| &RPT                                                        | GDSC                                             |                                               | &RPTTODSC                              |
|                                                             |                                                  |                                               |                                        |
| 52 Europhics lound 52 Euridi 56 Europe Lindi 524 Mana lound |                                                  |                                               |                                        |
| <u>F2=Function keys</u> F3=Exi                              | t <u>F6=Erase lin</u>                            | e <u>F24=More keus</u>                        | 1                                      |
|                                                             | Field Action: 5                                  | Background Act                                | tion: F12 🕈 🛨 🗲                        |

Figure 17-6: Update Title Lines window

**18** Type any combination of the global variables below on any of the nine title lines.

| &CO       | Reporting company               |
|-----------|---------------------------------|
| &RPTGCOMP | Reporting component value       |
| &RPTGDSC  | Reporting component description |
| &RPTTO    | Reports up to value             |
| &RPTTODSC | Reports up to description       |

**19** Press Enter to save your changes.

# Running and displaying component reports

## Overview

To resolve and print a component report, you use the *Work with COR reports* option.

A report execution for a component report requires the following:

- Report name
- Starting component
- Start level
- End level
- Accounting year
- Accounting period

You can run a component report for the entire chart or a subset of the chart. To run the report for a subset of the chart, specify one of the following:

- A range of levels
- The component from which to start

The system produces a separate report for each reporting component within the subset you specified.

## Steps to run component reports

To run component reports, perform the following steps:

- 1 From the main menu select Infinium ReportWriter.
- 2 Select Report Printing.
- 3 Select *Work with COR reports* [WWCORR]. The system displays a screen similar to Figure 17-7.

|   |                         | Infinit                 | ım: W                | ork wi           | ith COF        | l repor      | ts 谷          |               | ~             | <b>-</b>         | • |
|---|-------------------------|-------------------------|----------------------|------------------|----------------|--------------|---------------|---------------|---------------|------------------|---|
| L | <u>F</u> ile            | <u>E</u> dit            | Tools                | : <u>₩</u> i     | ndow           | <u>H</u> elp |               |               |               |                  |   |
|   | 19/18/:                 | i 🛛 🛃                   | 9:54                 | <b>L</b><br>Hork | : With CO      | R Reports    |               | F             | NGHCR         | FNDWCR           |   |
|   | Type op<br>5=Run        | tions, pr<br>8=Store    | ess Ente<br>d output | er.              |                |              |               |               |               |                  |   |
|   | Locate<br>Search<br>Opt | L<br>Report<br>MARGINRE | . Desc<br>PT REGI    | ription          | )<br>IRGINS FO | r The        | ∏<br>Sts<br>1 | ∏<br>Mgt<br>1 | ∏<br>Opr<br>9 | Date<br>87/22/92 |   |
|   | 5                       | SUMMARYP                | L REGI               | :onal sa         | iles repo      | RT FO        | 1             | 1             | 9             | 87/22/92         |   |
|   |                         |                         |                      |                  |                |              |               |               |               |                  |   |
|   |                         |                         |                      |                  |                |              |               |               |               | Bottom           |   |
|   | F2=Func                 | tion keys               | <u>F3=Ex:</u>        | <u>i번 F5=F</u>   | Refresh        | F10=Quick    | acces         | s <u>F2</u>   | 4=Mor         | <u>e keys</u>    |   |
|   | -                       |                         |                      | Field A          | Action: 5      | Backgr       | ound A        | ction:        | F12           | +++              | - |

Figure 17-7: Work with COR Reports selection screen

The system displays the component reports for which you are authorized. From this screen you can:

- Select a report with 5 to run
- Select a report with 8 to display, print, or delete the output of a report that was previously run

**Note:** The system stores every report instance of the component report that was run.

If your user profile is appropriately authorized, you can press F17 to change the method of processing to interactive or batch.

4 Select a report with 5. The system displays a screen similar to Figure 17-8.

| Infinium: W                                                                                                    | rk with COR reports 🛛 🔽 🔺              |  |  |  |  |  |
|----------------------------------------------------------------------------------------------------|----------------------------------------|--|--|--|--|--|
| <u>F</u> ile <u>E</u> dit <u>T</u> ools                                                                                                    | <u>W</u> indow <u>H</u> elp            |  |  |  |  |  |
|                                                                                                    |                                        |  |  |  |  |  |
| _ 10/18/1996 10:00:17                                                                                                    | Run In Batch FNGRSB FNDRSB             |  |  |  |  |  |
| Report                                                                                                    | SUMMARYPL                              |  |  |  |  |  |
| Reporting company                                                                                                    | RSI <u>+</u>                           |  |  |  |  |  |
| Start component                                                                                                    |                                        |  |  |  |  |  |
| Level - Start<br>End                                                                                                    | · · · · · · 1<br>· · · · · · 99        |  |  |  |  |  |
| Accounting year                                                                                                    | 1997 <u>+</u> Period 01                |  |  |  |  |  |
| Submitted job name<br>Override user printer fi                                                                                                 |                                        |  |  |  |  |  |
| Override description .                                                                                                    |                                        |  |  |  |  |  |
|                                                                                                    |                                        |  |  |  |  |  |
| <u>F2=Function keys</u> <u>F3=Exit</u> F4=Prompt F10=Quick access F24=More keys<br>Press Parameters to display previous submission parameters. |                                        |  |  |  |  |  |
|                                                                                                    | Field Action: 5 Background Action: F12 |  |  |  |  |  |

Figure 17-8: Run In Batch submission criteria screen

You use this screen to define the submission criteria for which to run the report.

5 Use the information below to complete the fields on this screen.

## Reporting company

You can leave this field blank to run the report for the reporting company you specified in the report master definition. To run this report for a different reporting company, type the reporting company value in this field.

**Note:** The reporting company must have the same base and summarization components as the reporting company you specified as the default reporting company in the report master definition.

## Start component

If you type a reporting component in this field, the system prints reports for that reporting component and the remainder of the chart.

## Level-Start/End

Specify the range of levels from the chart of reporting for which to run this report.

Accounting Year/Period

Type the accounting year and period for which to run this report.

Note: To select from a list of previous submission criteria, press F16.

6 Press Enter to submit report.

Steps to display a stored report

To display a stored report, perform the following steps:

- 1 Follow steps 1 through 3 in "Steps to run component reports" discussed previously in this chapter. The system displays a screen similar to Figure 17-7.
- 2 Select a component report with 8 on the Work With COR Report selection screen. The system displays a screen similar to Figure 17-9.

|              | Infiniu                                                            | m: Wo               | ork wi       | ith COF             | R rep       | orts (C) CCC        | <b>-</b>           |  |
|--------------|--------------------------------------------------------------------|---------------------|--------------|---------------------|-------------|---------------------|--------------------|--|
| <u> </u>     | e <u>E</u> dit                                                     | Tools               | <u>W</u> i   | ndow                | <u>H</u> el | р                   |                    |  |
|              |                                                                    | B                   |              |                     |             |                     |                    |  |
| 18/1         | 18/1996 10:05                                                      | :26                 | Hork         | with st             | ored o      | utput FNGMSO        | FNDWSO             |  |
| Repor        | rt name                                                            | :                   | : SUMMA      | RYPL                |             |                     |                    |  |
| Type<br>4=[  | options, pre<br>Delete 5=Dis                                       | ss Enter<br>play 6= | r.<br>=Print | 8=Submi             | ssion (     | details             | _                  |  |
| Searc        | sh                                                                 |                     |              | 00 Cours            |             | Decemintion         | Data               |  |
| l Pr         | USEF<br>AM2888                                                     | RCU<br>RS1          | NON N        | 'CU CU⊟p<br>NA2 102 | onenc       | MIANT RETAIL RESUL  | Date<br>10/18/1996 |  |
| li in l      | AM2000                                                             | RS1                 | 020 0        | 102 202             |             | MIAMI WHOLESALE RE  | 18/18/1996         |  |
| ΠĒ           | AM2000                                                             | RS1                 | 015          | HIAN                | I           | MIAMI RETAIL & WHO  | 10/18/1996         |  |
|              | AM2000                                                             | RS1                 | 010          | SOUT                | н           | CONSOLIDATED SOUTH  | 10/18/1996         |  |
|              | AM2888                                                             | RS1                 | 020 0        | 02 103              |             | BOSTON RETAIL RESU  | 10/18/1996         |  |
| 11           | AM2000                                                             | RS1                 | 025 0        | 102 203             |             | BOSTON WHOLESALE R  | 10/18/1996         |  |
| 11           | HE2000                                                             | RS1<br>DC4          | N15          | BUST                | UN          | BUSIUN RETHIL & WH  | 10/18/1996         |  |
| 11 8         | M1/2000                                                            | R31<br>D94          | 015 0        | 01 002              |             | CHICOGO DETOTI & U  | 10/10/1996         |  |
| 1            | AM2000                                                             | RS1                 | 818          | EAST                |             | CONSOLIDATED EASTE  | 10/18/1996         |  |
|              |                                                                    |                     |              |                     |             | r                   | lore               |  |
| <u>F2=Fu</u> | F2=Function keys F3=Exit F5=Refresh F10=Quick access F24=More keys |                     |              |                     |             |                     |                    |  |
|              |                                                                    |                     | Field A      | etion: 5            | Bac         | kground Action: F12 | +++                |  |

Figure 17-9: Work with stored output selection screen

This screen displays the submission criteria and all of the reports that the system generated for each reporting component in the chart of reporting.

3 Select a report with 5. The system displays the report output on a screen similar to Figure 17-10.

| Infinium: Work with COR reports ϓ 💿 🔽 🔺 |                               |              |                   |                            |                            |        |  |
|-----------------------------------------|-------------------------------|--------------|-------------------|----------------------------|----------------------------|--------|--|
| <u>F</u> ile <u>I</u>                   | <u>E</u> dit <u>T</u> ools    | <u>W</u> i   | indow             | <u>H</u> elp               |                            |        |  |
|                                         |                               | -            |                   |                            |                            |        |  |
| 12/10/19<br>SUMMARYPL<br>Locate         | 96 14:29:47<br>REGIONAL SALES | REPORT       | f for the i       | PERIOD ENDED:              | FNICRI<br>1/31/1997        | FNDCRI |  |
| LINE                                    | A                             |              | В                 | C                          | D                          | E      |  |
| 1:<br>2:<br>3:                          | ACCOUNT<br>DESCRIPTIO         | N            | ACCOUNT<br>NUMBER | CURRENT<br>Month<br>Actual | CURRENT<br>MONTH<br>BUDGET | T      |  |
| 4:                                      |                               |              |                   |                            |                            |        |  |
| 100                                     | Sales;                        |              |                   |                            |                            |        |  |
| 200<br>250<br>300                       | All products &                | <i>s</i> vs: | 4***              | 1,542,                     | 706-                       | 0      |  |
| 350                                     | EXPENSES:                     |              |                   |                            |                            |        |  |
| 458                                     | Cost of goods                 | sold:        | 51**              | 582,                       | 245                        | 0      |  |
| 588                                     | Discounts & re                | turns        | 52**              | 8N,<br>22                  | N/N<br>745                 | 8      |  |
| 556                                     | Purchases<br>Dauroll & frin   | 005          | 50**<br>61¥¥      | 23,<br>486                 | 715<br>188                 | 0      |  |
| 658                                     | Controllable e                | yes<br>xn    | 63**              | 400,<br>120.               | 389                        | N N    |  |
| 700                                     | Non-controllab                | le           | 64**              | 198,                       | 077                        | ø      |  |
|                                         |                               | Field /      | Action: 5         | Background A               | ction: F12                 | +++    |  |

Figure 17-10: Work with COR Reports Stored Output detail screen

To explode a cell back to the Interactive Trial Balance, type the cell address in the *Locate* field and press F9.

**Note:** You can perform a cell explosion only if the controls are properly defined for the reporting company in the *Work with reporting co controls* option.

4 Press F12 to return to the Work With Store Output selection screen.

# Hands-on workshop

In this workshop, you create and run a chart of reporting report.

## Exercise 17-1

Defining the report

- 1 From the main menu select Infinium *ReportWriter*.
- 2 Select Report Definition.
- 3 Select Work with COR report definitions [WWCORRD].
- 4 Define a component report using the chart of reporting you created.

## Exercise 17-2

**Running the report** 

- 1 From the main menu select Infinium *ReportWriter*.
- 2 Select Report Printing.
- 3 Select Work with COR reports [WWCORR].
- 4 Perform the following:
  - Run the component report you created. If you are using Company 002, run the report for 1997 period 01.
  - Display the report.
  - Explode a cell back to the Interactive Trial Balance.

# Notes

# Chapter 18 Establishing Security for Chart of Reporting

# 18

This chapter contains information about establishing chart of reporting security.

The chapter consists of the following topics:

| Торіс                                                      | Page |
|------------------------------------------------------------|------|
| Overview of establishing chart of reporting security       | 18-2 |
| Creating the reporting company group code value            | 18-3 |
| Assigning reporting companies to a reporting company group | 18-6 |
| Establishing user security                                 | 18-9 |

# Overview of establishing chart of reporting security

Infinium GL enables you to secure reporting companies to particular users through the use of reporting company groups.

# Objectives

After completing this chapter, you should be able to perform the following tasks:

- Define reporting company group code values
- Assign reporting companies to a reporting company group
- Establish chart of reporting security for your users

# Creating the reporting company group code value

## Overview

A reporting company group includes one or more reporting companies. There is no limit to the number of reporting company groups to which a reporting company can belong. Within the Chart of Reporting feature, you use reporting company groups for security purposes.

When you create a user profile in supervisor functions, you can restrict a user to a particular group of reporting companies by attaching the reporting company group to that profile.

Setting up reporting company groups is a two step procedure.

- 1 You must first set up a code value for the code type **RCG**, naming the reporting company group. You do this through the *Work with code values* option in *Control File Functions*.
- You then specify which reporting companies are contained in the group through the *Work with reporting co groups* option in *Control File Functions*. To learn more about this topic, refer to the "Assigning reporting companies to a reporting company group" topic later in this chapter.

## Steps to create the reporting company group code value

To create the reporting company group code value, perform the following steps:

- 1 From the main menu select Control File Functions.
- 2 Select Codes.
- 3 Select *Work with code values* [WWCV]. The system displays a screen similar to Figure 5-1.

| Infinium: W                             | /ork with code values (c), acco               | -          |
|-----------------------------------------|-----------------------------------------------|------------|
| <u>F</u> ile <u>E</u> dit <u>T</u> ools | s <u>W</u> indow <u>H</u> elp                 |            |
| 🖻 🖬 🛃 🛃                                 |                                               |            |
| 12/10/1996 13:28:07                     | Work With Code Values GLGCSM                  | GLDCSM     |
| Сонрапу                                 | · · · · · · · • 🔲 म                           |            |
| Code type                               | <u>BC6</u> <u>+</u>                           |            |
| Code value                              | USCHARTS <u>+</u>                             |            |
| F2=Function keys F3=Ex                  | кіщ <u>F4=Promp</u> щ <u>F10=Quick access</u> |            |
|                                         |                                               |            |
|                                         | Field Action: 5 Background Action: F12        | <u>+++</u> |

Figure 18-1: Work With Code Values screen 1

4 Use the information below to complete the fields on this screen.

#### Company

You must leave this field blank when creating or updating reporting company group code values.

### Code Type

Specify the code type RCG to create a reporting company group.

#### Code Value

The system allows a maximum of 10 characters to define the reporting company group code value, for example, USCHARTS. This is the name of your reporting company group.

5 Press Enter. The system displays a screen similar to Figure 5-2.
| Infinium: Work with code values 📖 💷 👝 🗖 |                                                  |   |  |  |  |  |  |  |
|-----------------------------------------|--------------------------------------------------|---|--|--|--|--|--|--|
| <u>F</u> ile <u>E</u> dit <u>T</u> ools | s <u>W</u> indow <u>H</u> elp                    |   |  |  |  |  |  |  |
|                                         |                                                  |   |  |  |  |  |  |  |
| <u>10/18/1996</u> 10:07:24              | Work With Code Values GLGCSM GLDCSM              |   |  |  |  |  |  |  |
| Сомрапу                                 | :                                                |   |  |  |  |  |  |  |
| Code type                               | : RCG                                            |   |  |  |  |  |  |  |
| Code value                              | : USCHARTS                                       |   |  |  |  |  |  |  |
| Description                             | INCLUDES ONLY DOMESTIC LOCATNS                   |   |  |  |  |  |  |  |
| Active?                                 | <b>E</b>                                         |   |  |  |  |  |  |  |
|                                         |                                                  |   |  |  |  |  |  |  |
|                                         |                                                  |   |  |  |  |  |  |  |
|                                         |                                                  |   |  |  |  |  |  |  |
|                                         |                                                  |   |  |  |  |  |  |  |
| 50 Supervision local 50 Sur             |                                                  |   |  |  |  |  |  |  |
| <u>F2=FUNCTION KEUS F3=EXI</u>          | <u>ig rimequick access rizetancel rzzebelete</u> |   |  |  |  |  |  |  |
|                                         | Field Action: 5 Background Action: F12           | + |  |  |  |  |  |  |

Figure 18-2: Work With Code Values screen 2

6 Use the information below to complete the remaining fields on this screen.

#### Description

The system allows a maximum of 30 characters to describe the code value. This description appears when you press F4 to display the reporting company code values.

#### Active

Indicate whether the reporting company group is active. You cannot use inactive reporting company groups.

7 Press Enter to update code values.

## Assigning reporting companies to a reporting company group

Overview

Use this function to define, update or delete companies from the reporting company groups. The system uses these groups in the chart of reporting functions.

Steps to assign reporting companies to a reporting company group

To assign reporting companies to a reporting company group, perform the following steps:

- 1 From the main menu select Control File Functions.
- 2 Select Groups.
- **3** Select *Work with reporting co groups* [WWRCG]. The system displays a screen similar to Figure 18-3.

| Infinium: Work                          | with reporting                                 | co groups      |                   | -            |
|-----------------------------------------|------------------------------------------------|----------------|-------------------|--------------|
| <u>F</u> ile <u>E</u> dit <u>T</u> ools | <u>W</u> indow <u>H</u>                        | <u>H</u> elp   |                   |              |
|                                         | ₽                                              |                |                   |              |
| _ 10/18/1996 10:08:07 W                 | lork With Reporting                            | ) Co Groups    | GLGRGM            | GLDRGM       |
| Reporting group                         | <u>USC</u> ł                                   | HARTS <u>+</u> |                   | Page 1 of 2  |
|                                         |                                                |                |                   |              |
|                                         |                                                |                |                   |              |
|                                         |                                                |                |                   |              |
|                                         |                                                |                |                   |              |
|                                         |                                                |                |                   |              |
| F2=Function keys F3=Exi                 | <u>t</u> ម្ម <u>F4=Prompt</u> ម្ម <u>F10</u> = | Quick access   | <u>F18=Messaq</u> | e line       |
|                                         | Field Action: 5                                | Background Act | ion: F12          | <b>↑ + +</b> |

Figure 18-3: Work With Reporting Co Groups screen 1

- 4 Specify a value that you assigned to the code type **RCG**, for example, USCHARTS. You can press F4 to select from a list of the reporting company groups that you set up.
- 5 Press Enter. The system displays a screen similar to Figure 18-4.

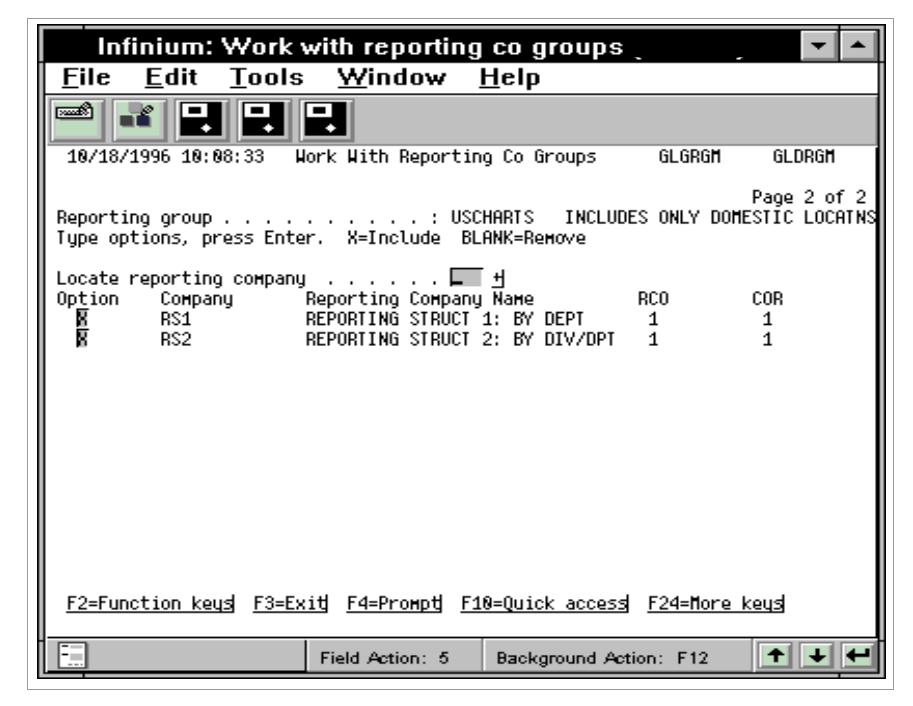

Figure 18-4: Work With Reporting Co Groups screen 2

The system displays all available reporting company code values for your user profile.

6 Use the information below to complete the fields on this screen.

#### Option

Specify **X** to select the reporting companies to include in the reporting company group you are creating or updating.

To remove a reporting company from the reporting company group, blank out the **X** in the *Option* field next to the desired reporting company.

#### RCO and COR

The indicators under *RCO* and *COR* are system maintained and show whether the reporting company controls, RCO, or the chart of reporting definition, COR, exists for this reporting company.

- 1 Controls exist
- 0 Controls do not exist
- 7 Press Enter to update the reporting company group.

## Establishing user security

#### Overview

As you learned in the previous section, reporting company groups can be assigned to a user profile in order to restrict a user to a particular group of reporting companies.

### Steps to establish user security

To establish user security, perform the following steps:

- 1 From the main menu select Supervisor Functions.
- 2 Select User Security.
- **3** Select *Work with user security controls* [WWUSC]. The system displays a screen similar to Figure 18-5.

| Infinium: Work w                                                        | /ith user secu                                                       | urity controls    | . ,                     | -      |
|-------------------------------------------------------------------------|----------------------------------------------------------------------|-------------------|-------------------------|--------|
| <u> </u>                                                                | : <u>W</u> indow                                                     | <u>H</u> elp      |                         |        |
| 18/18/1996 18:89:34 Wo                                                  | <b>P</b> ork With User Sec                                           | urity Controls    | GLGUEM                  | GLDUEM |
| Select user, press Enter                                                | r. 5=Work with                                                       |                   |                         |        |
| Locate User<br>Search<br>Option User I<br>5 GHC C<br>F HLF I<br>F SCL S | <br>Description<br>àinger Cahoon<br>fary Lou Fenuccio<br>Steen Leнon | <u>.</u>          | Security<br>9<br>9<br>9 | Level  |
| List contains authorized                                                | d users only                                                         |                   | Bo                      | ottom  |
| F2=Function keys F3=Ex:                                                 | <u>it F4=Prомрt F5</u>                                               | =Refresh F24=Mor  | e keys                  | -      |
|                                                                         | Field Action: 5                                                      | Background Action | n: F12                  | +++    |

Figure 18-5: Work With User Security Controls screen 1

- 4 Specify 5 in the *Option* field next to the user profile to modify.
- 5 Press Enter. The system displays a screen similar to Figure 18-6.

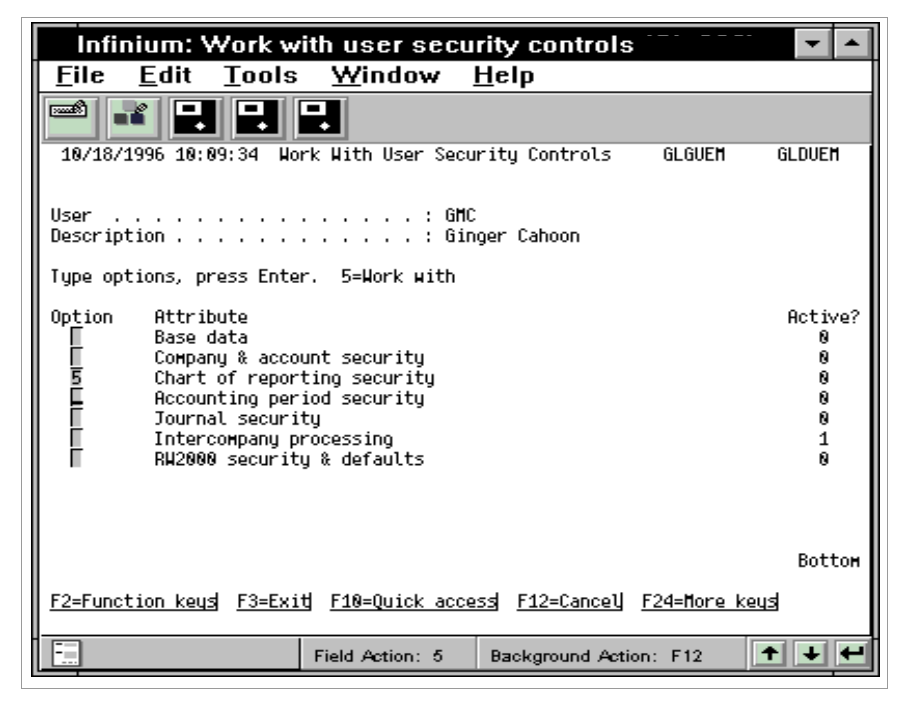

Figure 18-6: Work With User Security Controls screen 2

6 Specify 5 in the Option field next to the *Chart of reporting security* attribute. The system displays a screen similar to Figure 18-7.

| Infinium: Work w                                   | vith user security controls 🛛 🔽 🔺                    |
|----------------------------------------------------|------------------------------------------------------|
| <u>F</u> ile <u>E</u> dit <u>T</u> ools            | ; <u>W</u> indow <u>H</u> elp                        |
|                                                    |                                                      |
| 10/18/1996 10:09:34 Wo                             | ork With User Security Controls GLGUEM GLDUEM        |
| User                                               | Page 1 of 7<br>: GMC<br>: Ginger Cahoon              |
| Chart of Reporting Secur<br>Reporting company grou | rity<br>up <mark>USCHARTS <u>+</u></mark>            |
|                                                    |                                                      |
|                                                    |                                                      |
|                                                    |                                                      |
|                                                    |                                                      |
| <u>F3=Exi</u>                                      | <u>itj F4=Proмрtj F10=Quick access F24=Nore keys</u> |
|                                                    | Field Action: 5 Background Action: F12               |

Figure 18-7: Work With User Security Controls screen 3

- 7 Specify the name of the reporting company group to restrict a user to specific reporting companies. This user can only work with the reporting companies defined in this reporting company group.
- 8 Press Enter to update the user security controls.

## Notes

## Appendix A Report Definition Samples and Worksheets

A

This appendix contains sample Infinium RW report definitions and worksheets that are referenced by other chapters in this guide.

| Report   | Name        |            |                 | Α               | В               | С       | D       | Е        | F           |
|----------|-------------|------------|-----------------|-----------------|-----------------|---------|---------|----------|-------------|
| RWCLA    | ISS         |            | Column type     |                 |                 |         |         |          |             |
| Report   | description |            | Header 1        | Account         | Account         | Actual  | Budget  |          | Variance as |
| Income   | Statement   |            | 2               | Description     | Number          | MTD     | MTD     | Variance | % of Budget |
| as of &I | M&AYR       |            | 3               |                 |                 |         |         |          |             |
|          |             |            | Expression/text |                 |                 |         |         |          |             |
|          |             |            | Print code      |                 |                 |         |         |          |             |
| Line #   | Line type   | Print code | Expressions     | Line text or ce | ell definitions |         |         |          |             |
| 100      |             |            |                 | Sales           |                 |         |         |          |             |
| 150      |             |            |                 |                 |                 |         |         |          |             |
| 200      |             |            |                 | Expenses        |                 |         |         |          |             |
| 250      |             |            |                 |                 |                 |         |         |          |             |
| 300      |             |            |                 |                 |                 |         |         |          |             |
| 350      |             |            |                 | Total Expense   | es:             |         |         |          |             |
| 400      |             |            |                 |                 |                 |         |         |          |             |
| 450      |             |            |                 | Net Income:     |                 |         |         |          |             |
| 500      |             |            |                 |                 |                 | ======= | ======= | =======  |             |

Figure A-1: Sample Report with Column and Line Definitions (Refer to Part 2)

| Report | name        |            |                 | А            | В                | С | D | Е | F |  |
|--------|-------------|------------|-----------------|--------------|------------------|---|---|---|---|--|
|        |             |            | Column type     |              |                  |   |   |   |   |  |
| Report | description |            | Header 1        |              |                  |   |   |   |   |  |
|        |             |            | 2               |              |                  |   |   |   |   |  |
|        |             |            | 3               |              |                  |   |   |   |   |  |
|        |             |            | 4               |              |                  |   |   |   |   |  |
|        |             |            | Expression/text |              |                  |   |   |   |   |  |
|        |             |            | Print code      |              |                  |   |   |   |   |  |
| Line # | Line type   | Print code | Expressions     | Line text or | cell definitions | 5 |   |   |   |  |
|        |             |            |                 |              |                  |   |   |   |   |  |
|        |             |            |                 |              |                  |   |   |   |   |  |
|        |             |            |                 |              |                  |   |   |   |   |  |
|        |             |            |                 |              |                  |   |   |   |   |  |
|        |             |            |                 |              |                  |   |   |   |   |  |
|        |             |            |                 |              |                  |   |   |   |   |  |
|        |             |            |                 |              |                  |   |   |   |   |  |
|        |             |            |                 |              |                  |   |   |   |   |  |

Figure A-2: Report Worksheet for Workshop Exercise (Refer to Part 2)

| Report   | name        |            |                       | Α               | В              | С      | D       | Е        | F           |
|----------|-------------|------------|-----------------------|-----------------|----------------|--------|---------|----------|-------------|
| RWCLA    | ISS         |            | Column type           |                 |                |        |         |          |             |
| Report   | description |            | Header 1              | Account         | Account        | Actual | Budget  |          | Variance as |
| Income   | Statement   |            | 2                     | Description     | Number         | MTD    | MTD     | Variance | % of Budget |
| as of &I | M&AYR       |            | 3                     |                 |                |        |         |          |             |
|          |             |            | Expression/text       |                 |                |        |         |          |             |
|          |             |            | Print code            |                 |                |        |         |          |             |
| Line #   | Line type   | Print code | Expressions           | Line text or ce | II definitions |        |         |          |             |
| 100      |             |            | <sales001></sales001> | Sales:          |                |        |         |          |             |
| 150      |             |            |                       |                 |                |        |         |          |             |
| 200      |             |            |                       | Expenses:       |                |        |         |          |             |
| 250      |             |            | <exp001></exp001>     |                 |                |        |         |          |             |
| 300      |             |            |                       |                 |                |        |         |          |             |
| 350      |             |            |                       | Total expense   | s:             |        |         |          |             |
| 400      |             |            |                       |                 |                |        |         |          |             |
| 450      |             |            |                       | Net Income:     |                |        |         |          |             |
| 500      |             |            |                       |                 |                |        | ======= | ======   | =======     |

Figure A-3: Sample Report with Macro Definitions (Refer to Part 3)

| Report na                   | ame    |        |             |          |                       | A                | В              | С           | D           | E        | F           |
|-----------------------------|--------|--------|-------------|----------|-----------------------|------------------|----------------|-------------|-------------|----------|-------------|
| RWCLAS                      | SS     |        |             |          | Column type           | A                | А              | Ν           | Ν           | Ν        | N           |
| Report description Header 1 |        |        | Account     | Account  | Actual                | Budget           |                | Variance as |             |          |             |
| Income S                    | Statem | ent    |             |          | 2                     | Description      | Number         | MTD         | MTD         | Variance | % of Budget |
| as of &M                    | &AYF   | 2      |             |          | 3                     | ======           | ======         | ======      | ======      | ======   | ======      |
|                             |        |        |             |          | Expression/text       | &ADESC           | &ACCT          | VMM< >      | VMMB(*C)< > | CD - CC  | CE*100/CD   |
|                             |        |        |             |          | Print code            |                  |                |             |             |          |             |
| Line #                      | Line   | e type | Prii<br>coc | nt<br>le | Expressions           | Line text or cel | ll definitions |             |             |          |             |
| 100                         | Ν      |        | R           |          | <sales001></sales001> | Sales:           |                |             |             | CC-CD    | -CE*100/CD  |
| 150                         | Α      |        | Α           |          |                       |                  |                |             |             |          |             |
| 200                         | Α      |        | Α           |          |                       | Expenses:        |                |             |             |          |             |
| 250                         | Х      |        | Α           |          | <exp001></exp001>     |                  |                |             |             |          |             |
| 300                         |        | "_"    |             | Α        |                       |                  |                |             |             |          |             |
| 350                         | Ν      |        | Α           |          | L250                  | Total expenses   | 5:             |             |             |          | CE*100/CD   |
| 400                         |        | "_"    |             | Α        |                       |                  |                |             |             |          |             |
| 450                         | Ν      |        | R           |          | L100+L350             | Net Income:      |                |             |             | CC - CD  | -CE*100/CD  |
| 500                         |        | "="    |             | A        |                       |                  |                | =====       | =======     | ======   | =======     |

Figure A-4: Sample Report (Refer to Part 4)

#### Group exercise

#### Interaction of columns and lines implied cell definitions

|       | Line definitions     | A<br>VMM< >         | B<br>VMM <div1></div1>        | C<br>VMMB(*C)< >         | D<br>VMM00-01< >      | E<br>CD-CC |
|-------|----------------------|---------------------|-------------------------------|--------------------------|-----------------------|------------|
| 00100 | <sales></sales>      | VMM <sales></sales> | VMM <sales&div1></sales&div1> |                          |                       | CD-CC      |
| 00200 | VYS <sales></sales>  | VMM <sales></sales> | VYS <sales></sales>           |                          |                       | CD-CC      |
| 00300 | V*** <sales></sales> | VMM <sales></sales> |                               | VMMB(*C) <sales></sales> |                       | CD-CC      |
| 00400 | VY*-01 <exp></exp>   | VYM-01 <exp></exp>  |                               | VYM-01 <exp></exp>       | VYM-01-01 <exp></exp> | CD-CC      |
| 00500 | L100+L200            | L100+L200           | L100+L200                     | L100+L200                | L100+L200             | L100+L200  |

Figure A-5: Report Worksheet with Column and Line Intersections (Refer to Part 5)

| COBUD<br>Company Budget Report |                 |                     |                      |                   |                      |                      |  |
|--------------------------------|-----------------|---------------------|----------------------|-------------------|----------------------|----------------------|--|
|                                |                 | A<br>January<br>MTD | B<br>February<br>MTD | C<br>March<br>MTD | L<br>December<br>MTD | M<br>Yearly<br>Total |  |
|                                | Expression      | VMMB(CURBUD)01< >   | VMMB(CURBUD)02< >    | VMMB(CURBUD)03< > | VMMB(CURBUD)12< >    | > CA L               |  |
| 100<br>Sales                   | <sales></sales> |                     |                      |                   |                      |                      |  |
| 200<br>Expenses                | <exp></exp>     |                     |                      |                   |                      |                      |  |
| 300<br>Gross Margin            | L100+L200       |                     |                      |                   |                      |                      |  |
|                                |                 |                     |                      |                   |                      |                      |  |

Figure A-6: Sample Report Referencing a Budget (Refer to Part 9)

Note: Columns D through K would be similarly defined for the remaining months of the year.

|                     | Corporate Budget Report |                            |                            |                            |                            |                  |  |  |  |
|---------------------|-------------------------|----------------------------|----------------------------|----------------------------|----------------------------|------------------|--|--|--|
|                     |                         |                            |                            |                            |                            |                  |  |  |  |
|                     |                         | A<br>Company 1             | B<br>Company 2             | C<br>Company 3             | D<br>Company 4             | E<br>Grand total |  |  |  |
|                     | Expression              | CM.R(COBUD.GLTRABUDGRP.10) | CM.R(COBUD.GLTRABUDGRP.20) | CM.R(COBUD.GLTRABUDGRP.30) | CM.R(COBUD.GLTRABUDGRP.40) | CA D             |  |  |  |
| 100<br>Sales        | <sales></sales>         |                            |                            |                            |                            |                  |  |  |  |
| 200<br>Expenses     | <exp></exp>             |                            |                            |                            |                            |                  |  |  |  |
| 300<br>Gross Margin | L100 + L200             |                            |                            |                            |                            |                  |  |  |  |
|                     |                         |                            |                            |                            |                            |                  |  |  |  |
|                     |                         |                            |                            |                            |                            |                  |  |  |  |

CRPBUD

Figure A-7: Sample Report Containing Report Reference (Refer to Part 9)

## Appendix B Quick Reference Tables

## В

This appendix contains the following tables that you can refer to when creating Infinium RW reports.

The appendix consists of the following topics:

| Торіс            | Page |
|------------------|------|
| Global variables | B-2  |
| Edit codes       | B-4  |
| Edit words       | B-5  |
| Print codes      | B-6  |

### **Global variables**

#### Overview

The table below is a complete list of global variables that you can use in your Infinium RW reports. These variables resolve when you print the report.

The "Where used" column indicates where each variable is valid as follows:

- D Column headings, line descriptions, cell definitions, and the Description field within the report master definition
- T Nine-nine title
- C Component reporting

#### **Global variables**

| Variable   | Value at run time                                                                             | e at run time |   |   |
|------------|-----------------------------------------------------------------------------------------------|---------------|---|---|
| &AUT_MSG   | List contains authorized accounts only                                                        | D             | Т | С |
| &AYR       | Run year YYYY                                                                                 | D             | Т | С |
| &M         | Run period MM                                                                                 | D             | Т | С |
| &PN        | Run period name, for example, JAN                                                             | D             | Т | С |
| &PERIODEND | Run period end date                                                                           | D             | Т | С |
| &USER_NAME | Submitter's user profile                                                                      | D             | Т | С |
| &CO        | The first submission company for macro reports or the reporting company for component reports |               | Т | С |
| &CGROUP    | Company group used to submit the report                                                       |               | Т |   |
| &REPORTID  | Report name                                                                                   |               | Т | С |
| &PAGE      | Report page number                                                                            |               | Т | С |
| &RUNDATE   | System date when run                                                                          |               | Т | С |
| &RUNTIME   | System time when run                                                                          |               | Т | С |

B-3

| Global variables | bal variable | S |
|------------------|--------------|---|
|------------------|--------------|---|

| Variable                 | Value at run time                                                                                                    | Where used                                 |                      |  |
|--------------------------|----------------------------------------------------------------------------------------------------|--------------------------------------------|----------------------|--|
| &TITLE                   | Report or report group sequence description                                                                                                    | Т                                          | С                    |  |
| &CENTERTITLE             | Report or report group sequence title description centered                                                                                                    | Т                                          | С                    |  |
| &RPTGCOMP                | Reporting component name                                                                                                    | Т                                          | С                    |  |
| &RPTGDSC                 | Reporting component description                                                                                                    | Т                                          | С                    |  |
| &RPTTO                   | Reports up to name                                                                                                    | Т                                          | С                    |  |
| &RPTTODSC                | Reports up to description                                                                                                    | Т                                          | С                    |  |
| &AC                      | Account currency                                                                                                    | <i>Currency</i><br>report ma<br>definition | field in<br>aster    |  |
| &BC                      | Base currency                                                                                                    | Same as                                    | &AC                  |  |
| &SC                      | Secondary currency                                                                                                    | Same as                                    | &AC                  |  |
| &ADESC(x,y)              | Account description for chase<br>down lines, where x denotes the<br>start position and y denotes the<br>length of the description to print                                                                         | Text variable in column definition         |                      |  |
| &ACCT(x,y)               | Account number for chase down<br>lines where x denotes the start<br>position and y denotes the length<br>of the account number to print                                                                            | Text variable in column definition         |                      |  |
| &MDESC                   | Macro description for N-type lines                                                                                                    | Text varia column d                        | able in<br>efinition |  |
| &VRDESC@RTV<br>NAME(x,y) | Description of the run-time variable<br>where RTVNAME is the run-time<br>variable name (must enter in all<br>uppercase), x denotes the start<br>position, and y denotes the length<br>of the description to print. | D* T                                       |                      |  |
|                          | If you do not indicate a start<br>position or length, the system<br>starts in position 1 and truncates<br>the description based on the<br>column width.                                                            |                                            |                      |  |
| *Not used in cell de     | efinitions                                                                                                    |                                            |                      |  |

## Edit codes

The table below lists Infinium RW edit codes and their attributes. Edit codes define the printing format for numbers in a report. You can specify edit codes with column, line, and cell definitions.

| Edit |        |         | Sign for | Zero      | Suppress      |
|------|--------|---------|----------|-----------|---------------|
| code | Commas | Decimal | negative | balance   | leading zeros |
| 1    | Yes    | Yes     | None     | .00 or .0 | Yes           |
| 2    | Yes    | Yes     | None     | Blanks    | Yes           |
| 3    | No     | Yes     | None     | .00 or .0 | Yes           |
| 4    | No     | Yes     | None     | Blanks    | Yes           |
| A    | Yes    | Yes     | CR sign  | .00 or .0 | Yes           |
| В    | Yes    | Yes     | CR sign  | Blanks    | Yes           |
| С    | No     | Yes     | CR sign  | .00 or .0 | Yes           |
| D    | No     | Yes     | CR sign  | Blanks    | Yes           |
| J    | Yes    | Yes     | - sign   | .00 or .0 | Yes           |
| К    | Yes    | Yes     | - sign   | Blanks    | Yes           |
| L    | No     | Yes     | - sign   | .00 or .0 | Yes           |
| M    | No     | Yes     | - sign   | Blanks    | Yes           |
| Z    | No     | Yes     | None     | Blanks    | Yes           |

Edit codes

### Edit words

Edit words determine which special characters you want the system to print on a report. You can specify edit words with column, line, and cell definitions. If you specify an edit word at the column and line, the system uses the edit word at the line; however, you can override the edit word within cell definitions.

The table below lists Infinium RW edit words and their attributes.

You can use edit words only in conjunction with edit codes.

| Edit word | Description                                            |
|-----------|--------------------------------------------------------|
| Blank     | If the edit word is left blank, the edit code applies. |
| Р         | Parentheses around credit amounts - (525, 000.000)     |
| %         | Percent sign follows the value - 55.15%                |
| С         | Combines the edit words % and P - (55.15%)             |

**Note:** To print a \$ on the report, type \$ in the *Currency* field rather than the *Edit word* field.

## Print codes

The table below lists Infinium RW print codes and their descriptions. Print codes indicate under what conditions to print a column or line.

#### Column print codes

| Print code | Description                                                                                                    |
|------------|----------------------------------------------------------------------------------------------------|
| Blank      | Always print this column.                                                                                                    |
| R          | Always print this column, but reverse the sign.                                                                                                    |
| М          | Print negative values as positive.                                                                                                    |
| N          | Never print this column. The system resolves this column<br>and uses it to calculate other columns. However, the data is<br>only available for review through display functions. This<br>value is valid for numeric columns only. |
| Р          | Print positive values as positive numbers. Do not print negative values.                                                                                                    |
| +          | Only print the value of this column if it is positive or equal to <b>0</b> .                                                                                                    |
| -          | Only print the value in this column if it is negative, but reverse the sign so that it prints as positive.                                                                                                    |

#### Line print codes

| Print code | Description                                                                                            |
|------------|----------------------------------------------------------------------------------------------------|
| A          | Always print this line.                                                                                |
| Р          | Always print this line on a new page.                                                                  |
| N          | Never print this line.                                                                                 |
| S          | Suppress this line if the value in each column is <b>0</b> .                                           |
| С          | Suppress this line if the value of each column is <b>0</b> . Reverse the sign if printing this column. |
| R          | Always print the value of the line with a reverse sign.                                                |

## Appendix C Sample Chart of Reporting Definition Diagram

# С

This appendix illustrates a sample definition diagram for a chart of reporting produced when you use the *Print definition diagram* function. The example is for reporting company RS2.

For more information about this function refer to the "Printing the definition diagram" topic in the "Defining Chart of Reporting Controls" chapter of this guide.

| GLGRDL<br>3/06/2007              | GLTRDL<br>14:36:38 | CHART OF REPORTING DEFINITION DIAG              |
|----------------------------------|--------------------|-------------------------------------------------|
| REPORTING CO<br>DESCRIPTION<br>5 | MPANY              | : RS2<br>: REPORTING STRUCT 2: BY DIV/DPT<br>15 |
| RS2                              | NORTH -*MLF<br>    | 001<br>002                                      |
|                                  | SOUTH -*001        | 001002                                          |
|                                  | EAST -*001         | 001001                                          |
|                                  | WEST               | ***** END OF REPORT *****                       |
|                                  |                    | BOTTOM                                          |
|                                  |                    |                                                 |

## Notes

## Appendix D Sample Reports

# D

This appendix contains the following sample reports and their report definition listings:

| Report                                                | Page |
|-------------------------------------------------------|------|
| RWCLASS Income Statement Sample                       | D-2  |
| GROUPBYACT Report Definition                          | D-16 |
| PL002 Report Sampling from Report Group CO. 002       | D-22 |
| ADVALLOC Overhead Allocation Sample                   | D-40 |
| ADVRTV Advanced Infinium RW Run Time Variables Sample | D-49 |

### D-2 Appendix D Sample Reports

| RUN TIME: 10:09:15      |                   | MINOR COMPANY, INC. |               |               | PAGE:      | 1         |
|-------------------------|-------------------|---------------------|---------------|---------------|------------|-----------|
| RUN DATE: 2/01/1994     |                   | INCOME STATEMENT    | AS OF 05 1994 |               |            |           |
| USER: GMC               |                   |                     |               |               | REPORT:    | RWCLASS   |
|                         |                   |                     |               | VARIANCE      |            |           |
| ACCOUNT                 | ACCOUNT           | ACTUAL              | BUDGET        | FAVORABLE     | VARIANCE   | AS        |
| DESCRIPTION             | NUMBER            | MʻIʻD               | MILD          | (UNFAVORABLE) | % OF BUDG. | F.1.      |
|                         |                   |                     |               |               |            | =======   |
| Sales:                  |                   | 1,705,792.48        | 1,970,376.00  | 264,583.52-   |            | 13.43-%   |
| Expenses:               |                   | 10 505 00           | ~~            |               |            |           |
| Salaries                | 001-001-001-6101  | 13,525.00           | 30,417.00     | 16,892.00     |            | 55.53 %   |
| Vacation                | 001-001-001-6102  | 2,203.52            | 7,329.00      | 5,125.48      |            | 69.93 %   |
| Labor Allocations       | 001-001-001-6199  | 104,985.10-         | .00           | 104,985.10    |            | .00 %     |
| FICA Expense - Employe: | r001-001-001-6211 | 1,882.06            | 87,833.00     | 85,950.94     |            | 97.86 %   |
| FUTA Expense - Employe: | r001-001-001-6212 | 4,785.55            | .00           | (4,785.55)    |            | .00 %     |
| Electricity             | 001-001-001-6321  | 1,674.79            | 74,583.00     | 72,908.21     |            | 97.75 %   |
| Gas Heat                | 001-001-001-6322  | 686.89              | 62,500.00     | 61,813.11     |            | 98.90 %   |
| Telephone               | 001-001-001-6323  | 1,721.98            | 45,521.00     | 43,799.02     |            | 96.22 %   |
| Advertising expense     | 001-001-001-6324  | 2,114.55            | 10,417.00     | 8,302.45      |            | 79.70 %   |
| Travel Expenses         | 001-001-001-6330  | 13,043.22           | 30,067.00     | 17,023.78     |            | 56.62 %   |
| Supplies Expense        | 001-001-001-6331  | 1,434.23            | 21,167.00     | 19,732.77     |            | 93.22 %   |
| Consulting Fees         | 001-001-001-6332  | 8,167.45            | 11,333.00     | 3,165.55      |            | 27.93 %   |
| Dues and Memberships    | 001-001-001-6333  | 8,869.09            | 375.00        | (8,494.09)    | 2          | ,265.09-% |
| Freight Expense         | 001-001-001-6334  | 967.12              | .00           | (967.12)      |            | .00 %     |
| Maintenance and Repairs | s001-001-001-6335 | 445.78              | .00           | (445.78)      |            | .00 %     |
| Obsolete Inventory Expe | 2001-001-001-6340 | 1,000.00            | .00           | (1,000.00)    |            | .00 %     |
| Warranty Expense        | 001-001-001-6341  | 5,554.77            | .00           | (5,554.77)    |            | .00 %     |
| Inventory Shrinkage     | 001-001-001-6342  | 98.78               | .00           | (98.78)       |            | .00 %     |
| Gain/Loss on Sale of P: | r001-001-001-6351 | 105.74              | .00           | (105.74)      |            | .00 %     |
| Other Expenses          | 001-001-001-6390  | 336.77              | .00           | (336.77)      |            | .00 %     |
| Depreciation - Building | g001-001-001-6461 | 8,496.45            | 10,417.00     | 1,920.55      |            | 18.44 %   |
| Depreciation - Machine: | r001-001-001-6462 | 50,100.00           | 50,000.00     | (100.00)      |            | .20-%     |
| Depreciation - Vehicles | s001-001-001-6463 | 4,598.77            | 4,500.00      | (98.77)       |            | 2.19-%    |
| Depreciation - Office 1 | E001-001-001-6464 | 11,000.00           | 10,000.00     | (1,000.00)    |            | 10.00-%   |
| Depreciation - Furnitu: | r001-001-001-6465 | 1,912.33            | 1,500.00      | (412.33)      |            | 27.49-%   |
| Fringe Benefit Allocat: | i001-001-001-6992 | 4,733.75            | .00           | (4,733.75)    |            | .00 %     |
| Salaries                | 001-001-002-6101  | 9,904.98            | 57,292.00     | 47,387.02     |            | 82.71 %   |
| Vacation                | 001-001-002-6102  | 1,002.45            | 57,125.00     | 56,122.55     |            | 98.25 %   |
| Direct Labor            | 001-001-002-6109  | 12,004.22           | .00           | (12,004.22)   |            | .00 %     |
| FICA Expense - Employe: | r001-001-002-6211 | 2,638.40            | 79,667.00     | 77,028.60     |            | 96.69 %   |
| FUTA Expense - Employe: | r001-001-002-6212 | 89.45               | .00           | (89.45)       |            | .00 %     |
| Electricity             | 001-001-002-6321  | 7,401.67            | 72,917.00     | 65,515.33     |            | 89.85 %   |
| Gas Heat                | 001-001-002-6322  | 2,155.76            | 5,667.00      | 3,511.24      |            | 61.96 %   |
| Telephone               | 001-001-002-6323  | 235.22              | 6,542.00      | 6,306.78      |            | 96.40 %   |
| Advertising expense     | 001-001-002-6324  | 1,694.36            | 3,000.00      | 1,305.64      |            | 43.52 %   |
| Travel Expenses         | 001-001-002-6330  | 1,557.53            | 6,500.00      | 4,942.47      |            | 76.04 %   |
| Supplies Expense        | 001-001-002-6331  | 1,548.69            | 792.00        | (756.69)      |            | 95.54-%   |
| Consulting Fees         | 001-001-002-6332  | 11.48               | 1,000.00      | 988.52        |            | 98.85 %   |
| Dues and Memberships    | 001-001-002-6333  | 289.45              | 154.00        | (135.45)      |            | 87.95-%   |
| -                       |                   |                     |               |               |            |           |

| Freight Expense    | 001-001-002-6334       | 557.65    | .00 | (557.65)    | .00 % |
|--------------------|------------------------|-----------|-----|-------------|-------|
| Maintenance and Re | epairs001-001-002-6335 | 11,587.99 | .00 | (11,587.99) | .00 % |

#### Appendix D Sample Reports

| RUN TIME: 10:09:15     | MINOR COMPANY, INC.    |                      | PAGE :    | 2             |             |
|------------------------|------------------------|----------------------|-----------|---------------|-------------|
| RUN DATE: 2/01/1994    | INCOME STAT            | FEMENT AS OF 05 1994 |           |               |             |
| USER: GMC              |                        |                      | REPORT:   | RWCLASS       |             |
|                        |                        |                      |           | VARIANCE      |             |
| ACCOUNT                | ACCOUNT                | ACTUAL               | BUDGET    | FAVORABLE     | VARIANCE AS |
| DESCRIPTION            | NUMBER                 | MTD                  | MTD       | (UNFAVORABLE) | % OF BUDGET |
|                        |                        |                      |           |               |             |
| Obsolete Inventory Exp | e001-001-002-6340      | 4,545.00             | .00       | ( 4,545.00)   | .00 %       |
| Warranty Expense       | 001-001-002-6341       | 1,554.77             | .00       | ( 1,554.77)   | .00 %       |
| Inventory Shrinkage    | 001-001-002-6342       | 205.45               | .00       | ( 205.45)     | .00 %       |
| Gain/Loss on Sale of P | Pr001-001-002-6351     | 69.98                | .00       | ( 69.98)      | .00 %       |
| Gain/Loss on Sale of P | 2r001-001-002-6352     | 887.97               | .00       | ( 887.97)     | .00 %       |
| Discount Lost - AP     | 001-001-002-6361       | 4,555.00             | .00       | ( 4,555.00)   | .00 %       |
| Other Expenses         | 001-001-002-6390       | 125.00               | .00       | ( 125.00)     | .00 %       |
| Depreciation - Buildin | 1g001-001-002-6461     | 1,227.00             | .00       | ( 1,227.00)   | .00 %       |
| Depreciation - Machine | er001-001-002-6462     | 111.00               | .00       | ( 111.00)     | .00 %       |
| Depreciation - Vehicle | s001-001-002-6463      | 679.77               | .00       | ( 679.77)     | .00 %       |
| Depreciation - Office  | E001-001-002-6464      | 789.45               | .00       | ( 789.45)     | .00 %       |
| Depreciation - Furnitu | 1r001-001-002-6465     | 984.74               | .00       | ( 984.74)     | .00 %       |
| Rent Expense           | 001-001-002-6470       | 5,584.00             | .00       | ( 5,584.00)   | .00 %       |
| Fringe Benefit Allocat | 1001-001-002-6992      | 3,466.74             | .00       | ( 3,466.74)   | .00 %       |
| Salaries               | 001-001-003-6101       | 8,775.00             | 8,000.00  | ( 775.00)     | 9.69-%      |
| Vacation               | 001-001-003-6102       | 954.00               | 10,483.00 | 9,529.00      | 90.90 %     |
| FICA Expense - Employe | r001-001-003-6211      | 294.78               | 30,417.00 | 30,122.22     | 99.03 %     |
| Electricity            | 001-001-003-6321       | 540.36               | 10,417.00 | 9,876.64      | 94.81 %     |
| Gas Heat               | 001-001-003-6322       | 885.21               | 29,500.00 | 28,614.79     | 97.00 %     |
| Telephone              | 001-001-003-6323       | 221.32               | 3,750.00  | 3,528.68      | 94.10 %     |
| Advertising expense    | 001-001-003-6324       | 1,225.12             | 1,000.00  | ( 225.12)     | 22.51-%     |
| Travel Expenses        | 001-001-003-6330       | 999.21               | 10,000.00 | 9,000.79      | 90.01 %     |
| Supplies Expense       | 001-001-003-6331       | 65.45                | 7,292.00  | 7,226.55      | 99.10 %     |
| Consulting Fees        | 001-001-003-6332       | 223.12               | 500.00    | 276.88        | 55.38 %     |
| Dues and Memberships   | 001-001-003-6333       | 55.12                | 300.00    | 244.88        | 81.63 %     |
| Fringe Benefit Allocat | i001-001-003-6992      | 3,071.25             | .00       | ( 3,071.25)   | .00 %       |
| Salaries               | 001-001-901-6101       | 12,457.00            | 45,667.00 | 33,210.00     | 72.72 %     |
| Vacation               | 001-001-901-6102       | 367.45               | 2,117.00  | 1,749.55      | 82.64 %     |
| FICA Expense - Employe | r001-001-901-6211      | 1,167.45             | 10,490.00 | 9,322.55      | 88.87 %     |
| Hardware Purchases     | 001-001-901-6315-001   | .00                  | .00       | .00           | .00 %       |
| Hardware Service Contr | a001-001-901-6315-002  | .00                  | .00       | .00           | .00 %       |
| Software Purchases     | 001-001-901-6316-001   | .00                  | .00       | .00           | .00 %       |
| Software Upgrade and M | la001-001-901-6316-002 | .00                  | .00       | .00           | .00 %       |
| Contract Programming   | 001-001-901-6316-003   | .00                  | .00       | .00           | .00 %       |
| Electricity            | 001-001-901-6321       | 900.15               | 946.00    | 45.85         | 4.85 %      |
| Gas Heat               | 001-001-901-6322       | 778.12               | 4,196.00  | 3,417.88      | 81.46 %     |
| Telephone              | 001-001-901-6323       | 111.25               | 2,117.00  | 2,005.75      | 94.74 %     |
| Advertising expense    | 001-001-901-6324       | 987.15               | 958.00    | ( 29.15)      | 3.04-%      |
| Travel Expenses        | 001-001-901-6330       | 999.45               | 3,750.00  | 2,750.55      | 73.35 %     |
| Supplies Expense       | 001-001-901-6331       | 111.25               | 1,208.00  | 1,096.75      | 90.79 %     |
| Consulting Fees        | 001-001-901-6332       | 1,500.00             | 1,417.00  | ( 83.00)      | 5.86-%      |

D-4

| Dues and Members  | hips 001-001-901-6333   | 654.69    | 79.00 (     | 575.69)   | 728.72-% |
|-------------------|-------------------------|-----------|-------------|-----------|----------|
| Fringe Benefit A  | llocati001-001-901-6992 | 4,359.95  | .00 (       | 4,359.95) | .00 %    |
| Salaries          | 001-001-902-6101        | 16,258.04 | 15,000.00 ( | 1,258.04) | 8.39-%   |
| Vacation          | 001-001-902-6102        | 1,400.00  | 1,292.00 (  | 108.00)   | 8.36-%   |
| FICA Expense - En | mployer001-001-902-6211 | 1,100.00  | 1,500.00    | 400.00    | 26.67 %  |

#### Appendix D Sample Reports

| RUN TIME: 10:09:15<br>RUN DATE: 2/01/1994<br>USER: GMC |                   | MINOR COMPANY, INC.<br>INCOME STATEMENT | AS OF 05 1994 |   |                                        | PAGE: 3<br>REPORT: RWCLASS |
|--------------------------------------------------------|-------------------|-----------------------------------------|---------------|---|----------------------------------------|----------------------------|
| ACCOUNT<br>DESCRIPTION                                 | ACCOUNT<br>NUMBER | ACTUAL<br>MTD                           | BUDGET<br>MTD |   | VARIANCE<br>FAVORABLE<br>(UNFAVORABLE) | VARIANCE AS<br>% OF BUDGET |
| Electricity                                            | 001-001-902-6321  | 1,154.98                                | 1,500.00      |   | 345.02                                 | 23.00 %                    |
| Gas Heat                                               | 001-001-902-6322  | 89.78                                   | 2,148.00      |   | 2,058.22                               | 95.82 %                    |
| Telephone                                              | 001-001-902-6323  | 856.78                                  | 979.00        |   | 122.22                                 | 12.48 %                    |
| Advertising expense                                    | 001-001-902-6324  | 977.44                                  | 875.00        | ( | 102.44)                                | 11.71-%                    |
| Travel Expenses                                        | 001-001-902-6330  | 903.74                                  | 923.00        |   | 19.26                                  | 2.09 %                     |
| Supplies Expense                                       | 001-001-902-6331  | 100.00                                  | 100.00        |   | .00                                    | .00 %                      |
| Consulting Fees                                        | 001-001-902-6332  | 6,000.00                                | 6,000.00      |   | .00                                    | .00 %                      |
| Dues and Memberships                                   | 001-001-902-6333  | 100.00                                  | 10.00         | ( | 90.00)                                 | 900.00-%                   |
| Freight Expense                                        | 001-001-902-6334  | 1,145.68                                | 833.00        | ( | 312.68)                                | 37.54-%                    |
| Computer Center Alloca                                 | t001-001-902-6991 | .00                                     | .00           |   | .00                                    | .00 %                      |
| Fringe Benefit Allocat                                 | i001-001-902-6992 | 5,690.31                                | .00           | ( | 5,690.31)                              | .00 %                      |
| Salaries                                               | 001-002-001-6101  | 8,978.00                                | 8,333.00      | ( | 645.00)                                | 7.74-%                     |
| Vacation                                               | 001-002-001-6102  | 1,256.32                                | 1,000.00      | ( | 256.32)                                | 25.63-%                    |
| FICA Expense - Employe                                 | r001-002-001-6211 | 1,025.42                                | 900.00        | ( | 125.42)                                | 13.94-%                    |
| Electricity                                            | 001-002-001-6321  | 799.54                                  | 450.00        | ( | 349.54)                                | 77.68-%                    |
| Gas Heat                                               | 001-002-001-6322  | 998.78                                  | 4,088.00      |   | 3,089.22                               | 75.57 %                    |
| Telephone                                              | 001-002-001-6323  | 584.45                                  | 1,333.00      |   | 748.55                                 | 56.16 %                    |
| Advertising expense                                    | 001-002-001-6324  | 9,777.44                                | 917.00        | ( | 8,860.44)                              | 966.24-%                   |
| Travel Expenses                                        | 001-002-001-6330  | 560.74                                  | 2,000.00      |   | 1,439.26                               | 71.96 %                    |
| Supplies Expense                                       | 001-002-001-6331  | 999.44                                  | 200.00        | ( | 799.44)                                | 399.72-%                   |
| Consulting Fees                                        | 001-002-001-6332  | 7,897.14                                | 5,000.00      | ( | 2,897.14)                              | 57.94-%                    |
| Dues and Memberships                                   | 001-002-001-6333  | 366.77                                  | 50.00         | ( | 316.77)                                | 633.54-%                   |
| Fringe Benefit Allocat                                 | i001-002-001-6992 | 3,142.30                                | .00           | ( | 3,142.30)                              | .00 %                      |
| Salaries                                               | 001-002-002-6101  | 7,500.00                                | 7,500.00      |   | .00                                    | .00 %                      |
| Vacation                                               | 001-002-002-6102  | 810.00                                  | 842.00        |   | 32.00                                  | 3.80 %                     |
| FICA Expense - Employe                                 | r001-002-002-6211 | 1,070.00                                | 875.00        | ( | 195.00)                                | 22.29-%                    |
| Electricity                                            | 001-002-002-6321  | 1,365.78                                | 650.00        | ( | 715.78)                                | 110.12-%                   |
| Gas Heat                                               | 001-002-002-6322  | 998.77                                  | 4,087.00      |   | 3,088.23                               | 75.56 %                    |
| Telephone                                              | 001-002-002-6323  | 558.45                                  | 13.00         | ( | 545.45)                                | 4,195.77-%                 |
| Advertising expense                                    | 001-002-002-6324  | 1,055.96                                | 917.00        | ( | 138.96)                                | 15.15-%                    |
| Travel Expenses                                        | 001-002-002-6330  | 774.45                                  | 1,000.00      |   | 225.55                                 | 22.56 %                    |
| Supplies Expense                                       | 001-002-002-6331  | 1,055.00                                | 60.00         | ( | 995.00)                                | 1,658.33-%                 |
| Consulting Fees                                        | 001-002-002-6332  | 2,289.47                                | 1,080.00      | ( | 1,209.47)                              | 111.99-%                   |
| Dues and Memberships                                   | 001-002-002-6333  | 55.45                                   | 105.00        |   | 49.55                                  | 47.19 %                    |
| Fringe Benefit Allocat                                 | i001-002-002-6992 | 2,625.00                                | .00           | ( | 2,625.00)                              | .00 %                      |
| Salaries                                               | 001-002-003-6101  | 6,800.00                                | 6,800.00      |   | .00                                    | .00 %                      |
| Vacation                                               | 001-002-003-6102  | 789.12                                  | 667.00        | ( | 122.12)                                | 18.31-%                    |
| FICA Expense - Employe                                 | r001-002-003-6211 | 348.78                                  | 317.00        | ( | 31.78)                                 | 10.03-%                    |
| Electricity                                            | 001-002-003-6321  | 11,083.25                               | 329.00        | ( | 10,754.25)                             | 3,268.77-%                 |
| Gas Heat                                               | 001-002-003-6322  | 100.36                                  | 2,842.00      |   | 2,741.64                               | 96.47 %                    |
| Telephone                                              | 001-002-003-6323  | 87.54                                   | 104.00        |   | 16.46                                  | 15.83 %                    |

D-6

| Advertising expense  | 001-002-003-6324 | 2,255.12 | 1,010.00 ( | 1,245.12) | 123.28-% |
|----------------------|------------------|----------|------------|-----------|----------|
| Travel Expenses      | 001-002-003-6330 | 3,671.14 | 1,015.00 ( | 2,656.14) | 261.69-% |
| Supplies Expense     | 001-002-003-6331 | 75.99    | 16.00 (    | 59.99)    | 374.94-% |
| Consulting Fees      | 001-002-003-6332 | 699.47   | 417.00 (   | 282.47)   | 67.74-%  |
| Dues and Memberships | 001-002-003-6333 | 558.78   | 125.00 (   | 433.78)   | 347.02-% |

#### D-8 Appendix D Sample Reports

| RUN TIME:<br>RUN DATE: |               | PAGE: 4               |                 |              |               |             |
|------------------------|---------------|-----------------------|-----------------|--------------|---------------|-------------|
| USER:                  | GMC           |                       | REPORT: RWCLASS |              |               |             |
|                        |               |                       |                 |              |               |             |
| AC                     | COUNT         | ACCOUNT               | ACTUAL          | BUDGET       | FAVORABLE     | VARIANCE AS |
| DESCI                  | RIPTION       | NUMBER                | MTD             | MTD          | (UNFAVORABLE) | % OF BUDGET |
|                        |               |                       |                 |              |               |             |
| Fringe Ben             | efit Allocat  | 001-002-003-6992      | 57,108.72       | .00          | ( 57,108.72)  | .00 %       |
| Hardware P             | urchases      | 001-002-901-6315-001  | .00             | .00          | .00           | .00 %       |
| Hardware Se            | ervice Contr  | 001-002-901-6315-002  | .00             | .00          | .00           | .00 %       |
| Software P             | urchases      | 001-002-901-6316-001  | .00 .00         |              |               | .00 %       |
| Software U             | pgrade and Ma | a001-002-901-6316-002 | .00             | .00          | .00           | .00 %       |
| Contract P             | rogramming    | 001-002-901-6316-003  | .00             | .00          | .00           | .00 %       |
| Total E                | xpenses:      |                       | 339,542.20      | 1,019,421.00 | 679,878.80    | 66.69-%     |
| Net Income             | :             |                       | 1,366,250.28    | 950,955.00   | 415,295.28    | 43.67 %     |

| FNGRP4N FNTRP4                        |       | LIST REPORT DEFINITION                                                            | PAGE | 1 |
|---------------------------------------|-------|-----------------------------------------------------------------------------------|------|---|
| 1/28/1994 15:55:09<br>Report: RWCLASS | INCON | ME STATEMENT AS OF &M &AYR Owner: GLSUP Last updated on: 1/28/94 15:26:45 By: GMC |      |   |
| * REPORT SPECIFICS                    |       |                                                                                   |      |   |
| Report number                         | :     | 00000002                                                                          |      |   |
| Managment level                       | :     | 1                                                                                 |      |   |
| Operational level                     | 1 :   | 9                                                                                 |      |   |
| Definition statu                      | s :   | 1                                                                                 |      |   |
| Number of period                      | s :   | 13                                                                                |      |   |
| Column spacings                       | :     | 02                                                                                |      |   |
| Creation Date                         | :     | 5/04/92                                                                           |      |   |
| Creation time                         | :     | 15:47:27                                                                          |      |   |
| Line increments                       | :     | 0050                                                                              |      |   |
| Optimize                              | :     | 1                                                                                 |      |   |
| Currency/len                          | :     | 0                                                                                 |      |   |
| Thousands separa                      | tor:  | ,                                                                                 |      |   |
| Decimal separato:                     | r :   |                                                                                   |      |   |
| Leading zero                          | :     | 0                                                                                 |      |   |
| Date format                           | :     | MDY                                                                               |      |   |
| Edited date form                      | at :  | 0                                                                                 |      |   |
| Date separator                        | :     |                                                                                   |      |   |
| * REPORT DEFAULTS                     | •     |                                                                                   |      |   |
| Default length                        | :     | 13                                                                                |      |   |
| Default precision                     | n :   | 2                                                                                 |      |   |
| Default edit code                     | e :   | J                                                                                 |      |   |
| Default edit word                     | d :   |                                                                                   |      |   |
| Default allocation                    | on :  | Z                                                                                 |      |   |
| Base report                           | :     | YES                                                                               |      |   |

| D-10             | A            | opendix          | D San  | nple F | Report | S      |      |         |       |         |           |          |           |      |         |              |      |     |
|------------------|--------------|------------------|--------|--------|--------|--------|------|---------|-------|---------|-----------|----------|-----------|------|---------|--------------|------|-----|
| FNGRP4N<br>1/28/ | 1994<br>n De | FNTRP4<br>15:55: | 09     |        |        |        |      |         | LI    | ST F    | REPORT DE | FINITION |           |      |         |              | PAGE | E 2 |
| Report .         | RM DE        | CT.AGG           |        | אד כיד | ΔΥΈΜΕΝ | יתי אכ | S OF | s M s   | .AVP  | ∩wn     | GI.GIID   | Lac      | t undated | on·  | 1/28/94 | 15.26.45 Bv. | CMC  |     |
| Drnt St          | r Fn         | d Drt H          | dr Hdr | T.aet  | maint  | aine   | A    | 0.1-1 0 |       | 0 10 11 | GIDOI     | Цар      | c updated | 011. | 1/20/94 | 13.20.45 Dy. | Gife |     |
| Column           | Tvpe         | Len Pa           | n Code | Word   | Code   | Pos    | Pos  | Len     | Da    | te      | Time      | By user  | Column    | text |         |              |      |     |
|                  |              |                  |        |        |        |        |      |         |       |         |           |          |           |      |         |              |      |     |
| A                | А            | 22 2             | J      |        |        | 1      | 22   | 22      | 1     | 22      | 12/14/93  | 15:16:50 | AM2000    | &A   | DESC(,) |              |      |     |
| Column           | expr         | ession           | :      |        |        |        |      |         |       |         |           |          |           |      |         |              |      |     |
| Express          | ion          | Macros           | :      |        |        |        |      |         |       |         |           |          |           |      |         |              |      |     |
| Header:          |              |                  |        |        |        |        |      | 7       | ACCOU | NT      |           |          | DESCRIP   | TION |         |              |      | ==  |
| В                | А            | 22 2             | J      |        |        | 24     | 45   | 22      | 24    | 22      | 5/13/93   | 15:42:06 | MLF       | &A   | CCT(,)  |              |      |     |
| Column           | expr         | ession           | :      |        |        |        |      |         |       |         |           |          |           |      |         |              |      |     |
| Express          | ion          | Macros           | :      |        |        |        |      |         |       |         |           |          |           |      |         |              |      |     |
| Header:          |              |                  |        |        |        |        |      | A       | COUN  | т       |           |          | NUMBER    |      |         |              |      | ==  |
| С                | Ν            | 13 2             | J      |        |        | 47     | 64   | 18      | 47    | 18      | 12/16/93  | 14:17:14 | MLF       |      |         |              |      |     |
| Column           | expr         | ession           | :VMM<  | >      |        |        |      |         |       |         |           |          |           |      |         |              |      |     |
| Express          | ion          | Macros           | :      |        |        |        |      |         |       |         |           |          |           |      |         |              |      |     |
| Header:          |              |                  |        |        |        |        |      | ACTU    | JAL   |         |           |          | MTD       |      |         |              |      |     |
| D                | Ν            | 13 2             | J      |        |        | 66     | 83   | 18      | 66    | 18      | 12/16/93  | 14:17:17 | MLF       |      |         |              |      |     |
| Column           | expr         | ession           | :VMMB  | (*C) < | >      |        |      |         |       |         |           |          |           |      |         |              |      |     |
| Express          | ion          | Macros           | :      |        |        |        |      |         |       |         |           |          |           |      |         |              |      |     |
| Header:          |              |                  |        |        |        |        |      | BUI     | OGET  |         |           |          | MTD       |      |         |              |      |     |
| E                | Ν            | 13 2             | J      |        |        | 85     | 102  | 18      | 85    | 18      | 12/16/93  | 14:17:21 | MLF       |      |         |              |      |     |
| Column           | expr         | ession           | :CD-CO | 2      |        |        |      |         |       |         |           |          |           |      |         |              |      |     |
| Express          | ion          | Macros           | :      |        |        |        |      |         |       |         |           |          |           |      |         |              |      |     |
| Header:          |              | VARIAN           | CE     |        |        |        | F    | AVOI    | RABLE |         |           | (1       | JNFAVORAB | LE)  |         |              |      | ==  |
| F                | Ν            | 13 2             | J      | 응      |        | 104    | 122  | 19      | 104   | 19      | 12/16/93  | 14:17:24 | MLF       |      |         |              |      |     |
| Column           | expr         | ession           | :CE*10 | 00/CD  |        |        |      |         |       |         |           |          |           |      |         |              |      |     |
| Express          | ion 1        | Macros           | :      |        |        |        |      |         |       |         |           |          |           |      |         |              |      |     |
| Header:          |              |                  |        |        |        |        | VAR  | ANCE    | E AS  |         |           | 8 O.     | F BUDGET  |      |         |              |      |     |

| New Carl ALLANS INCOME STATEMENT AS OF 2M GAVE Owner: GLOUP Lest updated on: 1/28/94 15:26:45 By: GMC<br>Line Stype Kit code Kit word Print code Print seq Last maintained By User Allocation page Allocation column<br>0050 A A A 50 5/04/92 15:55:57 GLOUP<br>Line expression :<br>Bagression Macros :<br>R 100 1/03/94 13:44:12 MLF<br>Line expression :<br>Supression Macros :<br>0050 A A A 150 5/04/92 15:57:15 GLOUP<br>Line expression :<br>Bagression Macros :<br>Duble Carl Action Column<br>Carl Action Column<br>Car                                                                                                    | FNGRP4N FNTRP4<br>1/28/1994 15:55:   | 09                                   |                              | LIST             | I REPORT           | C DEFINITI         | ON                      |              |                     |                  |                      |                  |    | PAGE | 3 |
|----------------------------------------------------------------------------------------------------|--------------------------------------|--------------------------------------|------------------------------|------------------|--------------------|--------------------|-------------------------|--------------|---------------------|------------------|----------------------|------------------|----|------|---|
| 00050 A         A         50         5/04/92         15:55:57         GLSUP           Line expression         :         :         :         :         :         :         :         :         :         :         :         :         :         :         :         :         :         :         :         :         :         :         :         :         :         :         :         :         :         :         :         :         :         :         :         :         :         :         :         :         :         :         :         :         :         :         :         :         :         :         :         :         :         :         :         :         :         :         :         :         :         :         :         :         :         :         :         :         :         :         :         :         :         :         :         :         :         :         :         :         :         :         :         :         :         :         :         :         :         :         :         :         : <td:::::::::::::::::::::::::::::< td=""><td>Report: RWCLASS<br/>Line Type Edit co</td><td>INCOME STATEMEN<br/>de Edit word Prin</td><td>T AS OF &amp;M a<br/>t code Print</td><td>&amp;AYR Ow<br/>t seq</td><td>wner: GI<br/>Last n</td><td>LSUP<br/>naintained</td><td>Last updated<br/>By User</td><td>on: 1<br/>All</td><td>L/28/94<br/>Location</td><td>15:26:<br/>1 page</td><td>45 By: (<br/>Allocat:</td><td>GMC<br/>ion colur</td><td>mn</td><td></td><td></td></td:::::::::::::::::::::::::::::<>                                                                                                    | Report: RWCLASS<br>Line Type Edit co | INCOME STATEMEN<br>de Edit word Prin | T AS OF &M a<br>t code Print | &AYR Ow<br>t seq | wner: GI<br>Last n | LSUP<br>naintained | Last updated<br>By User | on: 1<br>All | L/28/94<br>Location | 15:26:<br>1 page | 45 By: (<br>Allocat: | GMC<br>ion colur | mn |      |   |
| Line expression Macros :<br>Sepression Macros :<br>40100 N R 100 1/03/94 13:44:12 MLP<br>Line expression Macros :<br>5ales:<br>00150 A A 150 5/04/92 15:57:15 GLSUP<br>Line expression Macros :<br>Expression Macros :<br>Expression Macros                                                                                                    | 00050 A                              |                                      | A                            | 50               | 5/04/9             | 92 15:55:5         | 7 GLSUP                 |              |                     |                  |                      |                  |    |      |   |
| Expression Macros :<br>R 100 1/03/94 13;44:12 MLF<br>Line expression :<br>Sales:<br>00150 A A 150 5/04/92 15:57:15 GLSUP<br>Line expression Macros :<br>Expression Macros :<br>Expression Macros :<br>Expression Macros :<br>Expression Macros :<br>Expression Macros :<br>Expression Macros :<br>Expression Macros :<br>Expression Macros :<br>00350 N A 250 12/14/93 13:48:54 AM2000<br>Line expression a:<br>Expression Macros :<br>00350 N A 300 5/04/92 16:01:49 GLSUP<br>Line expression :<br>Total Expenses:<br>00450 N A 400 5/04/92 16:03:01 GLSUP<br>Line expression :<br>Total Expenses:<br>00450 N R A 400 5/04/92 16:03:01 GLSUP<br>Line expression :<br>Expression Macros :<br>Total Expenses:<br>00450 N R A 400 5/04/92 16:03:01 GLSUP<br>Line expression :<br>Expression Macros :<br>Total Expenses:<br>00450 N R A 400 5/04/92 16:03:01 GLSUP<br>Line expression :<br>Expression Macros :<br>Total Expenses:<br>00450 N R A 400 5/04/92 16:03:01 GLSUP<br>Line expression :<br>Expression Macros :<br>Total Expenses:<br>00450 N R A 400 5/04/92 16:03:01 GLSUP<br>Line expression :<br>Expression Macros :<br>Total Expenses:<br>00450 N R A 400 5/04/92 16:03:01 GLSUP<br>Line expression :<br>Expression Macros :<br>Total Expenses:<br>00450 N R A 400 5/04/92 16:03:01 GLSUP<br>Line expression :<br>Expression Macros :<br>Total Expenses:<br>00450 N R A 400 5/04/92 16:03:01 GLSUP                                                                                                    | Line expression                      | :                                    |                              |                  |                    |                    |                         |              |                     |                  |                      |                  |    |      |   |
| 00100 N K 100 1/03/94 13:44:12 MLF Expression Macros : SALES001 Sales: 00150 A A 150 5/04/92 15:57:15 GLSUP Line expression : Expression Macros : Expression Macros : Expression # L250 Expression # L100 - L350 Expression # L100 - L3                                                                                                    | Expression Macros                    | :                                    | _                            |                  |                    |                    |                         |              |                     |                  |                      |                  |    |      |   |
| Line expression Macros : SALES001-> Expression Macros : A 150 5/04/92 15:57:15 GLSUP Line expression Macros : Total Expenses: Ou250 N A A 200 1/03/94 13:44:24 MLF Line expression : Constant of the expression i constant of the expression i constant                                                                                                    | 00100 N                              |                                      | R                            | 100              | 1/03/9             | 94 13:44:1         | 2 MLF                   |              |                     |                  |                      |                  |    |      |   |
| Expression Macros : SALESUOI<br>Sales:<br>00150 A A 150 5/04/92 15:57:15 GLSUP<br>Line expression acros :<br>Expression Macros :<br>Expression Macros :<br>Macros :<br>Total Expression :<br>Expression Macros :<br>Macros :<br>Macros :<br>Expression Macros :<br>Macros :<br>Mac               | Line expression                      | : <sales001></sales001>              |                              |                  |                    |                    |                         |              |                     |                  |                      |                  |    |      |   |
| Sales:       A       150       5/04/92       15:57:15       GLSUP         Line expression       :       .       .       .       .         00200       A       A       200       1/03/94       13:44:24       MLF         Line expression       :       .       .       .       .       .         Expression       :       .       .       .       .       .       .         O0250       X       A       250       12/14/93       13:48:54       AM2000       .       .       .         Line expression       :       EXPO01>       .       .       .       .       .       .       .       .       .       .       .       .       .       .       .       .       .       .       .       .       .       .       .       .       .       .       .       .       .       .       .       .       .       .       .       .       .       .       .       .       .       .       .       .       .       .       .       .       .       .       .       .       .       .       .       .       .       .                                                                                                    | Expression Macros                    | : SALES001                           |                              |                  |                    |                    |                         |              |                     |                  |                      |                  |    |      |   |
| 00100 A     A     200     5/04/92     103/94     13:44:24 MLF       Line expression     :     Expression     :       Expression     :     250     12/14/93     13:44:24 MLF       Line expression     :     250     12/14/93     13:44:24 MLF       Expression     :     .     250     12/14/93     13:48:54     AM2000       Line expression     :      250     12/14/93     13:48:54     AM2000       Line expression     :      250     12/14/93     13:48:54     AM2000       Line expression     :      250     12/14/93     13:48:54     AM2000       Line expression     :      250     12/14/93     13:48:54     AM2000       Line expression     :      A     300     5/04/92     16:01:49     GLSUP       Line expression     :     L50      350     1/03/94     13:44:40     MLF       Line expression     :     L50       350     1/03/94     13:44:40     MLF       Line expression     :     L50        500     1/03/94     13:44:55     MLF       Line expression     :     L100+L350                                                                                                    | Sales:                               |                                      | λ                            | 1 5 0            | E/04/0             | 00 15.57.1         |                         |              |                     |                  |                      |                  |    |      |   |
| Expression Macros :<br>Expression Macros :<br>Expression Macros :<br>Expression Macros :<br>Expression Macros :<br>Expression Macros :<br>Expression Macros :<br>Expression Macros :<br>00350 N A 300 5/04/92 16:01:49 GLSUP<br>Line expression Macros :<br>00350 N A 350 1/03/94 13:44:40 MLF<br>Line expression Macros :<br>00450 N A 400 5/04/92 16:03:01 GLSUP<br>Line expression Macros :<br>00450 N R 400 5/04/92 16:03:01 GLSUP<br>Line expression :<br>Expression Macros :<br>00450 N R 450 1/03/94 13:44:55 MLF<br>Line expression :<br>00450 N R 450 1/03/94 13:44:55 MLF<br>Line expression :<br>00450 N A 500 5/04/92 16:04:29 GLSUP                                                                                                    | Line expression                      |                                      | A                            | 100              | 5/04/3             | 52 15:57:1         | 5 GLSUP                 |              |                     |                  |                      |                  |    |      |   |
| A 200 1/03/94 13:44:24 MLF<br>Line expression :<br>Expenses:<br>00250 X A 250 12/14/93 13:48:54 AM2000<br>Line expression Macros : EXP001<br>00300 A A 300 5/04/92 16:01:49 GLSUP<br>Line expression :<br>Expression Macros :<br>00350 N A 350 1/03/94 13:44:40 MLF<br>Line expression :<br>Total Expenses:<br>00400 A A 350 1/03/94 13:44:40 MLF<br>Line expression :<br>Total Expenses:<br>00400 A A 400 5/04/92 16:03:01 GLSUP<br>Line expression :<br>Expression Macros :<br>00450 N R 450 1/03/94 13:44:55 MLF<br>Line expression :<br>Expression Macros :<br>00450 N R 450 1/03/94 13:44:55 MLF<br>Line expression :<br>Expression Macros :<br>00450 N R 450 1/03/94 13:44:55 MLF<br>Line expression :<br>Expression Macros :<br>00500 A A 500 5/04/92 16:04:29 GLSUP                                                                                                    | Expression Macros                    |                                      |                              |                  |                    |                    |                         |              |                     |                  |                      |                  |    |      |   |
| Line expression Macros :<br>Expenses:<br>00250 X A 250 12/14/93 13:48:54 AM2000<br>Line expression Macros : EXP001<br>00300 A A 3 00 5/04/92 16:01:49 GLSUP<br>Line expression Macros :<br>00350 N A 350 1/03/94 13:44:40 MLF<br>Line expression Macros :<br>00350 N A 350 1/03/94 13:44:40 MLF<br>Line expression Macros :<br>00400 A A 400 5/04/92 16:03:01 GLSUP<br>Line expression Macros :<br>00450 N R 450 1/03/94 13:44:55 MLF<br>Line expression :<br>Expression Macros :<br>00450 N R 450 1/03/94 13:44:55 MLF<br>Line expression :<br>00450 N R 450 1/03/94 13:44:55 MLF<br>Line expression :<br>00450 N R 450 1/03/94 13:44:55 MLF<br>Line expression :<br>00450 N R 450 1/03/94 13:44:55 MLF                                                                                                    | 00200 A                              | •                                    | А                            | 200              | 1/03/9             | 94 13:44:2         | 4 MLF                   |              |                     |                  |                      |                  |    |      |   |
| Expression Macros :<br>Expression Macros :<br>Expression Macros : EXPOOL><br>Expression Macros : EXPOOL><br>Expression Macros :<br>Total Expression :<br>Expression Macros :<br>Total Expression :<br>Expression Macros :<br>Macros :<br>Total Expression :<br>Expression Macros :<br>Macros :<br>Total Expression :<br>Expression Macros :<br>Macros :<br>Total Expression :<br>Expression Macros :<br>Macros :<br>Total Expression :<br>Expression Macros :<br>Macros :<br>Total Expression :<br>Expression Macros :<br>Macros :<br>Total Expression :<br>Expression Macros :<br>Macros :<br>Macros | Line expression                      | :                                    |                              |                  | _,, .              |                    |                         |              |                     |                  |                      |                  |    |      |   |
| Expenses:       A       250       12/14/93       13:48:54       AM2000         Line expression Macros       :       EXP001>         Line expression Macros       :       A       300       \$/04/92       16:01:49       GLSUP         Line expression Macros       :       .       .       .       .       .         00350 N       .       A       350       1/03/94       13:44:40       MLF         Line expression Macros       :       .       .       .       .       .         00350 N       .       A       350       1/03/94       13:44:40       MLF         Line expression Macros       :       .       .       .       .       .         00400 A       .       A       400       5/04/92       16:03:01       GLSUP       .       .         Line expression Macros       :       .       .       .       .       .       .         00400 A       .       .       A       400       .       .       .       .       .       .         Expression Macros       :       .       .       .       .       .       .       .       .       .       .                                                                                                    | Expression Macros                    | :                                    |                              |                  |                    |                    |                         |              |                     |                  |                      |                  |    |      |   |
| 00250 X A 250 12/14/93 13:48:54 AM2000<br>Line expression Macros : EXPO01<br>00300 A A A 300 5/04/92 16:01:49 GLSUP<br>Line expression Macros :<br>00350 N A 350 1/03/94 13:44:40 MLF<br>Line expression Acros :<br>Total Expenses:<br>0400 A A 400 5/04/92 16:03:01 GLSUP<br>Line expression acros :<br>Total Expenses:<br>0400 A A 400 5/04/92 16:03:01 GLSUP<br>Line expression macros :<br>Total Expenses:<br>0400 A A 400 5/04/92 16:03:01 GLSUP<br>Line expression macros :<br>Total Expenses:<br>0400 A A 400 5/04/92 16:03:01 GLSUP<br>Line expression macros :<br>0400 A A 400 5/04/92 16:03:01 GLSUP<br>Line expression macros :<br>0400 A A 400 5/04/92 16:03:01 GLSUP<br>Line expression macros :<br>0400 A A 400 5/04/92 16:03:01 GLSUP<br>Line expression macros :<br>0400 A A 400 5/04/92 16:04:29 GLSUP<br>Line expression macros :<br>0500 A A 500 5/04/92 16:04:29 GLSUP                                                                                                    | Expenses:                            |                                      |                              |                  |                    |                    |                         |              |                     |                  |                      |                  |    |      |   |
| Line expression 4 : EXPOOL> Expression Macros : EXPOOL Line expression Macros :  00300 A  00300 A  00300 A  00300 A  00350 N  00350 N  1 L250  1 L250  2 L250  2 L250                                                                                                    | 00250 X                              |                                      | A                            | 250              | 12/14/9            | 93 13:48:5         | 4 AM2000                |              |                     |                  |                      |                  |    |      |   |
| Expression Macros : EXP001<br>00300 A A A 300 5/04/92 16:01:49 GLSUP<br>Line expression Macros :<br>00350 N A 350 1/03/94 13:44:40 MLF<br>Line expression Macros :<br>Total Expenses:<br>00400 A A A 400 5/04/92 16:03:01 GLSUP<br>Line expression :<br>Expression Macros :<br>00450 N R 450 1/03/94 13:44:55 MLF<br>Line expression :<br>Macros :<br>Net Income:<br>00500 A A 500 5/04/92 16:04:29 GLSUP<br>Line expression :<br>Net Income:<br>00500 A A 500 5/04/92 16:04:29 GLSUP                                                                                                    | Line expression                      | : <exp001></exp001>                  |                              |                  |                    |                    |                         |              |                     |                  |                      |                  |    |      |   |
| 00300 A A 300 5/04/92 16:01:49 GLSUP<br>Line expression Macros :<br>00350 N A 350 1/03/94 13:44:40 MLF<br>Line expression Macros :<br>Total Expenses:<br>00400 A A 400 5/04/92 16:03:01 GLSUP<br>Line expression a:<br>Expression Macros :<br>00450 N R 450 1/03/94 13:44:55 MLF<br>Line expression : L100+L350<br>Expression Macros :<br>Net Income:<br>00500 A A 500 5/04/92 16:04:29 GLSUP<br>Line expression :                                                                                                    | Expression Macros                    | : EXP001                             |                              |                  |                    |                    |                         |              |                     |                  |                      |                  |    |      |   |
| Line expression :                                                                                                    | 00300 A                              |                                      | A                            | 300              | 5/04/9             | 92 16:01:4         | 9 GLSUP                 |              |                     |                  |                      |                  |    |      |   |
| Expression Macros :<br>O0350 N A 350 1/03/94 13:44:40 MLF<br>Line expression Macros :<br>Total Expenses:<br>00400 A A A 400 5/04/92 16:03:01 GLSUP<br>Line expression :<br>Expression Macros :<br>00450 N R 450 1/03/94 13:44:55 MLF<br>Line expression :<br>Expression Macros :<br>Net Income:<br>00500 A A 500 5/04/92 16:04:29 GLSUP<br>Line expression :<br>Dot 5/04/92 16:04:29 GLSUP                                                                                                    | Line expression                      | :                                    |                              |                  |                    |                    |                         |              |                     |                  |                      |                  |    |      |   |
| 00350 N A 350 1/03/94 13:44:40 MLF<br>Line expression Macros :<br>Total Expenses:<br>00400 A A A 400 5/04/92 16:03:01 GLSUP<br>Line expression i :<br>Expression Macros :<br>00450 N R 450 1/03/94 13:44:55 MLF<br>Line expression i : L100+L350<br>Expression Macros :<br>Net Income:<br>00500 A A 500 5/04/92 16:04:29 GLSUP<br>Line expression :<br>Expression Macros :                                                                                                    | Expression Macros                    | :                                    |                              |                  |                    |                    |                         |              |                     |                  |                      |                  |    |      |   |
| A 350 1/03/94 13:44:40 MLF<br>Line expression i L250<br>Expression Macros :<br>00400 A A A 400 5/04/92 16:03:01 GLSUP<br>Line expression i Expression i L100+L350<br>Expression Macros :<br>Net Income:<br>00500 A A 500 5/04/92 16:04:29 GLSUP<br>Line expression i Expression i Express                                                                                                    | 00050 11                             |                                      |                              |                  | 1 / 00 / 0         |                    |                         |              |                     |                  |                      |                  |    |      |   |
| Expression Macros :<br>Total Expenses:<br>00400 A A 400 5/04/92 16:03:01 GLSUP<br>Line expression :<br>Expression Macros :<br>00450 N R 450 1/03/94 13:44:55 MLF<br>Line expression : L100+L350<br>Expression Macros :<br>Net Income:<br>00500 A A 500 5/04/92 16:04:29 GLSUP<br>Line expression :<br>Expression Macros :                                                                                                    | UU350 N                              |                                      | A                            | 350              | 1/03/5             | 94 13:44:4         | U MLF                   |              |                     |                  |                      |                  |    |      |   |
| Total Expenses:<br>Total Expenses:<br>00400 A A 400 5/04/92 16:03:01 GLSUP<br>Line expression is                                                                                                    | Erregion Magrog                      | : 112.50                             |                              |                  |                    |                    |                         |              |                     |                  |                      |                  |    |      |   |
| A 400 5/04/92 16:03:01 GLSUP<br>Line expression :<br>Expression Macros :<br>00450 N R 450 1/03/94 13:44:55 MLF<br>Line expression : L100+L350<br>Expression Macros :<br>Net Income:<br>00500 A A 500 5/04/92 16:04:29 GLSUP<br>Line expression :<br>Expression Macros :                                                                                                    | Total Expenses.                      | •                                    |                              |                  |                    |                    |                         |              |                     |                  |                      |                  |    |      |   |
| Line expression is construction of the byte line to the byte line to the b                                                                                                    | 00400 A                              |                                      | А                            | 400              | 5/04/9             | 2 16:03:0          | 1 GLSUP                 |              |                     |                  |                      |                  |    |      |   |
| Expression Macros :<br>00450 N R 450 1/03/94 13:44:55 MLF<br>Line expression : L100+L350<br>Expression Macros :<br>Net Income:<br>00500 A A 500 5/04/92 16:04:29 GLSUP<br>Line expression :<br>Expression Macros :                                                                                                    | Line expression                      | :                                    |                              |                  | -,, -              |                    |                         |              |                     |                  |                      |                  |    |      |   |
| 00450 N R 450 1/03/94 13:44:55 MLF<br>Line expression : L100+L350<br>Expression Macros :<br>Net Income:<br>00500 A A 500 5/04/92 16:04:29 GLSUP<br>Line expression :<br>Expression Macros :                                                                                                    | Expression Macros                    | :                                    |                              |                  |                    |                    |                         |              |                     |                  |                      |                  |    |      |   |
| 00450 N       R       450       1/03/94 13:44:55 MLF         Line expression is       Image: Net Income:       Image: Net Income:         00500 A       A       500       5/04/92 16:04:29 GLSUP         Line expression Macros       Image: Net Income:       Image: Net Income:         01500 A       A       500       5/04/92 16:04:29 GLSUP         Income:       Image: Net Income:       Image: Net Income:         00500 A       Image: Net Income:       Image: Net Income:         00500 A       A       500       5/04/92 16:04:29 GLSUP         Line expression       Image: Net Income:       Image: Net Income:         Expression Macros       Image: Net Income:       Image: Net Income:                                                                                                    | -                                    |                                      |                              |                  |                    |                    |                         |              |                     |                  |                      |                  |    |      |   |
| Line expression : L100+L350<br>Expression Macros :<br>Net Income:<br>00500 A A 500 5/04/92 16:04:29 GLSUP<br>Line expression :<br>Expression Macros :                                                                                                    | 00450 N                              |                                      | R                            | 450              | 1/03/9             | 94 13:44:5         | 5 MLF                   |              |                     |                  |                      |                  |    |      |   |
| Expression Macros :<br>Net Income:<br>00500 A A 500 5/04/92 16:04:29 GLSUP<br>Line expression :<br>Expression Macros :                                                                                                    | Line expression                      | : L100+L350                          |                              |                  |                    |                    |                         |              |                     |                  |                      |                  |    |      |   |
| Net Income:         00500 A         A         500         5/04/92         16:04:29 GLSUP           Line expression :         Expression Macros :         Expression Macros :         Expression Macros :         Expression Macros :                                                                                                    | Expression Macros                    | :                                    |                              |                  |                    |                    |                         |              |                     |                  |                      |                  |    |      |   |
| 00500 A A 500 5/04/92 16:04:29 GLSUP<br>Line expression :<br>Expression Macros :                                                                                                    | Net Income:                          |                                      |                              |                  |                    |                    |                         |              |                     |                  |                      |                  |    |      |   |
| Line expression :<br>Expression Macros :                                                                                                    | 00500 A                              |                                      | A                            | 500              | 5/04/9             | 92 16:04:2         | 9 GLSUP                 |              |                     |                  |                      |                  |    |      |   |
| Expression Macros :                                                                                                    | Line expression                      | :                                    |                              |                  |                    |                    |                         |              |                     |                  |                      |                  |    |      |   |
|                                                                                                    | Expression Macros                    | :                                    |                              |                  |                    |                    |                         |              |                     |                  |                      |                  |    |      |   |

#### D-12 | Appendix D Sample Reports

| FNGRP4N<br>1/28/1 | FNTRP4      | )9     |             |           | LI      | ST REPC | ORT DEFIN | ITION            |                          | PAGE | 4 |
|-------------------|-------------|--------|-------------|-----------|---------|---------|-----------|------------------|--------------------------|------|---|
| * Cell c          | lefinitions |        |             |           |         | _       | ~~ ~~~~   |                  |                          |      |   |
| Report:           | RWCLASS     | INCON  | ME STATEMEN | T AS OF & | AM &AYR | Owner:  | GLSUP     | Last updated on: | 1/28/94 15:26:45 By: GMC |      |   |
| Column I          | Line Length | Precis | sion Edit c | ode Edit  | word La | st main | itained   | By By user       |                          |      |   |
| <br>Е             | 00100 13    | 2      | J           |           | 12      | /14/93  | 15:24:06  | AM2000           |                          |      |   |
| Cell exp          | pressions : | CC-CD  |             |           |         |         |           |                  |                          |      |   |
| Expressi          | lon macros  | :      |             |           |         |         |           |                  |                          |      |   |
| E                 | 00450 13    | 2      | J           |           | 12      | /14/93  | 13:51:06  | AM2000           |                          |      |   |
| Cell exp          | pressions : | CC-CD  |             |           |         |         |           |                  |                          |      |   |
| Expressi          | lon macros  | :      |             |           |         |         |           |                  |                          |      |   |
| F                 | 00100 13    | 2      | J           | 010       | 12      | /14/93  | 13:50:29  | AM2000           |                          |      |   |
| Cell exp          | pressions : | -CE*10 | 00/CD       |           |         |         |           |                  |                          |      |   |
| Expressi          | lon macros  | :      |             |           |         |         |           |                  |                          |      |   |
| F                 | 00350 13    | 2      | J           | 010       | 12      | /14/93  | 13:50:59  | AM2000           |                          |      |   |
| Cell exp          | pressions : | -CE*10 | 00/CD       |           |         |         |           |                  |                          |      |   |
| Expressi          | lon macros  | :      |             |           |         |         |           |                  |                          |      |   |
| F                 | 00450 13    | 2      | J           | 00        | \$ 12   | /14/93  | 13:51:12  | AM2000           |                          |      |   |
| Cell exp          | pressions : | -CE*10 | 00/CD       |           |         |         |           |                  |                          |      |   |
| Expressi          | lon macros  | :      |             |           |         |         |           |                  |                          |      |   |
| FNGRP<br>1/2 | 4N<br>8/1994 | FNTRP4<br>4 15:55:09 |      |     |     |      |    |    |    |     | LIS | Γ RE | POR  | r de | SFIN | ITI | ION  |      |      |    |     |   |                      |     | PAGE | 5 |
|--------------|--------------|----------------------|------|-----|-----|------|----|----|----|-----|-----|------|------|------|------|-----|------|------|------|----|-----|---|----------------------|-----|------|---|
| * Exc        | ution        | definitions          |      |     |     |      |    |    |    |     |     |      |      |      |      |     |      |      |      |    |     |   |                      |     |      |   |
| Repor        | t: RW        | CLASS IN             | COME | STA | TEM | 1ENT | AS | OF | &M | &AY | r o | wner | : GI | LSUF | ?    |     | Last | z uj | pdat | ed | on: |   | 1/28/94 15:26:45 By: | GMC |      |   |
| Line         | Туре         | Column type:         | s: A | В   | С   | Е    | F  | G  | Η  | I   | J   | КL   | М    | Ν    | 0    | Ρ   | Q    | R    | S    | Т  | U   | V | W X Y Z              |     |      |   |
| 00000        |              |                      | A    | A   | D   | D    | C  | C  |    |     |     |      |      |      |      |     |      |      |      |    |     |   |                      |     |      |   |
| 00050        | A            |                      | Κ    | Κ   | Κ   | Κ    | Κ  | Κ  |    |     |     |      |      |      |      |     |      |      |      |    |     |   |                      |     |      |   |
| 00100        | I            |                      | Κ    | Κ   | Т   | Т    | Х  | Х  |    |     |     |      |      |      |      |     |      |      |      |    |     |   |                      |     |      |   |
| 00150        | A            |                      | K    | Κ   | K   | Κ    | Κ  | Κ  |    |     |     |      |      |      |      |     |      |      |      |    |     |   |                      |     |      |   |
| 00200        | A            |                      | K    | Κ   | K   | Κ    | Κ  | Κ  |    |     |     |      |      |      |      |     |      |      |      |    |     |   |                      |     |      |   |
| 00250        | S            |                      | Κ    | Κ   | Т   | Т    | М  | М  |    |     |     |      |      |      |      |     |      |      |      |    |     |   |                      |     |      |   |
| 00300        | A            |                      | Κ    | Κ   | Κ   | К    | К  | К  |    |     |     |      |      |      |      |     |      |      |      |    |     |   |                      |     |      |   |
| 00350        | С            |                      | Κ    | Κ   | М   | М    | М  | Х  |    |     |     |      |      |      |      |     |      |      |      |    |     |   |                      |     |      |   |
| 00400        | A            |                      | Κ    | Κ   | Κ   | К    | К  | К  |    |     |     |      |      |      |      |     |      |      |      |    |     |   |                      |     |      |   |
| 00450        | С            |                      | Κ    | Κ   | М   | М    | Х  | Х  |    |     |     |      |      |      |      |     |      |      |      |    |     |   |                      |     |      |   |
| 00500        | А            |                      | к    | К   | к   | к    | К  | К  |    |     |     |      |      |      |      |     |      |      |      |    |     |   |                      |     |      |   |

# D-14 Appendix D Sample Reports

| FNGRP4N  | FNTRP4       |          |           |       |      | LI   | ST REP | ORT DEFINI | TION |             |         |                  | PAGE | 6 |
|----------|--------------|----------|-----------|-------|------|------|--------|------------|------|-------------|---------|------------------|------|---|
| 1/28/1   | 994 15:55:09 | 9        |           |       |      |      |        |            |      |             |         |                  |      |   |
| * Macro  | definitions  |          |           |       |      |      |        |            |      |             |         |                  |      |   |
| Report:  | RWCLASS      | INCOME   | STATEMENT | AS OF | &M & | AYR  | Owner: | GLSUP      | Last | updated on: | 1/28/94 | 15:26:45 Col GMC |      |   |
| Macro    | Descrip      | otion    |           |       | I    | Line | Col    | Account    |      | -           |         | Description      |      |   |
|          |              |          |           |       |      |      |        |            |      |             |         |                  | <br> |   |
| SALES001 | Company      | 7 001 Sa | ales      |       |      | 100  | )      |            |      |             |         |                  |      |   |
| EXP001   | Company      | 7 001 Ez | xpenses   |       |      | 250  | )      |            |      |             |         |                  |      |   |

| RUN TIME: 13:07:50             | MINOR                | COMPANY, INC.        |                      |
|--------------------------------|----------------------|----------------------|----------------------|
| RUN DATE: 1/28/1994            | This report includes | a grouped chase down | line to sort detail. |
| USER: GMC                      | _                    |                      |                      |
| ACCOUNT                        | ACCOUNT              | ACTUAL               | % OF SALES           |
| DESCRIPTION                    | NUMBER               | MTD                  | MTD                  |
|                                |                      |                      | =========            |
| SALES:                         |                      | 1,705,792.48         | 100.00 %             |
| EXPENSES:                      |                      |                      |                      |
| Salaries                       | 6101                 | 84,198.02            | 4.94 %               |
| Vacation                       | 6102                 | 8,782.86             | .51 %                |
| Direct Labor                   | 6109                 | 12,004.22            | .70 %                |
| Labor Allocations              | 6199                 | 104,985.10-          | 6.15-%               |
| FICA Expense - Employer        | 6211                 | 9,526.89             | .56 %                |
| FUTA Expense - Employer        | 6212                 | 4,875.00             | .29 %                |
| Hardware Service Contract      | 6315                 | .00                  |                      |
| Contract Programming           | 6316                 | .00                  |                      |
| Electricity                    | 6321                 | 24,920,52            | 1.46 %               |
| Gas Heat                       | 6322                 | 6,693,67             | 39 %                 |
| Telephone                      | 6323                 | 4 376 99             | 26 %                 |
| Advertising expense            | 6324                 | 20 087 14            | 1 18 %               |
| Travel Expenses                | 6330                 | 22 509 48            | 1 32 %               |
| Supplies Expense               | 6331                 | 5 390 05             | 32 %                 |
| Consulting Fees                | 6332                 | 26 788 13            | 1 57 %               |
| Dues and Memberships           | 6333                 | 10 949 35            | 64 %                 |
| Freight Expense                | 6334                 | 2 670 45             | 16 %                 |
| Maintenance and Repairs        | 6335                 | 12 033 77            | 71 %                 |
| Obsolete Inventory Expense     | 6340                 | 5 545 00             | 33 2                 |
| Warranty Expense               | 6341                 | 7 109 54             |                      |
| Thurstory Chrinkago            | 6242                 | 204 22               | . = 2 %              |
| Cain/Logg on Sale of Prop. OPD | 6342                 | 175 70               | .02 %                |
| Cain/Loss on Sale of Prop. EVT | 63531                | 1/3./2               | .UI %<br>OE %        |
| Diggount Logt AD               | 0352                 | 4 555 00             | .05 %                |
| Other Europage                 | 6361                 | 4,555.00             | .27 %                |
| Depression Duildings           | 6390                 | 401.77               | .03 %                |
| Depreciation Machinery Fra     | 6461                 | 9,723.45             | .57 %                |
| Depreciation - Machinery & Eq  | 6462                 | 50,211.00            | 2.94 6               |
| Depreciation - Venicies        | 6463                 | 5,278.54             | .31 8                |
| Depreciation - Office Equipmnt | 0404                 | 11,/89.45            | .67 6<br>17 Q        |
| Depreciation - Furniture & Fix | 6465                 | 2,897.07             | .1/ 3                |
| Kent Expense                   | 64/U                 | 5,584.00             | .33 %                |
| Computer Center Allocation     | 6991                 | .00                  |                      |
| Fringe Benefit Allocation      | 6992                 | 84,198.02            | 4.94 %               |
| TOTAL EXPENSES:                |                      | 339,542.20           | 19.94 %              |
| NET INCOME:                    |                      | 1,366,250.28         | 80.06 %              |
|                                |                      |                      | =========            |

REPORT: GROUPBYACT

1

PAGE:

## D-16 Appendix D Sample Reports

| FNGRP4N FNT                     | RP4         | L                          | IST REPORT DEFINIT: | ION              |                           | PAGE | 1 |
|---------------------------------|-------------|----------------------------|---------------------|------------------|---------------------------|------|---|
| 1/20/1994 15:<br>Demosth (DOUDD |             | ware ingludes a successful |                     | Test undeted on  | 10/16/02 14 15 55 D MIR   |      |   |
| Report: GROOPB                  | SIACI IIIIS | report includes a grouped  | Owner: AM2000       | Last updated on: | 12/16/93 14:15:55 By: MLF |      |   |
| * REPORT SPECIF                 | ICS         |                            |                     |                  |                           |      |   |
| Report numb                     | ber :       | 00000010                   |                     |                  |                           |      |   |
| Managment l                     | evel :      | 1                          |                     |                  |                           |      |   |
| Operational                     | level :     | 9                          |                     |                  |                           |      |   |
| Definition                      | status :    | 1                          |                     |                  |                           |      |   |
| Number of p                     | eriods :    | 13                         |                     |                  |                           |      |   |
| Column spac                     | ings :      | 01                         |                     |                  |                           |      |   |
| Creation Da                     | ite :       | 3/08/93                    |                     |                  |                           |      |   |
| Creation ti                     | .me :       | 8:23:57                    |                     |                  |                           |      |   |
| Line increm                     | nents :     | 0050                       |                     |                  |                           |      |   |
| Optimize                        | :           | 1                          |                     |                  |                           |      |   |
| Currency/le                     | en :        | 0                          |                     |                  |                           |      |   |
| Thousands s                     | separator:  | 1                          |                     |                  |                           |      |   |
| Decimal sep                     | arator :    |                            |                     |                  |                           |      |   |
| Leading zer                     | :0 :        | 0                          |                     |                  |                           |      |   |
| Date format                     | : :         | MDY                        |                     |                  |                           |      |   |
| Edited date                     | e format :  | 0                          |                     |                  |                           |      |   |
| Date separa                     | itor :      | /                          |                     |                  |                           |      |   |
| * REPORT DEFAUL                 | JTS         |                            |                     |                  |                           |      |   |
| Default len                     | igth :      | 11                         |                     |                  |                           |      |   |
| Default pre                     | ecision :   | 2                          |                     |                  |                           |      |   |
| Default edi                     | t code :    | K                          |                     |                  |                           |      |   |
| Default edi                     | t word :    |                            |                     |                  |                           |      |   |
| Default all                     | ocation :   | Z                          |                     |                  |                           |      |   |
| Base report                     | : :         | NO                         |                     |                  |                           |      |   |

| FNGRP4N<br>1/28/2 | 1994<br>Def | FNTRP4<br>15:55:( | )1       |            |       |      |      | LI   | ST R  | REPORT DE: | FINITION |         |                                   |                 | PAGE | 2 |
|-------------------|-------------|-------------------|----------|------------|-------|------|------|------|-------|------------|----------|---------|-----------------------------------|-----------------|------|---|
| Report .          | CRC         |                   | 'Thie r  | enort in   | alude | ad a | arou | ned  | Own   | 2M200      | 0 T.agt  | undated | $1 \text{ on } \cdot 12/16/93 14$ | •15•55 Bv • MLF |      |   |
| Prnt St           | r End       | Prt Ho            | dr Hdr I | ast maint  | taine | -d   | 9100 | pea  | 0 111 | 111200     | Lab.     | apuacea | 1 011. 12/10/95 11                |                 |      |   |
| Column 7          | Гуре        | Len Pcr           | n Code W | Nord Code  | Pos   | Pos  | Len  | Da   | te    | Time       | By user  | Column  | l text                            |                 |      |   |
| A                 | <br>A       | 30 2              | J        |            | 1     | 30   | 30   | 1    | 30    | 3/08/93    | 8:26:01  | AM2000  | &ADESC(,)                         |                 |      |   |
| Column e          | expre       | ession            | :        |            |       |      |      |      |       |            |          |         |                                   |                 |      |   |
| Express           | ion M       | lacros            | :        |            |       |      |      |      |       |            |          |         |                                   |                 |      |   |
| Header:           |             |                   |          |            |       |      | A    | CCOU | NT    |            |          | DESCRIP | PTION                             |                 |      |   |
| В                 | А           | 22 2              | J        |            | 32    | 53   | 22   | 32   | 22    | 3/08/93    | 8:26:30  | AM2000  | &ACCT(13,)                        |                 |      |   |
| Column e          | expre       | ession            | :        |            |       |      |      |      |       |            |          |         |                                   |                 |      |   |
| Express           | ion M       | lacros            | :        |            |       |      |      |      |       |            |          |         |                                   |                 |      |   |
| Header:           |             |                   |          |            |       |      | AC   | COUN | Т     |            |          | NUMBER  | 1                                 |                 |      |   |
| С                 | Ν           | 13 2              | J        |            | 56    | 73   | 18   | 56   | 18    | 12/16/93   | 14:15:26 | MLF     |                                   |                 |      |   |
| Column e          | expre       | ession            | :VMM<>   |            |       |      |      |      |       |            |          |         |                                   |                 |      |   |
| Express           | ion M       | lacros            | :        |            |       |      |      |      |       |            |          |         |                                   |                 |      |   |
| Header:           |             |                   |          |            |       |      | ACTU | AL   |       |            |          | MTD     |                                   |                 |      |   |
| D                 | Ν           | 72                | K        |            | 78    | 87   | 10   | 78   | 10    | 12/16/93   | 14:15:30 | MLF     |                                   |                 |      |   |
| Column e          | expre       | ession            | :-CC*10  | 00/CC.L001 | 100   |      |      |      |       |            |          |         |                                   |                 |      |   |
| Express           | ion M       | lacros            | :        |            |       |      |      |      |       |            |          |         |                                   |                 |      |   |
| Header:           |             |                   |          |            | 97    | F OF | SALE | S    |       |            | M        | D       |                                   | ========        |      |   |

| D-18 Appendix D Sample Reports |
|--------------------------------|
|--------------------------------|

| FNGRP4N FNTRP4<br>1/28/1994 15:55:                                 | 01                                                   |                              | LIS               | ST REPORT D             | DEFINITION          |                     |                        |                            |                         | 1   | PAGE | 3 |
|--------------------------------------------------------------------|------------------------------------------------------|------------------------------|-------------------|-------------------------|---------------------|---------------------|------------------------|----------------------------|-------------------------|-----|------|---|
| * Line definitions<br>Report: GROUPBYAC<br>Line Type Edit co       | T This report i<br>de Edit word Pr                   | ncludes a gr<br>int code Pri | ouped C<br>nt seq | Owner: AM20<br>Last mai | 00 Last untained By | updated o<br>y User | on: 12/16/9<br>Allocat | 93 14:15:55<br>Ion page Al | By: MLF<br>location col | umn |      |   |
| 00050 A<br>Line expression                                         | :                                                    | А                            | 50                | 3/08/93                 | 8:23:57 AM2(        | 000                 |                        |                            |                         |     |      |   |
| 00100 N<br>Line expression<br>Expression Macros<br>SALES:          | : <sales001><br/>: SALES001</sales001>               | R                            | 100               | 12/16/93                | 14:15:40 MLF        |                     |                        |                            |                         |     |      |   |
| 00150 A<br>Line expression<br>Expression Macros                    | :                                                    | A                            | 150               | 3/08/93                 | 8:23:57 AM20        | 000                 |                        |                            |                         |     |      |   |
| 00200 A<br>Line expression<br>Expression Macros<br>EXPENSES:       | :                                                    | A                            | 200               | 12/14/93                | 14:34:54 AM20       | 000                 |                        |                            |                         |     |      |   |
| 00250 X<br>Line expression<br>Expression Macros<br>Group by        | : <exp001><br/>: EXP001<br/>&amp;ACCT(13,4)</exp001> | A                            | 250               | 12/16/93                | 14:15:47 MLF        |                     |                        |                            |                         |     |      |   |
| 00300 A<br>Line expression<br>Expression Macros                    | :                                                    | A                            | 300               | 3/08/93                 | 8:23:57 AM2(        |                     |                        |                            |                         |     |      |   |
| 00350 N<br>Line expression<br>Expression Macros<br>TOTAL EXPENSES: | : L250<br>:                                          | А                            | 350               | 12/14/93                | 14:35:20 AM20       | 000                 |                        |                            |                         |     |      |   |
| 00400 A<br>Line expression<br>Expression Macros                    | :                                                    | A                            | 400               | 3/08/93                 | 8:23:57 AM2(        |                     |                        |                            |                         |     |      |   |
| 00450 N<br>Line expression<br>Expression Macros<br>NET INCOME:     | : L100+L350<br>:                                     | R                            | 450               | 12/14/93                | 14:35:31 AM20       | 000                 |                        |                            |                         |     |      |   |
| 00500 A<br>Line expression<br>Expression Macros                    | :                                                    | A                            | 500               | 3/08/93                 | 8:23:57 AM2(        |                     |                        |                            |                         |     |      |   |
|                                                                    |                                                      |                              |                   |                         |                     |                     |                        |                            |                         |     |      |   |

| FNGRP4N<br>1/28/1994 | FNTRP4<br>15:55:01 |              |                  | LIST REPORT DEFINI | TION                                       | PAGE | 4 |
|----------------------|--------------------|--------------|------------------|--------------------|--------------------------------------------|------|---|
| * Cell defi          | initions           |              |                  |                    |                                            |      |   |
| Report: GH           | ROUPBYACT          | This report  | includes a group | ed Owner: AM2000   | Last updated on: 12/16/93 14:15:55 By: MLF |      |   |
| Column Line          | e Length P         | recision Edi | t code Edit word | Last maintained    | By By user                                 |      |   |
|                      |                    |              |                  |                    |                                            |      |   |
| D 00                 | 0100 7             | 2            | K                | 12/14/93 14:36:09  | AM2000                                     |      |   |
| Cell expres          | ssions : -         | 100.00       |                  |                    |                                            |      |   |
| Expression           | macros             | :            |                  |                    |                                            |      |   |

## D-20 Appendix D Sample Reports

| FNGRP<br>1/2<br>* Excu | 4N<br>8/199<br>ution | FNTRP4<br>4 15:55:01<br>definitions |       |       |     |     |      |     |      | LI | ST R | EPO | RT I | DEFIN | JITI | ON   |     |      |      |     |    |      |     |      |      |      |      |    |      | P. | AGE | 5 |  |
|------------------------|----------------------|-------------------------------------|-------|-------|-----|-----|------|-----|------|----|------|-----|------|-------|------|------|-----|------|------|-----|----|------|-----|------|------|------|------|----|------|----|-----|---|--|
| Report                 | t: G                 | ROUPBYACT This                      | re    | por   | t i | ncl | udes | a g | roup | ed | Owne | er: | AM2  | 000   |      | Last | t u | pdat | ed o | on: | 12 | /16/ | /93 | 14:1 | 5:55 | 5 By | : MI | ĹF |      |    |     |   |  |
| Line                   | Туре                 | Column types:                       | A     | В     | С   | Е   | F (  | G H | I    | J  | K    | LI  | M 1  | 1 O   | Ρ    | Q    | R   | S    | ΤI   | U   | V  | W 2  | K Y | Ζ    |      |      |      |    |      |    |     |   |  |
| 00000                  |                      |                                     | <br>A | <br>A | D   | C   |      |     |      |    |      |     |      |       |      |      |     |      |      |     |    |      |     |      |      |      |      |    | <br> |    |     |   |  |
| 00050                  | A                    |                                     | Κ     | К     | Κ   | К   |      |     |      |    |      |     |      |       |      |      |     |      |      |     |    |      |     |      |      |      |      |    |      |    |     |   |  |
| 00100                  | I                    |                                     | Κ     | Κ     | Т   | W   |      |     |      |    |      |     |      |       |      |      |     |      |      |     |    |      |     |      |      |      |      |    |      |    |     |   |  |
| 00150                  | A                    |                                     | Κ     | Κ     | Κ   | K   |      |     |      |    |      |     |      |       |      |      |     |      |      |     |    |      |     |      |      |      |      |    |      |    |     |   |  |
| 00200                  | A                    |                                     | Κ     | Κ     | Κ   | K   |      |     |      |    |      |     |      |       |      |      |     |      |      |     |    |      |     |      |      |      |      |    |      |    |     |   |  |
| 00250                  | S                    |                                     | Κ     | Κ     | Т   | М   |      |     |      |    |      |     |      |       |      |      |     |      |      |     |    |      |     |      |      |      |      |    |      |    |     |   |  |
| 00300                  | A                    |                                     | Κ     | Κ     | Κ   | K   |      |     |      |    |      |     |      |       |      |      |     |      |      |     |    |      |     |      |      |      |      |    |      |    |     |   |  |
| 00350                  | С                    |                                     | Κ     | Κ     | М   | М   |      |     |      |    |      |     |      |       |      |      |     |      |      |     |    |      |     |      |      |      |      |    |      |    |     |   |  |
| 00400                  | A                    |                                     | Κ     | К     | Κ   | Κ   |      |     |      |    |      |     |      |       |      |      |     |      |      |     |    |      |     |      |      |      |      |    |      |    |     |   |  |
| 00450                  | С                    |                                     | Κ     | Κ     | М   | М   |      |     |      |    |      |     |      |       |      |      |     |      |      |     |    |      |     |      |      |      |      |    |      |    |     |   |  |
| 00500                  | А                    |                                     | К     | К     | K   | к   |      |     |      |    |      |     |      |       |      |      |     |      |      |     |    |      |     |      |      |      |      |    |      |    |     |   |  |

| FNGRP4N<br>1/28/1  | FNTRP4<br>994 15:55:01         |                 | LIST REP         | ORT DEFINIT | TION             |          |                  | PAGE | 6 |
|--------------------|--------------------------------|-----------------|------------------|-------------|------------------|----------|------------------|------|---|
| * Macro<br>Report: | definitions<br>GROUPBYACT This | report includes | a grouped Owner: | AM2000      | Last updated on: | 12/16/93 | 14:15:55 Col MLF |      |   |
| SALES001           | Company 001                    | Sales           | 100              | ACCOUNT     |                  |          |                  | <br> |   |
| EXP001             | Company 001                    | Expenses        | 250              |             |                  |          |                  |      |   |

## D-22 Appendix D Sample Reports

|                      | Acme Little Stuff: D | 0ept. 101 New York |            |            |            |
|----------------------|----------------------|--------------------|------------|------------|------------|
|                      | A Division of A      | cme Big Stuff      |            |            |            |
|                      | as of 05             | 1994               |            |            |            |
| 1/28/1994            |                      | GMC                |            |            |            |
| 13:14:43             |                      | PL002              |            |            |            |
|                      |                      |                    |            | Actual as  | Budget as  |
| Account              | Account              | Actual             | Budget     | a Per Cent | a Per Cent |
| Description          | Number               | MTD                | MTD        | of Sales   | of Sales   |
| Sales                | 002-001-101-4100     | 9,754.45           | 208,333.00 | 3.50 %     | 42.86 %    |
| Sales: Product Line  | 002-001-101-4100-001 | 34,775.14          | 104,167.00 | 12.48 %    | 21.43 %    |
| Sales: Product Line  | 002-001-101-4100-002 | 102,912.59         | 82,083.00  | 36.96 %    | 16.88 %    |
| Sales: Product Line  | 002-001-101-4100-003 | 25,147.45          | 30,000.00  | 9.03 %     | 6.17 %     |
| Sales Returns and Al | 002-001-101-4150     | 11,258.47-         | 12,500.00- | 4.04-%     | 2.57-%     |
| Miscellaneous Revenu | 002-001-101-4300     | 4,250.78           | 46,667.00  | 1.52 %     | 9.60 %     |
| Misc. Revenue 1 - AR | 002-001-101-4300-001 | 6,544.47           | 2,083.00   | 2.35 %     | .42 %      |
| Misc. Revenue 2 - AR | 002-001-101-4300-002 | 10,250.78          | 3,000.00   | 3.68 %     | .61 %      |
| Misc. Revenue 3 - AR | 002-001-101-4300-003 | 11,987.45          | 2,933.00   | 4.30 %     | .60 %      |
| Freight Revenue      | 002-001-101-4310     | 12,257.45          | 2,083.00   | 4.40 %     | .42 %      |
| Tax Revenue          | 002-001-101-4320     | 34,875.74          | 3,000.00   | 12.52 %    | .61 %      |
| Interest Charge Reve | 002-001-101-4330     | 3,254.47           | 3,750.00   | 1.16 %     | .77 %      |
| Non AR Income        | 002-001-101-4400     | 33,674.14          | 10,417.00  | 12.09 %    | 2.14 %     |
| Total Revenue        |                      | 278,426.44         | 486,016.00 | 99.95 %    | 99.94 %    |
| Cost of Goods Sold   | 002-001-101-5100     | 13,114.14          | 46,667.00  | 4.71 %     | 9.60 %     |
| COGS: Product 1      | 002-001-101-5100-001 | 1,254.45           | 65,417.00  | .45 %      | 13.45 %    |
| COGS: Product 2      | 002-001-101-5100-002 | 10,025.11          | 30,000.00  | 3.60 %     | 6.17 %     |
| COGS: Product 3      | 002-001-101-5100-003 | 8,999.14           | 82,250.00  | 3.23 %     | 16.92 %    |
| Sales Tax            | 002-001-101-5210     |                    | 2,083.00   |            | .42 %      |
| Misc A/R Write-Offs  | 002-001-101-5220     |                    | 10,417.00  |            | 2.14 %     |
| Bad Debt Writeoff -  | 002-001-101-5243     | 8,874.44           | 20,833.00  | 3.18 %     | 4.28 %     |
| Discounts Taken - AR | 002-001-101-5270     |                    | 2,083.00   |            | .42 %      |
| Purchases            | 002-001-101-5300     |                    | 72,917.00  |            | 15.00 %    |
|                      |                      |                    |            |            |            |
| Total Cost of Sales  |                      | 42,267.28          | 332,667.00 | 15.17 %    | 68.40 %    |
| Salaries             | 002-001-101-6101     | 90,125.11          | 270,833.00 | 32.36 %    | 55.72 %    |
| Vacation             | 002-001-101-6102     | 1,336.25           | 72,917.00  | .47 %      | 15.00 %    |
| Sick Time            | 002-001-101-6103     | 805.44             | 1,125.00   | .28 %      | .23 %      |
| Holiday Pay          | 002-001-101-6104     | 509.11             | 2,083.00   | .18 %      | .42 %      |
| Training             | 002-001-101-6106     | 105.11             | 4,167.00   | .03 %      | .85 %      |
| Direct Labor         | 002-001-101-6109     | 14,253.31          | 41,667.00  | 5.11 %     | 8.57 %     |
| FICA Expense - Emplo | 002-001-101-6211     | 15,584.14          | 3,000.00   | 5.59 %     | .61 %      |
| FUTA Expense - Emplo | 002-001-101-6212     |                    | 6,250.00   |            | 1.28 %     |
| Electricity          | 002-001-101-6321     | 4,287.11           | 4,167.00   | 1.53 %     | .85 %      |
| Gas Heat             | 002-001-101-6322     | 1,336.64           | 3,000.00   | .48 %      | .61 %      |
| Telephone            | 002-001-101-6323     | 9,224.14           | 6,250.00   | 3.31 %     | 1.28 %     |
| Advertising expense  | 002-001-101-6324     | 15,931.12          | 2,083.00   | 5.72 %     | .42 %      |
| Travel Expenses      | 002-001-101-6330     | 3,251.14           | 3,000.00   | 1.16 %     | .61 %      |
| Supplies Expense     | 002-001-101-6331     | 502.12             | 7,083.00   | .18 %      | 1.45 %     |
|                      |                      |                    |            |            |            |

| Consulting Fees      | 002-001-101-6332 | 8,775.14  | 3.15 % |
|----------------------|------------------|-----------|--------|
| Dues and Memberships | 002-001-101-6333 | 50.14     | .01 %  |
| Freight Expense      | 002-001-101-6334 | 10,251.14 | 3.68 % |
| Maintenance and Repa | 002-001-101-6335 | 4,225.14  | 1.51 % |
| Gain/Loss on Sale of | 002-001-101-6351 | 9,114.14  | 3.27 % |

## D-24 Appendix D Sample Reports

|                      | Acme Little Stuff:<br>A Division of<br>as of 05 |            |             |            |            |
|----------------------|-------------------------------------------------|------------|-------------|------------|------------|
| 1/28/1994            |                                                 | GMC        |             |            |            |
| 13:14:43             |                                                 | PL002      |             |            |            |
|                      |                                                 |            |             | Actual as  | Budget as  |
| Account              | Account                                         | Actual     | Budget      | a Per Cent | a Per Cent |
| Description          | Number                                          | MTD        | MTD         | of Sales   | of Sales   |
| Gain/Loss on Sale of | 002-001-101-6352                                | 105.14     |             | .03 %      |            |
| Discount Lost - AP   | 002-001-101-6361                                | 4,285.47   |             | 1.53 %     |            |
| Other Expenses       | 002-001-101-6390                                | 503.14     |             | .18 %      |            |
| Depreciation - Build | 002-001-101-6461                                | 25,000.00  |             | 8.97 %     |            |
| Depreciation - Machi | 002-001-101-6462                                | 1,500.00   |             | .53 %      |            |
| Depreciation - Vehic | 002-001-101-6463                                | 500.00     |             | .17 %      |            |
| Depreciation - Offic | 002-001-101-6464                                | 100.00     |             | .03 %      |            |
| Depreciation - Furni | 002-001-101-6465                                | 250.00     |             | .08 %      |            |
| Rent Expense         | 002-001-101-6470                                | 4,225.74   |             | 1.51 %     |            |
| Property Tax Expense | 002-001-101-6471                                | 3,054.14   |             | 1.09 %     |            |
| Computer Center Allo | 002-001-101-6991                                | 902.14     |             | .32 %      |            |
|                      |                                                 |            |             |            |            |
| Total Expenses       |                                                 | 230,092.21 | 427,625.00  | 82.46 %    | 87.90 %    |
| Net Income (Loss)    |                                                 | 6,066.95   | 274,276.00- | 2.32 %     | 56.36-%    |
|                      |                                                 |            |             |            |            |

|                              | Acme Little Stuff: De<br>A Division of Ac | ept. 101 New York |            |                                       |                  |
|------------------------------|-------------------------------------------|-------------------|------------|---------------------------------------|------------------|
|                              | as of 05 1                                | 994               |            |                                       |                  |
| 2/01/1994                    |                                           | GMC               |            |                                       |                  |
| 10:18:54                     |                                           | PI-002            |            |                                       |                  |
| 10.10.01                     |                                           | 12002             |            | Actual as                             | Budget as        |
| Account                      | Account                                   | Actual            | Budget     | a Per Cent                            | a Per Cent       |
| Description                  | Number                                    | MTD               | MTD        | of Sales                              | of Sales         |
| Sales                        | 002-001-101-4100                          | 9.754.45          | 208,333,00 | 3.50 %                                | 42.86 %          |
| Sales. Product Line          | 002-001-101-4100-001                      | 34 775 14         | 104 167 00 | 12 48 %                               | 21 43 %          |
| Sales: Product Line          | 002-001-101-4100-002                      | 102 912 59        | 82 083 00  | 36 96 %                               | 16 88 %          |
| Sales: Product Line          | 002-001-101-4100-003                      | 25 147 45         | 30,000,00  | 9 03 8                                | £ 17 %           |
| Sales Returns and Al         | 002-001-101-4150                          | 11 258 47-        | 12 500 00- | 4 04-8                                | 2 57-8           |
| Miscellaneous Pevenu         | 002-001-101-4300                          | 4 250 78          | 16 667 00  | 1 50 9                                | 2.57 8           |
| Misc Revenue $1 - \lambda P$ | 002-001-101-4300-001                      | 6 544 47          | 2 083 00   | 1.J2 0<br>0 25 9                      | 2.00 %<br>40 %   |
| Misc Revenue 2 - AR          | 002-001-101-4300-002                      | 10 250 78         | 3 000 00   | 2.55 %                                | . HZ 8           |
| Misc Revenue 2 - AR          | 002-001-101-4300-002                      | 11 987 45         | 2 933 00   | 5.00 %<br>4 RN %                      | 5 LO.<br>۲۰      |
| Freight Pevenue              | 002-001-101-4310                          | 12 257 45         | 2,955.00   | 4.10 %                                | .00 8            |
| Tay Revenue                  | 002-001-101-4320                          | 34 875 74         | 2,003.00   | 10 50 P                               | . 72 0<br>61 9   |
| Interest Charge Reve         | 002-001-101-4330                          | 3 254 47          | 3,750,00   | 1 16 %                                | .01 %<br>77 &    |
| Non AR Income                | 002-001-101-4400                          | 33 674 14         | 10 417 00  | 12 09 8                               | . 77 8<br>2 1/ 2 |
| NOIL AIC THEOME              |                                           |                   | 10,417.00  | 12.05 %                               | 2.14 %           |
| Total Revenue                |                                           | 278,426.44        | 486,016.00 | 99.95 %                               | 99.94 %          |
| Cost of Goods Sold           | 002-001-101-5100                          | 13,114.14         | 46,667.00  | 4.71 %                                | 9.60 %           |
| COGS: Product 1              | 002-001-101-5100-001                      | 1,254.45          | 65,417.00  | .45 %                                 | 13.45 %          |
| COGS: Product 2              | 002-001-101-5100-002                      | 10,025.11         | 30,000.00  | 3.60 %                                | 6.17 %           |
| COGS: Product 3              | 002-001-101-5100-003                      | 8,999.14          | 82,250.00  | 3.23 %                                | 16.92 %          |
| Sales Tax                    | 002-001-101-5210                          |                   | 2,083.00   |                                       | .42 %            |
| Misc A/R Write-Offs          | 002-001-101-5220                          |                   | 10,417.00  |                                       | 2.14 %           |
| Bad Debt Writeoff -          | 002-001-101-5243                          | 8,874.44          | 20,833.00  | 3.18 %                                | 4.28 %           |
| Discounts Taken - AR         | 002-001-101-5270                          |                   | 2,083.00   |                                       | .42 %            |
| Purchases                    | 002-001-101-5300                          |                   | 72,917.00  |                                       | 15.00 %          |
|                              | -                                         |                   |            | · · · · · · · · · · · · · · · · · · · |                  |
| Total Cost of Sales          |                                           | 42,267.28         | 332,667.00 | 15.17 %                               | 68.40 %          |
| Salaries                     | 002-001-101-6101                          | 90,125.11         | 270,833.00 | 32.36 %                               | 55.72 %          |
| Vacation                     | 002-001-101-6102                          | 1,336.25          | 72,917.00  | .47 %                                 | 15.00 %          |
| Sick Time                    | 002-001-101-6103                          | 805.44            | 1,125.00   | .28 %                                 | .23 %            |
| Holiday Pay                  | 002-001-101-6104                          | 509.11            | 2,083.00   | .18 %                                 | .42 %            |
| Training                     | 002-001-101-6106                          | 105.11            | 4,167.00   | .03 %                                 | .85 %            |
| Direct Labor                 | 002-001-101-6109                          | 14,253.31         | 41,667.00  | 5.11 %                                | 8.57 %           |
| FICA Expense - Emplo         | 002-001-101-6211                          | 15,584.14         | 3,000.00   | 5.59 %                                | .61 %            |
| FUTA Expense - Emplo         | 002-001-101-6212                          |                   | 6,250.00   |                                       | 1.28 %           |
| Electricity                  | 002-001-101-6321                          | 4,287.11          | 4,167.00   | 1.53 %                                | .85 %            |
| Gas Heat                     | 002-001-101-6322                          | 1,336.64          | 3,000.00   | .48 %                                 | .61 %            |
| Telephone                    | 002-001-101-6323                          | 9,224.14          | 6,250.00   | 3.31 %                                | 1.28 %           |
| Advertising expense          | 002-001-101-6324                          | 15,931.12         | 2,083.00   | 5.72 %                                | .42 %            |
| Travel Expenses              | 002-001-101-6330                          | 3,251.14          | 3,000.00   | 1.16 %                                | .61 %            |
| Supplies Expense             | 002-001-101-6331                          | 502.12            | 7,083.00   | .18 %                                 | 1.45 %           |

| D-26 Appendix D | Appendix D Sample Reports |          |        |  |  |  |  |  |  |  |  |
|-----------------|---------------------------|----------|--------|--|--|--|--|--|--|--|--|
| Consulting Fees | 002-001-101-6332          | 8,775.14 | 3.15 % |  |  |  |  |  |  |  |  |

| Acme Little Stuff: De | ept. 101 New York |                |             |            |     |            |
|-----------------------|-------------------|----------------|-------------|------------|-----|------------|
|                       | A Division o      | Acme Big Stuff |             |            |     |            |
| 2/01/1994             | as of             | 05 1994<br>GMC |             |            |     |            |
| 10.18.54              |                   | PI.002         |             |            |     |            |
| 10.10.01              |                   | 12002          |             | Actual as  |     | Budget as  |
| Account               | Account           | Actual         | Budget      | a Per Cent |     | a Per Cent |
| Description           | Number            | MTD            | MTD         | of Sales   |     | of Sales   |
| Dues and Memberships  | 002-001-101-6333  | 50.14          |             | .01        | olo |            |
| Freight Expense       | 002-001-101-6334  | 10,251.14      |             | 3.68       | olo |            |
| Maintenance and Repa  | 002-001-101-6335  | 4,225.14       |             | 1.51       | 8   |            |
| Gain/Loss on Sale of  | 002-001-101-6351  | 9,114.14       |             | 3.27       | 00  |            |
| Gain/Loss on Sale of  | 002-001-101-6352  | 105.14         |             | .03        | 응   |            |
| Discount Lost - AP    | 002-001-101-6361  | 4,285.47       |             | 1.53       | 8   |            |
| Other Expenses        | 002-001-101-6390  | 503.14         |             | .18        | 8   |            |
| Depreciation - Build  | 002-001-101-6461  | 25,000.00      |             | 8.97       | 8   |            |
| Depreciation - Machi  | 002-001-101-6462  | 1,500.00       |             | .53        | 8   |            |
| Depreciation - Vehic  | 002-001-101-6463  | 500.00         |             | .17        | 8   |            |
| Depreciation - Offic  | 002-001-101-6464  | 100.00         |             | .03        | 8   |            |
| Depreciation - Furni  | 002-001-101-6465  | 250.00         |             | .08        | 8   |            |
| Rent Expense          | 002-001-101-6470  | 4,225.74       |             | 1.51       | 8   |            |
| Property Tax Expense  | 002-001-101-6471  | 3,054.14       |             | 1.09       | 00  |            |
| Computer Center Allo  | 002-001-101-6991  | 902.14         |             | .32        | olo |            |
| Total Expenses        |                   | 230,092.21     | 427,625.00  | 82.46      | %   | 87.90 %    |
| Net Income (Loss)     |                   | 6,066.95       | 274,276.00- | 2.32       | olo | 56.36-%    |

## D-28 Appendix D Sample Reports

|                      | Acme Little Stuff: Dep | pt. 102 San Francisc | 20         |            |            |
|----------------------|------------------------|----------------------|------------|------------|------------|
|                      | A Division of Act      | me Big Stuff         |            |            |            |
|                      | as of 05 1             | 994                  |            |            |            |
| 2/01/1994            |                        | GMC                  |            |            |            |
| 10:18:54             |                        | PL002                |            |            |            |
|                      |                        |                      |            | Actual as  | Budget as  |
| Account              | Account                | Actual               | Budget     | a Per Cent | a Per Cent |
| Description          | Number                 | MTD                  | MTD        | of Sales   | of Sales   |
| Sales                | 002-001-102-4100       | 8,754.32             |            | .99 %      |            |
| Sales: Product Line  | 002-001-102-4100-001   | 63,987.74            | 215,417.00 | 7.27 %     | 33.36 %    |
| Sales: Product Line  | 002-001-102-4100-002   | 42,874.47            | 304,000.00 | 4.87 %     | 47.08 %    |
| Sales: Product Line  | 002-001-102-4100-003   | 32,547.87            | 129,583.00 | 3.69 %     | 20.06 %    |
| Sales Returns and Al | 002-001-102-4150       | 8,547.14-            | 37,500.00- | .97-%      | 5.80-%     |
| Miscellaneous Revenu | 002-001-102-4300       | 4,025.74             | 11,250.00  | .45 %      | 1.74 %     |
| Misc. Revenue 1 - AR | 002-001-102-4300-001   | 72,584.91            |            | 8.24 %     |            |
| Misc. Revenue 2 - AR | 002-001-102-4300-002   | 32,147.14            | 20,833.00  | 3.65 %     | 3.22 %     |
| Misc. Revenue 3 - AR | 002-001-102-4300-003   | 9,987.47             | 2,083.00   | 1.13 %     | .32 %      |
| Freight Revenue      | 002-001-102-4310       | 82,574.14            |            | 9.38 %     |            |
| Tax Revenue          | 002-001-102-4320       | 103,257.47           |            | 11.73 %    |            |
| Interest Charge Reve | 002-001-102-4330       | 9,852.14             |            | 1.11 %     |            |
| Non AR Income        | 002-001-102-4400       | 425,874.47           |            | 48.39 %    |            |
| Total Devenue        | -                      |                      |            |            |            |
| Cost of Goods Gold   | 000 001 100 5100       | 879,920.74           | 645,666.00 | 99.93 6    | 99.98 8    |
| COSC OI GOODS SOID   | 002-001-102-5100       | 10,225.74            | 48,750.00  | 1.16 6     | 7.55 6     |
| COGS: Product 1      | 002-001-102-5100-001   | 5,647.14             | 63,242.00  | .64 6      | 9.79 8     |
| COGS: Product 2      | 002-001-102-5100-002   | 8,009.31             | 52,083.00  | .91 %      | 8.06 %     |
| COGS: Product 3      | 002-001-102-5100-003   | 2,500.11             |            |            |            |
| Bad Debt Willeoli -  |                        | 11,250.14            |            | 1.2/ 6     |            |
| Total Cost of Sales  |                        | 37,640.44            | 164,075.00 | 4.26 %     | 25.40 %    |
| Salaries             | 002-001-102-6101       | 105,857.11           |            | 12.03 %    |            |
| Vacation             | 002-001-102-6102       | 2,564.31             |            | .29 %      |            |
| Sick Time            | 002-001-102-6103       | 125.11               |            | .01 %      |            |
| Holiday Pay          | 002-001-102-6104       | 354.11               |            | .04 %      |            |
| Training             | 002-001-102-6106       | 250.11               |            | .02 %      |            |
| Direct Labor         | 002-001-102-6109       | 12,337.14            |            | 1.40 %     |            |
| FICA Expense - Emplo | 002-001-102-6211       | 2,505.21             |            | .28 %      |            |
| Electricity          | 002-001-102-6321       | 251.12               |            | .02 %      |            |
| Gas Heat             | 002-001-102-6322       | 305.74               |            | .03 %      |            |
| Telephone            | 002-001-102-6323       | 9,114.47             |            | 1.03 %     |            |
| Advertising expense  | 002-001-102-6324       | 742.14               |            | .08 %      |            |
| Travel Expenses      | 002-001-102-6330       | 901.14               |            | .10 %      |            |
| Supplies Expense     | 002-001-102-6331       | 5,200.14             |            | .59 %      |            |
| Consulting Fees      | 002-001-102-6332       | 609.14               |            | .06 %      |            |
| Dues and Memberships | 002-001-102-6333       | 3,251.14             |            | .36 %      |            |
| Freight Expense      | 002-001-102-6334       | 3,314.14             |            | .37 %      |            |
| Maintenance and Repa | 002-001-102-6335       | 334.74               |            | .03 %      |            |
| Other Expenses       | 002-001-102-6390       | 21.14                |            |            |            |
|                      |                        |                      |            |            |            |

Depreciation - Build 002-001-102-6461

15,000.00

1.70 %

## D-30 Appendix D Sample Reports

|                      | Acme Little Stuff: | Dept. 102 San Franci | sco        |            |            |
|----------------------|--------------------|----------------------|------------|------------|------------|
|                      | A Division of      | Acme Big Stuff       |            |            |            |
|                      | as of 05           | 1994                 |            |            |            |
| 2/01/1994            |                    | GMC                  |            |            |            |
| 10:18:54             |                    | PL00                 | 2          |            |            |
|                      |                    |                      |            | Actual as  | Budget as  |
| Account              | Account            | Actual               | Budget     | a Per Cent | a Per Cent |
| Description          | Number             | MTD                  | MTD        | of Sales   | of Sales   |
| Depreciation - Machi | 002-001-102-6462   | 2,000.00             |            | .22 %      |            |
| Depreciation - Vehic | 002-001-102-6463   | 200.00               |            | .02 %      |            |
| Depreciation - Offic | 002-001-102-6464   | 200.00               |            | .02 %      |            |
| Depreciation - Furni | 002-001-102-6465   | 250.00               |            | .02 %      |            |
| Rent Expense         | 002-001-102-6470   | 5,083.12             |            | .57 %      |            |
| Property Tax Expense | 002-001-102-6471   | 402.14               |            | .04 %      |            |
| Computer Center Allo | 002-001-102-6991   | 1,055.25             |            | .11 %      |            |
| Fringe Benefit Alloc | 002-001-102-6992   | 2,754.31             |            | .31 %      |            |
|                      |                    |                      |            |            |            |
| Total Expenses       |                    | 174,982.97           |            | 19.75 %    |            |
| Net Income (Loss)    |                    | 667,297.33           | 481,591.00 | 75.92 %    | 74.58 %    |
|                      |                    |                      |            |            |            |

|                       | Acme Little Stuff: D<br>A Division of A<br>as of 05 | ept. 103 Chicago<br>cme Big Stuff<br>1994 |               |                 |            |  |
|-----------------------|-----------------------------------------------------|-------------------------------------------|---------------|-----------------|------------|--|
| 1/28/1994             |                                                     | GMC                                       |               |                 |            |  |
| 13:14:43              |                                                     | PLUUZ                                     |               | Actual as       | Budget as  |  |
| Account               | Account                                             | Actual                                    | Budget        | a Per Cent      | a Per Cent |  |
| Description           | Number                                              | MTD                                       | MTD           | of Sales        | of Sales   |  |
| Sales                 | 002-001-103-4100                                    | 42,555.11                                 |               | 9.49 %          |            |  |
| Sales: Product Line   | 002-001-103-4100-001                                | 29,887.14                                 | 104,833.00    | 6.66 %          | 26.47 %    |  |
| Sales: Product Line   | 002-001-103-4100-002                                | 92,847.14                                 | 30,000.00     | 20.70 %         | 7.57 %     |  |
| Sales: Product Line   | 002-001-103-4100-003                                | 85,254.61                                 | 271,542.00    | 19.01 %         | 68.57 %    |  |
| Sales Returns and Al  | 002-001-103-4150                                    | 2,558.14-                                 | 10,417.00-    | .57-%           | 2.63-%     |  |
| Miscellaneous Revenu  | 002-001-103-4300                                    | 978.54                                    |               | .21 %           |            |  |
| Misc. Revenue 1 - AR  | 002-001-103-4300-001                                | 33,374.11                                 |               | 7.44 %          |            |  |
| Misc. Revenue 2 - AR  | 002-001-103-4300-002                                | 27,336.74                                 |               | 6.09 %          |            |  |
| Misc. Revenue 3 - AR  | 002-001-103-4300-003                                | 36,674.12                                 |               | 8.18 %          |            |  |
| Freight Revenue       | 002-001-103-4310                                    | 1,058.64                                  |               | .23 %           |            |  |
| Tax Revenue           | 002-001-103-4320                                    | 87,514.33                                 |               | 19.52 %         |            |  |
| Interest Charge Reve  | 002-001-103-4330                                    | 4,258.74                                  |               | .94 %           |            |  |
| Non AR Income         | 002-001-103-4400                                    | 9,144.74                                  |               | 2.03 %          |            |  |
| Total Revenue         |                                                     | 448,325.82                                | 395,958.00    | 99.93 %         | 99.98 %    |  |
| Cost of Goods Sold    | 002-001-103-5100                                    | 4,998.37                                  |               | 1.11 %          |            |  |
| COGS: Product 1       | 002-001-103-5100-001                                | 25,875.64                                 | 37,500.00     | 5.77 %          | 9.47 %     |  |
| COGS: Product 2       | 002-001-103-5100-002                                | 1,125.55                                  | 30,417.00     | .25 %           | 7.68 %     |  |
| COGS: Product 3       | 002-001-103-5100-003                                | 3,617.91                                  | -             | .80 %           |            |  |
| Bad Debt Writeoff -   | 002-001-103-5243                                    | 3,691.14                                  |               | .82 %           |            |  |
| Total Cost of Salos   |                                                     | 20 200 61                                 | <br>67 017 00 |                 |            |  |
| Coloring              | 000 001 102 (101                                    | 39,300.01                                 | 67,917.00     | 0./5 3          | 1/.15 %    |  |
| Vagation              | 002 001 103 6102                                    | 92,123.11                                 |               | 20.54 6         |            |  |
| Vacation<br>Sigk Time | 002 001 103 6102                                    | 612.21<br>E0 14                           |               | .13 6           |            |  |
| Holiday Day           | 002 001 103 6104                                    | 1 059 20                                  |               | .UI 8<br>22 8   |            |  |
| Training              | 002 001 103 6106                                    | 126 17                                    |               | .23 %           |            |  |
| Direct Labor          | 002-001-103-6109                                    | 22 211 22                                 |               | 1 95 %          |            |  |
| FICA Expense - Emplo  | 002-001-103-6211                                    | 10 584 44                                 |               |                 |            |  |
| Flectricity           | 002-001-103-6321                                    | 20, 304.44                                |               | 18 9            |            |  |
| Depreciation - Build  | 002-001-103-6461                                    | 36 000 00                                 |               | .10 %<br>8 02 % |            |  |
| Depreciation - Machi  | 002-001-103-6462                                    | 900.00                                    |               | 20 %            |            |  |
| Depreciation - Vehic  | 002-001-103-6463                                    | 300.00                                    |               | .20 8           |            |  |
| Depreciation - Offic  | 002-001-103-6464                                    | 300.00                                    |               | .00 %           |            |  |
| Depreciation - Furni  | 002-001-103-6465                                    | 300.00                                    |               | .00 °           |            |  |
| Rent Expense          | 002-001-103-6470                                    | 4 025 14                                  |               | .00 %<br>89 %   |            |  |
| Property Tax Expense  | 002-001-103-6471                                    | 5 036 21                                  |               | 1 12 %          |            |  |
| Computer Center Allo  | 002-001-103-6991                                    | 400 00                                    |               | 1.12 %<br>08 %  |            |  |
| Fringe Benefit Allog  | 002-001-103-6992                                    | 3 215 00                                  |               | .00 %           |            |  |
| iiiige Demerit Ailoe  | 501 501 105 0551                                    | 5,215.00                                  |               | . / 1 0         |            |  |

| D-32     | Appendix D Sample Reports |            |            |         |         |
|----------|---------------------------|------------|------------|---------|---------|
| Total Ex | penses                    | 178,061.25 |            | 39.63 % |         |
| Net Inco | me (Loss)                 | 230,955.96 | 328,041.00 | 51.55 % | 82.83 % |

-----

| FNGRP4N FNTRP4      |                          | LIST REPORT DEFINIT | PAGE             | 1                           |  |  |
|---------------------|--------------------------|---------------------|------------------|-----------------------------|--|--|
| Report: PL002 Inc   | ome Statement as &M &AYR | Owner: GLSUP        | Last updated on: | 1/27/94 17:21:23 By: GL2000 |  |  |
| * REPORT SPECIFICS  |                          |                     |                  |                             |  |  |
| Report number       | : 00000007               |                     |                  |                             |  |  |
| Managment level     | : 9                      |                     |                  |                             |  |  |
| Operational level   | : 9                      |                     |                  |                             |  |  |
| Definition status   | : 1                      |                     |                  |                             |  |  |
| Number of periods   | : 12                     |                     |                  |                             |  |  |
| Column spacings     | : 01                     |                     |                  |                             |  |  |
| Creation Date       | : 7/22/92                |                     |                  |                             |  |  |
| Creation time       | : 11:00:21               |                     |                  |                             |  |  |
| Line increments     | : 0050                   |                     |                  |                             |  |  |
| Optimize            | : 1                      |                     |                  |                             |  |  |
| Currency/len        | : 0                      |                     |                  |                             |  |  |
| Thousands separator | ·: ,                     |                     |                  |                             |  |  |
| Decimal separator   | : .                      |                     |                  |                             |  |  |
| Leading zero        | : 0                      |                     |                  |                             |  |  |
| Date format         | : MDY                    |                     |                  |                             |  |  |
| Edited date format  | : 0                      |                     |                  |                             |  |  |
| Date separator      | : /                      |                     |                  |                             |  |  |
| * REPORT DEFAULTS   |                          |                     |                  |                             |  |  |
| Default length      | : 13                     |                     |                  |                             |  |  |
| Default precision   | : 2                      |                     |                  |                             |  |  |
| Default edit code   | : K                      |                     |                  |                             |  |  |
| Default edit word   | :                        |                     |                  |                             |  |  |
| Default allocation  | : Z                      |                     |                  |                             |  |  |
| Base report         | : YES                    |                     |                  |                             |  |  |

#### D-34 Appendix D Sample Reports

FNGRP4N FNTRP4 LIST REPORT DEFINITION PAGE 2 1/28/1994 15:55:05 \* Column Definition Report: PL002 Income Statement as &M &AYR Own Last updated on: 1/27/94 17:21:23 By: GL2000 GLSUP Prnt Str End Prt Hdr Hdr Last maintained Column Type Len Pcn Code Word Code Pos Pos Len Date Time By user Column text \_\_\_\_\_ А A 202 K 1 20 20 1 20 7/22/92 11:02:38 GLSUP &ADESC(,20) Column expression : Expression Macros : Header: Account Description B A 202 22 41 20 22 20 7/22/92 11:03:53 GLSUP K &ACCT(,20) Column expression : Expression Macros : Header: Account Number C N 132 K 43 60 18 43 18 1/17/94 12:58:25 GL2000 Column expression :VMM<> Expression Macros : Header: Actual MTD D N 132 K 62 79 18 62 18 12/16/93 14:16:16 MLF Column expression :VMMB(\*C) <> Expression Macros : Header: Budget MTD E N 13 2 K % 81 99 19 81 19 12/16/93 14:16:20 MLF Column expression :(CC/CC.L50)\*-100 Expression Macros : a Per Cent Header: Actual as of Sales F N 13 2 K % 101 119 19 101 19 12/16/93 14:16:26 MLF Column expression :(CD/CD.L50)\*-100 Expression Macros : Header: Budget as a Per Cent of Sales

| FNGRP4N FNTRP4<br>1/28/1994 15:55:0                                    | )5                                   |                              | LIST          | S REPORT DEFINITION                                                                                                   | PAGE | 3 |
|------------------------------------------------------------------------|--------------------------------------|------------------------------|---------------|----------------------------------------------------------------------------------------------------|------|---|
| * Line definitions<br>Report: PL002<br>Line Type Edit coo              | Income Statemen<br>de Edit word Prin | nt as &M &AY<br>nt code Prin | R Ov<br>t seq | wner: GLSUP Last updated on: 1/27/94 17:21:23 By: GL2000<br>Last maintained By User Allocation page Allocation column |      |   |
| 00050 N<br>Line expression<br>Expression Macros                        | : <rev002><br/>: REV002</rev002>     | Ν                            | 50            | 12/16/93 14:16:51 MLF                                                                                                 |      |   |
| 00100 X<br>Line expression<br>Expression Macros                        | : <rev002></rev002>                  | C                            | 100           | 12/16/93 14:16:35 MLF                                                                                                 |      |   |
| 00150 A<br>Line expression<br>Expression Macros                        | :                                    | A                            | 150           | 7/22/92 17:22:43 GLSUP                                                                                                |      |   |
| 00200 N<br>Line expression<br>Expression Macros                        | : L100<br>:                          | <br>R                        | 200           | 12/14/93 14:37:26 AM2000                                                                                              |      |   |
| Total Revenue<br>00250 A<br>Line expression                            | :                                    | A                            | 250           | 7/22/92 17:22:43 GLSUP                                                                                                |      |   |
| 00300 X<br>Line expression<br>Expression Macros                        | : <cos002><br/>: COS002</cos002>     | S                            | 300           | 12/16/93 14:16:45 MLF                                                                                                 |      |   |
| 00350 A<br>Line expression<br>Expression Macros                        | :                                    | A                            | 350           | 7/22/92 17:22:43 GLSUP                                                                                                |      |   |
| 00400 N<br>Line expression<br>Expression Macros<br>Total Cost of Sales | : L300<br>:                          | Α                            | 400           | 12/14/93 14:37:51 AM2000                                                                                              |      |   |
| 00450 A<br>Line expression<br>Expression Macros                        | :                                    | A                            | 450           | 7/22/92 17:22:43 GLSUP                                                                                                |      |   |
| 00500 X<br>Line expression<br>Expression Macros                        | : <exp002><br/>: EXP002</exp002>     | S                            | 500           | 12/16/93 14:16:58 MLF                                                                                                 |      |   |
| 00550 A<br>Line expression<br>Expression Macros                        | :                                    | A                            | 550           | 7/22/92 17:22:43 GLSUP                                                                                                |      |   |
| 00600 N<br>Line expression<br>Expression Macros                        | : L500                               | A                            | 600           | 12/14/93 14:38:10 AM2000                                                                                              |      |   |

D-36 Appendix D Sample Reports

Total Expenses

PAGE 4 FNGRP4N FNTRP4 LIST REPORT DEFINITION 1/28/1994 15:55:05 \* Line definitions Report: PL002 Income Statement as &M &AYR Owner: GLSUP Last updated on: 1/27/94 17:21:23 By: GL2000 Line Type Edit code Edit word Print code Print seq Last maintained By User Allocation page Allocation column \_\_\_\_\_ 00650 A 650 7/22/92 17:22:43 GLSUP А Line expression : Expression Macros : 00700 N 700 12/14/93 14:38:19 AM2000 R Line expression : L100+L300+L500 Expression Macros : Net Income (Loss) 00750 A А 750 7/22/92 17:22:43 GLSUP Line expression : Expression Macros : 

## D-38 Appendix D Sample Reports

| FNGRP | 4N<br>8/1994 | FNTRP  | 4<br>:05 |       |     |     |       |    |    |      | L] | ST  | REP  | ORT | DEI | FIN | ITI | ON                             |                | PAGE | 5 |
|-------|--------------|--------|----------|-------|-----|-----|-------|----|----|------|----|-----|------|-----|-----|-----|-----|--------------------------------|----------------|------|---|
| * Exc | ution        | defini | tions    |       |     |     |       |    |    |      |    |     |      |     |     |     |     |                                |                |      |   |
| Repor | t: PI        | L002   | Income   | e S   | Sta | tem | ent   | as | &M | &AYR |    | Own | ler: | GLS | SUP |     |     | Last updated on: 1/27/94 17:21 | :23 By: GL2000 |      |   |
| Line  | Туре         | Column | types: A | A     | В   | С   | Е     | F  | G  | H I  | J  | K   | L    | М   | Ν   | 0   | Ρ   | Q R S T U V W X Y Z            |                |      |   |
| 00000 |              |        | <br>i    | <br>A | A   | D   | <br>D | C  | C  |      |    |     |      |     |     |     |     |                                |                |      |   |
| 00050 | I            |        | 1        | ĸ     | K   | Т   | т     | М  | М  |      |    |     |      |     |     |     |     |                                |                |      |   |
| 00100 | S            |        | 1        | ĸ     | Κ   | Т   | т     | М  | М  |      |    |     |      |     |     |     |     |                                |                |      |   |
| 00150 | A            |        | 1        | ĸ     | Κ   | Κ   | К     | Κ  | К  |      |    |     |      |     |     |     |     |                                |                |      |   |
| 00200 | С            |        | 1        | ĸ     | Κ   | М   | М     | М  | М  |      |    |     |      |     |     |     |     |                                |                |      |   |
| 00250 | A            |        | 1        | ĸ     | Κ   | Κ   | К     | Κ  | К  |      |    |     |      |     |     |     |     |                                |                |      |   |
| 00300 | S            |        | ]        | ĸ     | Κ   | Т   | т     | М  | М  |      |    |     |      |     |     |     |     |                                |                |      |   |
| 00350 | A            |        | 1        | ĸ     | K   | Κ   | К     | Κ  | Κ  |      |    |     |      |     |     |     |     |                                |                |      |   |
| 00400 | С            |        | 1        | ĸ     | K   | М   | М     | М  | М  |      |    |     |      |     |     |     |     |                                |                |      |   |
| 00450 | A            |        | 1        | ĸ     | K   | Κ   | К     | Κ  | Κ  |      |    |     |      |     |     |     |     |                                |                |      |   |
| 00500 | S            |        | 1        | ĸ     | K   | Т   | Т     | М  | М  |      |    |     |      |     |     |     |     |                                |                |      |   |
| 00550 | A            |        | 1        | ĸ     | K   | Κ   | К     | Κ  | Κ  |      |    |     |      |     |     |     |     |                                |                |      |   |
| 00600 | С            |        | 1        | ĸ     | K   | М   | М     | М  | М  |      |    |     |      |     |     |     |     |                                |                |      |   |
| 00650 | A            |        | ]        | ĸ     | Κ   | Κ   | К     | Κ  | К  |      |    |     |      |     |     |     |     |                                |                |      |   |
| 00700 | С            |        | ]        | ĸ     | Κ   | М   | М     | М  | М  |      |    |     |      |     |     |     |     |                                |                |      |   |
| 00750 | А            |        | 1        | ĸ     | K   | Κ   | K     | Κ  | K  |      |    |     |      |     |     |     |     |                                |                |      |   |

| FNGRP4N<br>1/28/19<br>* Macro d      | FNTRP4<br>994 15:55:05<br>definitions                                                                            | LIST REPORT DEFINITION                                       | PAGE | 6 |
|--------------------------------------|----------------------------------------------------------------------------------------------------|--------------------------------------------------------------|------|---|
| Report:                              | PL002 Income Statement as &M &A                                                                                  | YR Owner: GLSUP Last updated on: 1/27/94 17:21:23 Col GL2000 |      |   |
| Macro                                | Description                                                                                                    | Line Col Account Description                                 |      |   |
| REV002<br>REV002<br>COS002<br>EXP002 | Revenue for Company 002<br>Revenue for Company 002<br>Cost of Goods Sold for Company<br>Expenses for Company 002 | 50<br>100<br>300<br>500                                      |      |   |

#### D-40 Appendix D Sample Reports

| 1/28/1994 13     | 3:04:34         |             | Overhead Alloc |
|------------------|-----------------|-------------|----------------|
| Period: 05       | Year: 1994      |             |                |
| Allocation Basis | s: Center Sales |             |                |
| Reviewed By:     | Posted          | Ву:         |                |
| Review: Date:    | Posted          | Date:       |                |
| * No Print *     | * 915,206.48    | 915,206.48- | 915,206.48-    |
| Credit Labor:    |                 |             |                |
| 001-001-001-6199 | 9               |             |                |
|                  | Cost Center     | Percent of  | Allocated      |
| Credit Labor:    | Sales           | Total       | Overhead       |
| 001-5100-***     |                 |             |                |
| Product Line 1   | 372,861.41      | 40.7406     |                |
| Product Line 2   | 158,854.96      | 17.3572     |                |
| Product Line 3   | 383,490.11      | 41.9020     |                |
|                  |                 |             |                |
| Totals           | 915,206.48      | 100.00      |                |

| FNGRP4N FNTRP4       |     |                | LIST REPORT D | LIST REPORT DEFINITION |                  |         |          |       |        |  |  |  |
|----------------------|-----|----------------|---------------|------------------------|------------------|---------|----------|-------|--------|--|--|--|
| Report: ADVALLOC Ove | erh | ead Allocation | Owner: GLSU   | ΙÞ                     | Last updated on: | 1/27/94 | 16:43:42 | By: ( | GL2000 |  |  |  |
| * REPORT SPECIFICS   |     |                |               |                        |                  |         |          |       |        |  |  |  |
| Report number        | :   | 00000003       |               |                        |                  |         |          |       |        |  |  |  |
| Managment level      | :   | 1              |               |                        |                  |         |          |       |        |  |  |  |
| Operational level    | :   | 9              |               |                        |                  |         |          |       |        |  |  |  |
| Definition status    | :   | 1              |               |                        |                  |         |          |       |        |  |  |  |
| Number of periods    | :   | 13             |               |                        |                  |         |          |       |        |  |  |  |
| Column spacings      | :   | 02             |               |                        |                  |         |          |       |        |  |  |  |
| Creation Date        | :   | 5/04/92        |               |                        |                  |         |          |       |        |  |  |  |
| Creation time        | :   | 16:29:51       |               |                        |                  |         |          |       |        |  |  |  |
| Line increments      | :   | 0050           |               |                        |                  |         |          |       |        |  |  |  |
| Optimize             | :   | 1              |               |                        |                  |         |          |       |        |  |  |  |
| Currency/len         | :   | 0              |               |                        |                  |         |          |       |        |  |  |  |
| Thousands separato:  | r:  | ,              |               |                        |                  |         |          |       |        |  |  |  |
| Decimal separator    | :   |                |               |                        |                  |         |          |       |        |  |  |  |
| Leading zero         | :   | 0              |               |                        |                  |         |          |       |        |  |  |  |
| Date format          | :   | MDY            |               |                        |                  |         |          |       |        |  |  |  |
| Edited date format   | :   | 0              |               |                        |                  |         |          |       |        |  |  |  |
| Date separator       | :   | /              |               |                        |                  |         |          |       |        |  |  |  |
| * REPORT DEFAULTS    |     |                |               |                        |                  |         |          |       |        |  |  |  |
| Default length       | :   | 13             |               |                        |                  |         |          |       |        |  |  |  |
| Default precision    | :   | 2              |               |                        |                  |         |          |       |        |  |  |  |
| Default edit code    | :   | K              |               |                        |                  |         |          |       |        |  |  |  |
| Default edit word    | :   |                |               |                        |                  |         |          |       |        |  |  |  |
| Default allocation   | :   | D              |               |                        |                  |         |          |       |        |  |  |  |
| Base report          | :   | NO             |               |                        |                  |         |          |       |        |  |  |  |

# D-42 Appendix D Sample Reports

| FNGRP4N FNTRP4<br>1/28/1994 15:54:5 | 52               |             | LIST REPORT DE | FINITION            | PAGE                         | 2 |
|-------------------------------------|------------------|-------------|----------------|---------------------|------------------------------|---|
| Report ADVALLOC                     | Overhead Alloca  | tion        | Own CLOID      | Last undated on     | 1/27/94 16-43-42 Byr, CL2000 |   |
| Prnt Str End Prt Hd                 | r Hdr Last maint | ained       | Own GLSOF      | Last updated on.    | 1/2//94 10.43.42 by. GL2000  |   |
| Column Type Len Por                 | , Code Word Code | Pog Pog Len | Date Time      | By user Column text |                              |   |
|                                     |                  |             |                |                     |                              |   |
| A A 20.2                            | М                | 1 20 20     | 1 20 5/04/92   | 16:31:35 GLSUP      |                              |   |
| Column expression                   | :                |             | , ,            |                     |                              |   |
| Expression Macros                   | :                |             |                |                     |                              |   |
| Header: Period: &M                  | 1                | Allocatio   | n Basis:       | Reviewed Bv:        | Review: Date:                |   |
| B N 11 2                            | K R              | 22 36 15    | 22 15 12/16/93 | 14:12:02 MLF        |                              |   |
| Column expression                   | :VMM<>           |             |                |                     |                              |   |
| Expression Macros                   | :                |             |                |                     |                              |   |
| Header: Year: &AYR                  | ξ                | Center Sa   | les            | Posted              | Posted                       |   |
| C N 11 2                            | K                | 38 52 15    | 38 15 12/16/93 | 14:12:06 MLF        |                              |   |
| Column expression                   | :VMM<>           |             |                |                     |                              |   |
| Expression Macros                   | :                |             |                |                     |                              |   |
| Header:                             |                  |             |                | By:                 | Date:                        |   |
| D N 11 2                            | K                | 54 68 15    | 54 15 12/16/93 | 14:12:09 MLF        |                              |   |
| Column expression                   | :VMM<>           |             |                |                     |                              |   |
| Expression Macros                   | :                |             |                |                     |                              |   |
| Header:                             |                  |             |                |                     |                              |   |

| FNGRP4N FNTRP4<br>1/28/1994 15:54:5 | 52    |               |              | LIS         | T REPORT DEFINITIO | N                       |                          | PAGE | 3 |
|-------------------------------------|-------|---------------|--------------|-------------|--------------------|-------------------------|--------------------------|------|---|
| * Line definitions                  |       |               |              |             |                    |                         |                          |      |   |
| Report: ADVALLOC                    | Ov    | erhead A      | Allocation   | 0           | wner: GLSUP L      | ast updated on: 1/27/94 | 16:43:42 By: GL2000      |      |   |
| Line Type Edit cod                  | de E  | dit word      | d Print code | e Print seq | Last maintained    | By User Allocatio       | n page Allocation column |      |   |
|                                     |       |               |              |             |                    |                         |                          |      |   |
| 00050 A                             |       |               | A            | 50          | 5/04/92 16:43:51   | GLSUP                   |                          |      |   |
| Line expression                     | :     |               |              |             |                    |                         |                          |      |   |
| Expression Macros                   | :     |               |              |             |                    |                         |                          |      |   |
| 00500 N                             |       |               | S            | 500         | 12/14/93 14:21:42  | AM2000                  |                          |      |   |
| Line expression                     | : <   | SLSPL1   S    | SLSPL2 SLSPI | -3>         |                    |                         |                          |      |   |
| Expression Macros                   | : S   | LSPL1         | SLSPL2       | SLSPL3      |                    |                         |                          |      |   |
|                                     |       |               | 7            | <b>FF0</b>  | 10/14/02 14 01 40  | 3M2000                  |                          |      |   |
| Line environment                    |       |               | A            | 550         | 12/14/93 14:21:48  | AM2000                  |                          |      |   |
| Eine expression                     | :     |               |              |             |                    |                         |                          |      |   |
| Expression Macros                   | :     |               |              |             |                    |                         |                          |      |   |
| Credit Labor:                       |       |               | _            |             |                    |                         |                          |      |   |
| 00600 A                             |       |               | R            | 600         | 12/16/93 15:38:55  | MLF                     | 4590                     |      |   |
| Line expression                     | :     |               |              |             |                    |                         |                          |      |   |
| Expression Macros                   | :     |               |              |             |                    |                         |                          |      |   |
| 001-001-001-6199                    |       |               |              |             |                    |                         |                          |      |   |
| 00650 A                             |       |               | A            | 650         | 7/08/92 19:10:59   | GLSUP                   |                          |      |   |
| Line expression                     | :     |               |              |             |                    |                         |                          |      |   |
| Expression Macros                   | :     |               |              |             |                    |                         |                          |      |   |
| 00700 A                             |       |               | A            | 700         | 12/14/93 14:22:20  | AM2000                  |                          |      |   |
| Line expression                     | :     |               |              |             |                    |                         |                          |      |   |
| Expression Macros                   | :     |               |              |             |                    |                         |                          |      |   |
|                                     |       | Cost (        | Center       | Percent of  | Allocated          |                         |                          |      |   |
| 00750 A                             |       |               | A            | 750         | 12/14/93 14:22:27  | AM2000                  |                          |      |   |
| Line expression                     | :     |               |              |             |                    |                         |                          |      |   |
| Expression Macros                   | :     |               |              |             |                    |                         |                          |      |   |
| Credit Labor:                       |       |               | Sales        | Total       | Overhead           |                         |                          |      |   |
| 00800 A                             |       |               | A            | 800         | 12/14/93 14:22:33  | AM2000                  |                          |      |   |
| Line expression                     | :     |               |              |             |                    |                         |                          |      |   |
| Expression Macros                   | :     |               |              |             |                    |                         |                          |      |   |
| 001-5100-***                        |       |               |              |             |                    |                         |                          |      |   |
| 00850 N                             |       |               | А            | 850         | 12/16/93 15:38:17  | MLF                     | 105                      |      |   |
| Line expression                     | • <   | SLSPL1>       |              |             | ,,                 |                         |                          |      |   |
| Expression Macros                   |       | LSPL1         |              |             |                    |                         |                          |      |   |
| Product Line 1                      | • •   |               |              |             |                    |                         |                          |      |   |
|                                     |       |               | Δ            | 900         | 12/16/93 15.38.24  | MLE                     | 106                      |      |   |
| Line expression                     | • _   | ST.SPT.2 ~    | 5            | 200         | -2/10/23 13.30.24  |                         | ±•••                     |      |   |
| Expression Macros                   | · · · |               |              |             |                    |                         |                          |      |   |
| Droduct Line 2                      |       |               |              |             |                    |                         |                          |      |   |
| 11000CC DINE Z                      |       |               | λ            | 050         | 12/16/02 15.20.20  | MIF                     | 107                      |      |   |
| Line expression                     |       |               | A            | 000         | 12:00:32           | PILIF                   |                          |      |   |
| Expression Macros                   | . <   | с по с тари з |              |             |                    |                         |                          |      |   |
| Product Line 3                      | : 5.  | погпо         |              |             |                    |                         |                          |      |   |

| D-44 Appendix D Sample Report |
|-------------------------------|
|-------------------------------|

01000 A A 1000 7/23/92 16:12:22 GLSUP Line expression : Expression Macros :

| FNGRP4N FNTRP4<br>1/28/1994 15:54:                                                                           | 52                  | LIST REPORT DEFINITION                                    | PAGE | 4 |  |  |  |  |  |  |
|----------------------------------------------------------------------------------------------------|---------------------|-----------------------------------------------------------|------|---|--|--|--|--|--|--|
| * Line definitions                                                                                           |                     |                                                           |      |   |  |  |  |  |  |  |
| Report: ADVALLOC                                                                                             | Overhead Allocation | Owner: GLSUP Last updated on: 1/27/94 16:43:42 By: GL2000 |      |   |  |  |  |  |  |  |
| Line Type Edit code Edit word Print code Print seq Last maintained By User Allocation page Allocation column |                     |                                                           |      |   |  |  |  |  |  |  |
|                                                                                                    |                     |                                                           |      |   |  |  |  |  |  |  |
| 01050 N                                                                                                    | A                   | 1050 12/14/93 14:23:18 AM2000                             |      |   |  |  |  |  |  |  |
| Line expression                                                                                              | : L8001049          |                                                           |      |   |  |  |  |  |  |  |
| Expression Macros                                                                                            | :                   |                                                           |      |   |  |  |  |  |  |  |
| Totals                                                                                                    |                     |                                                           |      |   |  |  |  |  |  |  |

#### D-46 Appendix D Sample Reports

| FNGRP4N FNTRF<br>1/28/1994 15:54 | 24<br>:52                                                                               |                 | LIST REPORT DEFIN    | ITION            |                              | PAGE | 5 |
|----------------------------------|-----------------------------------------------------------------------------------------|-----------------|----------------------|------------------|------------------------------|------|---|
| Report · ADVALLOC                | ' Overhead                                                                              | Allocation      | Owner, CLSUP         | Last undated on. | 1/27/94 16.43.42 By. CL2000  |      |   |
| Column Line Lengt                | h Precision                                                                             | Edit code Edit  | word Last maintained | By By user       | 1/2//04 10:43:42 by: Olizooo |      |   |
|                                  |                                                                                         |                 |                      |                  |                              |      |   |
| C 00850 11                       | . 4                                                                                     | K               | 12/14/93 14:23:35    | AM2000           |                              |      |   |
| Cell expressions                 | : CB*100/CD                                                                             | .L500           |                      |                  |                              |      |   |
| Expression macros                | :                                                                                       |                 |                      |                  |                              |      |   |
| C 00900 11                       | . 4                                                                                     | K               | 12/14/93 14:24:18    | AM2000           |                              |      |   |
| Cell expressions                 | : CB*100/CD                                                                             | .L500           |                      |                  |                              |      |   |
| Expression macros                | :                                                                                       |                 |                      |                  |                              |      |   |
| C 00950 11                       | 4                                                                                       | K               | 12/14/93 14:24:31    | AM2000           |                              |      |   |
| Cell expressions                 | : CB*100/CD                                                                             | .L500           |                      |                  |                              |      |   |
| Expression macros                | :                                                                                       |                 |                      |                  |                              |      |   |
| D 00600 11                       | . 2                                                                                     | K               | 12/14/93 14:24:42    | AM2000           |                              |      |   |
| Cell expressions                 | : -VMM <labo< td=""><td>R&gt;</td><td></td><td></td><td></td><td></td><td></td></labo<> | R>              |                      |                  |                              |      |   |
| Expression macros                | LABOR                                                                                   |                 |                      |                  |                              |      |   |
| D 00850 11                       | . 2                                                                                     | K               | 1/27/94 16:43:41     | GL2000           |                              |      |   |
| Cell expressions                 | : -CC*CD.L6                                                                             | 00/100          |                      |                  |                              |      |   |
| Expression macros                | :                                                                                       |                 |                      |                  |                              |      |   |
| D 00900 11                       | . 2                                                                                     | K               | 12/14/93 14:25:08    | AM2000           |                              |      |   |
| Cell expressions                 | : -CC*CD.L6                                                                             | 00/100          |                      |                  |                              |      |   |
| Expression macros                | :                                                                                       |                 |                      |                  |                              |      |   |
| D 00950 11                       | . 2                                                                                     | K               | 12/14/93 14:25:23    | AM2000           |                              |      |   |
| Cell expressions                 | : -(CD.L600                                                                             | +(CD.L850+CD.L9 | 00))                 |                  |                              |      |   |
| Expression macros                | :                                                                                       |                 |                      |                  |                              |      |   |

| FNGRP4N<br>1/28/<br>* Excut<br>Report:<br>Line T | FNTRP4<br>1994 15:54:<br>ion definit<br>ADVALLOC<br>Ype Column | 4<br>:52<br>tions<br>Overhea<br>types: A | ıd A<br>B | llo<br>C | cation<br>E F | n<br>G H | ΗI | LIS<br>O<br>J | T REI<br>wner<br>K L | PORT I<br>: GLSI<br>M I | DEFIN<br>JP<br>N O | ITI<br>P | ION<br>Last<br>Q 1 | updat<br>R S | ed or.<br>T U | n:<br>V | 1/27/94 16:43:42<br>W X Y Z | By: GL2000 | PAGE | 6 |
|--------------------------------------------------|----------------------------------------------------------------|------------------------------------------|-----------|----------|---------------|----------|----|---------------|----------------------|-------------------------|--------------------|----------|--------------------|--------------|---------------|---------|-----------------------------|------------|------|---|
| 00000                                            |                                                                | A                                        | D         | D        | D             |          |    |               |                      |                         |                    |          |                    |              |               |         |                             |            |      |   |
| 00050                                            | A                                                              | K                                        | K         | К        | К             |          |    |               |                      |                         |                    |          |                    |              |               |         |                             |            |      |   |
| 00500                                            | I                                                              | K                                        | Т         | Т        | Т             |          |    |               |                      |                         |                    |          |                    |              |               |         |                             |            |      |   |
| 00550                                            | A                                                              | K                                        | K         | К        | К             |          |    |               |                      |                         |                    |          |                    |              |               |         |                             |            |      |   |
| 00600                                            | A                                                              | K                                        | К         | К        | Y             |          |    |               |                      |                         |                    |          |                    |              |               |         |                             |            |      |   |
| 00650                                            | А                                                              | K                                        | Κ         | К        | K             |          |    |               |                      |                         |                    |          |                    |              |               |         |                             |            |      |   |
| 00700                                            | А                                                              | K                                        | Κ         | К        | K             |          |    |               |                      |                         |                    |          |                    |              |               |         |                             |            |      |   |
| 00750                                            | А                                                              | K                                        | Κ         | К        | K             |          |    |               |                      |                         |                    |          |                    |              |               |         |                             |            |      |   |
| 00800                                            | А                                                              | K                                        | Κ         | К        | K             |          |    |               |                      |                         |                    |          |                    |              |               |         |                             |            |      |   |
| 00850                                            | I                                                              | K                                        | Т         | Х        | Х             |          |    |               |                      |                         |                    |          |                    |              |               |         |                             |            |      |   |
| 00900                                            | I                                                              | K                                        | Т         | Х        | Х             |          |    |               |                      |                         |                    |          |                    |              |               |         |                             |            |      |   |
| 00950                                            | I                                                              | K                                        | Т         | Х        | Х             |          |    |               |                      |                         |                    |          |                    |              |               |         |                             |            |      |   |
| 01000                                            | A                                                              | K                                        | Κ         | К        | K             |          |    |               |                      |                         |                    |          |                    |              |               |         |                             |            |      |   |
| 01050                                            | С                                                              | K                                        | М         | М        | М             |          |    |               |                      |                         |                    |          |                    |              |               |         |                             |            |      |   |

| D-48                         | Appendix D Sample Reports             |                                                           |      |   |
|------------------------------|---------------------------------------|-----------------------------------------------------------|------|---|
| FNGRP4N<br>1/28/1<br>* Macro | FNTRP4<br>994 15:54:52<br>definitions | LIST REPORT DEFINITION                                    | PAGE | 7 |
| Report:                      | ADVALLOC Overhead Allocation          | Owner: GLSUP Last updated on: 1/27/94 16:43:42 Col GL2000 |      |   |
| Macro                        | Description                           | Line Col Account Description                              |      |   |
|                              |                                       |                                                           |      |   |
| SLSPL1                       | Company 001 Sales for Product         | 500                                                       |      |   |
| SLSPL2                       | Company 001 Sales for Product         | 500                                                       |      |   |
| SLSPL3                       | Company 001 Sales for Product         | 500                                                       |      |   |
| SLSPL1                       | Company 001 Sales for Product         | 850                                                       |      |   |
| SLSPL2                       | Company 001 Sales for Product         | 900                                                       |      |   |
| SLSPL3                       | Company 001 Sales for Product         | 950                                                       |      |   |
| LABOR                        | Company 001 Labor                     | 600 D                                                     |      |   |
| 2/01/1994     | 10:10 | 6:06        | A           | dvanced RW - Run | Time Variables |             | ADV          | VRTV Page   | 1   |
|---------------|-------|-------------|-------------|------------------|----------------|-------------|--------------|-------------|-----|
| Description   |       | January     | February    | March            | April          | Мау         | June         | July        |     |
| Sales         |       | 387,490.00  | 420,868.36  | 420,968.36       | 420,868.36     | 915,206.48  | 1,970,376.00 | 1,970,376.0 | 0   |
| Cost of Goods | Sold  | 103,280.00  | 101,111.52  | 101,111.52       | 101,111.52     | 150,710.88  | 366,026.00   | 366,026.0   | 0   |
| Gross Margin  |       | 284,210.00  | 319,756.84  | 319,856.84       | 319,756.84     | 764,495.60  | 1,604,350.00 | 1,604,350.0 | 0   |
| Expenses:     |       |             |             |                  |                |             |              |             |     |
| Labor         |       | 82,510.00   | 88,055.44   | 88,055.44        | 88,055.44      |             | 259,864.00   | 259,864.0   | 0   |
| Purchases     |       |             |             |                  |                | 39,556.54   |              |             |     |
| Depreciation  |       | 73,500.00   | 73,500.00   | 73,500.00        | 73,500.00      | 85,483.51   | 76,417.00    | 76,417.0    | 0   |
| Misc          |       | 54,890.78   | 74,805.34   | 74,805.34        | 74,805.34      | 155,458.78  | 471,141.00   | 471,141.0   | 0   |
| Subtotal      |       | 210,900.78  | 236,360.78  | 236,360.78       | 236,360.78     | 280,498.83  | 807,422.00   | 807,422.0   | 0   |
| Net Income    |       | 210,900.78- | 236,360.78- | 236,360.78-      | 236,360.78-    | 280,498.83- | 807,422.00-  | 807,422.0   | 0 - |
|               |       |             |             |                  |                |             |              |             | ==  |

#### D-50 Appendix D Sample Reports

| 2/01/1994 1  | 0:16:06       |              | Advanced RW - 1 | Run Time Variable | es            | ADVRTV | Page | 1 |
|--------------|---------------|--------------|-----------------|-------------------|---------------|--------|------|---|
| August       | September     | October      | November        | December          | Total         |        |      |   |
| 1,970,376.00 | 1,970,376.00  | 1,970,376.00 | 1,970,376.00    | 1,970,376.00      | 16,358,033.56 |        |      |   |
| 366,026.00   | 366,026.00    | 366,026.00   | 366,026.00      | 366,026.00        | 3,119,507.44  |        |      |   |
| 1,604,350.00 | 1,604,350.00  | 1,604,350.00 | 1,604,350.00    | 1,604,350.00      | 13,238,526.12 |        |      |   |
| 259,864.00   | 259,864.00    | 259,864.00   | 259,864.00      | 259,864.00        | 2,165,724.32  |        |      |   |
|              |               |              |                 |                   | 39,556.54     |        |      |   |
| 76,417.00    | 76,417.00     | 76,417.00    | 76,417.00       | 76,417.00         | 914,402.51    |        |      |   |
| 471,141.00   | 471,141.00    | 471,141.00   | 471,141.00      | 471,141.00        | 3,732,752.58  |        |      |   |
| 807,422.00   | 807,422.00    | 807,422.00   | 807,422.00      | 807,422.00        | 6,852,435.95  |        |      |   |
| 807,422.00   | - 807,422.00- | 807,422.00-  | 807,422.00      | - 807,422.00-     | 6,852,435.95- |        |      |   |

### Appendix E Expressions Review

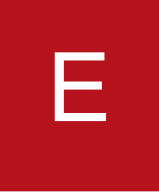

You can reference the chapters in this guide to help you to answer the questions below.

| Α                  | В         | C          |
|--------------------|-----------|------------|
|                    |           |            |
| Description        | MTD       | YTD        |
| Sales by Product   |           |            |
| Product line 56441 | 2,345.00  | 23,998.00  |
| Product line 65523 | 39,955.50 | 113,655.77 |

1 Column A retains the descriptions for each line; it is 30 characters in length. What is the column type?

- 2 Column B represents MTD activity for product lines 56441 and 65523. What is the column expression?
- 3 Column C represents YTD activity for each of these product lines. What is the column expression?
- 4 What line expression would you use on the first data line so that it would not override the column expression?

| A                    | В                    | С             | D           | E             |  |
|----------------------|----------------------|---------------|-------------|---------------|--|
|                      |                      |               |             |               |  |
| Description          | MTD<br>actual        | MTD<br>budget | Variance    | Variance as % |  |
| Office<br>Supplies   | 590.00               | 3,667.00      | 3.077.00    | 83.91%        |  |
| Corporate<br>Charges | 150,000.00 75,000.00 |               | (75,000.00) | 100.00-%      |  |

5 Column C contains MTD budget information for the two lines shown. The budget name is (BUD). What is the column expression?

- 6 Column D shows the difference between the MTD actual and budget amounts. What is the column expression?
- 7 Column E reports the variance as a percentage of the MTD budget amounts. What is the column expression?

| Α                  | В           | С           |  |  |  |  |
|--------------------|-------------|-------------|--|--|--|--|
|                    | M -T - D    |             |  |  |  |  |
| Description        | Company 001 | Company 002 |  |  |  |  |
| Sales by Product   |             |             |  |  |  |  |
| Product line 56441 | 345.00      | 2,000.00    |  |  |  |  |
| Product line 65523 | 27,300.00   | 7,655.55    |  |  |  |  |

8 Column B represents the MTD activity for Company 001 by product line. What is the column expression?

- **9** Column C represents the MTD activity for Company 002 by product line. What is the column expression?
- 10 The line expression remains the same as in the first example, but the columns and line act to intersect with the macros in each expression. What is the implied logical operator between columns and lines? Circle one.

|  | & (shift 7 | )     ! (shift 1) | ^ (shift 6) |
|--|------------|-------------------|-------------|
|--|------------|-------------------|-------------|

11 For reporting purposes you do not want to show sales as having a credit balance. How do you reverse the sign?

| В            | С                                                                      | D                                                                                                    |
|--------------|------------------------------------------------------------------------|----------------------------------------------------------------------------------------------------|
|              |                                                                        |                                                                                                    |
| 1997         | 1996                                                                   | 1995                                                                                                    |
| 3,116,164.00 | 2,658,525.00                                                           | 2,409,389.30                                                                                                    |
| 1,740,546.35 | 1,601,545.23                                                           | 1,332,497.38                                                                                                    |
| 1,102,855.45 | 997,997.55                                                             | 900,800.20                                                                                                    |
| 98,220.87    | 88,424.95                                                              | 88,250.09                                                                                                    |
|              | B<br>1997<br>3,116,164.00<br>1,740,546.35<br>1,102,855.45<br>98,220.87 | B C   1997 1996   3,116,164.00 2,658,525.00   1,740,546.35 1,601,545.23   1,102,855.45 997,997.55   98,220.87 88,424.95 |

This balance sheet shows the current year (1997) and the history of two previous years.

- 12 What is the column expression for column B?
- 13 What is the column expression for column C?
- 14 What is the line expression for the cash line?

## Notes

## Appendix F Expressions Answer Key

# F

Below are the answers to the expressions review questions in the "Expression Review" appendix.

- 1 A (alpha)
- 2 VMM<>
- 3 VYM<>
- 4 <PRODUCT> or <macro name> or V\*\*\*%%%%<macro name>
- 5 VMM(BUD)< >
- 6 CC-CB or CB-CC
- 7 CD/CC\*100
- 8 VMM<001>
- 9 VMM<002>
- **10** a) & (shift 7)
- 11 R print code on the line
- **12** VYM< > or VYM%%97< >
- **13** VYM%%-01< > or VYM%%96< >

## Notes

## Appendix G Sample Chart of Reporting

## G

The following two charts show examples of chart of reporting single base summarization components and multiple base summarization components.

Refer to the example in Figure G-1 to define the chart of reporting using single base and summarization components. Screens similar to Figure 2-7 through Figure 2-10 in the "Defining Chart of Reporting Controls" chapter illustrate the steps you use to define the shadowed areas of the diagram.

Refer to the chart in Figure G-2 and the "Defining Chart of Reporting Controls" chapter for help in planning multiple base and summarization components.

## Chart of Reporting Example 1 - Reporting Company RS1

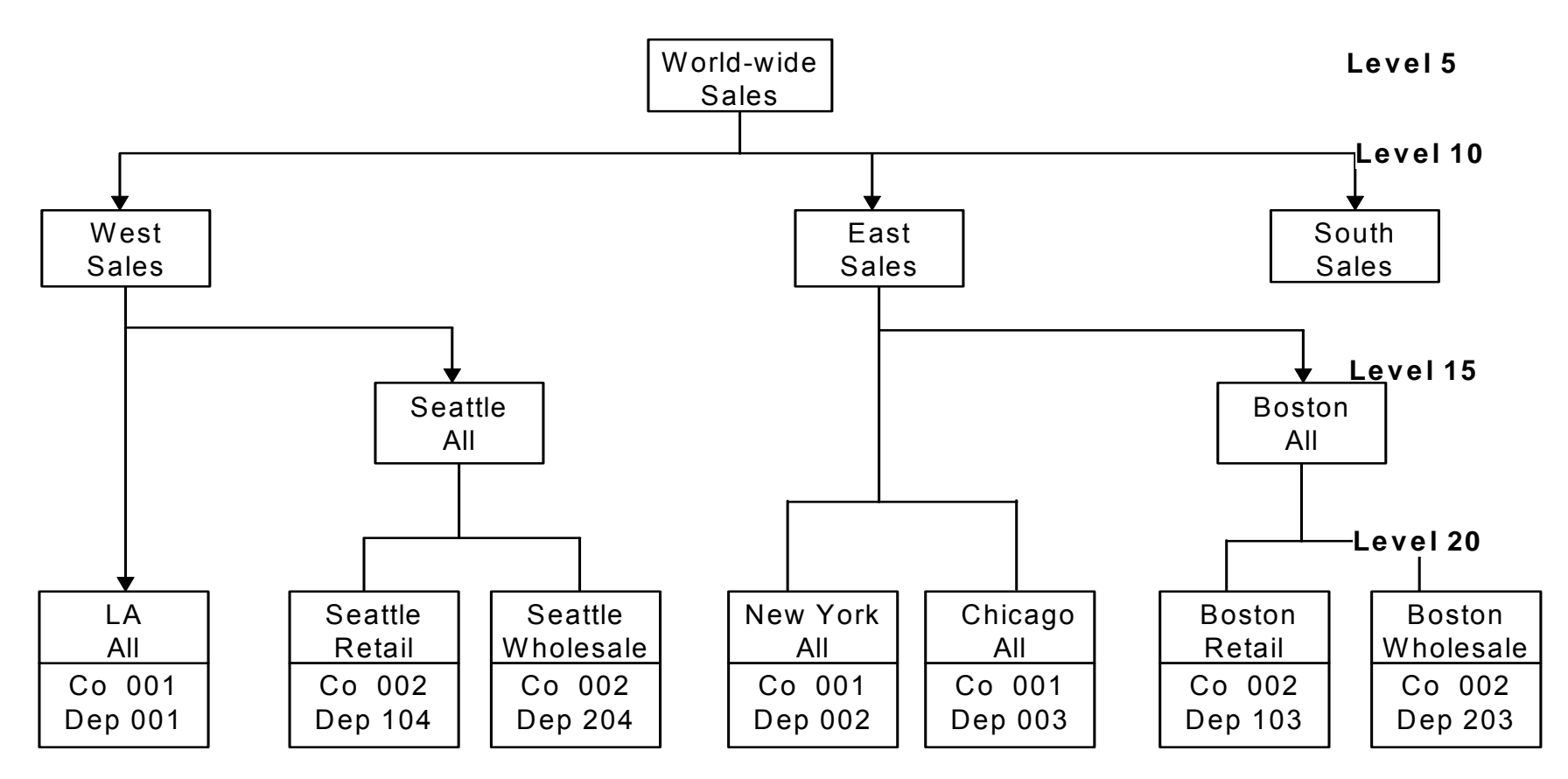

Figure G-1: Single Base and Summarization Components

Chart of Reporting Example 2 - Reporting Company RS2

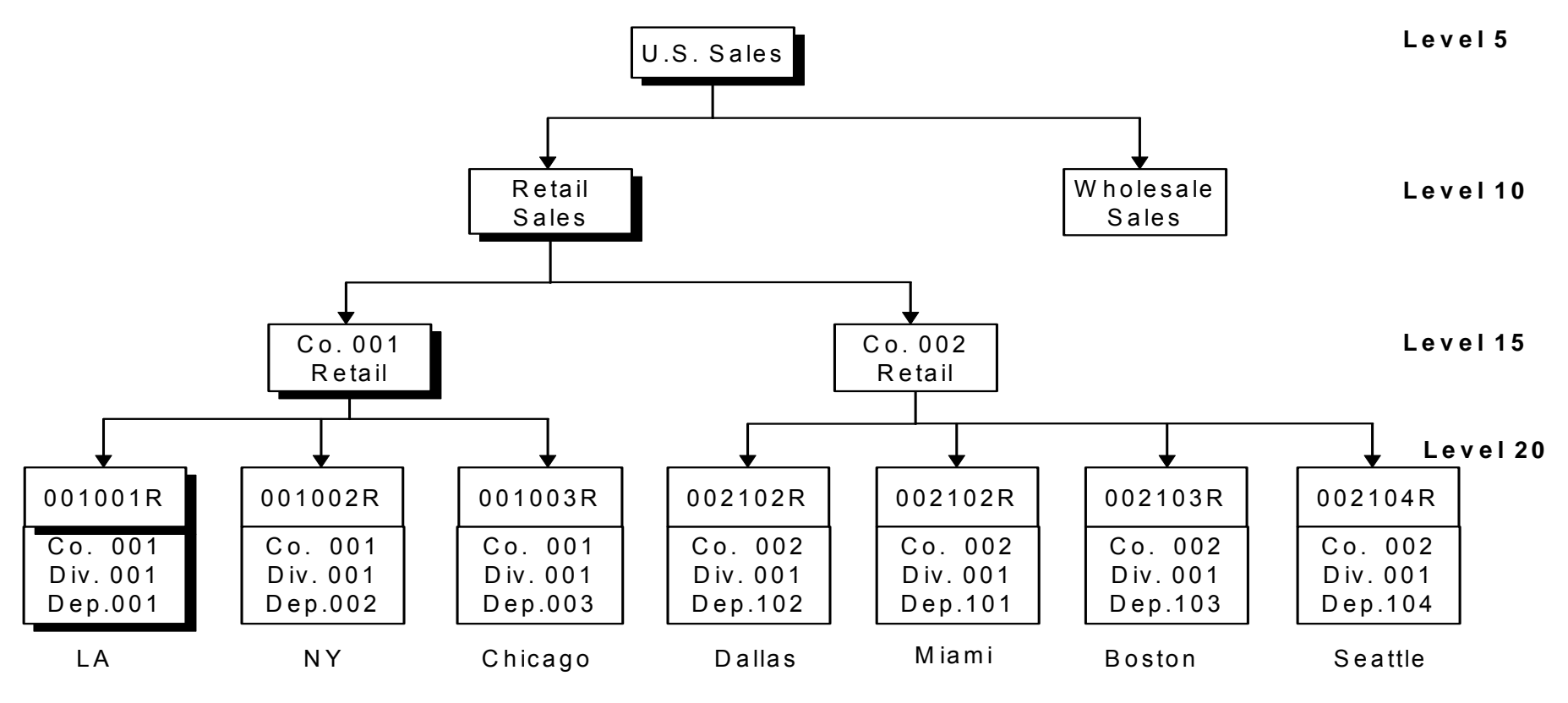

Figure G-2: Multiple Base and Summarization Components

## Notes

## Appendix H Sample Chart of Accounts

# Н

This appendix contains the chart of accounts listing for Company 002 in the training database. Company 002 has a base currency of USD. The organizational structure for Company 002 is listed below.

| Account structure:<br>Company - Divisio | n - Department - Account - Sub account          |
|-----------------------------------------|-------------------------------------------------|
| 002                                     | Century Distribution                            |
| 002-001                                 | Retail Selling Division                         |
| 002-001-000                             | Balance Sheet                                   |
| 002-001-101                             | Dallas Office                                   |
| 002-001-102                             | Miami Office                                    |
| 002-001-103                             | Boston Office                                   |
| 002-001-104                             | Seattle Office                                  |
| 002-002                                 | Wholesale Selling Division                      |
| 002-002-201                             | Dallas Office                                   |
| 002-002-202                             | Miami Office                                    |
| 002-002-203                             | Boston Office                                   |
| 002-002-204                             | Seattle Office                                  |
| 002-003                                 | Canadian Division - Accounts Denominated in CAD |
|                                         |                                                 |

002-003-000 Balance Sheet

002-003-001 Operations

Company . . . . : 002

Chart Of Accounts By Account Number Century Distribution Company A CENTURY HOLDINGS COMPANY

|                      |                                |         |     |     | Permit  |       | Vali           | d    |     |
|----------------------|--------------------------------|---------|-----|-----|---------|-------|----------------|------|-----|
| COM-DIV-DEP-ACCT-SUB | Account description            | Usr req | Use | Тур | Bud Gen | Act S | hort name From | To ( | Cur |
| 002                  | Century Distribution Co.       |         | N   |     | No No   | Yes   |                | t    | JSD |
| 002-001              | Retail Selling Division        |         | Ν   |     | No No   | Yes   |                | τ    | JSD |
| 002-001-000          | Balance Sheet                  |         | Ν   |     | No No   | Yes   |                | τ    | JSD |
| 002-001-000-1000     | Petty Cash                     |         | М   | А   | Yes Yes | Yes   |                | τ    | JSD |
| 002-001-000-1001     | Cash Accounts                  |         | М   | А   | Yes Yes | Yes   |                | τ    | JSD |
| 002-001-000-1001-001 | Bank Account 1 - AP            |         | М   | А   | Yes Yes | Yes   |                | τ    | JSD |
| 002-001-000-1001-002 | Bank Account 2 - AP            |         | М   | A   | Yes Yes | Yes   |                | τ    | JSD |
| 002-001-000-1001-003 | Bank Account 3 - AR            |         | М   | A   | Yes Yes | Yes   |                | τ    | JSD |
| 002-001-000-1001-004 | Bank Account 4 - AR            |         | М   | A   | Yes Yes | Yes   |                | τ    | JSD |
| 002-001-000-1001-005 | Bank Account 5 - AR            |         | М   | А   | Yes Yes | Yes   |                | τ    | JSD |
| 002-001-000-1002     | Marketable Securities          |         | М   | А   | Yes Yes | Yes   |                | τ    | JSD |
| 002-001-000-1010     | Accounts Receivable - Trade    |         | М   | А   | Yes Yes | Yes   |                | τ    | JSD |
| 002-001-000-1011     | Identified Cash - On Account   |         | М   | А   | Yes Yes | Yes   |                | τ    | JSD |
| 002-001-000-1012     | Unidentified Cash - Treasury   |         | М   | А   | Yes Yes | Yes   |                | τ    | JSD |
| 002-001-000-1014     | Accounts Receivable - Interest |         | М   | A   | Yes Yes | Yes   |                | τ    | JSD |
| 002-001-000-1015     | Prepaid Insurance              |         | М   | A   | Yes Yes | Yes   |                | τ    | JSD |
| 002-001-000-1020     | Inventory - Finished Goods     |         | В   | A   | Yes Yes | Yes   |                | τ    | JSD |
| 002-001-000-1021     | Inventory - Raw Materials      |         | В   | A   | Yes Yes | Yes   |                | τ    | JSD |
| 002-001-000-1022     | Inventory - Stock Components   |         | В   | A   | Yes Yes | Yes   |                | τ    | JSD |
| 002-001-000-1023     | Inventory - WIP (MATL)         |         | В   | A   | Yes Yes | Yes   |                | τ    | JSD |
| 002-001-000-1024     | Inventory - WIP (LABOR)        |         | В   | A   | Yes Yes | Yes   |                | τ    | JSD |
| 002-001-000-1025     | Inventory - WIP (BURDEN)       |         | В   | А   | Yes Yes | Yes   |                | τ    | JSD |
| 002-001-000-1026     | Freight In                     |         | М   | A   | Yes Yes | Yes   |                | τ    | JSD |
| 002-001-000-1080     | Construction in Prog - Matl    |         | М   | A   | Yes Yes | Yes   |                | τ    | JSD |
| 002-001-000-1081     | Construction in Prog - Labor   |         | М   | А   | Yes Yes | Yes   |                | τ    | JSD |
| 002-001-000-1082     | Construction in Prog - Burden  |         | М   | А   | Yes Yes | Yes   |                | τ    | JSD |
| 002-001-000-1160     | Land                           |         | М   | А   | Yes Yes | Yes   |                | τ    | JSD |
| 002-001-000-1161     | Buildings                      |         | М   | A   | Yes Yes | Yes   |                | τ    | JSD |
| 002-001-000-1162     | Machinery and Equipment        |         | М   | A   | Yes Yes | Yes   |                | τ    | JSD |
| 002-001-000-1163     | Vehicles                       |         | М   | A   | Yes Yes | Yes   |                | τ    | JSD |
| 002-001-000-1164     | Office Equipment               |         | М   | A   | Yes Yes | Yes   |                | τ    | JSD |
| 002-001-000-1165     | Furniture and Fixtures         |         | М   | A   | Yes Yes | Yes   |                | τ    | JSD |
| 002-001-000-1171     | Acc Res - Buildings            |         | М   | A   | Yes Yes | Yes   |                | τ    | JSD |
| 002-001-000-1172     | Acc Res - Machinery and Equip  |         | М   | A   | Yes Yes | Yes   |                | τ    | JSD |
| 002-001-000-1173     | Acc Res - Vehicles             |         | М   | A   | Yes Yes | Yes   |                | τ    | JSD |
| 002-001-000-1174     | Acc Res - Office Equipment     |         | М   | A   | Yes Yes | Yes   |                | τ    | JSD |
| 002-001-000-1175     | Acc Res - Furniture & Fixtures |         | М   | A   | Yes Yes | Yes   |                | τ    | JSD |
| 002-001-000-1180     | Purchases                      |         | М   | A   | Yes Yes | Yes   |                | τ    | JSD |
| 002-001-000-1181     | Net Proceeds on Sale of Assets |         | М   | A   | Yes Yes | Yes   |                | τ    | JSD |
| 002-001-000-1182     | Transfers in                   |         | М   | A   | Yes Yes | Yes   |                | τ    | JSD |

#### H-4 Appendix H Sample Chart of Accounts

| 002-001-000-1183     | Transfers out                 | М | А | Yes Yes Yes | USD |
|----------------------|-------------------------------|---|---|-------------|-----|
| 002-001-000-1190     | Intercompany Receivables      | М | А | Yes Yes Yes | USD |
| 002-001-000-1190-001 | Interco Receivables from 001  | М | А | Yes Yes Yes | USD |
| 002-001-000-1190-003 | Interco Receivables from 003  | М | А | Yes Yes Yes | USD |
| 002-001-000-2000     | AP - Trade                    | М | L | Yes Yes Yes | USD |
| 002-001-000-2050     | Accrued Payroll - Sal & Wages | М | L | Yes Yes Yes | USD |
| 002-001-000-2051     | Accrued Vacation Time         | М | L | Yes Yes Yes | USD |
| 002-001-000-2052     | Accrued Sick Time             | М | L | Yes Yes Yes | USD |
| 002-001-000-2055     | Inventory Received Not Paid   | М | L | Yes Yes Yes | USD |

Company . . . . : 002

#### Chart Of Accounts By Account Number Century Distribution Company A CENTURY HOLDINGS COMPANY

|                      |                                |         |     |     | Permit    |                  | Valid |       |
|----------------------|--------------------------------|---------|-----|-----|-----------|------------------|-------|-------|
| COM-DIV-DEP-ACCT-SUB | Account description            | Usr req | Use | Тур | Bud Gen A | ct Short name Fr | om To | , Cur |
| 002-001-000-2060     | Withholdings - Fed Income Tax  |         | M   | L   | Yes Yes Y | es               |       | USD   |
| 002-001-000-2061     | Withholdings - St Income Tax   |         | М   | L   | Yes Yes Y | es               |       | USD   |
| 002-001-000-2062     | Withholdings - FICA            |         | М   | L   | Yes Yes Y | es               |       | USD   |
| 002-001-000-2063     | Withholdings - Bond Purch Plan |         | М   | L   | Yes Yes Y | es               |       | USD   |
| 002-001-000-2064     | Withholdings - 401K Plan       |         | М   | L   | Yes Yes Y | es               |       | USD   |
| 002-001-000-2065     | Withholdings - Health Ins Plan |         | М   | L   | Yes Yes Y | es               |       | USD   |
| 002-001-000-2072     | Accd FICA - Employer Portion   |         | М   | L   | Yes Yes Y | es               |       | USD   |
| 002-001-000-2080     | Accrued Sales and Use Taxes    |         | М   | L   | Yes Yes Y | es               |       | USD   |
| 002-001-000-2100     | Long Term Notes Payable        |         | М   | L   | Yes Yes Y | es               |       | USD   |
| 002-001-000-2150     | Accr'd Interest Charges - AR   |         | М   | L   | Yes Yes Y | es               |       | USD   |
| 002-001-000-2160     | VAT Output Tax - AR            |         | М   | L   | Yes Yes Y | es               |       | USD   |
| 002-001-000-2190     | Intercompany Payables-AR       |         | М   | L   | Yes Yes Y | es               |       | USD   |
| 002-001-000-2190-001 | Due to Company 001             |         | М   | L   | Yes Yes Y | es               |       | USD   |
| 002-001-000-2190-003 | Due to Company 003             |         | М   | L   | Yes Yes Y | es               |       | USD   |
| 002-001-000-3000     | Common Stock at Par            |         | М   | L   | Yes Yes Y | es               |       | USD   |
| 002-001-000-3001     | Additional Paid in Capital     |         | М   | L   | Yes Yes Y | es               |       | USD   |
| 002-001-000-3002     | Retained Earnings              |         | М   | L   | Yes Yes Y | es               |       | USD   |
| 002-001-000-3005     | Translation Gain/Loss          |         | М   | L   | Yes Yes Y | es               |       | USD   |
| 002-001-000-3999     | Suspense                       |         | В   | L   | Yes Yes Y | es               |       | USD   |
| 002-001-101          | Dallas Office                  |         | Ν   |     | No No Y   | es               |       | USD   |
| 002-001-101-4100     | Sales                          |         | В   | I   | Yes Yes Y | es               |       | USD   |
| 002-001-101-4100-001 | Sales: Product Line 1          |         | В   | I   | Yes Yes Y | es               |       | USD   |
| 002-001-101-4100-002 | Sales: Product Line 2          |         | В   | I   | Yes Yes Y | es               |       | USD   |
| 002-001-101-4100-003 | Sales: Product Line 3          |         | В   | I   | Yes Yes Y | es               |       | USD   |
| 002-001-101-4150     | Sales Returns and Allowances   |         | М   | I   | Yes Yes Y | es               |       | USD   |
| 002-001-101-4300     | Miscellaneous Revenue          |         | М   | I   | Yes Yes Y | es               |       | USD   |
| 002-001-101-4300-001 | Misc. Revenue 1 - AR           |         | М   | I   | Yes Yes Y | es               |       | USD   |
| 002-001-101-4300-002 | Misc. Revenue 2 - AR           |         | М   | I   | Yes Yes Y | es               |       | USD   |
| 002-001-101-4300-003 | Misc. Revenue 3 - AR           |         | М   | I   | Yes Yes Y | es               |       | USD   |
| 002-001-101-4310     | Freight Revenue                |         | М   | I   | Yes Yes Y | es               |       | USD   |
| 002-001-101-4320     | Tax Revenue                    |         | М   | I   | Yes Yes Y | es               |       | USD   |
| 002-001-101-4330     | Interest Charge Revenue - AR   |         | М   | I   | Yes Yes Y | es               |       | USD   |
| 002-001-101-4400     | Non AR Income                  |         | М   | I   | Yes Yes Y | es               |       | USD   |
| 002-001-101-5100     | Cost of Goods Sold             |         | В   | Е   | Yes Yes Y | es               |       | USD   |
| 002-001-101-5100-001 | COGS: Product 1                |         | В   | Е   | Yes Yes Y | es               |       | USD   |
| 002-001-101-5100-002 | COGS: Product 2                |         | В   | E   | Yes Yes Y | es               |       | USD   |
| 002-001-101-5100-003 | COGS: Product 3                |         | В   | Е   | Yes Yes Y | es               |       | USD   |
| 002-001-101-5210     | Sales Tax                      |         | М   | Е   | Yes Yes Y | es               |       | USD   |
| 002-001-101-5220     | Misc A/R Write-Offs            |         | М   | Е   | Yes Yes Y | es               |       | USD   |
| 002-001-101-5230     | Chargeback Offset Account      |         | М   | Е   | Yes Yes Y | es               |       | USD   |

#### H-6 Appendix H Sample Chart of Accounts

| 002-001-101-5240 | Unearned Discount Expense   | М | Е | Yes Yes Yes | USD |
|------------------|-----------------------------|---|---|-------------|-----|
| 002-001-101-5241 | Freight Writeoff - AR       | М | Е | Yes Yes Yes | USD |
| 002-001-101-5242 | Interest Chg Writeoff - AR  | М | Е | Yes Yes Yes | USD |
| 002-001-101-5243 | Bad Debt Writeoff - AR      | М | Е | Yes Yes Yes | USD |
| 002-001-101-5250 | Cash Tolerance              | М | Е | Yes Yes Yes | USD |
| 002-001-101-5260 | Credit Memo Tolerance       | М | Е | Yes Yes Yes | USD |
| 002-001-101-5270 | Discounts Taken - AR        | М | Е | Yes Yes Yes | USD |
| 002-001-101-5300 | Purchases                   | М | Е | Yes Yes Yes | USD |
| 002-001-101-5310 | Purchases - Variance to Std | М | Е | Yes Yes Yes | USD |

Company . . . . : 002

#### Chart Of Accounts By Account Number Century Distribution Company A CENTURY HOLDINGS COMPANY

|                      |                                |         |     |     | Permit      | Vali            | d      |
|----------------------|--------------------------------|---------|-----|-----|-------------|-----------------|--------|
| COM-DIV-DEP-ACCT-SUB | Account description            | Usr req | Use | Тур | Bud Gen Act | Short name From | To Cur |
|                      |                                |         |     |     |             |                 |        |
| 002-001-101-5315     | Variance 2                     |         | М   | Е   | Yes Yes Yes |                 | USD    |
| 002-001-101-5320     | Purchases - Actual Cost        |         | М   | Е   | Yes Yes Yes |                 | USD    |
| 002-001-101-5330     | Purchases - Clearing Account   |         | М   | E   | Yes Yes Yes |                 | USD    |
| 002-001-101-5340     | Purchase Returns & Allowances  |         | М   | Е   | Yes Yes Yes |                 | USD    |
| 002-001-101-5350     | Purchases Discounts            |         | М   | E   | Yes Yes Yes |                 | USD    |
| 002-001-101-6101     | Salaries                       |         | М   | E   | Yes Yes Yes |                 | USD    |
| 002-001-101-6102     | Vacation                       |         | М   | E   | Yes Yes Yes |                 | USD    |
| 002-001-101-6103     | Sick Time                      |         | М   | E   | Yes Yes Yes |                 | USD    |
| 002-001-101-6104     | Holiday Pay                    |         | М   | Е   | Yes Yes Yes |                 | USD    |
| 002-001-101-6106     | Training                       |         | М   | E   | Yes Yes Yes |                 | USD    |
| 002-001-101-6108     | Labor for Capital Projects     |         | М   | Е   | Yes Yes Yes |                 | USD    |
| 002-001-101-6109     | Direct Labor                   |         | М   | Е   | Yes Yes Yes |                 | USD    |
| 002-001-101-6211     | FICA Expense - Employer        |         | М   | Е   | Yes Yes Yes |                 | USD    |
| 002-001-101-6212     | FUTA Expense - Employer        |         | М   | Е   | Yes Yes Yes |                 | USD    |
| 002-001-101-6321     | Electricity                    |         | М   | Е   | Yes Yes Yes |                 | USD    |
| 002-001-101-6322     | Gas Heat                       |         | М   | Е   | Yes Yes Yes |                 | USD    |
| 002-001-101-6323     | Telephone                      |         | М   | Е   | Yes Yes Yes |                 | USD    |
| 002-001-101-6324     | Advertising expense            |         | М   | Е   | Yes Yes Yes |                 | USD    |
| 002-001-101-6330     | Travel Expenses                |         | М   | Е   | Yes Yes Yes |                 | USD    |
| 002-001-101-6331     | Supplies Expense               |         | М   | Е   | Yes Yes Yes |                 | USD    |
| 002-001-101-6332     | Consulting Fees                |         | М   | Е   | Yes Yes Yes |                 | USD    |
| 002-001-101-6333     | Dues and Memberships           |         | М   | Е   | Yes Yes Yes |                 | USD    |
| 002-001-101-6334     | Freight Expense                |         | М   | Е   | Yes Yes Yes |                 | USD    |
| 002-001-101-6335     | Maintenance and Repairs        |         | М   | Е   | Yes Yes Yes |                 | USD    |
| 002-001-101-6340     | Obsolete Inventory Expense     |         | М   | Е   | Yes Yes Yes |                 | USD    |
| 002-001-101-6341     | Warranty Expense               |         | М   | Е   | Yes Yes Yes |                 | USD    |
| 002-001-101-6342     | Inventory Shrinkage            |         | М   | Е   | Yes Yes Yes |                 | USD    |
| 002-001-101-6351     | Gain/Loss on Sale of Prop: ORD |         | М   | Е   | Yes Yes Yes |                 | USD    |
| 002-001-101-6352     | Gain/Loss on Sale of Prop: EXT |         | М   | Е   | Yes Yes Yes |                 | USD    |
| 002-001-101-6356     | Unrealized Gain/Loss - AR      |         | М   | Е   | Yes Yes Yes |                 | USD    |
| 002-001-101-6357     | Realized Gain/Loss - AR        |         | М   | Е   | Yes Yes Yes |                 | USD    |
| 002-001-101-6361     | Discount Lost - AP             |         | М   | Е   | Yes Yes Yes |                 | USD    |
| 002-001-101-6390     | Other Expenses                 |         | М   | Е   | Yes Yes Yes |                 | USD    |
| 002-001-101-6461     | Depreciation - Buildings       |         | М   | Е   | Yes Yes Yes |                 | USD    |
| 002-001-101-6462     | Depreciation - Machinery & Eq  |         | М   | Е   | Yes Yes Yes |                 | USD    |
| 002-001-101-6463     | Depreciation - Vehicles        |         | М   | Е   | Yes Yes Yes |                 | USD    |
| 002-001-101-6464     | Depreciation - Office Equipmnt |         | М   | Е   | Yes Yes Yes |                 | USD    |
| 002-001-101-6465     | Depreciation - Furniture & Fix |         | М   | Е   | Yes Yes Yes |                 | USD    |
| 002-001-101-6470     | Rent Expense                   |         | М   | Е   | Yes Yes Yes |                 | USD    |
| 002-001-101-6471     | Property Tax Expense           |         | М   | Е   | Yes Yes Yes |                 | USD    |

#### H-8 Appendix H Sample Chart of Accounts

| 002-001-101-6472     | Federal Income Tax Expense | М | Е | Yes Yes Yes | USD |
|----------------------|----------------------------|---|---|-------------|-----|
| 002-001-101-6500     | Revaluation Gain/Loss      | М | Е | Yes Yes Yes | USD |
| 002-001-101-6501     | Exchange Rounding Account  | М | Е | Yes Yes Yes | USD |
| 002-001-101-6991     | Computer Center Allocation | М | Е | Yes Yes Yes | USD |
| 002-001-101-6992     | Fringe Benefit Allocation  | М | Е | Yes Yes Yes | USD |
| 002-001-102          | Miami Office               | Ν |   | No No Yes   | USD |
| 002-001-102-4100     | Sales                      | В | I | Yes Yes Yes | USD |
| 002-001-102-4100-001 | Sales: Product Line 1      | В | I | Yes Yes Yes | USD |
| 002-001-102-4100-002 | Sales: Product Line 2      | В | I | Yes Yes Yes | USD |

Company . . . . : 002

Chart Of Accounts By Account Number Century Distribution Company A CENTURY HOLDINGS COMPANY

|                      |                               |         |     |     | Permit    |                    | Valid |     |
|----------------------|-------------------------------|---------|-----|-----|-----------|--------------------|-------|-----|
| COM-DIV-DEP-ACCT-SUB | Account description           | Usr req | Use | Тур | Bud Gen . | Act Short name Fro | om To | Cur |
| 002-001-102-4100-003 | Sales: Product Line 3         |         | в   | I   | Yes Yes   | les                |       | USD |
| 002-001-102-4150     | Sales Returns and Allowances  |         | М   | I   | Yes Yes   | les                |       | USD |
| 002-001-102-4300     | Miscellaneous Revenue         |         | М   | I   | Yes Yes   | les                |       | USD |
| 002-001-102-4300-001 | Misc. Revenue 1 - AR          |         | М   | I   | Yes Yes   | les                |       | USD |
| 002-001-102-4300-002 | Misc. Revenue 2 - AR          |         | М   | I   | Yes Yes   | les                |       | USD |
| 002-001-102-4300-003 | Misc. Revenue 3 - AR          |         | М   | I   | Yes Yes   | les                |       | USD |
| 002-001-102-4310     | Freight Revenue               |         | М   | I   | Yes Yes   | les                |       | USD |
| 002-001-102-4320     | Tax Revenue                   |         | М   | I   | Yes Yes   | les                |       | USD |
| 002-001-102-4330     | Interest Charge Revenue - AR  |         | М   | I   | Yes Yes   | les                |       | USD |
| 002-001-102-4400     | Non AR Income                 |         | М   | I   | Yes Yes   | les                |       | USD |
| 002-001-102-5100     | Cost of Goods Sold            |         | В   | Е   | Yes Yes   | les                |       | USD |
| 002-001-102-5100-001 | COGS: Product 1               |         | В   | Е   | Yes Yes   | les                |       | USD |
| 002-001-102-5100-002 | COGS: Product 2               |         | В   | Е   | Yes Yes   | les                |       | USD |
| 002-001-102-5100-003 | COGS: Product 3               |         | В   | Е   | Yes Yes   | les                |       | USD |
| 002-001-102-5210     | Sales Tax                     |         | М   | Е   | Yes Yes   | les                |       | USD |
| 002-001-102-5220     | Misc A/R Write-Offs           |         | М   | Е   | Yes Yes   | les                |       | USD |
| 002-001-102-5230     | Chargeback Offset Account     |         | М   | Е   | Yes Yes   | les                |       | USD |
| 002-001-102-5240     | Unearned Discount Expense     |         | М   | Е   | Yes Yes   | les                |       | USD |
| 002-001-102-5241     | Freight Writeoff - AR         |         | М   | Е   | Yes Yes   | les                |       | USD |
| 002-001-102-5242     | Interest Chg Writeoff - AR    |         | М   | Е   | Yes Yes   | les                |       | USD |
| 002-001-102-5243     | Bad Debt Writeoff - AR        |         | М   | Е   | Yes Yes   | les                |       | USD |
| 002-001-102-5250     | Cash Tolerance                |         | Μ   | Е   | Yes Yes   | les                |       | USD |
| 002-001-102-5260     | Credit Memo Tolerance         |         | М   | Е   | Yes Yes   | les                |       | USD |
| 002-001-102-5270     | Discounts Taken - AR          |         | М   | Е   | Yes Yes   | les                |       | USD |
| 002-001-102-5300     | Purchases                     |         | М   | Е   | Yes Yes   | les                |       | USD |
| 002-001-102-5310     | Purchases - Variance to Std   |         | М   | Е   | Yes Yes   | les                |       | USD |
| 002-001-102-5315     | Variance 2                    |         | М   | Е   | Yes Yes   | les                |       | USD |
| 002-001-102-5320     | Purchases - Actual Cost       |         | М   | Е   | Yes Yes   | les                |       | USD |
| 002-001-102-5330     | Purchases - Clearing Account  |         | М   | Е   | Yes Yes   | les                |       | USD |
| 002-001-102-5340     | Purchase Returns & Allowances |         | М   | Е   | Yes Yes   | les                |       | USD |
| 002-001-102-5350     | Purchases Discounts           |         | М   | Е   | Yes Yes   | les                |       | USD |
| 002-001-102-6101     | Salaries                      |         | М   | Е   | Yes Yes   | les                |       | USD |
| 002-001-102-6102     | Vacation                      |         | М   | Е   | Yes Yes   | les                |       | USD |
| 002-001-102-6103     | Sick Time                     |         | М   | Е   | Yes Yes   | les                |       | USD |
| 002-001-102-6104     | Holiday Pay                   |         | М   | Е   | Yes Yes   | les                |       | USD |
| 002-001-102-6106     | Training                      |         | М   | Е   | Yes Yes   | les                |       | USD |
| 002-001-102-6108     | Labor for Capital Projects    |         | М   | Е   | Yes Yes   | les                |       | USD |
| 002-001-102-6109     | Direct Labor                  |         | М   | Е   | Yes Yes   | les                |       | USD |
| 002-001-102-6211     | FICA Expense - Employer       |         | М   | Е   | Yes Yes   | les                |       | USD |
| 002-001-102-6212     | FUTA Expense - Employer       |         | М   | Е   | Yes Yes   | les                |       | USD |

#### H-10 Appendix H Sample Chart of Accounts

| 002-001-102-6321 | Electricity          | М | Е | Yes Yes Yes | USD |
|------------------|----------------------|---|---|-------------|-----|
| 002-001-102-6322 | Gas Heat             | М | Е | Yes Yes Yes | USD |
| 002-001-102-6323 | Telephone            | М | Е | Yes Yes Yes | USD |
| 002-001-102-6324 | Advertising expense  | М | Е | Yes Yes Yes | USD |
| 002-001-102-6330 | Travel Expenses      | М | Е | Yes Yes Yes | USD |
| 002-001-102-6331 | Supplies Expense     | М | Е | Yes Yes Yes | USD |
| 002-001-102-6332 | Consulting Fees      | М | Е | Yes Yes Yes | USD |
| 002-001-102-6333 | Dues and Memberships | М | Е | Yes Yes Yes | USD |
| 002-001-102-6334 | Freight Expense      | М | Е | Yes Yes Yes | USD |

Company . . . . : 002

Chart Of Accounts By Account Number Century Distribution Company A CENTURY HOLDINGS COMPANY

|                      |                                |         |     |     | Permit    |                   | Valid |     |
|----------------------|--------------------------------|---------|-----|-----|-----------|-------------------|-------|-----|
| COM-DIV-DEP-ACCT-SUB | Account description            | Usr req | Use | Тур | Bud Gen A | ct Short name Fro | m To  | Cur |
| 002-001-102-6335     | Maintenance and Repairs        |         | М   | Е   | Yes Yes Y | ອຣ                |       | USD |
| 002-001-102-6340     | Obsolete Inventory Expense     |         | М   | Е   | Yes Yes Y | es                |       | USD |
| 002-001-102-6341     | Warranty Expense               |         | М   | Е   | Yes Yes Y | es                |       | USD |
| 002-001-102-6342     | Inventory Shrinkage            |         | М   | Е   | Yes Yes Y | es                |       | USD |
| 002-001-102-6351     | Gain/Loss on Sale of Prop: ORD |         | М   | Е   | Yes Yes Y | es                |       | USD |
| 002-001-102-6352     | Gain/Loss on Sale of Prop: EXT |         | М   | Е   | Yes Yes Y | es                |       | USD |
| 002-001-102-6356     | Unrealized Gain/Loss - AR      |         | М   | Е   | Yes Yes Y | es                |       | USD |
| 002-001-102-6357     | Realized Gain/Loss - AR        |         | М   | Е   | Yes Yes Y | es                |       | USD |
| 002-001-102-6361     | Discount Lost - AP             |         | М   | Е   | Yes Yes Y | es                |       | USD |
| 002-001-102-6390     | Other Expenses                 |         | М   | Е   | Yes Yes Y | es                |       | USD |
| 002-001-102-6461     | Depreciation - Buildings       |         | М   | Е   | Yes Yes Y | es                |       | USD |
| 002-001-102-6462     | Depreciation - Machinery & Eq  |         | М   | Е   | Yes Yes Y | es                |       | USD |
| 002-001-102-6463     | Depreciation - Vehicles        |         | М   | Е   | Yes Yes Y | es                |       | USD |
| 002-001-102-6464     | Depreciation - Office Equipmnt |         | М   | Е   | Yes Yes Y | es                |       | USD |
| 002-001-102-6465     | Depreciation - Furniture & Fix |         | М   | Е   | Yes Yes Y | es                |       | USD |
| 002-001-102-6470     | Rent Expense                   |         | М   | Е   | Yes Yes Y | es                |       | USD |
| 002-001-102-6471     | Property Tax Expense           |         | М   | Е   | Yes Yes Y | es                |       | USD |
| 002-001-102-6472     | Federal Income Tax Expense     |         | М   | Е   | Yes Yes Y | es                |       | USD |
| 002-001-102-6500     | Revaluation Gain/Loss          |         | М   | Е   | Yes Yes Y | es                |       | USD |
| 002-001-102-6501     | Exchange Rounding Account      |         | М   | Е   | Yes Yes Y | es                |       | USD |
| 002-001-102-6991     | Computer Center Allocation     |         | М   | Е   | Yes Yes Y | es                |       | USD |
| 002-001-102-6992     | Fringe Benefit Allocation      |         | М   | Е   | Yes Yes Y | es                |       | USD |
| 002-001-103          | Boston Office                  |         | Ν   |     | No No Y   | es                |       | USD |
| 002-001-103-4100     | Sales                          |         | В   | I   | Yes Yes Y | es                |       | USD |
| 002-001-103-4100-001 | Sales: Product Line 1          |         | В   | I   | Yes Yes Y | es                |       | USD |
| 002-001-103-4100-002 | Sales: Product Line 2          |         | В   | I   | Yes Yes Y | es                |       | USD |
| 002-001-103-4100-003 | Sales: Product Line 3          |         | В   | I   | Yes Yes Y | es                |       | USD |
| 002-001-103-4150     | Sales Returns and Allowances   |         | М   | I   | Yes Yes Y | es                |       | USD |
| 002-001-103-4300     | Miscellaneous Revenue          |         | М   | I   | Yes Yes Y | es                |       | USD |
| 002-001-103-4300-001 | Misc. Revenue 1 - AR           |         | М   | I   | Yes Yes Y | es                |       | USD |
| 002-001-103-4300-002 | Misc. Revenue 2 - AR           |         | М   | I   | Yes Yes Y | es                |       | USD |
| 002-001-103-4300-003 | Misc. Revenue 3 - AR           |         | М   | I   | Yes Yes Y | es                |       | USD |
| 002-001-103-4310     | Freight Revenue                |         | М   | I   | Yes Yes Y | es                |       | USD |
| 002-001-103-4320     | Tax Revenue                    |         | М   | I   | Yes Yes Y | es                |       | USD |
| 002-001-103-4330     | Interest Charge Revenue - AR   |         | М   | I   | Yes Yes Y | es                |       | USD |
| 002-001-103-4400     | Non AR Income                  |         | М   | I   | Yes Yes Y | es                |       | USD |
| 002-001-103-5100     | Cost of Goods Sold             |         | В   | Е   | Yes Yes Y | es                |       | USD |
| 002-001-103-5100-001 | COGS: Product 1                |         | В   | Е   | Yes Yes Y | es                |       | USD |
| 002-001-103-5100-002 | COGS: Product 2                |         | В   | Е   | Yes Yes Y | es                |       | USD |
| 002-001-103-5100-003 | COGS: Product 3                |         | В   | Е   | Yes Yes Y | es                |       | USD |

#### H-12 Appendix H Sample Chart of Accounts

| 002-001-103-5210 | Sales Tax                  | М | Е | Yes Yes Yes | USD |
|------------------|----------------------------|---|---|-------------|-----|
| 002-001-103-5220 | Misc A/R Write-Offs        | М | Е | Yes Yes Yes | USD |
| 002-001-103-5230 | Chargeback Offset Account  | М | Е | Yes Yes Yes | USD |
| 002-001-103-5240 | Unearned Discount Expense  | М | Е | Yes Yes Yes | USD |
| 002-001-103-5241 | Freight Writeoff - AR      | М | Е | Yes Yes Yes | USD |
| 002-001-103-5242 | Interest Chg Writeoff - AR | М | Е | Yes Yes Yes | USD |
| 002-001-103-5243 | Bad Debt Writeoff - AR     | М | Е | Yes Yes Yes | USD |
| 002-001-103-5250 | Cash Tolerance             | М | Е | Yes Yes Yes | USD |
| 002-001-103-5260 | Credit Memo Tolerance      | М | Е | Yes Yes Yes | USD |

Company . . . . : 002

Chart Of Accounts By Account Number Century Distribution Company A CENTURY HOLDINGS COMPANY

Account mask. . :

|                      |                                |         |     |     | Permit  |                  | Valid  |     |
|----------------------|--------------------------------|---------|-----|-----|---------|------------------|--------|-----|
| COM-DIV-DEP-ACCT-SUB | Account description            | Usr req | Use | Тур | Bud Gen | Act Short name F | rom To | Cur |
| 002-001-103-5270     | Discounts Taken - AR           |         | М   | Е   | Yes Yes | Yes              |        | USD |
| 002-001-103-5300     | Purchases                      |         | М   | Е   | Yes Yes | Yes              |        | USD |
| 002-001-103-5310     | Purchases - Variance to Std    |         | М   | Е   | Yes Yes | Yes              |        | USD |
| 002-001-103-5315     | Variance 2                     |         | М   | Е   | Yes Yes | Yes              |        | USD |
| 002-001-103-5320     | Purchases - Actual Cost        |         | М   | Е   | Yes Yes | Yes              |        | USD |
| 002-001-103-5330     | Purchases - Clearing Account   |         | М   | Е   | Yes Yes | Yes              |        | USD |
| 002-001-103-5340     | Purchase Returns & Allowances  |         | М   | Е   | Yes Yes | Yes              |        | USD |
| 002-001-103-5350     | Purchases Discounts            |         | М   | Е   | Yes Yes | Yes              |        | USD |
| 002-001-103-6101     | Salaries                       |         | М   | Е   | Yes Yes | Yes              |        | USD |
| 002-001-103-6102     | Vacation                       |         | М   | Е   | Yes Yes | Yes              |        | USD |
| 002-001-103-6103     | Sick Time                      |         | М   | Е   | Yes Yes | Yes              |        | USD |
| 002-001-103-6104     | Holiday Pay                    |         | М   | Е   | Yes Yes | Yes              |        | USD |
| 002-001-103-6106     | Training                       |         | М   | Е   | Yes Yes | Yes              |        | USD |
| 002-001-103-6108     | Labor for Capital Projects     |         | М   | Е   | Yes Yes | Yes              |        | USD |
| 002-001-103-6109     | Direct Labor                   |         | М   | Е   | Yes Yes | Yes              |        | USD |
| 002-001-103-6211     | FICA Expense - Employer        |         | М   | Е   | Yes Yes | Yes              |        | USD |
| 002-001-103-6212     | FUTA Expense - Employer        |         | М   | Е   | Yes Yes | Yes              |        | USD |
| 002-001-103-6321     | Electricity                    |         | М   | Е   | Yes Yes | Yes              |        | USD |
| 002-001-103-6322     | Gas Heat                       |         | М   | Е   | Yes Yes | Yes              |        | USD |
| 002-001-103-6323     | Telephone                      |         | М   | Е   | Yes Yes | Yes              |        | USD |
| 002-001-103-6324     | Advertising expense            |         | М   | Е   | Yes Yes | Yes              |        | USD |
| 002-001-103-6330     | Travel Expenses                |         | М   | Е   | Yes Yes | Yes              |        | USD |
| 002-001-103-6331     | Supplies Expense               |         | М   | Е   | Yes Yes | Yes              |        | USD |
| 002-001-103-6332     | Consulting Fees                |         | М   | Е   | Yes Yes | Yes              |        | USD |
| 002-001-103-6333     | Dues and Memberships           |         | М   | Е   | Yes Yes | Yes              |        | USD |
| 002-001-103-6334     | Freight Expense                |         | М   | Е   | Yes Yes | Yes              |        | USD |
| 002-001-103-6335     | Maintenance and Repairs        |         | М   | Е   | Yes Yes | Yes              |        | USD |
| 002-001-103-6340     | Obsolete Inventory Expense     |         | М   | Е   | Yes Yes | Yes              |        | USD |
| 002-001-103-6341     | Warranty Expense               |         | Μ   | Е   | Yes Yes | Yes              |        | USD |
| 002-001-103-6342     | Inventory Shrinkage            |         | Μ   | Е   | Yes Yes | Yes              |        | USD |
| 002-001-103-6351     | Gain/Loss on Sale of Prop: ORD |         | М   | Е   | Yes Yes | Yes              |        | USD |
| 002-001-103-6352     | Gain/Loss on Sale of Prop: EXT |         | Μ   | Е   | Yes Yes | Yes              |        | USD |
| 002-001-103-6356     | Unrealized Gain/Loss - AR      |         | М   | Е   | Yes Yes | Yes              |        | USD |
| 002-001-103-6357     | Realized Gain/Loss - AR        |         | М   | Е   | Yes Yes | Yes              |        | USD |
| 002-001-103-6361     | Discount Lost - AP             |         | Μ   | Е   | Yes Yes | Yes              |        | USD |
| 002-001-103-6390     | Other Expenses                 |         | М   | Е   | Yes Yes | Yes              |        | USD |
| 002-001-103-6461     | Depreciation - Buildings       |         | М   | Е   | Yes Yes | Yes              |        | USD |
| 002-001-103-6462     | Depreciation - Machinery & Eq  |         | М   | Е   | Yes Yes | Yes              |        | USD |
| 002-001-103-6463     | Depreciation - Vehicles        |         | М   | Е   | Yes Yes | Yes              |        | USD |
| 002-001-103-6464     | Depreciation - Office Equipmnt |         | Μ   | Е   | Yes Yes | Yes              |        | USD |

Page 6

#### H-14 Appendix H Sample Chart of Accounts

| 002-001-103-6465 | Depreciation - Furniture & Fix | М | Е | Yes Yes | Yes | USD |
|------------------|--------------------------------|---|---|---------|-----|-----|
| 002-001-103-6470 | Rent Expense                   | М | Е | Yes Yes | Yes | USD |
| 002-001-103-6471 | Property Tax Expense           | М | Е | Yes Yes | Yes | USD |
| 002-001-103-6472 | Federal Income Tax Expense     | М | Е | Yes Yes | Yes | USD |
| 002-001-103-6500 | Revaluation Gain/Loss          | М | Е | Yes Yes | Yes | USD |
| 002-001-103-6501 | Exchange Rounding Account      | М | Е | Yes Yes | Yes | USD |
| 002-001-103-6991 | Computer Center Allocation     | М | Е | Yes Yes | Yes | USD |
| 002-001-103-6992 | Fringe Benefit Allocation      | М | Е | Yes Yes | Yes | USD |
| 002-001-104      | Seattle Office                 | Ν |   | No No   | Yes | USD |

Company . . . . : 002

Chart Of Accounts By Account Number Century Distribution Company A CENTURY HOLDINGS COMPANY

|                      |                               |         |     |       | Permit  |           |           | Valid |    |     |
|----------------------|-------------------------------|---------|-----|-------|---------|-----------|-----------|-------|----|-----|
| COM-DIV-DEP-ACCT-SUB | Account description           | Usr req | Use | Тур   | Bud Gen | Act Short | : name Fr | om    | То | Cur |
| 002-001-104-4100     | Sales                         |         | в   | <br>I | Yes Yes | Yes       |           |       |    | USD |
| 002-001-104-4100-001 | Sales: Product Line 1         |         | в   | I     | Yes Yes | Yes       |           |       |    | USD |
| 002-001-104-4100-002 | Sales: Product Line 2         |         | в   | I     | Yes Yes | Yes       |           |       |    | USD |
| 002-001-104-4100-003 | Sales: Product Line 3         |         | в   | I     | Yes Yes | Yes       |           |       |    | USD |
| 002-001-104-4150     | Sales Returns and Allowances  |         | М   | I     | Yes Yes | Yes       |           |       |    | USD |
| 002-001-104-4300     | Miscellaneous Revenue         |         | М   | I     | Yes Yes | Yes       |           |       |    | USD |
| 002-001-104-4300-001 | Misc. Revenue 1 - AR          |         | М   | I     | Yes Yes | Yes       |           |       |    | USD |
| 002-001-104-4300-002 | Misc. Revenue 2 - AR          |         | М   | I     | Yes Yes | Yes       |           |       |    | USD |
| 002-001-104-4300-003 | Misc. Revenue 3 - AR          |         | М   | I     | Yes Yes | Yes       |           |       |    | USD |
| 002-001-104-4310     | Freight Revenue               |         | М   | I     | Yes Yes | Yes       |           |       |    | USD |
| 002-001-104-4320     | Tax Revenue                   |         | М   | I     | Yes Yes | Yes       |           |       |    | USD |
| 002-001-104-4330     | Interest Charge Revenue - AR  |         | М   | I     | Yes Yes | Yes       |           |       |    | USD |
| 002-001-104-4400     | Non AR Income                 |         | М   | I     | Yes Yes | Yes       |           |       |    | USD |
| 002-001-104-5100     | Cost of Goods Sold            |         | В   | Е     | Yes Yes | Yes       |           |       |    | USD |
| 002-001-104-5100-001 | COGS: Product 1               |         | В   | Е     | Yes Yes | Yes       |           |       |    | USD |
| 002-001-104-5100-002 | COGS: Product 2               |         | В   | Е     | Yes Yes | Yes       |           |       |    | USD |
| 002-001-104-5100-003 | COGS: Product 3               |         | В   | Е     | Yes Yes | Yes       |           |       |    | USD |
| 002-001-104-5210     | Sales Tax                     |         | М   | Е     | Yes Yes | Yes       |           |       |    | USD |
| 002-001-104-5220     | Misc A/R Write-Offs           |         | М   | Е     | Yes Yes | Yes       |           |       |    | USD |
| 002-001-104-5230     | Chargeback Offset Account     |         | М   | Е     | Yes Yes | Yes       |           |       |    | USD |
| 002-001-104-5240     | Unearned Discount Expense     |         | М   | Е     | Yes Yes | Yes       |           |       |    | USD |
| 002-001-104-5241     | Freight Writeoff - AR         |         | М   | Е     | Yes Yes | Yes       |           |       |    | USD |
| 002-001-104-5242     | Interest Chg Writeoff - AR    |         | М   | Е     | Yes Yes | Yes       |           |       |    | USD |
| 002-001-104-5243     | Bad Debt Writeoff - AR        |         | М   | Е     | Yes Yes | Yes       |           |       |    | USD |
| 002-001-104-5250     | Cash Tolerance                |         | М   | Е     | Yes Yes | Yes       |           |       |    | USD |
| 002-001-104-5260     | Credit Memo Tolerance         |         | М   | Е     | Yes Yes | Yes       |           |       |    | USD |
| 002-001-104-5270     | Discounts Taken - AR          |         | М   | Е     | Yes Yes | Yes       |           |       |    | USD |
| 002-001-104-5300     | Purchases                     |         | М   | Е     | Yes Yes | Yes       |           |       |    | USD |
| 002-001-104-5310     | Purchases - Variance to Std   |         | Μ   | Е     | Yes Yes | Yes       |           |       |    | USD |
| 002-001-104-5315     | Variance 2                    |         | М   | Е     | Yes Yes | Yes       |           |       |    | USD |
| 002-001-104-5320     | Purchases - Actual Cost       |         | М   | Е     | Yes Yes | Yes       |           |       |    | USD |
| 002-001-104-5330     | Purchases - Clearing Account  |         | М   | Е     | Yes Yes | Yes       |           |       |    | USD |
| 002-001-104-5340     | Purchase Returns & Allowances |         | М   | Е     | Yes Yes | Yes       |           |       |    | USD |
| 002-001-104-5350     | Purchases Discounts           |         | М   | Е     | Yes Yes | Yes       |           |       |    | USD |
| 002-001-104-6101     | Salaries                      |         | М   | Е     | Yes Yes | Yes       |           |       |    | USD |
| 002-001-104-6102     | Vacation                      |         | М   | Е     | Yes Yes | Yes       |           |       |    | USD |
| 002-001-104-6103     | Sick Time                     |         | М   | Е     | Yes Yes | Yes       |           |       |    | USD |
| 002-001-104-6104     | Holiday Pay                   |         | М   | Е     | Yes Yes | Yes       |           |       |    | USD |
| 002-001-104-6106     | Training                      |         | М   | Е     | Yes Yes | Yes       |           |       |    | USD |
| 002-001-104-6108     | Labor for Capital Projects    |         | М   | E     | Yes Yes | Yes       |           |       |    | USD |

#### H-16 Appendix H Sample Chart of Accounts

| 002-001-104-6109 | Direct Labor            | М | Е | Yes Yes Yes | USD |
|------------------|-------------------------|---|---|-------------|-----|
| 002-001-104-6211 | FICA Expense - Employer | М | Е | Yes Yes Yes | USD |
| 002-001-104-6212 | FUTA Expense - Employer | М | Е | Yes Yes Yes | USD |
| 002-001-104-6321 | Electricity             | М | Е | Yes Yes Yes | USD |
| 002-001-104-6322 | Gas Heat                | М | Е | Yes Yes Yes | USD |
| 002-001-104-6323 | Telephone               | М | Е | Yes Yes Yes | USD |
| 002-001-104-6324 | Advertising expense     | М | Е | Yes Yes Yes | USD |
| 002-001-104-6330 | Travel Expenses         | М | Е | Yes Yes Yes | USD |
| 002-001-104-6331 | Supplies Expense        | М | Е | Yes Yes Yes | USD |

Company . . . . : 002

Chart Of Accounts By Account Number Century Distribution Company A CENTURY HOLDINGS COMPANY

|                      |                                |         |     |     | Permit     | · · · · · · · · · · · · · · · · · · · | Valid |     |
|----------------------|--------------------------------|---------|-----|-----|------------|---------------------------------------|-------|-----|
| COM-DIV-DEP-ACCT-SUB | Account description            | Usr req | Use | Тур | Bud Gen Ac | t Short name Fro                      | т То  | Cur |
| 002-001-104-6332     | Consulting Fees                |         | М   | Е   | Yes Yes Ye | S                                     |       | USD |
| 002-001-104-6333     | Dues and Memberships           |         | М   | Е   | Yes Yes Ye | S                                     |       | USD |
| 002-001-104-6334     | Freight Expense                |         | М   | Е   | Yes Yes Ye | s                                     |       | USD |
| 002-001-104-6335     | Maintenance and Repairs        |         | М   | Е   | Yes Yes Ye | s                                     |       | USD |
| 002-001-104-6340     | Obsolete Inventory Expense     |         | М   | Е   | Yes Yes Ye | S                                     |       | USD |
| 002-001-104-6341     | Warranty Expense               |         | М   | Е   | Yes Yes Ye | S                                     |       | USD |
| 002-001-104-6342     | Inventory Shrinkage            |         | М   | Е   | Yes Yes Ye | S                                     |       | USD |
| 002-001-104-6351     | Gain/Loss on Sale of Prop: ORD |         | М   | Е   | Yes Yes Ye | S                                     |       | USD |
| 002-001-104-6352     | Gain/Loss on Sale of Prop: EXT |         | М   | Е   | Yes Yes Ye | S                                     |       | USD |
| 002-001-104-6356     | Unrealized Gain/Loss - AR      |         | М   | Е   | Yes Yes Ye | S                                     |       | USD |
| 002-001-104-6357     | Realized Gain/Loss - AR        |         | М   | Е   | Yes Yes Ye | S                                     |       | USD |
| 002-001-104-6361     | Discount Lost - AP             |         | М   | Е   | Yes Yes Ye | S                                     |       | USD |
| 002-001-104-6390     | Other Expenses                 |         | М   | Е   | Yes Yes Ye | S                                     |       | USD |
| 002-001-104-6461     | Depreciation - Buildings       |         | М   | Е   | Yes Yes Ye | S                                     |       | USD |
| 002-001-104-6462     | Depreciation - Machinery & Eq  |         | М   | Е   | Yes Yes Ye | S                                     |       | USD |
| 002-001-104-6463     | Depreciation - Vehicles        |         | М   | Е   | Yes Yes Ye | S                                     |       | USD |
| 002-001-104-6464     | Depreciation - Office Equipmnt |         | М   | Е   | Yes Yes Ye | S                                     |       | USD |
| 002-001-104-6465     | Depreciation - Furniture & Fix |         | М   | Е   | Yes Yes Ye | S                                     |       | USD |
| 002-001-104-6470     | Rent Expense                   |         | М   | Е   | Yes Yes Ye | S                                     |       | USD |
| 002-001-104-6471     | Property Tax Expense           |         | М   | Е   | Yes Yes Ye | S                                     |       | USD |
| 002-001-104-6472     | Federal Income Tax Expense     |         | М   | Е   | Yes Yes Ye | S                                     |       | USD |
| 002-001-104-6500     | Revaluation Gain/Loss          |         | М   | Е   | Yes Yes Ye | S                                     |       | USD |
| 002-001-104-6501     | Exchange Rounding Account      |         | М   | Е   | Yes Yes Ye | S                                     |       | USD |
| 002-001-104-6991     | Computer Center Allocation     |         | М   | Е   | Yes Yes Ye | S                                     |       | USD |
| 002-001-104-6992     | Fringe Benefit Allocation      |         | М   | Е   | Yes Yes Ye | S                                     |       | USD |
| 002-002              | Wholesale selling Division     |         | Ν   |     | No No Ye   | S                                     |       | USD |
| 002-002-201          | Dallas Office                  |         | Ν   |     | No No Ye   | S                                     |       | USD |
| 002-002-201-4100     | Sales                          |         | В   | I   | Yes Yes Ye | S                                     |       | USD |
| 002-002-201-4100-001 | Sales: Product Line 1          |         | В   | I   | Yes Yes Ye | S                                     |       | USD |
| 002-002-201-4100-002 | Sales: Product Line 2          |         | В   | I   | Yes Yes Ye | S                                     |       | USD |
| 002-002-201-4100-003 | Sales: Product Line 3          |         | В   | I   | Yes Yes Ye | S                                     |       | USD |
| 002-002-201-4150     | Sales Returns and Allowances   |         | М   | I   | Yes Yes Ye | S                                     |       | USD |
| 002-002-201-4300     | Miscellaneous Revenue          |         | М   | I   | Yes Yes Ye | s                                     |       | USD |
| 002-002-201-4300-001 | Misc. Revenue 1 - AR           |         | М   | I   | Yes Yes Ye | s                                     |       | USD |
| 002-002-201-4300-002 | Misc. Revenue 2 - AR           |         | М   | I   | Yes Yes Ye | s                                     |       | USD |
| 002-002-201-4300-003 | Misc. Revenue 3 - AR           |         | М   | I   | Yes Yes Ye | S                                     |       | USD |
| 002-002-201-4310     | Freight Revenue                |         | М   | I   | Yes Yes Ye | s                                     |       | USD |
| 002-002-201-4320     | Tax Revenue                    |         | М   | I   | Yes Yes Ye | s                                     |       | USD |
| 002-002-201-4330     | Interest Charge Revenue - AR   |         | М   | I   | Yes Yes Ye | s                                     |       | USD |
| 002-002-201-4400     | Non AR Income                  |         | М   | I   | Yes Yes Ye | S                                     |       | USD |

#### H-18 Appendix H Sample Chart of Accounts

| 002-002-201-5100     | Cost of Goods Sold        | в | Е | Yes Yes Yes | USD |
|----------------------|---------------------------|---|---|-------------|-----|
| 002-002-201-5100-001 | COGS: Product 1           | В | Е | Yes Yes Yes | USD |
| 002-002-201-5100-002 | COGS: Product 2           | В | Е | Yes Yes Yes | USD |
| 002-002-201-5100-003 | COGS: Product 3           | В | Е | Yes Yes Yes | USD |
| 002-002-201-5210     | Sales Tax                 | М | Е | Yes Yes Yes | USD |
| 002-002-201-5220     | Misc A/R Write-Offs       | М | Е | Yes Yes Yes | USD |
| 002-002-201-5230     | Chargeback Offset Account | М | Е | Yes Yes Yes | USD |
| 002-002-201-5240     | Unearned Discount Expense | М | Е | Yes Yes Yes | USD |
| 002-002-201-5241     | Freight Writeoff - AR     | М | Е | Yes Yes Yes | USD |

Company . . . . : 002

Chart Of Accounts By Account Number Century Distribution Company A CENTURY HOLDINGS COMPANY

Account mask. . :

|                      |                                |         |     |     | Permit  |                | Vali   | d  |     |
|----------------------|--------------------------------|---------|-----|-----|---------|----------------|--------|----|-----|
| COM-DIV-DEP-ACCT-SUB | Account description            | Usr req | Use | Тур | Bud Gen | Act Short name | e From | То | Cur |
| 002-002-201-5242     | Interest Chg Writeoff - AR     |         | м   | Е   | Yes Yes | Yes            |        |    | USD |
| 002-002-201-5243     | Bad Debt Writeoff - AR         |         | М   | Е   | Yes Yes | Yes            |        |    | USD |
| 002-002-201-5250     | Cash Tolerance                 |         | М   | Е   | Yes Yes | Yes            |        |    | USD |
| 002-002-201-5260     | Credit Memo Tolerance          |         | М   | Е   | Yes Yes | Yes            |        |    | USD |
| 002-002-201-5270     | Discounts Taken - AR           |         | М   | Е   | Yes Yes | Yes            |        |    | USD |
| 002-002-201-5300     | Purchases                      |         | М   | Е   | Yes Yes | Yes            |        |    | USD |
| 002-002-201-5310     | Purchases - Variance to Std    |         | М   | Е   | Yes Yes | Yes            |        |    | USD |
| 002-002-201-5315     | Variance 2                     |         | М   | Е   | Yes Yes | Yes            |        |    | USD |
| 002-002-201-5320     | Purchases - Actual Cost        |         | М   | Е   | Yes Yes | Yes            |        |    | USD |
| 002-002-201-5330     | Purchases - Clearing Account   |         | М   | Е   | Yes Yes | Yes            |        |    | USD |
| 002-002-201-5340     | Purchase Returns & Allowances  |         | М   | Е   | Yes Yes | Yes            |        |    | USD |
| 002-002-201-5350     | Purchases Discounts            |         | М   | Е   | Yes Yes | Yes            |        |    | USD |
| 002-002-201-6101     | Salaries                       |         | М   | Е   | Yes Yes | Yes            |        |    | USD |
| 002-002-201-6102     | Vacation                       |         | М   | Е   | Yes Yes | Yes            |        |    | USD |
| 002-002-201-6103     | Sick Time                      |         | М   | Е   | Yes Yes | Yes            |        |    | USD |
| 002-002-201-6104     | Holiday Pay                    |         | М   | Е   | Yes Yes | Yes            |        |    | USD |
| 002-002-201-6106     | Training                       |         | М   | Е   | Yes Yes | Yes            |        |    | USD |
| 002-002-201-6108     | Labor for Capital Projects     |         | М   | Е   | Yes Yes | Yes            |        |    | USD |
| 002-002-201-6109     | Direct Labor                   |         | М   | E   | Yes Yes | Yes            |        |    | USD |
| 002-002-201-6211     | FICA Expense - Employer        |         | М   | E   | Yes Yes | Yes            |        |    | USD |
| 002-002-201-6212     | FUTA Expense - Employer        |         | М   | Е   | Yes Yes | Yes            |        |    | USD |
| 002-002-201-6321     | Electricity                    |         | М   | E   | Yes Yes | Yes            |        |    | USD |
| 002-002-201-6322     | Gas Heat                       |         | М   | Е   | Yes Yes | Yes            |        |    | USD |
| 002-002-201-6323     | Telephone                      |         | М   | Е   | Yes Yes | Yes            |        |    | USD |
| 002-002-201-6324     | Advertising expense            |         | М   | Е   | Yes Yes | Yes            |        |    | USD |
| 002-002-201-6330     | Travel Expenses                |         | М   | Е   | Yes Yes | Yes            |        |    | USD |
| 002-002-201-6331     | Supplies Expense               |         | М   | Е   | Yes Yes | Yes            |        |    | USD |
| 002-002-201-6332     | Consulting Fees                |         | М   | Е   | Yes Yes | Yes            |        |    | USD |
| 002-002-201-6333     | Dues and Memberships           |         | М   | E   | Yes Yes | Yes            |        |    | USD |
| 002-002-201-6334     | Freight Expense                |         | М   | E   | Yes Yes | Yes            |        |    | USD |
| 002-002-201-6335     | Maintenance and Repairs        |         | М   | E   | Yes Yes | Yes            |        |    | USD |
| 002-002-201-6340     | Obsolete Inventory Expense     |         | М   | E   | Yes Yes | Yes            |        |    | USD |
| 002-002-201-6341     | Warranty Expense               |         | М   | E   | Yes Yes | Yes            |        |    | USD |
| 002-002-201-6342     | Inventory Shrinkage            |         | М   | E   | Yes Yes | Yes            |        |    | USD |
| 002-002-201-6351     | Gain/Loss on Sale of Prop: ORD |         | М   | E   | Yes Yes | Yes            |        |    | USD |
| 002-002-201-6352     | Gain/Loss on Sale of Prop: EXT |         | М   | E   | Yes Yes | Yes            |        |    | USD |
| 002-002-201-6356     | Unrealized Gain/Loss - AR      |         | М   | Е   | Yes Yes | Yes            |        |    | USD |
| 002-002-201-6357     | Realized Gain/Loss - AR        |         | М   | E   | Yes Yes | Yes            |        |    | USD |
| 002-002-201-6361     | Discount Lost - AP             |         | М   | E   | Yes Yes | Yes            |        |    | USD |
| 002-002-201-6390     | Other Expenses                 |         | М   | Е   | Yes Yes | Yes            |        |    | USD |

Page 9

#### H-20 Appendix H Sample Chart of Accounts

| 002-002-201-6461 | Depreciation - Buildings       | М | Е | Yes Yes Yes | USD |
|------------------|--------------------------------|---|---|-------------|-----|
| 002-002-201-6462 | Depreciation - Machinery & Eq  | М | Е | Yes Yes Yes | USD |
| 002-002-201-6463 | Depreciation - Vehicles        | М | Е | Yes Yes Yes | USD |
| 002-002-201-6464 | Depreciation - Office Equipmnt | М | Е | Yes Yes Yes | USD |
| 002-002-201-6465 | Depreciation - Furniture & Fix | М | Е | Yes Yes Yes | USD |
| 002-002-201-6470 | Rent Expense                   | М | Е | Yes Yes Yes | USD |
| 002-002-201-6471 | Property Tax Expense           | М | Е | Yes Yes Yes | USD |
| 002-002-201-6472 | Federal Income Tax Expense     | М | Е | Yes Yes Yes | USD |
| 002-002-201-6500 | Revaluation Gain/Loss          | М | Е | Yes Yes Yes | USD |

GLGCTL GLTCTL 6/14/1994 14:31:56 Company . . . . : 002 Chart Of Accounts By Account Number Century Distribution Company A CENTURY HOLDINGS COMPANY

Account mask. . :

|                      |                               |         |       |       | Permit      | Vali            | d      |
|----------------------|-------------------------------|---------|-------|-------|-------------|-----------------|--------|
| COM-DIV-DEP-ACCT-SUB | Account description           | Usr req | Use   | Тур   | Bud Gen Act | Short name From | To Cur |
| 002-002-201-6501     | Exchange Rounding Account     |         | <br>М | <br>E | Yes Yes Yes |                 | USD    |
| 002-002-201-6991     | Computer Center Allocation    |         | М     | Е     | Yes Yes Yes |                 | USD    |
| 002-002-201-6992     | Fringe Benefit Allocation     |         | М     | Е     | Yes Yes Yes |                 | USD    |
| 002-002-202          | Miami Office                  |         | Ν     |       | No No Yes   |                 | USD    |
| 002-002-202-4100     | Sales                         |         | В     | I     | Yes Yes Yes |                 | USD    |
| 002-002-202-4100-001 | Sales: Product Line 1         |         | В     | I     | Yes Yes Yes |                 | USD    |
| 002-002-202-4100-002 | Sales: Product Line 2         |         | В     | I     | Yes Yes Yes |                 | USD    |
| 002-002-202-4100-003 | Sales: Product Line 3         |         | В     | I     | Yes Yes Yes |                 | USD    |
| 002-002-202-4150     | Sales Returns and Allowances  |         | М     | I     | Yes Yes Yes |                 | USD    |
| 002-002-202-4300     | Miscellaneous Revenue         |         | М     | I     | Yes Yes Yes |                 | USD    |
| 002-002-202-4300-001 | Misc. Revenue 1 - AR          |         | М     | I     | Yes Yes Yes |                 | USD    |
| 002-002-202-4300-002 | Misc. Revenue 2 - AR          |         | М     | I     | Yes Yes Yes |                 | USD    |
| 002-002-202-4300-003 | Misc. Revenue 3 - AR          |         | М     | I     | Yes Yes Yes |                 | USD    |
| 002-002-202-4310     | Freight Revenue               |         | М     | I     | Yes Yes Yes |                 | USD    |
| 002-002-202-4320     | Tax Revenue                   |         | М     | I     | Yes Yes Yes |                 | USD    |
| 002-002-202-4330     | Interest Charge Revenue - AR  |         | М     | I     | Yes Yes Yes |                 | USD    |
| 002-002-202-4400     | Non AR Income                 |         | М     | I     | Yes Yes Yes |                 | USD    |
| 002-002-202-5100     | Cost of Goods Sold            |         | В     | Е     | Yes Yes Yes |                 | USD    |
| 002-002-202-5100-001 | COGS: Product 1               |         | В     | Е     | Yes Yes Yes |                 | USD    |
| 002-002-202-5100-002 | COGS: Product 2               |         | В     | Е     | Yes Yes Yes |                 | USD    |
| 002-002-202-5100-003 | COGS: Product 3               |         | В     | Е     | Yes Yes Yes |                 | USD    |
| 002-002-202-5210     | Sales Tax                     |         | М     | Е     | Yes Yes Yes |                 | USD    |
| 002-002-202-5220     | Misc A/R Write-Offs           |         | М     | Е     | Yes Yes Yes |                 | USD    |
| 002-002-202-5230     | Chargeback Offset Account     |         | М     | Е     | Yes Yes Yes |                 | USD    |
| 002-002-202-5240     | Unearned Discount Expense     |         | М     | Е     | Yes Yes Yes |                 | USD    |
| 002-002-202-5241     | Freight Writeoff - AR         |         | М     | Е     | Yes Yes Yes |                 | USD    |
| 002-002-202-5242     | Interest Chg Writeoff - AR    |         | М     | Е     | Yes Yes Yes |                 | USD    |
| 002-002-202-5243     | Bad Debt Writeoff - AR        |         | М     | Е     | Yes Yes Yes |                 | USD    |
| 002-002-202-5250     | Cash Tolerance                |         | М     | Е     | Yes Yes Yes |                 | USD    |
| 002-002-202-5260     | Credit Memo Tolerance         |         | М     | Е     | Yes Yes Yes |                 | USD    |
| 002-002-202-5270     | Discounts Taken - AR          |         | М     | Е     | Yes Yes Yes |                 | USD    |
| 002-002-202-5300     | Purchases                     |         | М     | Е     | Yes Yes Yes |                 | USD    |
| 002-002-202-5310     | Purchases - Variance to Std   |         | М     | Е     | Yes Yes Yes |                 | USD    |
| 002-002-202-5315     | Variance 2                    |         | М     | Е     | Yes Yes Yes |                 | USD    |
| 002-002-202-5320     | Purchases - Actual Cost       |         | М     | Е     | Yes Yes Yes |                 | USD    |
| 002-002-202-5330     | Purchases - Clearing Account  |         | М     | Е     | Yes Yes Yes |                 | USD    |
| 002-002-202-5340     | Purchase Returns & Allowances |         | М     | Е     | Yes Yes Yes |                 | USD    |
| 002-002-202-5350     | Purchases Discounts           |         | М     | Е     | Yes Yes Yes |                 | USD    |
| 002-002-202-6101     | Salaries                      |         | М     | Е     | Yes Yes Yes |                 | USD    |
| 002-002-202-6102     | Vacation                      |         | М     | Е     | Yes Yes Yes |                 | USD    |

#### Page 10

H-21 Appendix H Sample Chart of Accounts

#### H-22 Appendix H Sample Chart of Accounts

| 002-002-202-6103 | Sick Time                  | М | Е | Yes Yes Yes | USD |
|------------------|----------------------------|---|---|-------------|-----|
| 002-002-202-6104 | Holiday Pay                | М | Е | Yes Yes Yes | USD |
| 002-002-202-6106 | Training                   | М | Е | Yes Yes Yes | USD |
| 002-002-202-6108 | Labor for Capital Projects | М | Е | Yes Yes Yes | USD |
| 002-002-202-6109 | Direct Labor               | М | Е | Yes Yes Yes | USD |
| 002-002-202-6211 | FICA Expense - Employer    | М | Е | Yes Yes Yes | USD |
| 002-002-202-6212 | FUTA Expense - Employer    | М | Е | Yes Yes Yes | USD |
| 002-002-202-6321 | Electricity                | М | Е | Yes Yes Yes | USD |
| 002-002-202-6322 | Gas Heat                   | М | Е | Yes Yes Yes | USD |

Company . . . . : 002

Chart Of Accounts By Account Number Century Distribution Company A CENTURY HOLDINGS COMPANY

|                      |                                |         |     |       | Permit     | 7                 | /alid |     |
|----------------------|--------------------------------|---------|-----|-------|------------|-------------------|-------|-----|
| COM-DIV-DEP-ACCT-SUB | Account description            | Usr req | Use | Тур   | Bud Gen Ac | t Short name From | n To  | Cur |
| 002-002-202-6323     | Telephone                      |         | м   | <br>Е | Yes Yes Ye | 5                 |       | USD |
| 002-002-202-6324     | Advertising expense            |         | М   | Е     | Yes Yes Ye | 5                 |       | USD |
| 002-002-202-6330     | Travel Expenses                |         | М   | Е     | Yes Yes Ye | 5                 |       | USD |
| 002-002-202-6331     | Supplies Expense               |         | М   | Е     | Yes Yes Ye | 5                 |       | USD |
| 002-002-202-6332     | Consulting Fees                |         | М   | Е     | Yes Yes Ye | 5                 |       | USD |
| 002-002-202-6333     | Dues and Memberships           |         | М   | Е     | Yes Yes Ye | 5                 |       | USD |
| 002-002-202-6334     | Freight Expense                |         | М   | Е     | Yes Yes Ye | 5                 |       | USD |
| 002-002-202-6335     | Maintenance and Repairs        |         | М   | Е     | Yes Yes Ye | 5                 |       | USD |
| 002-002-202-6340     | Obsolete Inventory Expense     |         | М   | Е     | Yes Yes Ye | 5                 |       | USD |
| 002-002-202-6341     | Warranty Expense               |         | М   | Е     | Yes Yes Ye | 5                 |       | USD |
| 002-002-202-6342     | Inventory Shrinkage            |         | М   | Е     | Yes Yes Ye | 5                 |       | USD |
| 002-002-202-6351     | Gain/Loss on Sale of Prop: ORD |         | М   | Е     | Yes Yes Ye | 5                 |       | USD |
| 002-002-202-6352     | Gain/Loss on Sale of Prop: EXT |         | М   | Е     | Yes Yes Ye | 5                 |       | USD |
| 002-002-202-6356     | Unrealized Gain/Loss - AR      |         | М   | Е     | Yes Yes Ye | 5                 |       | USD |
| 002-002-202-6357     | Realized Gain/Loss - AR        |         | М   | Е     | Yes Yes Ye | 5                 |       | USD |
| 002-002-202-6361     | Discount Lost - AP             |         | М   | Е     | Yes Yes Ye | 5                 |       | USD |
| 002-002-202-6390     | Other Expenses                 |         | М   | Е     | Yes Yes Ye | 5                 |       | USD |
| 002-002-202-6461     | Depreciation - Buildings       |         | М   | Е     | Yes Yes Ye | 5                 |       | USD |
| 002-002-202-6462     | Depreciation - Machinery & Eq  |         | М   | Е     | Yes Yes Ye | 5                 |       | USD |
| 002-002-202-6463     | Depreciation - Vehicles        |         | М   | Е     | Yes Yes Ye | 5                 |       | USD |
| 002-002-202-6464     | Depreciation - Office Equipmnt |         | М   | Е     | Yes Yes Ye | 5                 |       | USD |
| 002-002-202-6465     | Depreciation - Furniture & Fix |         | М   | Е     | Yes Yes Ye | 5                 |       | USD |
| 002-002-202-6470     | Rent Expense                   |         | М   | Е     | Yes Yes Ye | 5                 |       | USD |
| 002-002-202-6471     | Property Tax Expense           |         | М   | Е     | Yes Yes Ye | 5                 |       | USD |
| 002-002-202-6472     | Federal Income Tax Expense     |         | М   | Е     | Yes Yes Ye | 5                 |       | USD |
| 002-002-202-6500     | Revaluation Gain/Loss          |         | М   | Е     | Yes Yes Ye | 5                 |       | USD |
| 002-002-202-6501     | Exchange Rounding Account      |         | М   | Е     | Yes Yes Ye | 5                 |       | USD |
| 002-002-202-6991     | Computer Center Allocation     |         | М   | Е     | Yes Yes Ye | 5                 |       | USD |
| 002-002-202-6992     | Fringe Benefit Allocation      |         | М   | E     | Yes Yes Ye | 5                 |       | USD |
| 002-002-203          | Boston Office                  |         | Ν   |       | No No Ye   | 5                 |       | USD |
| 002-002-203-4100     | Sales                          |         | В   | I     | Yes Yes Ye | 5                 |       | USD |
| 002-002-203-4100-001 | Sales: Product Line 1          |         | В   | I     | Yes Yes Ye | 5                 |       | USD |
| 002-002-203-4100-002 | Sales: Product Line 2          |         | В   | I     | Yes Yes Ye | 5                 |       | USD |
| 002-002-203-4100-003 | Sales: Product Line 3          |         | В   | I     | Yes Yes Ye | 5                 |       | USD |
| 002-002-203-4150     | Sales Returns and Allowances   |         | М   | I     | Yes Yes Ye | 5                 |       | USD |
| 002-002-203-4300     | Miscellaneous Revenue          |         | М   | I     | Yes Yes Ye | 5                 |       | USD |
| 002-002-203-4300-001 | Misc. Revenue 1 - AR           |         | М   | I     | Yes Yes Ye | 5                 |       | USD |
| 002-002-203-4300-002 | Misc. Revenue 2 - AR           |         | М   | I     | Yes Yes Ye | 3                 |       | USD |
| 002-002-203-4300-003 | Misc. Revenue 3 - AR           |         | М   | I     | Yes Yes Ye | 3                 |       | USD |
| 002-002-203-4310     | Freight Revenue                |         | М   | I     | Yes Yes Ye | 5                 |       | USD |

#### H-24 Appendix H Sample Chart of Accounts

| 002-002-203-4320     | Tax Revenue                  | М | I | Yes Yes Yes | USD |
|----------------------|------------------------------|---|---|-------------|-----|
| 002-002-203-4330     | Interest Charge Revenue - AR | М | I | Yes Yes Yes | USD |
| 002-002-203-4400     | Non AR Income                | М | I | Yes Yes Yes | USD |
| 002-002-203-5100     | Cost of Goods Sold           | В | Е | Yes Yes Yes | USD |
| 002-002-203-5100-001 | COGS: Product 1              | В | Е | Yes Yes Yes | USD |
| 002-002-203-5100-002 | COGS: Product 2              | В | Е | Yes Yes Yes | USD |
| 002-002-203-5100-003 | COGS: Product 3              | В | Е | Yes Yes Yes | USD |
| 002-002-203-5210     | Sales Tax                    | М | Е | Yes Yes Yes | USD |
| 002-002-203-5220     | Misc A/R Write-Offs          | М | Е | Yes Yes Yes | USD |
GLGCTL GLTCTL 6/14/1994 14:31:56

Company . . . . : 002

Chart Of Accounts By Account Number Century Distribution Company A CENTURY HOLDINGS COMPANY

Account mask. . :

|                      |                                |         |     |     | Permit     | Ţ                 | /alid |     |
|----------------------|--------------------------------|---------|-----|-----|------------|-------------------|-------|-----|
| COM-DIV-DEP-ACCT-SUB | Account description            | Usr req | Use | Тур | Bud Gen Ac | t Short name From | n To  | Cur |
| 002-002-203-5230     | Chargeback Offset Account      |         | M   | E   | Yes Yes Ye | 5                 |       | USD |
| 002-002-203-5240     | Unearned Discount Expense      |         | М   | Е   | Yes Yes Ye | 5                 |       | USD |
| 002-002-203-5241     | Freight Writeoff - AR          |         | М   | Е   | Yes Yes Ye | 5                 |       | USD |
| 002-002-203-5242     | Interest Chg Writeoff - AR     |         | М   | Е   | Yes Yes Ye | 5                 |       | USD |
| 002-002-203-5243     | Bad Debt Writeoff - AR         |         | М   | Е   | Yes Yes Ye | 5                 |       | USD |
| 002-002-203-5250     | Cash Tolerance                 |         | М   | Е   | Yes Yes Ye | 5                 |       | USD |
| 002-002-203-5260     | Credit Memo Tolerance          |         | М   | Е   | Yes Yes Ye | 5                 |       | USD |
| 002-002-203-5270     | Discounts Taken - AR           |         | М   | Е   | Yes Yes Ye | 5                 |       | USD |
| 002-002-203-5300     | Purchases                      |         | М   | Е   | Yes Yes Ye | 5                 |       | USD |
| 002-002-203-5310     | Purchases - Variance to Std    |         | М   | Е   | Yes Yes Ye | 5                 |       | USD |
| 002-002-203-5315     | Variance 2                     |         | М   | Е   | Yes Yes Ye | 5                 |       | USD |
| 002-002-203-5320     | Purchases - Actual Cost        |         | М   | Е   | Yes Yes Ye | 5                 |       | USD |
| 002-002-203-5330     | Purchases - Clearing Account   |         | М   | Е   | Yes Yes Ye | 5                 |       | USD |
| 002-002-203-5340     | Purchase Returns & Allowances  |         | М   | Е   | Yes Yes Ye | 5                 |       | USD |
| 002-002-203-5350     | Purchases Discounts            |         | М   | Е   | Yes Yes Ye | 5                 |       | USD |
| 002-002-203-6101     | Salaries                       |         | М   | Е   | Yes Yes Ye | 5                 |       | USD |
| 002-002-203-6102     | Vacation                       |         | М   | Е   | Yes Yes Ye | 5                 |       | USD |
| 002-002-203-6103     | Sick Time                      |         | М   | Е   | Yes Yes Ye | 5                 |       | USD |
| 002-002-203-6104     | Holiday Pay                    |         | М   | Е   | Yes Yes Ye | 5                 |       | USD |
| 002-002-203-6106     | Training                       |         | М   | Е   | Yes Yes Ye | 5                 |       | USD |
| 002-002-203-6108     | Labor for Capital Projects     |         | М   | Е   | Yes Yes Ye | 5                 |       | USD |
| 002-002-203-6109     | Direct Labor                   |         | М   | Е   | Yes Yes Ye | 5                 |       | USD |
| 002-002-203-6211     | FICA Expense - Employer        |         | М   | Е   | Yes Yes Ye | 5                 |       | USD |
| 002-002-203-6212     | FUTA Expense - Employer        |         | М   | Е   | Yes Yes Ye | 5                 |       | USD |
| 002-002-203-6321     | Electricity                    |         | М   | Е   | Yes Yes Ye | 5                 |       | USD |
| 002-002-203-6322     | Gas Heat                       |         | М   | Е   | Yes Yes Ye | 5                 |       | USD |
| 002-002-203-6323     | Telephone                      |         | М   | Е   | Yes Yes Ye | 5                 |       | USD |
| 002-002-203-6324     | Advertising expense            |         | М   | Е   | Yes Yes Ye | 5                 |       | USD |
| 002-002-203-6330     | Travel Expenses                |         | М   | Е   | Yes Yes Ye | 5                 |       | USD |
| 002-002-203-6331     | Supplies Expense               |         | М   | E   | Yes Yes Ye | 5                 |       | USD |
| 002-002-203-6332     | Consulting Fees                |         | М   | Е   | Yes Yes Ye | 5                 |       | USD |
| 002-002-203-6333     | Dues and Memberships           |         | М   | E   | Yes Yes Ye | 5                 |       | USD |
| 002-002-203-6334     | Freight Expense                |         | М   | Е   | Yes Yes Ye | 5                 |       | USD |
| 002-002-203-6335     | Maintenance and Repairs        |         | М   | Е   | Yes Yes Ye | 5                 |       | USD |
| 002-002-203-6340     | Obsolete Inventory Expense     |         | М   | E   | Yes Yes Ye | 5                 |       | USD |
| 002-002-203-6341     | Warranty Expense               |         | М   | E   | Yes Yes Ye | 5                 |       | USD |
| 002-002-203-6342     | Inventory Shrinkage            |         | М   | Е   | Yes Yes Ye | 5                 |       | USD |
| 002-002-203-6351     | Gain/Loss on Sale of Prop: ORD |         | М   | Е   | Yes Yes Ye | 5                 |       | USD |
| 002-002-203-6352     | Gain/Loss on Sale of Prop: EXT |         | М   | Е   | Yes Yes Ye | 5                 |       | USD |
| 002-002-203-6356     | Unrealized Gain/Loss - AR      |         | М   | Е   | Yes Yes Ye | 5                 |       | USD |

## H-26 Appendix H Sample Chart of Accounts

| 002-002-203-6357 | Realized Gain/Loss - AR        | М | Е | Yes Yes Yes | USD |
|------------------|--------------------------------|---|---|-------------|-----|
| 002-002-203-6361 | Discount Lost - AP             | М | Е | Yes Yes Yes | USD |
| 002-002-203-6390 | Other Expenses                 | М | Е | Yes Yes Yes | USD |
| 002-002-203-6461 | Depreciation - Buildings       | М | Е | Yes Yes Yes | USD |
| 002-002-203-6462 | Depreciation - Machinery & Eq  | М | Е | Yes Yes Yes | USD |
| 002-002-203-6463 | Depreciation - Vehicles        | М | Е | Yes Yes Yes | USD |
| 002-002-203-6464 | Depreciation - Office Equipmnt | М | Е | Yes Yes Yes | USD |
| 002-002-203-6465 | Depreciation - Furniture & Fix | М | Е | Yes Yes Yes | USD |
| 002-002-203-6470 | Rent Expense                   | М | Е | Yes Yes Yes | USD |

GLGCTL GLTCTL 6/14/1994 14:31:56

Company . . . . : 002

Chart Of Accounts By Account Number Century Distribution Company A CENTURY HOLDINGS COMPANY

Account mask. . :

|                      |                               |         |     |     | Permit  |         |          | Vali | d  |     |
|----------------------|-------------------------------|---------|-----|-----|---------|---------|----------|------|----|-----|
| COM-DIV-DEP-ACCT-SUB | Account description           | Usr req | Use | Тур | Bud Gen | Act Sho | ort name | From | То | Cur |
| 002-002-203-6471     | Property Tax Expense          |         | М   | Е   | Yes Yes | Yes     |          |      |    | USD |
| 002-002-203-6472     | Federal Income Tax Expense    |         | М   | Е   | Yes Yes | Yes     |          |      |    | USD |
| 002-002-203-6500     | Revaluation Gain/Loss         |         | М   | Е   | Yes Yes | Yes     |          |      |    | USD |
| 002-002-203-6501     | Exchange Rounding Account     |         | М   | Е   | Yes Yes | Yes     |          |      |    | USD |
| 002-002-203-6991     | Computer Center Allocation    |         | М   | Е   | Yes Yes | Yes     |          |      |    | USD |
| 002-002-203-6992     | Fringe Benefit Allocation     |         | М   | Е   | Yes Yes | Yes     |          |      |    | USD |
| 002-002-204          | Seattle Office                |         | Ν   |     | No No   | Yes     |          |      |    | USD |
| 002-002-204-4100     | Sales                         |         | В   | I   | Yes Yes | Yes     |          |      |    | USD |
| 002-002-204-4100-001 | Sales: Product Line 1         |         | В   | I   | Yes Yes | Yes     |          |      |    | USD |
| 002-002-204-4100-002 | Sales: Product Line 2         |         | В   | I   | Yes Yes | Yes     |          |      |    | USD |
| 002-002-204-4100-003 | Sales: Product Line 3         |         | В   | I   | Yes Yes | Yes     |          |      |    | USD |
| 002-002-204-4150     | Sales Returns and Allowances  |         | М   | I   | Yes Yes | Yes     |          |      |    | USD |
| 002-002-204-4300     | Miscellaneous Revenue         |         | М   | I   | Yes Yes | Yes     |          |      |    | USD |
| 002-002-204-4300-001 | Misc. Revenue 1 - AR          |         | М   | I   | Yes Yes | Yes     |          |      |    | USD |
| 002-002-204-4300-002 | Misc. Revenue 2 - AR          |         | М   | I   | Yes Yes | Yes     |          |      |    | USD |
| 002-002-204-4300-003 | Misc. Revenue 3 - AR          |         | М   | I   | Yes Yes | Yes     |          |      |    | USD |
| 002-002-204-4310     | Freight Revenue               |         | М   | I   | Yes Yes | Yes     |          |      |    | USD |
| 002-002-204-4320     | Tax Revenue                   |         | М   | I   | Yes Yes | Yes     |          |      |    | USD |
| 002-002-204-4330     | Interest Charge Revenue - AR  |         | М   | I   | Yes Yes | Yes     |          |      |    | USD |
| 002-002-204-4400     | Non AR Income                 |         | М   | I   | Yes Yes | Yes     |          |      |    | USD |
| 002-002-204-5100     | Cost of Goods Sold            |         | В   | Е   | Yes Yes | Yes     |          |      |    | USD |
| 002-002-204-5100-001 | COGS: Product 1               |         | В   | Е   | Yes Yes | Yes     |          |      |    | USD |
| 002-002-204-5100-002 | COGS: Product 2               |         | В   | Е   | Yes Yes | Yes     |          |      |    | USD |
| 002-002-204-5100-003 | COGS: Product 3               |         | В   | Е   | Yes Yes | Yes     |          |      |    | USD |
| 002-002-204-5210     | Sales Tax                     |         | М   | Е   | Yes Yes | Yes     |          |      |    | USD |
| 002-002-204-5220     | Misc A/R Write-Offs           |         | М   | Е   | Yes Yes | Yes     |          |      |    | USD |
| 002-002-204-5230     | Chargeback Offset Account     |         | М   | Е   | Yes Yes | Yes     |          |      |    | USD |
| 002-002-204-5240     | Unearned Discount Expense     |         | М   | Е   | Yes Yes | Yes     |          |      |    | USD |
| 002-002-204-5241     | Freight Writeoff - AR         |         | М   | Е   | Yes Yes | Yes     |          |      |    | USD |
| 002-002-204-5242     | Interest Chg Writeoff - AR    |         | М   | Е   | Yes Yes | Yes     |          |      |    | USD |
| 002-002-204-5243     | Bad Debt Writeoff - AR        |         | М   | Е   | Yes Yes | Yes     |          |      |    | USD |
| 002-002-204-5250     | Cash Tolerance                |         | М   | Е   | Yes Yes | Yes     |          |      |    | USD |
| 002-002-204-5260     | Credit Memo Tolerance         |         | М   | Е   | Yes Yes | Yes     |          |      |    | USD |
| 002-002-204-5270     | Discounts Taken - AR          |         | М   | Е   | Yes Yes | Yes     |          |      |    | USD |
| 002-002-204-5300     | Purchases                     |         | М   | Е   | Yes Yes | Yes     |          |      |    | USD |
| 002-002-204-5310     | Purchases - Variance to Std   |         | М   | Е   | Yes Yes | Yes     |          |      |    | USD |
| 002-002-204-5315     | Variance 2                    |         | М   | Е   | Yes Yes | Yes     |          |      |    | USD |
| 002-002-204-5320     | Purchases - Actual Cost       |         | М   | Е   | Yes Yes | Yes     |          |      |    | USD |
| 002-002-204-5330     | Purchases - Clearing Account  |         | М   | Е   | Yes Yes | Yes     |          |      |    | USD |
| 002-002-204-5340     | Purchase Returns & Allowances |         | М   | Е   | Yes Yes | Yes     |          |      |    | USD |

## H-28 Appendix H Sample Chart of Accounts

| 002-002-204-5350 | Purchases Discounts        | М | Е | Yes Yes | Yes | USD |
|------------------|----------------------------|---|---|---------|-----|-----|
| 002-002-204-6101 | Salaries                   | М | Е | Yes Yes | Yes | USD |
| 002-002-204-6102 | Vacation                   | М | Е | Yes Yes | Yes | USD |
| 002-002-204-6103 | Sick Time                  | М | Е | Yes Yes | Yes | USD |
| 002-002-204-6104 | Holiday Pay                | М | Е | Yes Yes | Yes | USD |
| 002-002-204-6106 | Training                   | М | Е | Yes Yes | Yes | USD |
| 002-002-204-6108 | Labor for Capital Projects | М | Е | Yes Yes | Yes | USD |
| 002-002-204-6109 | Direct Labor               | М | Е | Yes Yes | Yes | USD |
| 002-002-204-6211 | FICA Expense - Employer    | М | Е | Yes Yes | Yes | USD |

GLGCTL GLTCTL 6/14/1994 14:31:56

Company . . . . : 002

Chart Of Accounts By Account Number Century Distribution Company A CENTURY HOLDINGS COMPANY

Account mask. . :

|                      |                                |         |     |     | Permit      | Va              | lid |     |
|----------------------|--------------------------------|---------|-----|-----|-------------|-----------------|-----|-----|
| COM-DIV-DEP-ACCT-SUB | Account description            | Usr req | Use | Тур | Bud Gen Act | Short name From | То  | Cur |
| 002-002-204-6212     | FUTA Expense - Employer        |         | М   | Е   | Yes Yes Yes | •               |     | USD |
| 002-002-204-6321     | Electricity                    |         | М   | Е   | Yes Yes Yes | ł               |     | USD |
| 002-002-204-6322     | Gas Heat                       |         | М   | Е   | Yes Yes Yes | ł               |     | USD |
| 002-002-204-6323     | Telephone                      |         | М   | Е   | Yes Yes Yes | ł               |     | USD |
| 002-002-204-6324     | Advertising expense            |         | М   | Е   | Yes Yes Yes | ł               |     | USD |
| 002-002-204-6330     | Travel Expenses                |         | М   | Е   | Yes Yes Yes | ł               |     | USD |
| 002-002-204-6331     | Supplies Expense               |         | М   | Е   | Yes Yes Yes | ł               |     | USD |
| 002-002-204-6332     | Consulting Fees                |         | М   | Е   | Yes Yes Yes | ł               |     | USD |
| 002-002-204-6333     | Dues and Memberships           |         | М   | Е   | Yes Yes Yes | ł               |     | USD |
| 002-002-204-6334     | Freight Expense                |         | М   | Е   | Yes Yes Yes | ł               |     | USD |
| 002-002-204-6335     | Maintenance and Repairs        |         | М   | Е   | Yes Yes Yes | ł               |     | USD |
| 002-002-204-6340     | Obsolete Inventory Expense     |         | М   | Е   | Yes Yes Yes | ł               |     | USD |
| 002-002-204-6341     | Warranty Expense               |         | М   | Е   | Yes Yes Yes | ł               |     | USD |
| 002-002-204-6342     | Inventory Shrinkage            |         | М   | Е   | Yes Yes Yes | ł               |     | USD |
| 002-002-204-6351     | Gain/Loss on Sale of Prop: ORD |         | М   | Е   | Yes Yes Yes | ł               |     | USD |
| 002-002-204-6352     | Gain/Loss on Sale of Prop: EXT |         | М   | Е   | Yes Yes Yes | ł               |     | USD |
| 002-002-204-6356     | Unrealized Gain/Loss - AR      |         | М   | Е   | Yes Yes Yes | •               |     | USD |
| 002-002-204-6357     | Realized Gain/Loss - AR        |         | М   | Е   | Yes Yes Yes | •               |     | USD |
| 002-002-204-6361     | Discount Lost - AP             |         | М   | Е   | Yes Yes Yes | •               |     | USD |
| 002-002-204-6390     | Other Expenses                 |         | М   | Е   | Yes Yes Yes | ł               |     | USD |
| 002-002-204-6461     | Depreciation - Buildings       |         | М   | Е   | Yes Yes Yes | 1               |     | USD |
| 002-002-204-6462     | Depreciation - Machinery & Eq  |         | М   | Е   | Yes Yes Yes | 1               |     | USD |
| 002-002-204-6463     | Depreciation - Vehicles        |         | М   | Е   | Yes Yes Yes | 1               |     | USD |
| 002-002-204-6464     | Depreciation - Office Equipmnt |         | М   | Е   | Yes Yes Yes | 1               |     | USD |
| 002-002-204-6465     | Depreciation - Furniture & Fix |         | М   | Е   | Yes Yes Yes | 1               |     | USD |
| 002-002-204-6470     | Rent Expense                   |         | М   | Е   | Yes Yes Yes | 1               |     | USD |
| 002-002-204-6471     | Property Tax Expense           |         | М   | Е   | Yes Yes Yes | 1               |     | USD |
| 002-002-204-6472     | Federal Income Tax Expense     |         | М   | Е   | Yes Yes Yes | 1               |     | USD |
| 002-002-204-6500     | Revaluation Gain/Loss          |         | М   | Е   | Yes Yes Yes | 1               |     | USD |
| 002-002-204-6501     | Exchange Rounding Account      |         | М   | Е   | Yes Yes Yes | 1               |     | USD |
| 002-002-204-6991     | Computer Center Allocation     |         | М   | Е   | Yes Yes Yes | 1               |     | USD |
| 002-002-204-6992     | Fringe Benefit Allocation      |         | М   | Е   | Yes Yes Yes | 1               |     | USD |
| 002-003              | Canadian Division              |         | Ν   |     | Yes No No   |                 |     | USD |
| 002-003-000          | CAD Denominated Balance Sheet  |         | Ν   |     | Yes No No   |                 |     | USD |
| 002-003-000-1000     | Cash in Bank - CAD             |         | В   | А   | Yes Yes Yes | 1               |     | CAD |
| 002-003-000-1010     | Accounts Receivable - CAD      |         | В   | А   | Yes Yes Yes | 1               |     | CAD |
| 002-003-000-1020     | Inventory - CAD                |         | В   | A   | Yes Yes Yes | 1               |     | CAD |
| 002-003-000-1162     | Machinery and Equip - CAD      |         | В   | A   | Yes Yes Yes | 1               |     | CAD |
| 002-003-000-1172     | Acc Reserve - Equip - CAD      |         | В   | A   | Yes Yes Yes | 1               |     | CAD |
| 002-003-000-2000     | AP Trade - in CAD              |         | в   | L   | Yes Yes Yes | •               |     | CAD |

## H-30 Appendix H Sample Chart of Accounts

| 002-003-000-3000 | Common Stock - CAD         | В | L | Yes Yes Yes | CAD |
|------------------|----------------------------|---|---|-------------|-----|
| 002-003-001      | CAD Operations Dept        | Ν |   | Yes No No   | USD |
| 002-003-001-4100 | Sales - CAD                | в | I | Yes Yes Yes | CAD |
| 002-003-001-5100 | COGS - Denominated in CAD  | в | Е | Yes Yes Yes | CAD |
| 002-003-001-6101 | Salaries - CAD             | в | Е | Yes Yes Yes | CAD |
| 002-003-001-6321 | Electricity Expense - CAD  | в | Е | Yes Yes Yes | CAD |
| 002-003-001-6323 | Telephone Expense - CAD    | В | Е | Yes Yes Yes | CAD |
| 002-003-001-6331 | Supplies Expense - CAD     | В | Е | Yes Yes Yes | CAD |
| 002-003-001-6462 | Depreciation Expense - CAD | В | Е | Yes Yes Yes | CAD |

| GLGCTL GLTCTL<br>6/14/1994 14:31:56 | Chart Of Accounts<br>By Account Number                     |         |     |     |                     |          | Page | 15  |
|-------------------------------------|------------------------------------------------------------|---------|-----|-----|---------------------|----------|------|-----|
| Company : 002                       | Century Distribution Company<br>A CENTURY HOLDINGS COMPANY |         |     |     |                     |          |      |     |
| Account mask :                      |                                                            |         |     |     | Permit              | Valid    |      |     |
| COM-DIV-DEP-ACCT-SUB                | Account description                                        | Usr req | Use | Тур | Bud Gen Act Short n | ame From | То   | Cur |
| 002-003-001-6500                    | Revaluation Gain/loss                                      |         | В   | Е   | Yes Yes Yes         |          |      | USD |
| 002-003-001-6501                    | Exchange Rounding Account                                  |         | В   | Е   | Yes Yes Yes         |          |      | USD |
| COMPANY TOTAL ACCOUNTS LISTED:      | 688<br>***** END OF REPORT *****                           |         |     |     |                     |          |      |     |

٠

# Notes

# I

This appendix contains the following sample reports and report definition listings:

| Report                                             | Page |
|----------------------------------------------------|------|
| RS1 Chart of Reporting Definition Diagram          | I-2  |
| RS1 Chart of Reporting Definition File Listing     | I-3  |
| RS1 Chart of Reporting Balance File Listing Sample | I-4  |
| SUMMARYPL List Report Definition                   | I-32 |
| SUMMARYPL Sample Reports                           | I-38 |
| RS2 Chart of Reporting Definition Diagram          | I-41 |
| RS2 Chart of Reporting Definition File Listing     | I-42 |
| RS2 Chart of Reporting Balance File Sample         | I-43 |
| MARGINREPT List Report Definition                  | I-69 |
| MARGINREPT Sample Reports                          | I-79 |

GLGRDL GLTRDL CHART OF REPORTING DEFINITION DIAGRAM 1/31/94 11:23:53 5 10 15 20 25 \_\_\_\_\_ RS1 -----\*001 001 |----- SEATTLE --|-\*002 104 -\*002 204 ----- SOUTH ---- DALLAS --- -\*002 101 -\*002 201 |----- MIAMI ----|-\*002 102 -\*002 202 |----- EAST ----- BOSTON --- -\*002 103 ----- -\*002 203 -\*001 002 -\*001 003 \*\*\*\* END OF REPORT \*\*\*\*\*

| GLGR | GLGRDP GLTRDP CHART OF REPORTING DEFINITION FILE LISTING P.<br>1/31/1994 11:24:26 G |             |      |           |      | PAGE<br>GMC | 1                             |      |       |      |      |       |  |
|------|-------------------------------------------------------------------------------------|-------------|------|-----------|------|-------------|-------------------------------|------|-------|------|------|-------|--|
| RPT  | GL                                                                                  | REPORTS     | то   | REPORTING | FROM | Base        |                               | NODE | UPPER | DOWN | LEFT | RIGHT |  |
| CO   | CO                                                                                  | UP TO       | LVL  | COMPONENT | LVL  | COMP        | Description                   | ID   | NODE  | NODE | NODE | NODE  |  |
| RS1  |                                                                                     |             | 000  | RS1       | 005  | 0           | REPORTING STRUCT 1: BY DEPT   | 64   |       | 108  |      |       |  |
| RS1  |                                                                                     | RS1         | 005  | WEST      | 010  | 0           | CONSOLIDATED WESTERN RESULTS  | 108  | 64    | 111  |      | 109   |  |
| RS1  |                                                                                     | WEST        | 010  | SEATTLE   | 015  | 0           | SEATTLE - RETAIL & WHOLESALE  | 112  | 108   | 113  | 111  |       |  |
| RS1  |                                                                                     | RS1         | 005  | SOUTH     | 010  | 0           | CONSOLIDATED SOUTHERN RESULTS | 109  | 64    | 115  | 108  | 126   |  |
| RS1  |                                                                                     | SOUTH       | 010  | DALLAS    | 015  | 0           | DALLAS RETAIL & WHOLESALE     | 115  | 109   | 117  |      | 116   |  |
| RS1  |                                                                                     | SOUTH       | 010  | MIAMI     | 015  | 0           | MIAMI RETAIL & WHOLESALE      | 116  | 109   | 119  | 115  |       |  |
| RS1  |                                                                                     | RS1         | 005  | EAST      | 010  | 0           | CONSOLIDATED EASTERN RESULTS  | 126  | 64    | 121  | 109  |       |  |
| RS1  |                                                                                     | EAST        | 010  | BOSTON    | 015  | 0           | BOSTON RETAIL & WHOLESALE     | 121  | 126   | 124  |      | 127   |  |
| RS1  | 001                                                                                 | WEST        | 010  | 001       | 020  | 1           | LOS ANGELES RESULTS           | 111  | 108   |      |      | 112   |  |
| RS1  | 001                                                                                 | EAST        | 010  | 002       | 015  | 1           | NEW YORK RETAIL & WHOLESALE   | 127  | 126   |      | 121  | 128   |  |
| RS1  | 001                                                                                 | EAST        | 010  | 003       | 015  | 1           | CHICAGO RETAIL & WHOLESALE    | 128  | 126   |      | 127  |       |  |
| RS1  | 002                                                                                 | SEATTLE     | 015  | 104       | 020  | 1           | SEATTLE RETAIL RESULTS        | 113  | 112   |      |      | 114   |  |
| RS1  | 002                                                                                 | SEATTLE     | 015  | 204       | 020  | 1           | SEATTLE WHOLESALE RESULTS     | 114  | 112   |      | 113  |       |  |
| RS1  | 002                                                                                 | DALLAS      | 015  | 101       | 020  | 1           | DALLAS RETAIL RESULTS         | 117  | 115   |      |      | 118   |  |
| RS1  | 002                                                                                 | DALLAS      | 015  | 201       | 020  | 1           | DALLAS WHOLESALE RESULTS      | 118  | 115   |      | 117  |       |  |
| RS1  | 002                                                                                 | MIAMI       | 015  | 102       | 020  | 1           | MIAMI RETAIL RESULTS          | 119  | 116   |      |      | 120   |  |
| RS1  | 002                                                                                 | MIAMI       | 015  | 202       | 020  | 1           | MIAMI WHOLESALE RESULTS       | 120  | 116   |      | 119  |       |  |
| RS1  | 002                                                                                 | BOSTON      | 015  | 103       | 020  | 1           | BOSTON RETAIL RESULTS         | 124  | 121   |      |      | 125   |  |
| RS1  | 002                                                                                 | BOSTON      | 020  | 203       | 025  | 1           | BOSTON WHOLESALE RESULTS      | 125  | 121   |      | 124  |       |  |
| TOTA | L REPORTI                                                                           | ING COMPANI | ES . | .: 1      |      |             |                               |      |       |      |      |       |  |

\*\*\*\*\* END OF REPORT \*\*\*\*\*

I-3 Appendix I Sample Reports

| GLGRBL GLTRBL CHART OF REPORTING BALANCE FILE LISTING   2/01/1994 16:42:45 |                                   |                      |             |  |  |  |
|----------------------------------------------------------------------------|-----------------------------------|----------------------|-------------|--|--|--|
| REPORTING COMPONENT                                                        | : SEATTLE<br>: RS1<br>. 000000112 | STARTING BALANCE     | .00         |  |  |  |
|                                                                            |                                   |                      | E07 E22 01- |  |  |  |
| ACCOUNTING YEAR                                                            | · 1994                            | 12K10D DALANCED      | 463,912,00- |  |  |  |
| BUDGET CODE                                                                |                                   | 03                   | .00         |  |  |  |
|                                                                            |                                   | 04                   | .00         |  |  |  |
| SUMMARIZ. COMPONENTS                                                       | : 02                              | 05                   | 506,055.04- |  |  |  |
|                                                                            | 03                                | 06                   | .00         |  |  |  |
|                                                                            | 04 4100                           | 07                   | .00         |  |  |  |
|                                                                            | 05                                | 08                   | .00         |  |  |  |
|                                                                            | 06                                | 09                   | .00         |  |  |  |
|                                                                            | 07                                | 10                   | .00         |  |  |  |
|                                                                            | 08                                | 11                   | .00         |  |  |  |
|                                                                            | 09                                | 12                   | .00         |  |  |  |
|                                                                            |                                   | 13                   | .00         |  |  |  |
|                                                                            |                                   | Y/E ADJUSTMENT       | .00         |  |  |  |
| REPORTING COMPONENT                                                        | : SEATTLE                         | STARTING BALANCE     | .00         |  |  |  |
| REPORTING COMPANY                                                          | : RS1                             | CURRENT BALANCE      | .00         |  |  |  |
| NODE ID                                                                    | : 000000112                       | AMOUNT TYPE M        |             |  |  |  |
| DESCRIPTION                                                                | : SEATTLE - RETAIL & WHOLESALE    | PERIOD BALANCES 01   | 23,029.10   |  |  |  |
| ACCOUNTING YEAR                                                            | : 1994                            | 02                   | 9,071.90    |  |  |  |
| BUDGET CODE                                                                | :                                 | 03                   | .00         |  |  |  |
|                                                                            |                                   | 04                   | .00         |  |  |  |
| SUMMARIZ. COMPONENTS                                                       | : 02                              | 05                   | 37,261.85   |  |  |  |
|                                                                            | 03                                | 06                   | .00         |  |  |  |
|                                                                            | 04 4150                           | 07                   | .00         |  |  |  |
|                                                                            | 05                                | 08                   | .00         |  |  |  |
|                                                                            | 06                                | 09                   | .00         |  |  |  |
|                                                                            | 07                                | 10                   | .00         |  |  |  |
|                                                                            | 08                                | 11                   | .00         |  |  |  |
|                                                                            | 09                                | 12                   | .00         |  |  |  |
|                                                                            |                                   | 13<br>Y/E ADJUSTMENT | .00         |  |  |  |
|                                                                            |                                   |                      |             |  |  |  |
| REPORTING COMPONENT                                                        | : SEATTLE                         | STARTING BALANCE     | .00         |  |  |  |
| REPORTING COMPANY                                                          | : RS1                             | CURRENT BALANCE :    | .00         |  |  |  |
| NODE ID                                                                    | : 000000112                       | AMOUNT TYPE M        |             |  |  |  |
| DESCRIPTION                                                                | : SEATTLE - RETAIL & WHOLESALE    | PERIOD BALANCES      | 119,744.46- |  |  |  |
| ACCOUNTING YEAR                                                            | : 1994                            | 02                   | 124,244.96- |  |  |  |
| BUDGET CODE                                                                |                                   | 03                   | .00         |  |  |  |
|                                                                            |                                   | 04                   | .00         |  |  |  |
| SUMMARIZ. COMPONENTS                                                       | : 02                              | 05                   | 134,882.32- |  |  |  |
|                                                                            | 03                                | 06                   | .00         |  |  |  |

|-4

| 04  | 4 4300         | 07   | .00 |
|-----|----------------|------|-----|
| 0 5 | 5              | 08   | .00 |
| 06  | 6              | 09   | .00 |
| 07  | 7              | 10 . | .00 |
| 08  | 8              | 11 . | .00 |
| 0 9 | 9              | 12 . | .00 |
|     |                | 13 . | .00 |
|     | Y/E ADJUSTMENT |      | .00 |

| GLGRBL GLTRBL<br>2/01/1994 16:42:45                                       | PAGE 2<br>GMC                |                    |             |
|---------------------------------------------------------------------------|------------------------------|--------------------|-------------|
| REPORTING COMPONENT : : REPORTING COMPANY : : NODE ID : : : : : : : : : : | SEATTLE<br>RS1<br>000000112  | STARTING BALANCE   | .00         |
| DESCRIPTION                                                               | SEATTLE - RETAIL & WHOLESALE | PERIOD BALANCES 01 | 122,248.50- |
| ACCOUNTING YEAR                                                           | 1994                         | 02                 | 116,038.88- |
| BUDGET CODE                                                               |                              | 03                 | .00         |
|                                                                           |                              | 04                 | .00         |
| SUMMARIZ. COMPONENTS :                                                    | 02                           | 05                 | 100,465.55- |
|                                                                           | 03                           | 06                 | .00         |
|                                                                           | 04 4310                      | 07                 | .00         |
|                                                                           | 05                           | 08                 | .00         |
|                                                                           | 06                           | 09                 | .00         |
|                                                                           | 07                           | 10                 | .00         |
|                                                                           | 08                           | 11                 | .00         |
|                                                                           | 09                           | 12                 | .00         |
|                                                                           |                              | 13                 | .00         |
|                                                                           |                              | Y/E ADJUSTMENT     | .00         |
| REPORTING COMPONENT :                                                     | SEATTLE                      | STARTING BALANCE : | .00         |
| REPORTING COMPANY                                                         | RS1                          | CURRENT BALANCE    | .00         |
| NODE ID                                                                   | 000000112                    | AMOUNT TYPE        |             |
| DESCRIPTION                                                               | SEATTLE - RETAIL & WHOLESALE | PERIOD BALANCES 01 | 51,241.40-  |
| ACCOUNTING YEAR                                                           | 1994                         | 02                 | 59,600.77-  |
| BUDGET CODE                                                               |                              | 03                 | .00         |
|                                                                           |                              | 04                 | .00         |
| SUMMARIZ. COMPONENTS :                                                    | 02                           | 05                 | 433,356.06- |
|                                                                           | 03                           | 06                 | .00         |
|                                                                           | 04 4320                      | 07                 | .00         |
|                                                                           | 05                           | 08                 | .00         |
|                                                                           | 06                           | 09                 | .00         |
|                                                                           | 07                           | 10                 | .00         |
|                                                                           | 08                           | 11                 | .00         |
|                                                                           | 09                           | 12                 | .00         |
|                                                                           |                              | 13                 | .00         |
|                                                                           |                              |                    |             |
| REPORTING COMPONENT                                                       | SEATTLE                      | STARTING BALANCE : | .00         |
| REPORTING COMPANY                                                         | RS1                          | CURRENT BALANCE :  | .00         |
| NODE ID                                                                   | 000000112                    | AMOUNT TYPE M      |             |
| DESCRIPTION                                                               | SEATTLE - RETAIL & WHOLESALE | PERIOD BALANCES 01 | 73,448.97-  |
| ACCOUNTING YEAR                                                           | 1994                         | 02                 | 102,974.57- |
| BUDGET CODE                                                               |                              | 03                 | .00         |
|                                                                           |                              | 04                 | .00         |
| SUMMARIZ. COMPONENTS :                                                    | 02                           | 05                 | 65,128.05-  |
|                                                                           | 03                           | 06                 | .00         |

| 04 4330 |                | 07 | .00 |
|---------|----------------|----|-----|
| 05      |                | 08 | .00 |
| 06      |                | 09 | .00 |
| 07      |                | 10 | .00 |
| 08      |                | 11 | .00 |
| 09      |                | 12 | .00 |
|         |                | 13 | .00 |
|         | Y/E ADJUSTMENT | :  | .00 |

| GLGRBL GLTRBL<br>2/01/1994 16:42:45                                       | CHART OF REPORTING BALAN     | NCE FILE LISTING   | PAGE 3<br>GMC |
|---------------------------------------------------------------------------|------------------------------|--------------------|---------------|
| REPORTING COMPONENT : : REPORTING COMPANY : : NODE ID : : : : : : : : : : | SEATTLE<br>RS1<br>000000112  | STARTING BALANCE   | .00           |
| DESCRIPTION                                                               | SEATTLE - RETAIL & WHOLESALE | PERIOD BALANCES    | 265,409.12-   |
| ACCOUNTING YEAR                                                           | 1994                         | 02                 | 41,513.44-    |
| BUDGET CODE                                                               |                              | 03                 | .00           |
|                                                                           |                              | 04                 | .00           |
| SUMMARIZ. COMPONENTS :                                                    | 02                           | 05                 | 31,182.08-    |
|                                                                           | 03                           | 06                 | .00           |
|                                                                           | 04 4400                      | 07                 | .00           |
|                                                                           | 05                           | 08                 | .00           |
|                                                                           | 06                           | 09                 | .00           |
|                                                                           | 07                           | 10                 | .00           |
|                                                                           | 08                           | 11                 | .00           |
|                                                                           | 09                           | 12                 | .00           |
|                                                                           |                              | 13                 | .00           |
|                                                                           |                              | Y/E ADJUSTMENT     | .00           |
| REPORTING COMPONENT :                                                     | SEATTLE                      | STARTING BALANCE : | .00           |
| REPORTING COMPANY                                                         | RS1                          | CURRENT BALANCE :  | .00           |
| NODE ID                                                                   | 000000112                    | AMOUNT TYPE M      |               |
| DESCRIPTION                                                               | SEATTLE - RETAIL & WHOLESALE | PERIOD BALANCES 01 | 23,422.85     |
| ACCOUNTING YEAR                                                           | 1994                         | 02                 | 24,508.22     |
| BUDGET CODE                                                               |                              | 03                 | .00           |
|                                                                           |                              | 04                 | .00           |
| SUMMARIZ. COMPONENTS :                                                    | 02                           | 05                 | 36,783.74     |
|                                                                           | 03                           | 06                 | .00           |
|                                                                           | 04 5100                      | 07                 | .00           |
|                                                                           | 05                           | 08                 | .00           |
|                                                                           | 06                           | 09                 | .00           |
|                                                                           | 07                           | 10                 | .00           |
|                                                                           | 08                           | 11                 | .00           |
|                                                                           | 09                           | 12                 | .00           |
|                                                                           |                              | 13                 | .00           |
|                                                                           |                              | Y/E ADJUSTMENT     | .00           |
| REPORTING COMPONENT                                                       | SEATTLE                      | STARTING BALANCE : | .00           |
| REPORTING COMPANY                                                         | RS1                          | CURRENT BALANCE    | .00           |
| NODE ID                                                                   | 00000112                     | AMOUNT TYPE M      |               |
| DESCRIPTION                                                               | SEATTLE - RETAIL & WHOLESALE | PERIOD BALANCES 01 | .00           |
| ACCOUNTING YEAR                                                           | 1994                         | 02                 | .00           |
| BUDGET CODE                                                               |                              | 03                 | .00           |
|                                                                           |                              | 04                 | .00           |
| SUMMARIZ. COMPONENTS :                                                    | 02                           | 05                 | .00           |
|                                                                           | 03                           | 06                 | .00           |

| 04 5210 |                | 07 | .00 |
|---------|----------------|----|-----|
| 05      |                | 08 | .00 |
| 06      |                | 09 | .00 |
| 07      |                | 10 | .00 |
| 08      |                | 11 | .00 |
| 09      |                | 12 | .00 |
|         |                | 13 | .00 |
|         | Y/E ADJUSTMENT | :  | .00 |

| GLGRBL GLTRBL<br>2/01/1994 16:42:45 | CHART OF REPORTING BALF          | ANCE FILE LISTING  | PAGE 4<br>GMC |
|-------------------------------------|----------------------------------|--------------------|---------------|
| REPORTING COMPONENT                 | . : SEATTLE<br>. : RS1           | STARTING BALANCE   | .00           |
| NODE ID                             |                                  | AMOUNT TYPE        | 0 011 05      |
| ACCOUNTING YEAR                     | . : SEATILE - RETAIL & WHOLESALE | PERIOD BALANCES    | 9,211.85      |
| BUDGET CODE                         | . : 1994                         | 02                 | 0,040.78      |
| BODGET CODE                         |                                  | 03                 | .00           |
| SUMMARIZ COMPONENTS                 | · 02                             | 05                 | 13,908,87     |
|                                     | 03                               | 06                 | .00           |
|                                     | 04 5243                          | 07                 | .00           |
|                                     | 05                               | 08                 | .00           |
|                                     | 06                               | 09                 | .00           |
|                                     | 07                               | 10                 | .00           |
|                                     | 08                               | 11                 | .00           |
|                                     | 09                               | 12                 | 00            |
|                                     |                                  | 13                 | 00            |
|                                     |                                  | Y/E ADJUSTMENT     | .00           |
| REPORTING COMPONENT                 | . : SEATTLE                      | STARTING BALANCE : | .00           |
| REPORTING COMPANY                   | . : RS1                          | CURRENT BALANCE :  | .00           |
| NODE ID                             | . : 000000112                    | AMOUNT TYPE        |               |
| DESCRIPTION                         | . : SEATTLE - RETAIL & WHOLESALE | PERIOD BALANCES 01 | 121,044.68    |
| ACCOUNTING YEAR                     | . : 1994                         | 02                 | 111,150.28    |
| BUDGET CODE                         | . :                              | 03                 | .00           |
|                                     |                                  | 04                 | .00           |
| SUMMARIZ. COMPONENTS                | . : 02                           | 05                 | 133,105.43    |
|                                     | 03                               | 06                 | .00           |
|                                     | 04 6101                          | 07                 | .00           |
|                                     | 05                               | 08                 | .00           |
|                                     | 06                               | 09                 | .00           |
|                                     | 07                               | 10                 | .00           |
|                                     | 08                               | 11                 | .00           |
|                                     | 09                               | 12                 | .00           |
|                                     |                                  | 13                 | .00           |
|                                     |                                  | Y/E ADJUSTMENT     | .00           |
| REPORTING COMPONENT                 | . : SEATTLE                      | STARTING BALANCE : | .00           |
| REPORTING COMPANY                   | . : RS1                          | CURRENT BALANCE    | .00           |
| NODE ID                             | . : 000000112                    | AMOUNT TYPE M      |               |
| DESCRIPTION                         | . : SEATTLE - RETAIL & WHOLESALE | PERIOD BALANCES 01 | 1,012.93      |
| ACCOUNTING YEAR                     | . : 1994                         | 02                 | 610.56        |
| BUDGET CODE                         | . :                              | 03                 | .00           |
|                                     |                                  | 04                 | .00           |
| SUMMARIZ. COMPONENTS                | . : 02                           | 05                 | 1,104.23      |
|                                     | 03                               | 06                 | .00           |

| 04 6102 | 07             | .00 |
|---------|----------------|-----|
| 05      | 08             | .00 |
| 06      | 09             | .00 |
| 07      | 10             | .00 |
| 08      | 11             | .00 |
| 09      | 12             | .00 |
|         | 13             | .00 |
|         | Y/E ADJUSTMENT | .00 |

| GLGRBL GLTRBL<br>2/01/1994 16:42:45 | CHART OF REPORTING BALANCE FILE LISTING |                    |        |
|-------------------------------------|-----------------------------------------|--------------------|--------|
| REPORTING COMPONENT                 | SEATTLE<br>RS1<br>000000112             | STARTING BALANCE   | .00    |
| DESCRIPTION                         | SEATTLE - RETAIL & WHOLESALE            | PERIOD BALANCES    | 392.99 |
| ACCOUNTING YEAR                     | 1994                                    | 02                 | 300.75 |
| BUDGET CODE                         |                                         | 03                 | .00    |
|                                     |                                         | 04                 | .00    |
| SUMMARIZ. COMPONENTS :              | 02                                      | 05                 | 341.39 |
|                                     | 03                                      | 06                 | .00    |
|                                     | 04 6103                                 | 07                 | .00    |
|                                     | 05                                      | 08                 | .00    |
|                                     | 06                                      | 09                 | .00    |
|                                     | 07                                      | 10                 | .00    |
|                                     | 08                                      | 11                 | .00    |
|                                     | 09                                      | 12                 | .00    |
|                                     |                                         |                    | .00    |
|                                     |                                         | Y/E ADJUSIMENI     | .00    |
| REPORTING COMPONENT                 | SEATTLE                                 | STARTING BALANCE : | .00    |
| REPORTING COMPANY                   | RS1                                     | CURRENT BALANCE :  | .00    |
| NODE ID                             | 000000112                               | AMOUNT TYPE M      |        |
| DESCRIPTION                         | SEATTLE - RETAIL & WHOLESALE            | PERIOD BALANCES 01 | 687.48 |
| ACCOUNTING YEAR                     | 1994                                    | 02                 | 987.45 |
| BUDGET CODE                         |                                         | 03                 | .00    |
|                                     |                                         | 04                 | .00    |
| SUMMARIZ. COMPONENTS                | 02                                      | 05                 | 804.45 |
|                                     | 03                                      | 06                 | .00    |
|                                     | 04 6104                                 | 07                 | .00    |
|                                     | 05                                      | 08                 | .00    |
|                                     | 07                                      | 10                 | .00    |
|                                     | 08                                      | 11                 | .00    |
|                                     | 09                                      | 12                 | .00    |
|                                     |                                         | 13                 | .00    |
|                                     |                                         | Y/E ADJUSTMENT     | .00    |
| REDORTING COMPONENT                 | <br>ዓፑልጥፐኒፑ                             | STARTING RALANCE   | 0.0    |
| REPORTING COMPANY                   | RS1                                     | CURRENT BALANCE    | .00    |
| NODE ID                             | 00000112                                | AMOUNT TYPE        |        |
| DESCRIPTION                         | SEATTLE - RETAIL & WHOLESALE            | PERIOD BALANCES    | .00    |
| ACCOUNTING YEAR                     | 1994                                    | 02                 | .00    |
| BUDGET CODE                         |                                         | 03                 | .00    |
|                                     |                                         | 04                 | .00    |
| SUMMARIZ. COMPONENTS                | 02                                      | 05                 | .00    |
|                                     | 03                                      | 06                 | .00    |

| 04 6106 | 07             | .00 |
|---------|----------------|-----|
| 05      | 08             | .00 |
| 06      | 09             | .00 |
| 07      | 10             | .00 |
| 08      | 11             | .00 |
| 09      | 12             | .00 |
|         | 13             | .00 |
|         | Y/E ADJUSTMENT | .00 |

| GLGRBL GLTRBL<br>2/01/1994 16:42:45 | CHART OF REPORTING BALANCE FILE LISTING |                    |           |
|-------------------------------------|-----------------------------------------|--------------------|-----------|
| REPORTING COMPONENT                 | : SEATTLE                               | STARTING BALANCE : | .00       |
| REPORTING COMPANY                   | : RS1                                   | CURRENT BALANCE :  | .00       |
| NODE ID                             | : 000000112                             | AMOUNT TYPE        |           |
| DESCRIPTION                         | : SEATTLE - RETAIL & WHOLESALE          | PERIOD BALANCES 01 | 49,041.47 |
| ACCOUNTING YEAR                     | : 1994                                  | 02                 | 50,362.84 |
| BUDGET CODE                         | :                                       | 03                 | .00       |
|                                     |                                         | 04                 | .00       |
| SUMMARIZ. COMPONENTS                | : 02                                    | 05                 | 45,057.02 |
|                                     | 03                                      | 06                 | .00       |
|                                     | 04 6109                                 | 07                 | .00       |
|                                     | 05                                      | 08                 | .00       |
|                                     | 06                                      | 0.9                | .00       |
|                                     | 07                                      | 10                 | .00       |
|                                     | 08                                      | 11                 | .00       |
|                                     | 09                                      | 12                 | .00       |
|                                     |                                         | 13                 | .00       |
|                                     |                                         | Y/E ADJUSTMENT :   | .00       |
| REPORTING COMPONENT                 | : SEATTLE                               | STARTING BALANCE : | .00       |
| REPORTING COMPANY                   | : RS1                                   | CURRENT BALANCE :  | .00       |
| NODE ID                             | : 000000112                             | AMOUNT TYPE        |           |
| DESCRIPTION                         | : SEATTLE - RETAIL & WHOLESALE          | PERIOD BALANCES 01 | 34,682.99 |
| ACCOUNTING YEAR                     | : 1994                                  | 02                 | 63,200.28 |
| BUDGET CODE                         | :                                       | 03                 | .00       |
|                                     |                                         | 04                 | .00       |
| SUMMARIZ. COMPONENTS                | : 02                                    | 05                 | 12,289.58 |
|                                     | 03                                      | 06                 | .00       |
|                                     | 04 6211                                 | 07                 | .00       |
|                                     | 05                                      | 08                 | .00       |
|                                     | 06                                      | 0.9                | .00       |
|                                     | 07                                      | 10                 | .00       |
|                                     | 08                                      | 11                 | .00       |
|                                     | 09                                      | 12                 | .00       |
|                                     |                                         | 13                 | .00       |
|                                     |                                         | Y/E ADJUSTMENT     | .00       |
| REPORTING COMPONENT                 | : SEATTLE                               | STARTING BALANCE : | .00       |
| REPORTING COMPANY                   | : RS1                                   | CURRENT BALANCE :  | .00       |
| NODE ID                             | : 000000112                             | AMOUNT TYPE        |           |
| DESCRIPTION                         | : SEATTLE - RETAIL & WHOLESALE          | PERIOD BALANCES    | .00       |
| ACCOUNTING YEAR                     | : 1994                                  | 02                 | .00       |
| BUDGET CODE                         | :                                       | 03                 | .00       |
|                                     |                                         | 04                 | .00       |
| SUMMARIZ. COMPONENTS                | : 02                                    | 05                 | .00       |
|                                     | 03                                      | 06                 | .00       |

| 04 6212 |                | 07 | .00 |  |
|---------|----------------|----|-----|--|
| 05      |                | 08 | .00 |  |
| 06      |                | 09 | .00 |  |
| 07      |                | 10 | .00 |  |
| 08      |                | 11 | .00 |  |
| 09      |                | 12 | .00 |  |
|         |                | 13 | .00 |  |
|         | Y/E ADJUSTMENT | :  | .00 |  |

| GLGRBL GLTRBL<br>2/01/1994 16:42:45 | CHART OF REPORTING BALANCE FILE LISTING |                                         |                 |
|-------------------------------------|-----------------------------------------|-----------------------------------------|-----------------|
| REPORTING COMPONENT                 | SEATTLE<br>RS1                          | STARTING BALANCE :<br>CURRENT BALANCE : | -<br>.00<br>.00 |
| NODE ID                             | 000000112                               | AMOUNT TYPE                             |                 |
| DESCRIPTION                         | SEATTLE - RETAIL & WHOLESALE            | PERIOD BALANCES 01                      | 337.25          |
| ACCOUNTING YEAR                     | 1994                                    | 02                                      | 250.64          |
| BUDGET CODE                         |                                         | 03                                      | .00             |
|                                     | 00                                      | 04                                      | .00             |
| SUMMARIZ. COMPONENTS                | 02                                      | 03                                      | 914.13          |
|                                     | 03                                      | 08                                      | .00             |
|                                     | 04 6321                                 | 07                                      | .00             |
|                                     | 05                                      | 00                                      | .00             |
|                                     | 07                                      | 10                                      | .00             |
|                                     | 08                                      | 11                                      | .00             |
|                                     | 09                                      | 12                                      | .00             |
|                                     |                                         | 13                                      | .00             |
|                                     |                                         | Y/E ADJUSTMENT                          | .00             |
| REPORTING COMPONENT                 | SEATTLE                                 | STARTING BALANCE :                      | -               |
| REPORTING COMPANY                   | RS1                                     | CURRENT BALANCE                         | .00             |
| NODE ID                             | 000000112                               | AMOUNT TYPE M                           |                 |
| DESCRIPTION                         | SEATTLE - RETAIL & WHOLESALE            | PERIOD BALANCES 01                      | 1,192.26        |
| ACCOUNTING YEAR                     | 1994                                    | 02                                      | 1,113.30        |
| BUDGET CODE                         |                                         | 03                                      | .00             |
|                                     |                                         | 04                                      | .00             |
| SUMMARIZ. COMPONENTS :              | 02                                      | 05                                      | 894.14          |
|                                     | 03                                      | 06                                      | .00             |
|                                     | 04 6322                                 | 07                                      | .00             |
|                                     | 05                                      | 08                                      | .00             |
|                                     | 06                                      | 09                                      | .00             |
|                                     | 07                                      | 10                                      | .00             |
|                                     | 08                                      | 11                                      | .00             |
|                                     | 09                                      | 12                                      | .00             |
|                                     |                                         | 13                                      | .00             |
|                                     |                                         | I/E ADJUSIMENI                          | -               |
| REPORTING COMPONENT :               | SEATTLE                                 | STARTING BALANCE :                      | .00             |
| REPORTING COMPANY                   | RS1                                     | CURRENT BALANCE :                       | .00             |
| NODE ID                             | 000000112                               | AMOUNT TYPE M                           |                 |
| DESCRIPTION                         | SEATTLE - RETAIL & WHOLESALE            | PERIOD BALANCES 01                      | 4,553.32        |
| ACCOUNTING YEAR                     | 1994                                    | 02                                      | 4,283.95        |
| BUDGET CODE                         |                                         | 03                                      | .00             |
|                                     |                                         | 04                                      | .00             |
| SUMMARIZ. COMPONENTS :              | 02                                      | 05                                      | 4,349.36        |
|                                     | 03                                      | 06                                      | .00             |

| 04 6323 | 07             | .00 |
|---------|----------------|-----|
| 05      | 08             | .00 |
| 06      | 09             | .00 |
| 07      | 10             | .00 |
| 08      | 11             | .00 |
| 09      | 12             | .00 |
|         | 13             | .00 |
|         | Y/E ADJUSTMENT | .00 |

| GLGRBL GLTRBL<br>2/01/1994 16:42:45 | CHART OF REPORTING BALA      | PAGE 8<br>GMC                           |          |
|-------------------------------------|------------------------------|-----------------------------------------|----------|
| REPORTING COMPONENT                 | SEATTLE<br>RS1               | STARTING BALANCE :<br>CURRENT BALANCE : | .00      |
| NODE ID                             | 000000112                    | AMOUNT TYPE                             |          |
| DESCRIPTION                         | SEATTLE - RETAIL & WHOLESALE | PERIOD BALANCES                         | 5,057.45 |
| ACCOUNTING YEAR                     | 1994                         | 02                                      | 5,595.91 |
| BUDGEI CODE                         |                              | 03                                      | .00      |
| CIIMMADIZ COMDONENTO                | 0.2                          | 04                                      | .00      |
| SUMMARIZ. COMPONENTS                | 02                           | 05                                      | 3,693.11 |
|                                     | 04 6324                      | 08                                      | .00      |
|                                     | 04 6324                      | 07                                      | .00      |
|                                     | 05                           | 08                                      | .00      |
|                                     | 07                           | 10                                      | .00      |
|                                     | 09                           | 10                                      | .00      |
|                                     | 08                           | 12                                      | .00      |
|                                     | 0.9                          | 12                                      | .00      |
|                                     |                              | Y/E ADJUSTMENT                          | .00      |
| REPORTING COMPONENT :               | SEATTLE                      | STARTING BALANCE :                      | .00      |
| REPORTING COMPANY :                 | RS1                          | CURRENT BALANCE :                       | .00      |
| NODE ID                             | 00000112                     | AMOUNT TYPE                             |          |
| DESCRIPTION                         | SEATTLE - RETAIL & WHOLESALE | PERIOD BALANCES 01                      | 691.25   |
| ACCOUNTING YEAR                     | 1994                         | 02                                      | 811.28   |
| BUDGET CODE                         |                              | 03                                      | .00      |
|                                     |                              | 04                                      | .00      |
| SUMMARIZ. COMPONENTS :              | 02                           | 05                                      | 760.59   |
|                                     | 03                           | 06                                      | .00      |
|                                     | 04 6330                      | 07                                      | .00      |
|                                     | 05                           | 08                                      | .00      |
|                                     | 06                           | 09                                      | .00      |
|                                     | 07                           | 10                                      | .00      |
|                                     | 08                           | 11                                      | .00      |
|                                     | 09                           | 12                                      | .00      |
|                                     |                              | 13                                      | .00      |
|                                     |                              | Y/E ADJUSTMENT                          | .00      |
| REPORTING COMPONENT                 | SEATTLE                      | STARTING BALANCE :                      | .00      |
| REPORTING COMPANY :                 | RS1                          | CURRENT BALANCE :                       | .00      |
| NODE ID                             | 000000112                    | AMOUNT TYPE M                           |          |
| DESCRIPTION :                       | SEATTLE - RETAIL & WHOLESALE | PERIOD BALANCES 01                      | 1,028.45 |
| ACCOUNTING YEAR :                   | 1994                         | 02                                      | 750.31   |
| BUDGET CODE :                       |                              | 03                                      | .00      |
|                                     |                              | 04                                      | .00      |
| SUMMARIZ. COMPONENTS :              | 02                           | 05                                      | 1,460.32 |
|                                     | 03                           | 06                                      | .00      |

| 04 6331 |                | 07 | .00 |  |
|---------|----------------|----|-----|--|
| 05      |                | 08 | .00 |  |
| 06      |                | 09 | .00 |  |
| 07      |                | 10 | .00 |  |
| 08      |                | 11 | .00 |  |
| 09      |                | 12 | .00 |  |
|         |                | 13 | .00 |  |
|         | Y/E ADJUSTMENT | :  | .00 |  |

| GLGRBL GLTRBL CHART OF REPORTING BALANCE FILE LISTING   2/01/1994 16:42:45 |                              |                      | PAGE 9<br>GMC   |
|----------------------------------------------------------------------------|------------------------------|----------------------|-----------------|
| REPORTING COMPONENT : : REPORTING COMPANY : : NODE ID : : : : : : : : :    | SEATTLE<br>RS1<br>000000112  | STARTING BALANCE     | -<br>.00<br>.00 |
| DESCRIPTION                                                                | SEATTLE - RETAIL & WHOLESALE | PERIOD BALANCES 01   | 569.25          |
| ACCOUNTING YEAR                                                            | 1994                         | 02                   | 758.97          |
| BUDGET CODE                                                                |                              | 03                   | .00             |
|                                                                            |                              | 04                   | .00             |
| SUMMARIZ. COMPONENTS :                                                     | 02                           | 05                   | 2,258.42        |
|                                                                            | 03                           | 06                   | .00             |
|                                                                            | 04 6332                      | 07                   | .00             |
|                                                                            | 05                           | 08                   | .00             |
|                                                                            | 06                           | 09                   | .00             |
|                                                                            | 07                           | 10                   | .00             |
|                                                                            | 08                           | 11                   | .00             |
|                                                                            | 09                           | 12                   | .00             |
|                                                                            |                              | 13                   | .00             |
|                                                                            |                              | Y/E ADJUSTMENT       | .00             |
| REPORTING COMPONENT                                                        | SEATTLE                      | STARTING BALANCE :   | .00             |
| REPORTING COMPANY                                                          | RS1                          | CURRENT BALANCE :    | .00             |
| NODE ID                                                                    | 000000112                    | AMOUNT TYPE M        |                 |
| DESCRIPTION                                                                | SEATTLE - RETAIL & WHOLESALE | PERIOD BALANCES 01   | 6,250.00        |
| ACCOUNTING YEAR                                                            | 1994                         | 02                   | 3,556.64        |
| BUDGET CODE                                                                |                              | 03                   | .00             |
|                                                                            |                              | 04                   | .00             |
| SUMMARIZ. COMPONENTS :                                                     | 02                           | 05                   | 9,642.27        |
|                                                                            | 03                           | 06                   | .00             |
|                                                                            | 04 6333                      | 07                   | .00             |
|                                                                            | 05                           | 08                   | .00             |
|                                                                            | 06                           | 09                   | .00             |
|                                                                            | 07                           | 10                   | .00             |
|                                                                            | 08                           | 11                   | .00             |
|                                                                            | 09                           | 12                   | .00             |
|                                                                            |                              | 13<br>Y/E ADJUSTMENT | .00             |
|                                                                            |                              |                      | -               |
| REPORTING COMPONENT :                                                      | SEATTLE                      | STARTING BALANCE :   | .00             |
| REPORTING COMPANY                                                          | RS1                          | CURRENT BALANCE :    | .00             |
| NODE ID                                                                    | 000000112                    | AMOUNT TYPE M        |                 |
| DESCRIPTION                                                                | SEATTLE - RETAIL & WHOLESALE | PERIOD BALANCES 01   | 7,091.14        |
| ACCOUNTING YEAR                                                            | 1994                         | 02                   | 814.19          |
| BUDGET CODE                                                                |                              | 03                   | .00             |
|                                                                            |                              | 04                   | .00             |
| SUMMARIZ. COMPONENTS :                                                     | 02                           | 05                   | 3,717.11        |
|                                                                            | 03                           | 06                   | .00             |

| 04 6334 |                | 07 | .00 |
|---------|----------------|----|-----|
| 05      |                | 08 | .00 |
| 06      |                | 09 | .00 |
| 07      |                | 10 | .00 |
| 08      |                | 11 | .00 |
| 09      |                | 12 | .00 |
|         |                | 13 | .00 |
|         | Y/E ADJUSTMENT | :  | .00 |

| GLGRBL GLTRBL CHART OF REPORTING BALANCE FILE LISTING   2/01/1994 16:42:45 |                              |                      | PAGE 1<br>GMC |
|----------------------------------------------------------------------------|------------------------------|----------------------|---------------|
| REPORTING COMPONENT                                                        | SEATTLE<br>RS1               | STARTING BALANCE     | .00           |
| NODE ID                                                                    | SEATTLE - RETAIL & WHOLESALE | AMOUNI TIPE          | 7 266 14      |
| ACCOUNTING YEAR                                                            | 1994                         | 19KTOD DADANCED      | 1,017 97      |
| BUDGET CODE                                                                |                              | 03                   | .00           |
|                                                                            |                              | 04                   | .00           |
| SUMMARIZ. COMPONENTS                                                       | 02                           | 05                   | 9,702.10      |
|                                                                            | 03                           | 06                   | .00           |
|                                                                            | 04 6335                      | 07                   | .00           |
|                                                                            | 05                           | 08                   | .00           |
|                                                                            | 06                           | 09                   | .00           |
|                                                                            | 07                           | 10                   | .00           |
|                                                                            | 08                           | 11                   | .00           |
|                                                                            | 09                           | 12                   | .00           |
|                                                                            |                              | 13                   | .00           |
|                                                                            |                              | Y/E ADJUSTMENT       | .00           |
| REPORTING COMPONENT :                                                      | SEATTLE                      | STARTING BALANCE     | .00           |
| REPORTING COMPANY :                                                        | RS1                          | CURRENT BALANCE :    | .00           |
| NODE ID                                                                    | 00000112                     | AMOUNT TYPE M        |               |
| DESCRIPTION                                                                | SEATTLE - RETAIL & WHOLESALE | PERIOD BALANCES 01   | 555.25        |
| ACCOUNTING YEAR                                                            | 1994                         | 02                   | 669.47        |
| BUDGET CODE                                                                |                              | 03                   | .00           |
|                                                                            |                              | 04                   | .00           |
| SUMMARIZ. COMPONENTS :                                                     | 02                           | 05                   | 5,513.14      |
|                                                                            | 03                           | 06                   | .00           |
|                                                                            | 04 6340                      | 07                   | .00           |
|                                                                            | 05                           | 08                   | .00           |
|                                                                            | 06                           | 09                   | .00           |
|                                                                            | 07                           | 10                   | .00           |
|                                                                            | 08                           | 11                   | .00           |
|                                                                            | 09                           | 12                   | .00           |
|                                                                            |                              | 13<br>Y/E ADJUSTMENT | .00           |
|                                                                            |                              |                      |               |
| REPORTING COMPONENT                                                        | SEATTLE                      | STARTING BALANCE     | .00           |
| REPORTING COMPANY                                                          | KS1                          | CURRENT BALANCE      | .00           |
|                                                                            |                              | AMOUNT TYPE          | 10 (50 00     |
| DESCRIPTION                                                                | SEATILE - RETAIL & WHOLESALE | PERIOD BALANCES      | 19,650.00     |
| ACCOUNTING YEAK                                                            | 1994                         | 02                   | 19,650.00     |
| BUDGEI CODE                                                                |                              | 03                   | .00           |
|                                                                            | 00                           | 04                   | .00           |
| SUMMARIZ. COMPONENTS                                                       | 02                           | 05                   | 19,650.00     |
|                                                                            | 0.3                          | 06                   | .00           |

| 04 6461 |                | 07 | .00 |
|---------|----------------|----|-----|
| 05      |                | 08 | .00 |
| 06      |                | 09 | .00 |
| 07      |                | 10 | .00 |
| 08      |                | 11 | .00 |
| 09      |                | 12 | .00 |
|         |                | 13 | .00 |
|         | Y/E ADJUSTMENT | :  | .00 |

| GLGRBL GLTRBL CHART OF REPORTING BALANCE FILE LISTING   2/01/1994 16:42:45 |                              | PAGE 1<br>GMC      |          |
|----------------------------------------------------------------------------|------------------------------|--------------------|----------|
| REPORTING COMPONENT :                                                      | SEATTLE                      | STARTING BALANCE : | .00      |
| REPORTING COMPANY :                                                        | RS1                          | CURRENT BALANCE :  | .00      |
| NODE ID                                                                    | 00000112                     | AMOUNT TYPE        |          |
| DESCRIPTION                                                                | SEATTLE - RETAIL & WHOLESALE | PERIOD BALANCES 01 | 3,350.00 |
| ACCOUNTING YEAR                                                            | 1994                         | 02                 | 3,350.00 |
| BUDGET CODE                                                                |                              | 03                 | .00      |
|                                                                            |                              | 04                 | .00      |
| SUMMARIZ. COMPONENTS :                                                     | 02                           | 05                 | 3,350.00 |
|                                                                            | 03                           | 06                 | .00      |
|                                                                            | 04 6462                      | 07                 | .00      |
|                                                                            | 05                           | 08                 | .00      |
|                                                                            | 06                           | 09                 | .00      |
|                                                                            | 07                           | 10                 | .00      |
|                                                                            | 08                           | 11                 | .00      |
|                                                                            | 09                           | 12                 | .00      |
|                                                                            |                              | 13                 | .00      |
|                                                                            |                              | Y/E ADJUSTMENT     | .00      |
| REPORTING COMPONENT :                                                      | SEATTLE                      | STARTING BALANCE : | .00      |
| REPORTING COMPANY                                                          | RS1                          | CURRENT BALANCE    | .00      |
| NODE ID                                                                    | 00000112                     | AMOUNT TYPE        |          |
| DESCRIPTION                                                                | SEATTLE - RETAIL & WHOLESALE | PERIOD BALANCES 01 | 1,200.00 |
| ACCOUNTING YEAR                                                            | 1994                         | 02                 | 1,200.00 |
| BUDGET CODE                                                                |                              | 03                 | .00      |
|                                                                            |                              | 04                 | .00      |
| SUMMARIZ. COMPONENTS :                                                     | 02                           | 05                 | 1,200.00 |
|                                                                            | 03                           | 06                 | .00      |
|                                                                            | 04 6463                      | 07                 | .00      |
|                                                                            | 05                           | 08                 | .00      |
|                                                                            | 06                           | 09                 | .00      |
|                                                                            | 07                           | 10                 | .00      |
|                                                                            | 08                           | 11                 | .00      |
|                                                                            | 09                           | 12                 | .00      |
|                                                                            |                              | 13                 | .00      |
|                                                                            |                              | Y/E ADJUSTMENT     | .00      |
| REPORTING COMPONENT                                                        | SEATTLE                      | STARTING BALANCE   | .00      |
| REPORTING COMPANY                                                          | RS1                          | CURRENT BALANCE    | .00      |
| NODE ID                                                                    | 00000112                     | AMOUNT TYPE        |          |
| DESCRIPTION                                                                | SEATTLE - RETAIL & WHOLESALE | PERIOD BALANCES    | 250.00   |
| ACCOUNTING YEAR                                                            | 1994                         | 02                 | 250.00   |
| BUDGET CODE                                                                |                              | 03                 | .00      |
|                                                                            |                              | 04                 | .00      |
| SUMMARIZ. COMPONENTS                                                       | 02                           | 05                 | 250.00   |
|                                                                            | 03                           | 06                 | .00      |

| 04 6464 | 07             | .00 |
|---------|----------------|-----|
| 05      | 08             | .00 |
| 06      | 09             | .00 |
| 07      | 10             | .00 |
| 08      | 11             | .00 |
| 09      | 12             | .00 |
|         | 13             | .00 |
|         | Y/E ADJUSTMENT | .00 |

| GLGRBL GLTRBL CHART OF REPORTING BALANCE FILE LISTING   2/01/1994 16:42:45 |                              | PAGE<br>GMC        | 12     |  |
|----------------------------------------------------------------------------|------------------------------|--------------------|--------|--|
| REPORTING COMPONENT :                                                      | SEATTLE                      | STARTING BALANCE : | 00     |  |
| REPORTING COMPANY :                                                        | RS1                          | CURRENT BALANCE :  | .00    |  |
| NODE ID                                                                    | 00000112                     | AMOUNT TYPE        |        |  |
| DESCRIPTION                                                                | SEATTLE - RETAIL & WHOLESALE | PERIOD BALANCES 01 | 650.00 |  |
| ACCOUNTING YEAR                                                            | 1994                         | 02                 | 650.00 |  |
| BUDGET CODE                                                                |                              | 03                 | .00    |  |
|                                                                            |                              | 04                 | .00    |  |
| SUMMARIZ. COMPONENTS :                                                     | 02                           | 05                 | 650.00 |  |
|                                                                            | 03                           | 06                 | .00    |  |
|                                                                            | 04 6465                      | 07                 | .00    |  |
|                                                                            | 05                           | 08                 | .00    |  |
|                                                                            | 06                           | 09                 | .00    |  |
|                                                                            | 07                           | 10                 | .00    |  |
|                                                                            | 08                           | 11                 | .00    |  |
|                                                                            | 09                           | 12                 | .00    |  |
|                                                                            |                              | 13                 | .00    |  |
|                                                                            |                              | Y/E ADJUSTMENT :   | .00    |  |
| REPORTING COMPONENT :                                                      | SEATTLE                      | STARTING BALANCE   | .00    |  |
| REPORTING COMPANY :                                                        | RS1                          | CURRENT BALANCE :  | .00    |  |
| NODE ID                                                                    | 00000112                     | AMOUNT TYPE M      |        |  |
| DESCRIPTION                                                                | SEATTLE - RETAIL & WHOLESALE | PERIOD BALANCES 01 | 377.14 |  |
| ACCOUNTING YEAR                                                            | 1994                         | 02                 | 250.44 |  |
| BUDGET CODE                                                                |                              | 03                 | .00    |  |
|                                                                            |                              | 04                 | .00    |  |
| SUMMARIZ. COMPONENTS :                                                     | 02                           | 05                 | 374.11 |  |
|                                                                            | 03                           | 06                 | .00    |  |
|                                                                            | 04 6470                      | 07                 | .00    |  |
|                                                                            | 05                           | 08                 | .00    |  |
|                                                                            | 06                           | 09                 | .00    |  |
|                                                                            | 07                           | 10                 | .00    |  |
|                                                                            | 08                           | 11                 | .00    |  |
|                                                                            | 09                           | 12                 | .00    |  |
|                                                                            |                              | 13                 | .00    |  |
|                                                                            |                              | Y/E ADJUSTMENT :   | .00    |  |
| REPORTING COMPONENT :                                                      | SEATTLE                      | STARTING BALANCE   | .00    |  |
| REPORTING COMPANY :                                                        | RS1                          | CURRENT BALANCE :  | .00    |  |
| NODE ID                                                                    | 000000112                    | AMOUNT TYPE M      |        |  |
| DESCRIPTION                                                                | SEATTLE - RETAIL & WHOLESALE | PERIOD BALANCES 01 | 91.44  |  |
| ACCOUNTING YEAR                                                            | 1994                         | 02                 | 87.45  |  |
| BUDGET CODE                                                                |                              | 03                 | .00    |  |
|                                                                            |                              | 04                 | .00    |  |
| SUMMARIZ. COMPONENTS :                                                     | 02                           | 05                 | 50.00  |  |
|                                                                            | 03                           | 06                 | .00    |  |

| 04 6471 |                | 07 | .00 |
|---------|----------------|----|-----|
| 05      |                | 08 | .00 |
| 06      |                | 09 | .00 |
| 07      |                | 10 | .00 |
| 08      |                | 11 | .00 |
| 09      |                | 12 | .00 |
|         |                | 13 | .00 |
|         | Y/E ADJUSTMENT | :  | .00 |

| GLGRBL GLTRBL CHART OF REPORTING BALANCE FILE LISTING   2/01/1994 16:42:45 |                              | PAGE<br>GMC        | 13       |  |
|----------------------------------------------------------------------------|------------------------------|--------------------|----------|--|
| REPORTING COMPONENT :                                                      | SEATTLE                      | STARTING BALANCE   | .00      |  |
| REPORTING COMPANY                                                          | RS1                          | CURRENT BALANCE    | .00      |  |
| NODE ID                                                                    | 00000112                     | AMOUNT TYPE M      |          |  |
| DESCRIPTION                                                                | SEATTLE - RETAIL & WHOLESALE | PERIOD BALANCES 01 | .00      |  |
| ACCOUNTING YEAR                                                            | 1994                         | 02                 | .00      |  |
| BUDGET CODE                                                                |                              | 03                 | .00      |  |
|                                                                            |                              | 04                 | .00      |  |
| SUMMARIZ. COMPONENTS :                                                     | 02                           | 05                 | .00      |  |
|                                                                            | 03                           | 06                 | .00      |  |
|                                                                            | 04 6472                      | 07                 | .00      |  |
|                                                                            | 05                           | 08                 | .00      |  |
|                                                                            | 06                           | 09                 | .00      |  |
|                                                                            | 07                           | 10                 | .00      |  |
|                                                                            | 08                           | 11                 | .00      |  |
|                                                                            | 09                           | 12                 | .00      |  |
|                                                                            |                              | 13                 | .00      |  |
|                                                                            |                              | Y/E ADJUSTMENT     | .00      |  |
| REPORTING COMPONENT :                                                      | SEATTLE                      | STARTING BALANCE   | .00      |  |
| REPORTING COMPANY                                                          | RS1                          | CURRENT BALANCE :  | .00      |  |
| NODE ID                                                                    | 00000112                     | AMOUNT TYPE M      |          |  |
| DESCRIPTION                                                                | SEATTLE - RETAIL & WHOLESALE | PERIOD BALANCES 01 | 55.44    |  |
| ACCOUNTING YEAR                                                            | 1994                         | 02                 | 40.22    |  |
| BUDGET CODE                                                                |                              | 03                 | .00      |  |
|                                                                            |                              | 04                 | .00      |  |
| SUMMARIZ. COMPONENTS :                                                     | 02                           | 05                 | 125.87   |  |
|                                                                            | 03                           | 06                 | .00      |  |
|                                                                            | 04 6991                      | 07                 | .00      |  |
|                                                                            | 05                           | 08                 | .00      |  |
|                                                                            | 06                           | 09                 | .00      |  |
|                                                                            | 07                           | 10                 | .00      |  |
|                                                                            | 08                           | 11                 | .00      |  |
|                                                                            | 09                           | 12                 | .00      |  |
|                                                                            |                              | 13                 | .00      |  |
|                                                                            |                              | Y/E ADJUSTMENT     | .00      |  |
| REPORTING COMPONENT                                                        | SEATTLE                      | STARTING BALANCE   | .00      |  |
| REPORTING COMPANY                                                          | RS1                          | CURRENT BALANCE :  | .00      |  |
| NODE ID                                                                    | 000000112                    | AMOUNT TYPE M      |          |  |
| DESCRIPTION                                                                | SEATTLE - RETAIL & WHOLESALE | PERIOD BALANCES 01 | 125.74   |  |
| ACCOUNTING YEAR                                                            | 1994                         | 02                 | 98.56    |  |
| BUDGET CODE                                                                |                              | 03                 | .00      |  |
|                                                                            |                              | 04                 | .00      |  |
| SUMMARIZ. COMPONENTS :                                                     | 02                           | 05                 | 3,669.14 |  |
|                                                                            | 03                           | 06                 | .00      |  |
| 04 6992 |                | 07 | .00 |
|---------|----------------|----|-----|
| 05      |                | 08 | .00 |
| 06      |                | 09 | .00 |
| 07      |                | 10 | .00 |
| 08      |                | 11 | .00 |
| 09      |                | 12 | .00 |
|         |                | 13 | .00 |
|         | Y/E ADJUSTMENT | :  | .00 |

#### Appendix I Sample Reports I-30

| GLGRBL     GLTRBL     CHART OF REPORTING BALANCE FILE LISTING       2/01/1994     16:42:45 |                                  |                    |            |  |  |  |
|--------------------------------------------------------------------------------------------|----------------------------------|--------------------|------------|--|--|--|
| REPORTING COMPONENT                                                                        | . : SEATTLE                      | STARTING BALANCE : | .00        |  |  |  |
| REPORTING COMPANY                                                                          | . : RS1                          | CURRENT BALANCE :  | .00        |  |  |  |
| NODE ID                                                                                    | . : 000000112                    | AMOUNT TYPE        |            |  |  |  |
| DESCRIPTION                                                                                | . : SEATTLE - RETAIL & WHOLESALE | PERIOD BALANCES 01 | .00        |  |  |  |
| ACCOUNTING YEAR                                                                            | . : 1994                         | 02                 | .00        |  |  |  |
| BUDGET CODE                                                                                | . : BUDGET1                      | 03                 | .00        |  |  |  |
|                                                                                            |                                  | 04                 | .00        |  |  |  |
| SUMMARIZ. COMPONENTS                                                                       | . : 02                           | 05                 | .00        |  |  |  |
|                                                                                            | 03                               | 06                 | .00        |  |  |  |
|                                                                                            | 04 4100                          | 07                 | 20,000.00- |  |  |  |
|                                                                                            | 05                               | 08                 | 40,000.00- |  |  |  |
|                                                                                            | 06                               | 09                 | 40,000.00- |  |  |  |
|                                                                                            | 07                               | 10                 | .00        |  |  |  |
|                                                                                            | 08                               | 11                 | .00        |  |  |  |
|                                                                                            | 09                               | 12                 | .00        |  |  |  |
|                                                                                            |                                  | 13                 | .00        |  |  |  |
|                                                                                            |                                  | Y/E ADJUSTMENT     | .00        |  |  |  |
| REPORTING COMPONENT                                                                        | . : SEATTLE                      | STARTING BALANCE : | .00        |  |  |  |
| REPORTING COMPANY                                                                          | . : RS1                          | CURRENT BALANCE    | .00        |  |  |  |
| NODE ID                                                                                    | . : 000000112                    | AMOUNT TYPE        |            |  |  |  |
| DESCRIPTION                                                                                | . : SEATTLE - RETAIL & WHOLESALE | PERIOD BALANCES 01 | .00        |  |  |  |
| ACCOUNTING YEAR                                                                            | . : 1994                         | 02                 | .00        |  |  |  |
| BUDGET CODE                                                                                | . : BUDGET1                      | 03                 | .00        |  |  |  |
|                                                                                            |                                  | 04                 | .00        |  |  |  |
| SUMMARIZ. COMPONENTS                                                                       | . : 02                           | 05                 | .00        |  |  |  |
|                                                                                            | 03                               | 06                 | .00        |  |  |  |
|                                                                                            | 04 4150                          | 07                 | .00        |  |  |  |
|                                                                                            | 05                               | 08                 | 10,000.00  |  |  |  |
|                                                                                            | 06                               | 09                 | 10,000.00  |  |  |  |
|                                                                                            | 07                               | 10                 | .00        |  |  |  |
|                                                                                            | 08                               | 11                 | .00        |  |  |  |
|                                                                                            | 09                               | 12                 | .00        |  |  |  |
|                                                                                            |                                  | 13                 | .00        |  |  |  |
|                                                                                            |                                  | Y/E ADJUSTMENT     | .00        |  |  |  |
| REPORTING COMPONENT                                                                        | . : SEATTLE                      | STARTING BALANCE   | .00        |  |  |  |
| REPORTING COMPANY                                                                          | . : RS1                          | CURRENT BALANCE    | .00        |  |  |  |
| NODE ID                                                                                    | . : 000000112                    | AMOUNT TYPE        |            |  |  |  |
| DESCRIPTION                                                                                | . : SEATTLE - RETAIL & WHOLESALE | PERIOD BALANCES 01 | .00        |  |  |  |
| ACCOUNTING YEAR                                                                            | . : 1994                         | 02                 | .00        |  |  |  |
| BUDGET CODE                                                                                | . : BUDGET1                      | 03                 | .00        |  |  |  |
|                                                                                            |                                  | 04                 | .00        |  |  |  |
| SUMMARIZ. COMPONENTS                                                                       | . : 02                           | 05                 | .00        |  |  |  |
|                                                                                            | 03                               | 06                 | .00        |  |  |  |

| 04 4300 |                | 07 | .00 |
|---------|----------------|----|-----|
| 05      |                | 08 | .00 |
| 06      |                | 09 | .00 |
| 07      |                | 10 | .00 |
| 08      |                | 11 | .00 |
| 09      |                | 12 | .00 |
|         |                | 13 | .00 |
|         | Y/E ADJUSTMENT |    | .00 |

# Appendix I Sample Reports

| FNGRP4         | N FNTRP4                      |       | I                         | IST REP | ORT DEFINI | TION                                       | PAGE | 1 |
|----------------|-------------------------------|-------|---------------------------|---------|------------|--------------------------------------------|------|---|
| 1/31<br>Report | /1994 11:07:04<br>: SUMMARYPL | REGIC | NNAL SALES REPORT FOR THE | Owner:  | GLSUP      | Last updated on: 12/21/93 14:34:29 By: MLF |      |   |
| * REPO         | RT SPECIFICS                  |       |                           |         |            |                                            |      |   |
| Rej            | port number                   | :     | 00000005                  |         |            |                                            |      |   |
| Ma             | nagment level                 | :     | 1                         |         |            |                                            |      |   |
| Op             | erational leve                | 1 :   | 9                         |         |            |                                            |      |   |
| De             | finition statu                | s :   | 1                         |         |            |                                            |      |   |
| Nu             | mber of period                | s :   | 12                        |         |            |                                            |      |   |
| Co             | lumn spacings                 | :     | 01                        |         |            |                                            |      |   |
| Cr             | eation Date                   | :     | 7/22/92                   |         |            |                                            |      |   |
| Cr             | eation time                   | :     | 7:28:32                   |         |            |                                            |      |   |
| Li             | ne increments                 | :     | 0050                      |         |            |                                            |      |   |
| Op             | timize                        | :     | 1                         |         |            |                                            |      |   |
| Cu             | rrency/len                    | :     | 0                         |         |            |                                            |      |   |
| Th             | ousands separa                | tor:  | ,                         |         |            |                                            |      |   |
| De             | cimal separato                | r :   |                           |         |            |                                            |      |   |
| Le             | ading zero                    | :     | 0                         |         |            |                                            |      |   |
| Da             | te format                     | :     | MDY                       |         |            |                                            |      |   |
| Ed             | ited date form                | at :  | 0                         |         |            |                                            |      |   |
| Da             | te separator                  | :     | /                         |         |            |                                            |      |   |
| * REPO         | RT DEFAULTS                   |       |                           |         |            |                                            |      |   |
| De             | fault length                  | :     | 10                        |         |            |                                            |      |   |
| De             | fault precisio                | n :   |                           |         |            |                                            |      |   |
| De             | fault edit cod                | e :   | J                         |         |            |                                            |      |   |
| De             | fault edit wor                | d:    |                           |         |            |                                            |      |   |
| De             | fault allocati                | on :  | Z                         |         |            |                                            |      |   |
| CO             | R report                      | :     | YES                       |         |            |                                            |      |   |
| Rej            | porting compan                | у:    | RS1                       |         |            |                                            |      |   |
|                |                               |       |                           |         |            |                                            |      |   |

#### I-32

| FNGRP4N FNTRP4<br>1/31/1994 11:07:                          | 04                  |                  | L      | IST F   | REPORT DEI | FINITION                 |                    | PAGE | 2 |
|-------------------------------------------------------------|---------------------|------------------|--------|---------|------------|--------------------------|--------------------|------|---|
| <ul> <li>Column Delinitio</li> <li>Demonstration</li> </ul> |                     |                  |        | <b></b> | OT OUD     | Lest undeted on 12/21/0  | 2 14 24 20 D MLE   |      |   |
| Report: SUMMARIPL                                           | I REGIONAL SALES F  | KEPORI F         | OR THE | Own     | GLSUP      | Last updated on: 12/21/9 | 3 14:34:29 By: MLF |      |   |
| Column Trme Ion Da                                          | ur Hur Last Mainta  | aineu<br>Dog Dog | I on D | a+ a    | Timo       | Bu ugen Column text      |                    |      |   |
| cordinir type heit FC                                       | ii code word code i |                  | цен D  | a.e<br> | 110C       | By user Corumn cext      |                    |      |   |
| A A 20                                                      | J                   | 1 20             | 20 1   | 20      | 7/22/92    | 7:29:35 GLSUP            |                    |      |   |
| Column expression                                           | :                   |                  |        |         |            |                          |                    |      |   |
| Expression Macros                                           | :                   |                  |        |         |            |                          |                    |      |   |
| Header:                                                     |                     |                  | ACCOUN | г       |            | DESCRIPTION              |                    |      |   |
| B A 12                                                      | J                   | 22 33            | 12 22  | 12      | 7/22/92    | 7:30:14 GLSUP            |                    |      |   |
| Column expression                                           | :                   |                  |        |         |            |                          |                    |      |   |
| Expression Macros                                           | :                   |                  |        |         |            |                          |                    |      |   |
| Header:                                                     |                     | ACC              | OUNT   |         |            | NUMBER                   | =========          |      |   |
| C N 10                                                      | J                   | 35 48            | 14 35  | 14      | 12/21/93   | 14:32:32 MLF             |                    |      |   |
| Column expression                                           | :VMM<>              |                  |        |         |            |                          |                    |      |   |
| Expression Macros                                           | :                   |                  |        |         |            |                          |                    |      |   |
| Header: CURRENT                                             |                     | MO               | NTH    |         |            | ACTUAL                   | ===========        |      |   |
| D N 10                                                      | J                   | 50 63            | 14 50  | 14      | 7/22/92    | 7:33:30 GLSUP            |                    |      |   |
| Column expression                                           | :VMMB(BUDGET1)<>    |                  |        |         |            |                          |                    |      |   |
| Expression Macros                                           | :                   |                  |        |         |            |                          |                    |      |   |
| Header: CURRENT                                             |                     | MO               | NTH    |         |            | BUDGET                   | ===========        |      |   |
| E N 10                                                      | J                   | 65 78            | 14 65  | 14      | 7/22/92    | 7:34:19 GLSUP            |                    |      |   |
| Column expression                                           | :VYM<>              |                  |        |         |            |                          |                    |      |   |
| Expression Macros                                           | :                   |                  |        |         |            |                          |                    |      |   |
| Header: YEAR                                                |                     | TO               | -DATE  |         |            | ACTUAL                   | =========          |      |   |

| I-34 | Appendix I Sample Reports |  |
|------|---------------------------|--|

| FNGRP4N FNTRP4           |                      | LIS    | ST REPORT I | DEFINITIO | N             |                                   | PAGE | 3 |
|--------------------------|----------------------|--------|-------------|-----------|---------------|-----------------------------------|------|---|
| 1/31/1994 11:07:04       |                      |        |             |           |               |                                   |      |   |
| * Line definitions       |                      |        |             |           |               |                                   |      |   |
| Report: SUMMARYPL REGION | AL SALES REPORT FOR  | THE C  | Owner: GLSU | JP L      | ast updated o | on: 12/21/93 14:34:29 By: MLF     |      |   |
| Line Type Edit code Edit | word Print code Prin | it seq | Last mai    | intained  | By User       | Allocation page Allocation column |      |   |
| 00050 A                  | A                    | 50     | 7/22/92     | 7:48:20   | GLSUP         |                                   |      |   |
| Line expression :        |                      |        |             |           |               |                                   |      |   |
| Expression Macros :      |                      |        |             |           |               |                                   |      |   |
| 00100 A                  | A                    | 100    | 7/22/92     | 7:49:11   | GLSUP         |                                   |      |   |
| Line expression :        |                      |        |             |           |               |                                   |      |   |
| Expression Macros :      |                      |        |             |           |               |                                   |      |   |
| Sales:                   |                      |        |             |           |               |                                   |      |   |
| 00150 A                  | A                    | 150    | 7/22/92     | 7:56:43   | GLSUP         |                                   |      |   |
| Line expression :        |                      |        |             |           |               |                                   |      |   |
| Expression Macros :      |                      |        |             |           |               |                                   |      |   |
|                          |                      |        |             |           |               |                                   |      |   |
| 00200 N                  | R                    | 200    | 12/21/93    | 14:33:34  | MLF           |                                   |      |   |
| Line expression : <4***  | >                    |        |             |           |               |                                   |      |   |
| Expression Macros :      |                      |        |             |           |               |                                   |      |   |
| All products & svs: 4*** |                      |        |             |           |               |                                   |      |   |
| 00250 A                  | A                    | 250    | 7/22/92     | 7:55:57   | GLSUP         |                                   |      |   |
| Line expression :        |                      |        |             |           |               |                                   |      |   |
| Expression Macros :      |                      |        |             |           |               |                                   |      |   |
| 00300 A                  | A                    | 300    | 7/22/92     | 7:56:03   | GLSUP         |                                   |      |   |
| Line expression :        |                      |        |             |           |               |                                   |      |   |
| Expression Macros :      |                      |        |             |           |               |                                   |      |   |
| 00350 A                  | A                    | 350    | 7/22/92     | 7:56:15   | GLSUP         |                                   |      |   |
| Line expression :        |                      |        |             |           |               |                                   |      |   |
| Expression Macros :      |                      |        |             |           |               |                                   |      |   |
| EXPENSES:                |                      |        |             |           |               |                                   |      |   |
| 00400 A                  | A                    | 400    | 7/22/92     | 7:56:24   | GLSUP         |                                   |      |   |
| Line expression :        |                      |        |             |           |               |                                   |      |   |
| Expression Macros :      |                      |        |             |           |               |                                   |      |   |
|                          |                      |        |             |           |               |                                   |      |   |
| 00450 N                  | A                    | 450    | 7/22/92     | 7:58:59   | GLSUP         |                                   |      |   |
| Line expression : <51**  | >                    |        |             |           |               |                                   |      |   |
| Expression Macros :      |                      |        |             |           |               |                                   |      |   |
| Cost of goods sold: 51** |                      |        |             |           |               |                                   |      |   |
| 00500 N                  | A                    | 500    | 7/22/92     | 8:00:05   | GLSUP         |                                   |      |   |
| Line expression : <52**  | >                    |        |             |           |               |                                   |      |   |
| Expression Macros :      |                      |        |             |           |               |                                   |      |   |
| Discounts & returns 52** |                      |        |             |           |               |                                   |      |   |
| 00550 N                  | A                    | 550    | 7/22/92     | 8:00:41   | GLSUP         |                                   |      |   |
| Line expression : <53**  | >                    |        |             |           |               |                                   |      |   |
| Expression Macros :      |                      |        |             |           |               |                                   |      |   |
| Purchases 53**           |                      |        |             |           |               |                                   |      |   |
| 00600 N                  | A                    | 600    | 7/22/92     | 8:01:23   | GLSUP         |                                   |      |   |

Line expression : <61\*\*> Expression Macros : Payroll & fringes 61\*\*

# I-36 Appendix I Sample Reports

| FNGRP4N FNTRP4<br>1/31/1994 11:07:04<br>* Line definitions | LIS                                     | ST REPORT DEFINITION                                    | PAGE 4 |
|------------------------------------------------------------|-----------------------------------------|---------------------------------------------------------|--------|
| Report: SUMMARYPL REGIONAL SALE                            | S REPORT FOR THE                        | Owner: GLSUP Last updated on: 12/21/93 14:34:29 Bv: MLF |        |
| Line Type Edit code Edit word Pr                           | int code Print seq                      | Last maintained By User Allocation page Allocation col  | umn    |
|                                                            |                                         |                                                         |        |
| 00650 N                                                    | A 650                                   | 7/22/92 8:02:08 GLSUP                                   |        |
| Line expression : <63**>                                   |                                         |                                                         |        |
| Expression Macros :                                        |                                         |                                                         |        |
| Controllable exp 63**                                      |                                         |                                                         |        |
| 00700 N                                                    | A 700                                   | 7/22/92 8:02:39 GLSUP                                   |        |
| Line expression : <64**>                                   |                                         |                                                         |        |
| Expression Macros :                                        |                                         |                                                         |        |
| Non-controllable 64**                                      |                                         |                                                         |        |
| UU/5U A                                                    | A 750                                   | //22/92 8:03:00 GLSUP                                   |        |
| Line expression :                                          |                                         |                                                         |        |
| Expression Macros :                                        |                                         |                                                         |        |
| 00800 N                                                    | A 800                                   | 7/22/92 8.05.13 GLSUP                                   |        |
| Line expression $: +1450700$                               |                                         | .,,                                                     |        |
| Expression Macros :                                        |                                         |                                                         |        |
| Expense subtotal:                                          |                                         |                                                         |        |
| 00850 A                                                    | A 850                                   | 7/22/92 8:04:12 GLSUP                                   |        |
| Line expression :                                          |                                         |                                                         |        |
| Expression Macros :                                        |                                         |                                                         |        |
|                                                            |                                         |                                                         |        |
| 00900 N                                                    | R 900                                   | 7/22/92 8:20:16 GLSUP                                   |        |
| Line expression : +L200+L800                               |                                         |                                                         |        |
| Expression Macros :                                        |                                         |                                                         |        |
| Net Income:                                                |                                         |                                                         |        |
| 00950 A                                                    | A 950                                   | 7/22/92 8:04:41 GLSUP                                   |        |
| Line expression :                                          |                                         |                                                         |        |
| Expression Macros :                                        |                                         |                                                         |        |
|                                                            | ======================================= |                                                         |        |

| FNGRP4<br>1/31<br>* Excu | N FNTRP4<br>/1994 11:07:0<br>tion definiti | LIST REPORT DEFINITION<br>04<br>ions                                                  | PAGE 5 |
|--------------------------|--------------------------------------------|---------------------------------------------------------------------------------------|--------|
| Report                   | : SUMMARYPL                                | REGIONAL SALES REPORT FOR THE Owner: GLSUP Last updated on: 12/21/93 14:34:29 By: MLF |        |
| Line                     | Type Column t                              | types: A B C E F G H I J K L M N O P Q R S T U V W X Y Z                              |        |
| 00000                    |                                            | A A D D D                                                                             |        |
| 00050                    | А                                          | к к к к                                                                               |        |
| 00100                    | A                                          | кккк                                                                                  |        |
| 00150                    | A                                          | к к к к                                                                               |        |
| 00200                    | D                                          | K K U U U                                                                             |        |
| 00250                    | A                                          | к к к к                                                                               |        |
| 00300                    | A                                          | K K K K                                                                               |        |
| 00350                    | A                                          | K K K K                                                                               |        |
| 00400                    | A                                          | к к к к                                                                               |        |
| 00450                    | D                                          | K K U U U                                                                             |        |
| 00500                    | D                                          | K K U U U                                                                             |        |
| 00550                    | D                                          | K K U U U                                                                             |        |
| 00600                    | D                                          | K K U U U                                                                             |        |
| 00650                    | D                                          | K K U U U                                                                             |        |
| 00700                    | D                                          | K K U U U                                                                             |        |
| 00750                    | A                                          | K K K K                                                                               |        |
| 00800                    | C                                          | ккммМ                                                                                 |        |
| 00850                    | A                                          | к к к к                                                                               |        |
| 00900                    | C                                          | ккммМ                                                                                 |        |
| 00950                    | A                                          | кккк                                                                                  |        |

| RUNDATE: 1/31/199                | 4             | CENTURY          | ENTERPRISES  | GROUP        |            | PAGE:   | 1         |
|----------------------------------|---------------|------------------|--------------|--------------|------------|---------|-----------|
| RUNTIME: 11:54:49                | REG           | IONAL SALES REPO | RT FOR THE P | ERIOD ENDED: | 5/31/1994  |         | AME       |
|                                  |               |                  |              |              |            | REPORT: | SUMMARYPL |
|                                  | THIS COMPONEN | T:               |              | REPORTS UP T | Э:         |         |           |
|                                  |               | ==               |              |              | ===        |         |           |
|                                  | 104           |                  |              | SEATTLE      |            |         |           |
|                                  | SEATTLE RETAI | L RESULTS        |              | SEATTLE - RE | TAIL & WHO | LESALE  |           |
|                                  |               | CURRENT          | CURRENT      | YEAR         |            |         |           |
| ACCOUNT                          | ACCOUNT       | MONTH            | MONTH        | TO-DATE      |            |         |           |
| DESCRIPTION                      | NUMBER        | ACTUAL           | BUDGET       | ACTUAL       |            |         |           |
|                                  |               |                  |              |              | ==         |         |           |
| Sales:                           |               |                  |              |              |            |         |           |
|                                  |               |                  |              |              |            |         |           |
| All products & svs:<br>EXPENSES: | 4***          | 456,663          |              | 0 1,297,     | 981        |         |           |
|                                  |               |                  |              |              |            |         |           |
| Cost of goods sold:              | 51**          | 22,434           |              | 0 56,        | 946        |         |           |
| Discounts & returns              | 52**          | 3,992            |              | 0 7,         | 494        |         |           |
| Purchases                        | 53**          | 0                |              | 0            | 0          |         |           |
| Payroll & fringes                | 61**          | 88,654           |              | 0 246,       | 128        |         |           |
| Controllable exp                 | 63**          | 17,426           |              | 0 33,-       | 478        |         |           |
| Non-controllable                 | 64**          | 9,274            |              | 0 27,        | 781        |         |           |
| Expense subtotal                 | :             | 141,780          |              | 0 371,       | 827        |         |           |
| Net Income:                      |               | 314,883          |              | 0 926,       | 154        |         |           |
|                                  |               |                  |              |              | ====       |         |           |

# I-38 Appendix I Sample Reports

| RUNDATE: 1/31/199                       | 4             | CENTU          | RY ENTERPRISES  | GROUP         |           | PAGE:   | 1         |
|-----------------------------------------|---------------|----------------|-----------------|---------------|-----------|---------|-----------|
| RUNTIME: 11:54:49                       | REG           | IONAL SALES RI | EPORT FOR THE I | PERIOD ENDED: | 5/31/199  | 4       | AMI       |
|                                         |               |                |                 |               |           | REPORT: | SUMMARYPL |
|                                         | THIS COMPONEN | Γ:             |                 | REPORTS UP 7  | :O:       |         |           |
|                                         |               | ==             |                 |               | ===       |         |           |
|                                         | 204           |                |                 | SEATTLE       |           |         |           |
|                                         | SEATTLE WHOLE | SALE RESULTS   |                 | SEATTLE - RE  | TAIL & WH | OLESALE |           |
|                                         |               | CURRENT        | CURRENT         | YEAR          |           |         |           |
| ACCOUNT                                 | ACCOUNT       | MONTH          | MONTH           | TO-DATE       | 1         |         |           |
| DESCRIPTION                             | NUMBER        | ACTUAL         | BUDGET          | ACTUAL        |           |         |           |
| ======================================= |               |                |                 |               | :==       |         |           |
| Sales:                                  |               |                |                 |               |           |         |           |
|                                         |               |                |                 |               |           |         |           |
| All products & svs:<br>EXPENSES:        | 4***          | 777,144        | ł               | 0 1,951,      | 626       |         |           |
|                                         |               |                |                 |               |           |         |           |
| Cost of goods sold:                     | 51**          | 14,350         | 12,00           | 00 27,        | 769       |         |           |
| Discounts & returns                     | 52**          | 9,91           | 7 30,00         | 00 23,        | 668       |         |           |
| Purchases                               | 53**          | (              | 198,00          | 00-           | 0         |         |           |
| Payroll & fringes                       | 61**          | 91,759         | 9               | 0 269,        | 876       |         |           |
| Controllable exp                        | 63**          | 25,478         | 3               | 0 63,         | 641       |         |           |
| Non-controllable                        | 64**          | 16,250         | )               | 0 48,         | 750       |         |           |
| Expense subtotal                        | :             | 157,754        | 156,00          | 00- 433,      | 704       |         |           |
| Net Income:                             |               | 619,390        | 156,00          | 00 1,517,     | 922       |         |           |
|                                         |               |                |                 |               |           |         |           |

AME

| RUNDATE: 1/31/1994               | 4             | CENT         | URY ENTERPRISE | S GROUP           |          | PAGE:   | 1         |
|----------------------------------|---------------|--------------|----------------|-------------------|----------|---------|-----------|
| RUNTIME: 11:54:49                | REG           | IONAL SALES  | REPORT FOR THE | PERIOD ENDED:     | 5/31/199 | 94      | AME       |
|                                  |               |              |                |                   |          | REPORT: | SUMMARYPL |
|                                  | THIS COMPONEN | Т:           |                | REPORTS UP 1      | :°       |         |           |
|                                  |               | ==           |                |                   |          |         |           |
|                                  | SEATTLE       |              |                | WEST              |          |         |           |
|                                  | SEATTLE - RET | AIL & WHOLES | ALE            | CONSOLIDATEI      | WESTERN  | RESULTS |           |
|                                  |               | CURRENT      | CURRENT        | YEAR              |          |         |           |
| ACCOUNT                          | ACCOUNT       | MONTH        | MONTH          | TO-DATE           | ]        |         |           |
| DESCRIPTION                      | NUMBER        | ACTUAL       | BUDGET         | ACTUAL            |          |         |           |
|                                  |               |              |                | == =========      |          |         |           |
| Sales:                           |               |              |                |                   |          |         |           |
|                                  |               |              |                |                   |          |         |           |
| All products & svs:<br>EXPENSES: | 4***          | 1,233,8      | 07             | 0 3,249,          | 606      |         |           |
|                                  |               |              |                |                   |          |         |           |
| Cost of goods sold:              | 51**          | 36,7         | 84 12,         | 000 84,           | 715      |         |           |
| Discounts & returns              | 52**          | 13,9         | 09 30,         | 000 31,           | 161      |         |           |
| Purchases                        | 53**          |              | 0 198,         | 000-              | 0        |         |           |
| Payroll & fringes                | 61**          | 180,4        | 13             | 0 516,            | 004      |         |           |
| Controllable exp                 | 63**          | 42,9         | 05             | 0 97,             | 119      |         |           |
| Non-controllable                 | 64**          | 25,5         | 24             | 0 76,             | 531      |         |           |
| Expense subtotal                 | :             | 299,5        | 35 156,        | 805,<br>000- 805, | 530      |         |           |
| Net Income:                      |               | 934,2        | 72 156,        | 000 2,444,        | 076      |         |           |
|                                  |               |              |                |                   | ====     |         |           |

Appendix I Sample Reports

I-40

| GLGRDL<br>1/31/94<br>REPORTING C<br>DESCRIPTION | GLTRDL<br>11:24:14<br>OMPANY | CHART (                   | OF REPORTING DEFINITION DIAGRAM                          |
|-------------------------------------------------|------------------------------|---------------------------|----------------------------------------------------------|
| 5                                               | 10                           | 15                        | 20                                                       |
| RS2                                             | RETAIL<br> <br> <br>         | RETAIL01 - <br>   <br>    | *001 001001R<br>*001 001002R<br>*001 001003R             |
|                                                 |                              | RETAIL02 - <br> <br> <br> | <pre>002 002102 002 002101 002 002103 002 002104</pre>   |
|                                                 | WHOLSALE -                   | WHOLESL1 - <br>   <br>    | *001 001001<br>*001 001002<br>*001 001003                |
|                                                 |                              | WHOLESL2 - <br> <br> <br> | *002 002201<br>*002 002202<br>*002 002203<br>*002 002204 |

# I-42 Appendix I Sample Reports

| GLGRI<br>1/3                  | DP<br>31/1994 | GLTRDP<br>11:24:43 |     |           |      | CHAI | CHART OF REPORTING DEFINITION FILE LISTING P |      |       |      |      | PAGE<br>GMC |
|-------------------------------|---------------|--------------------|-----|-----------|------|------|----------------------------------------------|------|-------|------|------|-------------|
| RPT                           | GL            | REPORTS            | то  | REPORTING | FROM | Base |                                              | NODE | UPPER | DOWN | LEFT | RIGHT       |
| CO                            | CO            | UP TO              | LVL | COMPONENT | LVL  | COMP | Description                                  | ID   | NODE  | NODE | NODE | NODE        |
| RS2                           |               |                    | 000 | RS2       | 005  | 0    | REPORTING STRUCT 2: BY DIV/DPT               | 85   |       | 86   |      |             |
| RS2                           |               | RS2                | 005 | RETAIL    | 010  | 0    | TOTAL RETAIL RESULTS 001 & 002               | 86   | 85    | 88   |      | 87          |
| RS2                           |               | RETAIL             | 010 | RETAIL01  | 015  | 0    | RETAIL RESULTS IN COMPANY 001                | 88   | 86    | 99   |      | 89          |
| RS2                           |               | RETAIL             | 010 | RETAIL02  | 015  | 0    | RETAIL RESULTS IN COMPANY 002                | 89   | 86    | 102  | 88   |             |
| RS2                           |               | RS2                | 005 | WHOLSALE  | 010  | 0    | TOTAL WHOLESALE RESULTS 01&02                | 87   | 85    | 90   | 86   |             |
| RS2                           |               | WHOLSALE           | 010 | WHOLESL1  | 015  | 0    | WHOLESALE RESULTS IN CO 001                  | 90   | 87    | 92   |      | 91          |
| RS2                           |               | WHOLSALE           | 010 | WHOLESL2  | 015  | 0    | WHOLESALE RESULTS IN CO 002                  | 91   | 87    | 95   | 90   |             |
| RS2                           | 001           | RETAIL01           | 015 | 001001R   | 020  | 1    | Los Angeles Retail Results                   | 99   | 88    |      |      | 100         |
| RS2                           | 001           | RETAIL01           | 015 | 001002R   | 020  | 1    | New York Retail Results                      | 100  | 88    |      | 99   | 101         |
| RS2                           | 001           | RETAIL01           | 015 | 001003R   | 020  | 1    | Chicago Retail Results                       | 101  | 88    |      | 100  |             |
| RS2                           | 001           | WHOLESL1           | 015 | 001001    | 020  | 1    | Los Angeles Retail Results                   | 92   | 90    |      |      | 93          |
| RS2                           | 001           | WHOLESL1           | 015 | 001002    | 020  | 1    | New York Retail Results                      | 93   | 90    |      | 92   | 94          |
| RS2                           | 001           | WHOLESL1           | 015 | 001003    | 020  | 1    | Chicago Retail Results                       | 94   | 90    |      | 93   |             |
| RS2                           | 002           | RETAIL02           | 015 | 002102    | 020  | 1    | Miami Retail Results                         | 102  | 89    |      |      | 103         |
| RS2                           | 002           | RETAIL02           | 015 | 002101    | 020  | 1    | Dallas Retail Results                        | 103  | 89    |      | 102  | 104         |
| RS2                           | 002           | RETAIL02           | 015 | 002103    | 020  | 1    | Boston Retail Results                        | 104  | 89    |      | 103  | 105         |
| RS2                           | 002           | RETAIL02           | 015 | 002104    | 020  | 1    | Seattle Retail Results                       | 105  | 89    |      | 104  |             |
| RS2                           | 002           | WHOLESL2           | 015 | 002201    | 020  | 1    | Dallas Wholesale Results                     | 95   | 91    |      |      | 96          |
| RS2                           | 002           | WHOLESL2           | 015 | 002202    | 020  | 1    | Miami Wholesale Results                      | 96   | 91    |      | 95   | 97          |
| RS2                           | 002           | WHOLESL2           | 015 | 002203    | 020  | 1    | Boston Wholesale Results                     | 97   | 91    |      | 96   | 98          |
| RS2                           | 002           | WHOLESL2           | 015 | 002204    | 020  | 1    | Seattle Wholesale Results                    | 98   | 91    |      | 97   |             |
| TOTAL REPORTING COMPANIES : 1 |               |                    |     |           |      |      |                                              |      |       |      |      |             |

\*\*\*\*\* END OF REPORT \*\*\*\*\*

1

| GLGRBL GLTRBL<br>2/01/1994 16:10:28                                     | CHART OF REPORTING BALAN                    | CE FILE LISTING                                        | PAGE :<br>GMC                    |
|-------------------------------------------------------------------------|---------------------------------------------|--------------------------------------------------------|----------------------------------|
| REPORTING COMPONENT : : REPORTING COMPANY : NODE ID : : : : : : : : : : | RETAIL<br>RS2<br>000000086                  | STARTING BALANCE                                       | .00<br>.00                       |
| DESCRIPTION                                                             | TOTAL RETAIL RESULTS 001 & 002<br>1994      | PERIOD BALANCES 01<br>02<br>03                         | 608,234.80-<br>65,501.50-        |
| SUIMMARTZ COMPONENTS                                                    | 02                                          | 03                                                     | .00<br>.00                       |
|                                                                         | 03<br>04 4100                               | 06<br>07                                               | .00                              |
|                                                                         | 05<br>06                                    | 08<br>09                                               | .00                              |
|                                                                         | 07<br>08                                    | 10                                                     | .00                              |
|                                                                         | 09                                          | 12<br>13                                               | .00                              |
|                                                                         |                                             | Y/E ADJUSTMENT                                         | .00                              |
| REPORTING COMPONENT :<br>REPORTING COMPANY :<br>NODE ID                 | RETAIL<br>RS2<br>000000086                  | STARTING BALANCE :<br>CURRENT BALANCE :<br>AMOINT TYPE | 144,198.56-<br>.00               |
| DESCRIPTION                                                             | TOTAL RETAIL RESULTS 001 & 002<br>1994      | PERIOD BALANCES 01 02                                  | 3,350,972.54-<br>362,912.38-     |
| BUDGET CODE                                                             |                                             | 03<br>04                                               | 144,298.56-<br>144,198.56-       |
| SUMMARIZ. COMPONENTS                                                    | 02<br>03<br>04 4100                         | 05<br>06<br>07                                         | .00                              |
|                                                                         | 05 001<br>06                                | 08<br>09                                               | .00                              |
|                                                                         | 07<br>08                                    | 10<br>11                                               | .00                              |
|                                                                         | 09                                          | 12<br>13                                               | .00                              |
|                                                                         |                                             | Y/E ADJUSTMENT                                         | .00                              |
| REPORTING COMPONENT                                                     | RETAIL<br>RS2                               | STARTING BALANCE                                       | 60,849.32-<br>.00                |
| NODE ID                                                                 | 000000086<br>TOTAL RETAIL RESULTS 001 & 002 | AMOUNT TYPE M<br>PERIOD BALANCES 01                    | 953,394.88-                      |
| ACCOUNTING YEAR                                                         | 1994                                        | 02<br>03                                               | 367,014.45-<br>60,849.32-        |
| SUMMARIZ. COMPONENTS :                                                  | 02<br>03                                    | 04<br>05<br>06                                         | 60,849.32-<br>445,460.09-<br>.00 |

# I-44 Appendix I Sample Reports

| 04 4100 | 07             | .00 |
|---------|----------------|-----|
| 05 002  | 08             | .00 |
| 06      | 09             | .00 |
| 07      | 10             | .00 |
| 08      | 11             | .00 |
| 09      | 12             | .00 |
|         | 13             | .00 |
|         | Y/E ADJUSTMENT | .00 |

| GLGRBL     GLTRBL     CHART OF REPORTING BALANCE FILE LISTING       2/01/1994     16:10:28 |                                        |                      | PAGE 2<br>GMC                |
|--------------------------------------------------------------------------------------------|----------------------------------------|----------------------|------------------------------|
| REPORTING COMPONENT : REPORTING COMPANY : NODE ID : :                                      | RETAIL<br>RS2<br>000000086             | STARTING BALANCE     | 119,172.48-<br>.00           |
| DESCRIPTION                                                                                | TOTAL RETAIL RESULTS 001 & 002<br>1994 | PERIOD BALANCES 01   | 1,016,415.50-<br>297,867.36- |
| BUDGET CODE                                                                                |                                        | 03<br>04             | 125,630.48-<br>125,630.48-   |
| SUMMARIZ. COMPONENTS :                                                                     | 02                                     | 05                   | 498,013.16-                  |
|                                                                                            | 03<br>04 4100                          | 06<br>07             | .00                          |
|                                                                                            | 05 003<br>06                           | 08<br>09             | .00<br>.00                   |
|                                                                                            | 07                                     | 10                   | .00                          |
|                                                                                            | 09                                     | 12                   | .00                          |
|                                                                                            |                                        | I3<br>Y/E ADJUSTMENT | .00                          |
| REPORTING COMPONENT :                                                                      | RETAIL                                 | STARTING BALANCE :   | .00                          |
| REPORTING COMPANY                                                                          | RS2<br>00000086                        | CURRENT BALANCE      | .00                          |
| DESCRIPTION                                                                                | TOTAL RETAIL RESULTS 001 & 002         | PERIOD BALANCES      | 22,965.49<br>26,969.65       |
| BUDGET CODE                                                                                |                                        | 03                   | .00                          |
| SUMMARIZ. COMPONENTS                                                                       | 02                                     | 04<br>05             | .00<br>10,819.49             |
|                                                                                            | 03<br>04 4150                          | 06<br>07             | .00                          |
|                                                                                            | 05<br>06                               | 80<br>60             | .00                          |
|                                                                                            | 07                                     | 10                   | .00                          |
|                                                                                            | 08<br>09                               | 11<br>12             | .00                          |
|                                                                                            |                                        | 13<br>Y/E ADJUSTMENT | .00                          |
| REPORTING COMPONENT                                                                        | RETAIL                                 | STARTING BALANCE     | .00                          |
| REPORTING COMPANY                                                                          | RS2<br>000000086                       | CURRENT BALANCE      | .00                          |
| DESCRIPTION                                                                                | TOTAL RETAIL RESULTS 001 & 002         | PERIOD BALANCES      | 21,311.43-                   |
| BUDGET CODE                                                                                | 1334                                   | 02<br>03             | .00<br>16,821.96-            |
| SUMMARIZ. COMPONENTS :                                                                     | 02                                     | 04<br>05             | .00<br>40,130.53-            |
|                                                                                            | 03                                     | 06                   | .00                          |

#### I-46 Appendix I Sample Reports

| 04 4300 | 07             | .00 |
|---------|----------------|-----|
| 05      | 08             | .00 |
| 06      | 09             | .00 |
| 07      | 10             | .00 |
| 08      | 11             | .00 |
| 09      | 12             | .00 |
|         | 13             | .00 |
|         | Y/E ADJUSTMENT | .00 |

| GLGRBL GLTRBL<br>2/01/1994 16:10:28                                                                                                    | CHART OF REPORTING BALAN                                                                                                    | CE FILE LISTING                                                            | PAGE 3<br>GMC                                                                                                    |
|----------------------------------------------------------------------------------------------------|----------------------------------------------------------------------------------------------------|----------------------------------------------------------------------------|----------------------------------------------------------------------------------------------------|
| REPORTING COMPONENT       .       .       .       .       .       .       .       .       .       .       .       .       .       .       .       .       .       .       .       .       .       .       .       .       .       .       .       .       .       .       .       .       .       .       .       .       .       .       .       .       .       .       .       .       .       .       .       .       .       .       .       .       .       .       .       .       .       .       .       .       .       .       .       .       .       .       .       .       .       .       .       .       .       .       .       .       .       .       .       .       .       .       .       .       .       .       .       .       .       .       .       .       .       .       .       .       .       .       .       .       .       .       .       .       .       .       .       .       .       .       .       .       .       .       .       .       . | RETAIL<br>RS2<br>000000086<br>TOTAL RETAIL RESULTS 001 & 002<br>1994                                                          | STARTING BALANCE                                                           | 00<br>.00<br>120,099.04-<br>111,519.91-<br>.00                                                                                            |
| SUMMARIZ. COMPONENTS :                                                                                                    | 02<br>03<br>04 4300<br>05 001<br>06<br>07<br>08<br>09                                                                         | 04<br>05<br>06<br>07<br>08<br>09<br>10<br>11<br>12<br>13<br>Y/E ADJUSTMENT | .00<br>127,392.23-<br>.00<br>.00<br>.00<br>.00<br>.00<br>.00<br>.00<br>.00<br>.00                                                         |
| REPORTING COMPONENT                                                                                                    | RETAIL<br>RS2<br>000000086<br>TOTAL RETAIL RESULTS 001 & 002<br>1994<br>02<br>03<br>04 4300<br>05 002<br>06<br>07<br>08<br>09 | STARTING BALANCE                                                           | -<br>.00<br>.00<br>317,796.29-<br>124,599.86-<br>.00<br>.00<br>115,358.80-<br>.00<br>.00<br>.00<br>.00<br>.00<br>.00<br>.00<br>.00<br>.00 |
| REPORTING COMPONENT                                                                                                    | RETAIL<br>RS2<br>000000086<br>TOTAL RETAIL RESULTS 001 & 002<br>1994<br>02<br>03                                              | STARTING BALANCE                                                           | -<br>.00<br>.00<br>66,669.40-<br>80,522.18-<br>.00<br>.00<br>71,514.51-<br>.00                                                            |

# I-48 Appendix I Sample Reports

| 04 | 4300 |                | 07 | .00 |
|----|------|----------------|----|-----|
| 05 | 003  |                | 08 | .00 |
| 06 |      |                | 09 | .00 |
| 07 |      |                | 10 | .00 |
| 08 |      |                | 11 | .00 |
| 09 |      |                | 12 | .00 |
|    |      |                | 13 | .00 |
|    |      | Y/E ADJUSTMENT |    | .00 |

| GLGRBL GLTRBL<br>2/01/1994 16:10:28                                                                                                    | CHART OF REPORTING BALAN                                                                                | CE FILE LISTING                                          | PAGE 4<br>GMC                                                              |
|----------------------------------------------------------------------------------------------------|----------------------------------------------------------------------------------------------------|----------------------------------------------------------|----------------------------------------------------------------------------|
| REPORTING COMPONENT                                                                                                    | RETAIL<br>RS2<br>000000086<br>TOTAL RETAIL RESULTS 001 & 002<br>1994                                    | STARTING BALANCE                                         | 00<br>.00<br>235,894.83-<br>204,517.19-<br>.00                             |
| SUMMARIZ. COMPONENTS :                                                                                                    | 02<br>03<br>04 4310<br>05<br>06<br>07<br>08<br>09                                                       | 04<br>05<br>06<br>07<br>08<br>09<br>10<br>11<br>12<br>13 | .00<br>220,775.56-<br>.00<br>.00<br>.00<br>.00<br>.00<br>.00<br>.00<br>.00 |
| REPORTING COMPONENT                                                                                                    | RETAIL<br>RS2<br>000000086<br>TOTAL RETAIL RESULTS 001 & 002<br>1994<br>02<br>03<br>04 4320<br>05<br>06 | Y/E ADJUSTMENT                                           | .00<br>-<br>.00<br>.00<br>.00<br>.00<br>.00<br>.00<br>.00<br>.00<br>.0     |
|                                                                                                    | 07<br>08<br>09                                                                                          | 10<br>11<br>12<br>13<br>Y/E ADJUSTMENT                   | .00<br>.00<br>.00<br>.00<br>.00                                            |
| REPORTING COMPONENT       .       .       .       .       .       .       .       .       .       .       .       .       .       .       .       .       .       .       .       .       .       .       .       .       .       .       .       .       .       .       .       .       .       .       .       .       .       .       .       .       .       .       .       .       .       .       .       .       .       .       .       .       .       .       .       .       .       .       .       .       .       .       .       .       .       .       .       .       .       .       .       .       .       .       .       .       .       .       .       .       .       .       .       .       .       .       .       .       .       .       .       .       .       .       .       .       .       .       .       .       .       .       .       .       .       .       .       .       .       .       .       .       .       .       .       .       . | RETAIL<br>RS2<br>000000086<br>TOTAL RETAIL RESULTS 001 & 002<br>1994                                    | STARTING BALANCE                                         | .00<br>.00<br>106,077.36-<br>36,064.71-<br>.00<br>.00                      |
| SUMMARIZ. COMPONENTS                                                                                                    | 02<br>03                                                                                                | 05<br>06                                                 | 54,513.26-<br>.00                                                          |

# I-50 Appendix I Sample Reports

| 04 4330 | 07             | .00 |
|---------|----------------|-----|
| 05      | 08             | .00 |
| 06      | 09             | .00 |
| 07      | 10             | .00 |
| 08      | 11             | .00 |
| 09      | 12             | .00 |
|         | 13             | .00 |
|         | Y/E ADJUSTMENT | .00 |

| GLGRBL GLTRBL<br>2/01/1994 16:10:28                       | CHART OF REPORTING BALAN                                     | CE FILE LISTING                     | PAGE<br>GMC            | 5 |
|-----------------------------------------------------------|--------------------------------------------------------------|-------------------------------------|------------------------|---|
| REPORTING COMPONENT :<br>REPORTING COMPANY :<br>NODE ID : | RETAIL<br>RS2<br>000000086<br>TATAL DETAIL DECLUTE 001 5 002 | STARTING BALANCE                    | .00                    |   |
| ACCOUNTING YEAR                                           | 1994                                                         | PERIOD BALANCES                     | 74,807.08-             |   |
| BUDGET CODE                                               |                                                              | 03                                  | .00                    |   |
| SUMMARIZ. COMPONENTS :                                    | 02<br>03                                                     | 05<br>06                            | 479,292.12-<br>.00     |   |
|                                                           | 04 4400<br>05                                                | 07<br>08                            | .00                    |   |
|                                                           | 06                                                           | 09                                  | .00                    |   |
|                                                           | 08                                                           | 11                                  | .00                    |   |
|                                                           | 09                                                           | 12<br>13                            | .00                    |   |
|                                                           |                                                              |                                     |                        |   |
| REPORTING COMPONENT                                       | RETAIL<br>RS2                                                | STARTING BALANCE                    | .00                    |   |
| NODE ID                                                   | TOTAL RETAIL RESULTS 001 & 002                               | AMOUNT TYPE M<br>PERIOD BALANCES 01 | 14,156.27              |   |
| ACCOUNTING YEAR                                           | 1994                                                         | 02<br>03                            | 23,553.91<br>.00       |   |
| SUMMARIZ. COMPONENTS                                      | 02                                                           | 04<br>05                            | .00<br>32,591.74       |   |
|                                                           | 03<br>04 5100                                                | 06<br>07                            | .00                    |   |
|                                                           | 05<br>06                                                     | 08<br>09                            | .00                    |   |
|                                                           | 07                                                           | 10                                  | .00                    |   |
|                                                           | 09                                                           | 12                                  | .00                    |   |
|                                                           |                                                              | Y/E ADJUSTMENT                      | .00                    |   |
| REPORTING COMPONENT                                       | RETAIL                                                       | STARTING BALANCE                    | 33,449.97              |   |
| REPORTING COMPANY                                         | RS2<br>000000086                                             | CURRENT BALANCE                     | .00                    |   |
| DESCRIPTION                                               | TOTAL RETAIL RESULTS 001 & 002<br>1994                       | PERIOD BALANCES 01 02               | 49,843.29<br>57,378.62 |   |
| BUDGET CODE                                               |                                                              | 03<br>04                            | 33,449.97<br>33,449.97 |   |
| SUMMARIZ. COMPONENTS                                      | 02<br>03                                                     | 05<br>06                            | 114,958.33<br>.00      |   |

# I-52 Appendix I Sample Reports

| 04 5 | 5100           | .00    |
|------|----------------|--------|
| 05 0 | 001            | .00    |
| 06   |                | 09 .00 |
| 07   |                | 10 .00 |
| 08   |                | 11 .00 |
| 09   |                | 12 .00 |
|      |                | 13 .00 |
|      | Y/E ADJUSTMENT | .00    |

| GLGRBL GLTRBL<br>2/01/1994 16:10:28 | CHART OF REPORTING BALAN       | CE FILE LISTING                         | PAGE 6<br>GMC        |
|-------------------------------------|--------------------------------|-----------------------------------------|----------------------|
| REPORTING COMPONENT                 | RETAIL<br>RS2                  | STARTING BALANCE :<br>CURRENT BALANCE : | <br>13,595.45<br>.00 |
| NODE ID                             | 00000086                       | AMOUNT TYPE M                           |                      |
| DESCRIPTION                         | TOTAL RETAIL RESULTS 001 & 002 | PERIOD BALANCES 01                      | 40,161.49            |
| ACCOUNTING YEAR                     | 1994                           | 02                                      | 36,236.34            |
| BUDGET CODE                         |                                | 03                                      | 13,595.45            |
|                                     |                                | 04                                      | 13,595.45            |
| SUMMARIZ. COMPONENTS                | 02                             | 05                                      | 65,284.92            |
|                                     | 03                             | 06                                      | .00                  |
|                                     | 04 5100                        | 07                                      | .00                  |
|                                     | 05 002                         | 08                                      | .00                  |
|                                     | 06                             | 09                                      | .00                  |
|                                     | 07                             | 10                                      | .00                  |
|                                     | 08                             | 11                                      | .00                  |
|                                     | 09                             | 12                                      | .00                  |
|                                     |                                | 13                                      | .00                  |
|                                     |                                | Y/E ADJUSTMENT                          | .00                  |
| REPORTING COMPONENT                 | RETAIL                         | STARTING BALANCE :                      | 12,186.10            |
| REPORTING COMPANY                   | RS2                            | CURRENT BALANCE                         | .00                  |
| NODE ID                             | 00000086                       | AMOUNT TYPE M                           |                      |
| DESCRIPTION                         | TOTAL RETAIL RESULTS 001 & 002 | PERIOD BALANCES 01                      | 31,279.14            |
| ACCOUNTING YEAR                     | 1994                           | 02                                      | 29,117.18            |
| BUDGET CODE                         |                                | 03                                      | 12,186.10            |
|                                     |                                | 04                                      | 12,186.10            |
| SUMMARIZ. COMPONENTS :              | 02                             | 05                                      | 11,202.82            |
|                                     | 03                             | 06                                      | .00                  |
|                                     | 04 5100                        | 07                                      | .00                  |
|                                     | 05 003                         | 08                                      | .00                  |
|                                     | 06                             | 09                                      | .00                  |
|                                     | 07                             | 10                                      | .00                  |
|                                     | 08                             | 11                                      | .00                  |
|                                     | 09                             | 12                                      | .00                  |
|                                     |                                | 13                                      | .00                  |
|                                     |                                | Y/E ADJUSTMENT                          | .00                  |
| REPORTING COMPONENT :               | RETAIL                         | STARTING BALANCE                        | .00                  |
| REPORTING COMPANY                   | RS2                            | CURRENT BALANCE                         | .00                  |
| NODE ID                             | 00000086                       | AMOUNT TYPE                             |                      |
| DESCRIPTION                         | TOTAL RETAIL RESULTS 001 & 002 | PERIOD BALANCES                         | 7,000.00             |
| ACCOUNTING YEAR                     | 1994                           | 02                                      | .00                  |
| BUDGET CODE                         |                                | 03                                      | .00                  |
|                                     |                                | 04                                      | .00                  |
| SUMMARIZ. COMPONENTS :              | 02                             | 05                                      | 2,914.66             |
|                                     | 03                             | 06                                      | .00                  |

# I-54 Appendix I Sample Reports

| 04 5210 | 07             | .00 |
|---------|----------------|-----|
| 05      | 08             | .00 |
| 06      | 09             | .00 |
| 07      | 10             | .00 |
| 08      | 11             | .00 |
| 09      | 12             | .00 |
|         | 13             | .00 |
|         | Y/E ADJUSTMENT | .00 |

| GLGRBL GLTRBL<br>2/01/1994 16:10:28               | CHART OF REPORTING BALAN       | ICE FILE LISTING          | PAGE 7<br>GMC |
|---------------------------------------------------|--------------------------------|---------------------------|---------------|
| REPORTING COMPONENT : REPORTING COMPANY : NORE ID | RETAIL<br>RS2                  | STARTING BALANCE          | .00<br>.00    |
|                                                   |                                | AMOUNI IIPE               | 1 254 00      |
| ACCOUNTING VEAD                                   | 101AL RETAIL RESULTS UUT & UUZ | PERIOD BALANCES           | 1,254.00      |
| ACCOUNTING TEAR                                   | 1994                           | 02                        | .00           |
| BODGEI CODE                                       |                                | 03                        | .00           |
| CLIMMADIT COMDONENTS                              | 0.2                            | 04                        | 2 109 22      |
| SUMMARIZ. COMPONENTS                              | 02                             | 05                        | 2,198.23      |
|                                                   | 04 5220                        | 00                        | .00           |
|                                                   | 04 5220                        | 0,                        | .00           |
|                                                   | 05                             | 08                        | .00           |
|                                                   | 07                             | 10                        | .00           |
|                                                   | 07                             | 10                        | .00           |
|                                                   | 08                             | 11                        | .00           |
|                                                   | 09                             | 12                        | .00           |
|                                                   |                                | ע/ב געקאשאדאראג אין די גע | .00           |
|                                                   |                                | 1/E ADJOSIMENT            | .00           |
| REPORTING COMPONENT :                             | RETAIL                         | STARTING BALANCE          | .00           |
| REPORTING COMPANY                                 | RS2                            | CURRENT BALANCE           | .00           |
| NODE ID                                           | 00000086                       | AMOUNT TYPE               |               |
| DESCRIPTION                                       | TOTAL RETAIL RESULTS 001 & 002 | PERIOD BALANCES           | 6,785.00      |
| ACCOUNTING YEAR                                   | 1994                           | 02                        | .00           |
| BUDGET CODE                                       |                                | 03                        | .00           |
|                                                   |                                | 04                        | .00           |
| SUMMARIZ. COMPONENTS :                            | 02                             | 05                        | 7,341.55      |
|                                                   | 03                             | 06                        | .00           |
|                                                   | 04 5230                        | 07                        | .00           |
|                                                   | 05                             | 08                        | .00           |
|                                                   | 06                             | 09                        | .00           |
|                                                   | 07                             | 10                        | .00           |
|                                                   | 08                             | 11                        | .00           |
|                                                   | 09                             | 12                        | .00           |
|                                                   |                                | 13                        | .00           |
|                                                   |                                | Y/E ADJUSTMENT            | .00           |
|                                                   |                                | CTADTING DAIANGD          |               |
| REPORTING COMPANY                                 | RS2                            | CURRENT BALANCE           |               |
| NODE ID                                           | 00000086                       |                           | .00           |
| DESCRIPTION                                       | TOTAL RETAIL REGILTS 001 5 002 | PERIOD BALANCES           | 30 000 00     |
| ACCOUNTING YEAR                                   | 1994                           | 1 INTOD DIMINUED          | 00            |
| BUDGET CODE                                       | ±>> ±                          | 02                        |               |
|                                                   |                                | 03                        | .00           |
| CLIMMADIT COMDONENTE                              | 0.2                            | 04                        | .00           |
| SUMMARIA. COMPONENIS                              | 02                             | 05                        | 3,034.89      |
|                                                   | 0.3                            | 06                        | .00           |

# I-56 Appendix I Sample Reports

| 04 5240 | 07             | .00 |
|---------|----------------|-----|
| 05      | 08             | .00 |
| 06      | 09             | .00 |
| 07      | 10             | .00 |
| 08      | 11             | .00 |
| 09      | 12             | .00 |
|         | 13             | .00 |
|         | Y/E ADJUSTMENT | .00 |

| GLGRBL GLTRBL<br>2/01/1994 16:10:28                                       | CHART OF REPORTING BALAN       | CE FILE LISTING    | PAGE 8<br>GMC |
|---------------------------------------------------------------------------|--------------------------------|--------------------|---------------|
| REPORTING COMPONENT : : REPORTING COMPANY : : NODE ID : : : : : : : : : : | RETAIL<br>RS2<br>00000086      | STARTING BALANCE   | .00           |
| DESCRIPTION                                                               | TOTAL RETAIL RESULTS 001 & 002 | PERIOD BALANCES 01 | 5,000.00      |
| ACCOUNTING YEAR                                                           | 1994                           | 02                 | .00           |
| BUDGET CODE                                                               |                                | 03                 | .00           |
|                                                                           |                                | 04                 | .00           |
| SUMMARIZ. COMPONENTS                                                      | 02                             | 05                 | 28,601.20     |
|                                                                           | 03                             | 06                 | .00           |
|                                                                           | 04 5241                        | 07                 | .00           |
|                                                                           | 05                             | 08                 | .00           |
|                                                                           | 06                             | 09                 | .00           |
|                                                                           | 07                             | 10                 | .00           |
|                                                                           | 08                             | 11                 | .00           |
|                                                                           | 09                             | 12                 | .00           |
|                                                                           |                                | 13                 | .00           |
|                                                                           |                                | Y/E ADJUSTMENT     | .00           |
| REPORTING COMPONENT :                                                     | RETAIL                         | STARTING BALANCE : | .00           |
| REPORTING COMPANY                                                         | RS2                            | CURRENT BALANCE :  | .00           |
| NODE ID                                                                   | 00000086                       | AMOUNT TYPE        |               |
| DESCRIPTION                                                               | TOTAL RETAIL RESULTS 001 & 002 | PERIOD BALANCES    | 4,000.00      |
| ACCOUNTING YEAR                                                           | 1994                           | 02                 | .00           |
| BUDGET CODE                                                               |                                | 03                 | .00           |
|                                                                           |                                | 04                 | .00           |
| SUMMARIZ. COMPONENTS                                                      | 02                             | 05                 | 10,534.91     |
|                                                                           | 03                             | 06                 | .00           |
|                                                                           | 04 5242                        | 07                 | .00           |
|                                                                           | 05                             | 08                 | .00           |
|                                                                           | 06                             | 09                 | .00           |
|                                                                           | 07                             | 10                 | .00           |
|                                                                           | 08                             | 11                 | .00           |
|                                                                           | 09                             | 12                 | .00           |
|                                                                           |                                | 13                 | .00           |
|                                                                           |                                | Y/E ADJUSTMENT     | .00           |
| REPORTING COMPONENT                                                       | RETAIL                         | STARTING BALANCE   | .00           |
| REPORTING COMPANY                                                         | RS2                            | CURRENT BALANCE    | .00           |
| NODE ID                                                                   | 00000086                       | AMOUNT TYPE        |               |
| DESCRIPTION                                                               | TOTAL RETAIL RESULTS 001 & 002 | PERIOD BALANCES    | 34,316.20     |
| ACCOUNTING YEAR                                                           | 1994                           | 02                 | 21,797.09     |
| BUDGET CODE                                                               |                                | 03                 | .00           |
|                                                                           |                                | 04                 | .00           |
| SUMMARIZ. COMPONENTS                                                      | 02                             | 05                 | 32,949.37     |
|                                                                           | 03                             | 06                 | .00           |

# I-58 Appendix I Sample Reports

|         | 13 | .00 |
|---------|----|-----|
| 09      | 12 | .00 |
| 08      | 11 | .00 |
| 07      | 10 | .00 |
| 06      | 09 | .00 |
| 05      | 08 | .00 |
| 04 5243 | 07 | .00 |
|         |    |     |

| GLGRBL GLTRBL<br>2/01/1994 16:10:28                                       | CHART OF REPORTING BALAN               | CE FILE LISTING                | PAGE :<br>GMC   |
|---------------------------------------------------------------------------|----------------------------------------|--------------------------------|-----------------|
| REPORTING COMPONENT :<br>REPORTING COMPANY :<br>NODE ID :                 | RETAIL<br>RS2<br>000000086             | STARTING BALANCE               | .00             |
| DESCRIPTION                                                               | TOTAL RETAIL RESULTS 001 & 002<br>1994 | PERIOD BALANCES 01<br>02       | 1,000.00<br>.00 |
| BUDGET CODE                                                               |                                        | 03<br>04                       | .00             |
| SUMMARIZ. COMPONENTS                                                      | 02<br>03                               | 05                             | 1,916.96        |
|                                                                           | 04 5250<br>05<br>06                    | 08                             | .00             |
|                                                                           | 07                                     | 10                             | .00             |
|                                                                           | 09                                     | 12                             | .00             |
|                                                                           |                                        | Y/E ADJUSTMENT                 | .00             |
| REPORTING COMPONENT : : REPORTING COMPANY : : NODE ID                     | RETAIL<br>RS2                          | STARTING BALANCE               | .00<br>.00      |
| DESCRIPTION                                                               | TOTAL RETAIL RESULTS 001 & 002<br>1994 | PERIOD BALANCES                | 6,000.00        |
| BUDGET CODE                                                               |                                        | 03<br>04                       | .00             |
| SUMMARIZ. COMPONENTS                                                      | 02<br>03                               | 05<br>06                       | 1,364.17<br>.00 |
|                                                                           | 04 5260<br>05                          | 07<br>08                       | .00<br>.00      |
|                                                                           | 06<br>07                               | 09<br>10                       | .00             |
|                                                                           | 08<br>09                               | 11                             | .00             |
|                                                                           |                                        | 13<br>Y/E ADJUSTMENT           | .00             |
| REPORTING COMPONENT : : REPORTING COMPANY : : NODE ID : : : : : : : : : : | RETAIL<br>RS2<br>00000086              | STARTING BALANCE               | .00             |
| DESCRIPTION                                                               | TOTAL RETAIL RESULTS 001 & 002<br>1994 | PERIOD BALANCES 01<br>02<br>03 | 4,520.00        |
| SUMMARIZ. COMPONENTS                                                      | 02                                     | 04<br>05                       | .00<br>922.12   |
|                                                                           | 03                                     | 06                             | .00             |

# I-60 Appendix I Sample Reports

| 04 | 5270 | 07            | .00 |
|----|------|---------------|-----|
| 05 |      | 08            | .00 |
| 06 |      | 09            | .00 |
| 07 |      | 10            | .00 |
| 80 |      | 11            | .00 |
| 09 |      | 12            | .00 |
|    |      | 13            | .00 |
|    | Y    | /E ADJUSTMENT |     |

| GLGRBL GLTRBL<br>2/01/1994 16:10:28                                       | CHART OF REPORTING BALAN       | CE FILE LISTING      | PAGE<br>GMC | 10 |
|---------------------------------------------------------------------------|--------------------------------|----------------------|-------------|----|
| REPORTING COMPONENT : : REPORTING COMPANY : : NODE ID : : : : : : : : : : | RETAIL<br>RS2<br>00000086      | STARTING BALANCE     | .00         |    |
| DESCRIPTION                                                               | TOTAL RETAIL RESULTS 001 & 002 | PERIOD BALANCES 01   | 60,000.00   |    |
| ACCOUNTING YEAR                                                           | 1994                           | 02                   | .00         |    |
| BODGEI CODE                                                               |                                | 03                   | .00         |    |
| SUMMARIZ. COMPONENTS                                                      | 02                             | 05                   | 8,107.44    |    |
|                                                                           | 03                             | 06                   | .00         |    |
|                                                                           | 04 5300                        | 07                   | .00         |    |
|                                                                           | 05                             | 08                   | .00         |    |
|                                                                           | 06                             | 09                   | .00         |    |
|                                                                           | 07                             | 10                   | .00         |    |
|                                                                           | 08                             | 11                   | .00         |    |
|                                                                           | 09                             | 12                   | .00         |    |
|                                                                           |                                | Y/E ADJUSTMENT       | .00         |    |
| REPORTING COMPONENT                                                       | RETAIL                         | STARTING BALANCE     | .00         |    |
| REPORTING COMPANY:                                                        | RS2                            | CURRENT BALANCE :    | .00         |    |
| NODE ID                                                                   | 00000086                       | AMOUNT TYPE M        |             |    |
| DESCRIPTION                                                               | TOTAL RETAIL RESULTS 001 & 002 | PERIOD BALANCES 01   | 10,154.00   |    |
| ACCOUNTING YEAR                                                           | 1994                           | 02                   | .00         |    |
| BUDGEI CODE                                                               |                                | 03                   | .00         |    |
| SUMMARIZ COMPONENTS                                                       | 02                             | 05                   | 11,109,77   |    |
|                                                                           | 03                             | 06                   | .00         |    |
|                                                                           | 04 5310                        | 07                   | .00         |    |
|                                                                           | 05                             | 08                   | .00         |    |
|                                                                           | 06                             | 09                   | .00         |    |
|                                                                           | 07                             | 10                   | .00         |    |
|                                                                           | 08                             | 11                   | .00         |    |
|                                                                           | 09                             | 12                   | .00         |    |
|                                                                           |                                | 13<br>Y/E ADJUSTMENT | .00<br>.00  |    |
|                                                                           |                                |                      |             |    |
| REPORTING COMPONENT                                                       | RETAIL                         | STARTING BALANCE     | .00         |    |
| NODE ID                                                                   | RS2                            | CURRENT BALANCE      | .00         |    |
| DESCRIPTION                                                               | TOTAL RETAIL RESULTS 001 & 002 | PERIOD BALANCES · 01 | 65.850 00   |    |
| ACCOUNTING YEAR                                                           | 1994                           | 02                   | .00         |    |
| BUDGET CODE                                                               |                                | 03                   | .00         |    |
|                                                                           |                                | 04                   | .00         |    |
| SUMMARIZ. COMPONENTS                                                      | 02                             | 05                   | 363.55      |    |
|                                                                           | 03                             | 06                   | .00         |    |

# I-62 Appendix I Sample Reports

| 04 5315 | 07             | .00 |
|---------|----------------|-----|
| 05      | 08             | .00 |
| 06      | 09             | .00 |
| 07      | 10             | .00 |
| 08      | 11             | .00 |
| 09      | 12             | .00 |
|         | 13             | .00 |
|         | Y/E ADJUSTMENT | .00 |

| GLGRBL GLTRBL<br>2/01/1994 16:10:28 | CHART OF REPORTING BALAN       | ICE FILE LISTING   | PAGE 11<br>GMC |
|-------------------------------------|--------------------------------|--------------------|----------------|
| REPORTING COMPONENT                 | RETAIL                         | STARTING BALANCE   | .00            |
| REPORTING COMPANY                   | RS2                            | CURRENT BALANCE    | .00            |
| NODE ID                             | 00000086                       | AMOUNT TYPE        |                |
| DESCRIPTION                         | TOTAL RETAIL RESULTS 001 & 002 | PERIOD BALANCES 01 | 45,850.00      |
| ACCOUNTING YEAR                     | 1994                           | 02                 | .00            |
| BUDGET CODE                         |                                | 03                 | .00            |
|                                     |                                | 04                 | .00            |
| SUMMARIZ. COMPONENTS                | 02                             | 05                 | 1,276.91       |
|                                     | 03                             | 06                 | .00            |
|                                     | 04 5320                        | 07                 | .00            |
|                                     | 05                             | 08                 | .00            |
|                                     | 06                             | 0.9                | .00            |
|                                     | 07                             | 10                 | .00            |
|                                     | 08                             | 11                 | .00            |
|                                     | 09                             | 12                 | .00            |
|                                     |                                |                    | .00            |
|                                     |                                | Y/E ADJUSTMENT     | .00            |
| REPORTING COMPONENT :               | RETAIL                         | STARTING BALANCE : | .00            |
| REPORTING COMPANY                   | RS2                            | CURRENT BALANCE    | .00            |
| NODE ID                             | 00000086                       | AMOUNT TYPE M      |                |
| DESCRIPTION                         | TOTAL RETAIL RESULTS 001 & 002 | PERIOD BALANCES 01 | 60,000.00      |
| ACCOUNTING YEAR                     | 1994                           | 02                 | .00            |
| BUDGET CODE                         |                                | 03                 | .00            |
|                                     |                                | 04                 | .00            |
| SUMMARIZ. COMPONENTS :              | 02                             | 05                 | 2,135.00       |
|                                     | 03                             | 06                 | .00            |
|                                     | 04 5330                        | 07                 | .00            |
|                                     | 05                             | 08                 | .00            |
|                                     | 06                             | 0 9                | .00            |
|                                     | 07                             | 10                 | .00            |
|                                     | 08                             | 11                 | .00            |
|                                     | 09                             | 12                 | .00            |
|                                     |                                | 13                 | .00            |
|                                     |                                | Y/E ADJUSTMENT     | .00            |
| REPORTING COMPONENT                 | RETAIL                         | STARTING BALANCE : | .00            |
| REPORTING COMPANY                   | RS2                            | CURRENT BALANCE    | .00            |
| NODE ID                             | 00000086                       | AMOUNT TYPE M      |                |
| DESCRIPTION                         | TOTAL RETAIL RESULTS 001 & 002 | PERIOD BALANCES 01 | 5,054.00       |
| ACCOUNTING YEAR                     | 1994                           | 02                 | .00            |
| BUDGET CODE                         |                                | 03                 | .00            |
|                                     |                                | 04                 | .00            |
| SUMMARIZ. COMPONENTS :              | 02                             | 05                 | 10,742.98      |
|                                     | 03                             | 06                 | .00            |

# I-64 Appendix I Sample Reports

|         | V/E ADJUSTMENT | 0.0 |
|---------|----------------|-----|
|         | 13             | .00 |
| 09      | 12             | .00 |
| 08      | 11             | .00 |
| 07      | 10             | .00 |
| 06      | 09             | .00 |
| 05      | 08             | .00 |
| 04 5340 | 07             | .00 |
|         |                |     |
| GLGRBL GLTRBL<br>2/01/1994 16:10:28                                         | CHART OF REPORTING BALAN                                     | CE FILE LISTING                                        | PAGE 12<br>GMC                        |
|-----------------------------------------------------------------------------|--------------------------------------------------------------|--------------------------------------------------------|---------------------------------------|
| REPORTING COMPONENT : : REPORTING COMPANY : : NODE ID : : : : : : : : : : : | RETAIL<br>RS2<br>000000086<br>TOTAL RETAIL RESULTS 001 & 002 | STARTING BALANCE                                       | .00<br>.00                            |
| ACCOUNTING YEAR                                                             | 1994                                                         | 124109 DADARCED                                        | .00                                   |
| SIIMMADIZ COMDONENTS                                                        | 02                                                           | 04                                                     | .00                                   |
| SUMARIZ. COMONEMIS                                                          | 03                                                           | 05                                                     | .00                                   |
|                                                                             | 05                                                           | 08                                                     | .00                                   |
|                                                                             | 07                                                           | 10                                                     | .00                                   |
|                                                                             | 09                                                           | 11<br>12                                               | .00                                   |
|                                                                             |                                                              | Y/E ADJUSTMENT                                         | .00                                   |
| REPORTING COMPONENT :<br>REPORTING COMPANY :<br>NODE ID                     | RETAIL<br>RS2<br>000000086                                   | STARTING BALANCE :<br>CURRENT BALANCE :<br>AMOINT TYPE | 30,025.00                             |
| DESCRIPTION                                                                 | TOTAL RETAIL RESULTS 001 & 002<br>1994                       | PERIOD BALANCES 02<br>03                               | 371,654.46<br>351,274.94<br>30,025,00 |
| SUMMARIZ. COMPONENTS                                                        | 02                                                           | 04<br>05                                               | 30,025.00<br>373,194.52               |
|                                                                             | 03<br>04 6101                                                | 06<br>07                                               | .00                                   |
|                                                                             | 05<br>06                                                     | 08<br>09                                               | .00                                   |
|                                                                             | 07<br>08<br>09                                               | 10<br>11<br>12                                         | .00                                   |
|                                                                             | 09                                                           | 12<br>13<br>Y/E ADJUSTMENT                             | .00                                   |
| REPORTING COMPONENT                                                         | RETAIL                                                       | STARTING BALANCE                                       | 4,097.00                              |
| REPORTING COMPANY                                                           | RS2<br>000000086                                             | CURRENT BALANCE                                        | .00                                   |
| DESCRIPTION                                                                 | TOTAL RETAIL RESULTS 001 & 002<br>1994                       | PERIOD BALANCES 01<br>02<br>03                         | 82,924.09<br>6,002.28<br>4,097.00     |
| SUMMARIZ. COMPONENTS                                                        | 02                                                           | 04<br>05                                               | 4,097.00<br>8,777.86                  |
|                                                                             | 03                                                           | 06                                                     | .00                                   |

### I-66 Appendix I Sample Reports

| 04 6102 | 07             | .00 |
|---------|----------------|-----|
| 05      | 08             | .00 |
| 06      | 0.9            | .00 |
| 07      | 10             | .00 |
| 08      | 11             | .00 |
| 09      | 12             | .00 |
|         | 13             | .00 |
|         | Y/E ADJUSTMENT | .00 |

| GLGRBL GLTRBL<br>2/01/1994 16:10:28 | CHART OF REPORTING BALAN       | ICE FILE LISTING   | PAGE 13<br>GMC |
|-------------------------------------|--------------------------------|--------------------|----------------|
| REPORTING COMPONENT                 | RETATI                         | STARTING BALANCE   | .00            |
| REPORTING COMPANY                   | RS2                            | CURRENT BALANCE    | .00            |
| NODE ID                             | 00000086                       | AMOUNT TYPE        |                |
| DESCRIPTION                         | TOTAL RETAIL RESULTS 001 & 002 | PERIOD BALANCES 01 | 8,188.91       |
| ACCOUNTING YEAR                     | 1994                           | 02                 | 1,195,36       |
| BUDGET CODE                         |                                | 03                 | _,             |
|                                     |                                | 04                 | .00            |
| SUMMARIZ. COMPONENTS                | 02                             |                    | 1,071.94       |
|                                     | 03                             | 06                 | .00            |
|                                     | 04 6103                        | 07                 | .00            |
|                                     | 05                             | 08                 | .00            |
|                                     | 06                             | 09                 | .00            |
|                                     | 07                             | 10                 | .00            |
|                                     | 08                             | 11                 | .00            |
|                                     | 09                             | 12                 | .00            |
|                                     |                                |                    | .00            |
|                                     |                                | Y/E ADJUSTMENT     | .00            |
| REPORTING COMPONENT :               | RETAIL                         | STARTING BALANCE : | .00            |
| REPORTING COMPANY                   | RS2                            | CURRENT BALANCE :  | .00            |
| NODE ID                             | 00000086                       | AMOUNT TYPE        |                |
| DESCRIPTION                         | TOTAL RETAIL RESULTS 001 & 002 | PERIOD BALANCES    | 8,019.21       |
| ACCOUNTING YEAR                     | 1994                           | 02                 | 2,286.28       |
| BUDGET CODE                         |                                | 03                 | .00            |
|                                     |                                | 04                 | .00            |
| SUMMARIZ. COMPONENTS                | 02                             | 05                 | 2,323.75       |
|                                     | 03                             | 06                 | .00            |
|                                     | 04 6104                        | 07                 | .00            |
|                                     | 05                             | 08                 | .00            |
|                                     | 06                             | 09                 | .00            |
|                                     | 07                             | 10                 | .00            |
|                                     | 08                             | 11                 | .00            |
|                                     | 09                             | 12                 | .00            |
|                                     |                                | 13                 | .00            |
|                                     |                                | Y/E ADJUSTMENT     | .00            |
| REPORTING COMPONENT                 | RETAIL                         | STARTING BALANCE : | .00            |
| REPORTING COMPANY                   | RS2                            | CURRENT BALANCE    | .00            |
| NODE ID                             | 00000086                       | AMOUNT TYPE        |                |
| DESCRIPTION                         | TOTAL RETAIL RESULTS 001 & 002 | PERIOD BALANCES 01 | 4,587.47       |
| ACCOUNTING YEAR                     | 1994                           | 02                 | 646.38         |
| BUDGET CODE                         |                                | 03                 | .00            |
|                                     |                                | 04                 | .00            |
| SUMMARIZ. COMPONENTS                | 02                             | 05                 | 491.39         |
|                                     | 03                             | 06                 | .00            |

### I-68 Appendix I Sample Reports

| 04 6106 |                | 07 | .00 |
|---------|----------------|----|-----|
| 05      |                | 08 | .00 |
| 06      |                | 09 | .00 |
| 07      |                | 10 | .00 |
| 08      |                | 11 | .00 |
| 09      |                | 12 | .00 |
|         |                | 13 | .00 |
|         | Y/E ADJUSTMENT | :  | .00 |

| FNGRP4N FNTRP4        |     | I                         | LIST REPORT DEFINI | TION                                       | PAGE | 1 |
|-----------------------|-----|---------------------------|--------------------|--------------------------------------------|------|---|
| Report: MARGINREPT RE | GIC | NAL MARGINS FOR THE PERIC | O Owner: GLSUP     | Last updated on: 12/21/93 14:30:57 By: MLF |      |   |
| * REPORT SPECIFICS    |     |                           |                    |                                            |      |   |
| Report number         | :   | 00000006                  |                    |                                            |      |   |
| Managment level       | :   | 1                         |                    |                                            |      |   |
| Operational level     | :   | 9                         |                    |                                            |      |   |
| Definition status     | :   | 1                         |                    |                                            |      |   |
| Number of periods     | :   | 12                        |                    |                                            |      |   |
| Column spacings       | :   | 01                        |                    |                                            |      |   |
| Creation Date         | :   | 7/22/92                   |                    |                                            |      |   |
| Creation time         | :   | 8:26:49                   |                    |                                            |      |   |
| Line increments       | :   | 0050                      |                    |                                            |      |   |
| Optimize              | :   | 1                         |                    |                                            |      |   |
| Currency/len          | :   | 0                         |                    |                                            |      |   |
| Thousands separato    | r:  | ,                         |                    |                                            |      |   |
| Decimal separator     | :   |                           |                    |                                            |      |   |
| Leading zero          | :   | 0                         |                    |                                            |      |   |
| Date format           | :   | MDY                       |                    |                                            |      |   |
| Edited date format    | :   | 0                         |                    |                                            |      |   |
| Date separator        | :   | /                         |                    |                                            |      |   |
| * REPORT DEFAULTS     |     |                           |                    |                                            |      |   |
| Default length        | :   | 10                        |                    |                                            |      |   |
| Default precision     | :   |                           |                    |                                            |      |   |
| Default edit code     | :   | J                         |                    |                                            |      |   |
| Default edit word     | :   |                           |                    |                                            |      |   |
| Default allocation    | ı : | Z                         |                    |                                            |      |   |
| COR report            | :   | YES                       |                    |                                            |      |   |
| Reporting company     | :   | RS2                       |                    |                                            |      |   |

# I-70 Appendix I Sample Reports

| FNGRP4N FNTRP4<br>1/31/1994 11:06:-<br>* Column Definition<br>Report: MARGINREP | 15<br>1<br>F REGIONAL MARGINS FOR THE PER | LIST REPORT DEF | INITION             | PAGE 2 |
|---------------------------------------------------------------------------------|-------------------------------------------|-----------------|---------------------|--------|
| Prnt Str End Prt H                                                              | dr Hdr Last maintained                    |                 |                     |        |
| Column Type Len Pc                                                              | n Code Word Code Pos Pos Len              | Date Time D     | By user Column text |        |
| A A 25                                                                          | J 1 25 25                                 | 1 25 7/22/92    | 8:29:29 GLSUP       |        |
| Column expression                                                               | :                                         |                 |                     |        |
| Expression Macros                                                               | :                                         |                 |                     |        |
| Header:                                                                         | ACC                                       | OUNT            | DESCRIPTION         |        |
| B A 12                                                                          | J 27 38 12                                | 27 12 7/22/92   | 8:29:21 GLSUP       |        |
| Column expression                                                               | :                                         |                 |                     |        |
| Expression Macros                                                               | :                                         |                 |                     |        |
| Header:                                                                         | ACCOUNT                                   |                 | NUMBER              |        |
| C N 10                                                                          | J 40 53 14                                | 40 14 7/22/92   | 8:31:34 GLSUP       |        |
| Column expression                                                               | : VMM<>                                   |                 |                     |        |
| Expression Macros                                                               | :                                         |                 |                     |        |
| Header: CURRENT                                                                 | MONTH                                     |                 | ACTUAL              |        |
| D N 10                                                                          | J 55 68 14                                | 55 14 7/22/92   | 8:32:24 GLSUP       |        |
| Column expression                                                               | :VMMB(*C)<>                               |                 |                     |        |
| Expression Macros                                                               | :                                         |                 |                     |        |
| Header: CURRENT                                                                 | MONTH                                     |                 | BUDGET              |        |
| E N 10                                                                          | J 70 83 14                                | 70 14 7/22/92   | 8:34:50 GLSUP       |        |
| Column expression                                                               | :VYM<>                                    |                 |                     |        |
| Expression Macros                                                               | :                                         |                 |                     |        |
| Header: YEAR                                                                    | TO-DATE                                   |                 | ACTUAL              |        |
| F N 82                                                                          | J % 85 96 12                              | 85 12 7/22/92   | 8:49:44 GLSUP       |        |
| Column expression                                                               | :(CE*100)/CE.L100                         |                 |                     |        |
| Expression Macros                                                               | :                                         |                 |                     |        |
| Header: % of                                                                    | YTD                                       |                 | SALES               |        |

| FNGRP4N FNTRP4<br>1/31/1994 11:06:45 |             | LIS'    | T REPORT I | DEFINITIO | Ν             |                    |                   | PAGE | 3 |
|--------------------------------------|-------------|---------|------------|-----------|---------------|--------------------|-------------------|------|---|
| * Line definitions                   |             |         |            |           |               |                    |                   |      |   |
| Report: MARGINREPT REGIONAL MARGI    | NS FOR THE  | PERIO O | wner: GLSU | UP L      | ast updated c | n: 12/21/93 14:30: | 57 By: MLF        |      |   |
| Line Type Edit code Edit word Pri    | nt code Pri | nt seq  | Last ma:   | intained  | By User       | Allocation page    | Allocation column |      |   |
| 00050 A                              | Δ           | 50      | 7/22/92    | 8.39.02   | GLSUP         |                    |                   |      |   |
| Line expression :                    |             |         | .,==,==    |           |               |                    |                   |      |   |
| Expression Macros :                  |             |         |            |           |               |                    |                   |      |   |
| 00100 N                              | N           | 100     | 7/22/92    | 9:03:07   | GLSUP         |                    |                   |      |   |
| Line expression : <41**.**>          |             |         |            |           |               |                    |                   |      |   |
| Expression Macros :                  |             |         |            |           |               |                    |                   |      |   |
| to provide tot sales: <41**.**       | *>          |         |            |           |               |                    |                   |      |   |
| 00150 A                              | N           | 150     | 7/22/92    | 8:40:19   | GLSUP         |                    |                   |      |   |
| Line expression :                    |             |         |            |           |               |                    |                   |      |   |
| Expression Macros :                  |             |         |            |           |               |                    |                   |      |   |
| 00200 A                              | A           | 200     | 7/22/92    | 8:41:16   | GLSUP         |                    |                   |      |   |
| Line expression :                    |             |         |            |           |               |                    |                   |      |   |
| Expression Macros :                  |             |         |            |           |               |                    |                   |      |   |
| Product Sales:                       |             |         |            |           |               |                    |                   |      |   |
| 00250 A                              | A           | 250     | 7/22/92    | 10:05:44  | GLSUP         |                    |                   |      |   |
| Line expression :                    |             |         |            |           |               |                    |                   |      |   |
| Expression Macros :                  |             |         |            |           |               |                    |                   |      |   |
|                                      |             |         |            |           |               |                    |                   |      |   |
| 00300 N                              | R           | 300     | 7/22/92    | 8:56:10   | GLSUP         |                    |                   |      |   |
| Line expression : <4100.001>         |             |         |            |           |               |                    |                   |      |   |
| Expression Macros :                  |             |         |            |           |               |                    |                   |      |   |
| Product Line 1: 4100.001             | D           | 250     | F /00 /00  | 0 56 00   |               |                    |                   |      |   |
|                                      | R           | 350     | 1/22/92    | 8:56:20   | GLSUP         |                    |                   |      |   |
| Erroragion Magrog                    |             |         |            |           |               |                    |                   |      |   |
| Product Line 2. 4100 002             |             |         |            |           |               |                    |                   |      |   |
| 00400 N                              | P           | 400     | 7/22/92    | 8.56.31   | GLSUP         |                    |                   |      |   |
| Line expression · <4100 003>         | 10          | 100     | 1/22/92    | 0.50.51   | 01001         |                    |                   |      |   |
| Expression Macros :                  |             |         |            |           |               |                    |                   |      |   |
| Product Line 3: 4100.003             |             |         |            |           |               |                    |                   |      |   |
| 00450 A                              | А           | 450     | 7/22/92    | 8:44:08   | GLSUP         |                    |                   |      |   |
| Line expression :                    |             |         |            |           |               |                    |                   |      |   |
| Expression Macros :                  |             |         |            |           |               |                    |                   |      |   |
|                                      |             |         |            |           |               |                    |                   |      |   |
| 00500 N                              | R           | 500     | 7/22/92    | 8:45:19   | GLSUP         |                    |                   |      |   |
| Line expression : +L300400           |             |         |            |           |               |                    |                   |      |   |
| Expression Macros :                  |             |         |            |           |               |                    |                   |      |   |
| Sales subtotal:                      |             |         |            |           |               |                    |                   |      |   |
| 00550 A                              | A           | 550     | 7/22/92    | 9:06:16   | GLSUP         |                    |                   |      |   |
| Line expression :                    |             |         |            |           |               |                    |                   |      |   |
| Expression Macros :                  |             |         |            |           |               |                    |                   |      |   |
| 00600 A                              | A           | 600     | 7/22/92    | 9:06:38   | GLSUP         |                    |                   |      |   |

#### I-72 Appendix I Sample Reports

Line expression : Expression Macros :

Cost of Goods Sold:

| FNGRP4N FNTRP4<br>1/31/1994 11:06:45 |               | LIST     | REPORT D   | EFINITION                                         | PAGE | 4 |
|--------------------------------------|---------------|----------|------------|---------------------------------------------------|------|---|
| * Line definitions                   |               |          |            |                                                   |      |   |
| Report: MARGINREPT REGIONAL MARGI    | INS FOR THE P | PERIO Ow | ner: GLSU  | IP Last updated on: 12/21/93 14:30:57 By: MLF     |      |   |
| Line Type Edit code Edit word Pri    | int code Prin | nt seq   | Last mai   | ntained By User Allocation page Allocation column |      |   |
|                                      |               |          |            |                                                   |      |   |
| 00650 A                              | A             | 650      | 7/22/92    | 9:06:46 GLSUP                                     |      |   |
| Line expression :                    |               |          |            |                                                   |      |   |
| Expression Macros :                  |               |          |            |                                                   |      |   |
|                                      |               |          |            |                                                   |      |   |
| 00700 N                              | A             | 700      | 7/22/92    | 9:07:16 GLSUP                                     |      |   |
| Line expression : <5100.001>         |               |          |            |                                                   |      |   |
| Expression Macros :                  |               |          |            |                                                   |      |   |
| Product Line 1: 5100.001             | L             |          |            |                                                   |      |   |
| 00750 N                              | A             | 750      | 7/22/92    | 9:07:42 GLSUP                                     |      |   |
| Line expression : <5100.002>         |               |          |            |                                                   |      |   |
| Expression Macros :                  |               |          |            |                                                   |      |   |
| Product Line 2: 5100.002             | 2             |          |            |                                                   |      |   |
| 00800 N                              | A             | 800      | 7/22/92    | 9:08:05 GLSUP                                     |      |   |
| Line expression : <5100.003>         |               |          |            |                                                   |      |   |
| Expression Macros :                  |               |          |            |                                                   |      |   |
| Product Line 3: 5100.003             | 3             |          |            |                                                   |      |   |
| 00850 A                              | A             | 850      | 7/22/92    | 9:08:13 GLSUP                                     |      |   |
| Line expression :                    |               |          |            |                                                   |      |   |
| Expression Macros :                  |               |          |            |                                                   |      |   |
|                                      |               |          |            |                                                   |      |   |
| 00900 N                              | A             | 900      | 7/22/92    | 9:08:36 GLSUP                                     |      |   |
| Line expression : +L700800           |               |          |            |                                                   |      |   |
| Expression Macros :                  |               |          |            |                                                   |      |   |
| COGS Subtotal:                       |               |          | = / /      |                                                   |      |   |
| 00950 A                              | A             | 950      | 7/22/92    | 9:08:47 GLSUP                                     |      |   |
| Line expression :                    |               |          |            |                                                   |      |   |
| Expression Macros :                  | 7             | 1000     | 7/00/00    |                                                   |      |   |
| Line expression                      | А             | 1000     | 1/22/92    | TN:N2:52 GTOOL                                    |      |   |
| Line expression :                    |               |          |            |                                                   |      |   |
| Expression Macros :                  |               |          |            |                                                   |      |   |
| GLOSS MATGIN:                        | δ             | 1050     | 7/22/02    |                                                   |      |   |
| Line expression .                    | A             | 1020     | 1/22/92    | 2:23:30 GLIGUE                                    |      |   |
| Expression Macros                    |               |          |            |                                                   |      |   |
| :                                    |               |          |            |                                                   |      |   |
|                                      | P             | 1100     | 7/22/92    | 9.20.51 GLSHP                                     |      |   |
| Line expression +L300+L700           |               | T T O O  | , / 22/ 72 | 5.20.51 SHOT                                      |      |   |
| Expression Macros                    |               |          |            |                                                   |      |   |
| Product Line 1.                      |               |          |            |                                                   |      |   |
| 01110 A                              | Δ             | 1110     | 7/22/92    | 9.30.26 GUSUP                                     |      |   |
| Line expression ·                    |               |          | .,,        |                                                   |      |   |
| Expression Macros                    |               |          |            |                                                   |      |   |
| Diprossion nacros .                  |               |          |            |                                                   |      |   |

# I-74 Appendix I Sample Reports

| FNGRP4N FNTRP4<br>1/31/1994 11:06:45 |              | LIST REPORT D | EFINITION                                    | PAGE | 5 |
|--------------------------------------|--------------|---------------|----------------------------------------------|------|---|
| * Line definitions                   |              |               |                                              |      |   |
| Report: MARGINREPT REGIONAL MARGINS  | CODE Print s | O Owner: GLSU | P Last updated on: 12/21/93 14:30:57 By: MLF |      |   |
|                                      |              |               |                                              |      |   |
| 01160 A                              | A 116        | 0 7/22/92     | 9:39:22 GLSUP                                |      |   |
| Line expression :                    |              |               |                                              |      |   |
| Expression Macros :                  |              |               |                                              |      |   |
| Percent                              |              |               |                                              |      |   |
| 01200 N                              | R 120        | 0 7/22/92     | 9:23:24 GLSUP                                |      |   |
| Line expression : +L400+L800         |              |               |                                              |      |   |
| Expression Macros :                  |              |               |                                              |      |   |
| Product Line 3:                      |              |               |                                              |      |   |
| 01210 A                              | A 121        | .0 7/22/92    | 9:39:34 GLSUP                                |      |   |
| Line expression :                    |              |               |                                              |      |   |
| Expression Macros :                  |              |               |                                              |      |   |
| Percent                              |              |               |                                              |      |   |
| 01250 A                              | A 125        | 0 7/22/92     | 9:23:46 GLSUP                                |      |   |
| Line expression :                    |              |               |                                              |      |   |
| Expression Macros :                  |              |               |                                              |      |   |
| 01200 N                              |              |               |                                              |      |   |
| Line expression . LE00.L000          | K 150        | 1/22/92       | 9:24:40 GLSOP                                |      |   |
| Emprogram Magnag                     |              |               |                                              |      |   |
| Total Cross Margin                   |              |               |                                              |      |   |
| 01310 A                              | Δ 131        | 0 7/22/92     | 9.39.48 CL.SIID                              |      |   |
| Line expression                      | A 131        | .0 1/22/92    | 5.55.40 GESSI                                |      |   |
| Expression Macros                    |              |               |                                              |      |   |
| Percent                              |              |               |                                              |      |   |
| 01350 A                              | A 135        | 0 7/22/92     | 9:24:54 GLSUP                                |      |   |
| Line expression :                    | 100          | .,22,92       |                                              |      |   |
| Expression Macros :                  |              |               |                                              |      |   |
|                                      |              |               |                                              |      |   |

# I-76 Appendix I Sample Reports

| FNGRP4N FNTRP4                        | LIST REPO                                 | ORT DEFINITION                                   | PAGE 6 |
|---------------------------------------|-------------------------------------------|--------------------------------------------------|--------|
| 1/31/1994 11:06:45                    |                                           |                                                  |        |
| * Cell definitions                    |                                           |                                                  |        |
| Report: MARGINREPT REGIONAL MARGINS   | FOR THE PERIO Owner:                      | GLSUP Last updated on: 12/21/93 14:30:57 By: MLF |        |
| Column Line Length Precision Edit coo | le Edit word Last mair                    | itained By By user                               |        |
| C 01110 10 1 J                        | % 7/22/92                                 | 10:56:04 GLSUP                                   |        |
| Cell expressions : (CC.L1100*100)/CC. | L300                                      |                                                  |        |
| Expression macros :                   |                                           |                                                  |        |
| C 01160 10 1 J                        | ° 8 8 8 8 8 8 8 8 8 1 € 8 1 € 1 € 1 € 1 € | 10:55:54 GLSUP                                   |        |
| Cell expressions : (CC.L1150*100)/CC. | L350                                      |                                                  |        |
| Expression macros :                   |                                           |                                                  |        |
| C 01210 10 1 J                        | ° 8 8 8 8 8 8 8 8 8 1 € 8 1 € 1 € 1 € 1 € | 10:56:15 GLSUP                                   |        |
| Cell expressions : (CC.L1200*100)/CC. | L400                                      |                                                  |        |
| Expression macros :                   |                                           |                                                  |        |
| C 01310 10 1 J                        | % 7/22/92                                 | 10:56:24 GLSUP                                   |        |
| Cell expressions : (CC.L1300*100)/CC. | L500                                      |                                                  |        |
| Expression macros :                   |                                           |                                                  |        |
| D 01110 10 1 J                        | % 7/22/92                                 | 10:56:38 GLSUP                                   |        |
| Cell expressions : (CD.L1100*100)/CD. | L300                                      |                                                  |        |
| Expression macros :                   |                                           |                                                  |        |
| D 01160 10 1 J                        | ° 8 8 8 8 8 8 8 8 8 1 € 8 1 € 1 € 1 € 1 € | 10:56:46 GLSUP                                   |        |
| Cell expressions : (CD.L1150*100)/CD. | L350                                      |                                                  |        |
| Expression macros :                   |                                           |                                                  |        |
| D 01210 10 1 J                        | % 7/22/92                                 | 10:56:56 GLSUP                                   |        |
| Cell expressions : (CD.L1200*100)/CD. | L400                                      |                                                  |        |
| Expression macros :                   |                                           |                                                  |        |
| D 01310 10 1 J                        | % 7/22/92                                 | 10:57:04 GLSUP                                   |        |
| Cell expressions : (CD.L1300*100)/CD. | L500                                      |                                                  |        |
| Expression macros :                   |                                           |                                                  |        |
| E 01110 10 1 J                        | % 7/22/92                                 | 10:57:36 GLSUP                                   |        |
| Cell expressions : (CE.L1100*100)/CE. | L300                                      |                                                  |        |
| Expression macros :                   |                                           |                                                  |        |
| E 01160 10 1 J                        | % 7/22/92                                 | 10:57:45 GLSUP                                   |        |
| Cell expressions : (CE.L1150*100)/CE. | L350                                      |                                                  |        |
| Expression macros :                   |                                           |                                                  |        |
| E 01210 10 1 J                        | % 7/22/92                                 | 10:57:26 GLSUP                                   |        |
| Cell expressions : (CE.L1200*100)/CE. | L400                                      |                                                  |        |
| Expression macros :                   |                                           |                                                  |        |
| E 01310 10 1 J                        | % 7/22/92                                 | 10:57:17 GLSUP                                   |        |
| Cell expressions : (CE.L1300*100)/CE. | L500                                      |                                                  |        |
| Expression macros :                   |                                           |                                                  |        |

| FNGRP4<br>1/31 | N FNTRP4<br>/1994 11:06:45 |      |     |      |     |    |      |        | LI  | ST RI | EPOR! | r de | FINI | TIO | N                                         | PAGE | 7 |
|----------------|----------------------------|------|-----|------|-----|----|------|--------|-----|-------|-------|------|------|-----|-------------------------------------------|------|---|
| Report         | : MARGINREPT REG           | TONA | ь м | IARG | TNS | FO | R TH | IE PEI | RTO | Ownei | c: GI | LSUP |      | L   | ast updated on: 12/21/93 14:30:57 Bv: MLF |      |   |
| Line           | Type Column types          | s: A | в   | С    | Е   | F  | G    | ні     | J   | K I   | ы м   | N    | 0    | P   | Q R S T U V W X Y Z                       |      |   |
|                |                            |      |     |      |     |    |      |        |     |       |       |      |      |     |                                           |      |   |
| 00000          |                            | A    | A   | D    | D   | D  | С    |        |     |       |       |      |      |     |                                           |      |   |
| 00050          | A                          | K    | Κ   | K    | K   | K  | К    |        |     |       |       |      |      |     |                                           |      |   |
| 00100          | D                          | K    | Κ   | U    | U   | U  | М    |        |     |       |       |      |      |     |                                           |      |   |
| 00150          | A                          | K    | Κ   | K    | K   | Κ  | K    |        |     |       |       |      |      |     |                                           |      |   |
| 00200          | A                          | K    | Κ   | K    | K   | Κ  | K    |        |     |       |       |      |      |     |                                           |      |   |
| 00250          | A                          | K    | K   | K    | K   | K  | К    |        |     |       |       |      |      |     |                                           |      |   |
| 00300          | D                          | K    | Κ   | U    | U   | U  | М    |        |     |       |       |      |      |     |                                           |      |   |
| 00350          | D                          | K    | Κ   | U    | U   | U  | М    |        |     |       |       |      |      |     |                                           |      |   |
| 00400          | D                          | K    | K   | U    | U   | U  | М    |        |     |       |       |      |      |     |                                           |      |   |
| 00450          | A                          | K    | K   | K    | K   | K  | К    |        |     |       |       |      |      |     |                                           |      |   |
| 00500          | C                          | K    | K   | М    | М   | М  | М    |        |     |       |       |      |      |     |                                           |      |   |
| 00550          | A                          | K    | Κ   | K    | K   | K  | К    |        |     |       |       |      |      |     |                                           |      |   |
| 00600          | A                          | K    | Κ   | K    | K   | K  | К    |        |     |       |       |      |      |     |                                           |      |   |
| 00650          | A                          | K    | Κ   | K    | Κ   | Κ  | K    |        |     |       |       |      |      |     |                                           |      |   |
| 00700          | D                          | K    | Κ   | U    | U   | U  | М    |        |     |       |       |      |      |     |                                           |      |   |
| 00750          | D                          | K    | Κ   | U    | U   | U  | М    |        |     |       |       |      |      |     |                                           |      |   |
| 00800          | D                          | K    | K   | U    | U   | U  | М    |        |     |       |       |      |      |     |                                           |      |   |
| 00850          | A                          | K    | K   | Κ    | Κ   | K  | K    |        |     |       |       |      |      |     |                                           |      |   |
| 00900          | С                          | K    | К   | М    | М   | М  | М    |        |     |       |       |      |      |     |                                           |      |   |
| 00950          | A                          | K    | Κ   | Κ    | Κ   | Κ  | К    |        |     |       |       |      |      |     |                                           |      |   |
| 01000          | A                          | K    | K   | K    | K   | K  | K    |        |     |       |       |      |      |     |                                           |      |   |
| 01050          | A                          | K    | Κ   | K    | K   | Κ  | К    |        |     |       |       |      |      |     |                                           |      |   |
| 01100          | С                          | K    | K   | М    | М   | М  | М    |        |     |       |       |      |      |     |                                           |      |   |

# I-78 Appendix I Sample Reports

| FNGRP4N | 1     | FNTRP4        | LIST REPORT DEFINITION |    |     |     |    |      |    |      |     |      |     | PA | GE  | 8 |   |     |      |      |     |      |     |     |     |      |      |     |     |     |      |  |  |  |  |
|---------|-------|---------------|------------------------|----|-----|-----|----|------|----|------|-----|------|-----|----|-----|---|---|-----|------|------|-----|------|-----|-----|-----|------|------|-----|-----|-----|------|--|--|--|--|
| 1/31/   | 1994  | 11:06:45      |                        |    |     |     |    |      |    |      |     |      |     |    |     |   |   |     |      |      |     |      |     |     |     |      |      |     |     |     |      |  |  |  |  |
| * Excut | ion d | definitions   |                        |    |     |     |    |      |    |      |     |      |     |    |     |   |   |     |      |      |     |      |     |     |     |      |      |     |     |     |      |  |  |  |  |
| Report: | MAF   | RGINREPT REGI | ONA                    | LМ | ARG | INS | FO | R TH | Εl | PERI | 0 0 | Dwne | er: | GL | SUP |   |   | Las | st u | ıpda | ted | l on | : 1 | 2/2 | 1/9 | 93 1 | 4:30 | :57 | By: | MLF |      |  |  |  |  |
| Line T  | ype ( | Column types: | А                      | В  | С   | Е   | F  | G    | Н  | I    | J   | K    | L   | М  | Ν   | 0 | Ρ | Q   | R    | S    | Т   | U    | V   | W   | Х   | Y    | Z    |     |     |     |      |  |  |  |  |
|         |       |               |                        |    |     |     |    |      |    |      |     |      |     |    |     |   |   |     |      |      |     |      |     |     |     |      |      |     |     |     | <br> |  |  |  |  |
| 01110   | A     |               | K                      | Κ  | Х   | Х   | Х  | К    |    |      |     |      |     |    |     |   |   |     |      |      |     |      |     |     |     |      |      |     |     |     |      |  |  |  |  |
| 01150   | С     |               | K                      | Κ  | М   | М   | М  | М    |    |      |     |      |     |    |     |   |   |     |      |      |     |      |     |     |     |      |      |     |     |     |      |  |  |  |  |
| 01160   | A     |               | K                      | К  | Х   | Х   | Х  | К    |    |      |     |      |     |    |     |   |   |     |      |      |     |      |     |     |     |      |      |     |     |     |      |  |  |  |  |
| 01200   | С     |               | Κ                      | Κ  | М   | М   | М  | М    |    |      |     |      |     |    |     |   |   |     |      |      |     |      |     |     |     |      |      |     |     |     |      |  |  |  |  |
| 01210   | A     |               | Κ                      | Κ  | Х   | Х   | Х  | K    |    |      |     |      |     |    |     |   |   |     |      |      |     |      |     |     |     |      |      |     |     |     |      |  |  |  |  |
| 01250   | A     |               | Κ                      | Κ  | Κ   | K   | Κ  | K    |    |      |     |      |     |    |     |   |   |     |      |      |     |      |     |     |     |      |      |     |     |     |      |  |  |  |  |
| 01300   | С     |               | Κ                      | Κ  | М   | М   | М  | М    |    |      |     |      |     |    |     |   |   |     |      |      |     |      |     |     |     |      |      |     |     |     |      |  |  |  |  |
| 01310   | A     |               | Κ                      | Κ  | Х   | Х   | Х  | K    |    |      |     |      |     |    |     |   |   |     |      |      |     |      |     |     |     |      |      |     |     |     |      |  |  |  |  |
| 01350   | A     |               | K                      | К  | К   | К   | K  | К    |    |      |     |      |     |    |     |   |   |     |      |      |     |      |     |     |     |      |      |     |     |     |      |  |  |  |  |

|                                       |                                | ODIVIONUE DIVIE | INTRIDID ONOOI                |           |         |  |
|---------------------------------------|--------------------------------|-----------------|-------------------------------|-----------|---------|--|
| RUNTIME: 16:27:50                     | REGIONAL                       | MARGINS FOR THE | PERIOD ENDED:                 | 5/31/1994 |         |  |
|                                       | THIS COMPONENT: REPORTS UP TO: |                 |                               |           |         |  |
|                                       |                                |                 |                               |           |         |  |
|                                       | 001001R                        |                 | RETAIL01                      |           |         |  |
|                                       | os Angeles Retail Results      |                 | RETAIL RESULTS IN COMPANY 001 |           |         |  |
|                                       |                                | CURRENT         | CURRENT                       | YEAR      | % of    |  |
| ACCOUNT                               | ACCOUNT                        | MONTH           | MONTH                         | TO-DATE   | YTD     |  |
| DESCRIPTION                           | NUMBER                         | ACTUAL          | BUDGET                        | ACTUAL    | SALES   |  |
| Product Sales:                        |                                |                 |                               |           |         |  |
| Product Line 1:                       | 4100.001                       | 205,541         | 291,667                       | 535,476   | 42.27-% |  |
| Product Line 2:                       | 4100.002                       | 88,220          | 208,333                       | 222,229   | 17.54-% |  |
| Product Line 3:                       | 4100.003                       | 202,440         | 125,000                       | 496,547   | 39.20-% |  |
| Sales subtotal:<br>Cost of Goods Sold | :                              | 496,201         | 625,000                       | 1,254,252 | 99.01-% |  |
|                                       | =                              |                 |                               |           |         |  |
| Product Line 1:                       | 5100.001                       | 59,946          | 45,000                        | 136,746   | 10.79-% |  |
| Product Line 2:                       | 5100.002                       | 28,994          | 10,417                        | 73,494    | 5.80-%  |  |
| Product Line 3:                       | 5100.003                       | 46,051          | 8,208                         | 52,754    | 4.16-%  |  |
| COGS Subtotal:<br>Gross Margin:       |                                | 134,991         | 63,625                        | 262,994   | 20.75-% |  |
|                                       |                                |                 |                               |           |         |  |
| Product Line 1:                       |                                | 145,595         | 246,667                       | 398,730   | 31.48-% |  |
| Percent                               |                                | 70.8 %          | 84.6 %                        | 74.5 %    | 5       |  |
| Product Line 2:                       |                                | 59,226          | 197,916                       | 148,735   | 11.74-% |  |
| Percent                               |                                | 67.1 %          | 95.0 %                        | 66.9 %    | í       |  |
| Product Line 3:                       |                                | 156,389         | 116,792                       | 443,793   | 35.04-% |  |
| Percent                               |                                |                 | 93.4 %                        | 89.4 %    | s<br>   |  |
| Total Gross Mar                       | qin:                           | 361,210         | 561,375                       | 991,258   | 78.26-% |  |
| Percent                               | -                              |                 | 89.8 %                        | 79.0 %    | s<br>   |  |

| RUNDATE: 2/01/199                      | 4 CENTURY ENTERPRISES GROUP            |                           |                                        |                |          |  |
|----------------------------------------|----------------------------------------|---------------------------|----------------------------------------|----------------|----------|--|
| RUNTIME: 16:27:50                      | REGIONAL M                             | ARGINS FOR THE            | PERIOD ENDED:                          | 5/31/1994      |          |  |
| Т                                      | THIS COMPONENT:                        | COMPONENT: REPORTS UP TO: |                                        |                |          |  |
| =                                      | ====================================== |                           | ====================================== |                |          |  |
| C                                      |                                        |                           |                                        |                |          |  |
| N                                      | New York Retail Result                 | S                         | RETAIL                                 | RESULTS IN COM | PANY 001 |  |
|                                        |                                        | CURRENT                   | CURRENT                                | YEAR           | % of     |  |
| ACCOUNT                                | ACCOUNT                                | MONTH                     | MONTH                                  | TO-DATE        | YTD      |  |
| DESCRIPTION                            | NUMBER                                 | ACTUAL                    | BUDGET                                 | ACTUAL         | SALES    |  |
| Product Sales:                         |                                        |                           |                                        |                |          |  |
| Product Line 1.                        | 4100 001                               | 52 377                    | 291 667                                | 282 127        | 37 62-%  |  |
| Product Line 2:                        | 4100.002                               | 33,716                    | 212,208                                | 152.722        | 20.37-8  |  |
| Product Line 3:                        | 4100.003                               | 82,893                    | 104,583                                | 315,050        | 42.01-%  |  |
| Sales subtotal:<br>Cost of Goods Sold: | -                                      | 168,986                   | 608,458                                | 749,899        | 100.00-% |  |
| Product Line 1:                        | 5100.001                               | 9,989                     | 45,500                                 | 76,483         | 10.20-%  |  |
| Product Line 2:                        | 5100.002                               | 6,875                     | 74,792                                 | 30,257         | 4.03-%   |  |
| Product Line 3:                        | 5100.003                               | 887                       | 30,417                                 | 17,830         | 2.38-%   |  |
| COGS Subtotal:<br>Gross Margin:        | -                                      | 17,751                    | 150,709                                | 124,570        | 16.61-%  |  |
| Product Line 1.                        |                                        | 42 388                    | 246 167                                | 205 644        | 27 42-%  |  |
| Percent                                |                                        | 80.9 %                    | 84.4 %                                 | 72.9 %         | 27.12 0  |  |
| Product Line 2:                        |                                        | 26,841                    | 137,416                                | 122,465        | 16.34-%  |  |
| Percent                                |                                        | 79.6 %                    | 64.8 %                                 | 80.2 %         |          |  |
| Product Line 3:                        |                                        | 82,006                    | 74,166                                 | 297,220        | 39.63-%  |  |
| Percent                                |                                        | 98.9 %                    | 70.9 %                                 | 94.3 %         |          |  |
| Total Gross Marc                       | -<br>jin:                              | 151,235                   | 457,749                                | 625,329        | 83.39-%  |  |
| Percent                                |                                        | 89.5 %                    | 75.2 %                                 | 83.4 %         |          |  |
|                                        | =                                      |                           |                                        |                |          |  |

I-80 Appendix I Sample Reports

PAGE: 1 USER: GMC REPORT: MARGINREPT

| RUNDATE: 2/01/199                      | 94                    | CENTURY ENTE                | RPRISES GROUP                 |           |          |  |
|----------------------------------------|-----------------------|-----------------------------|-------------------------------|-----------|----------|--|
| RUNTIME: 16:27:50                      | REGIONAL M            | ARGINS FOR THE              | PERIOD ENDED:                 | 5/31/1994 |          |  |
| 1                                      | THIS COMPONENT:       | S COMPONENT: REPORTS UP TO: |                               |           |          |  |
| =                                      |                       |                             | RETAIL01                      |           |          |  |
| C                                      | 001003R               |                             |                               |           |          |  |
| C                                      | hicago Retail Results |                             | RETAIL RESULTS IN COMPANY 001 |           |          |  |
|                                        |                       | CURRENT                     | CURRENT                       | YEAR      | % of     |  |
| ACCOUNT                                | ACCOUNT               | MONTH                       | MONTH                         | TO-DATE   | YTD      |  |
| DESCRIPTION                            | NUMBER                | ACTUAL                      | BUDGET                        | ACTUAL    | SALES    |  |
| Product Sales:                         |                       |                             |                               |           |          |  |
| Product Line 1:                        | 4100.001              | 64,367                      | 125,000                       | 215,926   | 59.12-%  |  |
| Product Line 2:                        | 4100.002              | 9,335                       | 304,167                       | 50,817    | 13.91-%  |  |
| Product Line 3:                        | 4100.003              | 16,854                      | 220,000                       | 98,504    | 26.97-%  |  |
| Sales subtotal:<br>Cost of Goods Sold: | -                     | 90,556                      | 649,167                       | 365,247   | 100.00-% |  |
|                                        | :                     |                             |                               |           |          |  |
| Product Line 1:                        | 5100.001              | 8,577                       | 6,500                         | 30,583    | 8.37-%   |  |
| Product Line 2:                        | 5100.002              | 0                           | 0                             | 0         | .00 %    |  |
| Product Line 3:                        | 5100.003              | 55,107-                     | 104,500                       | 13,609-   | 3.73 %   |  |
| COGS Subtotal:<br>Gross Margin:        |                       | 46,530-                     | 111,000                       | 16,974    | 4.64-%   |  |
|                                        |                       |                             |                               |           |          |  |
| Product Line 1:                        |                       | 55,790                      | 118,500                       | 185,343   | 50.75-%  |  |
| Percent                                |                       | 86.7 %                      | 94.8 %                        | 85.8 %    |          |  |
| Product Line 2:                        |                       | 9,335                       | 304,167                       | 50,817    | 13.91-%  |  |
| Percent                                |                       | 100.0 %                     | 100.0 %                       | 100.0 %   |          |  |
| Product Line 3:                        |                       | 71,961                      | 115,500                       | 112,113   | 30.70-%  |  |
| Percent                                | -                     | 427.0 %                     | 52.5 %                        | ±13.8 %   |          |  |
| Total Gross Marc                       | jin:                  | 137,086                     | 538,167                       | 348,273   | 95.36-%  |  |
| Percent                                | -                     | 151.4 %                     | 82.9 %                        | 95.4 %    |          |  |
|                                        | =                     |                             |                               |           |          |  |

# Notes